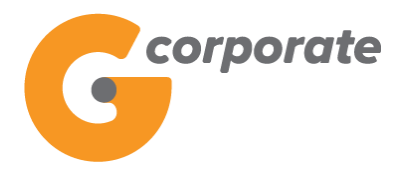

# **G-corporate** Petunjuk Penggunaan

# **BANK GANESHA**

Versi 1.1

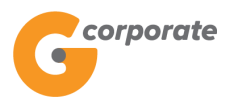

# Daftar Isi

| 1 | Pendahuluan 5                                       |
|---|-----------------------------------------------------|
|   | 1.1 Internet Banking User 5                         |
|   | 1.2 Transaksi                                       |
| 2 | G-corporate                                         |
|   | 2.1 <i>Login</i> dan <i>Logout</i> Internet Banking |
| 3 | Informasi Rekening 8                                |
|   | 3.1 Portofolio Rekening                             |
|   | 3.2 Mutasi Transaksi                                |
|   | 3.3 Histori Transaksi                               |
|   | 3.4 Status Transaksi Terjadwal17                    |
|   | 3.5 Status Pengajuan Transaksi19                    |
|   | 3.6 Status Pengajuan Non Finansial                  |
|   | 3.7 Status Buku Cek/Giro                            |
|   | 3.8 Permintaan Buku Cek/Giro2/                      |
| 4 | Transfer Dana                                       |
|   | 4.1 Daftar rekening tujuan                          |
|   | 4.1.1 Daftar Transfer ke Rek Bank Ganesha           |
|   | 4.2 Transfer Ke Rek Bank Ganesha                    |
|   | 4.3 Transfer ke Bank Lain (Online)                  |
|   | 4.4 Irdiisier ke Balik Lain (SNN/RIGS)              |
|   | 4 6 Transfer ke Rek Sendiri 54                      |
|   | 4.7 Transfer ke Virtual Account                     |
| 2 | Dembeueren 60                                       |
| 5 | Fill Defter Tutuen Dembauaren   60                  |
|   | 5.1 Daltal Tujuali Pelilibayalali                   |
|   | 5.1.2 Hapus Tujuan Pembayaran                       |
|   | 5.2 Pembayaran Pasca Bayar                          |
|   | 5.3 Pembayaran Internet                             |
|   | 5.4 Pembayaran Air                                  |
|   | 5.5 Pembayaran Telkom75                             |
|   | 5.6 Pembayaran TV                                   |
|   | 5.7 Pembayaran Tiket Kereta Api81                   |
| 6 | Pembelian                                           |
|   | 6.1 Daftar Tujuan Pembelian                         |
|   | 6.1.1 Tambah Daftar Tujuan Pembelian84              |
|   | 6.1.2 Ubah Daftar Tujuan Pembelian87                |

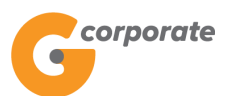

|               | 6.1.3 Hapus Daftar Tujuan Pembelian                                                                                                    | 90                                                                                           |
|---------------|----------------------------------------------------------------------------------------------------|----------------------------------------------------------------------------------------------|
|               | 6.1.4 Pulsa Isi Ulang Ponsel                                                                                                    | 103                                                                                          |
| 7             | Sweep                                                                                                    | 95                                                                                           |
|               | 7.1 Sweep In                                                                                                    | 95                                                                                           |
|               | 7.2 Sweep Out                                                                                                    | 101                                                                                          |
|               | 7.3 Sweep Balance                                                                                                    |                                                                                              |
|               | 7.4 Laporan <i>Sweep</i>                                                                                                    | 111                                                                                          |
|               | 7.4.1 Laporan <i>Sweep In</i>                                                                                                    | 112                                                                                          |
|               | 7.4.2 Laporan <i>Sweep Out</i>                                                                                                    | 115                                                                                          |
|               | 7.4.3 Laporan Sweep Balance                                                                                                    | 118                                                                                          |
|               | 7.4.4 Laporan Sweep Back                                                                                                    | 121                                                                                          |
| 8             | Transfer Batch                                                                                                    | 123                                                                                          |
|               | 8.1 Daftar Tujuan <i>Batch</i>                                                                                                    | 123                                                                                          |
|               | 8.1.1 Tambah Daftar <i>Batch</i>                                                                                                    | 124                                                                                          |
|               | 8.1.2 Tambah Nomor Rekening pada Isi <i>Batch</i>                                                                                                    | 126                                                                                          |
|               | 8.1.3 Upload Nomor Rekening pada Isi <i>Batch</i>                                                                                                    | 130                                                                                          |
|               | 8.1.4 Ubah Detail Isi <i>Batch</i>                                                                                                    | 133                                                                                          |
|               | 8.1.5 Hapus Nomor Rekening dari Isi <i>Batch</i>                                                                                                    | 137                                                                                          |
|               | 8.2 Transfer <i>Batch</i>                                                                                                    | 139                                                                                          |
|               | 8.3 Laporan Transfer <i>Batch</i>                                                                                                    | 142                                                                                          |
|               |                                                                                                    |                                                                                              |
| 9             | Pembayaran Gaji                                                                                                    | 145                                                                                          |
| 9             | Pembayaran Gaji<br>9.1 Daftar Pembayaran Gaji                                                                                                    | <b> 145</b>                                                                                  |
| 9             | Pembayaran Gaji<br>9.1 Daftar Pembayaran Gaji<br>9.1.1 Tambah Daftar Pembayaran Gaji                                                                                                    | <b> 145</b><br>145<br>146                                                                    |
| 9             | Pembayaran Gaji<br>9.1 Daftar Pembayaran Gaji<br>9.1.1 Tambah Daftar Pembayaran Gaji<br>9.1.2 Tambah Nomor Rekening pada Isi Pembayaran Gaji                                                                                                    | <b>145</b><br>146<br>150                                                                     |
| 9             | <ul> <li>Pembayaran Gaji</li> <li>9.1 Daftar Pembayaran Gaji</li> <li>9.1.1 Tambah Daftar Pembayaran Gaji</li> <li>9.1.2 Tambah Nomor Rekening pada Isi Pembayaran Gaji</li> <li>9.1.3 Upload Nomor Rekening pada Isi Pembayaran Gaji</li> </ul>                                                                                                    | <b>145</b><br>145<br>146<br>150<br>152                                                       |
| 9             | <ul> <li>Pembayaran Gaji.</li> <li>9.1 Daftar Pembayaran Gaji.</li> <li>9.1.1 Tambah Daftar Pembayaran Gaji.</li> <li>9.1.2 Tambah Nomor Rekening pada Isi Pembayaran Gaji</li></ul>                                                                                                    | <b>145</b><br>145<br>146<br>150<br>152<br>154                                                |
| 9             | <ul> <li>Pembayaran Gaji</li> <li>9.1 Daftar Pembayaran Gaji</li> <li>9.1.1 Tambah Daftar Pembayaran Gaji</li> <li>9.1.2 Tambah Nomor Rekening pada Isi Pembayaran Gaji</li> <li>9.1.3 Upload Nomor Rekening pada Isi Pembayaran Gaji</li> <li>9.1.4 Ubah Detail Pembayaran Gaji</li> <li>9.1.5 Hapus Nomor Rekening dari Isi Pembayaran Gaji</li> </ul>                                                                                                    | <b>145</b><br>145<br>146<br>150<br>152<br>154<br>153                                         |
| 9             | <ul> <li>Pembayaran Gaji.</li> <li>9.1 Daftar Pembayaran Gaji</li></ul>                                                                                                    | <b>145</b><br>145<br>146<br>150<br>152<br>154<br>153<br>159                                  |
| 9             | <ul> <li>Pembayaran Gaji.</li> <li>9.1 Daftar Pembayaran Gaji</li></ul>                                                                                                    | <b>145</b><br>146<br>150<br>152<br>154<br>153<br>159<br>162                                  |
| 9             | <ul> <li>Pembayaran Gaji.</li> <li>9.1 Daftar Pembayaran Gaji</li> <li>9.1.1 Tambah Daftar Pembayaran Gaji</li> <li>9.1.2 Tambah Nomor Rekening pada Isi Pembayaran Gaji</li> <li>9.1.3 Upload Nomor Rekening pada Isi Pembayaran Gaji</li> <li>9.1.4 Ubah Detail Pembayaran Gaji</li> <li>9.1.5 Hapus Nomor Rekening dari Isi Pembayaran Gaji</li> <li>9.2 Pembayaran Gaji</li> <li>9.3 Laporan Pembayaran Gaji</li> </ul>                                                                                                    | <b>145</b> 145 146 150 152 154 153 159 162 <b>145</b>                                        |
| 9             | <ul> <li>Pembayaran Gaji.</li> <li>9.1 Daftar Pembayaran Gaji</li> <li>9.1.1 Tambah Daftar Pembayaran Gaji</li> <li>9.1.2 Tambah Nomor Rekening pada Isi Pembayaran Gaji</li> <li>9.1.3 Upload Nomor Rekening pada Isi Pembayaran Gaji</li> <li>9.1.4 Ubah Detail Pembayaran Gaji</li> <li>9.1.5 Hapus Nomor Rekening dari Isi Pembayaran Gaji</li> <li>9.2 Pembayaran Gaji</li> <li>9.3 Laporan Pembayaran Gaji</li> <li>10.1 Registrasi <i>Virtual Account</i></li> </ul>                                                                                                    | <b>145</b> 145 146 150 152 154 153 159 162 <b>145</b>                                        |
| 9             | <ul> <li>Pembayaran Gaji.</li> <li>9.1 Daftar Pembayaran Gaji</li></ul>                                                                                                    | <b>145</b> 145 146 150 152 154 153 159 162 <b>145</b> 165 168                                |
| 9             | <ul> <li>Pembayaran Gaji.</li> <li>9.1 Daftar Pembayaran Gaji</li></ul>                                                                                                    | <b>145</b> 145 146 150 152 154 153 159 162 <b>145</b> 165 168 170                            |
| 9             | <ul> <li>Pembayaran Gaji.</li> <li>9.1 Daftar Pembayaran Gaji</li> <li>9.1.1 Tambah Daftar Pembayaran Gaji</li> <li>9.1.2 Tambah Nomor Rekening pada Isi Pembayaran Gaji</li> <li>9.1.3 Upload Nomor Rekening pada Isi Pembayaran Gaji</li> <li>9.1.4 Ubah Detail Pembayaran Gaji</li> <li>9.1.5 Hapus Nomor Rekening dari Isi Pembayaran Gaji</li> <li>9.2 Pembayaran Gaji</li> <li>9.3 Laporan Pembayaran Gaji</li> <li>10.1 Registrasi <i>Virtual Account</i></li> <li>10.2 Pengaturan <i>Virtual Account</i></li></ul>                                                                                                    | <b>145</b> 145 146 150 152 154 153 159 162 <b>145</b> 165 168 170 174                        |
| 9             | <ul> <li>Pembayaran Gaji.</li> <li>9.1 Daftar Pembayaran Gaji</li></ul>                                                                                                    | <b>145</b> 145 146 150 152 154 153 159 162 <b>145</b> 165 168 170 174 178                    |
| 9             | <ul> <li>Pembayaran Gaji</li></ul>                                                                                                    | <b>145</b> 145 146 150 152 154 153 159 162 <b>145</b> 165 168 170 174 178 180                |
| 9             | <ul> <li>Pembayaran Gaji</li></ul>                                                                                                    | <b>145</b> 145 146 150 152 154 153 159 162 165 168 170 174 178 180 183                       |
| 9             | Pembayaran Gaji                                                                                                    | <b>145</b> 145 146 150 152 154 153 159 162 <b>145</b> 165 168 170 174 178 180 183 <b>185</b> |
| 9<br>10<br>11 | Pembayaran Gaji         9.1 Daftar Pembayaran Gaji         9.1.1 Tambah Daftar Pembayaran Gaji         9.1.2 Tambah Nomor Rekening pada Isi Pembayaran Gaji         9.1.3 Upload Nomor Rekening pada Isi Pembayaran Gaji         9.1.4 Ubah Detail Pembayaran Gaji         9.1.5 Hapus Nomor Rekening dari Isi Pembayaran Gaji         9.2 Pembayaran Gaji         9.3 Laporan Pembayaran Gaji         10.1 Registrasi Virtual Account.         10.2 Pengaturan Virtual Account.         10.2.1 Tambah Isi Produk Virtual Account.         10.2.2 Upload Isi Produk Virtual Account.         10.2.3 Hapus Produk Virtual Account.         10.2.4 Hapus Isi Produk Virtual Account.         10.3 Laporan Virtual Account.         10.1 Registrasi Isi Produk Virtual Account.         10.2.1 Tambah Isi Produk Virtual Account.         10.2.3 Hapus Produk Virtual Account.         10.3 Laporan Virtual Account.         10.1 Laporan Virtual Account.         10.1 Laporan Virtual Account. | <b>145</b> 145146150152154153162162165168170174178180183185185                               |

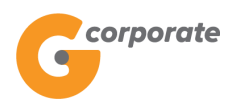

|                | 11.1.2 Ubah Data dan Pengajuan                                                                                                    |                                                                                                    |
|----------------|----------------------------------------------------------------------------------------------------|----------------------------------------------------------------------------------------------------|
|                | 11.1.3 Hapus Data dan Pengajuan                                                                                                    | 191                                                                                                    |
|                | 11.2 Tagihan Baru                                                                                                    | 194                                                                                                    |
|                | 11.2.1 Supplier                                                                                                    | 195                                                                                                    |
|                | 11.2.2 <i>Buyer</i>                                                                                                    | 204                                                                                                    |
|                | 11.3 Laporan                                                                                                    | 206                                                                                                    |
|                | 11.3.1 Supplier                                                                                                    | 207                                                                                                    |
|                | 11.3.2 <i>Buyer</i>                                                                                                    | 209                                                                                                    |
| 12             | Kotak Pesan                                                                                                    | 211                                                                                                    |
|                | 12.1 Pesan Keluar                                                                                                    | 211                                                                                                    |
|                | 12.2 Tulis Pesan                                                                                                    | 213                                                                                                    |
| 13             | Administrasi                                                                                                    |                                                                                                    |
|                | 13.1 Ubah Password                                                                                                    | 216                                                                                                    |
|                | 13.2 Ubah Nomor <i>Handphone</i> .                                                                                                    |                                                                                                    |
|                | 13 3 Sinkronicaci Takan                                                                                                    | 221                                                                                                    |
|                |                                                                                                    |                                                                                                    |
| 14             | Informasi                                                                                                    |                                                                                                    |
| 14             | Informasi<br>14.1 Info Kurs                                                                                                    |                                                                                                    |
| 14             | 19.9 Sinktonisasi Token                                                                                                    | 221<br><b>223</b><br>223<br>224                                                                                     |
| 14             | 13.3 Sinktonisasi Token.         Informasi.         14.1 Info Kurs                                                                                                    |                                                                                                    |
| 14             | 13.3 Sinktonisasi Token.         Informasi.         14.1 Info Kurs         14.2 Lokasi Cabang.         14.3 Lokasi ATM.         14.4 Bank Tujuan SKN / RTGS.                                                                                                    | <b>223</b><br>223<br>224<br>226<br>228                                                                              |
| 14             | 13.3 Sinktonisasi Token         Informasi         14.1 Info Kurs         14.2 Lokasi Cabang         14.3 Lokasi ATM         14.4 Bank Tujuan SKN / RTGS         14.5 Bank Tujuan Transfer Online                                                                                                    | <b>223</b><br>223<br>224<br>226<br>228<br>228<br>230                                                                |
| 14             | 13.5 Sinktonisasi Token.         14.1 Info Kurs         14.2 Lokasi Cabang         14.3 Lokasi ATM         14.4 Bank Tujuan SKN / RTGS         14.5 Bank Tujuan Transfer Online         Transaksi Tertunda                                                                                                    | 223<br>223<br>224<br>226<br>228<br>228<br>230<br>232                                                                |
| 14<br>15       | 13.3 Sinktonisasi Token.         14.1 Info Kurs         14.2 Lokasi Cabang.         14.3 Lokasi ATM.         14.4 Bank Tujuan SKN / RTGS.         14.5 Bank Tujuan Transfer Online.         Transaksi Tertunda         15.1 Menunggu Persetujuan                                                                                                    | 223<br>223<br>224<br>226<br>228<br>230<br>230<br>232                                                                |
| 14<br>15       | <b>Informasi</b> 14.1 Info Kurs         14.2 Lokasi Cabang         14.3 Lokasi ATM         14.4 Bank Tujuan SKN / RTGS         14.5 Bank Tujuan Transfer Online <b>Transaksi Tertunda</b> 15.1 Menunggu Persetujuan         15.2 Menunggu Persetujuan                                                                                                    | 223<br>223<br>224<br>226<br>228<br>230<br>230<br>232<br>232<br>237                                                  |
| 14             | <b>Informasi</b> 14.1 Info Kurs         14.2 Lokasi Cabang         14.3 Lokasi ATM         14.4 Bank Tujuan SKN / RTGS         14.5 Bank Tujuan Transfer Online <b>Transaksi Tertunda</b> 15.1 Menunggu Persetujuan         15.2 Menunggu Perilisan         15.3 Menunggu Perbaikan                                                                                                    | 223<br>223<br>224<br>226<br>228<br>230<br>230<br>232<br>232<br>232<br>237<br>241                                    |
| 14<br>15<br>16 | <b>Informasi</b> 14.1 Info Kurs         14.2 Lokasi Cabang         14.3 Lokasi ATM         14.4 Bank Tujuan SKN / RTGS         14.5 Bank Tujuan Transfer Online <b>Transaksi Tertunda</b> 15.1 Menunggu Persetujuan         15.2 Menunggu Perilisan         15.3 Menunggu Perbaikan                                                                                                    | 223<br>223<br>224<br>226<br>228<br>230<br>230<br>232<br>232<br>237<br>241<br>245                                    |
| 14<br>15<br>16 | 19.5 Sinktonisasi Token         Informasi         14.1 Info Kurs         14.2 Lokasi Cabang         14.3 Lokasi ATM         14.4 Bank Tujuan SKN / RTGS         14.5 Bank Tujuan Transfer Online         Transaksi Tertunda         15.1 Menunggu Persetujuan         15.2 Menunggu Perilisan         15.3 Menunggu Perbaikan         Aktivitas Tertunda         16.1 Menunggu Persetujuan       | 223<br>223<br>224<br>226<br>228<br>230<br>230<br>232<br>232<br>232<br>237<br>241<br>245                             |
| 14<br>15<br>16 | <b>Informasi</b> 14.1 Info Kurs         14.2 Lokasi Cabang         14.3 Lokasi Cabang         14.4 Bank Tujuan SKN / RTGS         14.5 Bank Tujuan Transfer Online <b>Transaksi Tertunda</b> 15.1 Menunggu Persetujuan         15.2 Menunggu Perbaikan <b>Aktivitas Tertunda</b> 16.1 Menunggu Persetujuan         16.2 Menunggu Perilisan                                                       | 223<br>223<br>224<br>226<br>228<br>230<br>230<br>232<br>232<br>237<br>241<br>241<br>245<br>245<br>250               |
| 14<br>15<br>16 | <b>Informasi</b> .         14.1 Info Kurs         14.2 Lokasi Cabang.         14.3 Lokasi ATM         14.4 Bank Tujuan SKN / RTGS         14.5 Bank Tujuan Transfer Online <b>Transaksi Tertunda</b> 15.1 Menunggu Persetujuan         15.2 Menunggu Perbaikan         15.3 Menunggu Perbaikan         16.1 Menunggu Persetujuan         16.2 Menunggu Perbaikan         16.3 Menunggu Perbaikan | 223<br>223<br>224<br>224<br>226<br>228<br>230<br>230<br>232<br>232<br>237<br>241<br>245<br>245<br>245<br>250<br>254 |

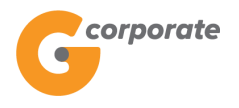

### 1 Pendahuluan

#### **1.1 Internet Banking User**

Pada G-corporate terdapat beberapa user sebagai berikut:

a. Maker / Creator

*User* ini berfungsi untuk membuat transaksi. Transaksi yang berhasil dibuat *Creator* akan berada pada kondisi "Siap Diotorisasi". Apabila pada pendaftaran *user* G-corporate, admin memilih tidak mendaftarkan *Authorizer* maka status akan menjadi "Siap Dirilis".

b. Authorizer

*User* ini berfungsi untuk memeriksa detail transaksi yang telah dibuat *Maker*. Transaksi yang berhasil diperiksa oleh *Authorizer* akan berada pada state "Siap Dirilis".

c. Releaser

*User* ini berfungsi untuk menyetujui dan memproses transaksi yang telah dibuat *Maker / Creator*.

#### 1.2 Transaksi

Semua transaksi yang dibuat oleh Nasabah pada G-corporate tidak langsung diproses, semua itu tergantung dari *role* yang berlaku pada Nasabah. Aplikasi G-corporate hanya akan memproses transaksi setelah disetujui oleh *Releaser*.

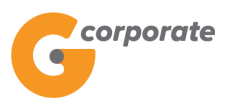

## 2 G-corporate

#### 2.1 Login dan Logout Internet Banking Bisnis G-corporate

1. Masuk ke halaman "*Login*" https://ganeshaonline.bankganesha.co.id/business/login

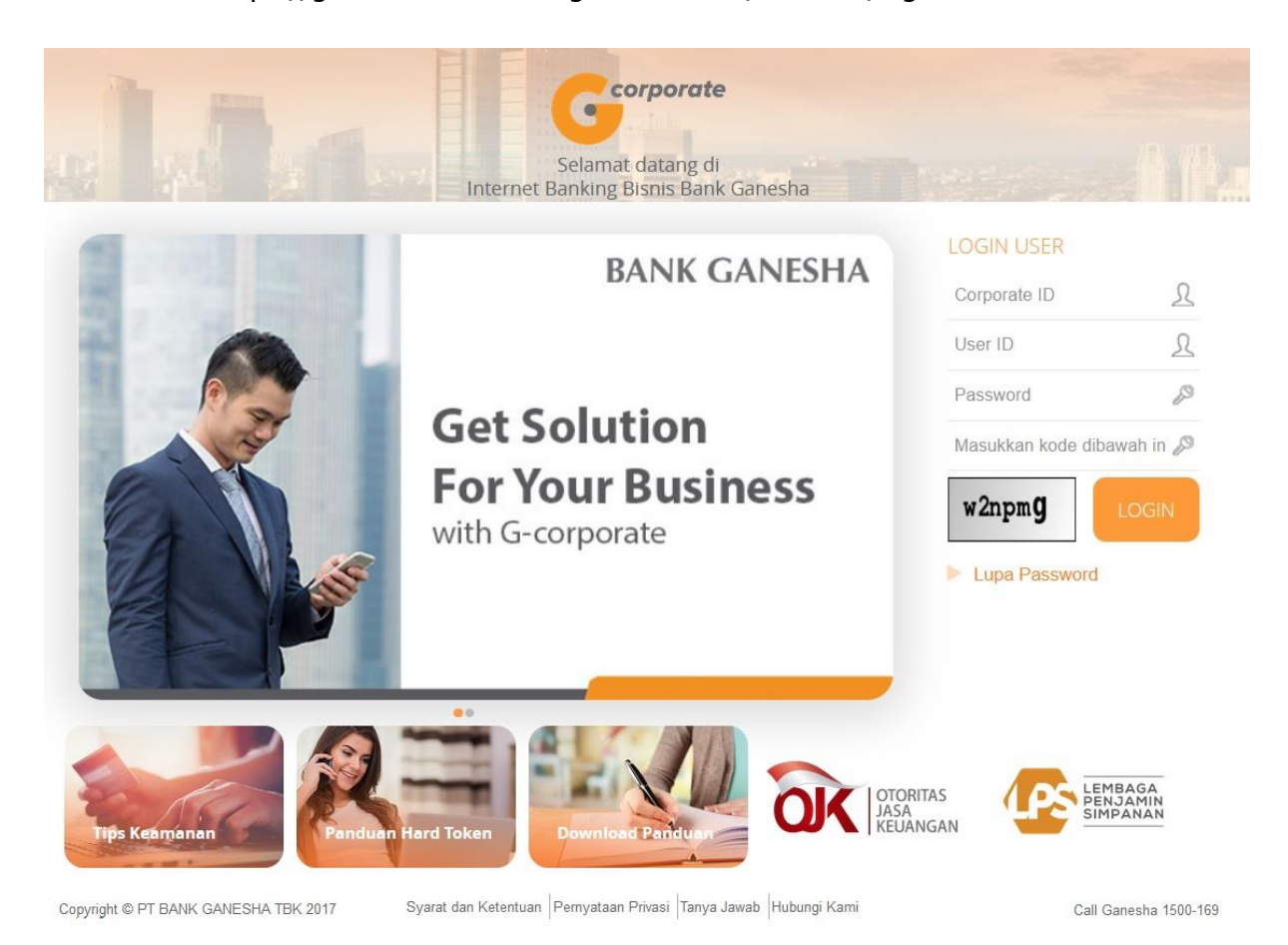

- 2. Nasabah input *Corporate ID*
- 3. Nasabah input Username
- 4. Nasabah input Password
- 5. Nasabah input Kode Keamanan/ Captcha
- 6. Nasabah menekan tombol Login
- 7. Sistem akan melakukan validasi dari *Corporate ID, Username, Password* dan Kode Keamanan/*Captcha*
- 8. Jika Sukses, sistem akan menampilkan halaman Landing Page

# BANK GANESHA CCOrporet Meru Utama / Selarat / Selarat /

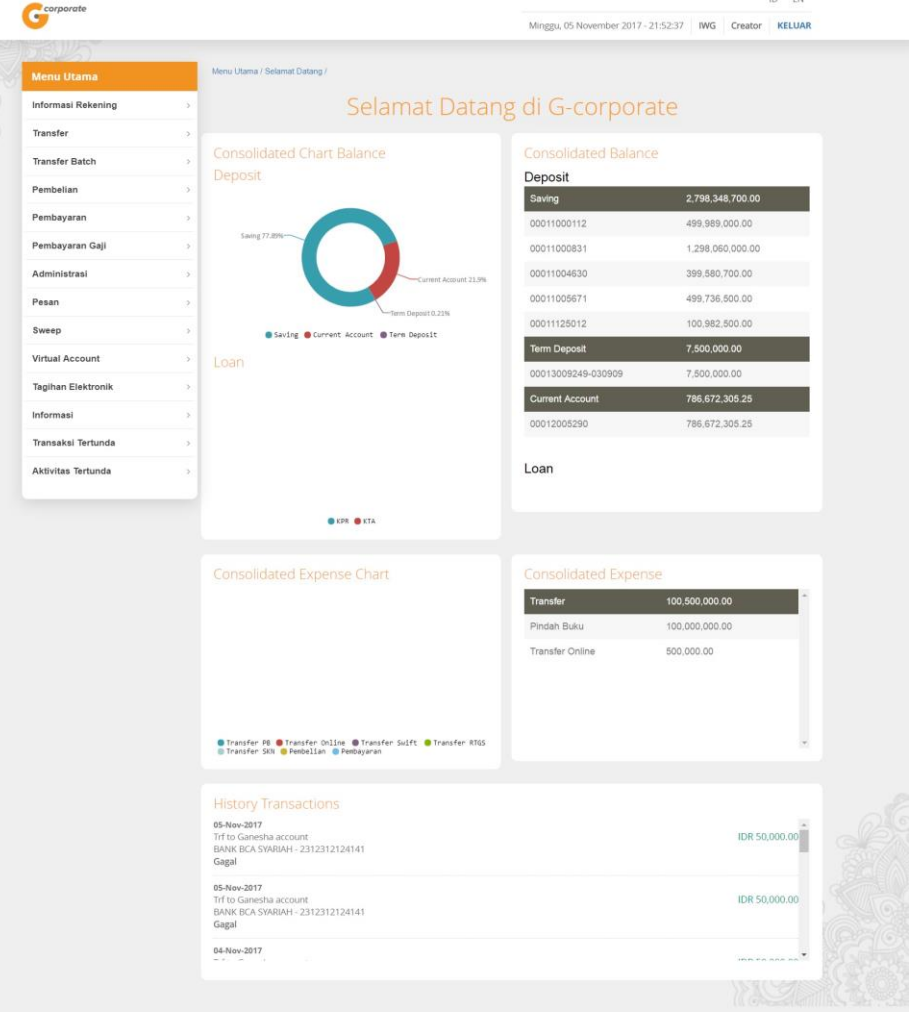

- 9. Nasabah menekan tombol Keluar
- 10. Sistem menampilkan halaman Logout

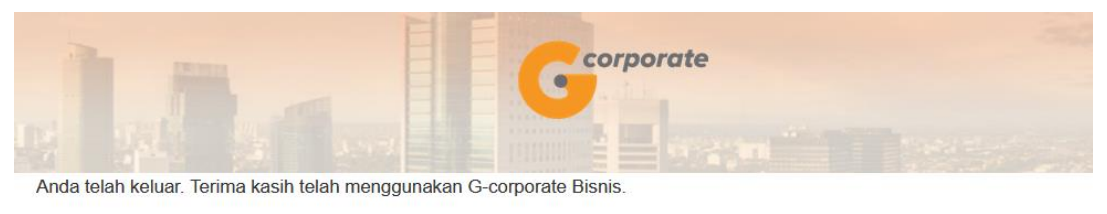

| 22-Jun-2023 08:51:17 | 5 | Logout |
|----------------------|---|--------|
| 22-Jun-2023 08:51:   | 1 | Logout |

corporate

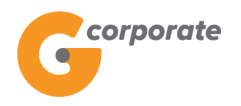

## 3 Informasi Rekening

#### **3.1 Portofolio Rekening**

Menu ini digunakan oleh Nasabah untuk menampilkan daftar nomor rekening yang terdaftar pada perusahaan

- 1. Nasabah pilih menu Informasi Rekening, kemudian pilih submenu Portfolio Rekening
- ID EN Georporate Minggu, 05 November 2017 - 21:53:43 IWG Creator KELUAR lenu Utama / Informasi rekening / Portofolio Re Informasi Rekening Portfolio Rekening Tabungan Mutasi Rekening Histori Transaksi Nomor rekening Mata uang Jenis rekening Saldo tersedia Status Transaksi Terjadwal Status Pengajuan Transaksi 00011000112 Tab. Optima IDR 499,989,000.00 Status Pengajuan Non Finansial 00011000831 1,298,060,000.00 Tab. Ganesha IDR Status Buku Cek/Giro Permintaan Buku Cek/Giro 00011004630 399,580,700.00 Tab, Ganesha IDR Transfer 00011005671 Tab. Investasi IDR 499,736,500.00 Transfer Batch 100,982,500.00 00011125012 Tab. Ganesha (1 IDR Pembelian Deposito Pembayaran Pembayaran Gaji No. kontrak Tgl jatuh tempo Mata uang Administrasi 00013009249-030909 23-Nov-2016 IDR 7,500,000.00 Pesan Sweep Call Ganesha 1500-169 Virtual Account Tagihan Elektronik Informasi Transaksi Tertunda Aktivitas Tertunda
- 2. Sistem akan menampilkan halaman Portofolio Rekening

- 3. Nasabah pilih dan klik nomor rekening
- 4. Sistem akan menampilkan detail dari rekening tersebut

|       | / corporate                    |                        |                         |                   |                   |                       | ID EN           |     |
|-------|--------------------------------|------------------------|-------------------------|-------------------|-------------------|-----------------------|-----------------|-----|
|       | 9                              |                        |                         |                   | Minggu, 05 Novemb | er 2017 - 21:54:09 IW | G Creator KELUA | R   |
| 24.91 | 15BUS                          |                        |                         |                   |                   |                       |                 |     |
|       | Menu Utama                     | Menu Utama / Informasi | Rekening / Mutasi Reken | ing               |                   |                       |                 |     |
|       | Informasi Rekening ~           | Rincian R              | Rekening                |                   |                   |                       |                 |     |
|       | Portfolio Rekening             |                        | 0                       |                   |                   |                       |                 |     |
|       | Mutasi Rekening                | Nomor rekening         | 00011                   | 000112            | Saldo awal        | 500,000,              | 000.00          |     |
|       | Histori Transaksi              | Nama Pemilik           | CUST                    | OMER107           | Mutasi kredit     | 0.00                  |                 |     |
|       | Status Transaksi Terjadwal     | Mata uang              | IDR                     |                   | Mutasi debet      | 11,000.0              | 0               |     |
|       | Status Pengajuan Transaksi     | Jenis rekening         | Tab. O                  | ptima             | Saldo akhir       | 499,989,              | 000.00          |     |
|       | Status Pengajuan Non Finansial | Saldo minimum          |                         |                   | Saldo tersedia    | 499,989,              | 000.00          |     |
|       | Status Buku Cek/Giro           | Saldo blokir           | -                       |                   | Pemakaian cerukan | -                     |                 |     |
|       | Permintaan Buku Cek/Giro       | Batas cerukan          |                         |                   |                   |                       |                 |     |
|       | Transfer                       | _                      |                         |                   |                   |                       |                 |     |
|       | Transfer Batch                 | Tanggal                | Nomor Referensi         | Keterangan Transa | aksi Debit/Kre    | dit Nominal           | Saldo           |     |
|       | Pembelian                      | 02/11/2017             | ZA011090                | TRX IB-TRANSFE    | R INTERN - D      | 11,000.00             | 499,989,000.00  |     |
|       | Pembayaran                     |                        |                         |                   | abalanaa d        |                       |                 |     |
|       | Pembayaran Gaji                |                        |                         | 3                 | ebeluliniya       |                       |                 | 5 M |
|       | Administrasi                   |                        |                         |                   |                   |                       |                 |     |
|       | Pesan                          | KEMBALI                |                         |                   |                   | PDF ~                 | DOWNLOAD        |     |
|       | Sweep                          |                        |                         |                   |                   | PDF                   |                 |     |
|       | Virtual Account                |                        |                         |                   |                   | XLS<br>MT940          |                 |     |
|       | Tagihan Elektronik             |                        |                         |                   |                   |                       |                 |     |
|       | Informasi                      |                        |                         |                   |                   |                       |                 |     |
|       | Transaksi Tertunda             |                        |                         |                   |                   |                       |                 |     |
|       | Aktivitas Tertunda             |                        |                         |                   |                   |                       |                 |     |

5. Terdapat 3 (tiga) opsi format file *download*: PDF, XLS dan MT940. Nasabah dapat pilih XLS kemudian klik *Download* untuk men-*download* informasi rekening dan menampilkan dalam bentuk excel

| A   | L                                  | ∫x Tanggal Unduh  |           |                          |           |        |                |   |   |     | ~    |
|-----|------------------------------------|-------------------|-----------|--------------------------|-----------|--------|----------------|---|---|-----|------|
|     | А                                  | В                 | С         | D                        | Е         | F      | G              | н | I | J   |      |
| 1   | Tanggal Unduh                      | 14-Nov-2017 10:07 |           |                          |           |        |                |   |   |     |      |
| 2   |                                    |                   |           |                          |           |        |                |   |   |     |      |
| 3   | Nomor rekening                     | 00011000112       |           |                          |           |        |                |   |   |     |      |
| 4   | Nama Pemilik                       | CUSTOMER107       |           |                          |           |        |                |   |   |     |      |
| 5   | Mata uang                          | IDR               |           |                          |           |        |                |   |   |     |      |
| 6   | Jenis rekening                     | Tab. Optima       |           |                          |           |        |                |   |   |     |      |
| 7   | Saldo minimum                      | -                 |           |                          |           |        |                |   |   |     |      |
| 8   | Saldo blokir                       | -                 |           |                          |           |        |                |   |   |     |      |
| 9   | Batas cerukan                      | -                 |           |                          |           |        |                |   |   |     |      |
| 10  |                                    |                   |           |                          |           |        |                |   |   |     |      |
| 11  | Tanggal transaksi                  | Tanggal efektif   | Referensi | Keterangan transaksi     | Debet     | Kredit | Saldo          |   |   |     |      |
| 12  |                                    | 02-Nov-17 00:00   | ZA011090  | TRX IB-TRANSFER INTERN - | 11,000.00 |        | 499,989,000.00 |   |   |     |      |
| 13  |                                    |                   |           |                          |           |        |                |   |   |     |      |
| 14  | Saldo awal                         | 500,000,000.00    |           |                          |           |        |                |   |   |     |      |
| 15  | Mutasi kredit                      | 0.00              |           |                          |           |        |                |   |   |     |      |
| 16  | Mutasi debet                       | 11,000.00         |           |                          |           |        |                |   |   |     |      |
| 17  | Saldo akhir                        | 499,989,000.00    |           |                          |           |        |                |   |   |     |      |
| 18  | Saldo tersedia                     | 499,989,000.00    |           |                          |           |        |                |   |   |     |      |
| 19  | Pemakaian cerukan                  | -                 |           |                          |           |        |                |   |   |     |      |
| 20  |                                    |                   |           |                          |           |        |                |   |   |     |      |
| 21  |                                    |                   |           |                          |           |        |                |   |   |     |      |
| 22  |                                    |                   |           |                          |           |        |                |   |   |     |      |
| 23  |                                    |                   |           |                          |           |        |                |   |   |     |      |
| 24  |                                    |                   |           |                          |           |        |                |   |   |     |      |
| 25  |                                    |                   |           |                          |           |        |                |   |   |     |      |
| 26  |                                    |                   |           |                          |           |        |                |   |   |     | -    |
|     | <ul> <li>↔ Sheet1 Sheet</li> </ul> | et2 Sheet3 🕀      |           |                          |           | 4      |                |   |   |     | •    |
| Rea | ıdy                                |                   |           |                          |           |        | Ħ              |   |   | + 1 | 100% |

corporate

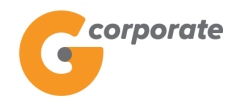

#### 3.2 Mutasi Transaksi

Menu ini digunakan oleh Nasabah untuk menampilkan mutasi rekening

- 1. Nasabah pilih menu Informasi Rekening, kemudian pilih submenu Mutasi Rekening
- 2. Sistem akan menampilkan halaman Mutasi Rekening

|         | corporate                                                                                                    |   |                                |                                     |   | ID EN                               |     |             |            |  |  |
|---------|----------------------------------------------------------------------------------------------------|---|--------------------------------|-------------------------------------|---|-------------------------------------|-----|-------------|------------|--|--|
|         | <b>U</b>                                                                                                    |   |                                |                                     |   | Minggu, 05 November 2017 - 21:54:35 | IWG | Creator     | KELUAR     |  |  |
|         |                                                                                                    |   |                                |                                     |   |                                     |     |             |            |  |  |
|         | Menu Utama                                                                                                    |   | Menu Utama / Informasi Rekenir | ng / Mutasi Rekening                |   |                                     |     |             |            |  |  |
| S       | Informasi Rekening<br>Portfolio Rekening                                                                         | ~ | Mutasi Reke                    | ening                               |   |                                     |     |             |            |  |  |
| الاقترا | Mutasi Rekening<br>Histori Transaksi                                                                             |   | Rekening Sumber                |                                     |   |                                     |     |             |            |  |  |
|         | Status Transaksi Terjadwal                                                                                       |   | Nomor rekening                 | [Silahkan pilih]                    | • |                                     |     |             |            |  |  |
|         | Status Pengajuan Transaksi<br>Status Pengajuan Non Finansial<br>Status Buku Cek/Giro<br>Permintaan Buku Cek/Giro |   | Mutasi Rekening                | ;                                   |   |                                     |     |             |            |  |  |
|         | Transfer                                                                                                    | > | Periode mutasi                 | 05/11/2017                          |   |                                     |     |             |            |  |  |
|         | Transfer Batch                                                                                                   | > |                                | s/d                                 |   |                                     |     |             |            |  |  |
|         | Pembelian                                                                                                    | > |                                | (dd/MM/yyyy)                        |   |                                     |     |             |            |  |  |
|         | Pembayaran                                                                                                    | > | CATATAN: Periode mutas         | i maksimum adalah 90 hari terakhir. |   |                                     |     |             |            |  |  |
|         | Pembayaran Gaji                                                                                                  | > |                                |                                     |   |                                     |     |             |            |  |  |
|         | Administrasi                                                                                                    | > |                                |                                     |   |                                     | l   | LANJUT      | KAN        |  |  |
|         | Pesan                                                                                                    | > |                                |                                     |   |                                     |     |             |            |  |  |
|         | Sweep                                                                                                    | > |                                |                                     |   |                                     |     | Call Ganesh | a 1500-169 |  |  |
|         | Virtual Account                                                                                                  | > |                                |                                     |   |                                     |     |             |            |  |  |
|         | Tagihan Elektronik                                                                                               | > |                                |                                     |   |                                     |     |             |            |  |  |
|         | Informasi                                                                                                    | > |                                |                                     |   |                                     |     |             |            |  |  |
|         | Transaksi Tertunda                                                                                               | > |                                |                                     |   |                                     |     |             |            |  |  |
|         | Aktivitas Tertunda                                                                                               | > |                                |                                     |   |                                     |     |             |            |  |  |

- 3. Nasabah dapat memilih:
  - Nomor Rekening Sumber
  - Periode Mutasi Rekening
- 4. Nasabah klik tombol Lanjutkan
- 5. Sistem menampilkan halaman List Mutasi Rekening

| corporate                      |                            |                        |                     |             |                   |                    | ID EF           |
|--------------------------------|----------------------------|------------------------|---------------------|-------------|-------------------|--------------------|-----------------|
| G                              |                            |                        |                     | Mingg       | gu, 05 November 2 | 1017 - 21:54:09 IV | VG Creator KELU |
| BUS .                          |                            |                        |                     |             |                   |                    |                 |
| Menu Utama                     | Menu Utama / Informasi Rel | kening / Mutasi Rekeni | ng                  |             |                   |                    |                 |
| Informasi Rekening ~           | Rincian Re                 | kening                 |                     |             |                   |                    |                 |
| Mutasi Rekening                | Nomor rekening             | 000110                 | 00112               | Saldo awal  |                   | 500,000            | 0,000.00        |
| Histori Transaksi              | Nama Pemilik               | CUSTO                  | DMER107             | Mutasi kred | dit               | 0.00               |                 |
| Status Transaksi Terjadwal     | Mata uang                  | IDR                    |                     | Mutasi deb  | et                | 11,000.            | 00              |
| Status Pengajuan Transaksi     | Jenis rekening             | Tab. O                 | otima               | Saldo akhir |                   | 499,989            | 9,000.00        |
| Status Pengajuan Non Finansial | Saldo minimum              | -                      |                     | Saldo terse | dia               | 499,989            | 9,000.00        |
| Permintaan Buku Cek/Giro       | Batas cerukan              |                        |                     | Pemakaian   | Cerukan           |                    |                 |
| Transfer                       |                            |                        |                     |             |                   |                    |                 |
| Transfer Batch                 | Tanggal No                 | omor Referensi         | Keterangan Transaks |             | Debit/Kredit      | Nominal            | Saldo           |
| Pembelian                      | 02/11/2017 ZA              | 011090                 | TRX IB-TRANSFER     | NTERN -     | D                 | 11,000.00          | 499,989,000.00  |
| Pembayaran >                   |                            |                        |                     |             |                   |                    |                 |
| Pembayaran Gaji                |                            |                        | Seb                 | elumnya 1   |                   |                    |                 |
| Administrasi                   |                            |                        |                     |             |                   |                    |                 |
| Pesan                          | KEMBALI                    |                        |                     |             |                   | PDF ~              | DOWNLOAD        |
| Sweep                          | _                          |                        |                     |             |                   | PDF                |                 |
| Virtual Account                |                            |                        |                     |             |                   | XLS<br>MT940       |                 |
| Tagihan Elektronik             |                            |                        |                     |             |                   |                    |                 |
| Informasi                      |                            |                        |                     |             |                   |                    |                 |
| Transaksi Tertunda             |                            |                        |                     |             |                   |                    |                 |

6. Terdapat 3 (tiga) opsi format file *download*: PDF, XLS dan MT940. Nasabah dapat pilih XLS kemudian klik *Download* untuk men-*download* informasi rekening dan menampilkan dalam bentuk excel

| A1  | • : × 🗸           | $f_{\!\!\!\!\!\!\!\!\!\!\!\!\!\!\!\!\!\!\!\!\!\!\!\!\!\!\!\!\!\!\!\!\!\!\!\!$ |           |                          |           |        |                |   |   |     | ۷   |
|-----|-------------------|-------------------------------------------------------------------------------|-----------|--------------------------|-----------|--------|----------------|---|---|-----|-----|
|     | А                 | В                                                                             | С         | D                        | E         | F      | G              | н | I | J   |     |
| 1   | Tanggal Unduh     | 14-Nov-2017 10:07                                                             |           |                          |           |        |                |   |   |     | îП  |
| 2   |                   |                                                                               |           |                          |           |        |                |   |   |     |     |
| 3   | Nomor rekening    | 00011000112                                                                   |           |                          |           |        |                |   |   |     |     |
| 4   | Nama Pemilik      | CUSTOMER107                                                                   |           |                          |           |        |                |   |   |     |     |
| 5   | Mata uang         | IDR                                                                           |           |                          |           |        |                |   |   |     |     |
| 6   | Jenis rekening    | Tab. Optima                                                                   |           |                          |           |        |                |   |   |     |     |
| 7   | Saldo minimum     | -                                                                             |           |                          |           |        |                |   |   |     |     |
| 8   | Saldo blokir      | -                                                                             |           |                          |           |        |                |   |   |     |     |
| 9   | Batas cerukan     | -                                                                             |           |                          |           |        |                |   |   |     |     |
| 10  |                   |                                                                               |           |                          |           |        |                |   |   |     |     |
| 11  | Tanggal transaksi | Tanggal efektif                                                               | Referensi | Keterangan transaksi     | Debet     | Kredit | Saldo          |   |   |     |     |
| 12  |                   | 02-Nov-17 00:00                                                               | ZA011090  | TRX IB-TRANSFER INTERN - | 11,000.00 |        | 499,989,000.00 |   |   |     |     |
| 13  |                   |                                                                               |           |                          |           |        |                |   |   |     |     |
| 14  | Saldo awal        | 500,000,000.00                                                                |           |                          |           |        |                |   |   |     |     |
| 15  | Mutasi kredit     | 0.00                                                                          |           |                          |           |        |                |   |   |     |     |
| 16  | Mutasi debet      | 11,000.00                                                                     |           |                          |           |        |                |   |   |     | - 1 |
| 17  | Saldo akhir       | 499,989,000.00                                                                |           |                          |           |        |                |   |   |     |     |
| 18  | Saldo tersedia    | 499,989,000.00                                                                |           |                          |           |        |                |   |   |     | -   |
| 19  | Pemakaian cerukan | -                                                                             |           |                          |           |        |                |   |   |     |     |
| 20  |                   |                                                                               |           |                          |           |        |                |   |   |     | -   |
| 21  |                   |                                                                               |           |                          |           |        |                |   |   |     | - 1 |
| 22  |                   |                                                                               |           |                          |           |        |                |   |   |     | - 1 |
| 23  |                   |                                                                               |           |                          |           |        |                |   |   |     |     |
| 24  |                   |                                                                               |           |                          |           |        |                |   |   |     |     |
| 25  |                   |                                                                               |           |                          |           |        |                |   |   |     |     |
| 26  |                   |                                                                               |           |                          |           |        |                |   |   |     | -   |
|     | Sheet1 Shee       | et2 Sheet3 🕂                                                                  |           |                          |           | •      |                |   |   |     | Þ   |
| Rea | dy                |                                                                               |           |                          |           |        | <b>=</b>       |   |   | + 1 | 00% |

corporate

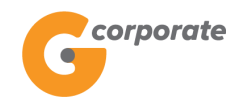

#### 3.3 Histori Transaksi

Menu ini digunakan oleh Nasabah untuk menampilkan histori transaksi G-corporate

- 1. Nasabah pilih menu Informasi Rekening, kemudian pilih submenu Histori Transaksi
- 2. Sistem menampilkan halaman Histori Transaksi G-corporate

| Corporate                                                                      |                                                                         |                                  |                                                              |                                     | ID EN                |                  |
|--------------------------------------------------------------------------------|-------------------------------------------------------------------------|----------------------------------|--------------------------------------------------------------|-------------------------------------|----------------------|------------------|
| G                                                                              |                                                                         |                                  |                                                              | Minggu, 05 November 2017 - 21:56:32 | IWG Creator KELUA    | R                |
| いやない目前にあ                                                                       |                                                                         |                                  |                                                              |                                     |                      |                  |
| Menu Utama                                                                     | 6 - E                                                                   | Menu Utama / Informasi reke      | ning / Histori Transaksi Ganesha Online                      |                                     |                      |                  |
| Informasi Reke<br>Portfolio Rei<br>Histori Trans<br>Status Prog<br>Status Prog | ning v<br>kening<br>hing<br>kaksi<br>kaksi Terjadwal<br>ajuan Transaksi | Histori Tra<br>Rekening Sumb     | oer<br>[Silahkan pilih]                                      | •                                   |                      |                  |
| Status Peng<br>Status Buku<br>Permintaan                                       | ajuan Non Finansial<br>Cek/Giro<br>Buku Cek/Giro                        | Kriteria transak                 | si                                                           |                                     |                      |                  |
| Transfer                                                                       | >                                                                       | Silakan pilih                    | Hari ini                                                     |                                     |                      |                  |
| Transfer Batch                                                                 | >                                                                       | periode transaksi                | Rentang tanggal                                              |                                     |                      |                  |
| Pembelian                                                                      | >                                                                       | Dari                             | 05/11/2017                                                   |                                     |                      |                  |
| Pembayaran                                                                     | 2                                                                       |                                  | (dd/MM/yyyy)                                                 |                                     |                      |                  |
| Pembayaran G                                                                   | aji >                                                                   | s/d                              | 05/11/2017                                                   |                                     |                      |                  |
| Administrasi                                                                   | >                                                                       |                                  | (dd/MM/yyyy)                                                 |                                     |                      | 69               |
| Pesan                                                                          |                                                                         | Silakan pilih jenis<br>transaksi | <ul> <li>Semua transaksi</li> <li>Jenis transaksi</li> </ul> |                                     |                      |                  |
| Sweep                                                                          | >                                                                       |                                  |                                                              |                                     |                      |                  |
| Virtual Account                                                                | t >                                                                     |                                  | Transfer ke rek Ganesha lainnya                              | Ť                                   |                      | S STALL          |
| Tagihan Elektro                                                                | onik >                                                                  | CATATAN: Hanya trans             | aksi 90 hari terakhir yang tersedia                          |                                     |                      |                  |
| Informasi                                                                      | >                                                                       |                                  |                                                              |                                     | LANJUTKAN            |                  |
| Transaksi Tertu                                                                | inda >                                                                  |                                  |                                                              |                                     |                      |                  |
| Aktivitas Tertur                                                               | nda >                                                                   |                                  |                                                              |                                     | Call Ganesha 1500-16 | 9 NAS 1993.<br>9 |

- 3. Nasabah pilih:
  - Nomor Rekening
  - Periode Transaksi
    - o Hari ini
    - o Rentang Tanggal
  - Jenis Transaksi
    - Semua Transaksi
    - o Jenis Transaksi
- 4. Nasabah klik tombol Lanjutkan
- 5. Sistem menampilkan halaman Histori Transaksi berdasarkan parameter pencarian yang dimasukkan

corporate

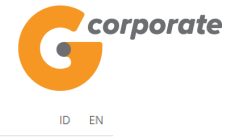

Selasa, 14 November 2017 - 10:13:59 IWG Creator KELUAR

| Menu Utama                                                                                                  | Menu Utama / Informasi re | ekening / Histori Transaksi Ganesha O | Inline                    |           |           |        |              |  |  |
|----------------------------------------------------------------------------------------------------|---------------------------|---------------------------------------|---------------------------|-----------|-----------|--------|--------------|--|--|
| Informasi Rekening                                                                                          | Histori Tr                | ancaksi Canos                         | iha Oplina                |           |           |        |              |  |  |
| Portfolio Pokoning                                                                                          |                           | ansaksi Ganes                         |                           |           |           |        |              |  |  |
| Mutasi Rekening                                                                                             | Borusahaan                | CUSTOMED107                           |                           |           |           |        |              |  |  |
| Histori Transaksi                                                                                           | Felusaliaali              | COSTOMERIO                            |                           |           |           |        |              |  |  |
| Status Transaksi Teriadwal                                                                                  | Nomor rekening            | 00011125012                           |                           |           |           |        |              |  |  |
| Status Pengajuan Transaksi                                                                                  | Periode                   | 01/11/2017 s/d 14/11/2017             |                           |           |           |        |              |  |  |
| Status Pengajuan Non Finansial                                                                              | Tanggal                   | Jenis transaksi                       | Keterangan                | Nominal   | Biaya     | Status | Nomor        |  |  |
| Status Buku Cek/Giro                                                                                        |                           |                                       |                           |           |           |        | reterensi    |  |  |
| Permintaan Buku Cek/Giro                                                                                    | 03-Nov-2017<br>20:29      | Pembayaran Gaji<br>Internet Banking   | Ganesha<br>99999590009105 | 7,500.00  | 3,000.00  | Gagal  | GNS001194531 |  |  |
| Transfer                                                                                                    | 07.11 00.7                |                                       |                           |           |           |        |              |  |  |
| Transfer Batch                                                                                              | 07-Nov-2017<br>05:30      | Pembayaran Gaji<br>Internet Banking   | 99999590009105            | 10,500.00 | 5,000.00  | Sukses | GNS001195520 |  |  |
| Pembelian                                                                                                   | 07-Nov-2017               | Pembayaran Gaji<br>Internet Banking   | Ganesha<br>99999590009105 | 3,500.00  | 5,000.00  | Sukses | GNS001195915 |  |  |
| Pembayaran                                                                                                  | 10.00                     | Internet Danking                      | 3333330003103             |           |           |        |              |  |  |
| Pembayaran Gaji                                                                                             | 07-Nov-2017<br>14:48      | Pembayaran Gaji<br>Internet Banking   | Ganesha<br>99999590009105 | 7,500.00  | 5,000.00  | Sukses | GNS001195945 |  |  |
| Administrasi                                                                                                | 07-Nov-2017               | Transfer ke rek Ganesha               | Ganasha                   |           |           |        |              |  |  |
| Pesan                                                                                                    | 19:18                     | lainnya<br>Internet Banking           | 00011000619               | 3,650.00  | 0.00      | Sukses | GNS001196156 |  |  |
| Sweep >                                                                                                    | 08-Nov-2017               | Pembayaran Gaji                       | Ganesha                   | 16.700.00 | 9.000.00  | Gagal  | GNS001196434 |  |  |
| Virtual Account                                                                                             | 11:30                     | Internet Banking                      | 99999590009105            |           |           |        |              |  |  |
| Tagihan Elektronik                                                                                          | 08-Nov-2017<br>16:20      | Pembayaran Gaji<br>Internet Banking   | Ganesha<br>99999590009105 | 15,500.00 | 15,000.00 | Sukses | GNS001196665 |  |  |
| Informasi                                                                                                   | 00.11 00.7                |                                       |                           |           |           |        |              |  |  |
| Transaksi Tertunda                                                                                          | 08-Nov-2017<br>16:56      | Pembayaran Gaji<br>Internet Banking   | Ganesha<br>99999590009105 | 15,500.00 | 15,000.00 | Sukses | GNS001196733 |  |  |
| Aktivitas Tertunda                                                                                          | 09-Nov-2017<br>11:25      | Pembayaran Gaji<br>Internet Banking   | Ganesha<br>99999590009105 | 15,500.00 | 15,000.00 | Sukses | GNS001196880 |  |  |
|                                                                                                    | 09-Nov-2017<br>12:02      | Pembayaran Gaji<br>Internet Banking   | Ganesha<br>99999590009105 | 7,500.00  | 3,000.00  | Sukses | GNS001197076 |  |  |
| Sebelumnya     1     2     Benkutnya       Catatan: Klik pada No Referensi untuk melihat rincian transaksi. |                           |                                       |                           |           |           |        |              |  |  |

KEMBALI

Copyright © 2017 PT Bank Ganesha Tbk.

Call Ganesha 1500-169

corporate

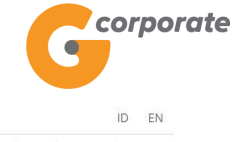

Selasa, 14 November 2017 - 10:13:59 IWG Creator KELUAR

| Menu Utama                               |   | Menu Utama / Informasi r | ekening / Histori Transaksi                                  |                                                                         |                                         |                           |        |               |  |  |  |  |
|------------------------------------------|---|--------------------------|--------------------------------------------------------------|-------------------------------------------------------------------------|-----------------------------------------|---------------------------|--------|---------------|--|--|--|--|
| Informasi Rekening<br>Portfolio Rekening | × | Histori Tr               | Histori Transaksi                                            |                                                                         |                                         |                           |        |               |  |  |  |  |
| Mutasi Rekening                          |   | Perusahaan               | CUSTOMER107                                                  |                                                                         |                                         |                           |        |               |  |  |  |  |
| Histori Transaksi                        |   | Nomor rekening           | 00011125012                                                  |                                                                         |                                         |                           |        |               |  |  |  |  |
| Status Iransaksi Terjadwal               |   | Periode                  | : 01/11/2017 s/d 14/11/2017                                  |                                                                         |                                         |                           |        |               |  |  |  |  |
| Status Pengajuan Non Finansia            | d | Tanggal                  | Jenis transaksi                                              | Keterangan                                                              | Nominal                                 | Biaya                     | Status | Nomor         |  |  |  |  |
| Status Buku Cek/Giro                     |   |                          |                                                              |                                                                         |                                         |                           |        | 1616161131    |  |  |  |  |
| Permintaan Buku Cek/Giro                 |   | 03-Nov-2017<br>20:29     | Pembayaran Gaji<br>Internet Banking                          | Ganesha<br>99999590009105                                               | 7,500.00                                | 3,000.00                  | Gagal  | GNS001194531  |  |  |  |  |
| Transfer                                 | > | 07 Nev 2017              | Dembeuren Cali                                               |                                                                         |                                         |                           |        |               |  |  |  |  |
| Transfer Batch                           | > | 05:30                    | Internet Banking                                             | 99999590009105                                                          | 10,500.00                               | 5,000.00                  | Sukses | GNS001195520  |  |  |  |  |
| Pembelian                                | > | 07-Nov-2017<br>13:53     | Pembayaran Gaji                                              | Ganesha                                                                 | 3.500.00                                | 5.000.00                  | Sukses | GNS001195915  |  |  |  |  |
| Pembayaran                               | > | 13:53                    | Internet Banking                                             | 99999590009105                                                          |                                         |                           |        |               |  |  |  |  |
| Pembayaran Gaji                          | > | 07-Nov-2017<br>14:48     | Pembayaran Gaji<br>Internet Banking                          | Ganesha<br>99999590009105                                               | 7,500.00                                | 5,000.00                  | Sukses | GNS001195945  |  |  |  |  |
| Administrasi                             | > | 07 Nev 2017              | Transfer ke rek Ganesha<br>Iainnya<br>Internet Banking       | Ganesha<br>00011000619                                                  | 3,650.00                                | 0.00                      | Sukses |               |  |  |  |  |
| Pesan                                    | > | 19:18                    |                                                              |                                                                         |                                         |                           |        | GNS001196156  |  |  |  |  |
| Sweep                                    | * | 08-Nov-2017              | Pembayaran Gaji                                              | Ganesha                                                                 | 16 700 00                               | 9 000 00                  | Gagal  | CNS001196434  |  |  |  |  |
| Virtual Account                          | > | 11:30                    | Internet Banking                                             | 99999590009105                                                          | 10,700.00                               | 0,000.00                  | ougui  | 0110001100404 |  |  |  |  |
| Tagihan Elektronik                       | > | 08-Nov-2017<br>16:20     | Pembayaran Gaji<br>Internet Banking                          | Ganesha<br>99999590009105                                               | 15,500. <mark>0</mark> 0                | 15 <mark>,000.00</mark>   | Sukses | GNS001196665  |  |  |  |  |
| Informasi                                | > | 08-Nov-2017              | Pembayaran Gaii                                              | Ganesha                                                                 |                                         |                           |        |               |  |  |  |  |
| Transaksi Tertunda                       | > | 16:56                    | Internet Banking                                             | 99999590009105                                                          | 15,500.00                               | 15,000.00                 | Sukses | GNS001196733  |  |  |  |  |
| Aktivitas Tertunda                       | × | 09-Nov-2017<br>11:25     | Pembayaran Gaji<br>Internet Banking                          | Ganesha<br>99999590009105                                               | 15,500.00                               | 15,000.00                 | Sukses | GNS001196880  |  |  |  |  |
|                                          |   | 09-Nov-2017<br>12:02     | Pembayaran Gaji<br>Internet Banking                          | Ganesha<br>99999590009105                                               | 7,500.00                                | 3,000.00                  | Sukses | GNS001197076  |  |  |  |  |
|                                          |   | 09-Nov-2017<br>12:02     | Pembayaran Gaji<br>Internet Banking<br>S<br>Catatan: Kiik pa | Ganesha<br>9999590009105<br>iebelumnya 1 2 B<br>idda No Referensi untuk | 7,500.00<br>erikutnya<br>melihat rincia | 3,000.00<br>an transaksi. | Sukses | GNS001197076  |  |  |  |  |
|                                          |   | KEMIDALI                 |                                                              |                                                                         |                                         |                           |        | MON.          |  |  |  |  |
|                                          |   |                          |                                                              |                                                                         |                                         |                           |        |               |  |  |  |  |

- 6. Nasabah klik salah satu Nomor Referensi
- 7. Sistem menampilkan Halaman Bukti Transaksi yang telah dipilih

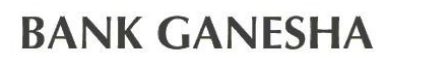

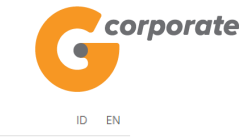

| Corporate                                                   |   |          |              |                      | ID EN |                      |                  |               |               | D EN         |            |              |             |            |  |
|-------------------------------------------------------------|---|----------|--------------|----------------------|-------|----------------------|------------------|---------------|---------------|--------------|------------|--------------|-------------|------------|--|
| <b>U</b>                                                    |   |          |              |                      |       |                      |                  | Selas         | sa, 14 Novemi | ber 2017 -   | 10:14:30   | IWG          | Creator     | KELUAR     |  |
| JOB JOB                                                     |   |          |              |                      |       |                      |                  |               |               |              |            |              |             |            |  |
| Menu Utama                                                  | M | enu Utan | na / Pem     | bayaran Gaji / Bukti | Pemb  | ayaran Gaji          |                  |               |               |              |            |              |             |            |  |
| Informasi Rekening<br>Portfolio Rekening<br>Mutaci Rekening | Ť | Buł      | kti F        | Pembay               | ar    | an Gaj               | i                |               |               |              |            |              |             |            |  |
| Histori Transaksi                                           |   |          |              | ·                    |       |                      |                  |               |               |              |            |              |             |            |  |
| Status Transaksi Terjadwal                                  |   |          | No re        | terensi              |       |                      |                  |               |               |              | GNS        | 0011955      | 20 0        |            |  |
| Status Pengajuan Transaksi                                  |   |          | Tang         | gal / jam            |       |                      |                  |               |               | 06-Nov-      | -2017 / 21 | :24:59 W     | /IB         |            |  |
| Status Pengajuan Non Finansial                              |   | ŏļ       | Trans        | fer dari             |       |                      |                  |               |               |              | 00         | 0111250      | 012         |            |  |
| Permintaan Buku Cek/Giro                                    |   |          | Nama<br>Gaji | a Pembayaran         | I     |                      |                  |               |               |              | I          | Py Kota      | P1          |            |  |
| Transfer                                                    | > |          | Desk         | ripsi                | Т     |                      |                  |               |               |              | I          | Py Kota      | P1 0        |            |  |
| Transfer Batch                                              | > |          | Jenis        | transfer             | T     |                      |                  |               | Transfe       | er pada t    | anggal 07  | 7-Nov-20     | 17          |            |  |
| Pembelian                                                   | > |          | Statu        | s                    | 1     |                      |                  |               |               |              |            | Suks         | ses         |            |  |
| Pembayaran                                                  | > |          | Total        | nominal              | I     |                      |                  |               |               |              |            | 10,500.      | .00         |            |  |
| Pembayaran Gaji                                             | > |          | Total        | Biaya                | Т     |                      |                  |               |               |              |            | 5,000.       | .00         |            |  |
| Administrasi                                                | > |          | No           | Rek tujuan           |       | Nama<br>Bank         | Nama<br>penerima | Nominal       | Biaya         | Mata<br>Uang | Status     | No<br>refere | ensi        |            |  |
| Pesan                                                       | > |          |              |                      |       | PT. BANK             |                  |               |               |              |            |              | 0           |            |  |
| Sweep                                                       | > |          | 1            | 456457474574         | 57    | CENTRAL<br>ASIA Tbk. | Nama<br>Demo     | 10,500.00     | 5,000.00      | IDR          | Sukses     |              |             |            |  |
| Virtual Account                                             | > |          |              |                      |       |                      |                  |               |               |              |            |              | 00          |            |  |
| Tagihan Elektronik                                          | > |          |              |                      |       |                      | Sebelur          | nnya 1        |               |              |            |              |             |            |  |
| Informasi                                                   | > |          | •            |                      |       |                      |                  |               |               |              |            |              |             |            |  |
| Transaksi Tertunda                                          | > |          |              |                      |       | Catat No             | mor Referen      | si Sebagai Bi | ukti Transaks | si Anda      |            |              |             |            |  |
| Aktivitas Tertunda                                          | > | KEN      | /IBALI       |                      |       |                      |                  |               |               |              |            | CETAK        | KONFIRM     | IASI       |  |
|                                                             |   |          |              |                      |       |                      |                  |               |               |              |            |              |             |            |  |
| Copyright © 2017 PT Bank Ganesha Tbk.                       |   |          |              |                      |       |                      |                  |               |               |              |            | c            | Call Ganesh | a 1500-169 |  |

#### 10. Nasabah klik tombol Cetak untuk mencetak bukti transaksi yang telah dilakukan

| Bul  | kti Pembayaran   | Gaji                          |                  |           |              |        | (                  | orporate      |  |
|------|------------------|-------------------------------|------------------|-----------|--------------|--------|--------------------|---------------|--|
| No   | referensi :      | GNS                           | 001195520        | Total non | ninal :      |        | 10,                | 500.00        |  |
| Tan  | ggal/jam:        | 06-Nov-2017 / 21:             | 24:59 WIB        |           |              |        |                    |               |  |
| Tra  | nsfer dari :     | 00                            | 011125012        | Total Bia | ya :         |        | 5,                 | 5,000.00      |  |
| Nar  | na Pembayaran Ga | aji : 🔤                       | Py Kota P1       |           |              |        |                    |               |  |
| Des  | kripsi :         | ]                             | Py Kota P1       |           |              |        |                    |               |  |
| Mat  | ta Uang :        |                               | IDR              |           |              |        |                    |               |  |
| Jen  | is transfer :    | Transfer pada tanggal 07      | -Nov-2017        |           |              |        |                    |               |  |
| Stat | tus :            |                               | Succeed          |           |              |        |                    |               |  |
| No.  | Rek tujuan       | Nama Bank                     | Nama<br>penerima | Biaya     | Mata<br>Uang | Status | Nomor<br>referensi | Berita        |  |
| 1    | 45645747457457   | PT. BANK CENTRAL ASIA<br>Tbk. | Nama Demo        | 5,000.00  | IDR          | Sukses |                    | ini<br>berita |  |

Inputted Date : 06-Nov-2017 / 21:24:59 By : CREATOR3 Authorized Date : 06-Nov-2017 / 21:26:28 By : AUTHOR3 Released Date : 06-Nov-2017 / 21:27:11 By : RELEASER7

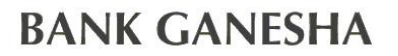

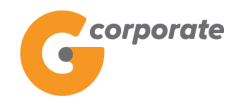

#### 3.4 Status Transaksi Terjadwal

Menu ini dapat digunakan Nasabah untuk menampilkan status transaksi terjadwal yang telah dilakukan

- 1. Nasabah pilih menu Informasi Rekening, kemudian pilih submenu Status Transaksi Terjadwal
- 2. Sistem menampilkan halaman Status Transaksi Terjadwal

|     | corporate                                                                          |                                    |                                              | ID EN                               |                 |        |  |  |
|-----|------------------------------------------------------------------------------------|------------------------------------|----------------------------------------------|-------------------------------------|-----------------|--------|--|--|
|     | 9                                                                                  |                                    |                                              | Minggu, 05 November 2017 - 21:58:53 | IWG Creator K   | ELUAR  |  |  |
| 家品會 | TRUS                                                                               | _                                  |                                              |                                     |                 |        |  |  |
|     | Menu Utama                                                                         | Menu Utama / Status Trans          | saksi Terjadwal / Status Transaksi Terjadwal |                                     |                 |        |  |  |
| 2 P | Informasi Rekening                                                                 | <ul> <li>Status Tra</li> </ul>     | nsaksi Terjadwal                             |                                     |                 |        |  |  |
|     | Mutasi Rekening<br>Histori Transaksi                                               | Rekening Sun                       | hber                                         |                                     |                 |        |  |  |
|     | <mark>Status Transaksi Terjadwal</mark><br>Status Pengajuan Transaksi              | Nomor rekening                     | [Silahkan pilih]                             |                                     |                 |        |  |  |
|     | Status Pengajuan Non Finansial<br>Status Buku Cek/Giro<br>Permintaan Buku Cek/Giro | Kriteria transa                    | iksi                                         |                                     |                 |        |  |  |
|     | Transfer                                                                           | Silakan pilih jenis                | Tanggal Transaksi dibuat                     |                                     |                 |        |  |  |
|     | Transfer Batch                                                                     | tanggal                            | Tanggal Transaksi dijalankan                 |                                     |                 |        |  |  |
|     | Pembelian                                                                          | > Silakan pilih                    | Hari ini                                     |                                     |                 |        |  |  |
|     | Pembayaran                                                                         | yang akan dilihat                  | Rentang tanggal                              |                                     |                 |        |  |  |
|     | Pembayaran Gaji                                                                    | Dari                               | 05/11/2017                                   |                                     |                 |        |  |  |
|     | Administrasi                                                                       | >                                  | (dd/MM/yyyy)<br>05/11/2017                   |                                     |                 |        |  |  |
|     | Pesan                                                                              | > s/d                              |                                              |                                     |                 |        |  |  |
|     | Sweep                                                                              | >                                  | (dd/MM/yyyy)                                 |                                     |                 |        |  |  |
|     | Virtual Account                                                                    | Silakan pilih jenis<br>dan status  | Semua transaksi                              |                                     |                 |        |  |  |
|     | Tagihan Elektronik                                                                 | > transaksi yang<br>> akan dilihat |                                              |                                     |                 |        |  |  |
|     | Informasi                                                                          | >                                  | Transfer ke rek Ganesha lainnya 🔻            |                                     |                 |        |  |  |
|     | Transaksi Tertunda                                                                 |                                    |                                              |                                     |                 |        |  |  |
|     | Aktivitas Tertunda                                                                 | CATATAN: Hanya tra                 | nsaksi 90 nari terakhir yang tersedia        |                                     |                 |        |  |  |
|     |                                                                                    |                                    |                                              |                                     | LANJUTKAN       |        |  |  |
|     |                                                                                    |                                    |                                              |                                     | A C             |        |  |  |
|     | Copyright © 2017 PT Bank Ganesha Tbk.                                              |                                    |                                              |                                     | Call Ganesha 15 | 00-169 |  |  |

- 3. Nasabah pilih:
  - Nomor Rekening Sumber
  - Tanggal Transaksi dibuat
  - Tanggal Transaksi dijalankan
  - Jenis Transaksi
- 4. Nasabah klik tombol Lanjutkan
- 5. Sistem menampilkan halaman Status Transaksi Terjadwal berdasarkan input pencarian yang dimasukkan

| K GANESH                                                 | A                       |                       |                      |                     |                  |                      | G               | corpora |
|----------------------------------------------------------|-------------------------|-----------------------|----------------------|---------------------|------------------|----------------------|-----------------|---------|
| corporate                                                |                         |                       |                      |                     |                  |                      | ID              | EN      |
|                                                          |                         |                       |                      | S                   | elasa, 14 Novemb | per 2017 - 10:16:54  | WG Creator K    | ELUAR   |
| Menu Utama                                               | Menu Utama / Informasi  | rekening / Status Tra | ansaksi Terjadwal    |                     |                  |                      |                 |         |
| Informasi Rekening                                       | Status Tr               | ansaksi               | Terjadwal            |                     |                  |                      |                 |         |
| Mutasi Rekening                                          | Perusahaan              |                       | CUSTOMER             | 107                 |                  |                      |                 |         |
| Histori Transaksi                                        | Nomor rekening          |                       | 00011125012          |                     |                  |                      |                 |         |
| Status Transaksi Terjadwal<br>Status Pengaiuan Transaksi | Dibuat                  | Dijalankan            | Jenis transaksi      | Keterangan          | Nominal          | Status               | No referensi    |         |
| Status Pengajuan Non Finansial<br>Status Buku Cek/Giro   | 06-Nov-2017<br>21:24:59 | 07-Nov-2017           | Pembayaran gaji      | Batch<br>Py Kota P1 | 10,500.00        | Sudah Eksekusi       | GNS001195520    | 02      |
| Permintaan Buku Cek/Giro                                 |                         | Catatan: Klik na      | ada No Deferensi unf | uk lihat rincian a  | tau membatalk    | an transaksi dalam s | intrian         |         |
| Transfer                                                 |                         | Galalan. Nik pe       | ua no referensi uni  | uk illat molan a    | tau membatani    | an transaksi ualam e | intridit.       |         |
| Transfer Batch                                           | KEMBALI                 |                       |                      |                     |                  |                      |                 |         |
| Pembelian                                                | >                       |                       |                      |                     |                  |                      |                 |         |
| Pembayaran                                               | >                       |                       |                      |                     |                  |                      | Call Ganesha 15 | 00-169  |
| Pembayaran Gaji                                          | •                       |                       |                      |                     |                  |                      |                 |         |
| Administrasi                                             |                         |                       |                      |                     |                  |                      |                 |         |
| Pesan                                                    |                         |                       |                      |                     |                  |                      |                 |         |
| Sweep                                                    | >                       |                       |                      |                     |                  |                      |                 |         |
| Virtual Account                                          | >                       |                       |                      |                     |                  |                      |                 |         |
| Tagihan Elektronik                                       | -                       |                       |                      |                     |                  |                      |                 |         |
| Informasi                                                |                         |                       |                      |                     |                  |                      |                 |         |
| Transaksi Tertunda                                       |                         |                       |                      |                     |                  |                      |                 |         |
| Aktivitae Tortunda                                       |                         |                       |                      |                     |                  |                      |                 |         |

- 6. Nasabah klik Nomor Referensi
- 7. Sistem menampilkan Halaman Bukti Transaksi yang telah dipilih

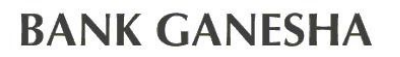

corporate

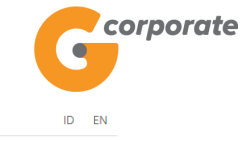

|                                                                                                    |             |                                                    |                         |          |                     |                  | Selas     | a, 14 Novem | ber 2017 -   | 10:17:22   | IWG Crea        | tor KELUA     | 4R |  |
|----------------------------------------------------------------------------------------------------|-------------|----------------------------------------------------|-------------------------|----------|---------------------|------------------|-----------|-------------|--------------|------------|-----------------|---------------|----|--|
| Menu Utama                                                                                            | Menu Uta    | ma / Pem                                           | nbayaran Gaji / Bukti F | Pembay   | yaran Gaji          |                  |           |             |              |            |                 |               |    |  |
| Informasi Rekening<br>Portfolio Rekening<br>Mutasi Rekening<br>Hitstori Transaksi<br>Statur Transalsi | • Bu        | kti f                                              | Pembaya<br>eferensi     | ara<br>I | an Gaj              | i                |           |             |              | GNS        | 001195520       |               |    |  |
| Status Transaksi Terjadwal<br>Status Pengajuan Transaksi                                              |             | Tang                                               | gal / jam               | 1        |                     |                  |           |             | 06-Nov       | -2017 / 21 | 24:59 WIB       |               |    |  |
| Status Pengajuan Non Finansial<br>Status Buku Cek/Giro<br>Permintaan Buku Cek/Giro                    |             | Nama<br>Gaji                                       | a Pembayaran            | I.       |                     |                  |           |             |              | F          | Py Kota P1      |               |    |  |
| Transfer                                                                                              | > 0         | Deskripsi   Py Kota P                              |                         |          |                     |                  |           | Py Kota P1  |              |            |                 |               |    |  |
| Transfer Batch                                                                                        | > 0         | Jenis                                              | s transfer              | T        |                     |                  |           | Transfe     | er pada t    | anggal 07  | -Nov-2017       |               |    |  |
| Pembelian                                                                                             | • 0         | Statu                                              | IS                      | 1        |                     |                  |           |             |              |            | Sukses          |               |    |  |
| Pembayaran                                                                                            | •           | Total                                              | nominal                 | T        |                     |                  |           |             |              |            | 10,500.00       |               |    |  |
| Pembayaran Gaji                                                                                       | <b>&gt;</b> | Total                                              | Biaya                   | 1        |                     |                  |           |             |              |            | 5,000.00        |               |    |  |
| Administrasi                                                                                          | <b>,</b> 0  | No                                                 | Rek tujuan              |          | Nama<br>Bank        | Nama<br>penerima | Nominal   | Biaya       | Mata<br>Uang | Status     | No<br>referensi |               |    |  |
| Pesan                                                                                                 | > 0<br>- 0  | 1                                                  | 456457474574            | 57       | PT. BANK<br>CENTRAL | Nama             | 10,500.00 | 5,000.00    | IDR          | Sukses     |                 |               |    |  |
| Virtual Account                                                                                       | •<br>• •    |                                                    |                         |          | ASIA Tbk.           | Bonno            |           |             |              |            | 0               |               |    |  |
| Tagihan Elektronik                                                                                    | > 0<br>0    |                                                    |                         |          |                     | Sebelun          | nnya 1    |             |              |            |                 |               |    |  |
| Informasi                                                                                             | > ~         | 4                                                  |                         |          |                     |                  |           |             |              |            | ÷               |               |    |  |
| Transaksi Tertunda                                                                                    | >           | Catat Nomor Referensi Sebagai Bukti Transaksi Anda |                         |          |                     |                  |           |             |              |            |                 |               |    |  |
| Aktivitas Tertunda                                                                                    | KE          | MBALI                                              |                         |          |                     |                  |           |             |              |            | C               | СЕТАК         |    |  |
|                                                                                                    |             |                                                    |                         |          |                     |                  |           |             |              |            |                 |               |    |  |
| Copyright © 2017 PT Bank Ganesha Tbk.                                                                 |             |                                                    |                         |          |                     |                  |           |             |              |            | Call G          | anesha 1500-1 | 59 |  |

#### 10. Nasabah klik tombol Cetak untuk mencetak bukti transaksi yang telah dilakukan

| Bul  | kti Pembayaran  | Gaji                          |                  |           |              |        | (                  | corporate     |
|------|-----------------|-------------------------------|------------------|-----------|--------------|--------|--------------------|---------------|
| No   | referensi :     | GNS                           | 001195520        | Total non | ninal :      |        | 10,                | 500.00        |
| Tan  | ggal/jam:       | 06-Nov-2017 / 21:             | 24:59 WIB        |           |              |        |                    |               |
| Tra  | nsfer dari :    | 00                            | 011125012        | Total Bia | ya :         |        | 5,                 | 00.00         |
| Nar  | na Pembayaran G | aji :                         | Py Kota P1       |           |              |        |                    |               |
| Des  | kripsi :        |                               | Py Kota P1       |           |              |        |                    |               |
| Mat  | a Uang :        |                               | IDR              |           |              |        |                    |               |
| Jeni | is transfer :   | Transfer pada tanggal 07      | -Nov-2017        |           |              |        |                    |               |
| Stat | us :            |                               | Succeed          |           |              |        |                    |               |
| No.  | Rek tujuan      | Nama Bank                     | Nama<br>penerima | Biaya     | Mata<br>Uang | Status | Nomor<br>referensi | Berita        |
| 1    | 45645747457457  | PT. BANK CENTRAL ASIA<br>Tbk. | Nama Demo        | 5,000.00  | IDR          | Sukses |                    | ini<br>berita |

Inputted Date : 06-Nov-2017 / 21:24:59 By : CREATOR3 Authorized Date : 06-Nov-2017 / 21:26:28 By : AUTHOR3 Released Date : 06-Nov-2017 / 21:27:11 By : RELEASER7

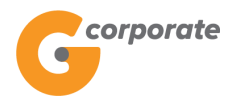

#### 3.5 Status Pengajuan Transaksi

Menu ini digunakan untuk menampilkan status transaksi yang telah dirilis

- 1. Nasabah pilih menu Informasi Rekening, kemudian pilih submenu Status Pengajuan Transaksi
- 2. Sistem menampilkan halaman Status Pengajuan Transaksi

| corporate                                                                          |                                 |                                     |                                     |                      |        |
|------------------------------------------------------------------------------------|---------------------------------|-------------------------------------|-------------------------------------|----------------------|--------|
| <b>U</b>                                                                           |                                 |                                     | Selasa, 14 November 2017 - 10:20:17 | IWG Creator KELUA    | R      |
| ARCA TOBUS                                                                         | _                               |                                     |                                     |                      |        |
| Menu Utama                                                                         | Menu Utama / Informasi reker    | ning / Status Pengajuan Transaksi   |                                     |                      |        |
| Informasi Rekening<br>Portfolio Rekening                                           | <ul> <li>Status Pen,</li> </ul> | gajuan Transaksi                    |                                     |                      |        |
| Mutasi Rekening<br>Histori Transaksi                                               | Rincian rekenin                 | g                                   |                                     |                      |        |
| Status Transaksi Terjadwal<br>Status Pengajuan Transaksi                           | Nomor rekening                  | 00011125012 - Tab. Ganesha (1 🔹     |                                     |                      |        |
| Status Pengajuan Non Finansial<br>Status Buku Cek/Giro<br>Permintaan Buku Cek/Giro | Kriteria transak                | si                                  |                                     |                      |        |
| Transfer                                                                           | Silakan pilih                   | O Hari ini                          |                                     |                      |        |
| Transfer Batch                                                                     | >                               | Rentang tanggal                     |                                     |                      |        |
| Pembelian                                                                          | > Dari                          | 11/11/2017                          |                                     |                      |        |
| Pembayaran                                                                         | >                               | (dd/MM/yyyy)                        |                                     |                      |        |
| Pembayaran Gaji                                                                    | > s/d                           | 14/11/2017                          |                                     |                      |        |
| Administrasi                                                                       | <u>&gt;</u>                     | (dd/MM/yyyy)                        |                                     |                      |        |
| Pesan                                                                              | > Cilakan nilih innin           | Comus transaksi                     |                                     |                      |        |
| Sweep                                                                              | > transaksi                     | <ul> <li>Jenis transaksi</li> </ul> |                                     |                      |        |
| Virtual Account                                                                    | >                               | Transfer ke Rek Ganesha lainny      |                                     |                      |        |
| Tagihan Elektronik                                                                 | >                               |                                     |                                     |                      | STREEG |
| Informasi                                                                          | CATATAN: Hanya trans            | aksi 90 hari terakhir yang tersedia |                                     |                      |        |
| Transaksi Tertunda                                                                 | >                               |                                     |                                     |                      |        |
| Aktivitas Tertunda                                                                 | >                               |                                     |                                     | LANJUTKAN            |        |
| Copyright © 2017 PT Bank Ganesha Tbk.                                              |                                 |                                     |                                     | Call Ganesha 1500-16 | 9      |

- 3. Nasabah pilih:
  - Periode transaksi
- 4. Nasabah menekan tombol Lanjutkan
- 5. Sistem menampilkan halaman Status Pengajuan Transaksi berdasarkan input pencarian yang dimasukkan

| G  | СО | orp | 100 | at | e |
|----|----|-----|-----|----|---|
| ID | EN |     |     |    |   |
|    |    |     |     |    |   |

| corporate                                                    |                        |                                   |                |                      |                   |                       |      |
|--------------------------------------------------------------|------------------------|-----------------------------------|----------------|----------------------|-------------------|-----------------------|------|
| •                                                            |                        |                                   |                | Rabu, 06 Desember 20 | 17 - 15:35:16 IWG | Creator KELUAR        | ۲    |
| BB15                                                         | _                      |                                   |                |                      |                   |                       |      |
| Menu Utama                                                   | Menu Utama / / Laporar | n Status Pengajuan Transaksi      |                |                      |                   |                       |      |
| Informasi Rekening                                           | Laporan                | Status Pen                        | gajuan Trai    | nsaksi               |                   |                       |      |
| Portfolio Rekening                                           | 1                      |                                   | 0,1            |                      |                   |                       |      |
| Mutasi Rekening                                              | Nomor                  | Tipe Transaksi                    | Nomor          | Rekening             | Nominal           | Tanggal               |      |
| Histori Transaksi                                            | Referensi              |                                   | Pelanggan      | Sumber               | Transaksi         | dibuat                |      |
| Status Transaksi Terjadwal                                   | GNS001194667           | Transfer ke bank lain             | 00012000728    | 00011125012          | 12,312,312.00     | 06/11/2017            |      |
| Status Pengajuan Transaksi<br>Status Pengajuan Non Finansial |                        | (SKN)                             |                |                      |                   |                       |      |
| Status Buku Cek/Giro                                         | GNS001194665           | Transfer ke rekening<br>sendiri   | 00011004630    | 00011125012          | 500,000.00        | 06/11/2017            |      |
| Permintaan Buku Cek/Giro                                     | _                      |                                   |                |                      |                   |                       |      |
| Transfer                                                     | > GNS001192837         | Transfer ke rekening<br>sendiri   | 00011125012    | 00011004630          | 100,000,000.00    | 01/11/2017            |      |
| Transfer Batch                                               | GNS001192828           | Transfer ke bank lain<br>(RTGS)   | 123123123123   | 12 00011000112       | 100,000,009.00    | 01/11/2017            |      |
| Pembayaran                                                   | > GNS001191234         | Transfer ke bank lain<br>(Online) | 231231212414   | 1 00011004630        | 50,000.00         | 30/10/2017            |      |
| Pembayaran Gaji                                              | > GNS001185108         | Pembayaran gaji                   |                | 09032000425          | 170,000.00        | 18/10/2017            |      |
| Administrasi                                                 | > GNS001185107         | Transfer Batch                    |                | 09032000425          | 159,000.00        | 18/10/2017            |      |
| Pesan                                                        | > GNS001183420         | Pembayaran gaji                   |                | 09032000425          | 170,000.00        | 18/10/2017            |      |
| Sweep                                                        | > GNS001183419         | Transfer Batch                    |                | 09032000425          | 153,000.00        | 18/10/2017            |      |
| Virtual Account                                              | >                      | Ravar tikat karata ani            | 199900555000   | 2 00011125012        | 494 669 00        | 18/10/2017            |      |
| Tagihan Elektronik                                           | >                      | Dayar liket kereta apr            | 133500355000   | 2 00011123012        | 434,005.00        | 10/10/2017            |      |
| Informasi                                                    | >                      |                                   | Sebelumnya 1 2 | 3 Berikutnya         |                   |                       | 2 34 |
| Transaksi Tertunda                                           | >                      |                                   |                |                      |                   |                       |      |
| Aktivitas Tertunda                                           | > KEMBALI              |                                   |                |                      |                   |                       |      |
|                                                              |                        |                                   |                |                      |                   |                       |      |
| Copyright © 2017 PT Bank Ganesha Tbk.                        |                        |                                   |                |                      |                   | Call Ganesha 1500-169 | 9    |
|                                                              |                        |                                   |                |                      |                   |                       |      |

- 6. Nasabah klik salah satu Nomor Referensi untuk melihat detail pengajuan transaksi
- 7. Sistem menampilkan halaman Detail Status Pengajuan Transaksi sesuai dengan Nomor Referensi yang telah dipilih

Georporate

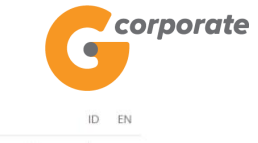

Rabu, 06 Desember 2017 - 15:38:57 IWG Creator KELUAR

| Netro Utama       Detailing         Netro Utama       Portfolio Rekenning         Portfolio Rekenning       Editation Transdettion         Status Transdettion       Constant Status Transdettion         Status Transdettion       Constant Status Transdettion         Transfer Batch       Constant Status Transdettion         Pernabagram Radio Color       Constant Status Transdettion         Pernabagram Radio Color       Constant Status Transdettion         Pernabagram Cali       Constant Status Transdettion         Netro Italia Transfer Batch       Constant Status Transdettion         Pernabagram Cali       Constant Status Transfer Status         Marininstratus       Constant Status Transfer Status         Transfer Batch       Constant Status Transfer Status         Rembagram Cali       Constant Status Transfer Status         Marininstratus       Constant Status Transfer Status         Transfer Eaktorik       Constant Status Transfer Status         Transfer Eaktorik       Constant Status Transfer Status         Marininstratus       Constant Status Transfer Status         Transfer Eaktorik       Constant Status Transfer Status         Marininstratus       Constant Status Transfer Status         Nationa Ternstati Ternsfer       Constant Status         Transfer Terns |     |                                |                                     |                                                                                                    |                 |                                           |                      |  |  |  |  |
|----------------------------------------------------------------------------------------------------|-----|--------------------------------|-------------------------------------|----------------------------------------------------------------------------------------------------|-----------------|-------------------------------------------|----------------------|--|--|--|--|
| Virtual Rekening   Pertioia Rekening   Hedron Transakei   Status Transakei   Status Pengaguan Kon Finansakei   Status Pengaguan Kon Finansakei   Status Pengaguan Kon Finansakei   Status Pengaguan Kon Finansakei   Transfer Rekening   Transfer Batch   Pennbeilan   Pennbeilan <t< th=""><th></th><th>Menu Utama</th><th>Menu Utama / / Detail Sta</th><th>itus Pengajuan Transi</th><th>aksi</th><th></th><th></th><th></th></t<>                                                                                                    |     | Menu Utama                     | Menu Utama / / Detail Sta           | itus Pengajuan Transi                                                                                           | aksi            |                                           |                      |  |  |  |  |
| Purtfolio Returning         Madias Returning         Hidroi Transaksi         Statis Envirgation Transaksi         Statis Envirgation Transaksi         Statis Envirgation Transaksi         Transfer         Transfer         Transfer         Pembagiaan         Pembagiaan         Pembagiaan         Pembagiaan         Pasin         Statis Terring and Transfer         Pembagiaan         Pembagiaan         Pembagiaan         Pasin         Statis Terring Cali         Pasin         Statis Terring Cali         Pembagiaan         Pembagiaan         Pembagian                                                                                                    | 210 | Informasi Rekening             | Detail Sta                          | tus Pen                                                                                                    | gaiuan 1        | ransaksi                                  |                      |  |  |  |  |
| Madasi Rokoming         Hadrai Taranaksi         Hadrai Taranaksi         Satus Taranaksi         Satus Taranaksi         Satus Davio Cak/Ciro         Permentaan Buku Cak/Ciro         Taranfer Batch         Permentaan Buku Cak/Ciro         Permentaan Buku Cak/Ciro         Taranfer Batch         Permentaan Buku Cak/Ciro         Permetaina         Permetaina <th></th> <th>Portfolio Rekening</th> <th></th> <th></th> <th colspan="7"></th>                                                                                                    |     | Portfolio Rekening             |                                     |                                                                                                    |                 |                                           |                      |  |  |  |  |
| Histori Transaksi         Histori Transaksi         Status       Transaksi         Status       Transaksi         Transaksi       Transaksi         Transaksi       Transaksi                                                                                                    |     | Mutasi Rekening                | Transaction -                       | GNS001191                                                                                                    | 1234            |                                           |                      |  |  |  |  |
| Status Tonsaka Tonjadwal Jenis transaksi : Transfer ke bank lain (Online)   Status Pongajuan Non Finansial Nom or referensi : GNS001191234   Status Buku Cok/Gro Rekening sumber : 00011004630   Perminitana Buku Cok/Gro Nom or rekening tujuan : 2312312124141   Transfer Batch Nama penerima dana : TESTING ACCOUNT   Bank tujuan : BANK BCA SYARIAH   Pembelian : Juniah transfer   Pembayaran : Biaya transaksi : Rp. 50.000   Bank tujuan : Lesting bug   Juniah transfer : Transfer setiap 1 hari, sid 01-Nov-   2017 : Status   sweep :   Virtual Account :   Tagihan Elektronik :   Tansaki Tertunda :   Attivitas Tertunda :   Attivitas Tertunda :   RELEASER1 Setuju   Release :>0-cc-2017/14:05:00   GNS001191234                                                                                                    |     | Histori Transaksi              | Tansaction.                         |                                                                                                    | 1204            |                                           |                      |  |  |  |  |
| Solder, Propagiuan Non Financial<br>Status Baku Cak/Giro       Nomor referensi       GNS001191234         Transfer       Tanggal/jam transaksi       3: 1-oct-2017 / 00:00:00         Perminatan Buku Cak/Giro       Rekening sumber       : 00011004630         Nomor rekening tujuan       : 2312312124141         Nama penerima dana       :: TESTING ACCOUNT         Bank tujuan       :: BANK BCA SYARIAH         Jumlah transfer       :: Rp. 65,000         Berita untuk penerima dana       :: testing bug         Jenis transfer       :: Transfer setiap 1         Sweep       : Imorra Status         Virtual Account       : Status<br>approval       : Reis         Virtual Account       : CREATOR       Buat       30-Oct-2017 / 14:02:20       GNS001191234         Authrioz       : Out-2017 / 14:02:20       GNS001191234       Imorra Status       Imorra Status         Authrioz       : Setuju       Release       : 30-Oct-2017 / 14:02:20       GNS001191234                                                                                                    |     | Status Transaksi Terjadwal     | Jenis transaksi                     |                                                                                                    | : Transfe       | ke bank lain (Online)                     |                      |  |  |  |  |
| Status Pengaguan Non Finansial       Tanggal/jam transaksi       1: 31-Oct-2017 / 00:00:00         Status Buku Cok/Giro       Rekening sumber       00011004630         Transfer       Nomor rekening tuljuan       2: 2312312124141         Nama penerima dana       1: TESTING ACCOUNT         Bank tujuan       2: BANK BCA SYARIAH         Jumlah transfer       Jumlah transfer         Administrasi       1: Rp: 6,000         Berita untuk penerima dana       1: testing bug         Jumlah transfer       1: testing bug         Administrasi       Jenis transfer         Sweep       Status         Virtual Account       Status         Transaksi Tertunda       Status         Adtvitias Tertunda       Status         Adtvitias Tertunda       Stelus         Attvitias Tertunda       Stelus         Attvitias Tertunda       Stelus         Attvitias Tertunda       Stelus         Status       Stelus         RelEASER1       Steluy         Release       30-Oct-2017 / 14:03:06         GNS001191234                                                                                                    |     | Status Pongajuan Transaksi     | Nomor referens                      | il                                                                                                    | : GNS00         | 1191234                                   |                      |  |  |  |  |
| Nature Bukur Cok/Giro   Perminitanan Bukur Cok/Giro   Transfer   Transfer   Transfer Batch   Pembellan   Pembayaran Gaji   Administrasi   Biaya transfer   Sweep   Virtual Account   Tagihan Elektronik   Transki Tertunda   Virtual Account   Transki Tertunda   Adtivitas Tertunda   Aktivitas Tertunda                                                                                                    |     | Status Pengajuan Non Finansial | Tanggal/jam tra                     | nsaksi                                                                                                    | : 31-Oct-       | 2017 / 00:00:00                           |                      |  |  |  |  |
| Import transfer   Transfer   Transfer Batch   Pembelian   Pembelian   Pembayaran Gaji   Pembayaran Gaji   Administrasi   Pensan   Sweep   Virtual Account   Tagihan Elektronik   Transaksi Tertunda   Adtivitas Tertunda   Aktivitas Tertunda                                                                                                    |     | Status Buku Cek/Giro           | Rekening sumb                       | er                                                                                                    | : 000110        | 04630                                     |                      |  |  |  |  |
| Transfer >   Transfer Batch Bank tujuan   Pembelian >   Pembayaran >   Pembayaran Caji Bank tujuan   Bank tujuan :   Bank tujuan :   Bank tujuan :   Bank tujuan :   Bank tujuan :   Pembayaran :   Pembayaran Caji :   Administrasi :   Pesan :   Sweep :   Virtual Account :   Tagihan Elektronik :   Transaksi Tertunda :   Kitvijas Tertunda :   Aktivijas Tertunda :   Stella Setuju   Aktivijas Tertunda :                                                                                                    |     |                                | Nomor rekening                      | Nomor rekening tujuan : 2312312124141<br>Nama penerima dana : TESTING ACCOUNT<br>Bank tujuan : BANK BCA SYAPIAH |                 |                                           |                      |  |  |  |  |
| Transfer Batch Bank tujuan Bank tujuan Bank tujuan   Pembelian Jumlah transfer R.p. 50,000   Pembayaran Biaya transaksi R.p. 6,500   Pembayaran Gaji Berita untuk penerima dana testing bug   Administrasi Jenis transfer Transfer setiap 1 hari, sid 01-Nov-<br>2017   Pesan Status<br>approval Tindakan   Status<br>approval Buat Buat   Virtual Account Virtual Account   Tagihan Elektronik Status<br>approval   Transaksi Tertunda Setuju   Authorize 30-0ct-2017 / 14:03:35   GNS001191234   RELEASER1 Setuju   Release 30-0ct-2017 / 14:03:35   GNS001191234                                                                                                    |     | Transfer                       | Nama penerima                       |                                                                                                    |                 | G ACCOUNT                                 |                      |  |  |  |  |
| Pembelian   Pembelian   Pembayaran   Pembayaran Caji   Administrasi   Pesan   Sweep   Virtual Account   Tagihan Elektronik   Tagihan Elektronik   Transaksi Tertunda   Aktivitas Tertunda     Petabagaran     Jumiah transfer   Biaya transaksi   Tagihan Elektronik   Aktivitas Tertunda     Petabagaran     Petabagaran     Jumiah transfer   Biaya transaksi   Tagihan Elektronik   Aktivitas Tertunda     Petabagaran     Petabagaran     Petabagaran     Jumiah transfer   Biaya transaksi   Transfer Setiap 1 hari, s/d 01-Nov-   2017     Petabagaran     Virtual Account   Virtual Account   Virtu                                                                                                    |     | Transfer Batch                 | > Bank tuiuan                       |                                                                                                    |                 | : BANK BCA SYARIAH                        |                      |  |  |  |  |
| Pembayaran   Pembayaran Gaji   Administrasi   Pesan   Sweep   Virtual Account   Virtual Account   Tagihan Elektronik   Transaksi Tertunda   Aktivitas Tertunda     Kitivitas Tertunda     Kitivitas Tertunda <th></th> <th>Pembelian</th> <th>&gt; Jumlah transfe</th> <th>r</th> <th>. DANKE</th> <th>000</th> <th></th> <th></th>                                                                                                    |     | Pembelian                      | > Jumlah transfe                    | r                                                                                                    | . DANKE         | 000                                       |                      |  |  |  |  |
| Pembayaran Gaji       Berita untuk penerima dana       : testing bug         Administrasi       Jenis transfer       : Transfer setiap 1 hari, s/d 01-Nov-         Sweep       Status       : Rilis         Virtual Account       : Rilis         Tagihan Elektronik       : Rut         Informasi       : GNS001191234         AutriOR       Setuju         Aktivitas Tertunda       : Setuju         RELEASER1       Setuju         Release       30-Oct-2017 / 14:06:00         GNS001191234                                                                                                    |     | Pembayaran                     | > Diava transakai                   |                                                                                                    | : Rp. 50        | ,000                                      |                      |  |  |  |  |
| Permbayaran Gaji       Serita untuk penerima dana       : testing bug         Administrasi       Jenis transfer       : Transfer setiap 1 hari, s/d 01-Nov-<br>2017         Sweep       Status<br>approval       : Rilis         Virtual Account       :       : Rilis         Tagihan Elektronik       :       : Buat       : 30-Oct-2017 / 14:02:20       : GNS001191234         Informasi       :       : Authorize       : 30-Oct-2017 / 14:03:35       : GNS001191234         Aktivitas Tertunda       :       : Setuju       Release       : 30-Oct-2017 / 14:06::00       : GNS001191234                                                                                                    |     | -                              | Blaya transaks                      |                                                                                                    | : Rp. 6,        | 500                                       |                      |  |  |  |  |
| Administrasi       Jenis transfer         Pesan       Status         sweep       Status         Virtuel Account       Image: Status         Tagihan Elektronik       Image: Status         Transaksi Tertunda       Buat         Aktivitas Tertunda       Setuju         RELEASER1       Setuju         Release       30-Oct-2017 / 14:00::00         GNS001191234                                                                                                    |     | Pembayaran Gaji                | <ul> <li>Berita untuk pe</li> </ul> | nerima dana                                                                                                    | : testing I     | oug                                       |                      |  |  |  |  |
| Pesan       Status<br>approval       : Rilis         Virtual Account       -         Taglhan Elektronik       -         Informasi       -         Transaksi Tertunda       -         Aktivitas Tertunda       -         KeleASER1       Setuju         RELEASER1       Setuju         Release       30-Oct-2017/14:06:00         GNS001191234                                                                                                    |     | Administrasi                   | > Jenis transfer                    |                                                                                                    | Transfe<br>2017 | setiap 1 hari, s/d 01- <mark>N</mark> ov- |                      |  |  |  |  |
| Sweep                                                                                                    |     | Pesan                          | > Status                            |                                                                                                    |                 |                                           |                      |  |  |  |  |
| Virtual Account       Virtual Account       Virtual Account       Virtual Account       Virtual Account       Nomor Referensi Lama         Tagihan Elektronik       CREATOR       Buat       Buat       30-Oct-2017/14:02:20       GNS001191234         Informasi       AUTHOR       Setuju       Authorize       30-Oct-2017/14:03:35       GNS001191234         Aktivitas Tertunda       RELEASER1       Setuju       Release       30-Oct-2017/14:06:00       GNS001191234                                                                                                    |     | Sweep                          | approval                            |                                                                                                    | : Rilis         |                                           |                      |  |  |  |  |
| Informasi       User ID       Tindakan       Stage       Tanggal dibuat       Nomor Referensi Lama         Informasi       CREATOR       Buat       Buat       30-Oct-2017 / 14:02:20       GNS001191234         Transaksi Tertunda       AUTHOR       Setuju       Authorize       30-Oct-2017 / 14:03:35       GNS001191234         Aktivitas Tertunda       RELEASER1       Setuju       Release       30-Oct-2017 / 14:06:00       GNS001191234                                                                                                    |     | Virtual Account                | -                                   |                                                                                                    |                 |                                           |                      |  |  |  |  |
| Laginan Elektronik       CREATOR       Buat       Buat       30-Oct-2017/14:02:20       GNS001191234         Informasi       AUTHOR       Setuju       Authorize       30-Oct-2017/14:03:35       GNS001191234         Aktivitas Tertunda       RELEASER1       Setuju       Release       30-Oct-2017/14:06:00       GNS001191234                                                                                                    |     |                                | User ID                             | Tindakan                                                                                                    | Stage           | Tanggal dibuat                            | Nomor Referensi Lama |  |  |  |  |
| Informasi     >       Transaksi Tertunda     >       Aktivitas Tertunda     >       RELEASER1     Setuju       Release     30-Oct-2017 / 14:06:00       GNS001191234                                                                                                    |     | Tagihan Elektronik             | CREATOR                             | Buat                                                                                                    | Buat            | 30-Oct-2017 / 14:02:20                    | GNS001191234         |  |  |  |  |
| Transaksi Tertunda     AUTHOR     Setuju     Autnonze     30-0ct-2017/14:03:35     GNS001191234       Aktivitas Tertunda     RELEASER1     Setuju     Release     30-0ct-2017/14:06:00     GNS001191234                                                                                                    |     | Informasi                      | <u>&gt;</u>                         |                                                                                                    |                 |                                           |                      |  |  |  |  |
| Aktivitas Tertunda >> RELEASER1 Setuju Release 30-Oct-2017/14:06:00 GNS001191234                                                                                                    |     | Transaksi Tertunda             | > AUTHOR                            | Setuju                                                                                                    | Autnonze        | 30-Oct-2017 / 14:03:35                    | GN5001191234         |  |  |  |  |
|                                                                                                    |     | Aktivitas Tertunda             | RELEASER1                           | Setuju                                                                                                    | Release         | 30-Oct-2017 / 14:06:00                    | GNS001191234         |  |  |  |  |
|                                                                                                    |     |                                |                                     |                                                                                                    |                 |                                           |                      |  |  |  |  |
|                                                                                                    |     |                                | KEMBALI                             |                                                                                                    |                 |                                           |                      |  |  |  |  |
| KEMBALI                                                                                                    |     |                                |                                     |                                                                                                    |                 |                                           | (19109               |  |  |  |  |

Copyright © 2017 PT Bank Ganesha Tbk.

Call Ganesha 1500-169

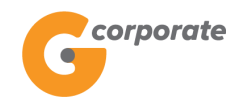

#### 3.6 Status Pengajuan Non Finansial

Menu ini digunakan untuk menampilkan status transaksi non finansial yang telah dirilis

- 1. Nasabah pilih menu Informasi Rekening, kemudian pilih submenu Status Pengajuan Non Finansial
- 2. Sistem menampilkan halaman Status Pengajuan Non Finansial

|          | <i>corporate</i>                                                                   |                                    |                                                       |                                    | ID EN                |   |  |  |
|----------|------------------------------------------------------------------------------------|------------------------------------|-------------------------------------------------------|------------------------------------|----------------------|---|--|--|
|          | 9                                                                                  |                                    |                                                       | Senin, 06 November 2017 - 08:33:07 | IWG Creator KELUAR   | 2 |  |  |
| 以想得到智    | GBU5                                                                               |                                    |                                                       |                                    |                      |   |  |  |
|          | Menu Utama                                                                         | Menu Utama / Informasi reke        | ning / Status Pengajuan Non Finansial                 |                                    |                      |   |  |  |
| COS      | Informasi Rekening                                                                 | Status Per                         | gajuan Non Finansial                                  |                                    |                      |   |  |  |
| الاقتدار | Mutasi Rekening<br>Histori Transaksi                                               | Kriteria Aktivita                  | as                                                    |                                    |                      |   |  |  |
|          | Status Transaksi Terjadwal<br>Status Pengajuan Transaksi                           | Silakan pilih<br>periode aktivitas | <ul> <li>Hari ini</li> <li>Rentang tanggal</li> </ul> | Hari ini<br>Rentang tanggal        |                      |   |  |  |
|          | Status Pengajuan Non Finansial<br>Status Buku Cek/Giro<br>Permintaan Buku Cek/Giro | Dari                               | 06/11/2017                                            |                                    |                      |   |  |  |
|          | Transfer                                                                           | -                                  | (dd/MM/yyyy)                                          |                                    |                      |   |  |  |
|          | Transfer Batch                                                                     | s/d                                | 06/11/2017                                            |                                    |                      |   |  |  |
|          | Pembelian                                                                          | >                                  | (dd/MM/yyyy)                                          |                                    |                      |   |  |  |
|          | Pembayaran                                                                         | Silakan pilih jenis<br>aktivitas   | Semua aktivitas                                       |                                    |                      |   |  |  |
|          | Pembayaran Gaji                                                                    |                                    |                                                       |                                    |                      |   |  |  |
|          | Administrasi                                                                       | >                                  | Tambah daftar tujuan transfer ove                     |                                    |                      |   |  |  |
|          | Pesan                                                                              | CATATAN: Hanya tran                | saksi 90 hari terakhir yang tersedia                  |                                    |                      |   |  |  |
|          | Sweep                                                                              |                                    |                                                       |                                    |                      |   |  |  |
|          | Virtual Account                                                                    | >                                  |                                                       |                                    |                      |   |  |  |
|          | Tagihan Elektronik                                                                 | >                                  |                                                       |                                    | LANJUTKAN            |   |  |  |
|          | Informasi                                                                          | >                                  |                                                       |                                    | Call Ganesha 1500-16 | 9 |  |  |
|          | Transaksi Tertunda                                                                 | >                                  |                                                       |                                    |                      |   |  |  |
|          | Aktivitas Tertunda                                                                 |                                    |                                                       |                                    |                      |   |  |  |
|          |                                                                                    |                                    |                                                       |                                    |                      |   |  |  |

- 3. Nasabah pilih:
  - Tanggal Transaksi Dibuat
  - Jenis Aktivitas
- 4. Nasabah menekan tombol Lanjutkan
- 5. Sistem menampilkan halaman Status Pengajuan Non Finansial berdasarkan input pencarian yang dimasukkan

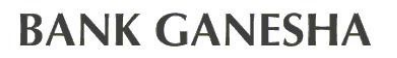

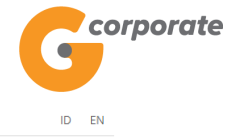

| Selasa | , 14 November 2017 | - 10:23:28 | IWG | Creator | KELUAR |
|--------|--------------------|------------|-----|---------|--------|

|        |                                                              |                                |                                      |                    |                   |                        | ID EN             |         |  |
|--------|--------------------------------------------------------------|--------------------------------|--------------------------------------|--------------------|-------------------|------------------------|-------------------|---------|--|
|        |                                                              |                                |                                      |                    | Selasa, 14 Novemb | er 2017 - 10:23:28   I | WG Creator KELUAR |         |  |
|        | Menu Utama                                                   | Menu Utama / Informasi Reke    | ning / Laporan Status Pengaj         | juan Non Finansial |                   |                        |                   |         |  |
| SC S   | Informasi Rekening<br>Portfolio Rekening                     | <ul> <li>Laporan St</li> </ul> | atus Penga                           | ajuan Non          | Finansial         |                        |                   |         |  |
| 5,0091 | Mutasi Rekening                                              | Tipe Aktivitas                 |                                      | No F               | Referensi         | Tanggal                | Nama User         |         |  |
|        | Histori Transaksi<br>Status Transaksi Terjadwal              | Tambah daftar tujuan           | transfer SKN/RTGS                    | GNS                | 6001176380        | 16/10/2017             | Creator           |         |  |
|        | Status Pengajuan Transaksi<br>Status Pengajuan Non Finansial | Tambah daftar tujuan           | transfer overbooking                 | GNS                | 6001176379        | 16/10/2017             | Creator           |         |  |
|        | Status Buku Cek/Giro                                         | Tambah daftar tujuan           | Tambah daftar tujuan transfer online |                    | 001176382         | 16/10/2017 C           | Creator           |         |  |
|        | Permintaan Buku Cek/Giro                                     | Tambah daftar tujuan           | transfer Remittance                  | GNS                | 001176383         | 16/10/2017             | Creator           |         |  |
|        | Transfer                                                     | Tambah daftar tujuan           | transfer SKN/RTGS                    | GNS                | 001192485         | 01/11/2017             | Creator           |         |  |
|        | Transfer Batch                                               | > Tambah daftar tujuan         | transfer SKN/RTGS                    | GNS                | 001193316         | 02/11/2017             | Creator           |         |  |
|        | Pembayaran                                                   | > Tambah daftar tujuan         | transfer online                      | GNS                | 6001193932        | 03/11/2017             | Creator           |         |  |
|        | Pembayaran Gaji                                              | > Tambah daftar tujuan         | transfer Remittance                  | GNS                | 001193944         | 03/11/2017             | Creator           |         |  |
|        | Administrasi                                                 | > Cheque Request               |                                      | GNS                | 001194662         | 06/11/2017             | Creator           | 208     |  |
|        | Pesan                                                        | > Update daftar tujuan p       | oembayaran                           | GNS                | 001196992         | 09/11/2017             | Creator           |         |  |
|        | Sweep                                                        | >                              |                                      |                    |                   |                        |                   | STALL G |  |
|        | Virtual Account                                              | >                              |                                      | Sebelumnya 1 2     | 3 Berikutnya      |                        |                   |         |  |
|        | Tagihan Elektronik                                           | ·                              |                                      |                    |                   |                        |                   | JP JOX  |  |
|        | Informasi                                                    | > KEMBALI                      |                                      |                    |                   |                        |                   |         |  |
|        | Transaksi Tertunda                                           | >                              |                                      |                    |                   |                        |                   |         |  |
|        | Aktivitas Tertunda                                           | >                              |                                      |                    |                   | Call Ganesha 1500-169  |                   |         |  |
|        |                                                              |                                |                                      |                    |                   |                        |                   |         |  |

- Nasabah klik salah satu Nomor Referensi untuk menampilkan detail aktivitas 6.
- Sistem menampilkan halaman Detail Status Penganjuan Non Finansial sesuai 7. dengan Nomor Referensi yang telah dipilih

corporate

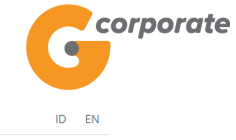

Selasa, 14 November 2017 - 10:23:50 IWG Creator KELUAR

|       | Menu Utama                                                 | Menu Utama / / Detail | l Status Pengajuan No                 | n Finansial |                            |                      |      |  |  |  |  |
|-------|------------------------------------------------------------|-----------------------|---------------------------------------|-------------|----------------------------|----------------------|------|--|--|--|--|
| A COR | Informasi Rekening 🗸                                       | Detail St             | Detail Status Pengajuan Non Finansial |             |                            |                      |      |  |  |  |  |
|       | Portfolio Rekening<br>Mutasi Rekening<br>Histori Transaksi | Detail aktiv          | itas                                  |             |                            |                      |      |  |  |  |  |
|       | Status Transaksi Terjadwal<br>Status Pengajuan Transaksi   | Jenis aktivitas       | 5                                     | : Update t  | : Update tujuan pembayaran |                      |      |  |  |  |  |
|       | Status Pengajuan Non Finansial                             | Nomor referen         | nsi                                   | : GNS001    |                            |                      |      |  |  |  |  |
|       | Status Buku Cek/Giro                                       | Tanggal dibua         | t                                     | : 2017-11-  | : 2017-11-09 10:50:36.157  |                      |      |  |  |  |  |
|       | Permintaan Buku Cek/Giro                                   | Pembayaran            |                                       | · PDAM      |                            |                      |      |  |  |  |  |
|       | Transfer >                                                 | Produk                | Produk                                |             | : Aetra                    |                      |      |  |  |  |  |
|       | Transfer Batch                                             | Nomor pelang          | gan                                   | : 0987908   |                            |                      |      |  |  |  |  |
|       | Pembelian >                                                | Alias                 |                                       | : AIR BEF   | : AIR BERSIH               |                      |      |  |  |  |  |
|       | Pembayaran                                                 | Scope                 |                                       | : Compan    | : Company                  |                      |      |  |  |  |  |
|       | Pembayaran Gaji                                            | Kirim pemberi         | itahuan                               | : Tidak     |                            |                      |      |  |  |  |  |
|       | Administrasi                                               | Alamat email          |                                       |             |                            |                      |      |  |  |  |  |
|       | Pesan >                                                    | Status                |                                       | : Reject    |                            |                      |      |  |  |  |  |
|       | Sweep                                                      |                       |                                       |             |                            |                      |      |  |  |  |  |
|       | Virtual Account                                            | Histori work          | flow                                  |             |                            |                      |      |  |  |  |  |
|       | Tagihan Elektronik                                         | User ID               | Tindakan                              | Stage       | Tanggal dibuat             | Nomor Referensi Lama |      |  |  |  |  |
|       | Informasi                                                  | SYSTEM                | Tolak                                 | Authorize   | 14-Nov-2017 / 01:00:02     | GNS001196992         |      |  |  |  |  |
|       | Transaksi Tertunda                                         | CREATOR               | Baru                                  | Baru        | 09-Nov-2017 / 10:50:36     | GNS001196992         |      |  |  |  |  |
|       | Aktivitas Tertunda                                         |                       |                                       |             |                            |                      |      |  |  |  |  |
|       |                                                            | KEWIDALI              |                                       |             |                            |                      |      |  |  |  |  |
|       | Copyright © 2017 PT Bank Ganesha Tbk.                      |                       |                                       |             |                            | Call Ganesha 1500    | -169 |  |  |  |  |

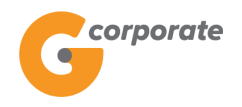

#### 3.7 Status Buku Cek/Giro

Menu ini digunakan Nasabah untuk menampilkan status permintaan cek/giro

- 1. Nasabah pilih menu Informasi Rekening, kemudian klik submenu Status Buku Cek/Giro
- 2. Sistem menampilkan halaman Status Buku Cek/Giro

|       | corporate                                                    |                 |                                | ID EN                      |                                    |     |             |            |  |  |  |
|-------|--------------------------------------------------------------|-----------------|--------------------------------|----------------------------|------------------------------------|-----|-------------|------------|--|--|--|
|       | <b>U</b>                                                     |                 |                                |                            | Senin, 06 November 2017 - 08:16:27 | IWG | Creator     | KELUAR     |  |  |  |
|       | DBU5                                                         |                 |                                |                            |                                    |     |             |            |  |  |  |
|       | Menu Utama                                                   | Menu Utama / Ir | nformasi Rekening / Status Buk | tu Cek/Giro                |                                    |     |             |            |  |  |  |
| R S   | Informasi Rekening                                           | Status          | Status Buku Cek/Giro           |                            |                                    |     |             |            |  |  |  |
| jeogr | Mutasi Rekening<br>Histori Transaksi                         | Rekeni          | Rekening giro                  |                            |                                    |     |             |            |  |  |  |
|       | Status Transaksi Terjadwal                                   | Nomor re        | kening                         | [Silahkan pilih Rekening 0 | Giro IDR]                          |     |             | ¥          |  |  |  |
|       | Status Pengajuan Transaksi<br>Status Pengajuan Non Finansial | Kriteria        | Pencarian                      |                            |                                    |     |             |            |  |  |  |
|       | Permintaan Buku Cek/Giro                                     | ∎ Tan           | ggal permintaan                |                            |                                    |     |             |            |  |  |  |
|       | Transfer                                                     | Dari            | 06/11/2017                     |                            |                                    |     |             |            |  |  |  |
|       | Transfer Batch                                               | >               | (dd/MM/yyyy)                   |                            |                                    |     |             |            |  |  |  |
|       | Pembelian                                                    | s/d             | (dd/MM/yyyy)                   |                            |                                    |     |             |            |  |  |  |
|       | Pembayaran                                                   | >               |                                |                            |                                    | ſ   | LANUUT      |            |  |  |  |
|       | Pembayaran Gaji                                              | >               |                                |                            |                                    | ι   |             |            |  |  |  |
|       | Administrasi                                                 |                 |                                |                            |                                    |     |             |            |  |  |  |
|       | Pesan                                                        |                 |                                |                            |                                    |     | Call Ganesh | a 1500-169 |  |  |  |
|       | Sweep                                                        | >               |                                |                            |                                    |     |             |            |  |  |  |
|       | Virtual Account                                              | >               |                                |                            |                                    |     |             |            |  |  |  |
|       | Tagihan Elektronik                                           | >               |                                |                            |                                    |     |             |            |  |  |  |
|       | Informasi                                                    |                 |                                |                            |                                    |     |             |            |  |  |  |
|       | Transaksi Tertunda                                           | >               |                                |                            |                                    |     |             |            |  |  |  |
|       | Aktivitas Tertunda                                           |                 |                                |                            |                                    |     |             |            |  |  |  |
|       |                                                              |                 |                                |                            |                                    |     |             |            |  |  |  |

- 3. Nasabah pilih:
  - Nomor Rekening
  - Tanggal Permintaan Cek/Giro
- 4. Nasabah klik tombol Lanjutkan
- 5. Sistem menampilkan halaman Status Buku Cek/Giro berdasarkan input pencarian yang dimasukkan

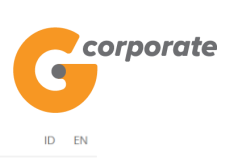

|       | corporate                      |                                  |                                                           |                                    | ID EN                 |  |  |  |  |  |  |
|-------|--------------------------------|----------------------------------|-----------------------------------------------------------|------------------------------------|-----------------------|--|--|--|--|--|--|
|       | •                              |                                  |                                                           | Senin, 06 November 2017 - 08:17:34 | IWG Creator KELUAR    |  |  |  |  |  |  |
|       | BB45                           | _                                |                                                           |                                    |                       |  |  |  |  |  |  |
|       | Menu Utama                     | Menu Utama / Chequebook Manageme | Menu Utama / Chequebook Management / Status Buku Cek/Giro |                                    |                       |  |  |  |  |  |  |
|       | Informasi Rekening ~           | Status Buku C                    | ek/Giro                                                   |                                    |                       |  |  |  |  |  |  |
|       | Portfolio Rekening             |                                  |                                                           |                                    |                       |  |  |  |  |  |  |
| 10.00 | Mutasi Rekening                | Nomor Rekening                   |                                                           |                                    |                       |  |  |  |  |  |  |
|       | Histori Transaksi              | Periode Pengajuan                | 06/09/2017 - 06/10/20                                     | 17                                 |                       |  |  |  |  |  |  |
|       | Status Transaksi Terjadwal     | No Referensi                     | Tanggal Permintaan                                        | Tipe Cek/Giro                      | Jumlah                |  |  |  |  |  |  |
|       | Status Pengajuan Transaksi     |                                  |                                                           |                                    |                       |  |  |  |  |  |  |
|       | Status Pengajuan Non Finansial |                                  | Sebelum                                                   | nva 1                              |                       |  |  |  |  |  |  |
|       | Status Buku Cek/Giro           |                                  | o o o o o o o o o o o o o o o o o o o                     | i yu i                             |                       |  |  |  |  |  |  |
|       | Permintaan Buku Cek/Giro       |                                  |                                                           |                                    |                       |  |  |  |  |  |  |
|       | Transfer                       | KEMBALI                          |                                                           |                                    |                       |  |  |  |  |  |  |
|       | Transfer Batch                 |                                  |                                                           |                                    |                       |  |  |  |  |  |  |
|       | Pembelian                      |                                  |                                                           |                                    | Call Ganesha 1500-169 |  |  |  |  |  |  |
|       | Pembayaran                     |                                  |                                                           |                                    |                       |  |  |  |  |  |  |
|       | Pembayaran Gaji                |                                  |                                                           |                                    |                       |  |  |  |  |  |  |
|       | Administrasi                   |                                  |                                                           |                                    |                       |  |  |  |  |  |  |
|       | Pesan >                        |                                  |                                                           |                                    |                       |  |  |  |  |  |  |
|       | Sweep                          |                                  |                                                           |                                    |                       |  |  |  |  |  |  |
|       | Virtual Account                |                                  |                                                           |                                    |                       |  |  |  |  |  |  |
|       | Tagihan Elektronik             |                                  |                                                           |                                    |                       |  |  |  |  |  |  |
|       | Informasi                      |                                  |                                                           |                                    |                       |  |  |  |  |  |  |
|       | Transaksi Tertunda             |                                  |                                                           |                                    |                       |  |  |  |  |  |  |
|       | Aktivitas Tertunda             |                                  |                                                           |                                    |                       |  |  |  |  |  |  |
|       |                                |                                  |                                                           |                                    |                       |  |  |  |  |  |  |

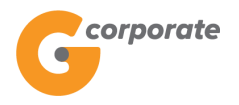

#### 3.8 Permintaan Buku Cek/Giro

Menu ini digunakan Nasabah untuk melakukan permintaan cek/giro

- 1. Nasabah pilih menu Informasi Rekening, kemudian pilih submenu Permintaan Buku Cek/Giro
- 2. Sistem menampilkan halaman Permintaan Buku Cek/Giro

|          | corporate                                                    |                               |                                                    |                            |                                    |     |             | ID EN      |  |
|----------|--------------------------------------------------------------|-------------------------------|----------------------------------------------------|----------------------------|------------------------------------|-----|-------------|------------|--|
|          | 9                                                            |                               |                                                    |                            | Senin, 06 November 2017 - 08:18:30 | IWG | Creator     | KELUAR     |  |
| THE PART |                                                              |                               |                                                    |                            |                                    |     |             |            |  |
|          | Menu Utama                                                   |                               | Menu Utama / Informasi Rekening / Permintaan Cek/G | iro                        |                                    |     |             |            |  |
| R        | Informasi Rekening                                           | ~                             | Permintaan Cek/Gir                                 | 0                          |                                    |     |             |            |  |
|          | Portfolio Rekening<br>Mutasi Rekening                        |                               | Rekening giro                                      |                            |                                    |     |             |            |  |
|          | Histori Transaksi                                            |                               |                                                    |                            |                                    |     |             |            |  |
|          | Status Transaksi Terjadwal                                   |                               | Nomor rekening                                     | [Silahkan pilih Rekening G | iro IDR]                           |     |             | ٣          |  |
|          | Status Pengajuan Transaksi<br>Status Pengajuan Non Finansial |                               | Rincian pemesanan                                  |                            |                                    |     |             |            |  |
|          | Status Buku Cek/Giro                                         |                               | la la cita de la completion de la cita de la       |                            |                                    |     |             |            |  |
|          |                                                              | Lokasi pengambilan (Provinsi) | Lokasi pengambilan (Provinsi)                      |                            |                                    |     |             | •          |  |
|          | Transfer                                                     |                               |                                                    |                            |                                    |     | Ŧ           |            |  |
|          | Transfer Batch                                               | >                             | Lokasi pengambilan (Cabang)                        | (Cabang)                   |                                    | ٣   | •           |            |  |
|          | Pembelian                                                    | ><br>>                        | Jenis buku                                         |                            |                                    |     |             | •          |  |
|          | Pembayaran                                                   |                               |                                                    |                            |                                    |     |             | =          |  |
|          | Pembayaran Gaji                                              | >                             | Jumlah buku                                        |                            |                                    |     |             |            |  |
|          | Administrasi                                                 | >                             |                                                    |                            |                                    |     |             |            |  |
|          | Pesan                                                        | >                             |                                                    |                            |                                    | C C | 18%         |            |  |
|          | Sweep                                                        | >                             |                                                    |                            |                                    |     |             |            |  |
|          | Virtual Account                                              | >                             |                                                    |                            |                                    |     | Call Ganesh | a 1500-169 |  |
|          | Tagihan Elektronik                                           | >                             |                                                    |                            |                                    |     |             |            |  |
|          | Informasi                                                    | >                             |                                                    |                            |                                    |     |             |            |  |
|          | Transaksi Tertunda                                           | >                             |                                                    |                            |                                    |     |             |            |  |
|          | Aktivitas Tertunda                                           | >                             |                                                    |                            |                                    |     |             |            |  |
|          |                                                              |                               |                                                    |                            |                                    |     |             |            |  |

- 3. Nasabah pilih atau input:
  - Nomor Rekening
  - Propinsi
  - Kota
  - Cabang
  - Jenis Buku
  - Jumlah Buku
- 4. Nasabah klik tombol Lanjutkan
- 5. Sistem menampilkan halaman Konfirmasi Permintaan Buku Cek/Giro

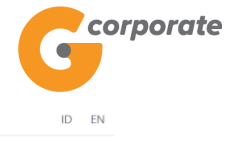

Senin, 06 November 2017 - 08:19:47 IWG Creator KELUAR

|     | Menu Utama                                                   | Menu Utama / Informasi Rekening / Konfirmasi Pe | Menu Utama / Informasi Rekening / Konfirmasi Permintaan Buku Cek |                       |  |  |  |  |  |  |  |
|-----|--------------------------------------------------------------|-------------------------------------------------|------------------------------------------------------------------|-----------------------|--|--|--|--|--|--|--|
| 300 | Informasi Rekening                                           | <ul> <li>Konfirmasi Permir</li> </ul>           | itaan Buku Cek                                                   |                       |  |  |  |  |  |  |  |
|     | Portfolio Rekening<br>Mutasi Rekening                        | Rekening giro                                   |                                                                  |                       |  |  |  |  |  |  |  |
|     | Histori Transaksi<br>Status Transaksi Terjadwal              | Nomor rekening                                  | 00012005290                                                      |                       |  |  |  |  |  |  |  |
|     | Status Pengajuan Transaksi<br>Status Pengajuan Non Finansial | Rincian pemesanan                               |                                                                  |                       |  |  |  |  |  |  |  |
|     | Status Buku Cek/Giro<br>Permintaan Buku Cek/Giro             | Lokasi pengambilan (Provinsi)                   | Banten                                                           |                       |  |  |  |  |  |  |  |
|     | Transfer                                                     | Lokasi pengambilan (Kota)                       | Tangerang, Kota                                                  |                       |  |  |  |  |  |  |  |
|     | Transfer Batch                                               | Lokasi pengambilan (Cabang)                     | Gading Serpong, Kantor Kas                                       |                       |  |  |  |  |  |  |  |
|     | Pembelian                                                    | Jenis buku                                      | Cek                                                              |                       |  |  |  |  |  |  |  |
|     |                                                              | Jumlah buku                                     | 5                                                                |                       |  |  |  |  |  |  |  |
|     | Pembayaran                                                   | →<br>                                           |                                                                  |                       |  |  |  |  |  |  |  |
|     | Pembayaran Gaji                                              | ·                                               |                                                                  |                       |  |  |  |  |  |  |  |
|     | Administrasi                                                 | , KEMBALI                                       |                                                                  | LANJUTKAN             |  |  |  |  |  |  |  |
|     | Pesan                                                        | >                                               |                                                                  |                       |  |  |  |  |  |  |  |
|     | Sweep                                                        | >                                               |                                                                  | Call Ganesha 1500-169 |  |  |  |  |  |  |  |
|     | Virtual Account                                              | >                                               |                                                                  |                       |  |  |  |  |  |  |  |
|     | Tagihan Elektronik                                           | >                                               |                                                                  |                       |  |  |  |  |  |  |  |
|     | Informasi                                                    | >                                               |                                                                  |                       |  |  |  |  |  |  |  |
|     | Transaksi Tertunda                                           | >                                               |                                                                  |                       |  |  |  |  |  |  |  |
|     | Aktivitas Tertunda                                           | 2                                               |                                                                  |                       |  |  |  |  |  |  |  |

- 6. Nasabah klik tombol Lanjutkan
- 7. Sistem menampilkan halaman Bukti Permintaan Buku Cek/Giro

| - announto                                      |                                        |                  |                                                | ID EN       |
|-------------------------------------------------|----------------------------------------|------------------|------------------------------------------------|-------------|
| Georporate                                      |                                        |                  | Senin, 06 November 2017 - 08:26:50 IWG Creator | KELUA       |
| IBB 15                                          |                                        |                  |                                                |             |
| Menu Utama                                      | Menu Utama / Informasi Rekening / Perm | nintaan Buku Ceł | x                                              |             |
| Informasi Rekening v                            |                                        |                  | Perminteen Buku Cek                            |             |
| Portfolio Rekening                              | Nomor Peferensi                        |                  |                                                |             |
| Mutasi Rekening                                 | Nomor rekening                         | 1                | GNS001194062                                   |             |
| Histori Transaksi<br>Status Transaksi Teriadwal | Lokasi pengambilan                     | 1                | 00012005290                                    |             |
| Status Pengajuan Transaksi                      | (Provinsi)                             | 1                | Banten                                         |             |
| Status Pengajuan Non Finansial                  | Lokasi pengambilan<br>(Kota)           | 1                | Tangerang, Kota                                |             |
| Permintaan Buku Cek/Giro                        | Lokasi pengambilan                     |                  |                                                |             |
| Transfer                                        | (Cabang)                               | 1                | Gading Serpong, Kantor Kas                     |             |
| Transfer Batch                                  | Jenis buku                             | 1                | Cek                                            |             |
| Pemhelian                                       | Jumlah buku                            | 1                | 5                                              |             |
| Benkeuer                                        | Status                                 | 1                | Siap Diotorisasi                               |             |
| Pembayaran                                      |                                        |                  |                                                | 200         |
| Pembayaran Gaji >                               |                                        |                  |                                                | ETAK        |
| Administrasi                                    |                                        |                  | Call Gan                                       | sha 1500-16 |
| Pesan                                           |                                        |                  |                                                |             |
| Sweep                                           |                                        |                  |                                                |             |
| Virtual Account                                 |                                        |                  |                                                |             |
| Tagihan Elektronik                              |                                        |                  |                                                |             |
| Informasi                                       |                                        |                  |                                                |             |
| Transakai Tartunda                              |                                        |                  |                                                |             |

8. Nasabah klik tombol Cetak untuk mencetak bukti permintaan cek/giro yang telah dilakukan

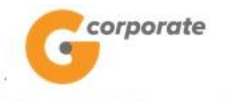

#### Bukti Cek Request

| Status                        | : Siap Diotorisasi           |  |
|-------------------------------|------------------------------|--|
| Jumlah buku                   | : 5                          |  |
| Jenis buku                    | : Cek                        |  |
| Lokasi pengambilan (Cabang)   | : Gading Serpong, Kantor Kas |  |
| Lokasi pengambilan (Kota)     | : Tangerang, Kota            |  |
| Lokasi pengambilan (Provinsi) | : Banten                     |  |
| Nomor rekening                | : 00012005290                |  |
| Nomor referensi               | : GNS001194662               |  |
|                               |                              |  |

TERIMA KASIH G-CORPORATE. ALL RIGHT RESERVED.

9. Jika status Siap Diotorisasi, Maker dapat menginfokan ke Authorizer untuk melakukan Otorisasi (di menu Aktivitas Tertunda -> Menunggu Persetujuan) kemudian dilanjutkan Releaser untuk Rilis (di menu Aktivitas Tertunda -> Menunggu Perilisan)

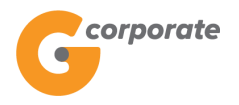

## 4 Transfer Dana

#### 4.1 Daftar rekening tujuan

Menu ini digunakan oleh Nasabah untuk mendaftarkan rekening tujuan transfer dengan beberapa pilihan jenis transfer

|     | corporate                                                                                                    |                            |            | ID                                                                                                    |                                   |     | ID EN       |        |  |
|-----|----------------------------------------------------------------------------------------------------|----------------------------|------------|----------------------------------------------------------------------------------------------------|-----------------------------------|-----|-------------|--------|--|
|     | <b>U</b>                                                                                                    |                            |            |                                                                                                    | Rabu, 08 November 2017 - 11:17:36 | IWG | Creator     | KELUAR |  |
|     |                                                                                                    |                            |            |                                                                                                    |                                   |     |             |        |  |
|     | Menu Utama                                                                                                    | Menu Utama / Transfer / Da | ftar Reken | ing Tujuan                                                                                                    |                                   |     |             |        |  |
| SCR | Informasi Rekening                                                                                                    | › Daftar Rek               | enii       | ng Tujuan                                                                                                    |                                   |     |             |        |  |
|     | Transfer         Daftar Rekening Tujuan         Ke Rek Ganesha Lainnya         Ke Rek Sendiri         Ke Bank Lain (SKIVRTGS)         Ke Bank Lain (SKIVRTGS)         Ke Bank Lain (Online)         Ke Virtual Account         Transfer Batch         Pembelian         Pembayaran         Pesan         Sweep         Virtual Account         Tagihan Elektronik         Informasi         Transksi Tertunda | Jenis transfer             |            | Transfer ke rek Ganesha lainnya<br>Transfer ke bank lain (SKN/RTGS)<br>Transfer ke bank lain (Online)<br>Transfer ke bank lain (Remittance) |                                   | (   | Call Ganesi | KAN    |  |
|     | Aktivitas Tertunda                                                                                                    | <b>`</b>                   |            |                                                                                                    |                                   |     |             |        |  |

- 1. Pilih Jenis Transfer
  - Transfer ke rekening Bank Ganesha lainnya digunakan untuk mendaftarkan rekening tujuan transfer sesama Bank Ganesha
  - Transfer ke Bank Lain (SKN/RTGS) digunakan untuk mendaftarkan rekening tujuan transfer ke bank lain dengan mata uang Rupiah dan transaksi diproses sesuai jam operasional dari Bank Indonesia
  - Transfer ke Bank Lain (Online) digunakan untuk mendaftarkan rekening tujuan transfer ke bank lain dengan mata uang Rupiah dan transaksi bisa dilakukan secara langsung selama 24 jam dan langsung diproses ke rekening tujuan
  - Transfer ke Bank Lain (*Remmitance*) digunakan untuk mendaftarkan rekening tujuan transfer dengan mata uang asing selain Rupiah
- 2. Nasabah memilih salah satu dari Jenis Transfer
- 3. Nasabah klik tombol Lanjutkan
- 4. Sistem akan menampilkan halaman Daftar Tujuan Transfer sesuai dengan jenis transfer yang telah dipilih

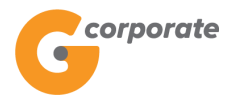

#### 4.1.1 Daftar Transfer ke Rek Bank Ganesha

Menu ini digunakan untuk melihat beberapa daftar nomor rekening Bank Ganesha

|      | corporate                                                              |                         |                           |           |                     |               |             | ID EN          |
|------|------------------------------------------------------------------------|-------------------------|---------------------------|-----------|---------------------|---------------|-------------|----------------|
|      | <b>U</b>                                                               |                         |                           | Ra        | abu, 08 November 20 | 17 - 11:18:08 | IWG Crea    | tor KELUA      |
| XXXX | JBB 15                                                                 |                         |                           |           |                     |               |             |                |
|      | Menu Utama                                                             | Menu Utama / Transfer / | Rek Ganesha Lainnya       |           |                     |               |             |                |
|      | Informasi Rekening                                                     | Daftar Tu               | ijuan Transfer: R         | Rek Ganes | ha Lainn            | va            |             |                |
|      | Transfer                                                               | ~                       | ,<br>,                    |           |                     | ·             |             |                |
|      | Daftar Rekening Tujuan                                                 | Nama penerima da        | ana Nomor rekening tujuan | Mata uang | Alias               |               |             |                |
|      | Ke Rek Ganesha Lainnya                                                 | CUSTOMER 2              | 00011000198               | IDR       | DEMO TEST           | Hapus U       | bah Lihatr  | ncian          |
|      | Ke Rek Sendiri<br>Ke Bank Lain (SKN/RTGS)<br>Ke Bank Lain (Remittance) | CUSTOMER 2              | 00011000198               | IDR       | RAFQ112             | Hapus L       | bah Lihatr  | ncian          |
|      |                                                                        | CUCTOMED 40             | 00004020242               | IDD       | CADUTDA             |               | hab 10bata  |                |
|      | Ke Bank Lain (Online)                                                  | COSTOMER TO             | 00021039313               | IDR       | SAPUTRA             | Hapus C       | ban Linati  | ncian          |
|      | Transfer Batch                                                         | CUSTOMER112             | 00012005339               | IDR       | SISKA1              | Hapus U       | bah Lihat r | ncian          |
|      | Pambalian                                                              | CUSTOMER 5              | 00011000619               | IDR       | TEST123             | Hapus U       | bah Lihat r | ncian          |
|      | Pembelian                                                              | ·                       |                           |           |                     |               |             |                |
|      | Pembayaran                                                             | >                       |                           |           |                     |               |             |                |
|      | Pembayaran Gaji                                                        | KEMBALI                 | )                         |           |                     | UN            | 3GAH        | TAMBAH         |
|      | Administrasi                                                           | >                       |                           |           |                     |               |             |                |
|      | Pesan                                                                  | >                       |                           |           |                     |               | Call G      | anesha 1500-16 |
|      | Sweep                                                                  | >                       |                           |           |                     |               |             |                |
|      | Virtual Account                                                        | >                       |                           |           |                     |               |             |                |
|      | Tagihan Elektronik                                                     | >                       |                           |           |                     |               |             |                |
|      | Informasi                                                              | >                       |                           |           |                     |               |             |                |
|      | Transaksi Tertunda                                                     | >                       |                           |           |                     |               |             |                |
|      | Aktivitas Tertunda                                                     | >                       |                           |           |                     |               |             |                |

- 1. Nasabah klik tombol Tambah untuk mendaftarkan tujuan transfer baru
- 2. Sistem menampilkan halaman Tambah Tujuan Transfer ke Rek Bank Ganesha

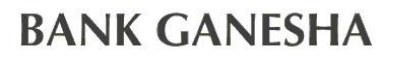

corporate

| C  | corpora | te |
|----|---------|----|
| ID | EN      |    |

|  |                                                                               |                                   | Jumat, 10 November 2017 - 10:50:35 WG Creator KELUAR |                                                                  |                       |  |  |  |  |  |  |
|--|-------------------------------------------------------------------------------|-----------------------------------|------------------------------------------------------|------------------------------------------------------------------|-----------------------|--|--|--|--|--|--|
|  | JDB 15                                                                        |                                   |                                                      |                                                                  |                       |  |  |  |  |  |  |
|  | Menu Utama                                                                    | Menu Utama / Transfer / Ta        | mbah Rekening Tujuan: Rek Ganesha Lainnya            |                                                                  |                       |  |  |  |  |  |  |
|  | Informasi Rekening                                                            | 🕐 Tambah R                        | mbah Rekening Tujuan: Rek Ganesha Lainnya            |                                                                  |                       |  |  |  |  |  |  |
|  | Transfer                                                                      | v                                 |                                                      |                                                                  |                       |  |  |  |  |  |  |
|  | Daftar Rekening Tujuan                                                        | Rincian rekeni                    | ing tujuan                                           |                                                                  |                       |  |  |  |  |  |  |
|  | Ke Rek Ganesha Lainnya<br>Ke Rek Sendiri                                      | Nomor rekening 00011012722 tujuan |                                                      |                                                                  |                       |  |  |  |  |  |  |
|  | Ke Bank Lain (SKN/RTGS)<br>Ke Bank Lain (Remittance)<br>Ke Bank Lain (Online) | Alias*                            | Test                                                 | * Alias dapat diisi keterangan yang mempernu<br>rekening tujuan. | udah mengingat        |  |  |  |  |  |  |
|  | Ke Virtual Account                                                            | Kirim notifikasi                  | ⊖Ya ⊛ Tidak                                          |                                                                  |                       |  |  |  |  |  |  |
|  | Transfer Batch                                                                | email                             |                                                      |                                                                  |                       |  |  |  |  |  |  |
|  | Pembelian                                                                     | > Alamat email                    |                                                      |                                                                  |                       |  |  |  |  |  |  |
|  | Pembayaran                                                                    | >                                 |                                                      |                                                                  |                       |  |  |  |  |  |  |
|  | Pembayaran Gaji                                                               | >                                 |                                                      |                                                                  | 26                    |  |  |  |  |  |  |
|  | Administrasi                                                                  | >                                 |                                                      |                                                                  |                       |  |  |  |  |  |  |
|  | Pesan                                                                         | > Keterangan                      | Test                                                 |                                                                  |                       |  |  |  |  |  |  |
|  | Sweep                                                                         | >                                 | 1651                                                 |                                                                  |                       |  |  |  |  |  |  |
|  | Virtual Account                                                               | >                                 |                                                      |                                                                  |                       |  |  |  |  |  |  |
|  | Tagihan Elektronik                                                            | KEMBALI                           |                                                      | ĺ                                                                | LANJUTKAN             |  |  |  |  |  |  |
|  | Informasi                                                                     | <u>`</u>                          |                                                      |                                                                  |                       |  |  |  |  |  |  |
|  | Transaksi Tertunda                                                            | >                                 |                                                      |                                                                  |                       |  |  |  |  |  |  |
|  | Aktivitas Tertunda                                                            | >                                 |                                                      |                                                                  | Call Ganesha 1500-169 |  |  |  |  |  |  |
|  |                                                                               |                                   |                                                      |                                                                  |                       |  |  |  |  |  |  |

- 3. Nasabah input:
  - Nomor rekening tujuan
  - Alias nama dari nomor rekening yang dimasukkan
  - Alamat Email Penerima
  - Keterangan
- 4. Nasabah menekan tombol Lanjutkan
- 5. Sistem akan melakukan validasi pada nomor rekening tujuan yang dimasukkan
- 6. Sistem menampilkan halaman Konfirmasi Tambah Tujuan Transfer

| Menu Utama       Menu Utama       Menu Utama/ Transfer / Tambah Rekening Tujuan: Rek Ganesha Lainnya - Periksa Ulang         Informasi Rekening       Transfer       Tambah Rekening Tujuan: Rek Ganesha Lainnya - Periksa Ulang         Daftar Rekaning Tujuan       Rekening Tujuan: Rek Ganesha Lainnya - Periksa Ulang         Ke Rek Ganesha Lainnya       Rekening Tujuan: Rek Ganesha Lainnya - Periksa Ulang         Mini (KN/RTGS)       Rincian rekening tujuan         Nomor rekening       00011012722         Uga Utama (Transfer)       Transfer                                                                                                    |      |
|----------------------------------------------------------------------------------------------------|------|
| Menu Utama       Menu Utama / Transfer / Tambah Rekening Tujuan: Rek Ganesha Lainnya - Periksa Ulang         Informasi Rekening       Transfer         Transfer       Tambah Rekening Tujuan: Rek Ganesha Lainnya - Periksa Ulang         Datar Rekoning Tujuan       Ke Rek Ganesha Lainnya - Ke Kisendhi         Ke Rek Sendhi       Ke Bank Lain (SKN/RTGS)         Ke Bank Lain (Remittance)       00011012722         Nomor rekening       00011012722         Nomor rekening       00011012722         Nomor rekening       00011012722         Nomor rekening       00011012722         Nomor rekening       00011012722         Nomor rekening       00011012722         Nomor rekening       00011012722         Nomor rekening       00011012722         Nomor rekening       00011012722         Nomor rekening       00011012722         Nomor rekening       00011012722         Nomor rekening       00011012722         Nomor rekening       00011012722                                                                                                    |      |
| Menu Utama       Menu Utama / Transfer / Tambah Rekening Tujuan: Rek Ganesha Lainnya - Periksa Ulang         Informasi Rekening Tujuan       Transfer         Daftar Rekening Tujuan       Ke Rek Ganesha Lainnya - Periksa Ulang         Ke Rek Ganesha Lainnya       Ke Rek Ganesha Lainnya - Periksa Ulang         Ke Rek Ganesha Lainnya       Ke Rek Ganesha Lainnya - Periksa Ulang         Ke Rek Ganesha Lainnya       Ke Rek Ganesha Lainnya - Periksa Ulang         Ke Rek Ganesha Lainnya       Ke Rek Ganesha Lainnya - Periksa Ulang         Ke Rek Ganesha Lainnya       Ke Rek Ganesha Lainnya - Periksa Ulang         Ke Rek Ganesha Lainnya       Ke Rekening Tujuan         Ke Bank Lain (SKN/RTGS)       Ke Bank Lain (Remittance)         Ke Bank Lain (Remittance)       Momor rekening tujuan         Viana       Viana                                                                                                    |      |
| Informasi Rekening Transfer Daftar Rekening Tujuan Ke Rek Ganesha Lainnya - Periksa Ulang Rincian rekening tujuan Ke Bank Lain (SKNRTGS) Ke Bank Lain (Remittance) Ke Bank Lain (Remittance) Ke Bank Lai |      |
| Transfer     Ulang       Datar Rekoning Tujuan     Rincian rekening tujuan       Ke Rek Ganesha Lainnya     Rincian rekening tujuan       Ke Bank Lain (SKN/RTGS)     Nomor rekening tujuan       Ke Bank Lain (Remittance)     Nomor rekening tujuan                                                                                                    |      |
| Datar Rekening Tujuan     Ke Rek Ganesha Lainnya     Rincian rekening tujuan       Ke Rek Sendiri     Nomor rekening     00011012722       Ke Bank Lain (SKN/RTGS)     Nomor rekening     00011012722       Ke Bank Lain (SKN/RTGS)     Nomor rekening     00011012722                                                                                                    |      |
| Ke Rek Sendiri<br>Ke Bank Lain (SKNRTGS) Nomor rekening 00011012722<br>Ke Bank Lain (Remittance) tujuan                                                                                                    |      |
|                                                                                                    |      |
| Ke Bank Lain (Uniine) Nama penerima<br>Ke Virtual Account dana                                                                                                    |      |
| Transfer Batch Mata uang IDR                                                                                                    |      |
| Pembelian > Alias 00011012722                                                                                                    |      |
| Pembayaran > Kirim notifikasi Tidak                                                                                                    |      |
| Pembayaran Gaji email                                                                                                    |      |
| Administrasi , Alamat email penerima                                                                                                    |      |
| Pesan > Keterangan Tesy                                                                                                    |      |
| Sweep >                                                                                                    |      |
| Virtual Account                                                                                                    | 10th |
| Tagihan Elektronik > KEMBALI                                                                                                    |      |
| Informasi                                                                                                    |      |
| Transaksi Tertunda Call Ganesha 1500-169                                                                                                    |      |
| Aktivitas Tertunda                                                                                                    |      |

- 7. Nasabah menekan tombol Lanjutkan
- 8. Sistem akan menampilkan halaman Daftar Tujuan Transfer ke Rekening Bank Ganesha dengan notifikasi nomor rekening telah ditambahkan pada daftar

corporate

| corporate                                |                                      |                                        | ID EN                                                     |
|------------------------------------------|--------------------------------------|----------------------------------------|-----------------------------------------------------------|
| <b>U</b>                                 |                                      |                                        | Rabu, 15 November 2017 - 16:05:14   IWG   Creator   KELUA |
| Menu Utama                               | Menu Utama / Transfer / Bukti Tambał | n Tujuan Transfer: Rek Ganesha Lainnya |                                                           |
| Informasi Rekening                       |                                      | Bukti Tambah Tujuan Transfer: J        | Rek Ganesha Lainnya                                       |
| Transfer                                 | Nomor referensi                      |                                        | GNS001200125                                              |
| Daftar Rekening Tujuan                   |                                      |                                        | 15 Nov 2017 / 16:05:10 MIR                                |
| Ke Rek Ganesha Lainnya                   | o Newseerland                        | I                                      |                                                           |
| Ke Rek Sendin<br>Ke Bank Lain (SKN/RTGS) | tujuan                               | 1                                      | 00011012722                                               |
| Ke Bank Lain (Remittance)                | Nama penerima                        | 1                                      |                                                           |
| Ke Bank Lain (Online)                    | Mata Uang                            | I                                      | IDR                                                       |
| Ke Virtual Account                       | Alias                                | 1                                      | 00011012722                                               |
| Transfer Batch                           | Kirim Notifikasi                     |                                        | Tidak                                                     |
| Pembelian                                | Alamat email                         |                                        |                                                           |
| Pembayaran                               | openerima                            | I                                      |                                                           |
| Pembayaran Gaji                          | Catatan                              | 1                                      | Tesy                                                      |
| Administrasi                             | Status                               | 1                                      | Siap diotorisasi                                          |
| Pesan >                                  |                                      |                                        |                                                           |
| Sweep >                                  | KEMBALI                              |                                        | CE TAK KONFIRMASI                                         |
| Virtual Account                          |                                      |                                        |                                                           |
| Tagihan Elektronik                       |                                      |                                        | Call Ganesha 1500-16                                      |
| Informasi                                |                                      |                                        |                                                           |
| Transakei Tortunda                       |                                      |                                        |                                                           |

9. Nasabah menekan tombol Cetak untuk mencetak bukti transaksi yang telah dilakukan

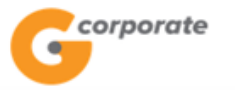

Tambah Transfer Tujuan : Antar Ganesha - Print

| Nomor referensi :       | GNS001200125               |
|-------------------------|----------------------------|
| Tanggal / Jam :         | 15-Nov-2017 / 16:05:10 WIB |
| Nomor rekening tujuan : | 00011012722                |
| Pemilik rekening        |                            |
| Mata uang :             | IDR                        |
| Alias                   | 00011012722                |
| Kirim notifikasi        | Tidak                      |
| Alamat email penerima : |                            |
| Catatan :               | Tesy                       |
| Status :                | Siap diotorisasi           |

#### TERIMA KASIH GANESHA ONLINE. ALL RIGHT RESERVED.

 Jika status Siap Diotorisasi, Maker dapat menginfokan ke Authorizer untuk melakukan Otorisasi (di menu Aktivitas Tertunda -> Menunggu Persetujuan) kemudian dilanjutkan Releaser untuk Rilis (di menu Aktivitas Tertunda -> Menunggu Perilisan)

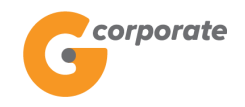

#### 4.2 Transfer Ke Rek Bank Ganesha

Menu ini digunakan oleh Nasabah untuk melakukan transfer ke rekening Bank Ganesha

- 1. Nasabah pilih menu Transfer Dana, kemudian pilih submenu Transfer ke Rek. Bank Ganesha
- 2. Sistem menampilkan halaman Transfer ke Rekening Bank Ganesha

|     | corporate                                                                                                    |                                                                                                    |                                       | ID EN                 |   |  |  |  |
|-----|----------------------------------------------------------------------------------------------------|----------------------------------------------------------------------------------------------------|---------------------------------------|-----------------------|---|--|--|--|
|     | <b>G</b>                                                                                                    |                                                                                                    | Rabu, 08 November 2017 - 17:17:13     | IWG Creator KELUAR    |   |  |  |  |
|     | Menu Utama                                                                                                    | Menu Ulama / Transfer / Transfer ke Rek Ganesha Lainnya                                                                                                 |                                       |                       |   |  |  |  |
| SCR | Informasi Rekening                                                                                                    | Transfer ke Rek Ganesha Lainn                                                                                                    |                                       |                       |   |  |  |  |
|     | Transfer ~<br>Daftar Rekening Tujuan<br>Ke Rek Ganesha Lainnya<br>Ke Rek Sendiri<br>Ke Bank Lain (SKN/RTGS)<br>Ke Bank Lain (Remittance)<br>Ke Bank Lain (Online)<br>Ke Virtual Account | Anda wajib menggunakan Ruplah dalam melakukan transaksi A<br>sesuai dengan Peraturan Bank Indonesia No.17/3/PBI/2015<br>Transfer dari<br>Nomor rekening | nda terkecuali Anda memenuhi syarat u | ntuk dikecualikan     |   |  |  |  |
|     | Transfer Batch                                                                                                    | Rincian transfer                                                                                                    |                                       |                       |   |  |  |  |
|     | Pembelian                                                                                                    | Dari daftar transfor     [Cilakkon alikh]                                                                                                    | •                                     |                       |   |  |  |  |
|     | Pembayaran                                                                                                    |                                                                                                    | •                                     |                       |   |  |  |  |
|     | Pembayaran Gaji                                                                                                    | Input Rekening Tujuan                                                                                                    |                                       |                       |   |  |  |  |
|     | Administrasi                                                                                                    | Jumlah transfer                                                                                                    |                                       |                       |   |  |  |  |
|     | Pesan                                                                                                    | Kirim notifikasi OYa  Tidak                                                                                                    | Kirim notifikasi OYa Tidak<br>email   |                       |   |  |  |  |
|     | Sweep                                                                                                    | email                                                                                                    |                                       |                       |   |  |  |  |
|     | Virtual Account >                                                                                                    | Alamat email penerima                                                                                                    |                                       |                       |   |  |  |  |
|     | Tagihan Elektronik                                                                                                    |                                                                                                    |                                       |                       |   |  |  |  |
|     | Informasi                                                                                                    |                                                                                                    |                                       |                       |   |  |  |  |
|     | Transaksi Tertunda >                                                                                                    |                                                                                                    |                                       |                       |   |  |  |  |
|     | Aktivitas Tertunda >                                                                                                    | Berita untuk<br>penerima dana                                                                                                    |                                       |                       |   |  |  |  |
|     |                                                                                                    | Jenis transfer                                                                                                    |                                       |                       |   |  |  |  |
|     |                                                                                                    | Transfer sekarang                                                                                                    |                                       |                       |   |  |  |  |
|     |                                                                                                    | Transfer pada tanggal 09/11/2017                                                                                                    | (dd/MM/yyyy)                          |                       |   |  |  |  |
|     |                                                                                                    | Transfer berkala                                                                                                    |                                       |                       | G |  |  |  |
|     |                                                                                                    |                                                                                                    |                                       | LANJUTKAN             |   |  |  |  |
|     | Copyright © 2017 PT Bank Ganesha Tbk.                                                                                                    |                                                                                                    |                                       | Call Ganesha 1500-169 |   |  |  |  |

- 3. Nasabah pilih:
  - Nomor Rekening Sumber Dana
  - Nomor Rekening Tujuan (dari Daftar Transfer/Input Rekening Tujuan)
  - Input jumlah nominal yang akan ditransfer
  - Input Berita untuk keterangan transfer yang akan dilakukan
  - Jenis Transfer:
    - Transfer Sekarang: Proses transaksi dilakukan secara langsung

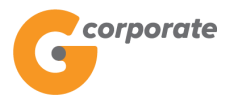

- Transfer pada tanggal: Proses transaksi akan dilakukan berdasarkan tanggal yang telah dipilih
- Transfer berkala: Proses transaksi akan dilakukan setiap:
  - Setiap rentang beberapa hari
  - Setiap hari Senin/Selasa/Rabu/Kamis/Jumat/Sabtu/Minggu
  - Setiap Tanggal
  - Tanggal berakhirnya transaksi dilakukan
- 4. Nasabah menekan tombol Lanjutkan
- 5. Sistem menampilkan halaman Konfirmasi Transfer ke Rekening Bank Ganesha

|            | corporate                                              |             |                                                 |                                           |                                   |     | 1           | D EN       |  |
|------------|--------------------------------------------------------|-------------|-------------------------------------------------|-------------------------------------------|-----------------------------------|-----|-------------|------------|--|
|            | <b>G</b>                                               |             |                                                 |                                           | Rabu, 08 November 2017 - 17:18:46 | IWG | Creator     | KELUAR     |  |
|            | JBB25                                                  | _           |                                                 |                                           |                                   |     |             |            |  |
|            | Menu Utama                                             |             | Menu Utama / Transfer / Transf                  | er ke Rek Ganesha Lainnya - Periksa Ulang |                                   |     |             |            |  |
| <i>SCH</i> | Informasi Rekening                                     | >           | Transfer ke Rek Ganesha Lainnya - Periksa Ulang |                                           |                                   |     |             |            |  |
|            | Transfer Daftar Rekening Tujuan Ke Rek Ganesha Lainnya | ~           | Transfer dari<br>Nomor rekening                 | 00011125012                               |                                   |     |             |            |  |
|            | Ke Bank Lain (SKN/RTGS)                                |             | Nama                                            | Tab. Ganesha (1                           |                                   |     |             |            |  |
|            | Ke Bank Lain (Remittance)<br>Ke Bank Lain (Online)     |             | Mata uang                                       | IDR                                       |                                   |     |             |            |  |
|            | Ke Virtual Account Transfer Batch                      | >           | Saldo tersedia                                  | 100,855,650.00                            |                                   |     |             |            |  |
|            | Pembelian                                              | >           |                                                 |                                           |                                   |     |             |            |  |
|            | Pembayaran                                             | >           | Rincian Transfer                                |                                           |                                   |     |             |            |  |
|            | Pembayaran Gaji                                        | >           | Jumlah transfer (                               | 2,000,000.00                              |                                   |     |             |            |  |
|            | Administrasi                                           | >           | IDR )                                           |                                           |                                   |     |             |            |  |
|            | Pesan                                                  | >           | Biaya (IDR)                                     | 0.00                                      |                                   |     |             |            |  |
|            | Sweep                                                  | >           | Nomor rekening<br>tujuan                        | 00011000198                               |                                   |     |             |            |  |
|            | Virtual Account                                        | >           | Nama penerima                                   | CUSTOMER 2                                |                                   |     |             |            |  |
|            | Tagihan Elektronik                                     | >           | dana                                            |                                           |                                   |     |             |            |  |
|            | Informasi                                              | <b>&gt;</b> | Kirim notifikasi<br>email                       | Ya                                        |                                   |     |             |            |  |
|            | Aktivitas Tertunda                                     | >           | Alamat email<br>penerima                        | herbysaliandy@gmail.com                   |                                   |     |             |            |  |
|            |                                                        |             | Berita untuk<br>penerima dana                   | Test                                      |                                   |     |             |            |  |
|            |                                                        |             | Jenis transfer                                  | Transfer sekarang                         |                                   |     |             |            |  |
|            |                                                        |             | KEMBALI                                         |                                           |                                   |     |             | (AN        |  |
|            | Copyright © 2017 PT Bank Ganesha Tbk.                  |             |                                                 |                                           |                                   |     | Call Ganesh | a 1500-169 |  |

- 6. Nasabah klik tombol Lanjutkan
- 7. Sistem menampilkan halaman Bukti Transfer
- 8. Nasabah klik tombol Cetak untuk mencetak bukti transaksi yang telah dilakukan
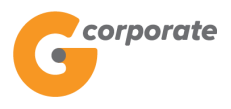

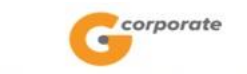

| Transier kerkek Ganesha Lainnya - Kohinmasi |                              |  |  |  |  |  |  |  |
|---------------------------------------------|------------------------------|--|--|--|--|--|--|--|
| No referensi                                | : GNS001196776               |  |  |  |  |  |  |  |
| Tanggal / Jam                               | : 08-Nov-2017 / 17:18:43 WIB |  |  |  |  |  |  |  |
| Transfer dari                               | : 00011125012                |  |  |  |  |  |  |  |
| Nomor rekening tujuan                       | : 00011000198                |  |  |  |  |  |  |  |
| Nama penerima dana                          | : CUSTOMER 2                 |  |  |  |  |  |  |  |
| Jumlah transfer                             | : IDR 2,000,000.00           |  |  |  |  |  |  |  |
| Biaya                                       | : IDR 0.00                   |  |  |  |  |  |  |  |
| Kirim notifikasi email                      | : Ya                         |  |  |  |  |  |  |  |
| Alamat email penerima                       | : herbysaliandy@gmail.com    |  |  |  |  |  |  |  |
| Jenis transfer                              | : Transfer sekarang          |  |  |  |  |  |  |  |
| Status                                      | : Siap diotorisasi           |  |  |  |  |  |  |  |
|                                             |                              |  |  |  |  |  |  |  |

Transfer ke Rek Ganesha Lainnya - Konfirmasi

TERIMA KASIH G-CORPORATE. ALL RIGHT RESERVED.

9. Jika status Siap Diotorisasi, Maker dapat menginfokan ke Authorizer untuk melakukan Otorisasi (di menu Transaksi Tertunda -> Menunggu Persetujuan) kemudian dilanjutkan Releaser untuk Rilis (di menu Transaksi Tertunda -> Menunggu Perilisan)

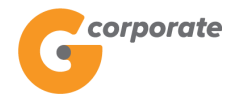

#### 4.3 Transfer ke Bank Lain (Online)

Menu ini digunakan oleh Nasabah untuk melakukan transfer ke bank lain dan transaksi bisa dilakukan secara langsung selama 24 jam dan langsung diproses ke rekening tujuan

- 1. Nasabah pilih menu Transfer Dana, kemudian pilih submenu Transfer ke Bank Lain (Online)
- 2. Sistem menampilkan halaman Transfer ke Bank Lain (Online)

|        | corporate                                                                                                    |          |                                                                                  |                                         |                                    |                        |                               |          | ID EN               | 1        |
|--------|----------------------------------------------------------------------------------------------------|----------|----------------------------------------------------------------------------------|-----------------------------------------|------------------------------------|------------------------|-------------------------------|----------|---------------------|----------|
|        | <b>U</b>                                                                                                    |          |                                                                                  |                                         |                                    |                        | Rabu, 08 November 2017 - 17:2 | 1:48 IWG | Creator KELU/       | ٨R       |
|        | Menu Utama                                                                                                    |          | Menu Utama / Transfer / Tran                                                     | sfer ke Bank La                         | ain (Online)                       |                        |                               |          |                     |          |
| ACOR I | Informasi Rekening                                                                                                    | >        | Transfer ke                                                                      | Bank                                    | k Lain                             | (Online)               |                               |          |                     |          |
|        | Transfer<br>Daftar Rekening Tujuan<br>Ke Rek Ganesha Lainnya<br>Ke Rek Sendiri<br>Ke Bank Lain (SKN/RTGS)<br>Ke Bank Lain (Remittance)<br>Ke Bank Lain (Online)<br>Ke Virtual Account<br>Transfer Batch | ~        | Transfer dari<br>Nomor rekening<br>Jenis rekening<br>Mata uang<br>Saldo tersedia | 0001111<br>Tab. Gan<br>IDR<br>100,855,6 | 25012 - Tab.<br>Iesha (1<br>650.00 | Ganesha (1 🛛 🔻         |                               |          |                     |          |
|        | Pembelian                                                                                                    | >        | Rincian transfer                                                                 |                                         |                                    |                        |                               |          |                     |          |
|        | Pembayaran                                                                                                    | >        | <ul> <li>Daftar Rekenin<br/>Tuluan</li> </ul>                                    | g                                       | ONLINE                             | 2 - 002002002 - TESTIN | Y                             |          |                     |          |
|        | Pembayaran Gaji                                                                                                    | <u> </u> | <ul> <li>Input Nomor R</li> </ul>                                                | ekening                                 |                                    |                        |                               |          |                     |          |
|        | Pesan                                                                                                    | <u> </u> | Bank tuiuan                                                                      | BANK BU                                 | JSANTARA I                         | PARAHYANGAN            |                               |          |                     |          |
|        | Sweep                                                                                                    |          | Jumlah transfer                                                                  | 200000                                  |                                    |                        |                               |          |                     |          |
|        | Virtual Account                                                                                                    | >        | (IDR)                                                                            | (Max: IDF                               | R 24,000,000                       | 0,000)                 |                               |          |                     |          |
|        | Tagihan Elektronik                                                                                                    | >        | Kirim notifikasi                                                                 |                                         | ⊖Ya ⊛Tid                           | ak                     |                               |          |                     |          |
|        | Informasi                                                                                                    | >        | Alemeterreil                                                                     |                                         |                                    |                        |                               |          |                     |          |
|        | Transaksi Tertunda                                                                                                    | <u> </u> | penerima                                                                         |                                         |                                    |                        | _                             |          |                     |          |
|        | Aktivitas Tertunda                                                                                                    | •        |                                                                                  |                                         |                                    |                        |                               |          |                     |          |
|        |                                                                                                    |          | Berita untuk<br>penerima dana                                                    | Testing                                 |                                    |                        |                               |          |                     |          |
|        |                                                                                                    |          | Jenis transfer                                                                   |                                         |                                    |                        |                               |          |                     |          |
|        |                                                                                                    |          | <ul> <li>Transfer seka</li> </ul>                                                | arang                                   |                                    |                        |                               |          |                     |          |
|        |                                                                                                    |          | Transfer pad                                                                     | a tanggal                               |                                    | 09/11/2017             | (dd/MM/yyyy)                  |          |                     |          |
|        |                                                                                                    |          | <ul> <li>Transfer berk</li> </ul>                                                | ala                                     |                                    |                        |                               |          |                     | <u>C</u> |
|        |                                                                                                    |          |                                                                                  |                                         |                                    |                        |                               | (        | LANJUTKAN           |          |
|        | Copyright © 2017 PT Bank Ganesha Tbk.                                                                                                    |          |                                                                                  |                                         |                                    |                        |                               |          | Call Ganesha 1500-1 | 69       |

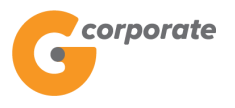

ID EN

- 3. Nasabah pilih:
  - Nomor Rekening Sumber Dana
  - Nomor Rekening Tujuan (dari Daftar Transfer / Input Rekening Tujuan)
  - Input jumlah nominal yang akan ditransfer
  - Jenis Transfer:
    - Transfer Sekarang: Proses transaksi dilakukan secara langsung
    - Transfer pada tanggal: Proses transaksi akan dilakukan berdasarkan tanggal yang telah dipilih
    - Transfer berkala: Proses transaksi akan dilakukan setiap:
      - Setiap rentang beberapa hari
      - Setiap hari Senin/Selasa/Rabu/Kamis/Jumat/Sabtu/Minggu
      - Setiap Tanggal
      - Tanggal berakhirnya transaksi dilakukan
- 4. Nasabah klik tombol Lanjutkan
- 5. Sistem menampilkan halaman Konfirmasi Transfer ke Rekening (Online)

| corporate                                            |   |                               |                                          | ID EN                             |            |              |                                       |  |
|------------------------------------------------------|---|-------------------------------|------------------------------------------|-----------------------------------|------------|--------------|---------------------------------------|--|
| 9                                                    |   |                               |                                          | Rabu, 08 November 2017 - 17:23:02 | IWG Creato | KELUAR       |                                       |  |
| 15BUS                                                |   |                               |                                          |                                   |            |              |                                       |  |
| Menu Utama                                           |   | Menu Utama / Transfer / Trans | fer ke Bank Lain (Online)- Periksa Ulang |                                   |            |              |                                       |  |
| Informasi Rekening                                   | > | Transfer ke                   | Bank Lain (Online)- P                    | eriksa Ulang                      |            |              |                                       |  |
| Transfer                                             | ~ |                               |                                          |                                   |            |              |                                       |  |
| Daftar Rekening Tujuan                               |   | Rincian transfer              |                                          |                                   |            |              |                                       |  |
| Ke Rek Ganesha Lainnya<br>Ke Rek Sendiri             |   | Nomor rekening<br>tujuan      | 00011125012                              |                                   |            |              |                                       |  |
| Ke Bank Lain (SKN/RTGS)<br>Ke Bank Lain (Remittance) |   | Nomor rekening                | 002002002                                |                                   |            |              |                                       |  |
| Ke Bank Lain (Online)<br>Ke Virtual Account          |   | Nama penerima                 | CUSTOMER107                              |                                   |            |              |                                       |  |
| Transfer Batch                                       | > | dana                          |                                          |                                   |            |              |                                       |  |
| Pembelian                                            | > | Bank tujuan                   | BANK BUSANTARA PARAHYANGAN               |                                   |            |              |                                       |  |
| Pembayaran                                           | > | Jumlah transfer               | IDR<br>200,000.00                        |                                   |            |              |                                       |  |
| Pembayaran Gaji                                      | > |                               |                                          |                                   |            |              |                                       |  |
| Administrasi                                         | > | Biaya                         | IDR<br>6,500.00                          |                                   |            |              |                                       |  |
| Pesan                                                | > | Jenis transfer                | Transfer sekarang                        |                                   |            |              |                                       |  |
| Sweep                                                | > |                               |                                          |                                   |            |              |                                       |  |
| Virtual Account                                      | > | Berita untuk<br>penerima dana | lesting                                  |                                   |            |              |                                       |  |
| Tagihan Elektronik                                   | > |                               |                                          |                                   |            |              |                                       |  |
| Informasi                                            | > |                               |                                          |                                   |            |              | C C C C C C C C C C C C C C C C C C C |  |
| Transaksi Tertunda                                   | > | KEMBALI                       |                                          |                                   | LANJU      |              |                                       |  |
| Aktivitas Tertunda                                   | > |                               |                                          |                                   |            |              |                                       |  |
| Copyngnt © 2017 P1 Bank Ganesna Tok.                 |   |                               |                                          |                                   | Call Gane  | sha 1500-169 |                                       |  |

- 6. Nasabah klik tombol Lanjutkan
- 7. Sistem menampilkan halaman Bukti Transfer ke Rekening Bank lain (online)

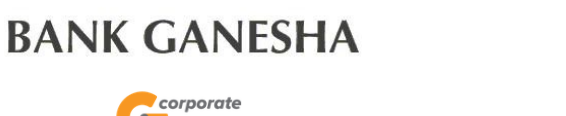

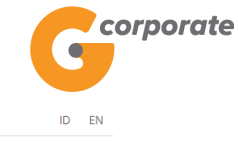

| 9                                                    |          |                                     |              | Rabu, 08 November 2017 - 17:23:25 IWG C           | reator KELUAR        |  |
|------------------------------------------------------|----------|-------------------------------------|--------------|---------------------------------------------------|----------------------|--|
| Menu Utama                                           | Me       | nu Utama / Transfer / Transfer ke E | 3ank Lain (C | Dnine) - Konfirmasi                               |                      |  |
| Informasi Rekening                                   | > -      | Transfor ka B                       | ank          | Lain (Online) - Konfirmasi                        |                      |  |
| Transfer                                             | ~        |                                     | ann          | Lain (Onine) - Konin masi                         |                      |  |
| Daftar Rekening Tujuan                               |          | Nomor referensi                     |              | CNS00119677                                       |                      |  |
| Ke Rek Sendiri                                       |          | Tanggal / Jam                       | 1            | 08-Nov-2017 / 17:23:22 Wi                         | B                    |  |
| Ke Bank Lain (SKN/RTGS)<br>Ke Bank Lain (Remittance) |          | O Transfer dari                     | 1            | 0001112501                                        | 2                    |  |
| Ke Bank Lain (Online)                                |          | Bank tujuan                         | - I          | BANK BUSANTARA PARAHYANGAI                        | N                    |  |
| Ke Virtual Account                                   |          | Nomor rekening<br>tujuan            | 1            | 00200200                                          | 12                   |  |
| Transfer Batch                                       | <u> </u> | Nama penerima da                    | na           | CUSTOMER10                                        | 7                    |  |
| Pembeuaran                                           | >        | Jumlah transfer                     | 1            | IDR 200,000.0                                     | 0                    |  |
| Pembayaran Gaii                                      | <u> </u> | Biaya                               | - I          | IDR 6,500.0                                       | 10                   |  |
| Administrasi                                         |          | Berita untuk<br>penerima dana       | 1            | Testin                                            | g                    |  |
| Pesan                                                | >        | Jenis transfer                      | 1            | Transfer sekaran                                  | Ig I                 |  |
| Sweep                                                | >        | Status                              | 1            | Siap diotorisas                                   | si O                 |  |
| Virtual Account                                      | >        |                                     | С            | atat Nomor Referensi Sebagai Bukti Transaksi Anda |                      |  |
| Tagihan Elektronik                                   | >        |                                     |              | CETAK KONFIRMASI                                  |                      |  |
| Informasi                                            | >        |                                     |              | (1)<br>Ca                                         | all Ganesha 1500-169 |  |
| Transaksi Tertunda                                   | >        |                                     |              |                                                   |                      |  |
| Aktivitas Tertunda                                   | >        |                                     |              |                                                   |                      |  |
|                                                      |          |                                     |              |                                                   |                      |  |

8. Nasabah menekan tombol Cetak untuk mencetak bukti transaksi yang telah dilakukan

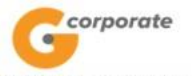

Transfer ke Bank Lain (Online) - Konfirmasi

| Nomor Rreferensi      | : GNS001196779               |  |  |  |  |  |
|-----------------------|------------------------------|--|--|--|--|--|
| Tanggal / Jam         | : 08-Nov-2017 / 17:23:22 WIB |  |  |  |  |  |
| Transfer dari         | : 00011125012                |  |  |  |  |  |
| Bank tujuan           | : BANK BUSANTARA PARAHYANGAN |  |  |  |  |  |
| Nomor rekening tujuan | : 002002002                  |  |  |  |  |  |
| Nama penerima dana    | : CUSTOMER107                |  |  |  |  |  |
| Jumlah transfer       | IDR 200,000                  |  |  |  |  |  |
| Biaya                 | : IDR 6,500                  |  |  |  |  |  |
| Berita                | : Testing                    |  |  |  |  |  |
| Jenis transfer        | : Transfer sekarang          |  |  |  |  |  |
| Status                | : Siap diotorisasi           |  |  |  |  |  |

TERIMA KASIH G CORPORATE. ALL RIGHT RESERVED.

9. Jika status Siap Diotorisasi, Maker dapat menginfokan ke Authorizer untuk melakukan Otorisasi (di menu Transaksi Tertunda -> Menunggu Persetujuan) kemudian dilanjutkan Releaser untuk Rilis (di menu Transaksi Tertunda -> Menunggu Perilisan)

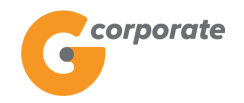

#### 4.4 Transfer ke Bank Lain (SKN/RTGS)

Menu ini digunakan oleh Nasabah untuk melakukan transfer ke bank lain melalui jalur SKN / RTGS

- 1. Nasabah pilih menu Transfer Dana, kemudian pilih submenu Transfer ke Bank Lain (SKN/RTGS)
- 2. Sistem menampilkan halaman Transfer ke Bank Lain (SKN/RTGS)

|      | corporate                                                                |   |                                                         |                                      |                           |                                       |                                   |             | ID EN         |         |
|------|--------------------------------------------------------------------------|---|---------------------------------------------------------|--------------------------------------|---------------------------|---------------------------------------|-----------------------------------|-------------|---------------|---------|
|      | 9                                                                        |   |                                                         |                                      |                           |                                       | Rabu, 08 November 2017 - 17:27:13 | IWG Creator | KELUAR        |         |
|      | JBB25                                                                    | _ |                                                         |                                      |                           |                                       |                                   |             |               |         |
|      | Menu Utama                                                               |   | Menu Utama / Transfer / Transfer ke Bank Lain (SKNRTGS) |                                      |                           |                                       |                                   |             |               |         |
| SCH? | Informasi Rekening                                                       | > | Trar                                                    | nsfer ke                             | Bank                      | Lain (SKN/RTGS                        | 5)                                |             |               |         |
|      | Transfer                                                                 | ~ |                                                         |                                      |                           |                                       |                                   |             |               |         |
|      | Daftar Rekening Tujuan<br>Ke Rek Ganesha Lainnya<br>Ke Rek Sendiri       |   | Wak                                                     | tu transaksi SKN<br>tu transaksi RTG | l adalah 06<br>S adalah ( | 5:00 - 20:00 WIB<br>56:00 - 22:00 WIB |                                   |             |               |         |
|      | Ke Bank Lain (SKN/RTGS)                                                  |   | Tran                                                    | sfer dari                            |                           |                                       |                                   |             |               |         |
|      | Ke Bank Lain (Remittance)<br>Ke Bank Lain (Online)<br>Ke Virtual Account |   | Nom                                                     | ior rekening                         |                           | ¥                                     |                                   |             |               |         |
|      | Transfer Batch                                                           | > | D: .                                                    |                                      |                           |                                       |                                   |             |               |         |
|      | Pembelian                                                                | > | Rinci                                                   | an transfer                          |                           |                                       |                                   |             |               |         |
|      | Pembayaran                                                               | > | ۲                                                       | Dari daftar trans                    | fer                       | [Silahkan pilih]                      | T                                 |             |               |         |
|      | Pembayaran Gaji                                                          | > | 0                                                       | Input Rekening                       | Tujuan                    |                                       |                                   |             |               |         |
|      | Administrasi                                                             | > | Bank                                                    | k tuju on                            |                           | -                                     |                                   |             |               |         |
|      | Pesan                                                                    | > | buin                                                    |                                      |                           | ● SKN ◎ RTGS                          |                                   |             |               |         |
|      | Sweep                                                                    | > | Juml<br>(IDR                                            | alah transfor                        |                           |                                       |                                   |             |               |         |
|      | Virtual Account                                                          | > |                                                         | lah transfer<br>.)                   |                           |                                       |                                   |             |               |         |
|      | Tagihan Elektronik                                                       | > | Kirin                                                   | im notifikasi                        |                           | ⊖Ya                                   |                                   |             |               |         |
|      | Informasi                                                                | > | ema                                                     | nail<br>amat email<br>enerima        |                           |                                       |                                   |             |               |         |
|      | Transaksi Tertunda                                                       | > | Alam                                                    |                                      |                           |                                       | _                                 |             |               |         |
|      | Aktivitas Tertunda                                                       | > |                                                         |                                      |                           |                                       |                                   |             |               |         |
|      |                                                                          |   |                                                         |                                      |                           |                                       | _                                 |             |               |         |
|      |                                                                          |   |                                                         |                                      |                           |                                       | _                                 |             |               |         |
|      |                                                                          |   |                                                         |                                      |                           |                                       |                                   |             |               |         |
|      |                                                                          |   | Berit                                                   | a untuk<br>erima dana                |                           |                                       |                                   |             |               |         |
|      |                                                                          |   |                                                         |                                      |                           |                                       |                                   |             |               |         |
|      |                                                                          |   | Jenis                                                   | transfer                             |                           |                                       |                                   |             |               |         |
|      |                                                                          |   | ۲                                                       | Transfer sekar                       | ang                       |                                       |                                   |             |               |         |
|      |                                                                          |   | 0                                                       | Transfer pada                        | tanggal                   | 09/11/2017 (1)                        | dd/MM/yyyy)                       |             |               | 6       |
|      |                                                                          |   | 0                                                       | Transfer berka                       | la                        |                                       |                                   |             |               | JE JO C |
|      |                                                                          |   |                                                         |                                      |                           |                                       |                                   | LANJU       | TKAN          |         |
|      | Convright @ 2017 PT Bank Ganesha Thk                                     |   |                                                         |                                      |                           |                                       |                                   | Call Gane   | eba 1500, 160 |         |

- 3. Nasabah pilih:
  - Nomor Rekening Sumber Dana
  - Nomor Rekening Tujuan (Dari Daftar Transfer / Input Rekening Tujuan)
  - Rekening Tujuan
  - Bank Tujuan

corporate

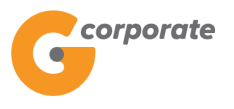

ID EN

- Layanan Transfer
- Input jumlah nominal yang akan ditransfer
- Input Berita untuk keterangan transfer yang akan dilakukan
- Jenis Transfer:
  - Transfer Sekarang: Proses transaksi secara langsung
  - Transfer pada tanggal: Proses transaksi akan dilakukan berdasarkan tanggal yang telah dipilih
  - Transfer berkala Proses transaksi akan dilakukan setiap:
    - Setiap rentang beberapa hari
    - Setiap hari Senin/Selasa/Rabu/Kamis/Jumat/Sabtu/Minggu
    - Setiap Tanggal
    - Tanggal berakhirnya transaksi dilakukan
- 4. Nasabah klik tombol Lanjutkan
- 5. Sistem menampilkan halaman Konfirmasi Transfer ke Rekening (SKN/RTGS)

| `     |                                                                                                    |                 |                                                  | Rabu, 08 November 2017 - 17:27:57                 | WG Creator   | KELUAR   |  |  |  |
|-------|----------------------------------------------------------------------------------------------------|-----------------|--------------------------------------------------|---------------------------------------------------|--------------|----------|--|--|--|
|       | 10BUS                                                                                               | Menu Litar      | na / Transfer / Tra                              | insfer ke Bank I ain (SKN/BTGS) - Deriksa I llann |              |          |  |  |  |
|       | Menu Utama                                                                                          |                 | Transfer ke Bank Lain (SKN/RTGS) - Periksa Ulang |                                                   |              |          |  |  |  |
| ACOK. | Informasi Rekening                                                                                  | <u> </u>        |                                                  |                                                   |              |          |  |  |  |
|       | Daftar Rekening Tujuan                                                                              | Trans           | sfer dari                                        |                                                   |              |          |  |  |  |
|       | Ke Rek Ganesha Lainnya<br>Ke Rek Sendiri                                                            | Perus           | sahaan                                           | CUSTOMER107                                       |              |          |  |  |  |
|       | Ke Bank Lain (SKN/RTGS)<br>Ke Bank Lain (Remittance)<br>Ke Bank Lain (Online)<br>Ke Virtual Account | Nom<br>tujua    | or rekening<br>n                                 | 00011125012                                       |              |          |  |  |  |
|       | Transfer Batch                                                                                      | , Rinci         | an transfe                                       | er                                                |              |          |  |  |  |
|       | Pembelian                                                                                           | > Nome<br>tujua | Nomor rekening 45645747457457<br>tujuan          | 45645747457457                                    |              |          |  |  |  |
|       | Pembayaran                                                                                          | Alias           |                                                  | HENRY1                                            |              |          |  |  |  |
|       | Pembayaran Gaji                                                                                     | > Nam           | a poporima                                       | hohohoho                                          |              |          |  |  |  |
|       | Administrasi                                                                                        | > dana          |                                                  |                                                   |              |          |  |  |  |
|       | Pesan                                                                                               | Bank            | tujuan                                           | BANGKOK BANK                                      |              |          |  |  |  |
|       | Sweep                                                                                               | Laya            | nan transfer                                     | SKN                                               |              |          |  |  |  |
|       | Virtual Account                                                                                     | Jumi            | ah transfer                                      | IDR<br>5,000,000                                  |              |          |  |  |  |
|       | Informasi                                                                                           | > Biaya         | a                                                | IDR<br>5.000                                      |              |          |  |  |  |
|       | Transaksi Tertunda<br>Aktivitas Tertunda                                                            | Kirim           | i notifikasi                                     | Tidak                                             |              |          |  |  |  |
|       |                                                                                                    | Alam            | at email<br>erima                                |                                                   |              |          |  |  |  |
|       |                                                                                                    | Berita          | a untuk<br>rima dana                             | Test                                              |              |          |  |  |  |
|       |                                                                                                    | Jenis           | transfer                                         | Transfer sekarang                                 |              |          |  |  |  |
|       |                                                                                                    | KEN             | MBALI                                            |                                                   |              | AN       |  |  |  |
|       | Copyright © 2017 PT Bank Ganesha Tbk.                                                               |                 |                                                  |                                                   | Call Ganesha | 1500-169 |  |  |  |

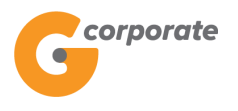

- 6. Nasabah menekan tombol Lanjutkan
- 7. Sistem menampilkan halaman Bukti Transfer Lewat SKN/RTGS

|       |                           |             |                                  |                         | Rabu, 08 November 2017 - 17:28:11 IWG Creato | KELUAR        |
|-------|---------------------------|-------------|----------------------------------|-------------------------|----------------------------------------------|---------------|
| 7.KIE | 15B1/5                    |             |                                  |                         |                                              |               |
|       | Menu Utama                | Menu Ut     | ama / Transfer / Transfer ke Ban | k Lain (SKN/RTGS) - Kon | ıfirmasi                                     |               |
| 2 RO  | Informasi Rekening        | · -         |                                  |                         |                                              |               |
|       | Transfer                  | Ira         | ansfer ke Ba                     | nk Lain (S              | SKN/RIGS) - Konfirmasi                       |               |
|       | Daftar Rekening Tujuan    |             |                                  |                         |                                              |               |
|       | Ke Rek Ganesha Lainnya    |             | Nomor referensi                  | 1                       | GNS001196781                                 |               |
|       | Ke Rek Sendiri            |             | Alias                            | 1                       | HENRY1                                       |               |
|       | Ke Bank Lain (SKN/RTGS)   |             |                                  | 1                       |                                              |               |
|       | Ke Bank Lain (Remittance) |             | langgal / Jam                    | I                       | 08-Nov-2017 / 17:28:08 WIB                   |               |
|       | Ke Bank Lain (Online)     |             | Transfer dari                    |                         | 00011125012                                  |               |
|       | Ke Virtual Account        |             | Bank tujuan                      | T                       | BANGKOK BANK                                 |               |
|       | Transfer Batch            | <b>&gt;</b> | Kota tujuan                      | T                       |                                              |               |
|       | Pembelian                 | > 0         | Nomor rekening                   | 1                       | 45645747457457                               |               |
|       | Pembayaran                | > 0         | News                             |                         |                                              |               |
|       | Pembayaran Gaji           | > 0         | Nama penerima dana               |                         | nononono                                     |               |
|       | Administrasi              |             | Jenis Nasaban                    |                         | Perorangan                                   |               |
|       | Deser                     |             | Penduduk Indonesia               | 1                       | Ya                                           |               |
|       | Pesan                     | <b>`</b>    | Alamat                           | 1                       | test                                         |               |
|       | Sweep                     | > 0         | Jumlah transfer                  | 1                       | IDR 5,000,000.00                             |               |
|       | Virtual Account           | > 0         | Biaya                            | 1                       | IDR 5,000.00                                 |               |
|       | Tagihan Elektronik        | > 0         | Layanan transfer                 | 1                       | SKN                                          |               |
|       | Informasi                 | , 0         | Tujuan transaksi                 | 1                       |                                              |               |
|       | Transaksi Tertunda        | , 0         | Berita untuk<br>penerima dana    | I                       | Test                                         |               |
|       | Aktivitas Tertunda        | > 0         | Jenis transfer                   | 1                       | Transfer sekarang                            |               |
|       |                           |             | Status                           | 1                       | Siap diotorisasi                             |               |
|       |                           |             |                                  |                         |                                              |               |
|       |                           |             |                                  | Catat Nomo              | or Referensi Sebagai Bukti Transaksi Anda    | JE CONTRACTOR |
|       |                           |             |                                  |                         |                                              |               |
|       |                           |             |                                  |                         | CETAK KONFI                                  | RMASI         |

8. Nasabah menekan tombol Cetak untuk mencetak bukti transaksi yang telah dilakukan

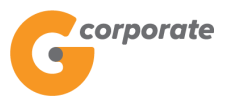

| G                       | prporate                   |
|-------------------------|----------------------------|
| Transfer ke Bank Lain ( | SKN/RTGS) - Konfirmasi     |
|                         | GNS001196781               |
|                         | 08-Nov-2017 / 17:28:08 WIB |

| Nomor referensi            | : GNS001196781                                                                                                    |  |
|----------------------------|----------------------------------------------------------------------------------------------------|--|
| Tanggal / Jam              | : 08-Nov-2017 / 17:28:08 WIB                                                                                                    |  |
| Transfer dari              | : 00011125012                                                                                                    |  |
| Bank tujuan                | BANGKOK BANK                                                                                                    |  |
| Nomor rekening tujuan      | 45645747457457                                                                                                    |  |
| Nama penerima dana         | : hohohoho                                                                                                    |  |
| Alias                      | HENRY1                                                                                                    |  |
| Jumlah transfer            | : IDR 5,000,000.00                                                                                                    |  |
| Biaya                      | : IDR 5,000.00                                                                                                    |  |
| Layanan transfer           | SKN                                                                                                    |  |
| Tujuan Transaksi           | the second second |  |
| Berita untuk penerima dana | : Test                                                                                                    |  |
| Jenis transfer             | Transfer sekarang                                                                                                    |  |
| Status                     | : Siap diotorisasi                                                                                                    |  |

TERIMA KASIH G-CORPORATE. ALL RIGHT RESERVED.

9. Jika status Siap Diotorisasi, Maker dapat menginfokan ke Authorizer untuk melakukan Otorisasi (di menu Transaksi Tertunda -> Menunggu Persetujuan) kemudian dilanjutkan Releaser untuk Rilis (di menu Transaksi Tertunda -> Menunggu Perilisan)

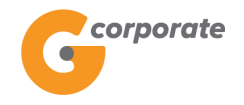

#### 4.5 Transfer ke Bank Lain (*Remmitance*)

Menu ini digunakan oleh Nasabah untuk melakukan transfer ke bank lain menggunakan mata uang asing

- 1. Nasabah pilih menu Transfer Dana, kemudian pilih submenu Transfer ke Bank Lain (*Remmitance*)
- 2. Sistem menampilkan halaman Transfer ke Bank Lain (*Remmitance*)

|   | corporate                 |           |                               |                        | ID EN                 |                    |                |             |        |  |  |  |  |
|---|---------------------------|-----------|-------------------------------|------------------------|-----------------------|--------------------|----------------|-------------|--------|--|--|--|--|
|   | 9                         |           |                               |                        | Wednesday, 13 Decemb  | er 2017 - 22:05:50 | MINTOCORP      | Missing Key | KELUAR |  |  |  |  |
|   |                           |           |                               |                        |                       |                    |                |             |        |  |  |  |  |
|   | Menu Utama                | Menu Utar | ma / Transfer / Transfer ke B | Bank Lain (Remittance) |                       |                    |                |             |        |  |  |  |  |
| R | Informasi Rekening >      | Trar      | nsfer ke Ba                   | ank Lain (             | Remittanc             | e)                 |                |             |        |  |  |  |  |
|   | Transfer ~                | Bata      | as waktu transaksi Rer        | mittance adalah 21     | :00 WIB               |                    |                |             |        |  |  |  |  |
|   | Ke Rek Ganesha Lainnya    |           |                               |                        |                       |                    |                |             |        |  |  |  |  |
|   | Ke Rek Sendiri            | Anda      | wajib menggunakan F           | Rupiah dalam mela      | kukan transaksi Anda  | terkecuali Anda n  | nemenuhi syara | at untuk    |        |  |  |  |  |
|   | Ke Bank Lain (SKN/RTGS)   | dikeci    | ualikan sesuai dengan         | Peraturan Bank Ir      | ndonesia No.1773/PBI/ | 2015               |                |             |        |  |  |  |  |
|   | Ke Bank Lain (Remittance) | Tran      | cfor dari                     |                        |                       |                    |                |             |        |  |  |  |  |
|   | Ke Bank Lain (Online)     | IIall     | SIEL UALL                     |                        |                       |                    |                |             |        |  |  |  |  |
|   | Ke Virtual Account        | Nom       | nor rekening 000              | 012078891 - RK M       | -Nasab 🔻              |                    |                |             |        |  |  |  |  |
|   | Transfer Batch >          |           |                               |                        |                       |                    |                |             |        |  |  |  |  |
|   | Pembelian >               | Nor       | or rekening tui               | acu                    |                       |                    |                |             |        |  |  |  |  |
|   | Pembayaran >              | NOT       |                               |                        |                       |                    |                |             |        |  |  |  |  |
|   | Pembayaran Gaji >         | •         | Daftar Rekening<br>Tujuan     | [Silahkan p            | ilih] •               |                    |                |             |        |  |  |  |  |
|   | Administrasi >            | ۲         | Input Nomor                   |                        |                       |                    |                |             |        |  |  |  |  |
|   | Pesan >                   |           | Rekening                      |                        |                       | -                  |                |             |        |  |  |  |  |
|   | Sweep >                   |           | Kode<br>Remittance            |                        |                       |                    |                |             |        |  |  |  |  |
|   | Virtual Account >         |           | Can Kode Remittance           |                        |                       |                    |                |             |        |  |  |  |  |
|   | Tagihan Elektronik >      |           | Negara tujuan                 | egara tujuan           |                       |                    |                |             |        |  |  |  |  |
|   | Informasi >               |           | Bank tujuan                   |                        |                       |                    |                |             |        |  |  |  |  |
|   | Transaksi Tertunda →      |           | Kota - Cabang<br>bank tujuan  |                        |                       |                    |                |             |        |  |  |  |  |
|   | Aktivitas Tertunda >      |           | Currency                      |                        | •                     |                    |                |             |        |  |  |  |  |
|   |                           |           | Nama                          |                        | A.                    |                    |                |             |        |  |  |  |  |
|   |                           |           | Alamat                        |                        |                       |                    |                |             |        |  |  |  |  |
|   |                           |           | Kota                          |                        |                       |                    |                |             |        |  |  |  |  |
|   |                           |           | Beneficiary<br>Country        | AFGHANISTAN            | •                     |                    |                |             |        |  |  |  |  |
|   |                           |           | Beneficiary<br>Customer Type  | Perorangan             | Ŧ                     |                    |                |             |        |  |  |  |  |
|   |                           |           | Alias                         |                        |                       |                    |                |             |        |  |  |  |  |
|   |                           |           |                               | simpan ke daftar       | rekening              |                    |                |             |        |  |  |  |  |

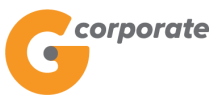

|                                       | Jumlah transfer<br>h (USD)                 |                |              |  |                       |  |
|---------------------------------------|--------------------------------------------|----------------|--------------|--|-----------------------|--|
|                                       | Jenis biaya                                | ⊛Our ⊜Share/Be | neficiary    |  |                       |  |
|                                       | Berita untuk<br>penerima dana              |                |              |  |                       |  |
|                                       | Status Penerima                            | ●Penduduk ●Bu  | kan Penduduk |  |                       |  |
|                                       | Status Pengirim                            | ●Penduduk ●Bu  | kan Penduduk |  |                       |  |
|                                       | Kategori<br>Penerima                       |                | •            |  |                       |  |
|                                       | Kategori<br>Pengirim                       |                | •            |  |                       |  |
|                                       | Hub. Keuangan<br>Antar Pelaku<br>Transaksi |                | •            |  |                       |  |
|                                       | Tujuan transaksi                           |                | •            |  |                       |  |
|                                       | Berita                                     |                | h            |  |                       |  |
|                                       | Kirim notifikasi<br>email                  | ⊜Ya ⊛Tidak     |              |  |                       |  |
|                                       | Alamat email<br>penerima                   |                |              |  |                       |  |
|                                       | F                                          |                |              |  |                       |  |
|                                       |                                            |                |              |  |                       |  |
|                                       |                                            |                |              |  |                       |  |
|                                       |                                            |                |              |  |                       |  |
|                                       |                                            |                |              |  |                       |  |
|                                       | Jenis transfer                             |                |              |  |                       |  |
|                                       | Transfer seka                              | arang          |              |  |                       |  |
|                                       | Transfer pad                               | a tanggal      | 14/12/2017   |  |                       |  |
|                                       |                                            |                | (dd/MM/yyyy) |  |                       |  |
|                                       | Transfer berk                              | kala           |              |  |                       |  |
|                                       |                                            |                |              |  | SLOS V J              |  |
|                                       |                                            |                |              |  | LANJUTKAN             |  |
| Copyright © 2017 PT Bank Ganesha Tbk. |                                            |                |              |  | Call Ganesha 1500-169 |  |

- 3. Nasabah pilih:
  - Nomor Rekening Sumber Dana
  - Nomor Rekening Tujuan (dari Daftar Transfer / Input Manual Rekening Tujuan)
  - Input jumlah nominal yang akan ditransfer
  - Tipe Biaya (Our/Share/Beneficiary)
  - Tujuan Transaksi
  - Jenis Dokumen Pendukung
  - Input Deskripsi Dokumen
  - Input Berita untuk keterangan transfer yang akan dilakukan
  - Jenis Transfer:
    - Transfer Sekarang: Proses transaksi secara langsung

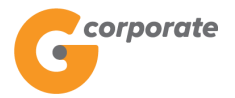

- Transfer pada tanggal: Proses transaksi akan dilakukan berdasarkan tanggal yang telah dipilih
- Transfer berkala: Proses transaksi akan dilakukan setiap:
  - Setiap rentang beberapa hari
  - Setiap hari Senin/Selasa/Rabu/Kamis/Jumat/Sabtu/Minggu
  - Setiap Tanggal
  - Tanggal berakhirnya transaksi dilakukan
- 4. Nasabah klik Cari Kode *Remitance*
- 5. Sistem akan menampilkan halaman *List* Kode *Remitance* Bank Tujuan

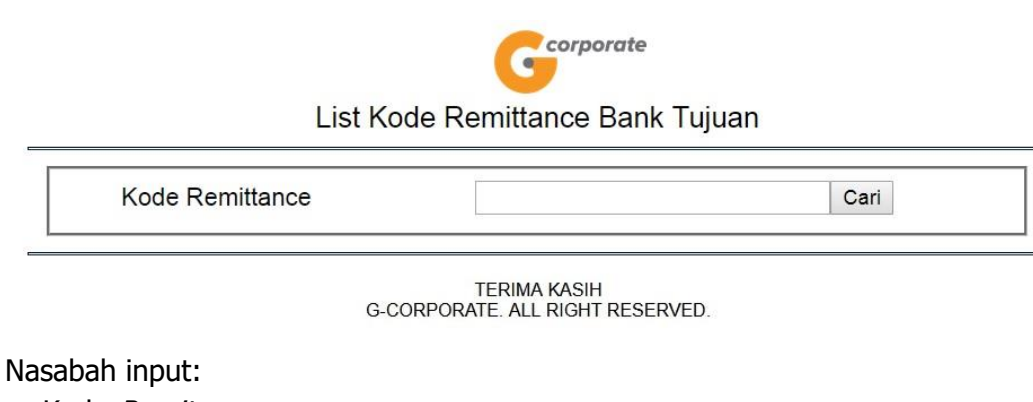

- Kode *Remitance* 

6.

- 7. Nasabah klik tombol Cari
- 8. Sistem akan menampilkan halaman *List* Kode *Remitance* Bank Tujuan sesuai dengan input yang telah dimasukkan

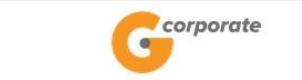

List Kode Remittance Bank Tujuan

|           | <u> </u>          |                 |        |
|-----------|-------------------|-----------------|--------|
| Negara    | Nama bank         | Kode Remittance |        |
| INDONESIA | BANK CENTRAL ASIA | CENAIDJAXXX     | Detail |

- 9. Nasabah klik Detail
- 10. Sistem akan menampilkan detail kode remittance yang dipilih

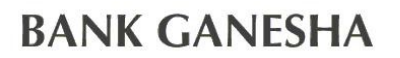

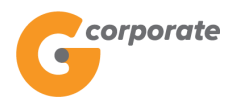

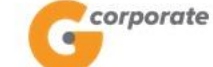

#### List Kode Remittance Bank Tujuan

| Kode Remitta    | nce CENAIDJA      | Cari              |  |  |  |
|-----------------|-------------------|-------------------|--|--|--|
| Kode Remittance |                   | CENAIDJAXXX       |  |  |  |
| Negara          |                   | INDONESIA         |  |  |  |
| Nama bank       |                   | BANK CENTRAL ASIA |  |  |  |
| Nama cabang     |                   | JAKARTA, H-C      |  |  |  |
|                 | PILIH             |                   |  |  |  |
| Negara          | Nama bank         | Kode Remittance   |  |  |  |
| INDONESIA       | BANK CENTRAL ASIA | CENAIDJAXXX Detai |  |  |  |

TERIMA KASIH G-CORPORATE. ALL RIGHT RESERVED

- 11. Nasabah klik tombol Pilih
- 12. Sistem menampilkan halaman Transfer ke Bank Lain (*Remmitance*) dengan kode *remittance* yang telah dipilih

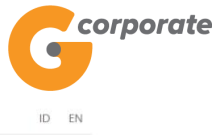

| Image: Note: With the second of the second of the secon                                |      | / corporate                                 |          |                              | ID EN                                                                          |
|----------------------------------------------------------------------------------------------------|------|---------------------------------------------|----------|------------------------------|--------------------------------------------------------------------------------|
|                                                                                                    |      | G                                           |          |                              | Wednesday, 13 December 2017 - 22:14:03 MINTOCORP Missing Key KELUAR            |
| Networks     Networks     Networks     Networks     Networks     Networks     Networks     Networks     Networks     Networks     Networks     Networks     Networks     Networks     Networks     Networks     Networks        Networks <th>XRXX</th> <th>GRU5</th> <th></th> <th></th> <th></th>                                                                                                    | XRXX | GRU5                                        |          |                              |                                                                                |
| <image/>                                                                                                    |      | Menu Utama                                  | Menu Uta | ama / Transfer / Transfer    | ke Bank Lain (Remiltance)                                                      |
| Turner Bata weiklu transaki Remittance adalah 21.00 WB   Anda wejk mengunakan Rujah dalam melakulan transaki Anda transami al Anda transaki Anda transaki And                                          | DOP  | Informasi Rekening >                        | Trai     | nsfer ke E                   | Bank Lain (Remittance)                                                         |
| Bate veekus formate key kent tornaese kentlahone adalan 21:00 Viel   Worked anaryou in the key kan (Collection) And a waipin mengunakan Rupish datam metakukan tornaesei Anda terkeruali Anda memenuhi syarat untuk detecusion asaan Rupish datam metakukan tornaesei Anda terkeruali Anda memenuhi syarat untuk detecusion asaan Rupish datam metakukan tornaesei No.173/PPI/2015 Anda waipin mengunakan Rupish datam metakukan tornaesei Anda terkeruali Anda memenuhi syarat untuk detecusion asaan Rupish datam metakukan tornaesei No.173/PPI/2015 Anda waipin mengunakan Rupish datam metakukan tornaesei Anda terkeruali Anda memenuhi syarat untuk detecusion asaan Rupish datam perekuran Bank Indoneseia No.173/PPI/2015 Anda waipin metakukan tornaesei Kentlahone adalan 21:00 Viel Anda waipin metakukan tornaesei No.173/PPI/2015 Anda waipin metakukan tornaesei No.173/PPI/2015 Animistana Perenbayaran Cali Perenbayaran Cali Perelucan Dank Indoneseia No.173/PPI/2015 Perenbayaran Cali Perenbayaran Cali Perenbayaran Cali Perelucan Dank Indoneseia No.173/PPI/2015 Perenbayaran Cali Perelucan Dank Indoneseia No.173/PPI/2015 Perenbayaran Cali Perelucan Dank Indoneseia No.173/PPI/2015 Perenbayaran Ca                                                                                                    |      | Transfer ~                                  |          |                              |                                                                                |
| Ande weijb menggunakan Rupiah dalam melakukan transaki Anda terkecuali Anda memenuhi syarat untuk   Ko Baka Lan (OMNITCIS)   Ko Baka Lan (OMNITCIS)   Ko Baka Lan (OMNITCIS)   Ko Mutual Account   Penbayaan   Penbayaan   Yutual Account   Taraska Terkunda   Aktivitas Terkunda   Aktivitas Terkunda<                                                                                                    |      | Daftar Rekening Tujuan                      | Bat      | as waktu transaksi           | Remittance adalah 21:00 WIB                                                    |
| dikeutalikan sesuai dengan Peraburan Bank Indonesia No.170/PBI/2019 Veraburan Kang (KMRTIGS) Veraburan Kang (KMRTIGS) Ver |      | Ke Rek Ganesha Lainnya<br>Ke Rek Sendiri    | Anda     | a wajib menggunaka           | an Rupiah dalam melakukan transaksi Anda terkecuali Anda memenuhi syarat untuk |
| Advinisherasi   Terrisfer dari   Terrisfer dari   Terris                                                                                                    |      | Ke Bank Lain (SKN/RTGS)                     | dikec    | cualikan sesuai den          | gan Peraturan Bank Indonesia No.17/3/PBI/2015                                  |
| Ko Stank Lain (Coline)   Ko Stank Lain (Coline)   Furnesle Stack   Pentbagaran   Pentbagaran   Administrasis   Pecan   Sweep   Virtual Account   Tagihan Elakbonik   Tagihan Elakbonik   Aktivitas Tertunda   Aktivitas Tertunda   Aktivitas Tert                                                                                                    |      | Ke Bank Lain (Remittance)                   | Tran     | nsfer dari                   |                                                                                |
| Nomor resening UUU2078391 - NK: MARABD     Pendayaran   Pendayaran   Gai   Administrasi   Peaan   Sweep   Virtual Account   Taghan Elektronik   Koda   Cari Koda Remitiance   Nama   Alamat   Koda   Beneticiary   Administrani   Koda   Beneticiary   Currency   Alamat   Koda   Beneticiary   Currency   Alamat   Koda   Beneticiary   Currency   Alamat   Koda   Beneticiary   Atagita   Alamat   Kota   Beneticiary   Alamat   Alamat   Kota                                                                                                    |      | Ke Bank Lain (Online)<br>Ke Virtual Account |          |                              | 0000070004 - DUVIN - 1                                                         |
| Perindular   Perindular   Perindular <th></th> <th>Transfer Batch</th> <th>Nor</th> <th>mor rekening</th> <th>00012078891 - RK M-Nasab *</th>                                                                                                    |      | Transfer Batch                              | Nor      | mor rekening                 | 00012078891 - RK M-Nasab *                                                     |
| Pembayaran   Pembayaran Gaji   Administraal   Pean   Sweep   Virtual Account   Tagihan Elektronik   Informaai   Transaksi Tertunda   Aktivitas Tertunda   Cari Kode Remittance   Negara tujuan   Informaai   Informaai   Bank tujuan   BANK CENTRAL ASIA   Kota   Currency   Nama   Alamat   Kota   Beneficiary   Curter Type   Curtor Trangen                                                                                                    |      | Pembelian                                   |          |                              |                                                                                |
| Permbayaran Gaji   Administrasi   Pesan   Sweep   Virtual Account   Tagihan Elektronik   Tamaaksi Tertunda   Adtivitas Tertunda   Adtivitas Tertunda   Adtivi                                                                                                    |      | Pembavaran                                  | Non      | nor rekening t               | tujuan                                                                         |
| Administrasi   Pesan   Sweep   Virkual Account   Tagihan Elektronik   Transaksi Tertunda   Aktivitas Tertunda   Aktivitas Tertunda   Currency   Atamat   Aamat   Kota   Beneficiary   Currency   Currency   Currency   Amat   Beneficiary   Currency   Atamat   Currency   Aiamat   Kota   Beneficiary   Currency   Atamat   Aiamat   Aiamat   Currency   Aiamat   Aiamat   Aiamat   Currency   Aiamat   Aiamat   Aiam                                                                                                    |      | Pembayaran Gaji                             |          | Daftar Rekening              | [Silahkan pilih] v                                                             |
| Pesan Sweep Virtual Account Tagihan Elektronik Tornsakai Tertunda Aktivitas Tertunda Attivitas Tertunda Attivitas Tertunda Aktivitas Tertunda Aktivitas Tertund                                                                                                    |      | Administrasi >                              |          | rujuan                       |                                                                                |
| Sweep Kode CENAIDJAXXX   Tagihan Elektronik Negara tujuan   Informasi Bank tujuan   Aktivitas Tertunda AkARTA, H-O   bank tujuan JAKARTA, H-O   bank tujuan Mama   Alamat   Koda   Beneficiary AFGHANISTAN   Curtorer Type   Alias                                                                                                    |      | Pesan →                                     | ۲        | Input Nomor<br>Rekening      |                                                                                |
| Virtual Account   Tagihan Elektronik   Informaal   Aktivitas Tertunda   Aktivitas Tertunda<                                                                                                    |      | Sween                                       |          | Kode                         | CENAIDJAXXX                                                                    |
| Tagihan Elektronik   Informasi   Aktivitas Tertunda   Aktivitas Tertunda   Aktivitas Tertunda   Jakkarta, H-O   bank tujuan   Jakkarta, H-O   Mama   Alamat   Kota   Beneficiary   Currency   Beneficiary   Curter Type   Perorangan                                                                                                    |      |                                             |          | Remittance                   | Cari Kode Remittance                                                           |
| Lightan Elektronik     Informasi     Transaksi Tertunda     Kota - Cabang   JAKARTA, H-O   bank tujuan     Bank tujuan     JAKARTA, H-O     bank tujuan     Currency     Nama     Alamat   Kota   Beneficiary   Country     Beneficiary   Customer Type     Alias                                                                                                    |      |                                             |          | Negara tuluan                | INDONESIA                                                                      |
| Bank tujuan BANK CENTRAL ASIA<br>Kota - Cabang bank tujuan<br>Aktivitas Tertunda<br>Aktivitas Tertunda<br>Aktivitas Tertunda<br>Aktivitas Tertunda<br>Aktivitas Tertunda<br>Aktivitas Tertunda<br>Aktivitas Tertunda<br>Aktivitas Tertunda<br>Aktivitas Tertunda<br>Bank tujuan<br>JAKARTA, H-O<br>Nama<br>Alamat<br>Kota<br>Beneficiary<br>Customer Type<br>Alias                                                                                                    |      | Tagihan Elektronik >                        |          | ,                            |                                                                                |
| Kota - Cabang JAKARTA, H-O   Aktivitas Tertunda Currency   Nama   Alamat   Beneficiary AFGHANISTAN   Curtry Perorangan   Alas                                                                                                    |      | Informasi >                                 |          | Bank tujuan                  | BANK CENTRAL ASIA                                                              |
| Currency Nama Nama Alamat Kota Beneficiary Country Beneficiary Customer Type Alias                                                                                                    |      | Transaksi Tertunda ><br>                    |          | Kota - Cabang<br>bank tujuan | JAKARTA, H-O                                                                   |
| Nama Alamat Kota Beneficiary Country Beneficiary Customer Type Haras AFGHANISTAN * Alias                                                                                                    |      |                                             |          | Currency                     | •                                                                              |
| Alamat<br>Kota<br>Beneficiary<br>Country<br>Beneficiary<br>Customer Type<br>Allas                                                                                                    |      |                                             |          | Nama                         | <u>#</u>                                                                       |
| Kota<br>Beneficiary<br>Country<br>Beneficiary<br>Customer Type<br>Alias                                                                                                    |      |                                             |          | Alamat                       |                                                                                |
| Beneficiary<br>Country<br>Beneficiary<br>Customer Type<br>Allas                                                                                                    |      |                                             |          | Kota                         |                                                                                |
| Beneficiary<br>Customer Type<br>Alias                                                                                                    |      |                                             |          | Beneficiary<br>Country       | AFGHANISTAN                                                                    |
| Alias                                                                                                    |      |                                             |          | Beneficiary<br>Customer Type | Perorangan •                                                                   |
|                                                                                                    |      |                                             |          | Alias                        |                                                                                |
| Simpan ke daftar rekening                                                                                                    |      |                                             |          |                              | simpan ke daftar rekening                                                      |

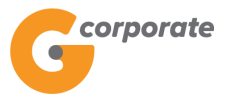

|                                       | Jumlah transfer<br>h (USD)                 | @Our @Share/Be | nefician     |                       |         |
|---------------------------------------|--------------------------------------------|----------------|--------------|-----------------------|---------|
|                                       | Berita untuk<br>penerima dana              |                |              |                       |         |
|                                       | Status Penerima                            | Penduduk Bu    | kan Penduduk |                       |         |
|                                       | Status Pengirim                            | Penduduk Bu    | kan Penduduk |                       |         |
|                                       | Kategori<br>Penerima                       |                | •            |                       |         |
|                                       | Kategori<br>Pengirim                       |                | •            |                       |         |
|                                       | Hub. Keuangan<br>Antar Pelaku<br>Transaksi |                | *            |                       |         |
|                                       | Tujuan transaksi                           |                | •            |                       |         |
|                                       | Berita                                     |                |              |                       |         |
|                                       | Kirim notifikasi<br>email                  | ⊚Ya ⊛Tidak     |              |                       |         |
|                                       | Alamat email                               |                |              |                       |         |
|                                       |                                            |                |              |                       |         |
|                                       |                                            |                |              |                       |         |
|                                       |                                            |                | 2            |                       |         |
|                                       |                                            |                |              |                       |         |
|                                       |                                            |                |              |                       |         |
|                                       | Jenis transfer                             |                |              |                       |         |
|                                       | Transfer sek                               | arang          |              |                       |         |
|                                       | Transfer pad                               | a tanggal      | 14/12/2017   | □                     |         |
|                                       | Transfer her                               | ala            | (dd/MM/yyyy) |                       |         |
|                                       | Unansier Den                               | (ara           |              |                       |         |
|                                       |                                            |                |              | LANUUTKAN             |         |
|                                       |                                            |                |              |                       | KC LOOD |
| Copyright @ 2017 PT Bank Ganesha Tbk. |                                            |                |              | Call Ganesha 1500-169 |         |

- 13. Nasabah input data pada *field* yang masih kosong, kemudian klik tombol Lanjutkan
- 14. Sistem menampilkan halaman Konfirmasi Transfer ke Rekening (Remmitance)

Gcorporate

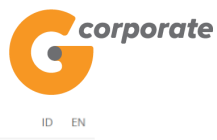

Wednesday, 13 December 2017 - 22:17:15 MINTOCORP Missing Key KELUAR

| ATT IR ANDE |                                                    |                          |                               |                                                 |      |
|-------------|----------------------------------------------------|--------------------------|-------------------------------|-------------------------------------------------|------|
|             | Manu Utama                                         | Menu Utan                | na / Transfer / Tran          | nsfer ke Bank Lain (Remittance) - Periksa Ulang |      |
| 200         | Informasi Rekening                                 | <ul> <li>Tran</li> </ul> | nsfer ke                      | Bank Lain (Remittance) - Periksa Lilang         |      |
|             | Transfer                                           | - Indi                   |                               |                                                 |      |
|             | Daftar Rekening Tujuan                             | Trans                    | sfer dari                     |                                                 |      |
|             | Ke Rek Ganesha Lainnya<br>Ke Rek Sendiri           | Peru                     | sahaan                        | CUSTOMER101                                     |      |
|             | Ke Bank Lain (SKN/RTGS)                            | Kode                     | 9                             | CENAIDJAXXX                                     |      |
|             | Ke Bank Lain (Remittance)<br>Ke Bank Lain (Online) | Rem                      | ittance                       |                                                 |      |
|             | Ke Virtual Account                                 | Bank                     | ( tujuan                      | AUSTRALIA - BANK CENTRAL<br>ASIA - JAKARTA, H-O |      |
|             | Transfer Batch                                     | > Nom                    | or rekening                   | 123124121251212412                              |      |
|             | Pembelian                                          | > tujua                  | in                            |                                                 |      |
|             | Pembayaran<br>                                     | > Nam<br>dana            | a penerima<br>I               | test                                            |      |
|             | Pembayaran Gaji                                    | Alam                     | nat                           | test                                            |      |
|             | Administrasi                                       | ) pene<br>(jalar         | erima dana<br>n)              |                                                 |      |
|             | resan<br>                                          | Alam                     | nat                           | test                                            |      |
|             | Virtual Account                                    | (kota                    | i)                            |                                                 |      |
|             | Tagihan Elektronik                                 | Alam                     | nat<br>erima dana             | AUSTRALIA                                       |      |
|             | <br>Informasi                                      | > (neg                   | ara)                          |                                                 |      |
|             | Transaksi Tertunda                                 | > Jenis                  | s biaya                       | Our                                             |      |
|             | Aktivitas Tertunda                                 | > Juml                   | ah transfer                   | USD 100.00                                      |      |
|             |                                                    | Biaya                    | a full<br>unt                 | USD 3.00                                        |      |
|             |                                                    | Statu                    | us Penerima                   | INDONESIA                                       |      |
|             |                                                    | Statu                    | us Penairim                   | INDONESIA                                       |      |
|             |                                                    | Kata                     | aori                          | Bereranan                                       |      |
|             |                                                    | Pene                     | gon<br>erima                  | rerorangan                                      |      |
|             |                                                    | Kate<br>Peng             | gori<br>girim                 | Perorangan                                      |      |
|             |                                                    | Hub.<br>Anta<br>Tran:    | Keuangan<br>r Pelaku<br>saksi | Anak Perusahaan                                 |      |
|             |                                                    | Tujua                    | an transaksi                  | Bunga pinjaman                                  |      |
|             |                                                    | Kete<br>trans            | rangan<br>saksi               | test                                            |      |
|             |                                                    | Kirim<br>emai            | n notifikasi<br>Il            | Tidak                                           |      |
|             |                                                    | Alam                     | nat email<br>erima            |                                                 |      |
|             |                                                    | Berit                    | a                             | test                                            |      |
|             |                                                    | Jenis                    | s transfer                    | Transfer Tanggal 14-Dec-2017                    | 0.88 |
|             |                                                    |                          |                               |                                                 |      |
|             |                                                    | KEI                      | MBALI                         | LANJUTKAN                                       |      |
|             |                                                    |                          |                               |                                                 |      |
|             | Copyright © 2017 PT Bank Ganesha Tbk.              |                          |                               | Call Ganesha 1500-16                            | 9    |

- 15. Nasabah mengkonfirmasi data, kemudian klik tombol Lanjutkan
- 16. Sistem menampilkan halaman Bukti Transfer ke Bank Lain (Remmitance)

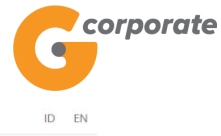

| Menu     | Utama                | Menu Utama / Transfer / Transfer ke Bank | Lain (Remittance) - Konfirma | ISI                               |       |
|----------|----------------------|------------------------------------------|------------------------------|-----------------------------------|-------|
| Informa  | asi Rekening         | , Transfer ke Day                        | alt Lain (Da                 | witten co) Kenfirmeri             |       |
| Transfe  | r                    |                                          | nk Lain (Re                  | millance) - Kommasi               |       |
| Daf      | ar Rekening Tujuan   | 21. C                                    |                              |                                   |       |
| Kel      | Rek Ganesha Lainnya  | No referensi                             | 1                            | GNS001209496                      |       |
| Kel      | Rek Sendiri          | Tanggal / Jam                            | 1                            | 13-Dec-2017 / 22:18:03 WIB        |       |
| Ke I     | Bank Lain (SKN/RTGS) | Transfer dari                            | 1                            | 00012078891                       |       |
| Kel      |                      | Kode Remittance                          | 1                            | CENAIDJAXXX                       |       |
| Kel      | 3ank Lain (Online)   | Nomor rekening                           |                              |                                   |       |
| Ke \     | Virtual Account      | tujuan                                   | 1                            | 123124121251212412                |       |
| Transfe  | r Batch              | Nama penerima dana                       | 1                            | test                              |       |
| Pembel   | lian                 | Alamat penerima dana (jalan)             | 1                            | test                              |       |
| Pemba    | yaran                | Alamat penerima                          |                              |                                   |       |
| Pemba    | yaran Gaji           | > dana (kota)                            | 1                            | test                              |       |
| Admini   | strasi               | > Alamat penerima<br>dana (negara)       | I.                           | AUSTRALIA                         |       |
| Pesan    |                      | > Jenis biaya                            | 1                            | Our                               |       |
| Sweep    |                      | > Jumlah transfer                        | 1                            | USD 100.00                        |       |
| Virtual  | Account              | Biaya full amount                        | 1                            | USD 3.00                          |       |
| Tarihar  | - Ciektrezik         | Status Penerima                          | 1                            | INDONESIA                         |       |
|          | TElektronik          | Status Pengirim                          | 1                            | INDONESIA                         |       |
| Informa  | isi                  | > Katagori Bonorima                      | 1                            | Bererangan                        |       |
| Transal  | ksi Tertunda         | >                                        | 1                            | Ferorangan                        |       |
| Aktivita | ıs Tertunda          | Kategori Pengirim                        | 1                            | Perorangan                        |       |
|          |                      | Hub. Keuangan Antar<br>Pelaku Transaksi  | 1                            | Anak Perusahaan                   |       |
|          |                      | Tujuan transaksi                         | I                            | Bunga pinjaman                    |       |
|          |                      | Keterangan transaksi                     | I                            | test                              |       |
|          |                      | Jenis transfer                           | 1                            | Transfer pada tanggal 14-Dec-2017 |       |
|          |                      | Kirim notifikasi email                   | 1                            | Tidak                             |       |
|          |                      | Alamat email<br>penerima                 | I                            |                                   |       |
|          |                      | Berita                                   | 1                            | test                              |       |
|          |                      | Status                                   | 1                            | Siap diotorisasi                  |       |
|          |                      | Tanggal eksekusi                         | 1                            | 14-Dec-2017                       | 080   |
|          |                      |                                          | Catat Nomor Refer            | ensi Sebagai Bukti Transaksi Anda |       |
|          |                      |                                          |                              |                                   |       |
|          |                      |                                          |                              |                                   | CETAK |

17. Nasabah klik tombol Cetak untuk mencetak bukti transaksi yang telah dilakukan

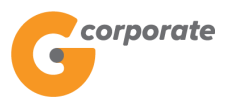

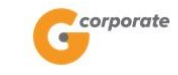

| Nomor referensi                      | : GNS001209496                      |
|--------------------------------------|-------------------------------------|
| Tanggal / Jam                        | : 13-Dec-2017 / 22:18:03 WIB        |
| Transfer dari                        | : 00012078891                       |
| Kode Remittance                      | : CENAIDJAXXX                       |
| Bank tujuan                          | : BANK CENTRAL ASIA                 |
| Nomor rekening tujuan                | : 123124121251212412                |
| Nama penerima dana                   | : test                              |
| Alamat penerima dana (jalan)         | : test                              |
| Alamat penerima dana (kota)          | : test                              |
| Alamat penerima dana (negara)        | : AUSTRALIA                         |
| Jenis biaya                          | : Our                               |
| Jumlah transfer                      | : USD 100.00                        |
| Biaya full amount                    | : USD 3.00                          |
| Status Penerima                      | : INDONESIA                         |
| Status Pengirim                      | : INDONESIA                         |
| Kategori Penerima                    | : Perorangan                        |
| Kategori Pengirim                    | : Perorangan                        |
| Hub. Keuangan Antar Pelaku Transaksi | : Anak Perusahaan                   |
| Tujuan transaksi                     | : Bunga pinjaman                    |
| Keterangan transaksi                 | : test                              |
| Jenis transfer                       | : Transfer pada tanggal 14-Dec-2017 |
| Kirim Notifikasi email               | : Tidak                             |
| Alamat email penerima                |                                     |
| Berita                               | : test                              |
| Status                               | : Siap diotorisasi                  |
| Tanggal eksekusi                     | : 14-Dec-2017                       |

Transfer ke Bank Lain (Remittance) - Konfirmasi

TERIMA KASIH G-CORPORATE. ALL RIGHT RESERVED

18. Jika status Siap Diotorisasi, Maker dapat menginfokan ke Authorizer untuk melakukan Otorisasi (di menu Transaksi Tertunda -> Menunggu Persetujuan) kemudian dilanjutkan Releaser untuk Rilis (di menu Transaksi Tertunda -> Menunggu Perilisan)

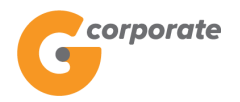

#### 4.6 Transfer ke Rek Sendiri

Menu ini digunakan oleh Nasabah untuk melakukan transfer ke rekening Sendiri

- 1. Nasabah pilih menu Transfer Dana, kemudian pilih submenu Transfer ke Rek. Sendiri
- 2. Sistem menampilkan halaman Transfer ke Rekening Sendiri

| cor                                    | porate                     |                                    |                        |            |                             |              | ID EN                |                  |
|----------------------------------------|----------------------------|------------------------------------|------------------------|------------|-----------------------------|--------------|----------------------|------------------|
|                                        |                            |                                    |                        |            | Jumat, 10 November 2017 - 1 | 10:59:43 IWG | Creator KELUAR       | ł                |
| XXXXXXXXXXXXXXXXXXXXXXXXXXXXXXXXXXXXXX | 5                          |                                    |                        |            |                             |              |                      |                  |
| Menu Uta                               | ima                        | Menu Utama / Transfer / Transf     | er ke Rekening Sendiri |            |                             |              |                      |                  |
| Informasi F                            | Rekening >                 | Transfer ke                        | Rekening               | Sendiri    |                             |              |                      |                  |
| Transfer                               | ~                          |                                    |                        |            |                             |              |                      |                  |
| Daftar F                               | Rekening Tujuan            | Transfer dari                      |                        |            |                             |              |                      |                  |
| Ke Rek                                 | Ganesha Lainnya<br>Sendiri | Nomor rekening                     |                        | T          |                             |              |                      |                  |
| Ke Banl                                | k Lain (SKN/RTGS)          |                                    |                        |            |                             |              |                      |                  |
| Ke Ban                                 | k Lain (Remittance)        | Rincian transfer                   |                        |            |                             |              |                      |                  |
| Ke Virtu                               | al Account                 |                                    |                        |            |                             |              |                      |                  |
| Transfer Ba                            | atch >                     | Ke rekening<br>sendiri             |                        | ٣          |                             |              |                      |                  |
| Pembelian                              | >                          | Jumlah transfer                    |                        |            |                             |              |                      |                  |
| Pembayara                              | in >                       | Mater - Alfler - I                 | ⊖Ya ® Tidak            |            |                             |              |                      |                  |
| Pembayara                              | an Gaji 🔋                  | email                              |                        |            |                             |              |                      |                  |
| Administra                             | si >                       | Alamat email                       |                        |            |                             |              |                      |                  |
| Pesan                                  | >                          | penerima                           |                        |            |                             |              |                      |                  |
| Sweep                                  | >                          |                                    |                        |            |                             |              |                      |                  |
| Virtual Acc                            | count >                    |                                    |                        |            |                             |              |                      |                  |
| Tagihan Ele                            | ektronik >                 |                                    |                        |            |                             |              |                      |                  |
| Informasi                              | >                          | Berita untuk                       |                        |            |                             |              |                      |                  |
| Transaksi Tertunda                     | Tertunda >                 | pononna dana                       |                        |            |                             |              |                      |                  |
| Aktivitas Tertunda                     |                            | Jenis transfer                     |                        |            |                             |              |                      |                  |
|                                        |                            |                                    |                        |            |                             |              |                      | 208              |
|                                        |                            | <ul> <li>Transfer sekar</li> </ul> | ang                    |            |                             |              |                      |                  |
|                                        |                            | <ul> <li>Transfer pada</li> </ul>  | tanggal                | 11/11/2017 | (dd/MM/y                    | (УУ)         |                      |                  |
|                                        |                            | <ul> <li>Transfer berka</li> </ul> | la                     |            |                             |              |                      |                  |
|                                        |                            |                                    |                        |            |                             |              |                      |                  |
|                                        |                            |                                    |                        |            |                             |              | A SA COM             |                  |
|                                        |                            |                                    |                        |            |                             |              | LANJUTKAN            |                  |
| Copyright © 201                        | 7 PT Bank Ganesha Tbk.     |                                    |                        |            |                             |              | Call Ganesha 1500-16 | ) and the trains |

- 3. Nasabah pilih:
  - Nomor Rekening Sumber Dana
  - Nomor Rekening Tujuan (dari Daftar Transfer)
  - Input jumlah nominal yang akan ditransfer
  - Input Alamat email penerima dana
  - Input Berita untuk keterangan transfer yang akan dilakukan
  - Jenis Transfer:
    - Transfer Sekarang: Proses transaksi dilakukan secara langsung

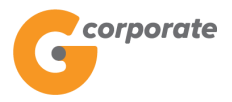

- Transfer pada tanggal: Proses transaksi akan dilakukan berdasarkan tanggal yang telah dipilih
- Transfer berkala: Proses transaksi akan dilakukan setiap:
  - Setiap rentang beberapa hari
  - Setiap hari Senin/Selasa/Rabu/Kamis/Jumat/Sabtu/Minggu
  - Setiap Tanggal
  - Tanggal berakhirnya transaksi dilakukan
- 4. Nasabah menekan tombol Lanjutkan
- 5. Sistem menampilkan halaman Konfirmasi Transfer ke Rekening Sendiri

|      | corporate                                 |          |                                |                                         |                                    |             | .D EN      |
|------|-------------------------------------------|----------|--------------------------------|-----------------------------------------|------------------------------------|-------------|------------|
|      | <b>U</b>                                  |          |                                |                                         | Jumat, 10 November 2017 - 11:00:14 | IWG Creator | KELUAR     |
| XXXX | 90BUS                                     |          |                                |                                         |                                    |             |            |
|      | Menu Utama                                |          | Menu Utama / Transfer / Transf | fer ke Rekening Sendiri - Periksa Ulang |                                    |             |            |
| A RO | Informasi Rekening                        | >        | Transfer ke                    | Rekening Sendiri - Pe                   | eriksa Ulang                       |             |            |
|      | Transfer                                  | ~        |                                |                                         |                                    |             |            |
|      | Daftar Rekening Tujuan                    |          | Transfer dari                  |                                         |                                    |             |            |
|      | Ke Rek Ganesha Lainnya                    |          | Perusahaan                     | CUSTOMER107                             |                                    |             |            |
|      | Ke Rek Sendiri<br>Ke Bank Lain (SKN/RTGS) |          |                                |                                         |                                    |             |            |
|      | Ke Bank Lain (Remittance)                 |          | Nomor rekening                 | 00011125012                             |                                    |             |            |
|      | Ke Bank Lain (Online)                     |          | Nama penerima                  | Tab. Ganesha (1                         |                                    |             |            |
|      | Ke Virtual Account                        |          | uana                           |                                         |                                    |             |            |
|      |                                           | <u> </u> | Mata uang                      | IDR                                     |                                    |             |            |
|      | Pembelian                                 | -        | Saldo tersedia                 | 100,794,151.00                          |                                    |             |            |
|      | Pembayaran                                | <u> </u> |                                |                                         |                                    |             |            |
|      | Pembayaran Gaji                           | >        | Rincian transfer               |                                         |                                    |             |            |
|      | Administrasi                              | >        |                                |                                         |                                    |             |            |
|      | Pesan                                     | >        | Jumlah transfer (<br>IDR )     | 2,000,000.00                            |                                    |             |            |
|      | Sweep                                     | >        | Biaya (IDR)                    | 0.00                                    |                                    |             |            |
|      | Virtual Account                           | >        |                                |                                         |                                    |             |            |
|      | Tagihan Elektronik                        | >        | Nomor rekening<br>tujuan       | 00011004630                             |                                    |             |            |
|      | Informasi                                 | >        | Nama penerima                  |                                         |                                    |             |            |
| Т    | Transaksi Tertunda                        | >        | dana                           |                                         |                                    |             |            |
|      | Aktivitas Tertunda                        | >        | Kirim notifikasi<br>email      | Tidak                                   |                                    |             |            |
|      |                                           |          | Alamat email                   |                                         |                                    |             |            |
|      |                                           |          | penenina                       | -                                       |                                    |             | 299        |
|      |                                           |          | Berita untuk<br>penerima dana  | Test                                    |                                    |             |            |
|      |                                           |          | Jenis transfer                 | Transfer sekarang                       |                                    |             |            |
|      |                                           |          |                                |                                         |                                    |             |            |
|      |                                           |          |                                |                                         |                                    |             | - JE C C   |
|      |                                           |          | KEMBALI                        |                                         |                                    | LANJUTI     | CAN        |
|      |                                           |          |                                |                                         |                                    |             |            |
|      | Copyright © 2017 PT Bank Ganesha Tbk.     |          |                                |                                         |                                    | Call Ganesh | a 1500-169 |

- 6. Nasabah klik tombol Lanjutkan
- 7. Sistem menampilkan halaman Bukti Transfer ke Rekening Sendiri

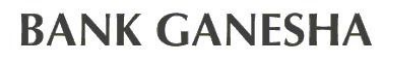

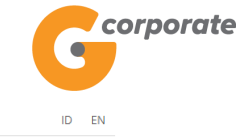

| ID EN                                                                                                    |                             |                                          | orate                                 | corporate               |
|----------------------------------------------------------------------------------------------------|-----------------------------|------------------------------------------|---------------------------------------|-------------------------|
| vember 2017 - 11:00:29 IWG Creator KELUA                                                                        |                             |                                          |                                       | 9                       |
|                                                                                                    |                             |                                          | 5                                     | IDBU5                   |
|                                                                                                    | J Sendiri - Konfirmasi      | Menu Utama / Transfer / Transfer ke Reke | 1a                                    | Menu Utama              |
| iaci                                                                                                    | ning Sendiri - K            | Transfer ke Re                           | kening >                              | Informasi Rekening      |
|                                                                                                    |                             | induster te tte                          | ~                                     | Transfer                |
|                                                                                                    |                             |                                          | kening Tujuan                         | Daftar Rekening Tujuan  |
| GNS001197554                                                                                                    |                             | No referensi                             | anesha Lainnya                        | Ke Rek Ganesha Lainnya  |
| 10-Nov-2017 / 11:00:10 WIB                                                                                      |                             | Tanggal / Jam                            | endiri                                | Ke Rek Sendiri          |
| 00011125012                                                                                                    |                             | Transfer dari                            | ain (Service)                         | Ke Bank Lain (Skiv/R103 |
| IDR 2,000,000.00                                                                                                |                             | Jumlah transfer                          | ain (Online)                          | Ke Bank Lain (Online)   |
| IDR 0.00                                                                                                    |                             | Biaya                                    | Account                               | Ke Virtual Account      |
| 00011004630                                                                                                    |                             | Nomor rekening                           | sh ⇒                                  | Transfer Batch          |
| 00                                                                                                    |                             | tujuan                                   | >                                     | Pembelian               |
| in the second second second second second second second second second second second second second second second |                             | Nama penerima dana                       | >                                     | Pembayaran              |
| Tidak                                                                                                    |                             | Kirim notifikasi email                   | Gaji >                                | Pembayaran Gaji         |
|                                                                                                    |                             | Alamat email                             |                                       | Administrasi            |
|                                                                                                    |                             | Berita untuk                             | · · · · · · · · · · · · · · · · · · · | Administrasi            |
| Test                                                                                                    |                             | penerima dana                            | >                                     | Pesan                   |
| Transfer sekarang                                                                                               |                             | Jenis transfer                           | >                                     | Sweep                   |
| Siap diotorisasi                                                                                                |                             | Status                                   | int >                                 | Virtual Account         |
| saksi Anda                                                                                                    | Catat Nomor Referensi Sebao |                                          | tronik >                              | Tagihan Elektronik      |
|                                                                                                    |                             |                                          | >                                     | Informasi               |
| CETAK KONFIRMASI                                                                                                |                             |                                          | tunda >                               | Transaksi Tertunda      |
|                                                                                                    |                             |                                          |                                       |                         |

8. Nasabah klik tombol Cetak untuk mencetak bukti transaksi yang telah dilakukan

| Transfer ke Rekening Sendiri - Ko         No referensi       : GNS00119755         Tanggal / Jam       : 10-Nov-2017 /         Transfer dari       : 00011125012         Jumlah transfer       :: IDR 2,000,000         Sinter State       :: IDR 2,000,000 |              |
|----------------------------------------------------------------------------------------------------|--------------|
| No referensi : GNS00119755<br>Tanggal / Jam : 10-Nov-2017 /<br>Transfer dari : 00011125012<br>Jumlah transfer : IDR 2,000,000                                                                                                    | nfirmasi     |
| Tanggal / Jam: 10-Nov-2017 /Transfer dari: 00011125012Jumlah transfer: IDR 2,000,000Dir: IDR 2,000,000                                                                                                    | 4            |
| Transfer dari: 00011125012Jumlah transfer: IDR 2,000,000Direction: IDR 2,000,000                                                                                                    | 11:00:10 WIB |
| Jumlah transfer : IDR 2,000,000                                                                                                    |              |
| D: 100 0.00                                                                                                    | .00          |
| Biaya : IDR 0.00                                                                                                    |              |
| Nomor rekening tujuan : 00011004630                                                                                                    |              |
| Nama penerima dana                                                                                                    |              |
| Kirim notifikasi email : Tidak                                                                                                    |              |
| Alamat email penerima                                                                                                    |              |
| Berita untuk penerima dana : Test                                                                                                    |              |
| Jenis transfer : Transfer sekar                                                                                                    | ang          |
| Status : Siap diotorisas                                                                                                    | í            |

TERIMA KASIH G-CORPORATE. ALL RIGHT RESERVED

9. Jika status Siap Diotorisasi, Maker dapat menginfokan ke Authorizer untuk melakukan Otorisasi (di menu Transaksi Tertunda -> Menunggu Persetujuan) kemudian dilanjutkan Releaser untuk Rilis (di menu Transaksi Tertunda -> Menunggu Perilisan)

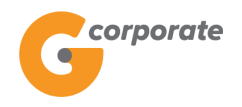

#### 4.7 Transfer ke Virtual Account

Menu ini digunakan oleh Nasabah untuk melakukan transfer ke virtual account

- 1. Nasabah pilih menu Transfer Dana, kemudian pilih submenu Transfer ke Virtual Acccount
- 2. Sistem menampilkan halaman Transfer Virtual Account

|      | corporate                                        |                                                                         |                                        |              | D EN       |      |  |  |  |  |  |
|------|--------------------------------------------------|-------------------------------------------------------------------------|----------------------------------------|--------------|------------|------|--|--|--|--|--|
|      | •                                                |                                                                         | Rabu, 06 Desember 2017 - 15:41:57      | IWG Creator  | KELUAR     |      |  |  |  |  |  |
|      | BB45                                             | _                                                                       |                                        |              |            |      |  |  |  |  |  |
|      | Menu Utama                                       | Menu Utama / Transfer / Transfer Virtual Account                        |                                        |              |            |      |  |  |  |  |  |
|      | Informasi Rekening                               | Transfer Virtual Account                                                |                                        |              |            |      |  |  |  |  |  |
|      | Transfer                                         | Anda waiih manggunakan Runiah dalam malakukan tran                      | saksi Anda terkecuali Anda memenuhi su | arat untuk   |            |      |  |  |  |  |  |
| 2505 | Daftar Rekening Tujuan<br>Ka Rek Ganacha Lainnya | an dikecualikan sesuai dengan Peraturan Bank Indonesia No.17/3/PBI/2015 |                                        |              |            |      |  |  |  |  |  |
|      | Ke Rek Sendiri                                   | Rekening Sumber                                                         |                                        |              |            |      |  |  |  |  |  |
|      | Ke Bank Lain (SKN/RTGS)                          |                                                                         |                                        |              |            |      |  |  |  |  |  |
|      | Ke Bank Lain (Remittance)                        | Nomor rekening                                                          | ۲                                      |              |            |      |  |  |  |  |  |
|      | Ke Virtual Account                               |                                                                         |                                        |              |            |      |  |  |  |  |  |
|      | Transfer Batch                                   | Rincian Transfer                                                        |                                        |              |            |      |  |  |  |  |  |
|      | Pembelian                                        | > Input Virtual Account                                                 |                                        |              |            |      |  |  |  |  |  |
|      | Pembayaran                                       | <u> </u>                                                                |                                        |              |            |      |  |  |  |  |  |
|      | Pembayaran Gaji                                  | <u>&gt;</u>                                                             |                                        |              |            |      |  |  |  |  |  |
|      | Administrasi                                     | <b>&gt;</b>                                                             |                                        | LANJUT       | KAN        | 2020 |  |  |  |  |  |
|      | Pesan                                            | <b>&gt;</b>                                                             |                                        | Cell Canada  | 4500 480   |      |  |  |  |  |  |
|      | Sweep                                            | <u>&gt;</u>                                                             |                                        | Gali Galiesh | a 1000-100 |      |  |  |  |  |  |
|      | Virtual Account                                  | <u>&gt;</u>                                                             |                                        |              |            |      |  |  |  |  |  |
|      | Tagihan Elektronik                               | <u>&gt;</u>                                                             |                                        |              |            |      |  |  |  |  |  |
|      | Informasi                                        | <u>&gt;</u>                                                             |                                        |              |            |      |  |  |  |  |  |
|      | Transaksi Tertunda                               | >                                                                       |                                        |              |            |      |  |  |  |  |  |
|      | Aktivitas Tertunda                               |                                                                         |                                        |              |            |      |  |  |  |  |  |

- 3. Nasabah pilih:
  - Nomor Rekening Sumber Dana
  - Input Nomor Virtual Account
- 4. Nasabah klik tombol Lanjutkan
- 5. Sistem menampilkan halaman Konfirmasi Transfer Virtual Account

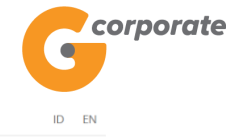

|       | G                                        |                                                  | Rabu, 06 Desember 2017 - 16:07:04 | IWG Creator KELUAR    |  |
|-------|------------------------------------------|--------------------------------------------------|-----------------------------------|-----------------------|--|
|       | Menu Utama                               | Menu Utama / Transfer Dana / Transfer ke Virtual | Account - Konfirmasi              |                       |  |
| 15CH2 | Informasi Rekening >                     | Transfer ke Virtual                              | Account - Konfirmasi              |                       |  |
|       | Transfer ~<br>Daftar Rekening Tujuan     | Transfer dari                                    |                                   |                       |  |
|       | Ke Rek Ganesha Lainnya                   | Perusahaan                                       | CUSTOMER107                       |                       |  |
|       | Ke Rek Senain<br>Ke Bank Lain (SKN/RTGS) | Nomor rekening                                   | 00011004630                       |                       |  |
|       | Ke Bank Lain (Remittance)                | Nama                                             | Tab. Ganesha                      |                       |  |
|       | Ke Bank Lain (Online)                    | Mata uang                                        | IDR                               |                       |  |
|       | Ke Virtual Account                       | Sisa saldo                                       | 392,744,500.00                    |                       |  |
|       | Pembelian >                              | Rincian Transfer                                 |                                   |                       |  |
|       | Pembayaran >                             | Rekening tujuan                                  | 060030000000010                   |                       |  |
|       | Pembayaran Gaji >                        | Pemilik rekening                                 | CUSTOMER107                       |                       |  |
|       | Administrasi >                           | Nama Virtual Account                             | tagihan 10                        |                       |  |
|       | Pesan >                                  | Nama Produk                                      | Pembayaran Bebas                  |                       |  |
|       | Sweep >                                  | Jenis Transfer                                   | Pembayaran bebas                  |                       |  |
|       | Virtual Account >                        | Biaya (IDR)                                      | 3,000.00                          |                       |  |
|       | Tagihan Elektronik >                     | Jumlah tagihan                                   | 85,000.00                         |                       |  |
|       | Informasi >                              | Nominal                                          | 0                                 |                       |  |
|       | Transaksi Tertunda >                     |                                                  |                                   |                       |  |
|       | Aktivitas Tertunda >                     | KEMBALI                                          |                                   | LANJUTKAN             |  |
|       |                                          |                                                  |                                   |                       |  |
|       | Copyright © 2017 PT Bank Ganesha Tbk.    |                                                  |                                   | Call Ganesha 1500-169 |  |

- 6. Jika jenis transfer merupakan Pembayaran Bebas maka nasabah harus mengisi field Nominal
- 7. Nasabah klik tombol Lanjutkan
- 8. Sistem menampilkan halaman Bukti Transfer Virtual Account

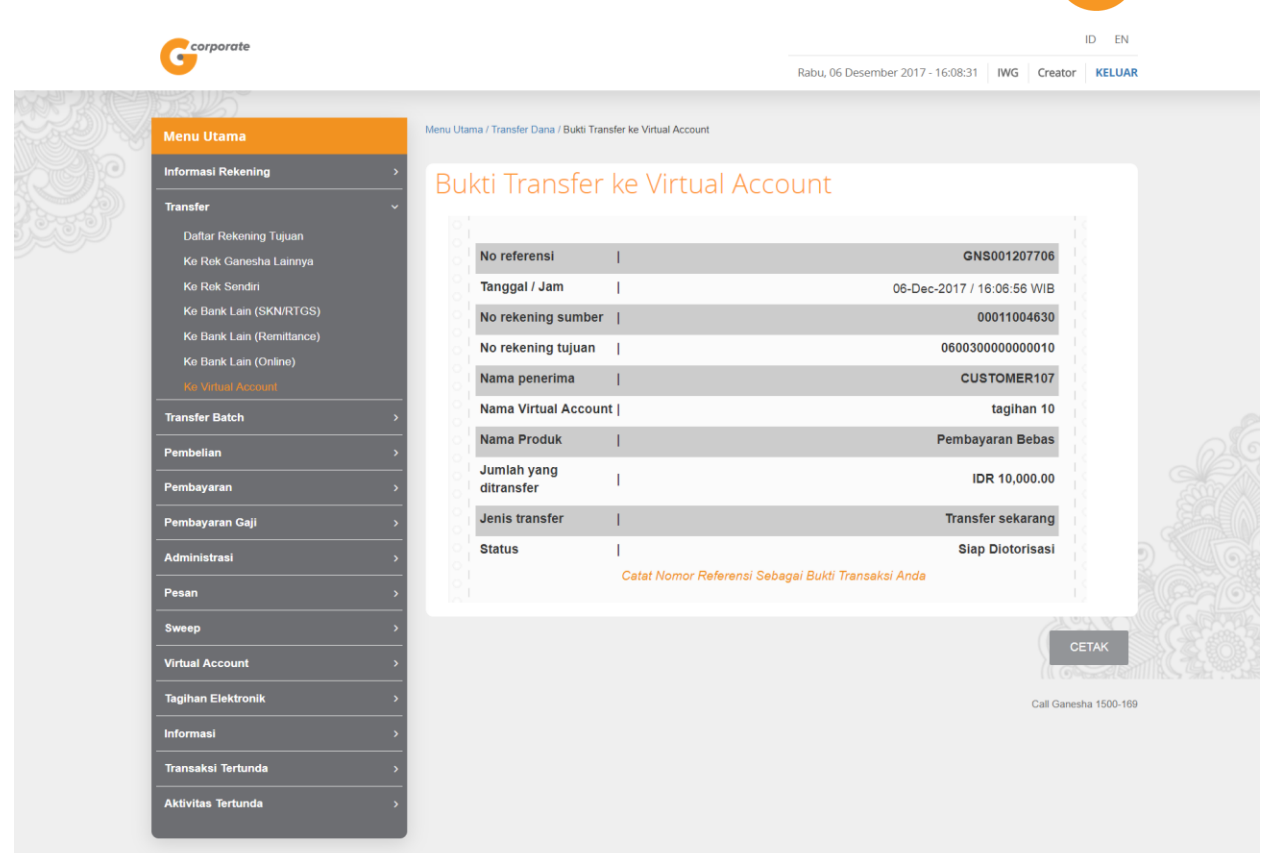

9. Nasabah menekan tombol Cetak untuk mencetak bukti transaksi yang telah dilakukan

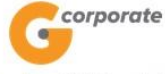

Bukti Transfer ke Virtual Account

| No referensi                 | : GNS001207706               |
|------------------------------|------------------------------|
| Tanggal / Jam                | : 06-Dec-2017 / 16:06:56 WIB |
| No rekening sumber           | : 00011004630                |
| No rekening tujuan           | : 060030000000010            |
| Nama penerima                | : CUSTOMER107                |
| Nama Virtual Account         | : tagihan 10                 |
| Nama Produk                  | : Pembayaran Bebas           |
| Jumlah yang ditransfer (IDR) | : IDR 10,000.00              |
| Jenis transfer               | : Transfer sekarang          |
| Status                       | : Siap Diotorisasi           |

TERIMA KASIH G-CORPORATE. ALL RIGHT RESERVED

10. Jika status Siap Diotorisasi, Maker dapat menginfokan ke Authorizer untuk melakukan Otorisasi (di menu Transaksi Tertunda -> Menunggu Persetujuan) kemudian dilanjutkan Releaser untuk Rilis (di menu Transaksi Tertunda -> Menunggu Perilisan)

corporate

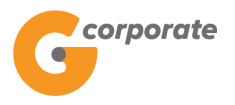

#### 5 Pembayaran

#### 5.1 Daftar Tujuan Pembayaran

Menu ini digunakan untuk melakukan daftar tujuan pembayaran dari berbagai tipe transaksi. Pada menu ini Nasabah dapat melakukan perubahan alias dan menghapus salah satu atau semua daftar tujuan pembayaran

- 1. Nasabah pilih menu Pembayaran, kemudian pilih submenu Lihat Daftar Tujuan Pembayaran
- 2. Sistem menampilkan halaman Daftar Tujuan Pembayaran

| corporate                              |   |                         |                         |               | ID EN             |                    |            |             |            |
|----------------------------------------|---|-------------------------|-------------------------|---------------|-------------------|--------------------|------------|-------------|------------|
|                                        |   |                         |                         |               | Rabu, 08 N        | lovember 2017 - 17 | :29:27 IWG | Creator     | KELUAR     |
| IBB 15                                 | _ |                         |                         |               |                   |                    |            |             |            |
| Menu Utama                             |   | Menu Utama / Pembayaran | / Daftar Tujuan Pembaya | ran           |                   |                    |            |             |            |
| Informasi Rekening                     | > | Daftar Tuju             | uan Pemb                | bayaran       |                   |                    |            |             |            |
| Transfer                               | > | -                       |                         |               |                   |                    |            |             | _          |
| Transfer Batch                         | > | Produk                  | Nomor<br>pelanggan      | Alias         | Tanggal<br>dibuat | Tanggal<br>update  | Detail     |             |            |
| Pembelian                              | > | Aetra                   | 09879087                | AIR BERSIH    | Jul 24, 2017      |                    | Hapus Ub   | ah Lihatd   | etail      |
| Pembayaran                             | ~ | 0                       |                         |               |                   |                    |            |             |            |
| Daftar Tujuan Pembayaran               |   | Postpaid                | 0881123456              | HENRY31       | Apr 27, 2017      |                    | Hapus Ut   | ah Lihatd   | etail      |
| Ponsel Pasca Bayar<br>Tiket Kereta Api |   | Oke Vision              | 127369366001            | IWGIWG        | Jun 22, 2017      |                    | Hapus Ub   | ah Lihatd   | etail      |
| Internet                               |   | K-Vision                | 123412345               | KTV BROADCAST | Jul 24, 2017      |                    | Hapus Ub   | ah Lihat d  | etail      |
| Air<br>Telkom                          |   | PDAM Surabaya           | 0000515                 | MINTO AIR     | Apr 4, 2017       |                    | Hapus Ub   | ah Lihatd   | etail      |
| TV Berlangganan                        |   | Speedy                  | 107060066001            | MINTO         | Apr 4 2017        |                    | Hanua III  | ob Libot d  | otoil      |
| PLN                                    |   | Speedy                  | 127 305 30000 1         | INTERNET      | Api 4, 2017       |                    | Tiapus Or  |             | etan       |
| PLN Non Taginan Listrik                |   | Indovision              | 01000000033             | MINTO TV      | Apr 4, 2017       | Jul 24, 2017       | Hapus Ut   | ah Lihat d  | etail      |
| Pembayaran Gaji                        | > | Telkom                  | 127369366001            | PSTN123       | May 17, 2017      |                    | Hapus Ub   | ah Lihatd   | etail      |
| Administrasi                           | > |                         |                         |               |                   |                    |            |             |            |
| Pesan                                  | > |                         |                         |               |                   |                    |            |             |            |
| Sweep                                  | > |                         |                         |               |                   |                    |            | ТАМЕ        | AH         |
| Virtual Account                        | > |                         |                         |               |                   |                    |            |             |            |
| Tagihan Elektronik                     | > |                         |                         |               |                   |                    |            | Call Ganesh | a 1500-169 |
| Informasi                              | > |                         |                         |               |                   |                    |            |             |            |
| Transaksi Tertunda                     | > |                         |                         |               |                   |                    |            |             |            |
| Aktivitas Tertunda                     | > |                         |                         |               |                   |                    |            |             |            |

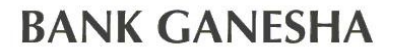

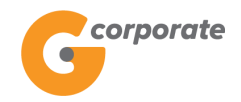

#### 5.1.1 Ubah Tujuan Pembayaran

- 1. Pada Daftar Tujuan Pembayaran, Nasabah klik Ubah pada salah satu daftar tujuan pembayaran
- 2. Sistem akan menampilkan halaman Ubah Daftar Tujuan Pembayaran

| corporate                |   |                              |                            |           |                                    |            | ID EN         |    |
|--------------------------|---|------------------------------|----------------------------|-----------|------------------------------------|------------|---------------|----|
| 9                        |   |                              |                            |           | Kamis, 09 November 2017 - 10:49:34 | IWG Creato | r KELUAR      |    |
|                          |   |                              |                            |           |                                    |            |               |    |
| Menu Utama               |   | Menu Utama / Pembayaran / Ta | imbah Daftar Tujuan Pembay | aran      |                                    |            |               |    |
| Informasi Rekening       | > | Ubah Dafta                   | r Tujuan Pe                | embayarar | า                                  |            |               |    |
| Transfer                 | > |                              |                            |           |                                    |            |               |    |
| Transfer Batch           | > | Rincian tujuan p             | embayaran                  |           |                                    |            |               |    |
| Pembelian                | > | Jenis<br>Pembayaran          | PDAM                       | ¥         |                                    |            |               |    |
| Pembayaran               | ~ | · -···-, -····               |                            |           |                                    |            |               |    |
| Daftar Tujuan Pembayaran |   | Produk                       | Aetra                      | •         |                                    |            |               |    |
| Ponsel Pasca Bayar       |   | Nomor                        | 09879087                   |           |                                    |            |               |    |
| Tiket Kereta Api         |   | pelanggan                    |                            |           |                                    |            |               |    |
| Air                      |   | Alias                        | AIR BERSIH                 |           |                                    |            |               |    |
| Telkom                   |   |                              | Va @ Tidak                 |           |                                    |            |               |    |
| TV Berlangganan          |   | Kirim notifikasi             |                            |           |                                    |            |               |    |
| PLN                      |   | Alamat email                 |                            |           |                                    |            |               |    |
| PLN Non Tagihan Listrik  |   | penenna                      |                            |           |                                    |            |               |    |
| Pembayaran Gaji          | > |                              |                            |           |                                    |            |               | 26 |
| Administrasi             | > |                              |                            |           |                                    |            |               |    |
| Pesan                    | > |                              |                            |           |                                    |            |               |    |
| Sweep                    | > |                              |                            |           |                                    |            |               |    |
| Virtual Account          | > |                              |                            |           |                                    |            |               |    |
| Tagihan Elektronik       | > | KEMBALI                      |                            |           |                                    | LANJ       | JTKAN         |    |
| Informasi                | > |                              |                            |           |                                    |            | 9             |    |
| Transaksi Tertunda       | > |                              |                            |           |                                    |            |               |    |
| Aktivitas Tertunda       | > |                              |                            |           |                                    | Call Gan   | esha 1500-169 |    |

- 3. Nasabah input perubahan pada *field* yang telah disediakan
- 4. Nasabah klik tombol Lanjutkan
- 5. Sistem akan menampilkan halaman Konfirmasi Ubah Daftar Tujuan Pembayaran

| NK G            | ANESI                                  | HA               |                        |                                       |            |                                    |             | Scorp      |
|-----------------|----------------------------------------|------------------|------------------------|---------------------------------------|------------|------------------------------------|-------------|------------|
| co              | orporate                               |                  |                        |                                       |            |                                    |             | ID EN      |
| 9               |                                        |                  |                        |                                       |            | Kamis, 09 November 2017 - 10:50:23 | IWG Creator | KELUAR     |
| Menu U          | Itama                                  |                  | Menu Utama / Pembayara | n / Tambah Daftar Tujuan Pembayaran - | Konfirmasi |                                    |             |            |
| Informas        | i Rekening                             | >                | Ubah Daf               | tar Tuiuan Pem                        | bavaran    | - Konfirmasi                       |             |            |
| Transfer        |                                        | >                |                        |                                       |            |                                    |             |            |
| Transfer        | Batch                                  | >                | Rincian tujuar         | n pembayaran                          |            |                                    |             |            |
| Pembelia        | an                                     | >                | Jenis                  | PDAM                                  |            |                                    |             |            |
| Pembaya         | aran                                   | ~                | Pembayaran             |                                       |            |                                    |             |            |
| Dafta           | r Tujuan Pembayaran                    |                  | Produk                 | Aetra                                 |            |                                    |             |            |
| Ponse           | Ponsel Pasca Bayar<br>Tiket Kereta Api | Nomor            | 09879087               |                                       |            |                                    |             |            |
| Intern          | iet                                    |                  | pelanggan              |                                       |            |                                    |             |            |
| Air             |                                        |                  | Alias                  | AIR BERSIH                            |            |                                    |             |            |
| Telkor<br>TV Be | m<br>erlangganan                       | Kirim notifikasi | Kirim notifikasi       | Tidak                                 |            |                                    |             |            |
| PLN             | Shangganan                             |                  | Alamat email           |                                       |            |                                    |             |            |
| PLN             | Non Tagihan Listrik                    |                  | penerima               |                                       |            |                                    |             |            |
| Pembaya         | aran Gaji                              | >                |                        |                                       |            |                                    |             |            |
| Administ        | trasi                                  | >                |                        |                                       |            |                                    |             |            |
| Pesan           |                                        | >                | KEMBALI                |                                       |            |                                    | LANJUT      | KAN        |
| Sweep           |                                        | >                |                        |                                       |            |                                    |             |            |
| Virtual A       | ccount                                 | >                |                        |                                       |            |                                    | Call Ganes  | a 1500-169 |
| Tagihan I       | Elektronik                             | >                |                        |                                       |            |                                    |             |            |
| Informas        | i                                      | >                |                        |                                       |            |                                    |             |            |
| Transaks        | si Tertunda                            | >                |                        |                                       |            |                                    |             |            |
| Aktivitas       | Tertunda                               | >                |                        |                                       |            |                                    |             |            |

- 6. Nasabah klik tombol Lanjutkan
- 7. Sistem akan menampilkan halaman Bukti Ubah Tujuan Pembayaran

| corporate                      |                    |                      |                        |                                           | ID EN            |  |
|--------------------------------|--------------------|----------------------|------------------------|-------------------------------------------|------------------|--|
| 9                              |                    |                      |                        | Kamis, 09 November 2017 - 10:50:39 IWG Cr | eator KELUAR     |  |
| IDB 5                          | Manu Manua / Da    |                      | and Tables Development |                                           |                  |  |
| Menu Utama                     | Wend Otalina / Per | nbayaran / buku ramu | an rujuan Penibayaran  |                                           |                  |  |
| Informasi Rekening             | <sup>,</sup> Bukti | Ubah Tu              | iuan Pembayaran        |                                           |                  |  |
| Transfer                       | >                  | o barr ra            |                        |                                           |                  |  |
| Transfer Batch                 |                    | ncian tuiuan r       | embayaran              |                                           |                  |  |
| Pembelian                      | > No.              |                      | l                      | CN500110600                               |                  |  |
| Pembavaran                     |                    | Ior referensi        |                        | GN 5001196992                             |                  |  |
| Daftar Tujuan Pembayaran       | Sco                | pe                   |                        | Company                                   |                  |  |
| Ponsel Pasca Bayar             | Jeni               | s Pembayaran         |                        | PDAM                                      |                  |  |
| Tiket Kereta Api               | Proc               | luk                  |                        | Aetra                                     |                  |  |
| Internet                       | Nom                | or pelanggan         | 1                      | 09879087                                  |                  |  |
| Air                            | Alia               | 5                    | T                      |                                           |                  |  |
| Telkom                         | Kirir              | n Notifikasi         |                        | Tidal                                     |                  |  |
| I V Berlangganan               | Alan               | nat email            |                        |                                           |                  |  |
| PLN<br>PLN Non Tagihan Listrik | pene               | erima                |                        |                                           |                  |  |
| Pembayaran Gaii                | Stat               | us                   | I                      | Siap Diotorisas                           |                  |  |
| Administraci                   |                    |                      |                        |                                           |                  |  |
| Auminisuasi                    | KEMBALI            |                      |                        |                                           | СЕТАК            |  |
| Pesan                          | <u> </u>           | _                    |                        |                                           |                  |  |
| Sweep                          | >                  |                      |                        |                                           |                  |  |
| Virtual Account                | >                  |                      |                        | Call                                      | Ganesha 1500-169 |  |
| Tagihan Elektronik             | >                  |                      |                        |                                           |                  |  |
| Informasi                      | >                  |                      |                        |                                           |                  |  |
|                                |                    |                      |                        |                                           |                  |  |

8. Nasabah menekan tombol Cetak untuk mencetak bukti transaksi yang telah dilakukan

corporate

| Nomor referensi       | GNS001196992     |
|-----------------------|------------------|
| Scope                 | : Company        |
| Jenis Pembayaran      | : PDAM           |
| Produk                | Aetra            |
| Nomor pelanggan       | : 09879087       |
| Alias                 | : AIR BERSIH     |
| Kirim Notifikasi      | : Tidak          |
| Alamat email penerima |                  |
| Status                | Siap Diotorisasi |

TERIMA KASIH G-CORPORATE. ALL RIGHT RESERVED

9. Jika status Siap Diotorisasi, Maker dapat menginfokan ke Authorizer untuk melakukan Otorisasi (di menu Aktivitas Tertunda -> Menunggu Persetujuan) kemudian dilanjutkan Releaser untuk Rilis (di menu Aktivitas Tertunda -> Menunggu Perilisan)

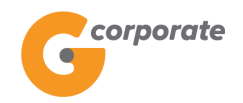

#### 5.1.2 Hapus Tujuan Pembayaran

- 1. Pada Daftar Tujuan Pembayaran, Nasabah klik Hapus pada salah satu Daftar Tujuan Pembayaran
- 2. Sistem akan menampilkan halaman Konfimasi Hapus Tujuan Pembayaran

|  | corporate                      |   |                                         |                     | ID                                 |     |            | ID EN       |          |
|--|--------------------------------|---|-----------------------------------------|---------------------|------------------------------------|-----|------------|-------------|----------|
|  | 9                              |   |                                         |                     | Kamis, 09 November 2017 - 10:58:47 | IWG | Creator    | KELUAR      |          |
|  | JUB 15                         |   |                                         |                     |                                    |     |            |             |          |
|  | Menu Utama                     |   | Menu Utama / [[missing key: group]] / K |                     |                                    |     |            |             |          |
|  | Informasi Rekening             | > | Konfirmasi Haj                          |                     |                                    |     |            |             |          |
|  | Transfer                       | > | B.1.1.1                                 |                     |                                    |     |            |             |          |
|  | Transfer Batch                 | > | Detail tujuan pemba                     |                     |                                    |     |            |             |          |
|  | Pembelian                      | > | Jenis Pembayaran                        | Pembayaran Televisi |                                    |     |            |             |          |
|  | Pembayaran                     | ~ | Produk                                  | Indovision          |                                    |     |            |             |          |
|  | Daftar Tujuan Pembayaran       |   | Nomor pelanggan                         | 0100000033          |                                    |     |            |             |          |
|  | Ponsel Pasca Bayar             |   | Alias                                   | ΜΙΝΤΟ ΤΥ            |                                    |     |            |             |          |
|  | Tiket Kereta Api               |   | Kirim notifikasi                        | Tidak               |                                    |     |            |             |          |
|  | Air                            |   | Alamat email penerima                   |                     |                                    |     |            |             |          |
|  | Telkom                         |   |                                         |                     |                                    |     |            |             | STA CO   |
|  | TV Berlangganan                |   |                                         |                     |                                    |     |            |             |          |
|  | PLN<br>PLN Non Tagihan Listrik |   |                                         |                     |                                    | ſ   |            |             | JE GLOXE |
|  | Pembayaran Gaii                | _ | KEMBALI                                 |                     |                                    | l   | LANJUI     | KAN         |          |
|  | Administrasi                   | > |                                         |                     |                                    |     |            |             |          |
|  | Pesan                          | > |                                         |                     |                                    |     | Call Ganes | ia 1500-169 |          |
|  | Sweep                          | > |                                         |                     |                                    |     |            |             |          |
|  | Virtual Account                | > |                                         |                     |                                    |     |            |             |          |
|  | Tagihan Elektronik             | > |                                         |                     |                                    |     |            |             |          |
|  | Informasi                      | > |                                         |                     |                                    |     |            |             |          |
|  | Transaksi Tertunda             | > |                                         |                     |                                    |     |            |             |          |
|  | Aktivitas Tertunda             | > |                                         |                     |                                    |     |            |             |          |
|  |                                |   |                                         |                     |                                    |     |            |             |          |

- 3. Nasabah klik tombol Lanjutkan
- 4. Sistem menampilkan halaman notifikasi akan menghapus tujuan pembayaran yang telah dipilih
- 5. Nasabah klik tombol OK
- 6. Sistem akan menampilkan halaman Bukti Hapus Tujuan Pembayaran

| corporate                |                     |                        |                              |                                        | ID EN                  |  |
|--------------------------|---------------------|------------------------|------------------------------|----------------------------------------|------------------------|--|
|                          |                     |                        |                              | Kamis, 09 November 2017 - 10:59:28 IWG | Creator KELUAR         |  |
|                          | Manu Iltama / Emina | ing kow group11 / Pr   | uldi Hanun Tuluan Dembauaran |                                        |                        |  |
| Menu Utama               | Menu Otama / Uniss  | ilig key. group]] / bi | uni napus rujuan Pembayaran  |                                        |                        |  |
| Informasi Rekening       | ) Bukti F           | lapus T                | uiuan Pembaya                | ran                                    |                        |  |
| Transfer                 | > Durter 1          | iapas i                | ajaann enibaya               |                                        |                        |  |
| Transfer Batch           | > O Det             | ail tuiuan na          | mbayaran                     |                                        |                        |  |
| Pembelian                | > Det               | an lujuan pe           | inbayaran                    | CN50011065                             | 00                     |  |
| Pembayaran               | Nomo                | r reterensi            | 1                            | GNS001196                              | 94                     |  |
| Daftar Tujuan Pembayaran | Jenis               | Pembayaran             |                              | Pembayaran Telev                       |                        |  |
| Ponsel Pasca Bayar       | Produ               | ct                     | I                            | Indovisi                               | on                     |  |
| Tiket Kereta Api         | Nomo                | r Pelanggan            | I                            | 010000000                              | 133                    |  |
| Internet                 | Alias               |                        | I                            | MINTO                                  | TV                     |  |
| Air                      | Kirim               | notifikasi             | 1                            | Tic                                    | lak o                  |  |
| TV Berlangganan          | Alama               | t email                | I                            |                                        |                        |  |
| PLN                      | pener               | ima                    |                              |                                        |                        |  |
| PLN Non Tagihan Listrik  | Status              | ;                      | I                            | Siap Diotoris                          | asi                    |  |
| Pembayaran Gaji          | >                   | <b>`</b>               |                              |                                        |                        |  |
| Administrasi             | > KEMBALI           | J                      |                              | СЕТАК                                  | KONFIRMASI             |  |
| Pesan                    | >                   |                        |                              |                                        |                        |  |
| Sweep                    | _                   |                        |                              |                                        | Call Ganesha 1500, 160 |  |
| Virtual Assount          |                     |                        |                              | · · · · · · · · · · · · · · · · · · ·  | van Gancana 1500-105   |  |
| Virtual Account          | <u> </u>            |                        |                              |                                        |                        |  |
| Tagihan Elektronik       | >                   |                        |                              |                                        |                        |  |
| Informasi                | >                   |                        |                              |                                        |                        |  |
| Transaksi Tertunda       | >                   |                        |                              |                                        |                        |  |

7. Nasabah menekan tombol Cetak untuk mencetak bukti transaksi yang telah dilakukan

| В                     | kti Hapus Tujuan Pembayaran |  |
|-----------------------|-----------------------------|--|
| Nomor referensi       | : GNS001196994              |  |
| Jenis Pembayaran      | Pembayaran Televisi         |  |
| Product               | Indovision                  |  |
| Nomor Pelanggan       | 0100000033                  |  |
| Alias                 | : MINTO TV                  |  |
| Kirim notifikasi      | : Tidak                     |  |
| Alamat email penerima |                             |  |
| Status                | Siap Diotorisasi            |  |

TERIMA KASIH G-CORPORATE. ALL RIGHT RESERVED

8. Jika status Siap Diotorisasi, Maker dapat menginfokan ke Authorizer untuk melakukan Otorisasi (di menu Aktivitas Tertunda -> Menunggu Persetujuan) kemudian dilanjutkan Releaser untuk Rilis (di menu Aktivitas Tertunda -> Menunggu Perilisan)

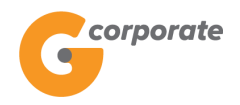

#### 5.2 Pembayaran Pasca Bayar

Menu ini digunakan Nasabah untuk membayar tagihan ponsel pasca bayar

- 1. Nasabah pilih menu Pembayaran, kemudian pilih submenu Ponsel Pasca Bayar
- 2. Sistem menampilkan halaman Pembayaran Ponsel Pasca Bayar

| corporate                                      |                                  | ID                     |                    |                                      |     |         | ID EN    | N. |  |
|------------------------------------------------|----------------------------------|------------------------|--------------------|--------------------------------------|-----|---------|----------|----|--|
| <b>G</b>                                       |                                  |                        |                    | Tuesday, 12 December 2017 - 11:34:58 | IWG | Creator | KELUAR   |    |  |
| BRIS .                                         |                                  |                        |                    |                                      |     |         |          |    |  |
| Menu Utama                                     | Menu Utama / Pembayaran /        | Pembayaran Ponsel Pasc | a Bayar            |                                      |     |         |          |    |  |
| Informasi Rekening >                           | Pembayara                        | an Ponsel              | Pasca Ba           | ayar                                 |     |         |          |    |  |
| Transfer >                                     |                                  |                        |                    |                                      |     |         |          |    |  |
| Transfer Batch >                               | Rekening Suml                    | ber                    |                    |                                      |     |         |          |    |  |
| Pembelian >                                    | Nomor rekening                   |                        | •                  |                                      |     |         |          |    |  |
| Pembayaran ~                                   |                                  |                        |                    |                                      |     |         |          |    |  |
| Daftar Tujuan Pembayaran<br>Ponsel Pasca Bayar | Rincian pemba                    | ayaran                 |                    |                                      |     |         |          |    |  |
| Tiket Kereta Api<br>Internet                   | Produk                           | Indosat Matrix         | ٣                  |                                      |     |         |          |    |  |
| Air                                            | Nomor ponsel                     |                        |                    |                                      |     |         |          |    |  |
| Telkom                                         | Dari daftar                      |                        |                    | •                                    |     |         |          |    |  |
| TV Berlangganan                                |                                  |                        |                    |                                      |     |         |          |    |  |
| Kartu Kredit                                   | <ul> <li>Nomor ponsel</li> </ul> | l.                     |                    |                                      |     |         |          |    |  |
| PLN                                            |                                  |                        |                    |                                      |     |         |          |    |  |
| PLN Non Tagihan Listrik                        | Alias*                           |                        |                    |                                      |     |         |          |    |  |
| GMONEY                                         |                                  | simpar                 | n dalam daftar, de | ngan alias*                          |     |         |          |    |  |
| Pembayaran Gaji >                              |                                  |                        |                    |                                      |     |         |          |    |  |
| Administrasi >                                 | Kirim notifikasi                 | ●Ya ● Tidak            |                    |                                      |     |         |          |    |  |
| Pesan >                                        | Alamat email                     |                        |                    |                                      |     |         |          |    |  |
| Sweep >                                        |                                  |                        |                    |                                      |     |         |          |    |  |
| Virtual Account >                              |                                  |                        |                    |                                      |     |         |          |    |  |
| Tagihan Elektronik >                           |                                  |                        |                    |                                      |     |         |          |    |  |
| Informasi >                                    |                                  |                        |                    |                                      |     |         |          |    |  |
| Transaksi Tertunda >                           |                                  |                        |                    |                                      |     |         |          |    |  |
| Aktivitas Tertunda >                           |                                  |                        |                    |                                      |     |         | 0.00     |    |  |
|                                                |                                  |                        |                    |                                      |     |         |          |    |  |
|                                                |                                  |                        |                    |                                      | _   | 21.00   | A V M    |    |  |
|                                                |                                  |                        |                    |                                      |     |         | KAN      |    |  |
|                                                |                                  |                        |                    |                                      |     | ((( 6%  |          |    |  |
| 0                                              |                                  |                        |                    |                                      |     |         | 4500 400 |    |  |

- 3. Nasabah pilih:
  - Nomor rekening sumber
  - Produk daftar produk yang dapat dibayar
  - Dari daftar jika nomor handphone sudah terdaftar
  - Input Nomor Handphone
  - *Checklist* Simpan dalam daftar, dengan alias untuk menyimpan nomor *handphone* ke list daftar
  - Jenis Transfer:
    - Transfer Sekarang: Proses transaksi dilakukan secara langsung
    - Transfer pada tanggal: Proses transaksi akan dilakukan berdasarkan tanggal yang telah dipilih
    - Transfer berkala: Proses transaksi akan dilakukan setiap:

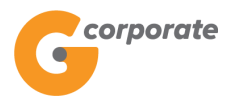

- Setiap rentang beberapa hari
- Setiap hari Senin/Selasa/Rabu/Kamis/Jumat/Sabtu/Minggu
- Setiap Tanggal
- Tanggal berakhirnya transaksi dilakukan
- 4. Nasabah klik tombol Lanjutkan
- 5. Sistem menampilkan halaman Konfirmasi Pembayaran Ponsel Pasca Bayar

|                                        |                           |                                            | ID           | ) EN     |
|----------------------------------------|---------------------------|--------------------------------------------|--------------|----------|
| G                                      |                           | Tuesday, 12 December 2017 - 11:35:34       | IWG Creator  | KELUAR   |
| RB15                                   |                           |                                            |              |          |
| Menu Utama                             | Menu Utama / Pembayaran / | Pembayaran Ponsel Pasca Bayar - Konfirmasi |              |          |
| Informasi Rekening >                   | Pembavara                 | an Ponsel Pasca Bavar - Konfirmasi         |              |          |
| <br>Transfer →                         |                           | ·····                                      |              |          |
| <br>Transfer Batch →                   | Transfer dari             |                                            |              |          |
|                                        | Company                   | CUSTOMER107                                |              |          |
| Pembellan >                            | Company                   | 00044405040                                |              |          |
| Pembayaran ~                           | Nomor rekening            | 00011125012                                |              |          |
| Daftar Tujuan Pembayaran               |                           |                                            |              |          |
| Ponsel Pasca Bayar                     | Dingian namha             |                                            |              |          |
| Tiket Kereta Api                       | Rincian pemba             | iyaran                                     |              |          |
| Internet                               | Produk                    | Smartfren Postpaid                         |              |          |
| Air                                    |                           | 0004402456                                 |              |          |
| Telkom                                 | Nomor ponsel              | 0881123430                                 |              |          |
| TV Berlangganan                        | Alias                     | HENRY31                                    |              |          |
| Kartu Kredit                           |                           |                                            |              |          |
| PLN                                    | Nama                      | KEZIA CORNELIA                             |              |          |
| PLN Non Tagihan Listrik                | pelanggan                 |                                            |              |          |
| GMONEY                                 | Nominal                   | IDR .                                      |              |          |
| Pembayaran Gaji >                      | transaksi                 | 105,200                                    |              |          |
| Administrasi >                         | Biaya admin               | IDR<br>2,500                               |              |          |
| Pesan >                                | Kirim potifikasi          | Tidak                                      |              |          |
| Sweep >                                | Kinim nounkasi            |                                            |              |          |
| Virtual Account >                      | Alamat email<br>penerima  |                                            |              |          |
| Tagihan Elektronik >                   |                           |                                            |              | 2 2403   |
| Informasi >                            |                           |                                            |              |          |
| Transaksi Tertunda >                   | KEMBALI                   |                                            | LANJUTK      | AN       |
| Aktivitas Tertunda >                   |                           |                                            |              |          |
| Copyright @ 2017 F F Dank Ganesha Tok. |                           |                                            | Call Ganesha | 1500-169 |

- 6. Nasabah klik tombol Lanjutkan
- 7. Sistem menampilkan halaman Bukti Pembayaran Ponsel Pasca Bayar

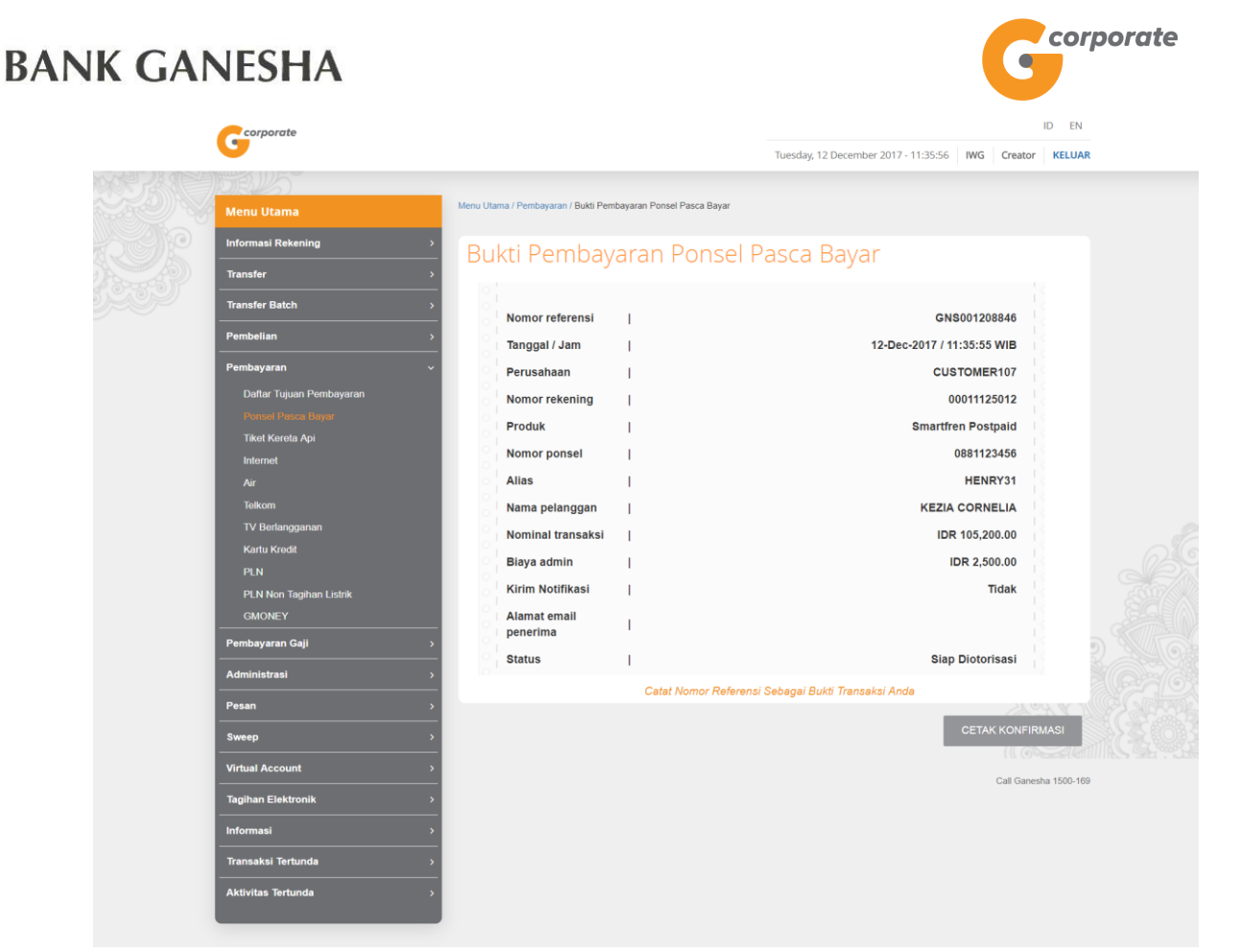

8. Nasabah klik tombol Cetak untuk mencetak bukti transaksi yang telah dilakukan

|                                     | Gcorporate                   |  |  |  |  |  |
|-------------------------------------|------------------------------|--|--|--|--|--|
| Bukti Pembayaran Ponsel Pasca Bayar |                              |  |  |  |  |  |
| Nomor referensi                     | : GNS001208846               |  |  |  |  |  |
| Tanggal / jam                       | : 12-Dec-2017 / 11:35:55 WIB |  |  |  |  |  |
| Perusahaan                          | : CUSTOMER107                |  |  |  |  |  |
| Nomor rekening                      | : 00011125012                |  |  |  |  |  |
| Produk                              | : Smartfren Postpaid         |  |  |  |  |  |
| Nomor ponsel                        | : 0881123456                 |  |  |  |  |  |
| Alias                               | : HENRY31                    |  |  |  |  |  |
| Nama pelanggan                      | : KEZIA CORNELIA             |  |  |  |  |  |
| Nominal transaksi                   | : IDR 105,200.00             |  |  |  |  |  |
| Biaya admin                         | : IDR 2,500.00               |  |  |  |  |  |
| Kirim Notifikasi                    | : Tidak                      |  |  |  |  |  |
| Alamat email penerima               |                              |  |  |  |  |  |
| Status                              | : Siap Diotorisasi           |  |  |  |  |  |
|                                     |                              |  |  |  |  |  |

TERIMA KASIH G-CORPORATE. ALL RIGHT RESERVED

9. Jika status Siap Diotorisasi, Maker dapat menginfokan ke Authorizer untuk melakukan Otorisasi (di menu Transaksi Tertunda -> Menunggu Persetujuan) kemudian dilanjutkan Releaser untuk Rilis (di menu Transaksi Tertunda -> Menunggu Perilisan)

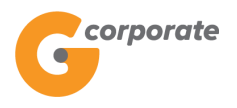

ID EN

#### 5.3 Pembayaran Internet

Menu ini digunakan Nasabah untuk membayar tagihan Internet

- 1. Nasabah pilih menu Pembayaran, kemudian pilih submenu Internet
- 2. Sistem menampilkan halaman Pembayaran Internet

|       | corporate                        |                                 |                         |                                      |             |        |                |  |
|-------|----------------------------------|---------------------------------|-------------------------|--------------------------------------|-------------|--------|----------------|--|
|       | <b>U</b>                         |                                 |                         | Tuesday, 12 December 2017 - 11:51:12 | IWG Creator | KELUAR |                |  |
| 文神辺の言 | TRU5                             |                                 |                         |                                      |             |        |                |  |
|       | Menu Utama                       | Menu Utama / Pembayaran / Pemba | iyaran Internet         |                                      |             |        |                |  |
| SOP   | Informasi Rekening               | • Pembayaran                    | Internet                |                                      |             |        |                |  |
|       | Transfer                         | > e                             |                         |                                      |             |        |                |  |
|       | Transfer Batch                   | , Rekening Sumber               |                         |                                      |             |        |                |  |
|       | Pembelian                        | > Nomor rekening                | •                       |                                      |             |        |                |  |
|       | Pembayaran                       | ~                               |                         |                                      |             |        |                |  |
|       | Daftar Tujuan Pembayaran         | Data Pembayaran                 |                         |                                      |             |        |                |  |
|       | Tiket Kereta Api                 | Produk                          | peedv 🔻                 | 0                                    |             |        |                |  |
|       | Internet                         |                                 |                         |                                      |             |        |                |  |
|       | Air                              | Nomor Pelanggan yang            | Akan Dibayar            |                                      |             |        |                |  |
|       | Telkom                           | Dari Daftar                     | MINTO INTERNET - 12     | 27369 🔻                              |             |        |                |  |
|       | TV Berlangganan                  |                                 |                         |                                      |             |        |                |  |
|       | Kartu Kredit                     | Nomor Pelanggan                 |                         |                                      |             |        |                |  |
|       | PLN<br>Di Ni Nan Tanihan Lintrik | Aliza                           |                         |                                      |             |        |                |  |
|       | GMONEY                           | Allas                           | -                       |                                      |             |        |                |  |
|       | Pembayaran Gaji                  | <u>,</u>                        | ⊟simpan dalam daftar, o | dengan alias*                        |             |        |                |  |
|       | Administrasi                     | > Kirim notifikasi OYa          | a ⊛ Tidak               |                                      |             |        |                |  |
|       | Pesan                            | > Alamat email                  |                         |                                      |             |        |                |  |
|       | Sweep                            | > penerima                      |                         |                                      |             |        |                |  |
|       | Virtual Account                  | ,                               |                         |                                      |             |        |                |  |
|       | Tagihan Elektronik               | >                               |                         |                                      |             |        |                |  |
|       | Informasi                        | >                               |                         |                                      |             |        |                |  |
|       | Transaksi Tertunda               | •                               |                         |                                      |             |        |                |  |
|       | Aktivitas Tertunda               | >                               |                         |                                      |             | 1977   |                |  |
|       | 4 <u>.</u>                       | -                               |                         |                                      |             |        |                |  |
|       |                                  |                                 |                         |                                      |             | N.Y.R. | Provide States |  |
|       |                                  |                                 |                         |                                      | LANJU       | TKAN   |                |  |
|       |                                  |                                 |                         |                                      | 11.105      |        |                |  |

- 3. Nasabah pilih:
  - Nomor rekening sumber
  - Produk daftar produk yang dapat dibayar
  - Dari daftar jika nomor pelanggan sudah terdaftar
  - Input Nomor Pelanggan
  - Checklist Simpan dalam daftar, dengan alias untuk menyimpan nomor pelanggan yang dimasukkan secara manual ke dalam daftar
  - Pilihan Jenis Transfer:
    - Transfer Sekarang: Proses transaksi dilakukan secara langsung
    - Transfer pada tanggal: Proses transaksi akan dilakukan berdasarkan tanggal yang telah dipilih
    - Transfer berkala: Proses transaksi akan dilakukan setiap:

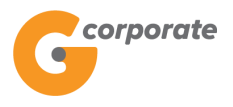

- Setiap rentang beberapa hari
- Setiap hari Senin/Selasa/Rabu/Kamis/Jumat/Sabtu/Minggu
- Setiap Tanggal
- Tanggal berakhirnya transaksi dilakukan
- 4. Nasabah klik tombol Lanjutkan
- 5. Sistem menampilkan halaman Konfirmasi Pembayaran Internet

|      | corporate                             |                                                                     |                 |                                      |     | ID EN                |   |  |  |  |  |  |
|------|---------------------------------------|---------------------------------------------------------------------|-----------------|--------------------------------------|-----|----------------------|---|--|--|--|--|--|
|      | <b>G</b>                              |                                                                     |                 | Tuesday, 12 December 2017 - 11:53:01 | IWG | Creator KELUAR       | 1 |  |  |  |  |  |
|      | BRUS -                                |                                                                     |                 |                                      |     |                      |   |  |  |  |  |  |
|      | Menu Utama                            | Ienu Utama Menu Utama / Pembayaran / Konfirmasi Pembayaran Internet |                 |                                      |     |                      |   |  |  |  |  |  |
| R R  | Informasi Rekening >                  | Konfirmasi                                                          | Pembayaran Inte | rnet                                 |     |                      |   |  |  |  |  |  |
|      | Transfer >                            | Currels on Dama                                                     |                 |                                      |     |                      |   |  |  |  |  |  |
| 2509 | Transfer Batch >                      | Sumper Dana                                                         |                 |                                      |     |                      |   |  |  |  |  |  |
|      | Pembelian >                           | Company                                                             | CUSTOMER107     |                                      |     |                      |   |  |  |  |  |  |
|      | Pembayaran ~                          | Nomor                                                               | 00011125012     |                                      |     |                      |   |  |  |  |  |  |
|      | Daftar Tujuan Pembayaran              | Rekening                                                            |                 |                                      |     |                      |   |  |  |  |  |  |
|      | Ponsel Pasca Bayar                    |                                                                     |                 |                                      |     |                      |   |  |  |  |  |  |
|      | Tiket Kereta Api                      | Data Pombaya                                                        | r               |                                      |     |                      |   |  |  |  |  |  |
|      | Internet                              | Data Peribaya                                                       | [d] [           |                                      |     |                      |   |  |  |  |  |  |
|      | Air                                   | Produk                                                              | Speedy          |                                      |     |                      |   |  |  |  |  |  |
|      | Telkom                                |                                                                     | 127369366001    |                                      |     |                      |   |  |  |  |  |  |
|      | TV Berlangganan                       | Pelanggan                                                           |                 |                                      |     |                      |   |  |  |  |  |  |
|      | Kartu Kredit                          |                                                                     | ANDY SENTOSA    |                                      |     |                      |   |  |  |  |  |  |
|      | PLN                                   | Nama<br>Pelanggan                                                   | ANDI SENTOSA    |                                      |     |                      |   |  |  |  |  |  |
|      | PLN Non Tagihan Listrik               |                                                                     |                 |                                      |     |                      |   |  |  |  |  |  |
|      | GMONEY                                | Bulan/Tahun                                                         |                 |                                      |     |                      |   |  |  |  |  |  |
|      | Pembayaran Gaji >                     | Tagihan 1<br>Tagihan 1                                              |                 |                                      |     |                      |   |  |  |  |  |  |
|      | Administrasi >                        |                                                                     | IDR             |                                      |     |                      |   |  |  |  |  |  |
|      | Pesan >                               | Biaya Admin                                                         | IDR<br>2,500    |                                      |     |                      |   |  |  |  |  |  |
|      | Sweep >                               | Jumlah Tagihan                                                      | IDR             |                                      |     |                      |   |  |  |  |  |  |
|      | Virtual Account >                     | Cannan raginar                                                      | 17,500          |                                      |     |                      |   |  |  |  |  |  |
|      | Tagihan Elektronik >                  | Total                                                               | IDR<br>20,000   |                                      |     |                      |   |  |  |  |  |  |
|      | Informasi >                           |                                                                     | Tidak           |                                      |     |                      |   |  |  |  |  |  |
|      | Transaksi Tertunda >                  | Kirim notifikasi                                                    |                 |                                      |     |                      |   |  |  |  |  |  |
|      | Aktivitas Tertunda >                  | Alamat email<br>penerima                                            |                 |                                      |     |                      |   |  |  |  |  |  |
|      |                                       |                                                                     |                 |                                      |     |                      |   |  |  |  |  |  |
|      |                                       | KEMBALI                                                             |                 |                                      |     |                      |   |  |  |  |  |  |
|      |                                       |                                                                     |                 |                                      |     |                      |   |  |  |  |  |  |
|      | Copyright © 2017 PT Bank Ganesha Tbk. |                                                                     |                 |                                      | С   | all Ganesha 1500-169 |   |  |  |  |  |  |

- 6. Nasabah klik tombol Lanjutkan
- 7. Sistem menampilkan halaman Bukti Pembayaran Internet

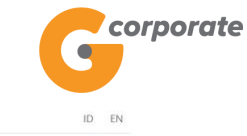

|           | corporate                      |                                        |                         |                                      |              | 2390 U.S. A.                                                                                                    |
|-----------|--------------------------------|----------------------------------------|-------------------------|--------------------------------------|--------------|----------------------------------------------------------------------------------------------------|
|           | <u> </u>                       |                                        |                         | Tuesday, 12 December 2017 - 11:53:20 | IWG Creator  | KELUAR                                                                                                    |
| N. S.C.E. | 10BUS                          | Manu Hama / Dembauaren / Buddi Demb    | avaran Inlamat          |                                      |              |                                                                                                    |
|           | Menu Utama                     | wenu otama i Penibayatan / Buku Peniba | ayaran internet         |                                      |              |                                                                                                    |
| 15 CAR    | Informasi Rekening             | * Bukti Pembava                        | aran Internet           |                                      |              |                                                                                                    |
|           | Transfer                       | > Duker embuye                         | aron meetice            |                                      |              |                                                                                                    |
|           | Transfer Batch                 | > Nomor Referensi                      | 1                       | GN                                   | S001208868   |                                                                                                    |
|           | Pembelian                      | Tanggal / Jam                          | 1                       | 12-Dec-2017 / 1                      | 1:53:20 WIB  |                                                                                                    |
|           | Pembayaran                     | Perusahaan                             | 1                       | CU                                   | STOMER107    |                                                                                                    |
|           | Daftar Tujuan Pembayaran       | No Rekening Sumber                     | 1                       | (                                    | 00011125012  |                                                                                                    |
|           | Ponsel Pasca Bayar             | Produk                                 | 1                       |                                      | Speedy       |                                                                                                    |
|           | Internet                       | Nomor Pelanggan                        | 1                       | 12                                   | 7369366001   |                                                                                                    |
|           | Air                            | Nama Pelanggan                         | 1                       | AND                                  | Y SENTOSA    |                                                                                                    |
|           | Telkom                         | Bulan/Tahun Tagihan                    | 1                       |                                      |              |                                                                                                    |
|           | Tv Benangganan<br>Kartu Kredit | Tagihan 1                              | 1                       |                                      | IDR 1.000    |                                                                                                    |
|           | PLN                            | Biava Admin                            |                         |                                      | IDR 2.500    |                                                                                                    |
|           | PLN Non Tagihan Listrik        | Jumlah Tagihan                         | 1                       |                                      | IDR 17.500   |                                                                                                    |
|           | GMONEY                         | Total Pembayaran                       | 1                       | IDR                                  | IDR 20,000   |                                                                                                    |
|           | Pembayaran Gaji                | Kirim Notifikasi                       | 1                       |                                      | Tidak        |                                                                                                    |
|           | Administrasi                   | Alamat email                           | 1                       |                                      |              |                                                                                                    |
|           |                                | Status                                 | 1                       | Siap                                 | Diotorisasi  | 2 340                                                                                                    |
|           |                                |                                        | Catat Nomor Referensi ! | Sebagai Bukti Transaksi Anda         |              |                                                                                                    |
|           | Virtual Account                | <u> </u>                               |                         |                                      | 200          | AN THE SER                                                                                                    |
|           | Tagihan Elektronik             | <u> </u>                               |                         |                                      | CETAK KONFIR | MASI                                                                                                    |
|           | Informasi                      | <u>&gt;</u>                            |                         |                                      | 111.05%      | States of States and States and States |
|           | Transaksi Tertunda             | 5                                      |                         |                                      | Call Ganes   | sna rouu-169                                                                                                    |
|           | Aktivitas Tertunda             | •                                      |                         |                                      |              |                                                                                                    |
|           |                                |                                        |                         |                                      |              |                                                                                                    |

8. Nasabah menekan tombol Cetak untuk mencetak bukti transaksi yang telah dilakukan

| Corporate                 |                              |  |  |  |  |  |  |  |
|---------------------------|------------------------------|--|--|--|--|--|--|--|
| Bukti Pembayaran Internet |                              |  |  |  |  |  |  |  |
| Nomor Referensi           | : GNS001208868               |  |  |  |  |  |  |  |
| Tanggal / Jam             | : 12-Dec-2017 / 11:53:20 WIB |  |  |  |  |  |  |  |
| Perusahaan                | : CUSTOMER107                |  |  |  |  |  |  |  |
| No Rekening Sumber        | : 00011125012                |  |  |  |  |  |  |  |
| Produk                    | : Speedy                     |  |  |  |  |  |  |  |
| Nomor Pelanggan           | : 127369366001               |  |  |  |  |  |  |  |
| Nama Pelanggan            | : ANDY SENTOSA               |  |  |  |  |  |  |  |
| Bulan/Tahun Tagihan 1     |                              |  |  |  |  |  |  |  |
| Tagihan 1                 | : IDR 1,000                  |  |  |  |  |  |  |  |
| Biaya Admin               | : IDR 2,500                  |  |  |  |  |  |  |  |
| Jumlah Tagihan            | : IDR 17,500                 |  |  |  |  |  |  |  |
| Total Pembayaran          | : IDR 20,000                 |  |  |  |  |  |  |  |
| Kirim Notifikasi          | : Tidak                      |  |  |  |  |  |  |  |
| Alamat email penerima     | 1                            |  |  |  |  |  |  |  |
| Status                    | : Siap Diotorisasi           |  |  |  |  |  |  |  |

TERIMA KASIH G-CORPORATE. ALL RIGHT RESERVED

9. Jika status Siap Diotorisasi, Maker dapat menginfokan ke Authorizer untuk melakukan Otorisasi (di menu Transaksi Tertunda -> Menunggu Persetujuan) kemudian dilanjutkan Releaser untuk Rilis (di menu Transaksi Tertunda -> Menunggu Perilisan)

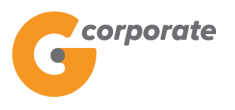

ID EN

#### 5.4 Pembayaran Air

Menu ini digunakan Nasabah untuk membayar tagihan PDAM

- 1. Nasabah pilih menu Pembayaran, kemudian pilih submenu Air
- 2. Sistem menampilkan halaman Pembayaran PDAM

|               | corporate                                      |                             |                           |                                      |             |            |  |
|---------------|------------------------------------------------|-----------------------------|---------------------------|--------------------------------------|-------------|------------|--|
|               | 0                                              |                             |                           | Tuesday, 12 December 2017 - 11:56:22 | IWG Creator | KELUAR     |  |
| のたいので         | TER 15                                         |                             |                           |                                      |             |            |  |
|               | Menu Utama                                     | Menu Utama / Pembayaran / I | Pembayaran PDAM           |                                      |             |            |  |
| SCR           | Informasi Rekening                             | Pembayara                   | an PDAM                   |                                      |             |            |  |
|               | Transfer                                       | <b>&gt;</b>                 |                           |                                      |             |            |  |
| 9209 <i>0</i> | Transfer Batch                                 | , Rekening Sumb             | ber                       |                                      |             |            |  |
|               | Pembelian                                      | > Nomor rekening            | •                         |                                      |             |            |  |
|               | Pembayaran                                     | ×                           |                           |                                      |             |            |  |
|               | Daftar Tujuan Pembayaran<br>Ponsel Pasca Bayar | Data Pembayar               | ran                       |                                      |             |            |  |
|               | Tiket Kereta Api                               | Institusi                   | Aetra 🔹                   |                                      |             |            |  |
|               | Air                                            | Nomor ID yang Ak            | kan Dibayar               |                                      |             |            |  |
|               | Telkom                                         | Dari Daftar                 | AIR BERSIH - 0987908      | 87/AEI 🔻                             |             |            |  |
|               | TV Berlangganan                                |                             | ζ.                        |                                      |             |            |  |
|               | Kartu Kredit                                   | Nomor Pelange               | ggan                      |                                      |             |            |  |
|               | PLN                                            |                             |                           |                                      |             |            |  |
|               | PLN Non Tagihan Listrik                        | Alias*                      |                           |                                      |             |            |  |
|               | GMONEY                                         |                             | simnan dalam daftar       | dengan aliae*                        |             |            |  |
|               | Pembayaran Gaji                                | >                           | _ simplifi dalam danar, i | dengan anas                          |             |            |  |
|               | Administrasi                                   | > Kirim notifikasi          | ●Ya ● Tidak               |                                      |             |            |  |
|               | Pesan                                          | > Alamat email              |                           |                                      |             |            |  |
|               | Sweep                                          | >                           |                           |                                      |             |            |  |
|               | Virtual Account                                | >                           |                           |                                      |             |            |  |
|               | Tagihan Elektronik                             | >                           |                           |                                      |             |            |  |
|               | Informasi                                      | >                           |                           |                                      |             |            |  |
|               | Transaksi Tertunda                             | >                           |                           |                                      |             |            |  |
|               | Aktivitas Tertunda                             | >                           |                           |                                      |             | 2          |  |
|               |                                                |                             |                           |                                      |             |            |  |
|               |                                                |                             |                           |                                      |             | Mr. v.R    |  |
|               |                                                |                             |                           |                                      | LANJU       | KAN        |  |
|               |                                                |                             |                           |                                      |             |            |  |
|               | Comments @ 2017 DT Damb Consider This          |                             |                           |                                      | Call Canan  | - AFOO 400 |  |

- 3. Terdapat field yang harus diisi:
  - Nomor rekening sumber
  - Produk daftar produk yang dapat dibayar
  - Dari daftar jika nomor pelanggan sudah terdaftar
  - Input Nomor Pelanggan
  - Checklist Simpan dalam daftar, dengan alias untuk menyimpan nomor pelanggan yang dimasukkan secara manual ke dalam daftar
  - Pilihan Jenis Transfer:
    - Transfer Sekarang: Proses transaksi dilakukan secara langsung
    - Transfer pada tanggal: Proses transaksi akan dilakukan berdasarkan tanggal yang telah dipilih
    - Transfer berkala: Proses transaksi akan dilakukan setiap:
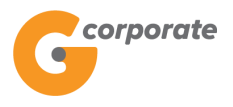

- Setiap rentang beberapa hari
- Setiap hari Senin/Selasa/Rabu/Kamis/Jumat/Sabtu/Minggu
- Setiap Tanggal
- Tanggal berakhirnya transaksi dilakukan
- 4. Nasabah klik tombol Lanjutkan
- 5. Sistem menampilkan halaman Konfirmasi Pembayaran PDAM

|   | corporate                             |                           |                            |                                      | I            | D EN        |
|---|---------------------------------------|---------------------------|----------------------------|--------------------------------------|--------------|-------------|
|   | •                                     |                           |                            | Tuesday, 12 December 2017 - 11:58:09 | IWG Creator  | KELUAR      |
|   | BIL5                                  |                           |                            |                                      |              |             |
|   | Menu Utama                            | Menu Utama / Pembayaran / | Konfirmasi Pembayaran PDAM |                                      |              |             |
|   | Informasi Rekening >                  | Konfirmasi                | i Pembayaran PDA           | AM                                   |              |             |
|   | Transfer >                            |                           |                            |                                      |              |             |
|   | Transfer Batch >                      | Sumber Dana               |                            |                                      |              |             |
|   | Pembelian >                           | Company                   | CUSTOMER107                |                                      |              |             |
|   | Pembayaran ~                          | Nomor                     | 00011125012                |                                      |              |             |
|   | Daftar Tujuan Pembayaran              | reacting                  |                            |                                      |              |             |
|   | Ponsel Pasca Bayar                    |                           |                            |                                      |              |             |
|   | Tiket Kereta Api                      | Data Pembaya              | ran                        |                                      |              |             |
|   | Internet                              |                           | Artes                      |                                      |              |             |
|   |                                       | Institusi                 | Aetra                      |                                      |              |             |
|   | Telkom                                | Nomor                     | 60033303                   |                                      |              |             |
|   | TV Benangganan                        | Pelanggan                 |                            |                                      |              |             |
|   |                                       | Nama                      | EDY FODAY                  |                                      |              |             |
|   | PLN Non Tanihan Listrik               | Pelanggan                 |                            |                                      |              |             |
|   | GMONEY                                | Bulan Tagihan             |                            |                                      |              |             |
|   | Pembayaran Gaii                       |                           |                            |                                      |              |             |
|   |                                       | Total Tagihan             | 15,000.00                  |                                      |              |             |
|   | Administrasi >                        |                           |                            |                                      |              |             |
|   | Pesan >                               | Denda                     | IDR<br>5,000.00            |                                      |              |             |
|   | Sweep >                               | Admin Bank                | IDR                        |                                      |              |             |
|   | Virtual Account >                     | Admin Bank                | 2,500.00                   |                                      |              |             |
|   | Tagihan Elektronik >                  | Total Bayar               | IDR                        |                                      |              |             |
|   | <br>Informasi >                       |                           | 17,500.00                  |                                      |              |             |
|   | Transaksi Tertunda                    | Kirim notifikasi          | Tidak                      |                                      |              |             |
|   | Aktivitas Tertunda                    | Alamat email              |                            |                                      |              |             |
|   |                                       | penerima                  |                            |                                      |              |             |
|   |                                       |                           |                            |                                      |              |             |
|   |                                       |                           |                            |                                      |              | <b>2</b> 67 |
|   |                                       | KEMBALI                   |                            |                                      | LANJUTH      | (AN         |
|   |                                       |                           |                            |                                      |              |             |
| ( | Copyright © 2017 PT Bank Ganesha Tbk. |                           |                            |                                      | Call Ganesha | a 1500-169  |

- 6. Nasabah klik tombol Lanjutkan
- 7. Sistem menampilkan halaman Bukti Pembayaran PDAM

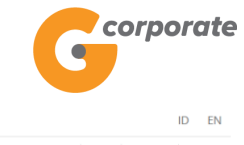

|   | Gesporate                |    |                                     |                    | Tuesday, 12 December 2017 - 11:58:34 IWG | Creator KELU       | AR             |
|---|--------------------------|----|-------------------------------------|--------------------|------------------------------------------|--------------------|----------------|
| X | 10BUS                    |    |                                     |                    |                                          |                    |                |
|   | Menu Utama               | Me | enu Utama / Pembayaran / Bukti Pemb | ayaran PDAM        |                                          |                    |                |
|   | Informasi Rekening       | >  | Rukti Pembaya                       | aran PDAM          |                                          |                    |                |
|   | Transfer                 | >  | bukur embaya                        |                    |                                          |                    |                |
|   | Transfer Batch           | >  | Nomor Peferensi                     | 1                  | CNS0012                                  | 09974              |                |
|   | Pembelian                | >  | Tanggal / Jam                       | 1                  | 12-Dec-2017 / 11:58:3                    | 4 WIB              |                |
|   | Pembayaran               | ~  | Perusahaan                          |                    | CUSTOME                                  | ER107              |                |
|   | Daftar Tujuan Pembayaran |    | No Rekening Sumber                  | ·<br>1             | 000111:                                  | 25012              |                |
|   | Ponsel Pasca Bayar       |    | Institusi                           |                    |                                          | Aetra              |                |
|   | Tiket Kereta Api         |    | Bulan Tenikan                       |                    |                                          | Activ              |                |
|   | Internet                 |    | Bulan Taginan                       | 1                  |                                          |                    |                |
|   | Air                      |    | Total Tagihan                       | 1                  | IDR 15,0                                 | 00.00              |                |
|   | Telkom                   |    | Denda                               | 1                  | IDR 5,0                                  | 00.00              |                |
|   | IV Berlangganan          |    | Admin Bank                          | 1                  | IDR 2,5                                  | 500.00             |                |
|   | PLN                      |    | Total Pembayaran                    | I                  | IDR 17,5                                 | 500.00             |                |
|   | PLN Non Tagihan Listrik  |    | Kirim Notifikasi                    | 1                  |                                          | Tidak              |                |
|   | GMONEY                   |    | Alamat email                        | 1                  |                                          | - 13               |                |
|   | Pembayaran Gaji          | >  | penerima                            |                    | <b>.</b>                                 | 1                  | De la          |
|   | Administrasi             | >  | Status                              | 1                  | Siap Dioto                               | orisasi            |                |
|   | Pesan                    | •  |                                     | Catat Nomor Refere | nsi Sebagai Bukti Transaksi Anda         | STOC V             |                |
|   | Sweep                    | >  |                                     |                    | CETA                                     | AK KONFIRMASI      |                |
|   | Virtual Account          | >  |                                     |                    |                                          |                    | 811111A.S. (%) |
|   | Tagihan Elektronik       | >  |                                     |                    |                                          | Gall Ganesha 1500- | 109            |
|   | Informasi                | >  |                                     |                    |                                          |                    |                |
|   | Transaksi Tertunda       | >  |                                     |                    |                                          |                    |                |
|   | Aktivitas Tertunda       | >  |                                     |                    |                                          |                    |                |

- 8. Nasabah menekan tombol Cetak untuk mencetak bukti transaksi yang telah dilakukan
- 9. Jika status Siap Diotorisasi, Maker dapat menginfokan ke Authorizer untuk melakukan Otorisasi (di menu Transaksi Tertunda -> Menunggu Persetujuan) kemudian dilanjutkan Releaser untuk Rilis (di menu Transaksi Tertunda -> Menunggu Perilisan)

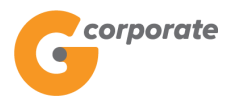

#### 5.5 Pembayaran Telkom

Menu ini digunakan Nasabah untuk membayar tagihan Telkom

- 1. Nasabah pilih menu Pembayaran, kemudian pilih submenu Telkom
- 2. Sistem menampilkan halaman Pembayaran Telkom

|          | corporate                                      |                           |                        |                                      |             | ID EN       |
|----------|------------------------------------------------|---------------------------|------------------------|--------------------------------------|-------------|-------------|
|          | <b>U</b>                                       |                           |                        | Tuesday, 12 December 2017 - 12:00:31 | IWG Creator | KELUAR      |
| で、他になると言 | TRUE T                                         |                           |                        |                                      |             |             |
|          | Menu Utama                                     | Menu Utama / Pembayaran / | Pembayaran Telkom      |                                      |             |             |
| P COC    | Informasi Rekening >                           | Pembayara                 | an Telkom              |                                      |             |             |
|          | Transfer                                       |                           |                        |                                      |             |             |
| 9909     | Transfer Batch                                 | Rekening Suml             | ber                    |                                      |             |             |
|          | Pembelian >                                    | Nomor rekening            | •                      |                                      |             |             |
|          | Pembayaran 🗸                                   |                           |                        |                                      |             |             |
|          | Daftar Tujuan Pembayaran<br>Ponsel Pasca Bavar | Data Pembaya              | ran                    |                                      |             |             |
|          | Tiket Kereta Api                               | Produk                    | Telkom                 |                                      |             |             |
|          | Internet                                       | Todak                     |                        |                                      |             |             |
|          | Air                                            | Nomor Telepon ya          | ang Akan Dibayar       |                                      |             |             |
|          | Telkom                                         | Dari Daftar               | PSTN123 - 127369366    | 001/T 🚽                              |             |             |
|          | TV Berlangganan                                |                           |                        |                                      |             |             |
|          | Kartu Kredit                                   | Nomor Telepo              | n                      |                                      |             |             |
|          | PLN                                            |                           |                        |                                      |             |             |
|          | PLN Non Tagihan Listrik                        | Alias*                    |                        |                                      |             |             |
|          | GMONEY                                         |                           |                        |                                      |             |             |
|          | Pembayaran Gaji >                              |                           | Simpan dalam daftar, c | dengan alias*                        |             |             |
|          | Administrasi >                                 | Kirim notifikasi          | Ya • Tidak             |                                      |             |             |
|          | Pesan >                                        | Alamat email              |                        |                                      |             |             |
|          | Sweep >                                        |                           |                        |                                      |             |             |
|          | Virtual Account >                              |                           |                        |                                      |             |             |
|          | Tagihan Elektronik >                           |                           |                        |                                      |             |             |
|          | Informasi >                                    |                           |                        |                                      |             |             |
|          | Transaksi Tertunda >                           |                           |                        |                                      |             |             |
|          | Aktivitas Tertunda >                           | 1                         |                        |                                      |             |             |
|          |                                                |                           |                        |                                      | LANJUT      | KAN         |
|          | Copyright © 2017 PT Bank Ganesha Tbk.          |                           |                        |                                      | Call Ganes  | ha 1500-169 |

- 3. Nasabah pilih:
  - Nomor rekening sumber
  - Dari daftar jika nomor telepon sudah terdaftar
  - Input Nomor Telpon
  - Checklist Simpan dalam daftar, dengan alias untuk menyimpan nomor telepon ke *list* daftar
  - Jenis Transfer:
    - Transfer Sekarang: Proses transaksi dilakukan secara langsung
    - Transfer pada tanggal: Proses transaksi akan dilakukan berdasarkan tanggal yang telah dipilih
    - Transfer berkala: Proses transaksi akan dilakukan setiap:
      - Setiap rentang beberapa hari

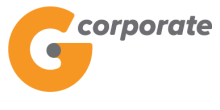

- Setiap hari Senin/Selasa/Rabu/Kamis/Jumat/Sabtu/Minggu
- Setiap Tanggal
- Tanggal berakhirnya transaksi dilakukan
- 4. Nasabah klik tombol Lanjutkan
- 5. Sistem menampilkan halaman Konfirmasi Pembayaran Telkom

|       | corporate                             |                           |                              |                                      |         | ID EN            |  |
|-------|---------------------------------------|---------------------------|------------------------------|--------------------------------------|---------|------------------|--|
|       | Grand                                 |                           |                              | Tuesday, 12 December 2017 - 12:01:01 | IWG Cre | ator KELUAR      |  |
|       | BILLS                                 |                           |                              |                                      |         |                  |  |
|       | Menu Utama                            | Menu Utama / Pembayaran / | Konfirmasi Pembayaran Telkom |                                      |         |                  |  |
|       | Informasi Rekening >                  | Konfirmasi                | Dembayaran Telk              | om                                   |         |                  |  |
|       | -<br>Transfer                         | Rommasi                   | i chibayaran icik            | OTT                                  |         |                  |  |
| 12:39 |                                       | Sumber Dana               |                              |                                      |         |                  |  |
| 9282  | Transfer Batch >                      |                           | CUSTOMER107                  |                                      |         |                  |  |
|       | Pembelian >                           | Company                   | CONTINUE                     |                                      |         |                  |  |
|       | Pembayaran ~                          | Nomor                     | 00011125012                  |                                      |         |                  |  |
|       | Daftar Tujuan Pembayaran              | Kekening                  |                              |                                      |         |                  |  |
|       | Ponsel Pasca Bayar                    |                           |                              |                                      |         |                  |  |
|       | Internet                              | Data Pembaya              | ran                          |                                      |         |                  |  |
|       | Air                                   | Nomor Telepon             | 127369366001                 |                                      |         |                  |  |
|       | Te®kom                                | Nama                      | ANDY SENTOSA                 |                                      |         |                  |  |
|       | TV Berlangganan                       | Pelanggan                 |                              |                                      |         |                  |  |
|       | Ranu Kredit<br>PLN                    | Bulan/Tahun               |                              |                                      |         |                  |  |
|       | PLN Non Tagihan Listrik               | Tagihan 1                 |                              |                                      |         |                  |  |
|       | GMONEY                                | Jumlah Tagihan            | IDR                          |                                      |         |                  |  |
|       | Pembayaran Gaji >                     | 1                         |                              |                                      |         |                  |  |
|       | Administrasi >                        | Biaya Admin               | IDR<br>2,500                 |                                      |         |                  |  |
|       | Pesan >                               | Total Table 1             | IDR                          |                                      |         |                  |  |
|       | Sweep >                               | Total Taginan             | 17,500                       |                                      |         |                  |  |
|       | <br>Virtual Account →                 | Total                     | IDR                          |                                      |         |                  |  |
|       | Tagihan Elektronik                    | Pembayaran                | 20,000                       |                                      |         |                  |  |
|       |                                       | Kirim notifikasi          | Tidak                        |                                      |         |                  |  |
|       | Informasi >                           | Alamat email              |                              |                                      |         |                  |  |
|       | Transaksi Tertunda >                  | penerima                  |                              |                                      |         |                  |  |
|       | Aktivitas Tertunda >                  |                           |                              |                                      |         |                  |  |
|       |                                       | KENDALL                   |                              |                                      |         |                  |  |
|       |                                       | KEMBALI                   |                              |                                      |         | NJOTKAN          |  |
|       |                                       |                           |                              |                                      |         |                  |  |
| C     | Copyright © 2017 PT Bank Ganesha Tbk. |                           |                              |                                      | Call C  | 3anesha 1500-169 |  |

- 6. Nasabah klik tombol Lanjutkan
- 7. Sistem menampilkan halaman Bukti Pembayaran Telkom

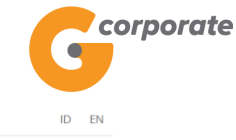

Corporate Tuesday, 12 December 2017 - 12:01:21 IWG Creator KELUAR Menu Utama / Pembayaran / Pembayaran Telkom Informasi Rekening fer Batch Nomor Referensi GNS001208878 Tanggal / Jam T 12-Dec-2017 / 12:01:20 WIB Perusahaan CUSTOMER107 I No Rekening Sumber | 00011125012 onsel Pasca Ba ket Kereta Api Nomor Telepon 127369366001 Bulan / Tahun Т Tagihan 1 Air Jumlah Tagihan 1 T IDR IDR 2,500.00 Biaya Admin 1 Kartu Kredi Total Tagihan I IDR 17,500.00 Total Pembayaran IDR 20,000.00 T Kirim Notifikasi Tidak Alamat email T penerima ¢ Administrasi Siap Diotorisasi Status Pesan Catat Nomor Referensi Sebagai Bukti Transaksi Anda Sweep Virtual Account Call Ganesha 1500-169 Tagihan Elektronik as Tertunda

8. Nasabah klik tombol Cetak untuk mencetak bukti transaksi yang telah dilakukan

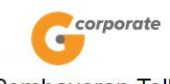

| 2                       |                              |  |
|-------------------------|------------------------------|--|
| Nomor Referensi         | : GNS001208878               |  |
| Tanggal / Jam           | : 12-Dec-2017 / 12:01:20 WIB |  |
| Perusahaan              | : CUSTOMER107                |  |
| No Rekening Sumber      | : ANDY SENTOSA               |  |
| Nomor Telepon           | : 127369366001               |  |
| Bulan / Tahun Tagihan 1 |                              |  |
| Jumlah Tagihan 1        | : IDR                        |  |
| Biaya Admin             | : IDR 2,500                  |  |
| Total Tagihan           | : IDR 17,500                 |  |
| Total Pembayaran        | : IDR 20,000                 |  |
| Kirim Notifikasi        | : Tidak                      |  |
| Alamat email penerima   |                              |  |
| Status                  | : Siap Diotorisasi           |  |

Bukti Pembayaran Telkom

TERIMA KASIH G-CORPORATE. ALL RIGHT RESERVED

9. Jika status Siap Diotorisasi, Maker dapat menginfokan ke Authorizer untuk melakukan Otorisasi (di menu Transaksi Tertunda -> Menunggu Persetujuan) kemudian dilanjutkan Releaser untuk Rilis (di menu Transaksi Tertunda -> Menunggu Perilisan)

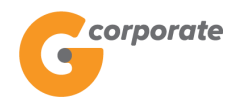

ID EN

### 5.6 Pembayaran TV

Menu ini digunakan Nasabah untuk membayar tagihan TV berlangganan

- 1. Nasabah pilih menu Pembayaran, kemudian pilih submenu TV Berlangganan
- 2. Sistem menampilkan halaman Pembayaran TV

|        | Corporate                                      |                              |                       |                                      |             |        |             |
|--------|------------------------------------------------|------------------------------|-----------------------|--------------------------------------|-------------|--------|-------------|
|        | •                                              |                              |                       | Tuesday, 12 December 2017 - 12:02:15 | IWG Creator | KELUAR |             |
| 支援の同   | 95815                                          |                              |                       |                                      |             |        |             |
|        | Menu Utama                                     | Menu Utama / Pembayaran / Pe | embayaran TV          |                                      |             |        |             |
| Sello- | Informasi Rekening                             | • Pembayara                  | n TV                  |                                      |             |        |             |
|        | Transfer                                       | <b>`</b>                     |                       |                                      |             |        |             |
| 1999   | Transfer Batch                                 | , Rekening Sumb              | er                    |                                      |             |        |             |
|        | Pembelian                                      | > Nomor rekening             | •                     |                                      |             |        |             |
|        | Pembayaran                                     | ~                            |                       |                                      |             |        |             |
|        | Daftar Tujuan Pembayaran<br>Ponsel Pasca Bayar | Data Pembayara               | an                    |                                      |             |        |             |
|        | Tiket Kereta Api<br>Internet                   | Produk                       | Indovision 🔹          |                                      |             |        |             |
|        | Air                                            | Nomor Pelanggan y            | vang Akan Dibavar     |                                      |             |        |             |
|        | Telkom                                         | Dari Daffar                  | MINTO TV _ 01000000   | 0033// *                             |             |        |             |
|        | TV Berlangganan                                | Dair Daitai                  |                       |                                      |             |        |             |
|        | Kartu Kredit                                   | Nomor Pelangg                | an                    |                                      |             |        |             |
|        | PLN                                            |                              |                       |                                      |             |        |             |
|        | PLN Non Tagihan Listrik                        | Alias*                       |                       |                                      |             |        |             |
|        | GMONEY                                         |                              | -inner delen defter - |                                      |             |        |             |
|        | Pembayaran Gaji                                | >                            | Simpan dalam dalar, c | iengan anas                          |             |        |             |
|        | Administrasi                                   | > Kirim notifikasi           | ⊚Ya ⊛ Tidak           |                                      |             |        |             |
|        | Pesan                                          | > Alamat email               |                       |                                      |             |        |             |
|        | Sweep                                          | >                            |                       |                                      |             |        |             |
|        | Virtual Account                                | •                            |                       |                                      |             |        |             |
|        | Tagihan Elektronik                             | >                            |                       |                                      |             |        |             |
|        | Informasi                                      | >                            |                       |                                      |             |        |             |
|        | Transaksi Tertunda                             | •                            |                       |                                      |             |        |             |
|        | Aktivitas Tertunda                             | >                            |                       |                                      |             | (S)//2 |             |
|        |                                                |                              |                       |                                      |             |        |             |
|        |                                                |                              |                       |                                      | 20          | A Y DI |             |
|        |                                                |                              |                       |                                      | LANJUT      | KAN    | \$}\$.(0)}3 |
|        |                                                |                              |                       |                                      |             |        |             |
|        |                                                |                              |                       |                                      |             |        |             |

- 3. Nasabah pilih:
  - Nomor rekening sumber
  - Produk daftar produk yang dapat dibayar
  - Dari daftar jika nomor pelanggan sudah terdaftar
  - Input Nomor Pelanggan
  - Checklist Simpan dalam daftar, dengan alias untuk menyimpan nomor pelanggan ke *list* daftar
  - Pilihan Jenis Transfer:
    - Transfer Sekarang: Proses transaksi dilakukan secara langsung
    - Transfer pada tanggal: Proses transaksi akan dilakukan berdasarkan tanggal yang telah dipilih
    - Transfer berkala: Proses transaksi akan dilakukan setiap:

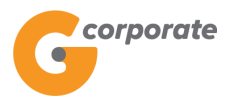

- Setiap rentang beberapa hari
- Setiap hari Senin/Selasa/Rabu/Kamis/Jumat/Sabtu/Minggu
- Setiap Tanggal
- Tanggal berakhirnya transaksi dilakukan
- 4. Nasabah klik tombol Lanjutkan
- 5. Sistem menampilkan halaman Konfirmasi Pembayaran TV

| corporate                             |                           |                               |                                      | ID EN                |   |
|---------------------------------------|---------------------------|-------------------------------|--------------------------------------|----------------------|---|
| •                                     |                           |                               | Tuesday, 12 December 2017 - 12:02:43 | IWG Creator KELUA    | R |
| 15BUS                                 |                           |                               |                                      |                      |   |
| Menu Utama                            | Menu Utama / Pembayar     | an / Konfirmasi Pembayaran TV |                                      |                      |   |
| Informasi Rekening                    | • Konfirma                | si Pembayaran TV              |                                      |                      |   |
| Transfer                              | >                         |                               |                                      |                      |   |
| Transfer Batch                        | Sumber Dan                | a                             |                                      |                      |   |
| Pembelian                             | > Company                 | CUSTOMER107                   |                                      |                      |   |
| Pembayaran                            | <ul> <li>Nomor</li> </ul> | 00011125012                   |                                      |                      |   |
| Daftar Tujuan Pembayaran              | Rekening                  |                               |                                      |                      |   |
| Ponsel Pasca Bayar                    |                           |                               |                                      |                      |   |
| Tiket Kereta Api                      | Data Darahar              |                               |                                      |                      |   |
| Internet                              | Data Pemba                | yaran                         |                                      |                      |   |
| Air                                   | Produk                    | Indovision                    |                                      |                      |   |
| Telkom                                |                           |                               |                                      |                      |   |
| TV Berlangganan                       | Nomor                     | 01000000033                   |                                      |                      |   |
| Kartu Kredit                          | Pelanggan                 |                               |                                      |                      |   |
| PLN                                   | Nama<br>Pelanggan         | ANDIA BANGKIT                 |                                      |                      |   |
| PLN Non Tagihan Listrik               | , olariggari              |                               |                                      |                      |   |
| GMONEY                                | Jumlah Tagihan            | IDR<br>22,503                 |                                      |                      |   |
| Pembayaran Gaji                       | •                         |                               |                                      |                      |   |
| Administrasi                          | > Biaya Admin             | IDR<br>2,500                  |                                      |                      |   |
| Pesan                                 | Total                     | IDR                           |                                      |                      |   |
| Sweep                                 | > Pembayaran              | 25,003                        |                                      |                      |   |
| Virtual Account                       | > Kirim notifikasi        | Tidak                         |                                      |                      |   |
| Tagihan Elektronik                    | > Alamat email penerima   |                               |                                      |                      |   |
| Informasi                             | >                         |                               |                                      |                      |   |
| Transaksi Tertunda                    | <u>&gt;</u>               |                               |                                      |                      |   |
| Aktivitas Tertunda                    | > KEMBALI                 |                               |                                      | LANJUTKAN            |   |
|                                       |                           |                               |                                      |                      |   |
| Copyright © 2017 PT Bank Ganesha Tbk. |                           |                               |                                      | Call Ganesha 1500-16 | 9 |

- 6. Nasabah klik tombol Lanjutkan
- 7. Sistem menampilkan halaman Bukti Pembayaran TV

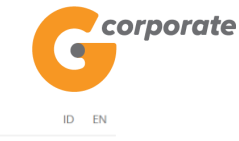

Corporate Tuesday, 12 December 2017 - 12:03:24 IWG Creator KELUAR Menu Utama / Pembayaran / Bukti Pembayaran TV Informasi Rekening Bukti Pembayaran TV fer Batch GNS001208881 Nomor Referensi Tanggal / Jam I 12-Dec-2017 / 12:03:24 WIB Perusahaan CUSTOMER107 I No Rekening Sumber | 00011125012 onsel Pasca Ba iket Kereta Api Produk Indovision I Nomor Pelanggan 01000000033 ANDIA BANGKIT Nama Pelanggan T Telkor Jumlah Tagihan T IDR 22,503.00 IDR 2,500.00 Biaya Admin L Kartu Kredi IDR 25.003.00 Total Pembayaran 1 Kirim Notifikasi Tidak I Alamat email Т penerima Siap Diotorisasi Status Administrasi Catat Nomor Referensi Sebagai Bukti Transaksi Anda Pesan Sweep Virtual Account Call Ganesha 1500-169 Tagihan Elektronil as Tertunda

8. Nasabah klik tombol Cetak untuk mencetak bukti transaksi yang telah dilakukan

corporate

|                       | Bukti Pembayaran TV        |     |
|-----------------------|----------------------------|-----|
| Nomor Referensi       | : GNS001208881             |     |
| Tanggal / Jam         | : 12-Dec-2017 / 12:03:24 V | VIB |
| Perusahaan            | : CUSTOMER107              |     |
| No Rekening Sumber    | : 00011125012              |     |
| Produk                | : Indovision               |     |
| Nomor Pelanggan       | : 0100000033               |     |
| Nama Pelanggan        | : ANDIA BANGKIT            |     |
| Jumlah Tagihan        | : IDR 22,503               |     |
| Biaya Admin           | : IDR 2,500                |     |
| Total Pembayaran      | : IDR 25,003               |     |
| Kirim Notifikasi      | : Tidak                    |     |
| Alamat email penerima |                            |     |
| Status                | : Siap Diotorisasi         |     |

6

TERIMA KASIH G-CORPORATE. ALL RIGHT RESERVED

 Jika status Siap Diotorisasi, Maker dapat menginfokan ke Authorizer untuk melakukan Otorisasi (di menu Transaksi Tertunda -> Menunggu Persetujuan) kemudian dilanjutkan Releaser untuk Rilis (di menu Transaksi Tertunda -> Menunggu Perilisan)

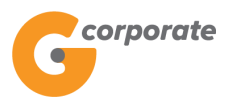

### 5.7 Pembayaran Tiket Kereta Api

Menu ini digunakan Nasabah untuk membayar tiket kereta api

- 1. Nasabah pilih menu Pembayaran, kemudian pilih submenu Tiket Kerete Api
- 2. Sistem menampilkan halaman Pembayaran Tiket Kereta

|        | corporate                                      |   |                             |                                 |                                    |     | ID EN               |    |
|--------|------------------------------------------------|---|-----------------------------|---------------------------------|------------------------------------|-----|---------------------|----|
|        | 9                                              |   |                             |                                 | Jumat, 17 November 2017 - 16:23:02 | IWG | Creator KELUA       | IR |
|        |                                                |   |                             |                                 |                                    |     |                     |    |
|        | Menu Utama                                     |   | Menu Utama / Pembayaran / I | Pembayaran Tiket Kereta         |                                    |     |                     |    |
| - CARO | Informasi Rekening                             | > | Pembayara                   | n Tiket Kereta                  |                                    |     |                     |    |
|        | Transfer                                       | > |                             |                                 |                                    |     |                     |    |
|        | Transfer Batch                                 | > | Rekening Sumb               | er                              |                                    |     |                     |    |
|        | Pembelian                                      | > | Nomor rekening              | 00011125012 - Tab. Ganesha (1 🔹 |                                    |     |                     |    |
|        | Pembayaran                                     | ~ | Jenis rekening              | Tab. Ganesha (1                 |                                    |     |                     |    |
|        | Daftar Tujuan Pembayaran<br>Ponsel Pasca Bayar |   | Mata uang                   | IDR                             |                                    |     |                     |    |
|        | Tiket Kereta Api                               |   | Sisa saldo                  | 100,735,455.00                  |                                    |     |                     |    |
|        | Air                                            |   |                             |                                 |                                    |     |                     |    |
|        | Telkom<br>TV Berlangganan                      |   | Data Pembayar               | an                              |                                    |     |                     |    |
|        | Kartu Kredit                                   |   | Kode Booking                |                                 |                                    |     |                     |    |
|        | PLN Non Tagihan Listrik                        |   | Kirim notifikasi            | ⊖Ya ⊛ Tidak                     |                                    |     |                     |    |
|        | Pembayaran Gaji                                | > | Alamat email                |                                 |                                    |     |                     |    |
|        | Administrasi                                   | > | penerima                    |                                 |                                    |     |                     |    |
|        | Pesan                                          | > |                             |                                 |                                    |     |                     |    |
|        | Sweep                                          | > |                             |                                 |                                    |     |                     |    |
|        | Virtual Account                                | > |                             |                                 |                                    |     |                     |    |
|        | Tagihan Elektronik                             | > |                             |                                 |                                    | Ó   | LANJUTKAN           |    |
|        | Informasi                                      | > |                             |                                 |                                    | 1   | Gessel              |    |
|        | Transaksi Tertunda                             | > |                             |                                 |                                    | (   | Call Ganesha 1500-1 | 59 |
|        | Aktivitas Tertunda                             | > |                             |                                 |                                    |     |                     |    |
|        |                                                |   |                             |                                 |                                    |     |                     |    |

- 3. Nasabah pilih:
  - Nomor rekening sumber
  - Input Kode Booking
  - Input Alamat Email Penerima
- 4. Nasabah klik tombol Lanjutkan
- 5. Sistem menampilkan halaman Konfirmasi Tiket Kereta Api

corporate

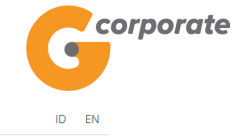

Selasa, 14 November 2017 - 13:06:08 IWG Creator KELUAR

|     | JDB25                                  |                        |                         |                         |                       |  |
|-----|----------------------------------------|------------------------|-------------------------|-------------------------|-----------------------|--|
|     | Menu Utama                             | Menu L                 | Itama / / Konfirmasi Pe | embayaran Tiket Kereta  |                       |  |
| BER | Informasi Rekening                     | <ul> <li>Ko</li> </ul> | nfirmasi                | Pembayaran Tiket Kereta |                       |  |
|     | Transfer                               | >                      |                         |                         |                       |  |
|     | Transfer Batch                         | , Su                   | mber Dana               |                         |                       |  |
|     | Pembelian                              | > C                    | ompany                  | CUSTOMER107             |                       |  |
|     | Pembayaran                             | ~ N                    | omor Rekening           | 00011125012             |                       |  |
|     | Daftar Tujuan Pembayaran               |                        |                         |                         |                       |  |
|     | Ponsel Pasca Bayar<br>Tiket Kereta Api | Da                     | ta Pembayar             | an                      |                       |  |
|     | Internet                               | К                      | ode Booking             | 1999005550002           |                       |  |
|     | Air<br>Telkom<br>TV Berlangganan       | N                      | ama<br>enumpang         | Finnet BillerSIM        |                       |  |
|     | Kartu Kredit<br>PLN                    | Ju<br>Pe               | ımlah<br>enumpang       | 2                       |                       |  |
|     | PLN Non Tagihan Listrik                | N                      | ama Kereta              | GAJAYANA                |                       |  |
|     | Pembayaran Gaji                        | · T                    | moat duduk              | EKS-4 4A 4B             |                       |  |
|     | Administrasi                           | >                      | anipat uuuuk            | CPT - BI                |                       |  |
|     | Pesan                                  | > A:                   | sal-Tujuan              | GRI-BL                  |                       |  |
|     | Sweep                                  | > Ta<br>Ki             | inggal<br>eberangkatan  | 03-Apr-2018             |                       |  |
|     | Virtual Account                        | > Ju                   | ımlah Tagihan           | IDR 494,669             |                       |  |
|     | Tagihan Elektronik                     | Bi                     | aya Admin               | IDR 0                   |                       |  |
|     | Informasi                              | т                      | tal Tagihan             | IDR 494,669             |                       |  |
|     | Aktivitas Tertunda                     | > Ki                   | rim notifikasi          | Tidak                   |                       |  |
|     |                                        | Al                     | amat email<br>enerima   |                         |                       |  |
|     |                                        |                        |                         |                         |                       |  |
|     |                                        | F                      | KEMBALI                 |                         | LANJUTKAN             |  |
|     |                                        |                        |                         |                         | 1. ACAL               |  |
|     | Copyright © 2017 PT Bank Ganesha Tbk.  |                        |                         |                         | Call Ganesha 1500-169 |  |

- 6. Nasabah klik tombol Lanjutkan
- 7. Sistem menampilkan halaman Bukti Pembayaran Tiket Kereta Api

| BANK GANESHA |  |
|--------------|--|
|--------------|--|

| corporate               |     |                                   |                       | ID                                                 |
|-------------------------|-----|-----------------------------------|-----------------------|----------------------------------------------------|
|                         |     |                                   |                       | Selasa, 14 November 2017 - 13:06:26 IWG Creator KE |
| BUS-                    |     |                                   |                       |                                                    |
| nu Utama                | Men | nu Utama / Pembayaran / Bukti Pem | nbayaran Tiket Kereta |                                                    |
| ormasi Rekening         | > [ | Rukti Pombay                      | varan Tikot           | Kereta                                             |
| nsfer                   | > L | Sukti i Chibay                    |                       | Refeta                                             |
| nsfer Batch             | >   | 0                                 |                       | 00                                                 |
| belian                  | >   | Nomor Referensi                   | - I                   | GN \$001199172                                     |
| havaran                 |     | Tanggal / Jam                     | I                     | 14-Nov-2017 / 13:06:23 WIB                         |
| Dayalali                | Ŭ.  | No Rekening Sumbe                 | er                    | 00011125012                                        |
| Ponsel Pasca Bavar      |     | Kode Booking                      | - I                   | 1999005550002                                      |
| Tiket Kereta Api        |     | Nama Kereta                       | T                     | GAJAYANA                                           |
| nternet                 |     | Tempat duduk                      | 1                     | EKS-4 4A 4B                                        |
| ůr -                    |     | O Nominal Pembayara               | an I                  | IDR 494 669                                        |
| elkom                   |     | C Kisim Natifikasi                |                       |                                                    |
| V Berlangganan          |     |                                   | I                     | Пак                                                |
| artu Kredit             |     | Alamat email                      | 1                     |                                                    |
| 'LN Non Tagihan Listrik |     | Status                            | 1                     | Siap Diotorisasi                                   |
| bayaran Gaji            | >   |                                   | Catat Nomo            | r Deferonsi Sebagai Rukti Transaksi Anda           |
| ninistrasi              | ,   |                                   | Galal NUTTU           |                                                    |
| an                      | >   |                                   |                       | CETAK KONFIRMASI                                   |
| ep                      |     |                                   |                       | 11. 6%                                             |
| al Account              | ·   |                                   |                       | Call Ganesha 15                                    |
| han Elektronik          |     |                                   |                       |                                                    |
|                         | >   |                                   |                       |                                                    |
|                         |     |                                   |                       |                                                    |
| asi                     | >   |                                   |                       |                                                    |

8. Nasabah klik tombol Cetak untuk mencetak bukti transaksi yang telah dilakukan

corporate

| Bukti Pembayaran Tiket Kereta |                              |  |  |  |  |  |  |  |  |  |
|-------------------------------|------------------------------|--|--|--|--|--|--|--|--|--|
| Nomor Referensi               | : GNS001199172               |  |  |  |  |  |  |  |  |  |
| Tanggal / Jam                 | : 14-Nov-2017 / 13:06:23 WIB |  |  |  |  |  |  |  |  |  |
| Perusahaan                    | : CUSTOMER107                |  |  |  |  |  |  |  |  |  |
| No Rekening Sumber            | 00011125012                  |  |  |  |  |  |  |  |  |  |
| Kode Booking                  | : 1999005550002              |  |  |  |  |  |  |  |  |  |
| Nama Kereta                   | GAJAYANA                     |  |  |  |  |  |  |  |  |  |
| Tempat duduk                  | : EKS-4 4A 4B                |  |  |  |  |  |  |  |  |  |
| Nominal Pembayaran            | : IDR 494,669                |  |  |  |  |  |  |  |  |  |
| Kirim Notifikasi              | : Tidak                      |  |  |  |  |  |  |  |  |  |
| Alamat email penerima         |                              |  |  |  |  |  |  |  |  |  |
| Status                        | : Siap Diotorisasi           |  |  |  |  |  |  |  |  |  |

TERIMA KASIH G-CORPORATE. ALL RIGHT RESERVED

9. Jika status Siap Diotorisasi, Maker dapat menginfokan ke Authorizer untuk melakukan Otorisasi (di menu Transaksi Tertunda -> Menunggu Persetujuan) kemudian dilanjutkan Releaser untuk Rilis (di menu Transaksi Tertunda -> Menunggu Perilisan)

corporate

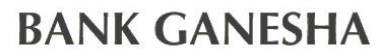

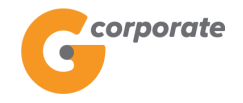

### 6 Pembelian

Menu ini digunakan untuk melakukan daftar tujuan pembelian dari berbagai tipe transaksi. Pada menu ini Nasabah dapat melakukan perubahan alias dan menghapus salah satu atau semua daftar tujuan pembelian

#### 6.1 Daftar Tujuan Pembelian

- 1. Nasabah pilih menu Pembelian, kemudian pilih submenu Lihat Daftar Tujuan Pembelian
- 2. Sistem menampilkan halaman Daftar Tujuan Pembelian

| corporate                               |   |                     |                             |            |                |                       |          |      | ID EN                 |
|-----------------------------------------|---|---------------------|-----------------------------|------------|----------------|-----------------------|----------|------|-----------------------|
| <b>U</b>                                |   |                     |                             |            | Seni           | n, 13 November 2017 - | 15:54:04 | IWG  | Creator KELUAR        |
| JOBUS                                   |   |                     |                             |            |                |                       |          |      |                       |
| Menu Utama                              |   | Menu Utama / Pem    | belian / Daftar Tujuan Pemb | elian      |                |                       |          |      |                       |
| Informasi Rekening                      | > | Daftar <sup>-</sup> | Tujuan Per                  | mbelian    |                |                       |          |      |                       |
| Transfer                                | > | _                   | 5                           |            |                |                       |          |      |                       |
| Transfer Batch                          | > | Produk              | Nomor pelanggan             | Alias      | Tanggal dibuat | Tanggal update        | Detail   |      |                       |
| Pembelian                               | ~ | IM3                 | 0856123456                  | GOOOLLL    | Aug 23, 2017   |                       | Hapus    | Ubah | Lihat detail          |
| Daftar Tujuan Pembelian                 |   | Smartfren           | 0881123456                  | MINTOPULSA | Apr 4, 2017    |                       | Hapus    | Ubah | Lihat detail          |
| Pulsa Isi Ulang Ponsel<br>PLN Pra Bayar |   | Smartfren           | 62881123456                 | TEST123    | Apr 7, 2017    | Apr 7, 2017           | Hapus    | Ubah | Lihat detail          |
| Pembayaran                              | > | Tri                 | 089681770898                | TRI TEST1  | Aug 23, 2017   |                       | Hapus    | Ubah | Lihat detail          |
| Pembayaran Gaji                         | > |                     |                             |            |                |                       |          |      |                       |
| Administrasi                            | > |                     |                             |            |                |                       |          |      |                       |
| Pesan                                   | > |                     |                             |            |                |                       |          |      | ТАМВАН                |
| Sweep                                   | > |                     |                             |            |                |                       |          |      |                       |
| Virtual Account                         | > |                     |                             |            |                |                       |          |      | Call Ganesha 1500-169 |
| Tagihan Elektronik                      | > |                     |                             |            |                |                       |          |      |                       |
| Informasi                               | > |                     |                             |            |                |                       |          |      |                       |
| Transaksi Tertunda                      | > |                     |                             |            |                |                       |          |      |                       |
| Aktivitas Tertunda                      | > |                     |                             |            |                |                       |          |      |                       |

### 6.1.1 Tambah Daftar Tujuan Pembelian

- 1. Nasabah klik tombol Tambah
- 2. Sistem menampilkan halaman Tambah Daftar Tujuan Pembelian

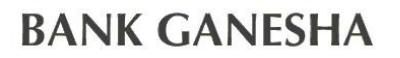

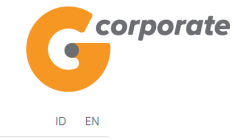

Senin, 13 November 2017 - 15:54:29 IWG Creator KELUAR

|     | JUB JUS                               |                             |                              |                        |                       |
|-----|---------------------------------------|-----------------------------|------------------------------|------------------------|-----------------------|
|     | Menu Utama                            | Menu Utama / Pembelian / Ta | mbah Daftar Tujuan Pembelian |                        |                       |
| SCR | Informasi Rekening                    | - Tambah Da                 | aftar Tujuan Pembe           | lian                   |                       |
|     | Transfer                              |                             |                              |                        |                       |
|     | Transfer Batch                        | Rincian tujuan              | pembelian                    |                        |                       |
|     | Pembelian                             | Jenis Pembelian             | Pulsa Isi Ulang Ponsel 🔹     |                        |                       |
|     | Daftar Tujuan Pembelian               |                             |                              |                        |                       |
|     | Pulsa Isi Ulang Ponsel                | Produk                      | Esia                         |                        |                       |
|     | PLN Pra Bayar                         | Nomor pelanggan             |                              | (08xxxxxxxx)           |                       |
|     | Pembayaran                            | >                           |                              |                        |                       |
|     | Pembayaran Gaji                       | Alias                       |                              |                        |                       |
|     | Administrasi                          | Kirim notifikasi            | ⊖Ya ⊛ Tidak                  |                        |                       |
|     | Pesan                                 | Alamat email                |                              |                        |                       |
|     | Sweep                                 | penerima                    |                              |                        |                       |
|     | Virtual Account                       | >                           |                              |                        |                       |
|     | Tagihan Elektronik                    | >                           |                              |                        |                       |
|     | Informasi                             | >                           |                              |                        |                       |
|     | Transaksi Tertunda                    | >                           |                              |                        |                       |
|     | Aktivitas Tertunda                    | >                           |                              |                        |                       |
|     |                                       | KEMBALI                     |                              |                        |                       |
|     |                                       |                             |                              |                        |                       |
|     |                                       |                             |                              |                        |                       |
|     | Copyright © 2017 PT Bank Ganesha Tbk. |                             |                              |                        | Call Ganesha 1500-169 |
|     | 3. Nas                                | abah input p                | erubahan pada <i>fie</i>     | eld vang telah disedia | akan                  |
|     | 4 Nac                                 | abah meneka                 | n tombol Lanjutk             | an                     |                       |
|     |                                       |                             |                              |                        |                       |

5. Sistem akan menampilkan halaman Konfirmasi Tambah Daftar Tujuan Pembelian

|       | corporate                                         |   |                             |                                     |                                    |     |             | ID EN      |     |
|-------|---------------------------------------------------|---|-----------------------------|-------------------------------------|------------------------------------|-----|-------------|------------|-----|
|       | 9                                                 |   |                             |                                     | Senin, 13 November 2017 - 15:55:01 | IWG | Creator     | KELUAR     |     |
|       | JOBUS                                             |   |                             |                                     |                                    |     |             |            |     |
|       | Menu Utama                                        |   | Menu Utama / Pembelian / Ta | ımbah Tujuan Pembelian - Konfirmasi |                                    |     |             |            |     |
| SCR 1 | Informasi Rekening                                | > | Tambah Tu                   | ijuan Pembelian - Kon               | firmasi                            |     |             |            |     |
|       | Transfer                                          | > |                             |                                     |                                    |     |             |            |     |
|       | Transfer Batch                                    | > | Rincian tujuan              | pembelian                           |                                    |     |             |            |     |
|       | Pembelian                                         | ~ | Jenis Pembelian             | Pulsa Isi Ulang Ponsel              |                                    |     |             |            |     |
|       | Daftar Tujuan Pembelian<br>Pulsa Isi Ulang Ponsel |   | Produk                      | Esia                                |                                    |     |             |            |     |
|       | PLN Pra Bayar                                     |   | Nomor                       | 0021123456                          |                                    |     |             |            |     |
|       | Pembayaran                                        | > | pelanggan                   |                                     |                                    |     |             |            |     |
|       | Pembayaran Gaji                                   | > | Alias                       | 0021123456                          |                                    |     |             |            |     |
|       | Administrasi                                      | > | Kirim notifikasi            | Tidak                               |                                    |     |             |            |     |
|       | Pesan                                             | > | Alamat email                |                                     |                                    |     |             |            |     |
|       | Sweep                                             | > | penerima                    |                                     |                                    |     |             |            |     |
|       | Virtual Account                                   | > |                             |                                     |                                    |     |             |            | 468 |
|       | Tagihan Elektronik                                | > |                             |                                     |                                    |     |             |            |     |
|       | Informasi                                         | > | KEMBALI                     |                                     |                                    |     | LANJUT      |            |     |
|       | Transaksi Tertunda                                | > |                             |                                     |                                    |     |             |            |     |
|       | Aktivitas Tertunda                                | > |                             |                                     |                                    |     | Call Ganesh | a 1500-169 |     |

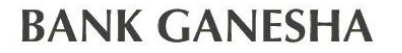

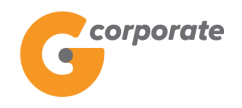

- 6. Nasabah klik tombol Lanjutkan
- 7. Sistem akan menampilkan halaman Bukti Tambah Daftar Tujuan Pembelian

|          | corporate                               |     |                                    |                     |               |                              | 1           | D EN       |               |
|----------|-----------------------------------------|-----|------------------------------------|---------------------|---------------|------------------------------|-------------|------------|---------------|
|          | <b>U</b>                                |     |                                    |                     | Senin, 13 Nov | vember 2017 - 15:55:15   IWG | Creator     | KELUAR     |               |
| NOR ASIE | JOBUS                                   |     |                                    |                     |               |                              |             |            |               |
|          | Menu Utama                              | Mer | nu Utama / Pembelian / Bukti Tamba | ah Tujuan Pembelian |               |                              |             |            |               |
|          | Informasi Rekening                      | • F | Rukti Tambah                       | Tuiuan Pemł         | pelian        |                              |             |            |               |
|          | Transfer                                | >   |                                    | rujuurr ern         | Jenan         |                              |             |            |               |
| 5000     | Transfer Batch                          | >   | ○<br>Bincian tuiuan t              | pembelian           |               |                              |             |            |               |
|          | Pembelian                               | ~   | Nomor referensi                    | I                   |               | GNS0011                      | 98756       |            |               |
|          | Daftar Tujuan Pembelian                 |     | O Scope                            | 1                   |               | Cor                          | npany       |            |               |
|          | Pulsa Isi Ulang Ponsel<br>PLN Pra Bayar |     | Jenis Pembelian                    | 1                   |               | Pulsa Isi Ulang F            | onsel       |            |               |
|          | Pembayaran                              | >   | Produk                             | - I                 |               |                              | Esia        |            |               |
|          | Pembayaran Gaji                         | >   | Nomor pelanggan                    | 1                   |               | 00211                        | 23456       |            |               |
|          | Administrasi                            | >   | Alias                              | I                   |               | 00211                        | 23456       |            | 268           |
|          | Pesan                                   | >   | Kirim Notifikasi                   | - I                 |               |                              | Tidak       |            |               |
|          | Sweep                                   | >   | Alamat email<br>penerima           | - I                 |               |                              |             |            |               |
|          | Virtual Account                         | >   | Status                             | - I                 |               | Siap Dioto                   | risasi      |            | S I G         |
|          | Tagihan Elektronik                      | >   | 10                                 |                     |               |                              | 010         | (          |               |
|          | Informasi                               | → ( | KEMBALI                            |                     |               |                              | CE.         | ТАК        |               |
|          | Transaksi Tertunda                      | >   |                                    |                     |               |                              | XC          | 2          |               |
|          | Aktivitas Tertunda                      | >   |                                    |                     |               |                              | Call Ganesh | a 1500-169 | i paristina i |

8. Nasabah klik tombol Cetak untuk mencetak bukti aktivitas yang telah dilakukan

|                       | Corporate                     |
|-----------------------|-------------------------------|
|                       | Bukti Tambah Tujuan Pembelian |
| Nomor referensi       | : GNS001198756                |
| Scope                 | Company                       |
| Jenis Pembelian       | : Pulsa Isi Ulang Ponsel      |
| Produk                | : Esia                        |
| Nomor pelanggan       | 0021123456                    |
| Alias                 | 0021123456                    |
| Kirim Notifikasi      | Tidak                         |
| Alamat email penerima |                               |
| Status                | : Siap Diotorisasi            |

TERIMA KASIH G-CORPORATE. ALL RIGHT RESERVED

9. Jika status Siap Diotorisasi, Maker dapat menginfokan ke Authorizer untuk melakukan Otorisasi (di menu Aktivitas Tertunda -> Menunggu Persetujuan) kemudian dilanjutkan Releaser untuk Rilis (di menu Aktivitas Tertunda -> Menunggu Perilisan)

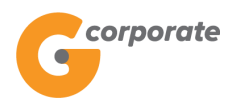

### 6.1.2 Ubah Daftar Tujuan Pembelian

1. Pada Daftar Tujuan Pembelian

| corporate                               |   |                     |                             |            |            |        |                    |          |      | 10            | D EN      |                  |
|-----------------------------------------|---|---------------------|-----------------------------|------------|------------|--------|--------------------|----------|------|---------------|-----------|------------------|
| 9                                       |   |                     |                             |            |            | Senin, | 13 November 2017 - | 15:54:04 | IWG  | Creator       | KELUAR    |                  |
|                                         |   |                     |                             |            |            |        |                    |          |      |               |           |                  |
| Menu Utama                              | м | lenu Utama / Pem    | belian / Daftar Tujuan Pemb | elian      |            |        |                    |          |      |               |           |                  |
| Informasi Rekening                      |   | Daftar <sup>-</sup> | Tujuan Per                  | nbelian    |            |        |                    |          |      |               |           |                  |
| Transfer                                |   |                     | -                           |            |            | _      |                    | _        | _    | _             |           |                  |
| Transfer Batch                          |   | Produk              | Nomor pelanggan             | Alias      | Tanggal di | buat   | Tanggal update     | Detail   |      |               |           |                  |
| Pembelian                               |   | IM3                 | 0856123456                  | GOOOLLL    | Aug 23, 20 | 17     |                    | Hapus    | Ubah | Lihat deta    | ail       |                  |
| Daftar Tujuan Pembelian                 |   | Smartfren           | 0881123456                  | MINTOPULSA | Apr 4, 201 | 7      |                    | Hapus    | Ubah | Lihat deta    | ail       |                  |
| Pulsa Isi Ulang Ponsel<br>PLN Pra Bayar |   | Smartfren           | 62881123456                 | TEST123    | Apr 7, 201 | 7      | Apr 7, 2017        | Hapus    | Ubah | Lihat deta    | ail       |                  |
| Pembayaran                              |   | Tri                 | 089681770898                | TRI TEST1  | Aug 23, 20 | 17     |                    | Hapus    | Ubah | Lihat deta    | ail       |                  |
| Pembayaran Gaji                         |   |                     |                             |            |            |        |                    |          |      |               |           |                  |
| Administrasi                            |   |                     |                             |            |            |        |                    |          |      | 68            | Harry)    |                  |
| Pesan                                   |   |                     |                             |            |            |        |                    |          |      | ТАМВ          | AH        |                  |
| Sweep                                   |   |                     |                             |            |            |        |                    |          | 6    | Call Canacha  | 1500 160  |                  |
| Virtual Account                         |   |                     |                             |            |            |        |                    |          |      | Call Gallesha | 11300-105 |                  |
| Tagihan Elektronik                      |   |                     |                             |            |            |        |                    |          |      |               |           | SCT MEAN AMERICA |
| Informasi                               |   |                     |                             |            |            |        |                    |          |      |               |           |                  |
| Transaksi Tertunda                      |   |                     |                             |            |            |        |                    |          |      |               |           |                  |
| Aktivitas Tertunda                      |   |                     |                             |            |            |        |                    |          |      |               |           |                  |

- 2. Nasabah klik tombol Ubah pada salah satu daftar tujuan pembelian
- 3. Sistem menampilkan halaman Ubah Daftar Tujuan Pembelian

| corporate                                    |                                       |                                                    |              |                                         |             | ID EN       |
|----------------------------------------------|---------------------------------------|----------------------------------------------------|--------------|-----------------------------------------|-------------|-------------|
|                                              |                                       |                                                    |              | Senin, 13 November 2017 - 15:56:01      | IWG Creator | KELUAR      |
| Menu Utama                                   | Menu Utama / Pembelian / Ta           | mbah Daftar Tujuan Pembelian                       |              |                                         |             |             |
| Informasi Rekening                           | Ubah Dafta                            | ar Tuiuan Pem                                      | belian       |                                         |             |             |
| Transfer                                     | > coourdance                          |                                                    |              |                                         |             |             |
| Transfer Batch                               | Rincian tujuan                        | pembelian                                          |              |                                         |             |             |
| Pembelian<br>Daftar Tujuan Pembelian         | <ul> <li>✓ Jenis Pembelian</li> </ul> | Pulsa Isi Ulang Ponsel                             | ¥            |                                         |             |             |
| Pulsa Isi Ulang Ponsel<br>PLN Pra Bayar      | Produk                                | IM3                                                | •            | Rvvvvvvv                                |             |             |
| Pembayaran                                   | Nomor pelanggan                       | 0856123456                                         | (00          | 5,,,,,,,,,,,,,,,,,,,,,,,,,,,,,,,,,,,,,, |             |             |
| Pembayaran Gaji                              | Alias                                 | GOOOLLL                                            |              |                                         |             |             |
| Administrasi                                 | > Kirim notifikasi                    | ⊖Ya . Tidak                                        |              |                                         |             |             |
| Pesan                                        | > Alamat email                        |                                                    |              |                                         |             |             |
| Sweep                                        | > penerima                            |                                                    |              |                                         |             |             |
| Virtual Account                              | >                                     |                                                    |              |                                         |             |             |
| Tagihan Elektronik                           | >                                     |                                                    |              |                                         |             |             |
| Informasi                                    | >                                     |                                                    |              |                                         |             |             |
| Transaksi Tertunda                           | >                                     |                                                    |              |                                         |             |             |
| Aktivitas Tertunda                           | >                                     |                                                    |              |                                         |             |             |
|                                              | KEMBALI                               |                                                    |              |                                         | LANJUT      | KAN         |
|                                              |                                       |                                                    |              |                                         | A C         |             |
| Copyright © 2017 PT Bank Ganesha Tbk.        |                                       |                                                    |              |                                         | Call Ganesi | ha 1500-169 |
| 4. Na<br>5. Na                               | sabah dapat<br>sabah klik to          | mengubah d<br>mbol Laniutk                         | ata pa<br>an | da <i>field</i> yang tel                | lah dise    | diakan      |
| 6. Sis                                       | tem akan me                           | enampilkan h                                       | alamar       | n Konfirmasi Uba                        | ah Tuiu     | an Pemb     |
| corporate                                    |                                       | •                                                  |              |                                         |             | ID EN       |
|                                              |                                       |                                                    |              | Senin, 13 November 2017 - 15:56:14      | IWG Creator | KELUAR      |
|                                              |                                       |                                                    |              |                                         |             |             |
| ADRUS                                        | _                                     |                                                    |              |                                         |             |             |
| Menu Utama                                   | Menu Utama / Pembelian / Ta           | mbah Tujuan Pembelian - Konfirmasi                 |              |                                         |             |             |
| Menu Utama<br>Informasi Rekening             | Menu Utama / Pembelian / Ta           | mbah Tujuan Pembelian - Konfirmasi<br>An Pembelian | - Konfir     | masi                                    |             |             |
| Menu Utama<br>Informasi Rekening<br>Transfer | Menu Utama / Pembelian / Ta           | mbah Tujuan Pembelian - Konfirmasi<br>an Pembelian | - Konfir     | masi                                    |             |             |

|       |                                                   |   |                             |                                    | Senin, 13 November 2017 - 15:56:14 | IWG Creator | KELUAR     |                     |  |  |  |  |
|-------|---------------------------------------------------|---|-----------------------------|------------------------------------|------------------------------------|-------------|------------|---------------------|--|--|--|--|
|       | DB15                                              | - | Menu Utama / Pembelian / Ta | mbah Tuiuan Pembelian - Konfirmasi |                                    |             |            |                     |  |  |  |  |
|       | Menu Utama                                        |   |                             |                                    |                                    |             |            |                     |  |  |  |  |
| TOCHE | Informasi Rekening                                | > | Ubah Tujua                  | an Pembelian - Konfir              | masi                               |             |            |                     |  |  |  |  |
|       | Transfer                                          | > |                             |                                    |                                    |             |            |                     |  |  |  |  |
|       | Transfer Batch                                    | > | Rincian tujuan j            | pembelian                          |                                    |             |            |                     |  |  |  |  |
|       | Pembelian                                         | ~ | Jenis Pembelian             | Pulsa Isi Ulang Ponsel             |                                    |             |            |                     |  |  |  |  |
|       | Daftar Tujuan Pembelian<br>Pulsa Isi Ulang Ponsel |   | Produk                      | IM3                                |                                    |             |            |                     |  |  |  |  |
|       | PLN Pra Bayar                                     |   | Nomor                       | 0856123456                         |                                    |             |            |                     |  |  |  |  |
|       | Pembayaran                                        | > | pelanggan                   |                                    |                                    |             |            |                     |  |  |  |  |
|       | Pembayaran Gaji                                   | > | Alias                       | G000LLL1                           |                                    |             |            |                     |  |  |  |  |
|       | Administrasi                                      | > | Kirim notifikasi            | Tidak                              |                                    |             |            | 298                 |  |  |  |  |
|       | Pesan                                             | > | Alamat email                |                                    |                                    |             |            |                     |  |  |  |  |
|       | Sweep                                             | > | penerima                    |                                    |                                    |             |            |                     |  |  |  |  |
|       | Virtual Account                                   | > |                             |                                    |                                    |             |            |                     |  |  |  |  |
|       | Tagihan Elektronik                                | > |                             |                                    |                                    |             |            |                     |  |  |  |  |
|       | Informasi                                         | > | KEMBALI                     |                                    |                                    |             |            |                     |  |  |  |  |
|       | Transaksi Tertunda                                | > |                             |                                    |                                    | A C         | 2          |                     |  |  |  |  |
|       | Aktivitas Tertunda                                | > |                             |                                    |                                    | Call Ganesh | a 1500-169 | IS T MILL I KADIN I |  |  |  |  |
|       |                                                   |   |                             |                                    |                                    |             |            |                     |  |  |  |  |

- Nasabah klik tombol Lanjutkan
   Sistem akan menampilkan halaman Bukti Ubah Tujuan Pembelian

| BANI  | K GANES                                                                         | HA |          |                                             |                     |                                           |                    |          | orporate              |
|-------|---------------------------------------------------------------------------------|----|----------|---------------------------------------------|---------------------|-------------------------------------------|--------------------|----------|-----------------------|
|       | Corporate                                                                       |    |          |                                             |                     | Senin, 13 November 2017 - 15:56:29 IWG    | IC<br>Creator      | EN EN    |                       |
| YS SA | Menu Utama                                                                      |    | Menu Uta | ma / Pembellan / Bukti Tamba                | ih Tujuan Pembelian |                                           |                    |          |                       |
|       | Informasi Rekening                                                              | >  | Bu       | kti Ubah Tu                                 | iuan Pembelian      |                                           |                    |          |                       |
|       | Transfer                                                                        | >  |          |                                             |                     |                                           |                    |          |                       |
|       | Transfer Batch                                                                  | >  |          | Rincian tujuan p                            | pembelian           |                                           |                    |          |                       |
|       | Pembelian<br>Daftar Tujuan Pembelian<br>Pulsa Isi Ulang Ponsel<br>PLN Pra Bayar | ~  |          | Nomor referensi<br>Scope<br>Jenis Pembelian | 1                   | GNS001198<br>Comp.<br>Pulsa Isi Ulang Por | 757<br>any<br>1sel |          |                       |
|       | Pembayaran                                                                      | >  |          | Produk                                      | I.                  |                                           | ІМЗ                |          |                       |
|       | Pembayaran Gaji                                                                 | >  |          | Nomor pelanggan                             | 1                   | 0856123                                   | 456                |          |                       |
|       | Administrasi                                                                    | >  |          | Alias                                       | I                   | GOOOL                                     | LL1                |          | 268                   |
|       | Pesan                                                                           | >  |          | Kirim Notifikasi                            | 1                   | Ti                                        | dak                |          |                       |
|       | Sweep                                                                           | >  |          | Alamat email<br>penerima                    | 1                   |                                           |                    |          |                       |
|       | Virtual Account                                                                 | >  |          | Status                                      | 1                   | Siap Diotoris                             | sasi               |          | 6.6                   |
|       | Tagihan Elektronik                                                              | >  | 0        |                                             |                     |                                           | 010                | (        |                       |
|       | Informasi                                                                       | >  | KE       | MBALI                                       |                     |                                           | CET                | ак       |                       |
|       | Transaksi Tertunda                                                              | >  |          |                                             |                     |                                           |                    |          |                       |
|       | Aktivitas Tertunda                                                              | >  |          |                                             |                     |                                           | Call Ganesha       | 1500-169 | ella anta l'illansi e |

9. Nasabah klik tombol Cetak untuk mencetak bukti aktivitas yang telah dilakukan

| Bu                    | ukti Ubah Tujuan Pembelian |   |
|-----------------------|----------------------------|---|
| Nomor referensi       | : GNS001198757             |   |
| Scope                 | : Company                  |   |
| Jenis Pembelian       | : Pulsa Isi Ulang Ponsel   |   |
| Produk                | : IM3                      |   |
| Nomor pelanggan       | : 0856123456               |   |
| Alias                 | : GOOOLLL1                 |   |
| Kirim Notifikasi      | Tidak                      |   |
| Alamat email penerima |                            |   |
| Status                | : Siap Diotorisasi         | _ |
|                       |                            |   |

TERIMA KASIH G-CORPORATE. ALL RIGHT RESERVED

10. Jika status Siap Diotorisasi, Maker dapat menginfokan ke Authorizer untuk melakukan Otorisasi (di menu Aktivitas Tertunda -> Menunggu Persetujuan) kemudian dilanjutkan Releaser untuk Rilis (di menu Aktivitas Tertunda -> Menunggu Perilisan)

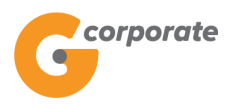

### 6.1.3 Hapus Daftar Tujuan Pembelian

1. Pada Daftar Tujuan Pembelian

|       | corporate                               |          |                  |                             |            |             |          |                    |          |      | ID EN                |                         |
|-------|-----------------------------------------|----------|------------------|-----------------------------|------------|-------------|----------|--------------------|----------|------|----------------------|-------------------------|
|       |                                         |          |                  |                             |            |             | Senin, 1 | 13 November 2017 - | 15:54:04 | IWG  | Creator KELUA        | 2                       |
|       | IDB45                                   |          | Venu Utama / Pem | belian / Daftar Tujuan Pemb | elian      |             |          |                    |          |      |                      |                         |
|       | Menu Utama                              |          |                  |                             |            |             |          |                    |          |      |                      |                         |
| ACC/R | Informasi Rekening                      | <u> </u> | Daftar           | Tujuan Per                  | nbelian    |             |          |                    |          |      |                      |                         |
|       | Transfer                                |          | -                | _                           |            |             |          |                    |          |      |                      |                         |
|       | Transfer Batch                          | >        | Produk           | Nomor pelanggan             | Alias      | Tanggal dik | ouat     | Tanggal update     | Detail   |      |                      |                         |
|       | Pembelian                               |          | IM3              | 0856123456                  | GOOOLLL    | Aug 23, 20  | 17       |                    | Hapus    | Ubah | Lihat detail         |                         |
|       | Daftar Tujuan Pembelian                 |          | Smartfren        | 0881123456                  | MINTOPULSA | Apr 4, 2017 | 7        |                    | Hapus    | Ubah | Lihat detail         |                         |
|       | Pulsa Isi Ulang Ponsel<br>PLN Pra Bayar |          | Smartfren        | 62881123456                 | TEST123    | Apr 7, 2017 | 7        | Apr 7, 2017        | Hapus    | Ubah | Lihat detail         | 26                      |
|       | Pembayaran                              | >        | Tri              | 089681770898                | TRI TEST1  | Aug 23, 20  | 17       |                    | Hapus    | Ubah | Lihat detail         |                         |
|       | Pembayaran Gaji                         | >        |                  |                             |            |             |          |                    |          |      |                      |                         |
|       | Administrasi                            | >        |                  |                             |            |             |          |                    |          |      |                      |                         |
|       | Pesan                                   | >        |                  |                             |            |             |          |                    |          |      | ТАМВАН               |                         |
|       | Sweep                                   | >        |                  |                             |            |             |          |                    |          |      | Call Ganacha 1500 16 |                         |
|       | Virtual Account                         | >        |                  |                             |            |             |          |                    |          |      |                      |                         |
|       | Tagihan Elektronik                      | >        |                  |                             |            |             |          |                    |          |      |                      | TILL & SHILL I REGIND & |
|       | Informasi                               | >        |                  |                             |            |             |          |                    |          |      |                      |                         |
|       | Transaksi Tertunda                      | >        |                  |                             |            |             |          |                    |          |      |                      |                         |
|       | Aktivitas Tertunda                      | ×        |                  |                             |            |             |          |                    |          |      |                      |                         |

- 2. Nasabah klik tombol Ubah pada salah satu daftar tujuan pembelian
- 3. Sistem menampilkan halaman Konfirmasi Hapus Daftar Tujuan Pembelian

|      | corporate                                                                       |          |                                           |                         |                                    |     |            | ID EN       |  |  |
|------|---------------------------------------------------------------------------------|----------|-------------------------------------------|-------------------------|------------------------------------|-----|------------|-------------|--|--|
|      | 9                                                                               |          |                                           |                         | Senin, 13 November 2017 - 15:57:04 | IWG | Creator    | KELUAR      |  |  |
|      | IDB 15                                                                          |          |                                           |                         |                                    |     |            |             |  |  |
|      | Menu Utama                                                                      |          |                                           |                         |                                    |     |            |             |  |  |
|      | Informasi Rekening                                                              | >        | Konfirmasi Hap                            |                         |                                    |     |            |             |  |  |
|      | Transfer                                                                        | >        |                                           |                         |                                    |     |            |             |  |  |
| 5509 | Transfer Batch                                                                  | >        | Data tujuan                               |                         |                                    |     |            |             |  |  |
|      | Pembelian                                                                       | ~        | Jenis pembelian                           | Cellular Purchase       |                                    |     |            |             |  |  |
|      | <mark>Daftar Tujuan Pembelian</mark><br>Pulsa Isi Ulang Ponsel<br>PLN Pra Bayar |          | produk                                    | Tri                     |                                    |     |            |             |  |  |
|      |                                                                                 |          | Nomor Pelanggan                           | 089681770898            |                                    |     |            |             |  |  |
|      | Pembayaran                                                                      |          | Alias                                     | TRI TEST1               |                                    |     |            |             |  |  |
|      | Pembayaran Gaii                                                                 | _        | Kirim notifikasi<br>Alamat email penerima | Ya                      |                                    |     |            |             |  |  |
|      | Administrasi                                                                    |          |                                           | saryani.arya@dwidasa.co | om                                 |     |            |             |  |  |
|      | Administrasi                                                                    | <u> </u> |                                           |                         |                                    |     |            |             |  |  |
|      | Pesan                                                                           | >        |                                           |                         |                                    |     |            |             |  |  |
|      | Sweep                                                                           | >        | KEMBALI                                   |                         |                                    | ſ   | LANJUT     | KAN         |  |  |
|      | Virtual Account                                                                 | >        |                                           |                         |                                    | l   | 119070     |             |  |  |
|      | Tagihan Elektronik                                                              | >        |                                           |                         |                                    |     |            |             |  |  |
|      | Informasi                                                                       | >        |                                           |                         |                                    |     | Call Ganes | ha 1500-169 |  |  |
|      | Transaksi Tertunda                                                              | >        |                                           |                         |                                    |     |            |             |  |  |
|      | Aktivitas Tertunda                                                              | >        |                                           |                         |                                    |     |            |             |  |  |
|      |                                                                                 |          |                                           |                         |                                    |     |            |             |  |  |

4. Nasabah klik tombol Lanjutkan

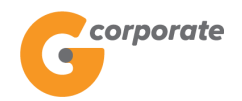

- 5. Sistem menampilkan halaman notifikasi akan menghapus tujuan pembayaran yang telah dipilih
- 6. Nasabah klik tombol OK
- 7. Sistem akan menampilkan halaman Bukti Hapus Tujuan Pembelian

| corporate               |   |        |                                    |                              |                   | ID EN                  |            |             |                  |  |
|-------------------------|---|--------|------------------------------------|------------------------------|-------------------|------------------------|------------|-------------|------------------|--|
| 9                       |   |        |                                    |                              | Senin, 13 Novembe | er 2017 - 15:57:37 IWG | Creator    | KELUAR      |                  |  |
| JOBUS                   |   |        |                                    |                              |                   |                        |            |             |                  |  |
| Menu Utama              |   | Menu U | Itama / [[missing key: group]] / E | Bukti Hapus Tujuan Pembelian |                   |                        |            |             |                  |  |
| Informasi Rekening      | > | Bi     | ikti Hapus 1                       | Fuiuan Pembelia              | an                |                        |            |             |                  |  |
| Transfer                | > |        |                                    | rajaann embene               |                   |                        |            |             |                  |  |
| Transfer Batch          | > |        | Detail tuiuan pe                   | embelian                     |                   |                        |            |             |                  |  |
| Pembelian               | ~ |        | Nomor Referensi                    | I                            |                   | GNS0011                | 98758      |             |                  |  |
| Daftar Tujuan Pembelian |   |        | Jenis Pembelian                    | L                            |                   | Pembelian              | Pulsa o    |             |                  |  |
| PLN Pra Bayar           |   |        | Produk                             | T                            |                   |                        | Tri        |             |                  |  |
| Pembayaran              | > |        | Nomor pelanggan                    | T                            |                   | 0896817                | 70898      |             |                  |  |
| Pembayaran Gaji         | > |        | Alias                              | 1                            |                   | TRI 1                  | EST1       |             | 268              |  |
| Administrasi            | > |        | Kirim notifikasi                   | I                            |                   |                        | Ya         |             |                  |  |
| Pesan                   | > |        | Alamat email<br>penerima           | L                            | s                 | aryani.arya@dwidas;    | a.com      |             |                  |  |
| Sweep                   | > |        | Status                             | L                            |                   | Siap Dioto             | risasi     |             |                  |  |
| Virtual Account         | > |        |                                    |                              |                   |                        |            |             |                  |  |
| Tagihan Elektronik      | > | K      | KEMBALI                            |                              |                   | CET                    | AK KONFIR  | MASI        |                  |  |
| Informasi               | > |        |                                    |                              |                   |                        | 1 AC       |             |                  |  |
| Transaksi Tertunda      | > |        |                                    |                              |                   |                        | Call Ganes | ha 1500-169 | CALLARY FRANKS I |  |
| Aktivitas Tertunda      | > |        |                                    |                              |                   |                        |            |             |                  |  |

8. Nasabah klik tombol Cetak untuk mencetak bukti aktivitas yang telah dilakukan

corporate

| -                            | Bukti Hapus Tujuan Pombolian |  |  |  |  |  |  |  |  |  |
|------------------------------|------------------------------|--|--|--|--|--|--|--|--|--|
| Bukii napus Tujuan Pembelian |                              |  |  |  |  |  |  |  |  |  |
| Nomor Referensi              | GNS001198758                 |  |  |  |  |  |  |  |  |  |
| Jenis Pembelian              | : Pembelian Pulsa            |  |  |  |  |  |  |  |  |  |
| Produk                       | : Tri                        |  |  |  |  |  |  |  |  |  |
| Nomor pelanggan              | 089681770898                 |  |  |  |  |  |  |  |  |  |
| Alias                        | TRI TEST1                    |  |  |  |  |  |  |  |  |  |
| Kirim notifikasi             | : Ya                         |  |  |  |  |  |  |  |  |  |
| Alamat email penerima        | : saryani.arya@dwidasa.com   |  |  |  |  |  |  |  |  |  |
| Status                       | : Siap Diotorisasi           |  |  |  |  |  |  |  |  |  |
|                              |                              |  |  |  |  |  |  |  |  |  |

TERIMA KASIH G-CORPORATE. ALL RIGHT RESERVED

9. Jika status Siap Diotorisasi, Maker dapat menginfokan ke Authorizer untuk melakukan Otorisasi (di menu Aktivitas Tertunda -> Menunggu Persetujuan) kemudian dilanjutkan Releaser untuk Rilis (di menu Aktivitas Tertunda -> Menunggu Perilisan)

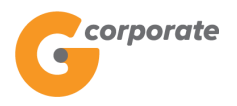

#### 6.2 Pulsa Isi Ulang Ponsel

Menu ini digunakan Nasabah untuk pembelian pulsa isi ulang

- 1. Nasabah pilih menu Pembelian, kemudian pilih submenu Pulsa Isi Ulang Ponsel
- 2. Sistem menampilkan halaman Pembelian Pulsa Isi Ulang Ponsel

|      | corporate                                                                       |        |                                     |               |                  |          |                                   |        |             | ID EN       |  |
|------|---------------------------------------------------------------------------------|--------|-------------------------------------|---------------|------------------|----------|-----------------------------------|--------|-------------|-------------|--|
|      |                                                                                 |        |                                     |               |                  |          | Senin, 13 November 2017 - 16:02:0 | )1 IWG | Creator     | KELUAR      |  |
| 和水路網 | JDB25                                                                           |        |                                     |               |                  |          |                                   |        |             |             |  |
|      | Menu Utama                                                                      | м      | enu Utama / Pembelian / Pe          | mbelian Pulsa | Isi Ulang Ponsel |          |                                   |        |             |             |  |
|      | Informasi Rekening                                                              | → F    | Pembelian                           | Pulsa         | l Isi Ulang F    | onsel    |                                   |        |             |             |  |
|      | Transfer                                                                        | >      |                                     |               |                  |          |                                   |        |             |             |  |
|      | Transfer Batch                                                                  | >      | Rekening Sumb                       | er            |                  |          |                                   |        |             |             |  |
|      | Pembelian                                                                       | ~      | Nomor rekening                      |               |                  | •        |                                   |        |             |             |  |
|      | Daftar Tujuan Pembelian<br><mark>Pulsa Isi Ulang Ponsel</mark><br>PLN Pra Bayar |        | Pincian nembe                       | lian          |                  |          |                                   |        |             |             |  |
|      | Pembayaran                                                                      | >      | Kincian penibe                      |               |                  |          |                                   |        |             |             |  |
|      | Pembayaran Gaji                                                                 | >      | Produk                              | Esia          |                  | <b>Y</b> |                                   |        |             |             |  |
|      | Administrasi                                                                    | >      | Nominal voucher<br>(Rp)             | 25,000        |                  | ¥        |                                   |        |             |             |  |
|      | Pesan                                                                           | >      | Nomor ponsel                        |               |                  |          |                                   |        |             |             |  |
|      | Sweep                                                                           | >      | <ul> <li>Dari daftar pen</li> </ul> | nbelian       |                  |          | v                                 |        |             |             |  |
|      | Virtual Account                                                                 | >      | Nomer bandph                        | 000           |                  |          |                                   |        |             |             |  |
|      | Tagihan Elektronik                                                              | >      | Nonior nanoph                       | one           |                  |          |                                   |        |             |             |  |
|      | Informasi                                                                       | >      | Alias*                              |               |                  |          |                                   |        |             |             |  |
|      | Transaksi Tertunda                                                              | >      | 🗆 Simpan dalam daftar, dengan       |               |                  |          | alias*                            |        |             |             |  |
|      | Aktivitas Tertunda                                                              | >      | Kirim notifikasi                    | ⊖Ya ® Ti      | dak              |          |                                   |        |             |             |  |
|      |                                                                                 |        | Alamat email                        |               |                  |          |                                   |        |             |             |  |
|      |                                                                                 |        | penerima                            |               |                  |          |                                   |        |             |             |  |
|      |                                                                                 |        |                                     |               |                  |          |                                   |        |             |             |  |
|      |                                                                                 |        |                                     |               |                  | _        |                                   |        |             |             |  |
|      |                                                                                 |        |                                     |               |                  |          |                                   |        |             |             |  |
|      |                                                                                 |        |                                     |               |                  |          |                                   |        | 21.00       |             |  |
|      |                                                                                 |        |                                     |               |                  |          |                                   |        | LANJUT      | KAN         |  |
|      | Copyright © 2017 PT Bank Ganesha Tbk.                                           |        |                                     |               |                  |          |                                   |        | Call Ganesh | ia 1500-169 |  |
|      | 3. Nasabah p                                                                    | oilih: |                                     |               |                  |          |                                   |        |             |             |  |

- Nasabah pilih:
  - Nomor rekening sumber
  - Provider
  - Nominal
  - Dari daftar jika nomor handphone sudah terdaftar
  - Input Nomor Handphone
  - Checklist Simpan dalam daftar, dengan alias untuk menyimpan nomor handphone ke list daftar
  - Input alamat email penerima
- 4. Nasabah klik tombol Lanjutkan
- 5. Sistem menampilkan halaman Konfirmasi Pembelian Pulsa Isi Ulang Ponsel

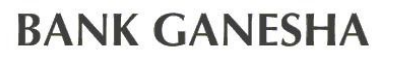

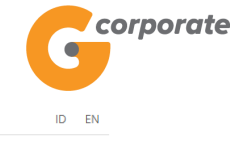

|        | corporate                                                                       |   |                              |                                             |                                    |     | 1           | D EN       |  |
|--------|---------------------------------------------------------------------------------|---|------------------------------|---------------------------------------------|------------------------------------|-----|-------------|------------|--|
|        | 9                                                                               |   |                              |                                             | Senin, 13 November 2017 - 16:02:45 | IWG | Creator     | KELUAR     |  |
|        | IBBIL5                                                                          |   |                              |                                             |                                    |     |             |            |  |
|        | Menu Utama                                                                      |   | Menu Utama / Pembelian / Per | mbelian Pulsa Isi Ulang Ponsel - Konfirmasi |                                    |     |             |            |  |
| SCHE ! | Informasi Rekening                                                              | > | Pembelian                    | Pulsa Isi Ulang Ponse                       | l - Konfirmasi                     |     |             |            |  |
|        | Transfer                                                                        | > |                              |                                             |                                    |     |             |            |  |
|        | Transfer Batch                                                                  | > | Transfer dari                |                                             |                                    |     |             |            |  |
|        | Pembelian                                                                       | ~ | Company                      | CUSTOMER107                                 |                                    |     |             |            |  |
|        | Daftar Tujuan Pembelian<br><mark>Pulsa Isi Ulang Ponsel</mark><br>PLN Pra Bayar |   | Nomor rekening               | 00011125012                                 |                                    |     |             |            |  |
|        | Pembayaran                                                                      | > | Rincian pembel               | ian                                         |                                    |     |             |            |  |
|        | Pembayaran Gaji                                                                 | > | Alias                        | 0021123456                                  |                                    |     |             |            |  |
|        | Administrasi                                                                    | > | Produk                       | Esia                                        |                                    |     |             |            |  |
|        | Pesan                                                                           | > | Nominal voucher              | IDR                                         |                                    |     |             |            |  |
|        | Sweep                                                                           | > |                              | 25,000.00                                   |                                    |     |             |            |  |
|        | Virtual Account                                                                 | > | Harga voucher                | IDR<br>25,000.00                            |                                    |     |             |            |  |
|        | Tagihan Elektronik                                                              | > | Piava admin                  | IDR                                         |                                    |     |             |            |  |
|        | Informasi                                                                       | > | biaya admin                  | 0.00                                        |                                    |     |             |            |  |
|        | Transaksi Tertunda                                                              | > | Nomor ponsel                 | 0021123456                                  |                                    |     |             |            |  |
|        | Aktivitas Tertunda                                                              | > | Kirim notifikasi             | Tidak                                       |                                    |     |             |            |  |
|        |                                                                                 |   | Alamat email<br>penerima     |                                             |                                    |     |             |            |  |
|        |                                                                                 |   | KEMBALI                      |                                             |                                    |     |             | (AN        |  |
| (      | Copyright © 2017 PT Bank Ganesha Tbk.                                           |   |                              |                                             |                                    |     | Call Ganesh | a 1500-169 |  |

- 6. Nasabah klik tombol Lanjutkan
- 7. Sistem menampilkan halaman Bukti Pembelian Pulsa Isi Ulang Ponsel

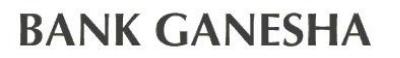

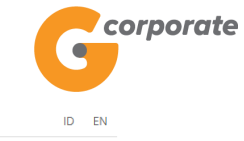

Senin, 13 November 2017 - 16:03:28 IWG Creator KELUAR

| Menu Utama              | into a | otana / Femberar / Bake Femb                       | cital r disa isi olang r onsoi |                                       |  |
|-------------------------|--------|----------------------------------------------------|--------------------------------|---------------------------------------|--|
| Informasi Rekening      | >      | Rukti Pembel                                       | ian Pulsa Isi                  | I llang Ponsel                        |  |
| Transfer                | > L    | Jukin ember                                        |                                | olding i orisei                       |  |
| Transfer Batch          | >      |                                                    |                                |                                       |  |
| Pembelian               | ~      | Nomor referensi                                    |                                | GN \$001198760                        |  |
| Daftar Tujuan Pembelian |        | Tanggal / jam                                      | 1                              | 13-Nov-2017 / 16:03:26 WIB            |  |
| Pulsa Isi Ulang Ponsel  |        | Perusahaan                                         | 1                              | CUSTOMER107                           |  |
| PLN Pra Bayar           |        | Nomor Rekening                                     | I                              | 00011125012                           |  |
| Pembayaran              | >      | Alias                                              | 1                              | 0021123456                            |  |
| Pembayaran Gaji         | >      | Produk                                             | I                              | Esia                                  |  |
| Administrasi            | >      | Nominal voucher                                    | 1                              | IDR 25,000                            |  |
| Pesan                   | >      | Harga voucher                                      | I                              | IDR 25,000                            |  |
| Sweep                   | >      | Nomor ponsel                                       | I                              | 0021123456                            |  |
| Virtual Account         | >      | Kirim Notifikasi                                   | 1                              | Tidak                                 |  |
| Tagihan Elektronik      | >      | <ul> <li>Alamat email</li> <li>penerima</li> </ul> | T                              |                                       |  |
| Informasi               | >      | Status                                             | - I                            | Siap Diotorisasi                      |  |
| Transaksi Tertunda      | >      |                                                    | Catat Nomor Re                 | eferensi Sebagai Bukti Transaksi Anda |  |
| Aktivitas Tertunda      | >      |                                                    |                                | CETAK KÖNFIRMASI                      |  |

8. Nasabah klik tombol Cetak untuk mencetak bukti transaksi yang telah dilakukan

corporate

| Bukti Pembelian Pulsa Isi Ulang Ponsel |                                                                                                    |  |  |  |  |  |  |  |  |
|----------------------------------------|----------------------------------------------------------------------------------------------------|--|--|--|--|--|--|--|--|
| GNS001198760                           |                                                                                                    |  |  |  |  |  |  |  |  |
| : 13-Nov-2017 / 16:03:26 WIB           |                                                                                                    |  |  |  |  |  |  |  |  |
| CUSTOMER107                            |                                                                                                    |  |  |  |  |  |  |  |  |
| 00011125012                            |                                                                                                    |  |  |  |  |  |  |  |  |
| : 0021123456                           |                                                                                                    |  |  |  |  |  |  |  |  |
| : Esia                                 |                                                                                                    |  |  |  |  |  |  |  |  |
| : IDR 25,000                           |                                                                                                    |  |  |  |  |  |  |  |  |
| : IDR 25,000                           |                                                                                                    |  |  |  |  |  |  |  |  |
| 0021123456                             |                                                                                                    |  |  |  |  |  |  |  |  |
| : Tidak                                |                                                                                                    |  |  |  |  |  |  |  |  |
|                                        |                                                                                                    |  |  |  |  |  |  |  |  |
| : Siap Diotorisasi                     |                                                                                                    |  |  |  |  |  |  |  |  |
|                                        | Pembelian Pulsa Isi Ulang Ponsel           : GNS001198760           : 13-Nov-2017 / 16:03:26 WIB           : CUSTOMER107           : 00011125012           : 0021123456           : Esia           : IDR 25,000           : IDR 25,000           : 0021123456           : IDR 25,000           : IDR 25,000           : Siap Diotorisasi |  |  |  |  |  |  |  |  |

TERIMA KASIH G-CORPORATE. ALL RIGHT RESERVED

9. Jika status Siap Diotorisasi, Maker dapat menginfokan ke Authorizer untuk melakukan Otorisasi (di menu Transaksi Tertunda -> Menunggu Persetujuan) kemudian dilanjutkan Releaser untuk Rilis (di menu Transaksi Tertunda -> Menunggu Perilisan)

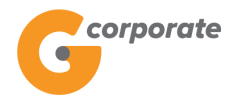

### 7 Sweep

### 7.1 Sweep In

Menu ini digunakan oleh Nasabah untuk memindahkan dana dari beberapa sumber *account* ke sebuah *account* 

- 1. Nasabah pilih menu Sweep, kemudian pilih submenu Sweep In
- 2. Sistem menampilkan halaman Sweep In

| corporate          |     |                           |                                           |                                           | ID EN    |                     |        |  |
|--------------------|-----|---------------------------|-------------------------------------------|-------------------------------------------|----------|---------------------|--------|--|
| 9                  |     |                           |                                           | Kamis, 09 November 2017 - 13:44:06        | IWG      | Creator KELUA       | R      |  |
|                    |     |                           |                                           |                                           |          |                     |        |  |
| Menu Utama         | Me  | enu Utama / Account Sweep | ing / Sweep In                            |                                           |          |                     |        |  |
| Informasi Rekening | > S | weep In                   |                                           |                                           |          |                     |        |  |
| Transfer           | >   |                           |                                           |                                           |          |                     |        |  |
| Transfer Batch     | >   | Rekening Tujua            | n                                         |                                           |          |                     |        |  |
| Pembelian          | >   | Nomor rekening            | 00011125012 - Tab. Ganesha (1 🔹           |                                           |          |                     |        |  |
| Pembayaran         | >   | Jenis rekening            | Tab. Ganesha (1                           |                                           |          |                     |        |  |
| Pembayaran Gaji    | >   |                           |                                           |                                           |          |                     |        |  |
| Administrasi       | >   | Mata uang ID              | IDR                                       |                                           |          |                     |        |  |
| Pesan              | >   | Saldo tersedia            | 100,814,650.00                            |                                           |          |                     | 26     |  |
| Sweep              | ~   | Sweep Back                | Tidak                                     |                                           |          |                     |        |  |
| Sweep In           |     |                           |                                           |                                           |          |                     |        |  |
| Sweep Out          |     |                           |                                           |                                           |          |                     | STAL 6 |  |
| Sweep Report       |     |                           |                                           |                                           |          |                     |        |  |
| Virtual Account    | >   | Sween In digunaka         | n untuk transaksi menarik dana dari 1 ata | u lebih rekening ditujukan ke satu rekeni | na denaz | an menvisakan       |        |  |
| Tagihan Elektronik | >   | oncop in alganana         | dana tertentu                             | di rekening asal.                         |          |                     |        |  |
| Informasi          | >   |                           |                                           |                                           |          |                     |        |  |
| Transaksi Tertunda | >   |                           |                                           |                                           | C        | all Ganesha 1500-16 | 9      |  |
| Aktivitas Tertunda | >   |                           |                                           |                                           |          |                     |        |  |
|                    |     |                           |                                           |                                           |          |                     |        |  |

- 3. Nasabah pilih:
  - Nomor rekening Tujuan, untuk memilih account tujuan sweep
  - Sweep Back (Ya/Tidak)
- 4. Nasabah klik tombol Lanjutkan
- 5. Sistem menampilkan halaman Detail Sweep In

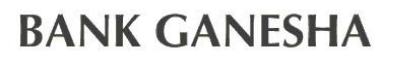

G

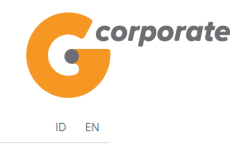

Kamis, 09 November 2017 - 13:45:12 IWG Creator KELUAR

|       | Menu Utama                            | Menu Utama / Account Swe        | eping / Sweep In       |                                              |                           |                       |  |  |  |  |  |  |
|-------|---------------------------------------|---------------------------------|------------------------|----------------------------------------------|---------------------------|-----------------------|--|--|--|--|--|--|
| Se Po | Informasi Rekening                    | › Sweep In                      |                        |                                              |                           |                       |  |  |  |  |  |  |
|       | Transfer                              | >                               |                        |                                              |                           |                       |  |  |  |  |  |  |
|       | Transfer Batch                        | , Rekening Tuju                 | an                     |                                              |                           |                       |  |  |  |  |  |  |
|       | Pembelian                             | > Nomor Rekening                | 00011125012            |                                              |                           |                       |  |  |  |  |  |  |
|       | Pembayaran                            | > Jenis rekening                | Tab. Ganesha (1        |                                              |                           |                       |  |  |  |  |  |  |
|       | Pembayaran Gaji                       | > Mata uang                     | IDR                    |                                              |                           |                       |  |  |  |  |  |  |
|       | Administrasi                          | >                               | ion                    |                                              |                           |                       |  |  |  |  |  |  |
|       | Pesan                                 | Saldo tersedia                  | 100,814,650            |                                              |                           |                       |  |  |  |  |  |  |
|       | Sweep                                 | ·                               |                        |                                              |                           |                       |  |  |  |  |  |  |
|       | Sweep In<br>Sweep Out                 | Data Rekening                   | g Sumber               |                                              |                           |                       |  |  |  |  |  |  |
|       | Sweep Balance                         | Rekening                        | Nama                   | Dana Disisakan Percentage                    | Keterangan Transfer       |                       |  |  |  |  |  |  |
|       | Sweep Report                          | 00011004630                     | CUSTOMER107            | 399,000,000.00                               | Test                      | Hapus                 |  |  |  |  |  |  |
|       | Virtual Account                       | >                               |                        |                                              |                           |                       |  |  |  |  |  |  |
|       | Tagihan Elektronik                    | > TAMBAH REKEN                  | TAMBAH REKENING SUMBER |                                              |                           |                       |  |  |  |  |  |  |
|       | Informasi                             | > Tine Transfer                 |                        |                                              |                           |                       |  |  |  |  |  |  |
|       | Transaksi Tertunda                    |                                 | Tipe Transfer          |                                              |                           |                       |  |  |  |  |  |  |
|       | Aktivitas Tertunda                    | <ul> <li>Transfer Se</li> </ul> | ekarang                |                                              |                           |                       |  |  |  |  |  |  |
|       |                                       | <ul> <li>Transfer Pa</li> </ul> | ida Tanggal            | (dd/MM/yyyy)                                 |                           |                       |  |  |  |  |  |  |
|       |                                       | <ul> <li>Transfer Be</li> </ul> | erkala                 |                                              |                           |                       |  |  |  |  |  |  |
|       |                                       |                                 |                        |                                              |                           |                       |  |  |  |  |  |  |
|       |                                       |                                 |                        |                                              |                           |                       |  |  |  |  |  |  |
|       |                                       | KEMBALI                         |                        |                                              |                           | LANJUTKAN             |  |  |  |  |  |  |
|       |                                       | Sweep In diguna                 | kan untuk transaksi me | narik dana dari 1 atau lebih rekening dituji | ıkan ke satu rekening, de | engan menyisakan      |  |  |  |  |  |  |
|       |                                       |                                 |                        | dana tertentu di rekening asal.              |                           |                       |  |  |  |  |  |  |
|       | Copyright © 2017 PT Bank Ganesha Tbk. |                                 |                        |                                              |                           | Call Ganesha 1500-169 |  |  |  |  |  |  |

- 6. Nasabah klik tombol Tambah Rekening Sumber
- 7. Sistem menampilkan halaman Sweep In Tambah Rekening Sumber

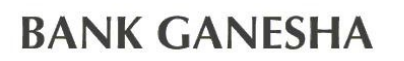

| 0  |    | orporate |
|----|----|----------|
| ID | EN |          |

|      | corporate          |   |                          |                                           |                                    |     |             |            |                        |
|------|--------------------|---|--------------------------|-------------------------------------------|------------------------------------|-----|-------------|------------|------------------------|
|      | 9                  |   |                          |                                           | Kamis, 09 November 2017 - 13:46:59 | IWG | Creator     | KELUAR     |                        |
|      |                    |   |                          |                                           |                                    |     |             |            |                        |
|      | Menu Utama         |   | Menu Utama / Account Swe | eping / Sweep In - Tambah Rekening Sumber |                                    |     |             |            |                        |
| SCRO | Informasi Rekening | > | Sweep In -               | - Tambah Rekening Su                      | Imber                              |     |             |            |                        |
|      | Transfer           | > |                          |                                           |                                    |     |             |            |                        |
|      | Transfer Batch     | > | Rekening                 | τ                                         |                                    |     |             |            |                        |
|      | Pembelian          | > |                          |                                           |                                    |     |             |            |                        |
|      | Pembayaran         | > | Amount Type              | ●Fix                                      |                                    |     |             |            |                        |
|      | Pembayaran Gaji    | > |                          | OPercentage                               |                                    |     |             |            |                        |
|      | Administrasi       | > | Dana yang                |                                           |                                    |     |             |            |                        |
|      | Pesan              | > | Disisakan                |                                           |                                    |     |             |            |                        |
|      | Sweep              | ~ | Keterangan<br>Transfer   |                                           |                                    |     |             |            |                        |
|      | Sweep In           |   |                          |                                           |                                    |     |             |            |                        |
|      | Sweep Out          |   |                          |                                           |                                    |     |             |            |                        |
|      | Sweep Balance      |   |                          |                                           |                                    |     |             |            | MADXC                  |
|      | Sweep Report       |   | KEMBALI                  |                                           |                                    |     | SIMI        | PAN        |                        |
|      | Virtual Account    | > |                          |                                           |                                    |     | MC .        | 2          |                        |
|      | Tagihan Elektronik | > |                          |                                           |                                    |     | Call Ganesh | a 1500-169 | ISS'9 20124 - NASINS N |
|      | Informasi          | > |                          |                                           |                                    |     |             |            |                        |
|      | Transaksi Tertunda | > |                          |                                           |                                    |     |             |            |                        |
|      | Aktivitas Tertunda | > |                          |                                           |                                    |     |             |            |                        |
|      |                    |   |                          |                                           |                                    |     |             |            |                        |

#### 8. Nasabah pilih:

- Rekening Sumber
- Tipe Dana (*Fix*/*Persentase*)
- Dana yang Disisakan Dana yang akan disisakan pada *account* sumber
- Keterangan Transfer Keterangan transaksi sweep
- 9. Nasabah klik tombol Simpan
- 10. Sistem menampilkan halaman Detail *Sweep In* dengan tambahan *account* sumber yang telah dipilih

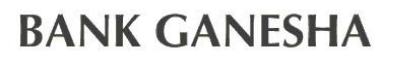

.

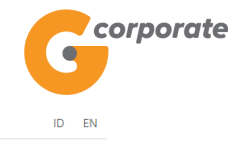

Kamis, 09 November 2017 - 13:47:16 IWG Creator KELUAR

| 10BLS                                 | Menu Utama / Account Swe        | eping / Sweep In        |                                        |                                 |                       |  |
|---------------------------------------|---------------------------------|-------------------------|----------------------------------------|---------------------------------|-----------------------|--|
| Informasi Rekening                    | Sween In                        |                         |                                        |                                 |                       |  |
| Transfer                              | Sweepin                         |                         |                                        |                                 |                       |  |
| Transfer Batch                        | Rekening Tuju                   | an                      |                                        |                                 |                       |  |
| Pembelian                             | Nomor Rekening                  | 00011125012             |                                        |                                 |                       |  |
| Pembayaran                            | Jenis rekening                  | Tab. Ganesha (1         |                                        |                                 |                       |  |
| Pembayaran Gaji                       | Mata uang                       | IDR                     |                                        |                                 |                       |  |
| Administrasi                          | india dang                      | 1011                    |                                        |                                 |                       |  |
| Pesan                                 | Saldo tersedia                  | 100,814,650             |                                        |                                 |                       |  |
| Sweep                                 |                                 |                         |                                        |                                 |                       |  |
| Sweep In                              | Data Rekening                   | g Sumber                |                                        |                                 |                       |  |
| Sweep Out                             | Rekening                        | Nama                    | Dana Disisakan Percentage              | Keterangan Transfer             |                       |  |
| Sweep Balance                         | -                               |                         | J                                      |                                 |                       |  |
| Virtual Account                       | 00011004630                     | CUSTOMER107             | 399,000,000.00                         | Test                            | Hapus                 |  |
| Tagihan Elektronik                    | 00011005671                     | CUSTOMER107             | 499,000,000.00                         | Test22                          | Hapus                 |  |
| Informasi                             | TAMBAH REKEN                    | ING SUMBER              |                                        |                                 |                       |  |
| Transaksi Tertunda                    |                                 |                         |                                        |                                 |                       |  |
| Aktivitas Tertunda                    | Tipe Transfer                   |                         |                                        |                                 |                       |  |
|                                       | <ul> <li>Transfer Se</li> </ul> | ekarang                 |                                        |                                 |                       |  |
|                                       | <ul> <li>Transfer Pa</li> </ul> | ada Tanggal             | 09/11/2017 (dd/MM/yyyy)                |                                 |                       |  |
|                                       |                                 | 00                      |                                        |                                 |                       |  |
|                                       | <ul> <li>Transfer Be</li> </ul> | erkala                  |                                        |                                 |                       |  |
|                                       |                                 |                         |                                        |                                 |                       |  |
|                                       |                                 |                         |                                        |                                 |                       |  |
|                                       | KEMBALI                         |                         |                                        |                                 | LANJUTKAN             |  |
|                                       |                                 |                         |                                        |                                 | Gally                 |  |
|                                       |                                 |                         |                                        |                                 |                       |  |
|                                       | Sweep In diguna                 | kan untuk transaksi mer | arik dana dari 1 atau lebih rekening d | litujukan ke satu rekening, der | igan menyisakan       |  |
|                                       |                                 |                         | dana tertentu di rekening asal.        |                                 |                       |  |
|                                       |                                 |                         |                                        |                                 |                       |  |
| Copyright © 2017 PT Bank Ganesha Tbk. |                                 |                         |                                        |                                 | Call Ganesha 1500-169 |  |

- 11. Nasabah pilih:
  - Jenis Transfer:
    - o Transfer Sekarang: Proses transaksi dilakukan secara langsung
    - Transfer pada tanggal: Proses transaksi akan dilakukan berdasarkan tanggal yang telah dipilih
    - Transfer berkala: Proses transaksi akan dilakukan setiap:
      - Setiap rentang beberapa hari
      - Setiap hari Senin/Selasa/Rabu/Kamis/Jumat/Sabtu/Minggu
      - Setiap Tanggal
      - Tanggal berakhirnya transaksi dilakukan
- 12. Nasabah klik tombol Lanjutkan
- 13. Sistem menampilkan halaman Konfirmasi Sweep In

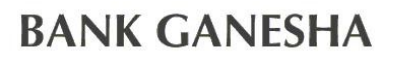

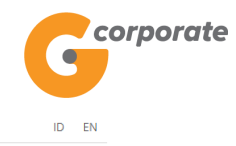

Kamis, 09 November 2017 - 13:47:58 IWG Creator KELUAR

| Menu Utama                         | Menu Utama / Accoun          | t Sweeping / Sweep In |                        |                          |
|------------------------------------|------------------------------|-----------------------|------------------------|--------------------------|
| Informasi Rekening                 | <ul> <li>Sweep Ii</li> </ul> | n                     |                        |                          |
| Transfer                           | >                            |                       |                        |                          |
| Transfer Batch                     | , Rekening T                 | ujuan                 |                        |                          |
| Pembelian                          | > Nomor Rekeni               | ng 00011125012        |                        |                          |
| Pembayaran                         | > Jenis rekening             | Tab. Ganesha (1       |                        |                          |
| Pembayaran Gaji                    | > Mata µang                  | IDR                   |                        |                          |
| Administrasi                       | >                            | IDIX                  |                        |                          |
| Pesan                              | Tipe Transfer                | Transfer sekarang     |                        |                          |
| Sweep                              | ~                            |                       |                        |                          |
| Sweep In                           | Data Reker                   | ning Sumber           |                        |                          |
| Sweep Out                          | Rekening                     | Nama                  | Dana Disisakan Percent | tage Keterangan Transfer |
| Sweep Report                       | 00011004630                  | CUSTOMED 107          | 399.000.000.00         | Tact                     |
| Virtual Account                    | >                            | COSTOMERION           | 555,000,000.00         | 1001                     |
| Tagihan Elektronik                 | > 00011005671                | CUSTOMER107           | 499,000,000.00         | Test22                   |
| Informasi                          | >                            |                       |                        |                          |
| Transaksi Tertunda                 | >                            |                       |                        |                          |
| Aktivitas Tertunda                 | > KEMBALI                    |                       |                        | LANJUTKAN                |
|                                    |                              |                       |                        |                          |
| onvright © 2017 PT Bank Ganesha Th | bk                           |                       |                        | Call Gapacha 1500        |

- Nasabah klik tombol Lanjutkan 14.
- Sistem menampilkan halaman Bukti Sweep In 15.

|        | corporate          |   |          |                      |              |                |            |                |               |                  |            | ID EN       |       |
|--------|--------------------|---|----------|----------------------|--------------|----------------|------------|----------------|---------------|------------------|------------|-------------|-------|
|        | •                  |   |          |                      |              |                | Kamis,     | 09 November 20 | 17 - 13:48:20 | IWG              | Creator    | KELUAR      |       |
|        | INBUS              | _ |          |                      |              |                |            |                |               |                  |            |             |       |
|        | Menu Utama         |   | Menu Uta | ma / Account Sweepin | g / Sweep In |                |            |                |               |                  |            |             |       |
| ACC PC | Informasi Rekening | > |          |                      |              | Swe            | ep in      |                |               |                  |            |             |       |
|        | Transfer           | > |          | No Referensi         | 1            |                | - <b>F</b> |                | GN            | S001197          | 170        |             |       |
|        | Transfer Batch     | > |          | Tanggal / Jam        |              |                |            | 09-1           | lov-2017 / 1  | 3:48:12          | WIB        |             |       |
|        | Pembelian          | > |          | Rekening Tuju        | an           |                |            |                | 0             | 0011125          | 012        |             |       |
|        | Pembayaran         | > |          | Tipe Transfer        | I.           |                |            |                | Transf        | er sekar         | ang        |             |       |
|        | Pembayaran Gaji    | > |          | Status               | I.           |                |            |                | Siap          | diotori          | sasi       |             |       |
|        | Administrasi       | > |          | Rekening             | Nama         | Dana           | Percentage | Keterangan     | Nominal       | Status           |            |             |       |
|        | Pesan              | > |          |                      |              | Disisakan      |            | Transfer       | Transfer      |                  |            |             |       |
|        | Sweep              | ~ |          | 00011004630          | CUSTOMER107  | 399,000,000.00 |            | Test           |               | Siap<br>diotoris | asi o      |             |       |
|        | Sweep In           |   |          | 00011005671          | CUSTOMED 107 | 499,000,000,00 |            | Toot22         |               | Siap             |            |             | STR.C |
|        | Sweep Balance      |   |          | 00011005071          | CUSTOMERIU   | 455,000,000.00 |            | TESIZZ         |               | diotoris         | asi        |             |       |
|        | Sweep Report       |   |          |                      |              |                |            |                |               |                  |            |             |       |
|        | Virtual Account    | > |          |                      |              |                |            |                | ſ             | СЕТАК            | KONFIRI    | MASI        |       |
|        | Tagihan Elektronik | > |          |                      |              |                |            |                | C             | 1                |            |             |       |
|        | Informasi          | > |          |                      |              |                |            |                |               |                  | Call Ganes | na 1500-169 |       |
|        | Transaksi Tertunda | > |          |                      |              |                |            |                |               |                  |            |             |       |
|        | Aktivitas Tertunda | > |          |                      |              |                |            |                |               |                  |            |             |       |
|        |                    |   |          |                      |              |                |            |                |               |                  |            |             |       |

Nasabah klik tombol Cetak untuk mencetak bukti transaksi yang telah dilakukan 16.

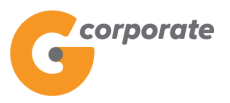

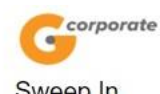

|                 |            | Sv                | veep In       |                        |                     |                     |
|-----------------|------------|-------------------|---------------|------------------------|---------------------|---------------------|
| No Referensi    |            | GNS0              | 01197170      |                        |                     |                     |
| Tanggal / Jam   |            | : 09-No           | v-2017 / 13:4 | 8:12 WIB               |                     |                     |
| Rekening Tujuar | 1          | : 00011           | 125012        |                        |                     |                     |
| Tipe Transfer   |            | : Transt          | fer Now       |                        |                     |                     |
| Status          |            | : Siap d          | liotorisasi   |                        |                     |                     |
| Rekening        | Nama       | Dana<br>Disisakan | Persentase    | Keterangan<br>Transfer | Nominal<br>Transfer | Status              |
| 00011004630 C   | USTOMER107 | 399,000,000.00    |               | Test                   |                     | Siap<br>diotorisasi |
| 00011005671 C   | USTOMER107 | 499,000,000.00    |               | Test22                 |                     | Siap<br>diotorisasi |
|                 |            | TER               | IMA KASIH     |                        |                     |                     |

G-CORPORATE. ALL RIGHT RESERVED.

17. Jika status Siap Diotorisasi, Maker dapat menginfokan ke Authorizer untuk melakukan Otorisasi (di menu Transaksi Tertunda -> Menunggu Persetujuan) kemudian dilanjutkan Releaser untuk Rilis (di menu Transaksi Tertunda -> Menunggu Perilisan)

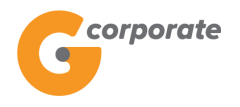

### 7.2 Sweep Out

Menu ini digunakan oleh Nasabah untuk memindahkan dana dari sebuah sumber *account* ke beberapa *account* 

- 1. Nasabah pilih menu *Sweep*, kemudian pilih submenu *Sweep Out*
- 2. Sistem menampilkan halaman Sweep Out

|      | corporate          |   |                           |                      |                         |                                          |        |             | ID EN       |       |
|------|--------------------|---|---------------------------|----------------------|-------------------------|------------------------------------------|--------|-------------|-------------|-------|
|      | <b>U</b>           |   |                           |                      |                         | Kamis, 09 November 2017 - 13:50:23       | IWG    | Creator     | KELUAR      |       |
|      |                    |   |                           |                      |                         |                                          |        |             |             |       |
|      | Menu Utama         |   | Menu Utama / Account Swee | ping / Sweep Out     |                         |                                          |        |             |             |       |
|      | Informasi Rekening | > | Sweep Out                 |                      |                         |                                          |        |             |             |       |
|      | Transfer           | > |                           |                      |                         |                                          |        |             |             |       |
| 5909 | Transfer Batch     | > | Rekening Sumb             | ber                  |                         |                                          |        |             |             |       |
|      | Pembelian          | > | Nomor rekening            |                      | Y                       |                                          |        |             |             |       |
|      | Pembayaran         | > | Sweep Back                | Tidak                | <b>v</b>                |                                          |        |             |             |       |
|      | Pembayaran Gaji    | > |                           |                      |                         |                                          |        |             |             | 269   |
|      | Administrasi       | > |                           |                      |                         |                                          |        |             |             |       |
|      | Pesan              | > |                           |                      |                         |                                          | ſ      | LANJUT      | KAN         |       |
|      | Sweep              | ~ | Sweep Out digu            | nakan untuk transaks | i mentransfer dana dari | i satu rekening ke 1 atau lebih rekening | tujuan | yang terd   | aftar.      |       |
|      | Sweep In           |   |                           |                      |                         |                                          |        |             |             |       |
|      | Sweep Out          |   |                           |                      |                         |                                          |        |             |             | JOX C |
|      | Sweep Balance      |   |                           |                      |                         |                                          |        | Call Ganesh | ia 1500-169 |       |
|      | Sweep Report       |   |                           |                      |                         |                                          |        |             |             |       |
|      | Virtual Account    | > |                           |                      |                         |                                          |        |             |             |       |
|      | Tagihan Elektronik | > |                           |                      |                         |                                          |        |             |             |       |
|      | Informasi          | > |                           |                      |                         |                                          |        |             |             |       |
|      | Transaksi Tertunda | > |                           |                      |                         |                                          |        |             |             |       |
|      | Aktivitas Tertunda | > |                           |                      |                         |                                          |        |             |             |       |
|      |                    |   |                           |                      |                         |                                          |        |             |             |       |

- 3. Nasabah pilih:
  - Nomor rekening sumber
  - *Sweep Back* (Ya/Tidak)
- 4. Nasabah klik tombol Lanjutkan
- 5. Sistem menampilkan halaman Detail Sweep Out

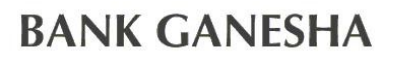

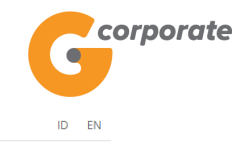

Kamis, 09 November 2017 - 13:50:46 IWG Creator KELUAR

|      |                                                        | Menu Illama / Account Sweep Out                                                                                                    |  |
|------|--------------------------------------------------------|----------------------------------------------------------------------------------------------------|--|
|      | Menu Utama                                             |                                                                                                    |  |
| TOSK | Informasi Rekening                                     | Sweep Out                                                                                                    |  |
|      | Transfer                                               |                                                                                                    |  |
|      | Transfer Batch                                         | , Rekening Sumber                                                                                                    |  |
|      | Pembelian                                              | Nomor Rekening 00011125012                                                                                                    |  |
|      | Pembayaran                                             | > Jenis rekening Tab. Ganesha (1                                                                                                    |  |
|      | Pembayaran Gaji                                        | > Mata uang IDR                                                                                                    |  |
|      | Administrasi                                           | > Saldo tersedia 100,814,650                                                                                                    |  |
|      | Pesan                                                  | >                                                                                                    |  |
|      | Sweep In<br>Sweep Dut<br>Sweep Balance<br>Sweep Report | Data Rekening Tujuan                                                                                                    |  |
|      | Virtual Account                                        | Tipe Transfer                                                                                                    |  |
|      | Tagihan Elektronik                                     | >      Transfer Sekarann                                                                                                    |  |
|      | Informasi                                              |                                                                                                    |  |
|      | Transaksi Tertunda                                     | Transfer Pada Tanggal     (dd/MM/yyyy)                                                                                                    |  |
|      | Aktivitas Tertunda                                     | Transfer Berkala                                                                                                    |  |
|      |                                                        | KEMBALI                                                                                                    |  |
|      |                                                        | Sweep Out digunakan untuk mengatur saldo di rekening tujuan yang terdaftar. Bila saldo kurang dari nilai yang dibutuhkan, maka<br>dana akan ditransfer dari rekening induk. |  |
|      | Copyright © 2017 PT Bank Ganesha Tbk.                  | Call Ganesha 1500-169                                                                                                    |  |

- 6. Nasabah klik tombol Tambah Rekening Tujuan
- 7. Sistem menampilkan halaman *Sweep Out* Tambah Rekening Tujuan

| IK GANES           | SHA                    |                                              |                                    | Gcorpo                |
|--------------------|------------------------|----------------------------------------------|------------------------------------|-----------------------|
| corporate          |                        |                                              |                                    | ID EN                 |
|                    |                        |                                              | Kamis, 09 November 2017 - 13:51:45 | IWG Creator KELUAR    |
| Menu Utama         | Menu Utama / Account S | weeping / Sweep Out - Tambah Rekening Tujuan |                                    |                       |
| Informasi Rekening | Sweep O                | ut - Tambah Rekening                         | Tuiuan                             |                       |
| Transfer           | >                      | 0                                            | ,                                  |                       |
| Transfer Batch     | Rekening               | 00012005290 - CUSTOMER107 •                  |                                    |                       |
| Pembelian          | > Amount Type          | Fix Amount                                   |                                    |                       |
| Pembayaran         | >                      | Percentage                                   |                                    |                       |
| Pembayaran Gaji    | > Saldo yang           | 500000                                       |                                    |                       |
| Administrasi       | Dibutuhkan             |                                              |                                    |                       |
| Pesan              | Keterangan             |                                              |                                    |                       |
| Sween              |                        |                                              |                                    |                       |
| Sweep In           | Ŭ.                     |                                              |                                    |                       |
| Sweep Out          | KEMBALI                |                                              |                                    | SIMPAN                |
| Sweep Balance      |                        |                                              |                                    |                       |
| Sweep Report       |                        |                                              |                                    |                       |
|                    | <u> </u>               |                                              |                                    | Call Ganesha 1500-169 |
| lagihan Elektronik | <u> </u>               |                                              |                                    |                       |
| Informasi          | >                      |                                              |                                    |                       |
| Transaksi Tertunda | >                      |                                              |                                    |                       |
| Aktivitas Tertunda | >                      |                                              |                                    |                       |

- 8. Nasabah pilih:
  - Rekening Tujuan Pilih rekening tujuan transaksi dari daftar list
  - Tipe Dana (*Fix*/*Persentase*)
  - Saldo yang Dibutuhkan Dana yang akan dibutuhkan pada *account* sumber
  - Keterangan Transfer: Keterangan transaksi sweep
- 9. Nasabah klik tombol Simpan
- 10. Sistem menampilkan halaman Detail *Sweep Out* dengan tambahan *account* tujuan transaksi yang telah dipilih

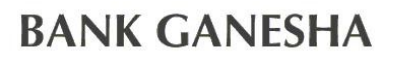

.

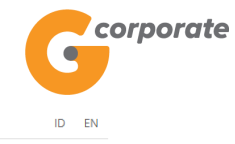

Kamis, 09 November 2017 - 13:52:06 IWG Creator KELUAR

| WH LANE | 35B125                                |                         |             |                       |                                            |                                               |                                  |                         |             |
|---------|---------------------------------------|-------------------------|-------------|-----------------------|--------------------------------------------|-----------------------------------------------|----------------------------------|-------------------------|-------------|
|         | Menu Utama                            | Menu Utama / Ac         | count Swee  | ping / Sweep Out      |                                            |                                               |                                  |                         |             |
| SCR     | Informasi Rekening                    | > Sweep                 | o Out       |                       |                                            |                                               |                                  |                         |             |
|         | Transfer                              | >                       |             |                       |                                            |                                               |                                  |                         |             |
|         | Transfer Batch                        | , Rekening              | g Sumt      | ber                   |                                            |                                               |                                  |                         |             |
|         | Pembelian                             | > Nomor Re              | kening      | 00011125012           |                                            |                                               |                                  |                         |             |
|         | Pembayaran                            | > Jenis reke            | ning        | Tab. Ganesha (1       |                                            |                                               |                                  |                         |             |
|         | Pembayaran Gaji                       | > Mata uang             | )           | IDR                   |                                            |                                               |                                  |                         |             |
|         | Administrasi                          | > Saldo ters            | edia        | 100,814,650           |                                            |                                               |                                  |                         |             |
|         | Pesan                                 | >                       |             |                       |                                            |                                               |                                  |                         |             |
|         | Sweep                                 | · Data Rel              | kening      | Tujuan                |                                            |                                               |                                  |                         |             |
|         | Sweep In                              |                         | 0           |                       |                                            |                                               | <i></i>                          |                         |             |
|         | Sweep Out                             | Rekening                |             | Nama                  | Saldo Diperl                               | ukan Percentage                               | Keterangan Iran                  | ster                    |             |
|         | Sweep Report                          | 000120052               | 290         | CUSTOMER107           | 500,00                                     | 0.00                                          | Tst                              | Hapus                   |             |
|         | Virtual Account                       | Тамван                  | REKENIN     |                       |                                            |                                               |                                  |                         |             |
|         | Tagihan Elektronik                    | >                       |             |                       |                                            |                                               |                                  |                         |             |
|         | Informasi                             | Tipe Tra                | insfer      |                       |                                            |                                               |                                  |                         |             |
|         | Transaksi Tertunda                    | >                       |             |                       |                                            |                                               |                                  |                         |             |
|         | Aktivitas Tertunda                    | > Tra                   | insfer Sek  | arang                 |                                            |                                               |                                  |                         |             |
|         |                                       | 0 Tra                   | insfer Pac  | la Tanggal            |                                            | (dd/MM/yyyy)                                  |                                  |                         |             |
|         |                                       | <ul> <li>Tra</li> </ul> | insfer Ber  | kala                  |                                            |                                               |                                  |                         |             |
|         |                                       |                         |             |                       |                                            |                                               |                                  |                         |             |
|         |                                       |                         |             |                       |                                            |                                               |                                  |                         |             |
|         |                                       | KEMBAL                  | ı           |                       |                                            |                                               |                                  | LANJUTKAN               |             |
|         |                                       |                         |             |                       |                                            |                                               |                                  | 6344                    |             |
|         |                                       | Support Out             | t diauna la | a untuk manantur      | to di rokoning tuiur                       | vona tordoffe- Di                             | la poldo kuropa dari - "-        | 83 (69                  | <b>BADE</b> |
|         |                                       | Sweep Ou                | t digunaka  | an untuk mengatur sak | do di rekening tujuai<br>dana akan ditrans | n yang terdattar. Bil<br>ler dari rekening in | a saido kurang dari nila<br>duk. | i yang dibutunkan, maka |             |
|         | Copyright © 2017 PT Bank Ganesha Tbk. |                         |             |                       |                                            |                                               |                                  | Call Ganesha 1500-169   |             |

#### 11. Nasabah pilih:

- Pilihan Jenis Transfer:
  - Transfer Sekarang: Proses transaksi dilakukan secara langsung
  - Transfer pada tanggal: Proses transaksi akan dilakukan berdasarkan tanggal yang telah dipilih
  - Transfer berkala: Proses transaksi akan dilakukan setiap:
    - Setiap rentang beberapa hari
    - Setiap hari Senin/Selasa/Rabu/Kamis/Jumat/Sabtu/Minggu
    - Setiap Tanggal
    - Tanggal berakhirnya transaksi dilakukan
- 12. Nasabah klik tombol Lanjutkan
- 13. Sistem menampilkan halaman Konfirmasi Sweep Out

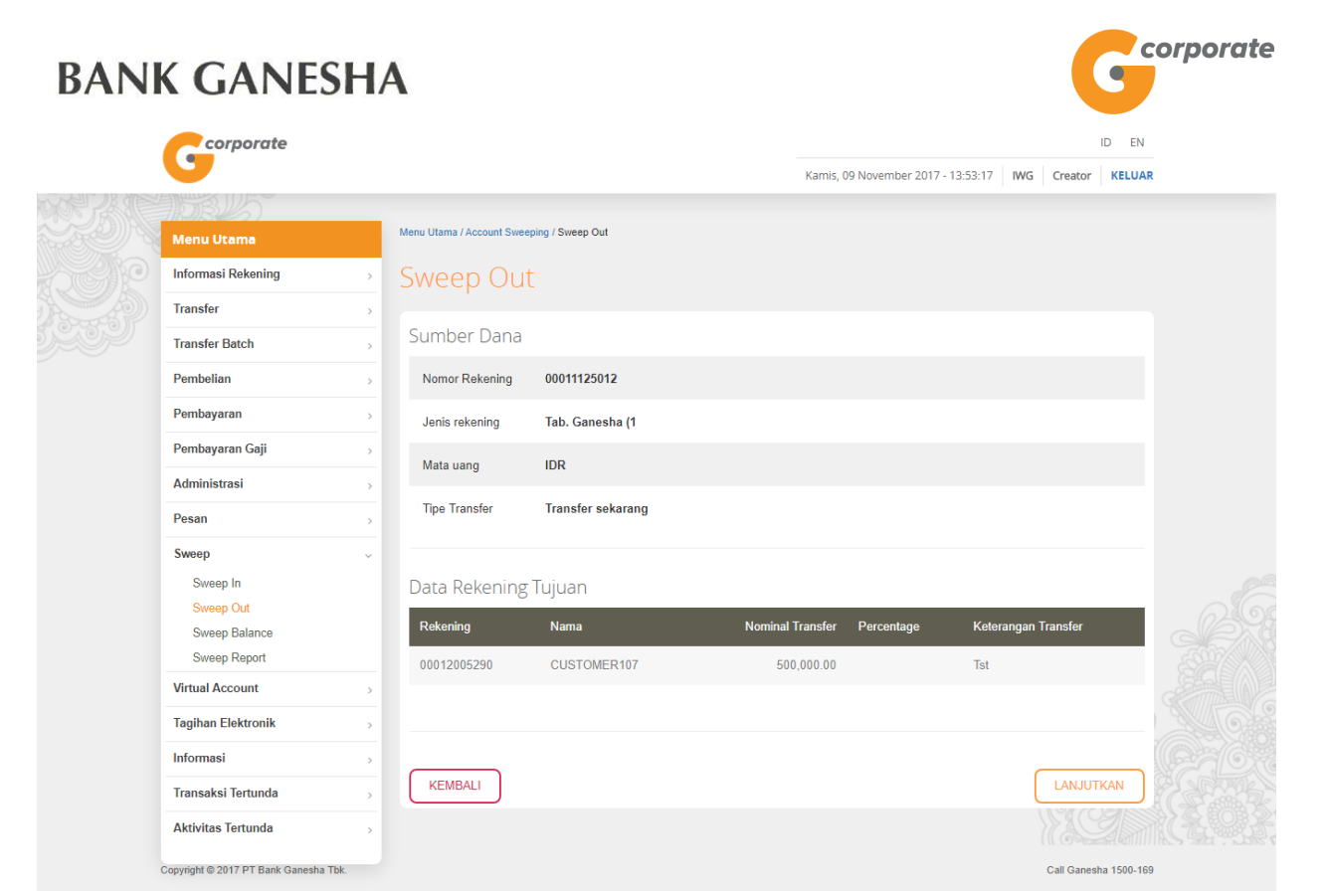

- 14. Nasabah klik tombol Lanjutkan
- 15. Sistem menampilkan halaman Bukti Sweep Out

| corporate          |   |          |                        |               |            |               |                     |                     |            | ID EN       |               |
|--------------------|---|----------|------------------------|---------------|------------|---------------|---------------------|---------------------|------------|-------------|---------------|
| 9                  |   |          |                        |               |            | Kamis, 09 Nov | vember 2017 - 13:58 | :30 IWG             | Creator    | KELUAR      |               |
| STRUS              |   |          |                        |               |            |               |                     |                     |            |             |               |
| Menu Utama         |   | Menu Uta | ama / Account Sweeping | g / Sweep Out |            |               |                     |                     |            |             |               |
| Informasi Rekening | > |          |                        |               | Sive       | en Out        |                     |                     |            |             |               |
| Transfer           | > |          | No Referensi           | 1             | 5110       | epour         |                     | GNS00119            | 7174       |             |               |
| Transfer Batch     | > |          | Tanggal / Jam          | 1             |            |               | 09-Nov-2017         | / 13:58:27          | WIR        |             |               |
| Pembelian          | > |          | Rekening Sum           | ber           |            |               | 031101 2011         | 0001112             | 5012       |             |               |
| Pembayaran         | > |          | Tipe Transfer          |               |            |               | Tra                 | nsfer seka          | rang       |             |               |
| Pembayaran Gaji    | > |          | Status                 | I             |            |               | 5                   | ap diotor           | isasi      |             |               |
| Administrasi       | > |          | Dokoning               | Nama          | Keterangan | Nominal       | Dorcontago          | Statue              |            |             |               |
| Pesan              | > |          | Recently               | Nallia        | Transfer   | Transfer      | reicentage          | Jialus              | 0          |             |               |
| Sweep              | ~ |          | 00012005290            | CUSTOMER107   | Tst        |               |                     | Siap<br>diotorisasi |            |             |               |
| Sweep In           |   |          |                        |               |            |               |                     |                     |            |             |               |
| Sweep Out          |   |          |                        |               |            |               |                     |                     |            |             | S - D - C - C |
| Sweep Balance      |   |          |                        |               |            |               |                     | CETA                | K KONFIRI  | IASI        |               |
| Sweep Report       |   |          |                        |               |            |               |                     |                     | SAC        |             |               |
| Virtual Account    | > |          |                        |               |            |               |                     |                     | Call Ganes | na 1500-169 |               |
| Tagihan Elektronik | > |          |                        |               |            |               |                     |                     |            |             |               |
| Informasi          | > |          |                        |               |            |               |                     |                     |            |             |               |
| Transaksi Tertunda | > |          |                        |               |            |               |                     |                     |            |             |               |
| Aktivitas Tertunda | > |          |                        |               |            |               |                     |                     |            |             |               |
|                    |   |          |                        |               |            |               |                     |                     |            |             |               |
|                    |   |          |                        |               |            |               |                     |                     |            |             |               |

16. Nasabah klik tombol Cetak untuk mencetak bukti transaksi yang telah dilakukan

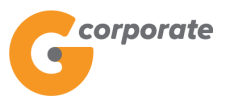

|                         |      | Sweep (                | Out                 |            |                     |  |
|-------------------------|------|------------------------|---------------------|------------|---------------------|--|
| No Referensi            |      | : GNS001197            | 7174                |            |                     |  |
| Tanggal / Jam           |      | : 09-Nov-201           | 7 / 13:58:27 WIB    |            |                     |  |
| Rekening Sumb           | er   | : 0001112501           | 12                  |            |                     |  |
| Tipe Transfer           |      | : Transfer No          | w                   |            |                     |  |
| Status                  |      | : Siap diotoris        | sasi                |            |                     |  |
| Rekening                | Nama | Keterangan<br>Transfer | Nominal<br>Transfer | Persentase | Status              |  |
| 00012005290 CUSTOMER107 |      | Tst                    | 12                  | 3          | Siap<br>diotorisasi |  |

TERIMA KASIH G-CORPORATE. ALL RIGHT RESERVED

17. Jika status Siap Diotorisasi, Maker dapat menginfokan ke Authorizer untuk melakukan Otorisasi (di menu Transaksi Tertunda -> Menunggu Persetujuan) kemudian dilanjutkan Releaser untuk Rilis (di menu Transaksi Tertunda -> Menunggu Perilisan)

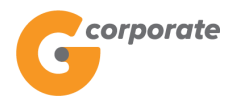

#### 7.3 Sweep Balance

Menu ini digunakan oleh Nasabah untuk memaintain dana yang ada pada *sub account* agar tidak melebihi minimum atau maksimum dana yang telah ditentukan

- 1. Nasabah pilih menu Sweep, kemudian pilih submenu Sweep Balance
- 2. Sistem menampilkan halaman Sweep Balance

|       | corporate                              | ID EN                                                                                                    |     |
|-------|----------------------------------------|----------------------------------------------------------------------------------------------------|-----|
|       | <b>U</b>                               | Kamis, 09 November 2017 - 13:59:01 IWG Creator KELUA                                                                                                    | R   |
| WR AM | JOB 15                                 |                                                                                                    |     |
|       | Menu Utama                             | Menu Utama / Account Sweeping / Sweep Balance                                                                                                    |     |
|       | Informasi Rekening                     | Sweep Balance                                                                                                    |     |
|       | Transfer                               |                                                                                                    |     |
|       | Transfer Batch                         | Rekening yang dikelola                                                                                                    |     |
|       | Pembelian >                            | Nomor rekening                                                                                                    |     |
|       | Pembayaran                             | Sweep Priority 999                                                                                                    |     |
|       | Pembayaran Gaji                        |                                                                                                    |     |
|       | Administrasi                           | Sweep Back                                                                                                    |     |
|       | Pesan >                                |                                                                                                    |     |
|       | Sweep ~                                | Sub Account Priority Min Amount Max Amount                                                                                                    |     |
|       | Sweep In<br>Sweep Out<br>Sweep Balance |                                                                                                    |     |
|       | Virtual Account                        | ТАМВАН                                                                                                    |     |
|       | Tagihan Elektronik                     |                                                                                                    |     |
|       | Informasi                              | Jenis transfer                                                                                                    |     |
|       | Transaksi Tertunda                     |                                                                                                    |     |
|       | Aktivitas Tertunda                     | Transfer Now                                                                                                    | 299 |
|       |                                        | Transfer on Date     10/11/2017     (dd/MM/yyyy)                                                                                                    |     |
|       |                                        | Periodic Transfer                                                                                                    |     |
|       |                                        | CANJUTKAN<br>Sweep Balance digunakan untuk me-maintain saldo sejumlah tertentu dari 1 rekening dengan cara menarik dana dari 1 atau rebit<br>rekening yang terdaftar. |     |
|       | Copyright © 2017 PT Bank Ganesha Tbk.  | Call Ganesha 1500-16                                                                                                    | 9   |

- 3. Nasabah pilih:
  - Nomor rekening tujuan, untuk memilih account tujuan sweep
  - Sweep Priority
  - Sweep Back (Ya/Tidak)
  - Sub Account
  - Priority Sub Account
  - Dana Minimum
  - Dana Maksimum
  - Jenis Transfer
- 4. Nasabah klik tombol Tambah untuk menambahkan *Sub Account* yang akan di*maintain*

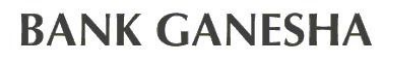

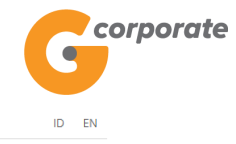

Kamis, 09 November 2017 - 14:21:05 IWG Creator KELUAR

| AL TR | B                 |                                                                      |                                                          |                   |                                                                |                                                       |  |
|-------|-------------------|----------------------------------------------------------------------|----------------------------------------------------------|-------------------|----------------------------------------------------------------|-------------------------------------------------------|--|
| м     | lenu Utama        | Menu Utama / Account S                                               | Sweeping / Sweep Balance                                 |                   |                                                                |                                                       |  |
| Int   | formasi Rekening  | Sweep B                                                              | alance                                                   |                   |                                                                |                                                       |  |
| ) Tr  | ransfer           |                                                                      |                                                          |                   |                                                                |                                                       |  |
| Tr    | ransfer Batch     | Rekening ya                                                          | ng dikelola                                              |                   |                                                                |                                                       |  |
| Pe    | embelian >        | Nomor rekening                                                       | 00011125012                                              | Tab. Ganesha (1 🔹 |                                                                |                                                       |  |
| Pe    | embayaran >       | Jenis rekening                                                       | Tab. Ganesha (1                                          |                   |                                                                |                                                       |  |
| Pe    | embayaran Gaji    |                                                                      | 100                                                      |                   |                                                                |                                                       |  |
| A     | dministrasi >     | Mata uang                                                            | IDR                                                      |                   |                                                                |                                                       |  |
| Pe    | esan >            | Saldo tersedia                                                       | 100,814,650.00                                           |                   |                                                                |                                                       |  |
| Sv    | weep ~            | Sweep Priority                                                       | 999                                                      |                   |                                                                |                                                       |  |
|       | Sweep In          | Sweep Back                                                           |                                                          |                   |                                                                |                                                       |  |
|       | Sweep Balance     |                                                                      |                                                          |                   |                                                                |                                                       |  |
|       | Sweep Report      | Cub Assound                                                          | n                                                        |                   | Min American                                                   | Mari Aarount                                          |  |
| Vi    | irtual Account    | Sub Account                                                          | P                                                        | ionty             | Min Amount                                                     | Max Amount                                            |  |
| Та    | agihan Elektronik |                                                                      | ¥                                                        |                   |                                                                |                                                       |  |
| In    | formasi           |                                                                      |                                                          |                   |                                                                |                                                       |  |
| Tr    | ransaksi Tertunda | Тамван                                                               |                                                          |                   |                                                                |                                                       |  |
| A     | ktivitas Tertunda |                                                                      |                                                          |                   |                                                                |                                                       |  |
|       |                   |                                                                      |                                                          | Dách              | Mia Delanas                                                    | May Dalaman                                           |  |
|       |                   |                                                                      | ount Number                                              | Рпопту            | Min Balance                                                    | Max Balance                                           |  |
|       |                   | 0001                                                                 | 1004630                                                  | 1                 | 100,000.00                                                     | 1,000,000.00                                          |  |
|       |                   |                                                                      |                                                          |                   |                                                                |                                                       |  |
|       |                   | HAPUS                                                                |                                                          |                   |                                                                |                                                       |  |
|       |                   |                                                                      |                                                          |                   |                                                                |                                                       |  |
|       |                   | Jenis transf                                                         | er                                                       |                   |                                                                |                                                       |  |
|       |                   | Jenis transf                                                         | er                                                       |                   |                                                                |                                                       |  |
|       |                   | Jenis transf                                                         | Now                                                      |                   |                                                                |                                                       |  |
|       |                   | <ul> <li>Jenis transf</li> <li>Transfer</li> <li>Transfer</li> </ul> | Now<br>on Date                                           | 10/11/2017        | (dd/MM/yyyy)                                                   |                                                       |  |
|       |                   | Jenis transf     Transfer     Transfer     Periodic                  | Now<br>on Date<br>Transfer                               | 10/11/2017        | (dd/MM/yyyy)                                                   |                                                       |  |
|       |                   | Jenis transf<br>Transfer<br>Periodic                                 | Now<br>on Date<br>Transfer                               | 10/11/2017        | ij (dd/MM/yyyy)                                                |                                                       |  |
|       |                   | Jenis transf<br>Transfer<br>Periodic                                 | Now<br>on Date<br>Transfer                               | 10/11/2017        | iii (dd/MM/yyyy)                                               | LANJUKAN                                              |  |
|       |                   | Jenis transf<br>Transfer<br>Periodic<br>Sweep Balance of             | er<br>Now<br>on Date<br>Transfer<br>digunakan untuk me-m | 10/11/2017        | (dd/MM/yyyy)<br>tritentu dari 1 rekening der<br>ang ferdaftar. | LANJUTKAN<br>Igan cara menarik dana dari 1 atau lebih |  |

- 5. Nasabah klik tombol Lanjutkan
- 6. Sistem menampilkan halaman Konfirmasi Sweep Balance
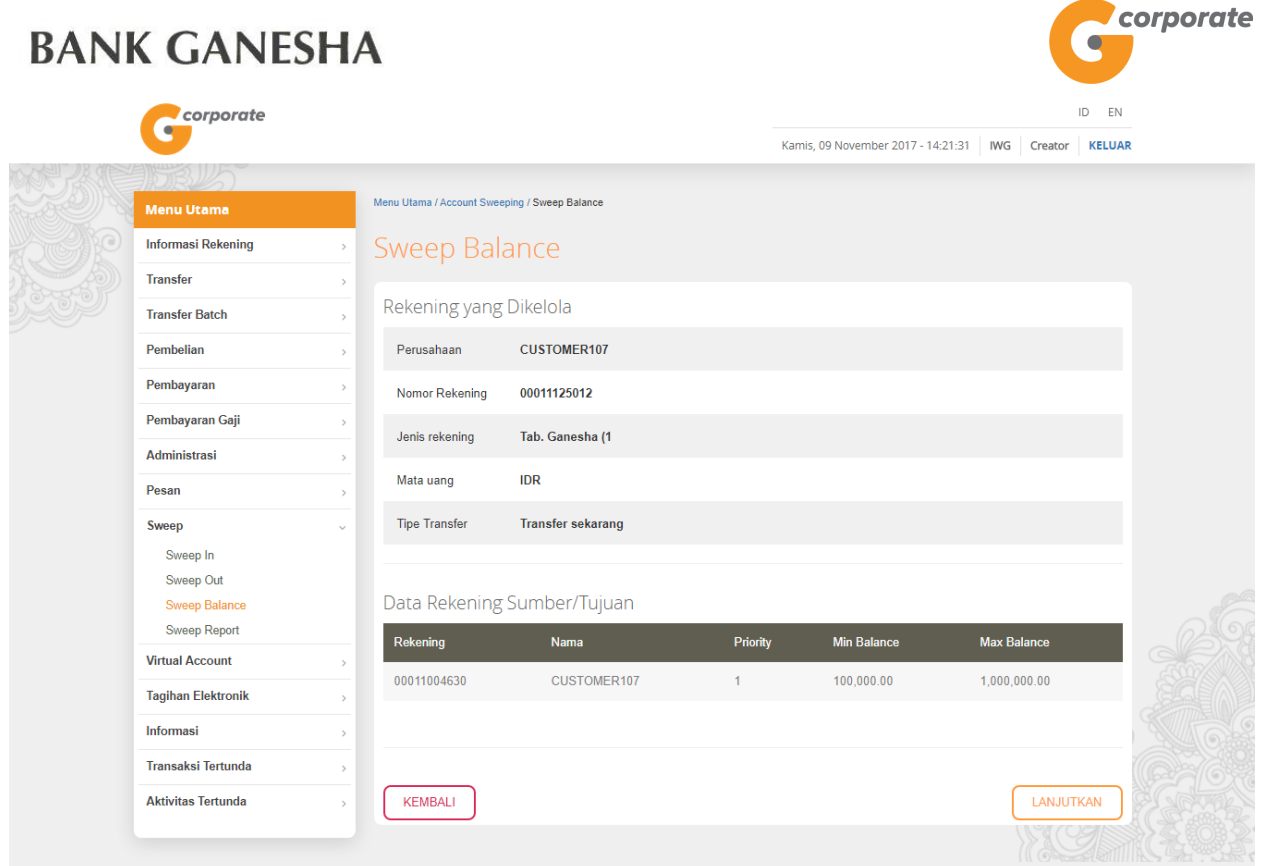

- Copyright © 2017 PT Bank Ganesha Tbk.
- 7. Nasabah melakukan konfirmasi transaksi yang dilakukan kemudian klik tombol Lanjutkan
- 8. Sistem menampilkan halaman Bukti Sweep Balance

|      | corporate                  |          |                     |                 |                   |         |          |              |                   |                  |             |             |  |
|------|----------------------------|----------|---------------------|-----------------|-------------------|---------|----------|--------------|-------------------|------------------|-------------|-------------|--|
|      | 9                          |          |                     |                 |                   |         |          | Kamis, 09 No | ovember 2017 - 14 | :21:53 IWG       | Creator     | KELUAR      |  |
|      | 10BUS                      |          |                     |                 |                   |         |          |              |                   |                  |             |             |  |
|      | Menu Utama                 | M        | lenu Utama / Accoun | t Sweepin       | g / Sweep Balance |         |          |              |                   |                  |             |             |  |
| SCHE | Informasi Rekening         | >        |                     |                 |                   | ç       | ween Bal | ance         |                   |                  |             |             |  |
|      | Transfer                   | >        | No Refe             | erensi          |                   | -       |          |              |                   | GNS001197;       | 230         |             |  |
|      | Transfer Batch             | >        | Tangga              | I / Jam         |                   |         |          |              | 09-Nov-20         | )17 / 14:21:49 V | VIB         |             |  |
|      | Pembelian                  | >        | Rekenii             | ng yang         | 1                 |         |          |              |                   | 00011105         | 0           |             |  |
|      | Pembayaran                 | >        | dikelola            | 1               |                   |         |          |              |                   | 000111250        | 0           |             |  |
|      | Pembayaran Gaji            | >        | O Mata Ua           | ang             |                   |         |          |              |                   | 1                | DR          |             |  |
|      | Administrasi               | >        | Nomina<br>Dimaint   | il yang<br>tain |                   |         |          |              |                   |                  |             |             |  |
|      | Pesan                      | >        | Jenis S             | weep B          | alance            |         |          |              |                   | Per              | uh          |             |  |
|      | Sweep                      | ~        | Tipe Tra            | ansfer          |                   |         |          |              | т                 | ransfer sekara   | ing         |             |  |
|      | Sweep In                   |          | Status              |                 |                   |         |          |              |                   | Siap diotoris    | asi         |             |  |
|      | Sweep Out<br>Sweep Balance |          | Rekeni              | ng              | Nama              | Nominal | Priority | Min Balance  | Max Balance       | Status           |             |             |  |
|      | Sweep Report               |          | 000110              | 04630           | CUSTOMER107       |         | 1        | 100,000.00   | 1,000,000.00      | Siap diotorisa   | si O        |             |  |
|      | Virtual Account            | <u> </u> |                     |                 |                   |         |          |              |                   |                  |             |             |  |
|      | Tagihan Elektronik         | >        |                     |                 |                   |         |          |              |                   | CETAK            | KONFIRM     | ASI         |  |
|      | Informasi                  | >        |                     |                 |                   |         |          |              |                   |                  |             |             |  |
|      | Transaksi Tertunda         | >        |                     |                 |                   |         |          |              |                   |                  | Call Ganesh | na 1500-169 |  |
|      | Aktivitas Tertunda         | >        |                     |                 |                   |         |          |              |                   |                  |             |             |  |
|      |                            |          |                     |                 |                   |         |          |              |                   |                  |             |             |  |

Call Ganesha 1500-169

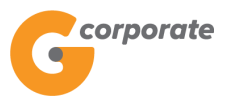

9. Nasabah klik tombol Cetak untuk mencetak bukti transaksi yang telah dilakukan

|                |            | G                   | corporate     |                |                |                     |  |  |  |
|----------------|------------|---------------------|---------------|----------------|----------------|---------------------|--|--|--|
|                |            | Swee                | ep Balance    |                |                |                     |  |  |  |
| No Referensi   |            |                     | GNS001197     | 7230           |                |                     |  |  |  |
| Tanggal / Jam  |            | 8                   | 09-Nov-201    | 7/14:21:49     | WIB            |                     |  |  |  |
| Rekening yang  | dikelola   | 2                   | 0001112501    | 12             |                |                     |  |  |  |
| Nominal yang D | imaintain  | 2                   |               |                |                |                     |  |  |  |
| Jenis Sweep Ba | llance     | : Penuh             |               |                |                |                     |  |  |  |
| Tipe Transfer  |            | ž                   | Transfer sel  | karang         |                |                     |  |  |  |
| Status         |            | 2                   | Siap diotoris | sasi           |                |                     |  |  |  |
| Rekening       | Nama       | Nominal<br>Transfer | Prioritas     | Min<br>Balance | Max<br>Balance | Status              |  |  |  |
| 00011004630    | USTOMER107 |                     | 1             | 100000         | 1000000        | Siap<br>diotorisasi |  |  |  |

TERIMA KASIH G-CORPORATE. ALL RIGHT RESERVED.

10. Jika status Siap Diotorisasi, Maker dapat menginfokan ke Authorizer untuk melakukan Otorisasi (di menu Transaksi Tertunda -> Menunggu Persetujuan) kemudian dilanjutkan Releaser untuk Rilis (di menu Transaksi Tertunda -> Menunggu Perilisan)

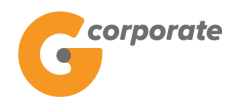

#### 7.4 Laporan Sweep

Menu ini digunakan oleh Nasabah untuk melihat laporan dari transaksi *sweep* yang telah dilakukan

- 1. Nasabah pilih menu Sweep, kemudian pilih submenu Laporan Sweep
- 2. Sistem menampilkan halaman Laporan Sweep

|      | corporate          |   |                         |             |              |                                    |        | ID EN            |         |
|------|--------------------|---|-------------------------|-------------|--------------|------------------------------------|--------|------------------|---------|
|      | <b>U</b>           |   |                         |             |              | Kamis, 09 November 2017 - 14:22:41 | IWG Cr | ator KELUAR      |         |
|      | 10BUS              |   |                         |             |              |                                    |        |                  |         |
|      | Menu Utama         |   | Menu Utama / Account Sw | eeping / La | aporan Sweep |                                    |        |                  |         |
|      | Informasi Rekening | > | Laporan S               | wee         | ep           |                                    |        |                  |         |
|      | Transfer           | > |                         |             |              |                                    |        |                  |         |
| 5999 | Transfer Batch     | > |                         |             |              |                                    |        |                  |         |
|      | Pembelian          | > | Jenis Sweep             | ۲           | Sweep In     |                                    |        |                  |         |
|      | Pembayaran         | > |                         | 0           | Sweep Out    |                                    |        |                  |         |
|      | Pembayaran Gaji    | > |                         | 0           | Sweep Back   |                                    |        |                  |         |
|      | Administrasi       | > |                         |             |              |                                    |        |                  |         |
|      | Pesan              | > |                         |             |              |                                    | _      |                  |         |
|      | Sweep              | ~ |                         |             |              |                                    | L      | NJUTKAN          |         |
|      | Sweep In           |   |                         |             |              |                                    | G      | 19               |         |
|      | Sweep Out          |   |                         |             |              |                                    | Call   | 3anesha 1500-169 | MADE CO |
|      | Sweep Balance      |   |                         |             |              |                                    |        |                  |         |
|      | Sweep Report       |   |                         |             |              |                                    |        |                  |         |
|      | Virtual Account    | > |                         |             |              |                                    |        |                  |         |
|      | Tagihan Elektronik | > |                         |             |              |                                    |        |                  |         |
|      | Informasi          | > |                         |             |              |                                    |        |                  |         |
|      | Transaksi Tertunda | > |                         |             |              |                                    |        |                  |         |
|      | Aktivitas Tertunda | > |                         |             |              |                                    |        |                  |         |
|      |                    |   |                         |             |              |                                    |        |                  |         |

- 3. Memilih Jenis *Sweep* 
  - Sweep In
  - Sweep Out
  - Sweep Balance
  - Sweep Back
- 4. Nasabah klik tombol Lanjutkan
- 5. Sistem menampilkan halaman Laporan Sweep

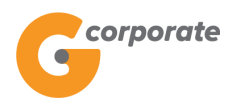

### 7.4.1 Laporan Sweep In

|          | corporate                             |                                    |                                 |                                    | ID EN                 |         |
|----------|---------------------------------------|------------------------------------|---------------------------------|------------------------------------|-----------------------|---------|
|          | <b>U</b>                              |                                    |                                 | Kamis, 09 November 2017 - 14:23:36 | IWG Creator KELUAR    |         |
|          | SBU5                                  |                                    |                                 |                                    |                       |         |
|          | Menu Utama                            | Menu Utama / Account Swee          | ping / Laporan Sweep            |                                    |                       |         |
| S. C. PO | Informasi Rekening                    | Laporan Sv                         | weep In                         |                                    |                       |         |
|          | Transfer                              |                                    |                                 |                                    |                       |         |
| 5,000    | Transfer Batch                        | Rekening Tujua                     | an                              |                                    |                       |         |
|          | Pembelian                             | Nomor rekening                     | 00011125012 - Tab. Ganesha (1 🔹 |                                    |                       |         |
|          | Pembayaran                            |                                    |                                 |                                    |                       |         |
|          | Pembayaran Gaji                       |                                    |                                 |                                    |                       |         |
|          | Administrasi                          | Data Histori                       |                                 |                                    |                       |         |
|          | Pesan                                 | Silakan pilih<br>periode transaksi | Hari Ini                        |                                    |                       |         |
|          | Sweep ~                               | yang akan dilihat                  | <ul> <li>Histori</li> </ul>     |                                    |                       |         |
|          | Sweep In                              | Dari                               | 09/10/2017                      |                                    |                       |         |
|          | Sweep Out                             |                                    |                                 |                                    |                       |         |
|          | Sweep Balance                         |                                    | (dd/MM/yyyy)                    |                                    |                       |         |
|          | Sweep Report                          |                                    | 00/44/2047                      |                                    |                       |         |
|          | Virtual Account                       | s/a                                | 09/11/2017                      |                                    |                       |         |
|          | Tagihan Elektronik                    |                                    | (dd/MM/yyyy)                    |                                    |                       |         |
|          | Informasi                             |                                    | CATATAN :Laporan Transaksi Sw   | eep maksimal 31 hari yang lalu     |                       | STALL G |
|          | Transaksi Tertunda                    |                                    |                                 |                                    |                       |         |
|          | Aktivitas Tertunda                    | KEMBALI                            |                                 |                                    | LANJUTKAN             |         |
|          |                                       |                                    |                                 |                                    |                       |         |
|          | Copyright © 2017 PT Bank Ganesha Tbk. |                                    |                                 |                                    | Call Ganesha 1500-169 |         |

- 1. Nasabah pilih:
  - Nomor Rekening Tujuan
  - Periode Transaksi
    - o Hari ini
    - o Rentang tanggal
- 2. Nasabah klik tombol Lanjutkan
- 3. Sistem menampilkan halaman Laporan Transaksi Sweep In

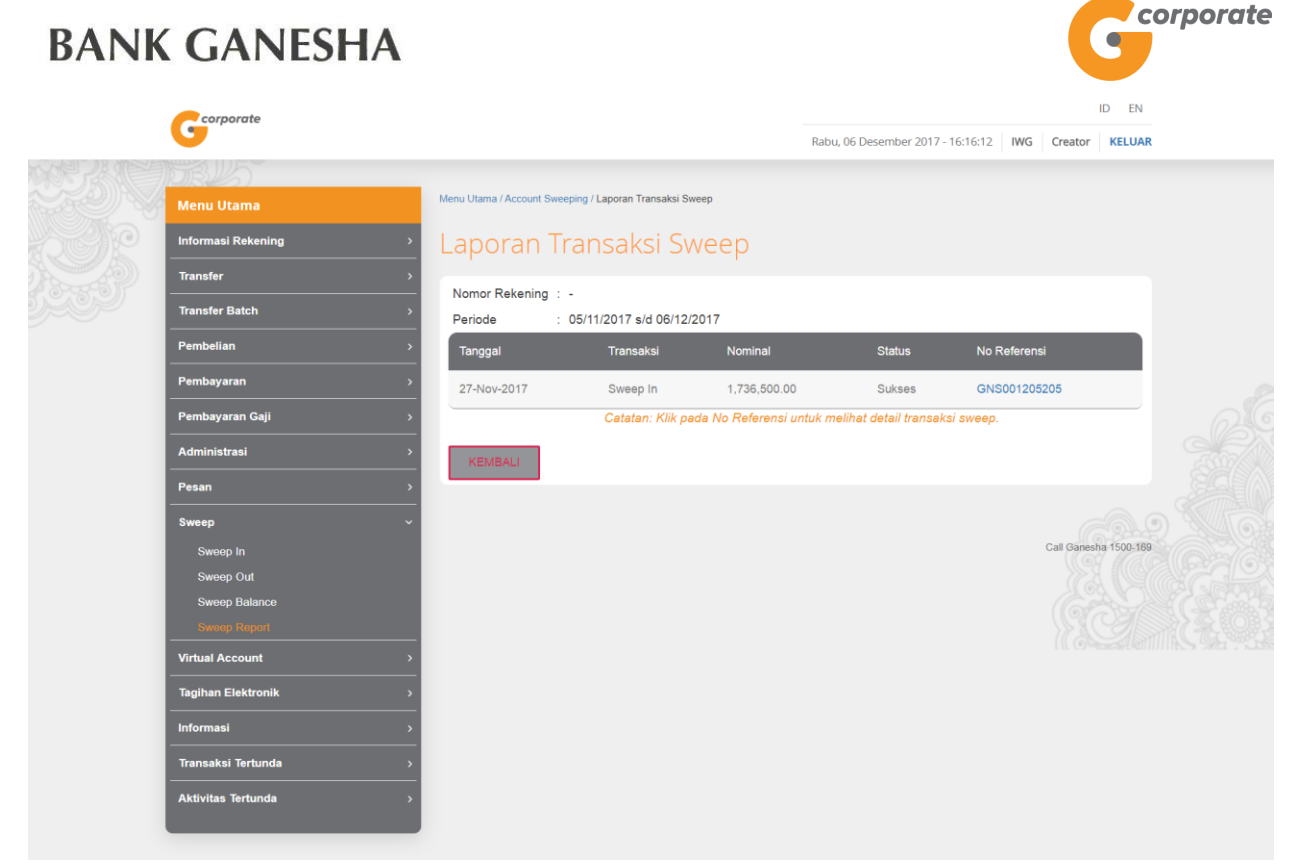

4. Nasabah klik salah satu Nomor Referensi untuk menampilkan detail transaksi dari nomor Referensi yang dipilih

|        | corporate          |             |                         |              |                    |                 |                        |                     |           | ID EN        |   |  |
|--------|--------------------|-------------|-------------------------|--------------|--------------------|-----------------|------------------------|---------------------|-----------|--------------|---|--|
|        |                    |             |                         |              |                    | Rabu, 06 Des    | sember 2017 - 16       | 5:16:42 IWG         | Creator   | KELUAR       | t |  |
|        |                    |             |                         |              |                    |                 |                        |                     |           |              |   |  |
|        | Menu Utama         | Menu        | Utama / Account Sweepin | g / Sweep In |                    |                 |                        |                     |           |              |   |  |
| DCHE I | Informasi Rekening | <b>,</b>    |                         |              | Sweep              | In              |                        |                     |           |              |   |  |
|        | Transfer           | <b>```</b>  | No Referensi            | I.           |                    |                 |                        | GNS0012052          | 205       |              |   |  |
|        | Transfer Batch     | >           | Tanggal / Jam           | 1            |                    |                 | 27-Nov-2               | 017 / 17:14:01 V    | VIB       |              |   |  |
|        | Pembelian          | >           | Rekening Tujua          | an           |                    |                 |                        | 000111250           | 012       |              |   |  |
|        | Pembayaran         | <b>&gt;</b> | Tipe Transfer           | I            |                    |                 |                        | Transfer sekara     | ang       |              |   |  |
|        | Pembayaran Gaji    | >           | Status                  | I.           |                    |                 |                        | Suks                | ses       |              |   |  |
|        | Administrasi       | >           | Rekening                | Nama         | Dana<br>Disisakan  | Percentage      | Keterangan<br>Transfer | Nominal<br>Transfer | St        |              |   |  |
|        | Pesan              | >           | 00011005671             | CUSTOMER107  | 498,000,000.00     |                 | sweep in               | 1,736,500.00        | SI        |              |   |  |
|        | Sweep              | ~           | 0                       |              |                    |                 |                        |                     | •         |              |   |  |
|        | Sweep In           |             |                         |              |                    |                 |                        |                     |           |              |   |  |
|        | Sweep Out          |             |                         | Catat        | Nomor Referensi Se | ebagai Bukti Ti | ransaksi Anda          |                     |           |              |   |  |
|        | Sweep Balance      |             |                         |              |                    |                 |                        |                     |           |              |   |  |
|        | Sweep Report       |             | KEMBALI                 |              |                    |                 |                        | CETAK               | KONFIF    | RMASI        |   |  |
|        | Virtual Account    | >           |                         |              |                    |                 |                        |                     | 158       |              |   |  |
|        | Tagihan Elektronik | >           |                         |              |                    |                 |                        |                     |           |              |   |  |
|        | Informasi          | >           |                         |              |                    |                 |                        | C                   | Call Gane | sha 1500-169 |   |  |
|        | Transaksi Tertunda | >           |                         |              |                    |                 |                        |                     |           |              |   |  |
|        | Aktivitas Tertunda | •           |                         |              |                    |                 |                        |                     |           |              |   |  |
|        |                    |             |                         |              |                    |                 |                        |                     |           |              |   |  |

5. Nasabah klik tombol Cetak untuk mencetak bukti transaksi yang telah dilakukan

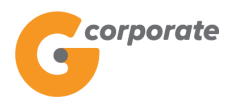

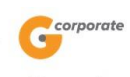

|                 |           |                |     | Sv       | veep In       |          |         |          |        |              |
|-----------------|-----------|----------------|-----|----------|---------------|----------|---------|----------|--------|--------------|
| No Referensi    |           |                | : ( | GNS0012  | 205205        |          |         |          |        |              |
| Tanggal / Jam   |           |                | : : | 27-Nov-2 | 017 / 17:14:0 | 1 WIB    |         |          |        |              |
| Rekening Tujuan |           |                | : ( | 00011125 | 5012          |          |         |          |        |              |
| Tipe Transfer   |           |                | : 1 | Transfer | Now           |          |         |          |        |              |
| Status          |           |                | : ( | Sukses   |               |          |         |          |        |              |
| Rekening        | Nama      | Dana Disisakan | Per | sentase  | Keterangan    | Transfer | Nominal | Transfer | Status | No Referensi |
| 00011005671 CU  | STOMER107 | 498,000,000.00 |     |          | sweep         | o in     | 1,736,  | 500.00   | Sukses | GNS001205229 |

TERIMA KASIH G-CORPORATE. ALL RIGHT RESERVED.

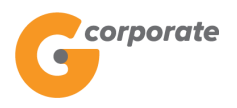

### 7.4.2 Laporan Sweep Out

|       | corporate                             |                                    |                                 |                                    | ID              | EN      |
|-------|---------------------------------------|------------------------------------|---------------------------------|------------------------------------|-----------------|---------|
|       | <b>U</b>                              |                                    |                                 | Kamis, 09 November 2017 - 14:24:49 | IWG Creator K   | ELUAR   |
|       | SBUSS                                 |                                    |                                 |                                    |                 |         |
|       | Menu Utama                            | Menu Utama / Account Swee          | ping / Laporan Sweep            |                                    |                 |         |
| SCOP2 | Informasi Rekening                    | Laporan Sv                         | weep Out                        |                                    |                 |         |
|       | Transfer                              |                                    |                                 |                                    |                 |         |
|       | Transfer Batch                        | Rekening Suml                      | ber                             |                                    |                 |         |
|       | Pembelian >                           | Nomor rekening                     | 00011125012 - Tab. Ganesha (1 🔹 |                                    |                 |         |
|       | Pembayaran >                          |                                    |                                 |                                    |                 |         |
|       | Pembayaran Gaji                       |                                    |                                 |                                    |                 |         |
|       | Administrasi                          | Data Histori                       |                                 |                                    |                 |         |
|       | Pesan >                               | Silakan pilih<br>periode transaksi | Hari Ini                        |                                    |                 |         |
|       | Sweep ~                               | yang akan dilihat                  | <ul> <li>Histori</li> </ul>     |                                    |                 |         |
|       | Sweep In                              | Dari                               | 09/10/2017                      |                                    |                 |         |
|       | Sweep Out                             |                                    |                                 |                                    |                 |         |
|       | Sweep Balance                         |                                    | (dd/MM/yyyy)                    |                                    |                 |         |
|       | Sweep Report                          |                                    |                                 |                                    |                 |         |
|       | Virtual Account                       | s/d                                | 09/11/2017                      |                                    |                 |         |
|       | Tagihan Elektronik                    |                                    | (dd/MM/yyyy)                    |                                    |                 |         |
|       | Informasi                             |                                    | CATATAN :Laporan Transaksi Swe  | eep maksimal 31 hari yang lalu     |                 |         |
|       | Transaksi Tertunda                    |                                    |                                 |                                    |                 |         |
|       | Aktivitas Tertunda                    | KEMBALI                            |                                 |                                    | LANJUTKA        |         |
|       |                                       |                                    |                                 |                                    |                 |         |
|       | Copyright © 2017 PT Bank Ganesha Tbk. |                                    |                                 |                                    | Call Ganesha 15 | 500-169 |

- 1. Nasabah pilih:
  - Nomor Rekening Sumber
  - Periode Transaksi
    - o Hari ini
    - Rentang tanggal
- 2. Nasabah klik tombol Lanjutkan
- 3. Sistem menampilkan halaman Laporan Transaksi Sweep Out

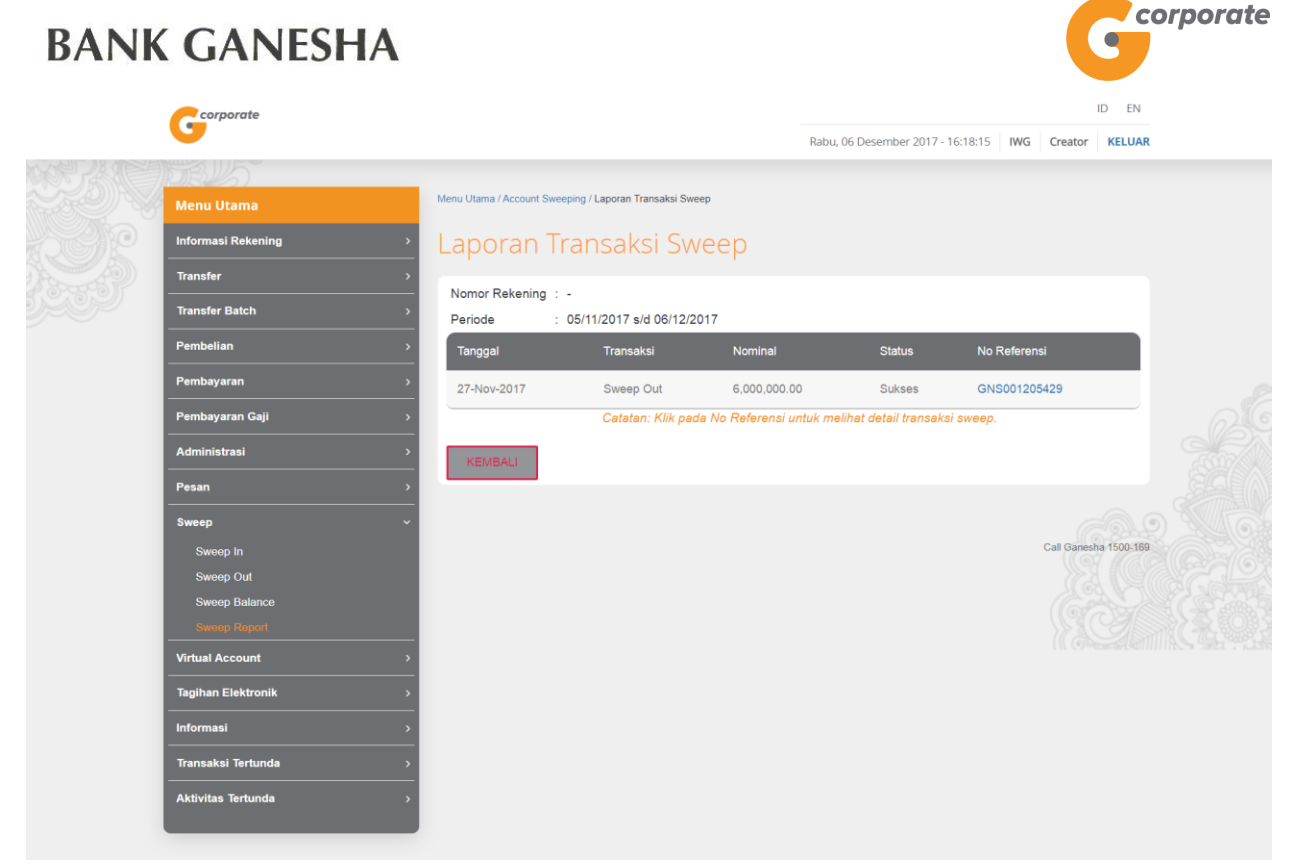

4. Nasabah klik salah satu Nomor Referensi untuk menampilkan detail transaksi dari nomor Referensi yang dipilih

| corporate          |           |                         |               |               |                 |                 |            |           | 10          | D EN     |  |
|--------------------|-----------|-------------------------|---------------|---------------|-----------------|-----------------|------------|-----------|-------------|----------|--|
|                    |           |                         |               |               | Rabu, 06 I      | Desember 2017 - | 16:18:33   | IWG C     | reator      | KELUAR   |  |
| JOBUS              |           |                         |               |               |                 |                 |            |           |             |          |  |
| Menu Utama         | Menu      | Utama / Account Sweepin | g / Sweep Out |               |                 |                 |            |           |             |          |  |
| Informasi Rekening | •         |                         |               | Swe           | en Out          |                 |            |           |             |          |  |
| Transfer           | >         | No Referensi            | 1             |               |                 |                 | GNS        | 00120542  | 29          |          |  |
| Transfer Batch     | >         | Tanggal / Jam           |               |               |                 | 27-Nov          | -2017 / 19 | :14:32 W  | IB          |          |  |
| Pembelian          | >         | Rekening Sum            | ber           |               |                 |                 | 00         | 01100463  | 30          |          |  |
| Pembayaran         | >         | Tipe Transfer           | I             |               |                 |                 | Transfe    | r sekarar | ng          |          |  |
| Pembayaran Gaji    | >         | Status                  | I             |               |                 |                 |            | Sukse     | es          |          |  |
| <br>Administrasi   |           | Rekening                | Nama          | Keterangan    | Nominal         | Percentage      | Status     | Referer   | nce         |          |  |
| Pesan              | ,         |                         |               | Transfer      | Transfer        | g-              |            |           | <b>1</b> 5  |          |  |
|                    |           | 00011125012             | CUSTOMER107   | sweep out     | 5,000,000.00    |                 | Sukses     | GNS00     | 12(         |          |  |
| Sween In           |           | 00011005671             | CUSTOMER107   | sweep out     | 1,000,000.00    |                 | Sukses     | GNS00     | 12(         |          |  |
| Sweep Out          |           | 4                       |               |               |                 |                 |            |           | )           |          |  |
| Sweep Balance      |           |                         | Catat N       | lomor Referen | si Sebagai Bukt | i Transaksi And | a          |           |             |          |  |
| Sweep Report       |           |                         |               |               |                 |                 |            |           |             |          |  |
| Virtual Account    | <b>``</b> | KEMBALI                 |               |               |                 |                 |            | CETAK K   | ONFIRM      | ASI      |  |
| Tagihan Elektronik | `         |                         |               |               |                 |                 |            | (         | 580         | 9        |  |
| Informasi          | >         |                         |               |               |                 |                 |            |           |             |          |  |
| Transaksi Tertunda | >         |                         |               |               |                 |                 |            | Ca        | all Ganesha | 1500-169 |  |
| Aktivitas Tertunda | >         |                         |               |               |                 |                 |            |           |             |          |  |
|                    |           |                         |               |               |                 |                 |            |           |             |          |  |

5. Nasabah klik tombol Cetak untuk mencetak bukti transaksi yang telah dilakukan

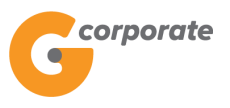

G<sup>corporate</sup> Sweep Out

| No Referensi   |            | 1          | GNS001   | 205429              |            |        |              |
|----------------|------------|------------|----------|---------------------|------------|--------|--------------|
| Tanggal / Jam  |            | :          | 27-Nov-2 | 2017 / 19:14:32 WIE | 3          |        |              |
| Rekening Sumbe | er         | :          | 0001100  | 4630                |            |        |              |
| Tipe Transfer  |            | :          | Transfer | Now                 |            |        |              |
| Status         |            | :          | Sukses   |                     |            |        |              |
| Rekening       | Nama       | Keterangan | Transfer | Nominal Transfer    | Persentase | Status | No Referensi |
| 00011125012 C  | USTOMER107 | sweep      | out      | 5,000,000.00        |            | Sukses | GNS001205460 |
| 00011005671 C  | USTOMER107 | sweep      | out      | 1.000.000.00        |            | Sukses | GNS001205462 |

TERIMA KASIH G-CORPORATE. ALL RIGHT RESERVED

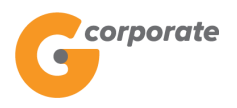

### 7.4.3 Laporan *Sweep Balance*

|       | corporate                             |                                    |                                 |                                    | 1            | d en       |
|-------|---------------------------------------|------------------------------------|---------------------------------|------------------------------------|--------------|------------|
|       | <b>U</b>                              |                                    |                                 | Kamis, 09 November 2017 - 14:25:46 | IWG Creator  | KELUAR     |
|       |                                       |                                    |                                 |                                    |              |            |
|       | Menu Utama                            | Menu Utama / Account Swee          | ping / Laporan Sweep            |                                    |              |            |
| SC PC | Informasi Rekening                    | Laporan Sı                         | weep Balance                    |                                    |              |            |
|       | Transfer                              |                                    |                                 |                                    |              |            |
| 5,539 | Transfer Batch                        | Rekening yang                      | dikelola                        |                                    |              |            |
|       | Pembelian                             | Nomor rekening                     | 00011125012 - Tab. Ganesha (1 🔹 |                                    |              |            |
|       | Pembayaran                            |                                    |                                 |                                    |              |            |
|       | Pembayaran Gaji                       |                                    |                                 |                                    |              |            |
|       | Administrasi                          | Data Histori                       |                                 |                                    |              |            |
|       | Pesan                                 | Silakan pilih<br>periode transaksi | Hari Ini                        |                                    |              |            |
|       | Sweep ~                               | yang akan dilihat                  | <ul> <li>Histori</li> </ul>     |                                    |              |            |
|       | Sweep In                              | Dari                               | 09/10/2017                      |                                    |              |            |
|       | Sweep Out                             |                                    |                                 |                                    |              |            |
|       | Sweep Balance                         |                                    | (dd/MM/yyyy)                    |                                    |              |            |
|       | Sweep Report                          |                                    | · · · · · · · · · · · ·         |                                    |              |            |
|       | Virtual Account                       | s/d                                | 09/11/2017                      |                                    |              |            |
|       | Tagihan Elektronik                    |                                    | (dd/MM/yyyy)                    |                                    |              |            |
|       | Informasi                             |                                    | CATATAN :Laporan Transaksi Swe  | eep maksimal 31 hari yang lalu     |              |            |
|       | Transaksi Tertunda                    |                                    |                                 |                                    |              |            |
|       | Aktivitas Tertunda >                  | KEMBALI                            |                                 |                                    | LANJUTK      |            |
|       |                                       |                                    |                                 |                                    |              |            |
|       | Copyright © 2017 PT Bank Ganesha Tbk. |                                    |                                 |                                    | Call Ganesha | a 1500-169 |

- 1. Nasabah pilih:
  - Nomor Rekening Tujuan
  - Periode Transaksi
    - o Hari ini
    - Rentang tanggal
- 2. Nasabah klik tombol Lanjutkan
- 3. Sistem menampilkan halaman Laporan Transaksi Sweep Balance

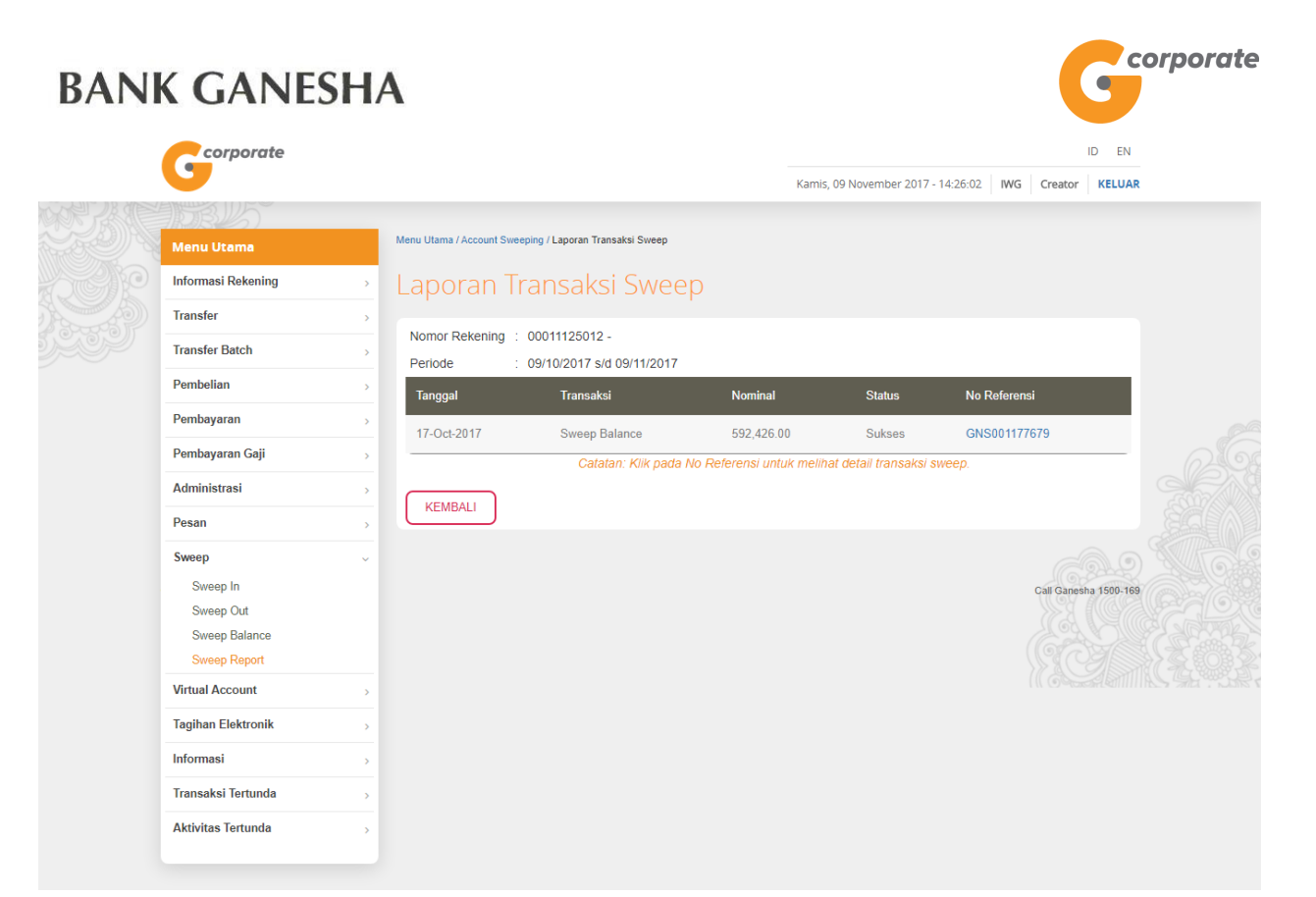

4. Nasabah klik salah satu Nomor Referensi untuk menampilkan detail transaksi dari nomor referensi yang dipilih

|        | corporate                  | rporate |         |                      |                    |         |           |              | ID EN                  |           |            |             |  |
|--------|----------------------------|---------|---------|----------------------|--------------------|---------|-----------|--------------|------------------------|-----------|------------|-------------|--|
|        |                            |         |         |                      |                    |         |           | Kamis, 09 No | ovember 2017 - 14:26:2 | 0 IWG     | Creator    | KELUAR      |  |
|        | 30BUS                      |         |         |                      |                    |         |           |              |                        |           |            |             |  |
|        | Menu Utama                 |         | Menu Ut | ama / Account Sweepi | ng / Sweep Balance |         |           |              |                        |           |            |             |  |
| ACC IP | Informasi Rekening         | >       |         |                      |                    | ,       | Sween Bal | ance         |                        |           |            |             |  |
|        | Transfer                   | >       |         | No Referensi         |                    |         |           |              | G                      | NS00117   | 7679       |             |  |
|        | Transfer Batch             | >       |         | Tanggal / Jam        | 1                  |         |           |              | 17-Oct-2017            | (11:50:09 | WIB        |             |  |
|        | Pembelian                  | >       |         | Rekening yan         | g                  |         |           |              |                        | 0001112   | 5012       |             |  |
|        | Pembayaran                 | >       |         | dikelola             |                    |         |           |              |                        | 0001112   | 0          |             |  |
|        | Pembayaran Gaji            | >       |         | Mata Uang            |                    |         |           |              |                        |           | IDR 0      |             |  |
|        | Administrasi               | >       |         | Dimaintain           |                    |         |           |              |                        | 592,42    | .00        |             |  |
|        | Pesan                      | >       |         | Jenis Sweep I        | Balance            |         |           |              |                        | Pe        | enuh       |             |  |
|        | Sweep                      | ~       |         | Tipe Transfer        |                    |         |           |              | Tran                   | sfer seka | rang       |             |  |
|        | Sweep In                   |         |         | Status               |                    |         |           |              |                        | Su        | kses       |             |  |
|        | Sweep Out<br>Sweep Balance |         |         | Rekening             | Nama               | Nominal | Priority  | Min Balance  | Max Balance            | Status    | R          |             |  |
|        | Sweep Report               |         |         | 00011004630          | CUSTOMER107        | 592426  | 3         | 1,000,000.00 | 1,999,000,000.00       | Sukses    | G          |             |  |
|        | Virtual Account            | >       |         | 4                    |                    |         |           |              |                        |           | •          |             |  |
|        | Tagihan Elektronik         | >       |         |                      |                    |         |           |              |                        |           |            | (           |  |
|        | Informasi                  | >       | К       | EMBALI               |                    |         |           |              |                        | CETA      | K KONFIRI  | MASI        |  |
|        | Transaksi Tertunda         | >       |         |                      |                    |         |           |              |                        |           | SAC 2      | 2           |  |
|        | Aktivitas Tertunda         | >       |         |                      |                    |         |           |              |                        |           | Call Ganes | ha 1500-169 |  |
|        |                            |         |         |                      |                    |         |           |              |                        |           |            |             |  |

5. Nasabah klik tombol Cetak untuk mencetak bukti transaksi yang telah dilakukan

-

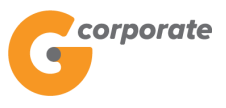

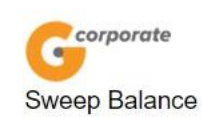

| No Referensi   |             |                     | GNS       | 50011776       | 79             |        |              |
|----------------|-------------|---------------------|-----------|----------------|----------------|--------|--------------|
| Tanggal / Jam  |             |                     | : 17-0    | Oct-2017 /     | 11:50:09 WIE   | 3      |              |
| Rekening yang  | dikelola    |                     | : 000     | 11125012       |                |        |              |
| Nominal yang [ | Dimaintain  |                     | : 592,    | 426.00         |                |        |              |
| Jenis Sweep B  | alance      |                     | : Pen     | uh             |                |        |              |
| Tipe Transfer  |             |                     | : Tran    | sfer seka      | rang           |        |              |
| Status         |             |                     | : Suks    | ses            |                |        |              |
| Rekening       | Nama        | Nominal<br>Transfer | Prioritas | Min<br>Balance | Max<br>Balance | Status | No Referensi |
| 00011004630    | CUSTOMER107 | 592,426.00          | 3         | 1000000        | 1999000000     | Sukses | GNS001177706 |
|                |             |                     |           |                |                |        |              |

TERIMA KASIH G-CORPORATE. ALL RIGHT RESERVED

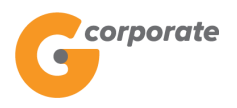

### 7.4.4 Laporan *Sweep Back*

|        | corporate                             |                                               |                                |                             | I            | d en     |
|--------|---------------------------------------|-----------------------------------------------|--------------------------------|-----------------------------|--------------|----------|
|        | <b>U</b>                              |                                               | Kamis,                         | 09 November 2017 - 14:27:12 | IWG Creator  | KELUAR   |
|        | JOB 15                                |                                               |                                |                             |              |          |
|        | Menu Utama                            | Menu Utama / Account Sweeping / Laporan Sweep |                                |                             |              |          |
| - CARD | Informasi Rekening                    | Laporan Sweep Back                            | <                              |                             |              |          |
|        | Transfer >                            |                                               |                                |                             |              |          |
| 5909   | Transfer Batch                        | Rekening Sumber                               |                                |                             |              |          |
|        | Pembelian >                           | Nomor rekening 00011125012 - T                | ab. Ganesha (1 🔹               |                             |              |          |
|        | Pembayaran >                          |                                               |                                |                             |              |          |
|        | Pembayaran Gaji                       |                                               |                                |                             |              |          |
|        | Administrasi                          | Data Histori                                  |                                |                             |              |          |
|        | Pesan >                               | Silakan pilih    Hari Ini periode transaksi   |                                |                             |              |          |
|        | Sweep ~                               | yang akan dilihat 💿 Histori                   |                                |                             |              |          |
|        | Sweep In                              | Dari 09/10/2017                               |                                |                             |              |          |
|        | Sweep Out                             |                                               |                                |                             |              |          |
|        | Sweep Balance                         | (dd/MM/yyyy)                                  |                                |                             |              |          |
|        | Virtual Account                       | s/d 09/11/2017                                |                                |                             |              |          |
|        | Tagihan Elektronik                    | (dd/MM/yyyy)                                  |                                |                             |              |          |
|        | Informasi                             | CATATAI                                       | V :Laporan Transaksi Sweep mak | simal 31 hari yang lalu     |              |          |
|        | Transaksi Tertunda                    |                                               |                                |                             |              |          |
|        | Aktivitas Tertunda                    | KEMBALI                                       |                                |                             | LANJUTK      |          |
|        |                                       |                                               |                                |                             |              |          |
|        | Copyright © 2017 PT Bank Ganesha Tbk. |                                               |                                |                             | Call Ganesha | 1500-169 |

- 1. Nasabah pilih:
  - Nomor Rekening Tujuan
  - Periode Transaksi
    - $\circ$  Hari ini
    - Rentang tanggal
- 2. Nasabah klik tombol Lanjutkan
- 3. Sistem menampilkan halaman Laporan Transaksi Sweep Back

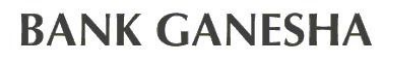

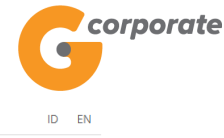

corporate Kamis, 09 November 2017 - 14:27:31 IWG Creator KELUAR Menu Utama / Account Sweeping / Laporan Transaksi Sweep Informasi Rekening Transfer Nomor Rekening : 00011125012 -Transfer Batch : 09/10/2017 s/d 09/11/2017 Periode Pembelian Tidak Ada Transaksi Sweep Pada Periode Ini Pembayaran KEMBALI Pembayaran Gaji Administrasi Call Ganesha 1500-169 Pesan Sweep Sweep In Sweep Out Sweep Balance Sweep Report Virtual Account Tagihan Elektronik Informasi Transaksi Tertunda Aktivitas Tertunda

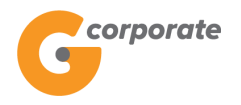

### 8 Transfer Batch

#### 8.1 Daftar Tujuan Batch

Menu ini digunakan oleh Nasabah untuk membuat daftar transfer ke beberapa rekening tujuan sekaligus.

- 1. Nasabah pilih menu Transfer *Batch*, kemudian pilih submenu Daftar Transfer *Batch*
- 2. Sistem menampilkan halaman Daftar Tujuan Batch

|        | Corporate                             |   |                             |                       |                                 |                           | ID EN                 |          |
|--------|---------------------------------------|---|-----------------------------|-----------------------|---------------------------------|---------------------------|-----------------------|----------|
|        | •                                     |   |                             |                       | Tuesday, 12 Dece                | ember 2017 - 16:01:08 IWC | Creator KELUAR        |          |
|        | TORUS .                               |   |                             |                       |                                 |                           |                       |          |
|        | Menu Utama                            | 1 | Menu Utama / Transfer Batch | / Daftar Batch        |                                 |                           |                       |          |
| Sel Do | Informasi Rekening                    | > | Daftar Bate                 | ch                    |                                 |                           |                       |          |
|        | Transfer                              | > |                             |                       |                                 |                           |                       |          |
|        | Transfer Batch                        | ~ | Nama batch                  | Deskripsi             | Jenis Transaksi                 | Tindakan                  |                       |          |
|        | Daltar Batch                          |   | batch1a                     | test batch            | Online Transfer                 | Detil Ubah Hapus          | k) – E                |          |
|        | Transfer Batch                        |   | batch ob                    | batch ob              | Overbooking                     | Detil Ubah Hapus          | 4                     |          |
|        | Laporan Transfer Batch                |   |                             |                       |                                 |                           |                       |          |
|        | Pembelian                             | > | dffa                        | fdsfdfd               | RTGS                            | Detil Ubah Hapus          |                       |          |
|        | Pembayaran                            | > | iwang                       | iwang                 | Online Transfer                 | Detil Ubah Hapus          | E.                    |          |
|        | Pembayaran Gaji                       | > | OL 05                       | OL 05                 | Online Transfer                 | Detil Ubah Hapus          | 6                     |          |
|        | Administrasi                          | > | OL 06                       | akun 006              | Online Transfer                 | Detil Ubah Hapus          | 61                    |          |
|        | Pesan                                 | > | OL 07                       | akun 007              | Online Transfer                 | Detil Ubah Hapus          | el .                  |          |
|        | Sweep                                 | > | 0109                        | online 09             | Online Transfer                 | Detil Ubah Hapus          | F.                    |          |
|        | Virtual Account                       | > | OL G5-2                     | OL G5-2               | Online Transfer                 | Detil Ubah Hapus          |                       |          |
|        | Tagihan Elektronik                    | , | OL multi                    | OL multi              | Online Transfer                 | Detil Ubah Hapus          |                       |          |
|        | Informasi                             | > | ·                           |                       |                                 |                           | 2                     |          |
|        | Transaksi Tertunda                    | > |                             | S                     | ebelumnya 1 2 3 4 Beri          | kutnya                    |                       |          |
|        | Aktivitas Tertunda                    | > |                             |                       |                                 |                           |                       |          |
|        |                                       |   | Transfer batch digu         | unakan untuk transfer | ke beberapa rekening sekaligus. |                           |                       | D Martin |
|        |                                       |   |                             |                       |                                 |                           |                       |          |
|        |                                       |   |                             |                       |                                 |                           |                       |          |
|        |                                       |   |                             |                       |                                 |                           | ТАМВАН                |          |
|        |                                       |   |                             |                       |                                 |                           | 11.00-201             |          |
|        | Copyright © 2017 PT Bank Ganesha Tbk. |   |                             |                       |                                 |                           | Call Ganesha 1500-169 | ı.       |

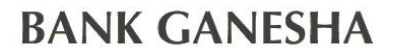

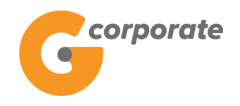

#### 8.1.1 Tambah Daftar Batch

- 1. Pada halaman Daftar Batch, klik tombol Tambah untuk menambahkan daftar batch baru
- 2. Sistem menampilkan halaman Tambah Batch

| corporate              |                                            |                                      | ID EN                 |  |
|------------------------|--------------------------------------------|--------------------------------------|-----------------------|--|
| •                      |                                            | Tuesday, 12 December 2017 - 16:01:43 | IWG Creator KELUAR    |  |
| DBUS                   |                                            |                                      |                       |  |
| Menu Utama             | Menu Utama / Transfer Batch / Daftar Batch |                                      |                       |  |
| Informasi Rekening     | Daftar Batch                               |                                      |                       |  |
| Transfer               | >                                          |                                      |                       |  |
| Transfer Batch         | Tambah batch                               |                                      |                       |  |
| Daftar Batch           | Nama batch                                 |                                      |                       |  |
| Transfer Batch         |                                            |                                      |                       |  |
| Laporan Transfer Batch | Deskripsi                                  |                                      |                       |  |
| Pembelian              | > Jenis transaksi Overbooking •            |                                      |                       |  |
| Pembayaran             | >                                          | l                                    |                       |  |
| Pembayaran Gaji        | >                                          |                                      |                       |  |
| Administrasi           | KEMBALI                                    |                                      | LANJUTKAN             |  |
| Pesan                  | >                                          |                                      | 50) XX                |  |
| Sweep                  | <u>&gt;</u>                                |                                      |                       |  |
| Virtual Account        | >                                          |                                      | Call Ganesna 1500-169 |  |
| Tagihan Elektronik     | >                                          |                                      |                       |  |
| Informasi              | <b>&gt;</b>                                |                                      |                       |  |
| Transaksi Tertunda     | 3                                          |                                      |                       |  |
| Aktivitas Tertunda     | >                                          |                                      |                       |  |
|                        |                                            |                                      |                       |  |

- 3. Nasabah pilih:
  - Nama Batch
  - Deskripsi Batch
  - Jenis Transaksi
- 4. Nasabah klik tombol Simpan
- 5. Sistem akan menampilkan halaman Isi Batch

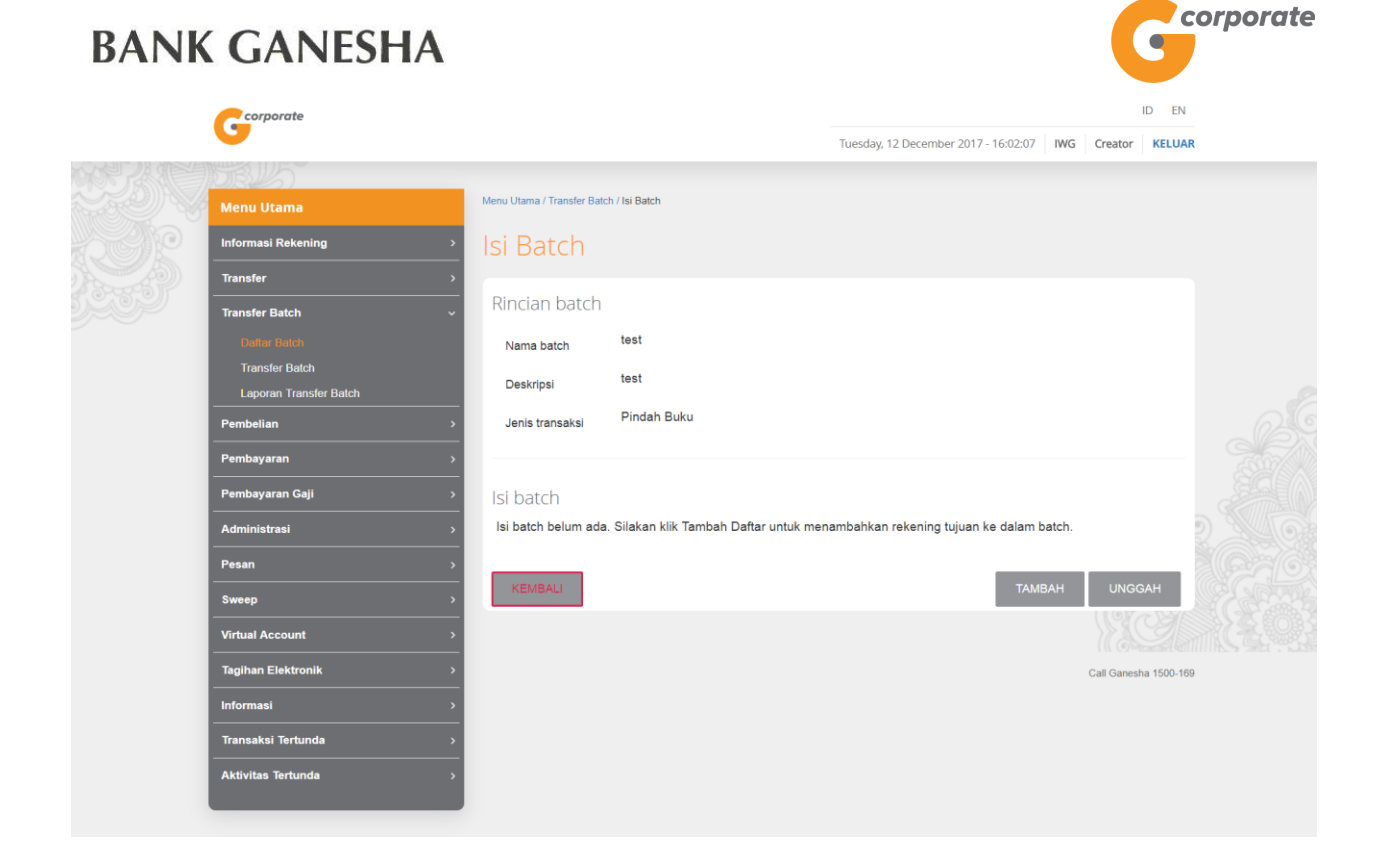

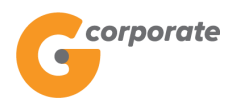

#### 8.1.2 Tambah Nomor Rekening pada Isi Batch

- 1. Pada halaman Isi *Batch*, Nasabah klik tombol Tambah
- 2. Sistem menampilkan halaman Tambah Isi Batch

|       | corporate                             |                                     |                      |                                      | ID EN                 |       |
|-------|---------------------------------------|-------------------------------------|----------------------|--------------------------------------|-----------------------|-------|
|       | 9                                     |                                     |                      | Tuesday, 12 December 2017 - 16:02:26 | IWG Creator KELUAR    |       |
| 文学が知  | TOBUS                                 |                                     |                      |                                      |                       |       |
|       | Menu Utama                            | Menu Utama / Transfer Bato          | h / Tambah Isi Batch |                                      |                       |       |
| Selfo | Informasi Rekening                    | • Tambah Is                         | i Batch              |                                      |                       |       |
|       | Transfer                              | •                                   |                      |                                      |                       |       |
|       | Transfer Batch                        | Rincian batch                       |                      |                                      |                       |       |
|       | Daftar Batch                          | Nama batch                          | test                 |                                      |                       |       |
|       | Transfer Batch                        | Deskripsi                           | test                 |                                      |                       |       |
|       | Pembelian                             | Jenis transaksi                     | Overbooking          |                                      |                       |       |
|       | Pembayaran                            |                                     |                      |                                      |                       |       |
|       |                                       |                                     | 2.10                 |                                      |                       |       |
|       | Pembayaran Gaji                       | - Rincian rekeni                    | ng tujuan            |                                      |                       |       |
|       | Administrasi<br>                      | <ul> <li>Dari daftar tra</li> </ul> | ansfer               | •                                    |                       |       |
|       | Pesan                                 | Nomor reken                         | ing                  |                                      |                       |       |
|       | Sweep                                 | <u>`</u>                            |                      |                                      |                       |       |
|       | Virtual Account                       | > Jumlah transfer                   |                      |                                      |                       |       |
|       | Tagihan Elektronik                    | Berita                              |                      |                                      |                       |       |
|       | Informasi                             | •                                   | Va • Tidak           |                                      |                       |       |
|       | Transaksi Tertunda                    | Kirim     Pemberitahuan             | I a Shuak            |                                      |                       |       |
|       | Aktivitas Tertunda                    | Email                               |                      |                                      |                       |       |
|       |                                       |                                     | 9 <u>-</u>           |                                      |                       |       |
|       |                                       |                                     |                      |                                      |                       |       |
|       |                                       | KEMBALI                             |                      |                                      | LANJUTKAN             |       |
|       |                                       |                                     |                      |                                      | NO.                   | E.O.S |
|       | Copyright © 2017 PT Bank Ganesha Tbk. |                                     |                      |                                      | Call Ganesha 1500-169 |       |

- 3. Nasabah pilih:
  - Dari Daftar Transfer untuk memilih nomor rekening dari daftar transfer
  - Input Nomer Rekening
  - Input Nominal Transfer Berita Transfer
  - Kirim email ke alamat email penerima transfer
  - Alamat Email Penerima
- 4. Nasabah klik tombol Lanjutkan
- 5. Sistem menampilkan halaman Tambah Isi Batch Konfirmasi

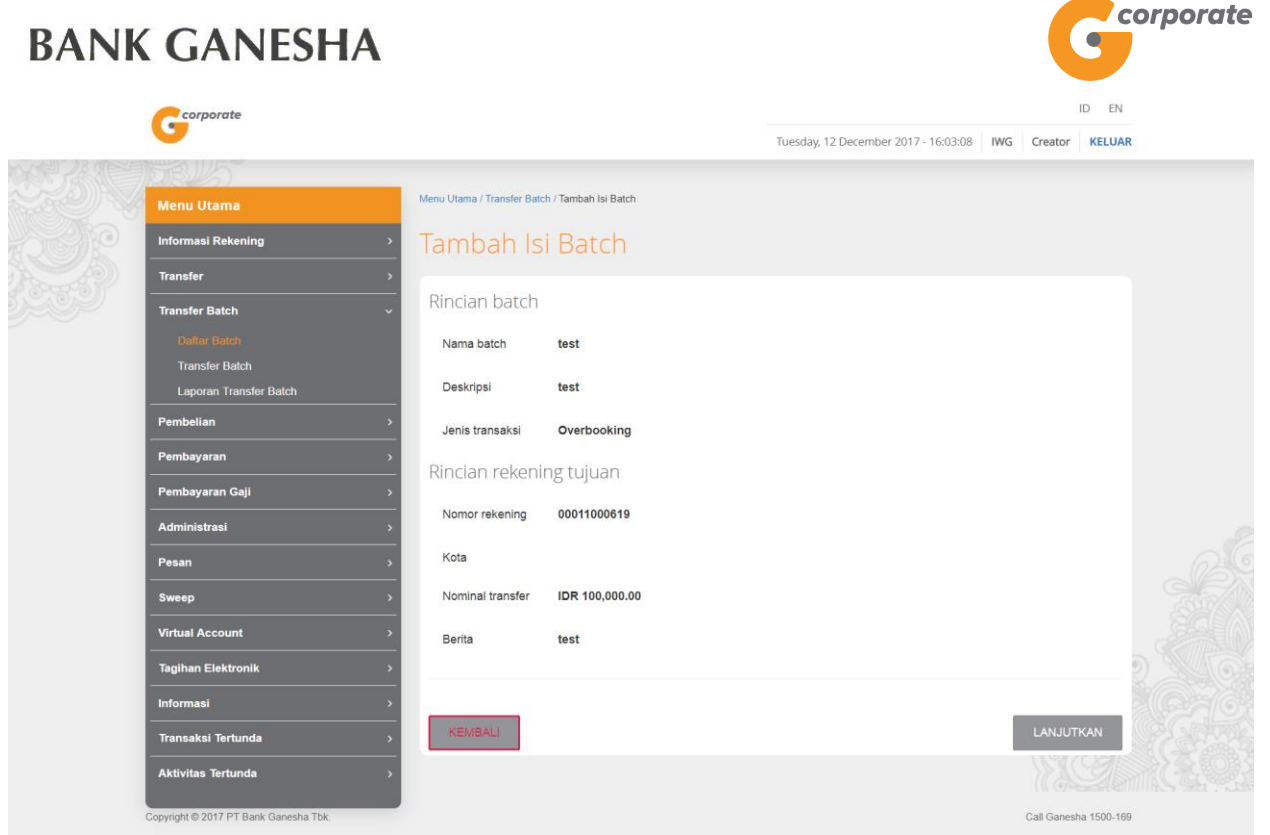

- 6. Nasabah klik tombol Lanjutkan
- 7. Sistem menampilkan halaman Isi *Batch* dengan penambahan nomor rekening yang telah dimasukkan

| Corporate                             |                                         | ID                                                  | EN     |
|---------------------------------------|-----------------------------------------|-----------------------------------------------------|--------|
| G                                     |                                         | Tuesday, 12 December 2017 - 16:03:25 IWG Creator KE | LUAR   |
| NAR ANDRUS                            |                                         |                                                     |        |
| Menu Utama                            | Menu Utama / Transfer Batch / Isi Batch |                                                     |        |
| Informasi Rekening >                  | lsi Batch                               |                                                     |        |
| Transfer >                            |                                         |                                                     |        |
| Transfer Batch ~                      | Rincian batch                           |                                                     |        |
| Daftar Batch                          | Nama batch test                         |                                                     |        |
| Transfer Batch                        | Deskrinsi test                          |                                                     |        |
| Laporan Transfer Batch                | Deskripsi                               |                                                     |        |
| Pembelian >                           | Jenis transaksi Pindah Buku             |                                                     |        |
| Pembayaran >                          |                                         |                                                     |        |
| Pembayaran Gaji >                     | lsi batch                               |                                                     |        |
| Administrasi >                        | No Nomor Bank Nama Nomina               | a Mata Jenis Kode Panduduk Email                    | B      |
| Pesan >                               | rekening Name penerima                  | uang Nasabah Negara , anadak Eman                   |        |
| Sweep >                               | 1 00011000619 Ganesha CUSTOMER 100.000  | 0.00 IDR                                            | te 🤌   |
| Virtual Account >                     |                                         |                                                     | _ 26   |
| Tagihan Elektronik >                  | Sehelu                                  | mnva 1                                              |        |
| Informasi >                           | 4                                       |                                                     | . 290  |
| Transaksi Tertunda >                  |                                         |                                                     | 2 3403 |
| Aktivitas Tertunda >                  |                                         |                                                     |        |
|                                       | KEMBALI                                 | TAMBAH UNGGAH LANJUTKAN                             |        |
|                                       |                                         |                                                     | 1.2012 |
| Copyright © 2017 PT Bank Ganesha Tbk. |                                         | Call Ganesha 15/                                    | 00-169 |
| 8. Nasabah                            | klik tombol Lanjutkan                   |                                                     |        |

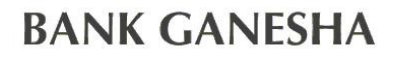

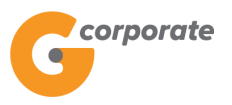

9. Sistem menampilkan halaman Konfirmasi Tambah Daftar Batch

|       | Corporate                             |                           |                    |                  |                          |            |       |                             | ID EN      |  |
|-------|---------------------------------------|---------------------------|--------------------|------------------|--------------------------|------------|-------|-----------------------------|------------|--|
|       | •                                     |                           |                    | T                | uesday, 12 December 2017 | - 16:12:12 | IWG C | ID EN<br>IWG Creator KELUAR |            |  |
| 以後認識  | TRUS .                                |                           |                    |                  |                          |            |       |                             |            |  |
|       | Menu Utama                            | Menu Utama / Transfer Bat | ch / Isi Batch     |                  |                          |            |       |                             |            |  |
| Selle | Informasi Rekening >                  | Isi Batch                 |                    |                  |                          |            |       |                             |            |  |
|       | Transfer >                            |                           |                    |                  |                          |            |       |                             |            |  |
|       | Transfer Batch ~                      | Rincian batch             |                    |                  |                          |            |       |                             |            |  |
|       | Daitar Batch                          | Nama batch                | test               |                  |                          |            |       |                             |            |  |
|       | Transfer Batch                        | Deskripsi                 | tast               |                  |                          |            |       |                             |            |  |
|       | Laporan Transfer Batch                | Deskilpsi                 | test               |                  |                          |            |       |                             |            |  |
|       | Pembelian >                           | Jenis transaksi           | Overbooking        |                  |                          |            |       |                             |            |  |
|       | Pembayaran >                          | Total nominal             | IDR 300,000.00     |                  |                          |            |       |                             |            |  |
|       | Pembayaran Gaji >                     |                           |                    |                  |                          |            |       |                             |            |  |
|       | Administrasi >                        | lsi batch                 |                    |                  |                          |            |       |                             |            |  |
|       | Pesan >                               | Tidak Rekening            | tujuan Bank tujuan | Nama penerima da | ana Nominal transfer     | Mata Uang  | g Ema | iil Bei                     | rita       |  |
|       | Sweep >                               | 1 00021039                | 313 Ganesha        | CUSTOMER 10      | 300,000.00               | IDR        |       | lsi                         | Berita     |  |
|       | Virtual Account >                     | ·                         |                    |                  |                          |            |       |                             | _          |  |
|       | Tagihan Elektronik >                  |                           |                    | Sebelumn         | ya 1                     |            |       |                             |            |  |
|       | Informasi >                           |                           |                    |                  |                          |            |       |                             |            |  |
|       | Transaksi Tertunda >                  |                           |                    |                  |                          |            |       |                             |            |  |
|       | Aktivitas Tertunda >                  |                           |                    |                  |                          |            |       |                             |            |  |
|       |                                       | KEMBALI                   |                    |                  |                          |            |       | LANJUTI                     | KAN        |  |
|       |                                       |                           |                    |                  |                          |            |       | <u>}%(</u>                  | 9          |  |
|       |                                       |                           |                    |                  |                          |            |       |                             |            |  |
|       | Copyright © 2017 PT Bank Ganesha Tbk. |                           |                    |                  |                          |            | Ca    | all Ganesh                  | a 1500-169 |  |
|       | 10. Nasabah                           | klik tombo                | ol Lanjutka        | in               |                          |            |       |                             |            |  |
|       | 11. Sistem m                          | enampilka                 | n halamar          | า Bukti T        | ambah Daf                | tar B      | atch  | l                           |            |  |

|         | <i>Corporate</i>                      |             |               |                        |                        |               |                 |              |               | ID EN         |       |
|---------|---------------------------------------|-------------|---------------|------------------------|------------------------|---------------|-----------------|--------------|---------------|---------------|-------|
|         | <b>U</b>                              |             |               |                        |                        | Tuesday       | 12 December 201 | 7 - 16:12:30 | IWG Create    | or KELUAR     |       |
| x 想 Z M | 908.45                                |             |               |                        |                        |               |                 |              |               |               |       |
|         | Menu Utama                            | Menu        | i Utama / Tra | nsfer Batch / Tambah D | aftar Batch - Konfirma | asi           |                 |              |               |               |       |
| 20      | Informasi Rekening                    | · –         | o no lo v     | b Dofto                | Datab                  | Vanfirma      |                 |              |               |               |       |
|         | Transfer                              | <b>,</b>    | ampa          | an Dalla               | Datch -                | Noniima       | ISI             |              |               |               |       |
|         | Transfer Batch                        | <b>~</b>    | <u></u>       |                        |                        |               |                 |              |               |               |       |
|         | Daftar Batch                          |             | Nom           | or referensi           | 1                      |               |                 | GN           | 8001209067    |               |       |
|         | Transfer Batch                        |             | Tang          | ıgal / Jam             | 1                      |               | 12-D            | 0ec-2017 / 1 | 6:12:29 WIB   |               |       |
|         | Laporan Transfer Batch                |             | Nam           | a batch                | 1                      |               |                 |              | test          |               |       |
|         | Pembelian                             | >           | Desk          | ripsi                  | I                      |               |                 |              | test          |               |       |
|         | Pembayaran                            | <b>,</b>    | Jeni          | s transaksi            | 1                      |               |                 | 0            | verbooking    |               |       |
|         | Pembayaran Gaji                       | <u> </u>    | Tota          | l jumlah transfer      | 1                      |               |                 | IDF          | 300,000.00    |               |       |
|         | Administraci                          |             | State         | IS                     | 1                      |               |                 | Siap         | diotorisasi   |               |       |
|         |                                       | <u> </u>    | No            | Nomor rekening         | Nama                   | Nama penerima | Jumlah          | Mata         | Berita        |               |       |
|         | Pesan<br>                             | <u> </u>    |               | tujuan                 | Bank                   | dana          | transfer        | uang         |               |               |       |
|         | Sweep                                 | <u>&gt;</u> | 1             | 00021039313            | Ganesha                | CUSTOMER 10   | 300,000.00      | IDR          | lsi<br>Borita |               |       |
|         | Virtual Account                       | >           | 5             |                        |                        |               |                 |              | Donta         |               |       |
|         | Tagihan Elektronik                    | *           |               |                        |                        | Sebelumnva 1  |                 |              |               |               |       |
|         | Informasi                             | >           |               |                        |                        |               |                 |              |               | 18            | 2 346 |
|         | Transaksi Tertunda                    | <u> </u>    |               |                        |                        |               |                 |              |               |               |       |
|         | Aktivitas Tertunda                    |             | KEMBALI       |                        |                        |               |                 |              | CETAK KONF    | IRMASI        |       |
|         |                                       |             |               |                        |                        |               |                 |              | 169           |               |       |
|         |                                       |             |               |                        |                        |               |                 |              |               |               |       |
|         | Copyright © 2017 PT Bank Ganesha Tbk. |             |               |                        |                        |               |                 |              | Call Gar      | esha 1500-169 |       |

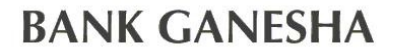

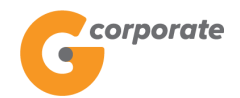

12. Nasabah klik tombol Cetak untuk mencetak bukti aktivitas yang telah dilakukan

| Tambah Daftar Batch - Ko                                                                               | onfirmasi   |                                                                                   |                                   | G           | corporate                  |
|----------------------------------------------------------------------------------------------------|-------------|-----------------------------------------------------------------------------------|-----------------------------------|-------------|----------------------------|
| Nomor referensi :<br>Tanggal / Jam :<br>Rincian batch:<br>Deskripsi :<br>Jenis transaksi :<br>Status : | 12-Dec-2017 | GNS001209067<br>/ 16:12:29 WIB<br>test<br>test<br>Overbooking<br>Siap diotorisasi | Total transfer :                  |             | IDR 300,000.00             |
| No. Nomor rekening tujuan                                                                              | Bank tujuan | Nama penerima                                                                     | dana <mark>Jumlah transf</mark> e | r Mata uang | Berita untuk penerima dana |
| 1 00021039313                                                                                          | Ganesha     | CUSTOMER 10                                                                       | 300,000.00                        | IDR         | Isi Berita                 |

13. Jika status Siap Diotorisasi, Maker dapat menginfokan ke Authorizer untuk melakukan Otorisasi (di menu Aktivitas Tertunda -> Menunggu Persetujuan) kemudian dilanjutkan Releaser untuk Rilis (di menu Aktivitas Tertunda -> Menunggu Perilisan)

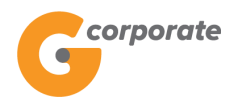

ID EN

### 8.1.3 Upload Nomor Rekening pada Isi Batch

- 1. Pada halaman Isi Batch, Nasabah klik tombol Upload File
- 2. Sistem menampilkan halaman Upload Isi *Batch*

|                                                                                                    | Menu Utama<br>Informasi Rekening | Menu Utama / Transfer Batch / 1                    | amhah lei Batch          | Tues                    | day, 12 December 2017 - 10 | 5:04:02 IWG | Creator | KELUAR |
|----------------------------------------------------------------------------------------------------|----------------------------------|----------------------------------------------------|--------------------------|-------------------------|----------------------------|-------------|---------|--------|
| Menu Utama       Menu Utama         Informasi Rekening       Imanifer         Transfer Batch       També Batch         Danaf Rekening       Imanifer         Transfer Batch       També Batch         Danaf Rekening       Imanifer         Transfer Batch       També Batch         Danaf Rekening       Imanifer         Penshayaran Gaji       Imanifer         Administrazi       Overbooking         Presan       Overbooking         Minista Tarsiner       Informasi         Transfer Tertunda       Informasi         Tamakei Tertunda       Informasi         Tamakei Tertunda       Informasi         Minista Tarsing       Overbooking         Minista Tarsing       Informasi         Tamakei Tertunda       Informasi         Tamakei Tertunda       Informasi         Minista Tertunda       Informasi         Minista Tertunda       Informasi         Minista Tertunda       Informasi         Minista Tertunda       Informasi         Minista Tertunda       Informasi         Minista Tertunda       Informasi         Minista Tertunda       Informasi         Minista Tertunda       Informati transfer </th <th>Menu Utama<br/>Informasi Rekening</th> <th>Menu Utama / Transfer Batch / 1</th> <th>famhah lei Ratch</th> <th></th> <th></th> <th></th> <th></th> <th></th>                                                | Menu Utama<br>Informasi Rekening | Menu Utama / Transfer Batch / 1                    | famhah lei Ratch         |                         |                            |             |         |        |
| Menu Utama       Informasi Rokening         Transfer Batch       Informasi Rokening         Transfer Batch       Informasi Rokening         Transfer Batch       Informasi Rokening         Transfer Batch       Informasi Rokening         Penbalian       Informasi         Penbalian       Informasi         Penbalian       Informasi         Pensan       Overbooking         Sweep       Informasi         Tagishan Elektronik       Informasi         Tagishan Elektronik       Informasi         Tagishan Elektronik       Informasi         Tagishan Elektronik       Informasi         Tagishan Elektronik       Informasi         Tagishan Elektronik       Informasi         Tagishan Elektronik       Informasi         Tagishan Elektronik       Informasi         Tagishan Elektronik       Informasi         Tagishan Elektronik       Informasi         Tagishan Elektronik       Informasi         Tagishan Elektronik       Informasi         Tagishan Elektronik       Informasi Tagisfi Eliktronik         Tagishan Elektronik       Informasi Tagisfi Eliktronik         Tagishan Elektronik       Informati Tagisfi Eliktronik         Tagishan Elektronik <td>Menu Utama<br/>Informasi Rekening</td> <td>Menu Utama / Transfer Batch / 1</td> <td>amhah lei Batch</td> <td></td> <td></td> <td></td> <td></td> <td></td> | Menu Utama<br>Informasi Rekening | Menu Utama / Transfer Batch / 1                    | amhah lei Batch          |                         |                            |             |         |        |
| Informasi Rekening I   Transfer Batch I   Outrie Rieft I   Transfer Batch I   Laporon Transfer Batch I   Laporon Transfer Transfer Developeding tup I   Sweep I   Virtual Account I   Transfer Transfer Transfer Developeding tup   Transfer Transfer Transfe                                                               | Informasi Rekening               |                                                    | amban isi batcir         |                         |                            |             |         |        |
| Transfer   Transfer Batch   Dischar Batch   Dischar Batch   Dischar Batch   Dischar Batch   Dischar Batch   Deskripsi   Deskripsi   D                                                                                                    |                                  | Tambah Isi I                                       | Batch                    |                         |                            |             |         |        |
| Transfer Batch   Duffar Elatch   Duffar Elatch   Duffar Elektronik   Penbayaran   Penbayaran   Penbayaran   Penbayaran   Penbayaran   Upload File   Upload File   Choose File No file chosen   (csvibti)   File yang diungab dalam bentuk data csvibt. Format upload file mengikuti format di bawah int: Transfer Overbooking: File yang diungab dalam bentuk data csvibt. Format upload file mengikuti format di bawah int: Transfer Transfer Transfer Totunda Kolom 1 di isi jumlah transfer Kolom 2 di isi nomor rekening tujuan Kolom 2 di isi nomor rekening tujuan Kolom 2 di isi atmat email Kolom 4 di isi alamat email Kolom 4 di isi alamat email Kolom 4 di isi alamat email Kolom 4 di isi alamat email Kolom 5 di isi catata                                                                                                    | Transfer                         | >                                                  |                          |                         |                            |             |         |        |
| Datur Batch   Laporan Transfer Batch   Laporan Transfer Batch   Pembayaran   Pembayaran   Pembayaran   Pembayaran   Pembayaran   Pembayaran   Pembayaran   Virtual Account   Transfer Batch   Upload File   Virtual Account   Transfer Detkronik   Transfer Transfer Transfer Tortunda   Adtivitas Tertunda   Aktivitas Tertunda     Nama batch     test   Jest Transfer Dethian     Jest Transfer Dethian     Jest Transfer Dethian     Person   Transfer Dethian   Nome a Ulpload File   Nome a Ulpload File   Nome a Ulpload File   Nome a Ulpload File   Nome a Ulpload File   Nome a Ulpload File   Nome a Ulpload File   Nome a Ulpload Tertunda   Nome a Ulpload Tertunda   Nome a Ulpload                                                                                                    | Transfer Batch                   | Rincian batch                                      |                          |                         |                            |             |         |        |
| Transfer Batch       Deskripsi       test         Laporan Transfer Batch       Jenis transaksi       Overbooking         Pembayaran       Pembayaran       Pembayaran         Pembayaran       Pembayaran       Pembayaran         Pembayaran       Pembayaran       Pembayar                                                                                                    | Daftar Batch                     | Nama batch t                                       | est                      |                         |                            |             |         |        |
| Laporan Transfer Batch     Deskripsi     Test       Pembellan     >       Pembayaran     >       Pembayaran Gaji     >       Administrasi     >       Pesan     >       Virtual Account     >       Tagihan Elektronik     >       Informasi     >       Kolom 1 diisi jumlah transfer       Kolom 2 diisi nomor rekening tujuan       Kolom 2 diisi amat emaing tujan       Kolom 3 diisi alamat emaing tujan       Kolom 4 diisi alamat emaing tujan       Kolom 5 diisi catatan       Kolom 5 diisi catatan       Kolom 5 diisi catatan       Kolom 5 diisi catatan       Kolom 5 diisi catatan       Kolom 5 diisi catatan       Kolom 5 diisi catatan       Kolom 6 diisi catatan       Kolom 7 diisi alamat email       Kolom 7 diisi alamat email       Kolom 7 diisi alamat email       Kolom 7 diisi catatan       Kolom 7 diisi catatan                                                                                                    | Transfer Batch                   |                                                    |                          |                         |                            |             |         |        |
| Pembalan       >         Pembayaran       >         Pembayaran Gaji       >         Administrasi       >         Pesan       >         Virtual Account       >         Tagihan Elektronik       >         Informasi       >         Kolom 1 diisi jumlah transfer         Kolom 2 diisi amat enksi) diisi "Y" (Ya), "N" (tidak)         Kolom 3 diisi alamat engli tujuan         Kolom 5 diisi catatan         Cototh 6 dii si alamat engli tujuan         Kolom 5 diisi catatan         Kolom 5 diisi catatan         Kolom 5 diisi catatan         Kolom 5 diisi catatan         Kolom 5 diisi catatan         Kolom 5 diisi catatan         Kolom 5 diisi catatan         Kolom 6 diisi catatan         Kolom 7 diisi alamat engli Kata transfer Overbooking rev                                                                                                    | Laporan Transfer Batch           | Deskripsi t                                        | est                      |                         |                            |             |         |        |
| Pembayaran Gaji       >         Administrasi       >         Pesan       >         Sweep       >         Virtual Account       >         Tagihan Elektronik       >         Informasi       >         Aktivitas Tertunda       >         Aktivitas Tertunda       >                                                                                                    | Pembelian                        | > Jenis transaksi d                                | Overbooking              |                         |                            |             |         |        |
| Penbayaran Gaji       >         Administrasi       >         Pesan       >         Sweep       >         Virtual Account       >         Tagihan Elektronik       >         Informasi       >         Transaksi Tertunda       >         Aktivitas Tertunda       >         Oliono di isi alimat email       Norie conto filisi icrattan         Chomo di isi alimate mail       Norie conto filisi conto ne tekning tujuan         Kolom 1 diisi jumlah transfer       Kolom 2 diisi nomor rekening tujuan         Kolom 5 diisi cattan       Norie diisi alimate mail         Kolom 5 diisi cattan       Contoh filis undadu tunki transfer Overbooking resy                                                                                                    | Pembayaran                       | >                                                  |                          |                         |                            |             |         |        |
| Administrasi       >         Pesan       >         Sweep       >         Virtual Account       >         Tagihan Elektronik       >         Informasi       >         Aktivitas Tertunda       >         Aktivitas Tertunda       >         Kolom 1 diisi jumlah transfer         Kolom 1 diisi jumlah transfer         Kolom 1 diisi jumlah transfer         Kolom 1 diisi jumlah transfer         Kolom 1 diisi jumlah transfer         Kolom 1 diisi jumlah transfer         Kolom 5 diisi catatan         Contoh file undaruliti transfer Overbooking rsy                                                                                                    | Pembayaran Gaji                  | > Dincipp rekening                                 | tuiupp                   |                         |                            |             |         |        |
| Pesan       Outpload File       Choose File       No file chosen         Sweep       File yang diunggah dalam bentuk data csvibt. Format upload file mengikuti format di bawah ini:       Transfer overbooking:         Tagihan Elektronik       File yang diunggah dalam bentuk data csvibt. Format upload file mengikuti format di bawah ini:         Tagihan Elektronik       File yang diunggah dalam bentuk data csvibt. Format upload file mengikuti format di bawah ini:         Transaksi       Transaksi Tertunda         Aktivitas Tertunda       Kolom 1 diisi jumlah transfer         Kolom 2 diisi nomor rekening tujuan         Kolom 5 diisi catatan         Contoh file undard untuk transfer Overbooking rsy                                                                                                    | Administrasi                     | > Rincian rekening                                 | tujuan                   |                         |                            |             |         |        |
| Sweep       >         Virtual Account       >         Tagthan Elektronik       >         Informasi       >         Transkei Tertunda       >         Aktivitas Tertunda       >                                                                                                    | Pesan                            | > Upload File<br>(csv/txt)                         | Choose File No file      | chosen                  |                            |             |         |        |
| Virtual Account       >         Tagihan Elektronik       >         Informasi       >         Transkei Tertunda       >         Aktivitas Tertunda       >         Aktivitas Tertunda       >                                                                                                    | Sweep                            | <ul> <li>File yang diunggah dalam</li> </ul>       | i bentuk data csv/txt. I | Format upload file meng | ikuti format di bawah ini: |             |         |        |
| Tagihan Elektronik       Nominal transfer       No rekening       Kirim Notifikasi       Pesan       Berita         Informasi       >       100000       01232739882       Y       test@testing.com       Isi Berita         Transaksi Tertunda       >       Kolom 1 diisi jumlah transfer       Kolom 2 diisi nomor rekening tujuan       Kolom 3 (Kiim notifikasi) diisi "Y" (Ya), "N" (tidak)       Kolom 5 diisi catatan         Contoh file uload ulnik transfer Giverbooking rey       Contoh file uload ulnik transfer Qiverbooking rey       Contoh file uload ulnik transfer Qiverbooking rey                                                                                                    | Virtual Account                  | > Transfer overbooking:                            |                          |                         |                            |             |         |        |
| Informasi     >     100000     01232739882     Y     test@testing.com     Isi Berita       Transaksi Tertunda     >     Kolom 1 diisi jumlah transfer       Aktivitas Tertunda     >     Kolom 2 diisi nomor rekening tujuan       Kolom 5 diisi alamat email     Kolom 4 diisi alamat email       Kolom 5 diisi catatan     Contoh file uladad utatik transfer Qivetbooking rsy                                                                                                    | Tagihan Elektronik               | > Nominal transfer                                 | No rekening              | Kirim Notifikasi        | Pesan                      | Berita      |         |        |
| Transaksi Tertunda     >     Kolom 7 diisi juman transfer       Aktivitas Tertunda     >     Kolom 3 (Kirim notifikasi) diisi "Y" (Ya), "N" (tidak)       Aktivitas Tertunda     >     Kolom 4 diisi alamat email       Kolom 5 diisi catatan     Contoh file unload utpikk transfer Overbooking rsy.                                                                                                    | Informasi                        | > 100000                                           | 01232739882              | Y                       | test@testing.com           | Isi Berita  |         |        |
| Aktivitas Tertunda > Kolom 4 diisi amatemail<br>Kolom 5 diisi alamatemail<br>Kolom 5 diisi catatan                                                                                                    | Transaksi Tertunda               | Kolom 2 diisi nomor rel                            | kening tujuan            | (tidak)                 |                            |             |         |        |
| Kolom 5 diisi catatan                                                                                                    | Aktivitas Tertunda               | Kolom 3 (Kinim hotinka:<br>Kolom 4 diisi alamat er | nail                     | (Udak)                  |                            |             |         |        |
|                                                                                                    |                                  | Kolom 5 diisi catatan<br>Contoh file unload untu   | ik transfer Overbook     | ing csv                 |                            |             |         |        |

- 3. Nasabah pilih:
  - Upload File untuk memilih file yang akan di-upload
- 4. Nasabah klik tombol Lanjutkan
- 5. Sistem menampilkan halaman Upload Isi Batch Konfirmasi

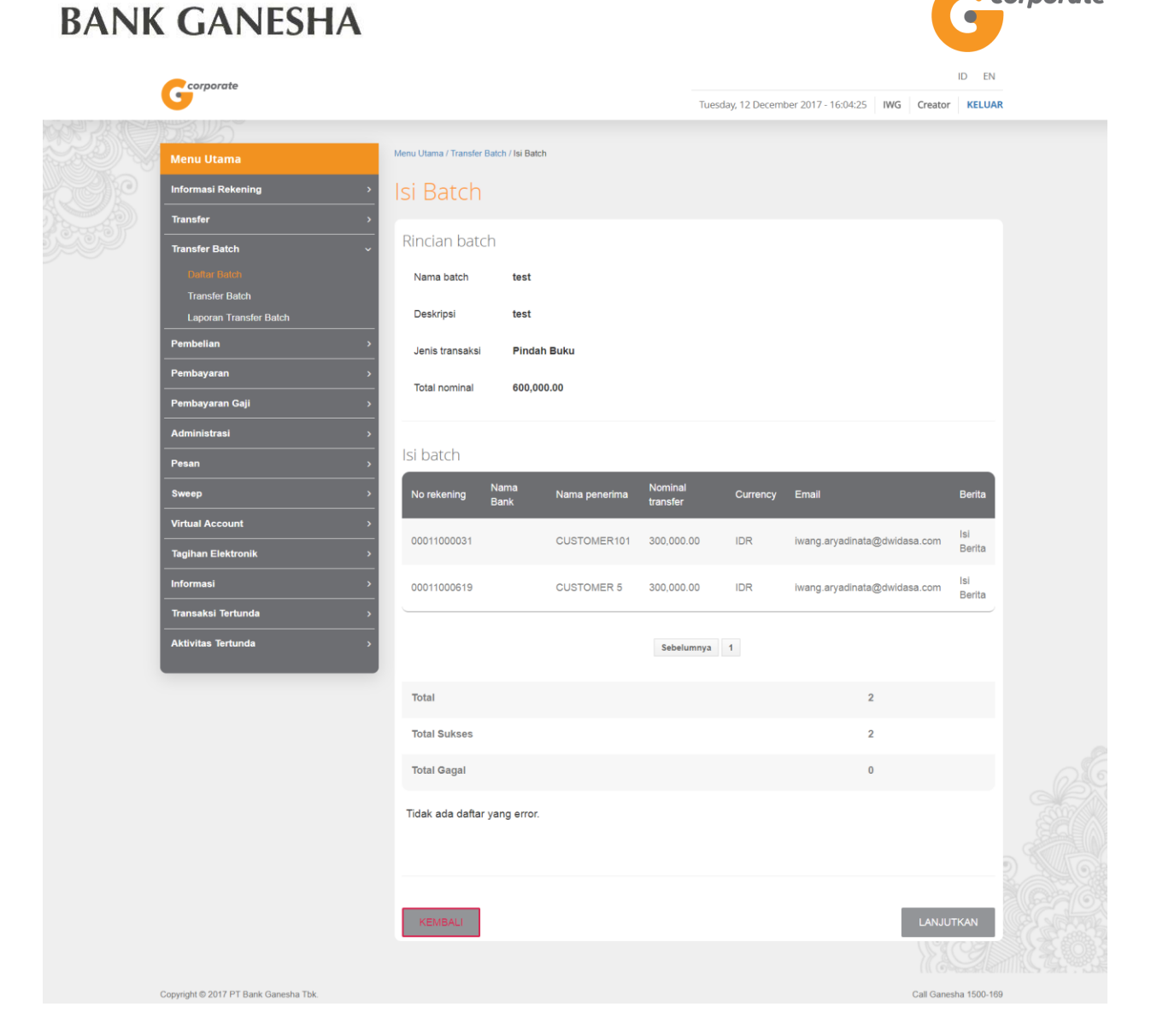

- 6. Nasabah klik tombol Lanjutkan
- 7. Sistem menampilkan halaman Isi Batch dengan penambahan nomor rekening yang telah dimasukkan

corporate

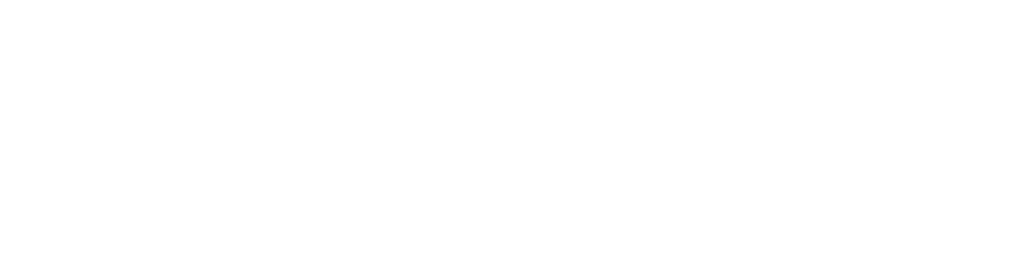

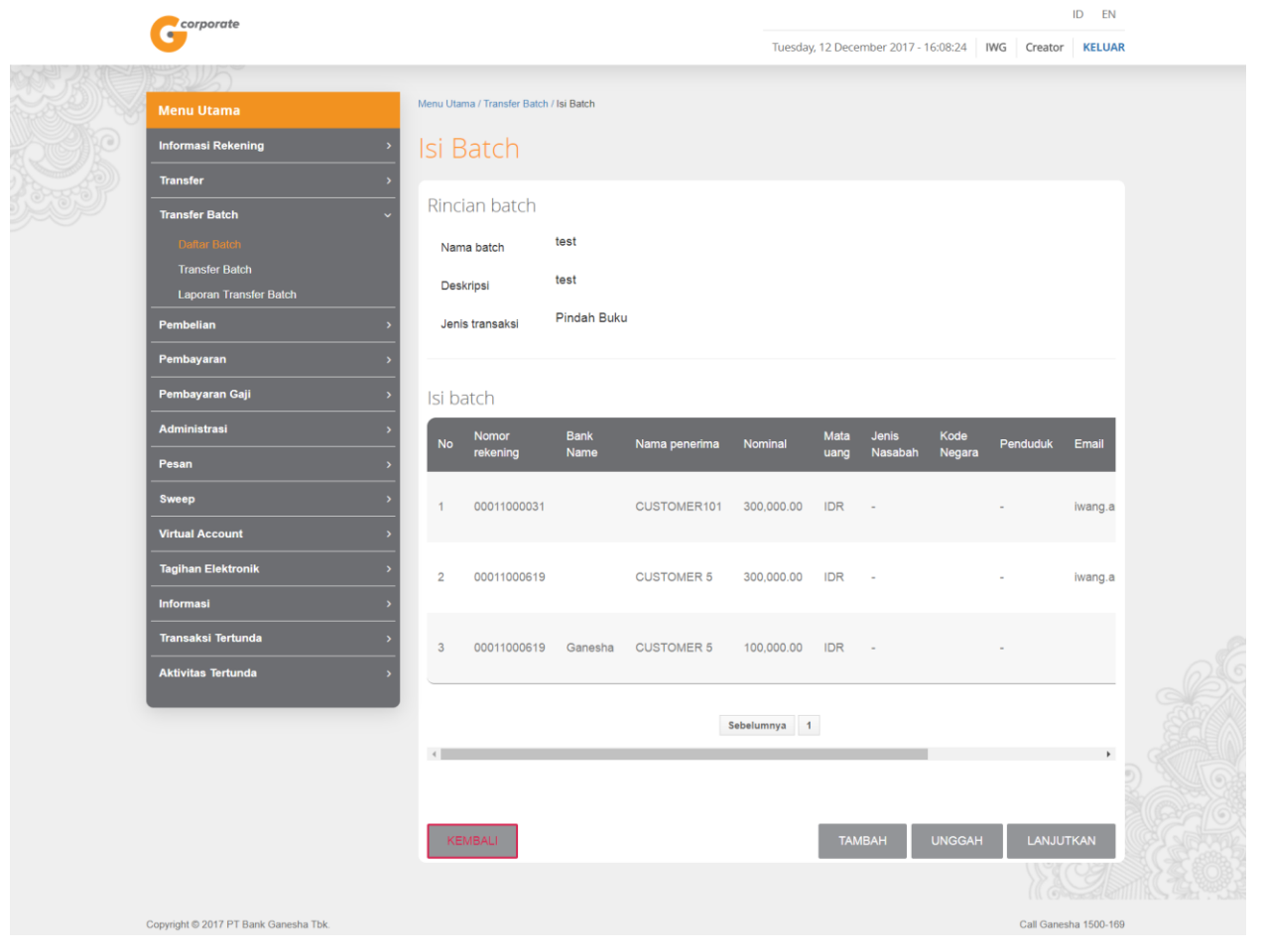

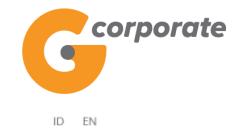

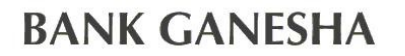

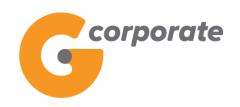

### 8.1.4 Ubah Detail Isi *Batch*

1. Pada halaman Isi *Batch* 

|      | corporate                             |          |                     |             |               |            |            |                |          |             | ID EN        |  |
|------|---------------------------------------|----------|---------------------|-------------|---------------|------------|------------|----------------|----------|-------------|--------------|--|
|      | G                                     |          |                     |             |               | Tuesda     | y, 12 Dece | ember 2017 - 1 | 16:08:24 | IWG Creator | KELUAR       |  |
|      | DB125                                 |          |                     |             |               |            |            |                |          |             |              |  |
|      | Menu Utama                            | Menu Uta | ma / Transfer Batch | / Isi Batch |               |            |            |                |          |             |              |  |
|      | Informasi Rekening >                  | lsi E    | Batch               |             |               |            |            |                |          |             |              |  |
|      | <br>Transfer →                        |          |                     |             |               |            |            |                |          |             |              |  |
| 5000 | Transfer Batch $\checkmark$           | Rinc     | ian batch           |             |               |            |            |                |          |             |              |  |
|      | Daltar Batch                          | Nan      | na batch            | test        |               |            |            |                |          |             |              |  |
|      | Transfer Batch                        | Des      | kripsi              | test        |               |            |            |                |          |             |              |  |
|      | Laporan Transfer Batch                |          |                     | Pindah Buki |               |            |            |                |          |             |              |  |
|      | Pembelian >                           | Jeni     | is transaksi        | Findan Buk  | 4             |            |            |                |          |             |              |  |
|      | Pembayaran >                          |          |                     |             |               |            |            |                |          |             |              |  |
|      | Pembayaran Gaji >                     | lsi b    | atch                |             |               |            |            |                |          |             |              |  |
|      | Administrasi >                        | No       | Nomor               | Bank        | Nama penerima | Nominal    | Mata       | Jenis          | Kode     | Penduduk    | Email        |  |
|      | Pesan →                               |          | rekening            | Name        |               |            | uang       | Nasaban        | Negara   |             |              |  |
|      | Sweep >                               | 1        | 00011000031         |             | CUSTOMER101   | 300,000.00 | IDR        | -              |          | -           | iwang.a      |  |
|      | Virtual Account >                     |          |                     |             |               |            |            |                |          |             |              |  |
|      | Tagihan Elektronik >                  | 2        | 00011000619         |             | CUSTOMER 5    | 300,000.00 | IDR        | -              |          | -           | iwang.a      |  |
|      | Informasi >                           |          |                     |             |               |            |            |                |          |             |              |  |
|      | Transaksi Tertunda >                  | з        | 00011000619         | Ganesha     | CUSTOMER 5    | 100,000.00 | IDR        | -              |          |             |              |  |
|      | Aktivitas Tertunda >                  |          |                     |             |               |            |            |                |          |             |              |  |
|      |                                       |          |                     |             | :             | Sebelumnya | 1          |                |          |             |              |  |
|      |                                       | 4        |                     |             | _             |            |            |                |          |             | Þ            |  |
|      |                                       |          |                     |             |               |            |            |                |          |             |              |  |
|      |                                       |          |                     |             |               |            |            |                |          |             |              |  |
|      |                                       | KE       | EMBALI              |             |               |            | TAN        | ИВАН           | UNGGAH   | LANJU       | TKAN         |  |
|      |                                       |          |                     |             |               |            |            |                |          | 55%         | Cal          |  |
|      |                                       |          |                     |             |               |            |            |                |          |             |              |  |
|      | Copyright © 2017 PT Bank Ganesha Tbk. |          |                     |             |               |            |            |                |          | Call Gane   | sha 1500-169 |  |

- 2. Nasabah klik Ubah untuk mengubah detail isi batch
- 3. Sistem akan menampilkan halaman Ubah Isi Batch

|                                |                            |                       |                                    | 1              | D EN  |
|--------------------------------|----------------------------|-----------------------|------------------------------------|----------------|-------|
| Guponate                       |                            |                       | Tuesday, 12 December 2017 - 16:09: | 02 IWG Creator | KELUA |
| JELS .                         |                            |                       |                                    |                |       |
| Menu Utama                     | Menu Otama / Transfer Bate | ch / Tampan isi Batch |                                    |                |       |
| Informasi Rekening             | <u> </u>                   | latch                 |                                    |                |       |
| Transfer<br>                   | Pincian batch              |                       |                                    |                |       |
| Transfer Batch                 | - Kincian bacch            |                       |                                    |                |       |
| Dalter Batch<br>Transfer Batch | Nama batch                 | test                  |                                    |                |       |
| Laporan Transfer Batch         | Deskripsi                  | test                  |                                    |                |       |
| Pembelian                      | > Jenis transaksi          | Overbooking           |                                    |                |       |
| Pembayaran                     | <b>&gt;</b>                |                       |                                    |                |       |
| Pembayaran Gaji                | Rincian rekeni             | ing tujuan            |                                    |                |       |
| Administrasi                   | Oari daftar tra            | ansfer                |                                    |                |       |
| Pesan -                        | > Nomor reken              | ning                  |                                    |                |       |
| Sweep                          |                            |                       |                                    |                |       |
| Virtual Account                | > Jumlah transfer          | 300000                |                                    |                |       |
| Tagihan Elektronik             | Berita                     | Isi Berita            |                                    |                |       |
| Informasi                      | Kirim                      | ●Ya ●Tidak            |                                    |                |       |
| Transaksi Tertunda             | Pemberitahuan              |                       |                                    |                |       |
| Aktivitas Tertunda             | Email                      |                       |                                    |                |       |
|                                |                            |                       |                                    |                |       |
|                                |                            |                       |                                    |                |       |
|                                | KEMBALI                    |                       |                                    | LANJUTI        | KAN   |

- 4. Nasabah dapat mengubah detail isi *batch* pada *field* yang telah disediakan
- 5. Nasabah klik tombol Lanjutkan
- 6. Sistem menampilkan halaman Ubah Isi Batch Konfirmasi

corporate

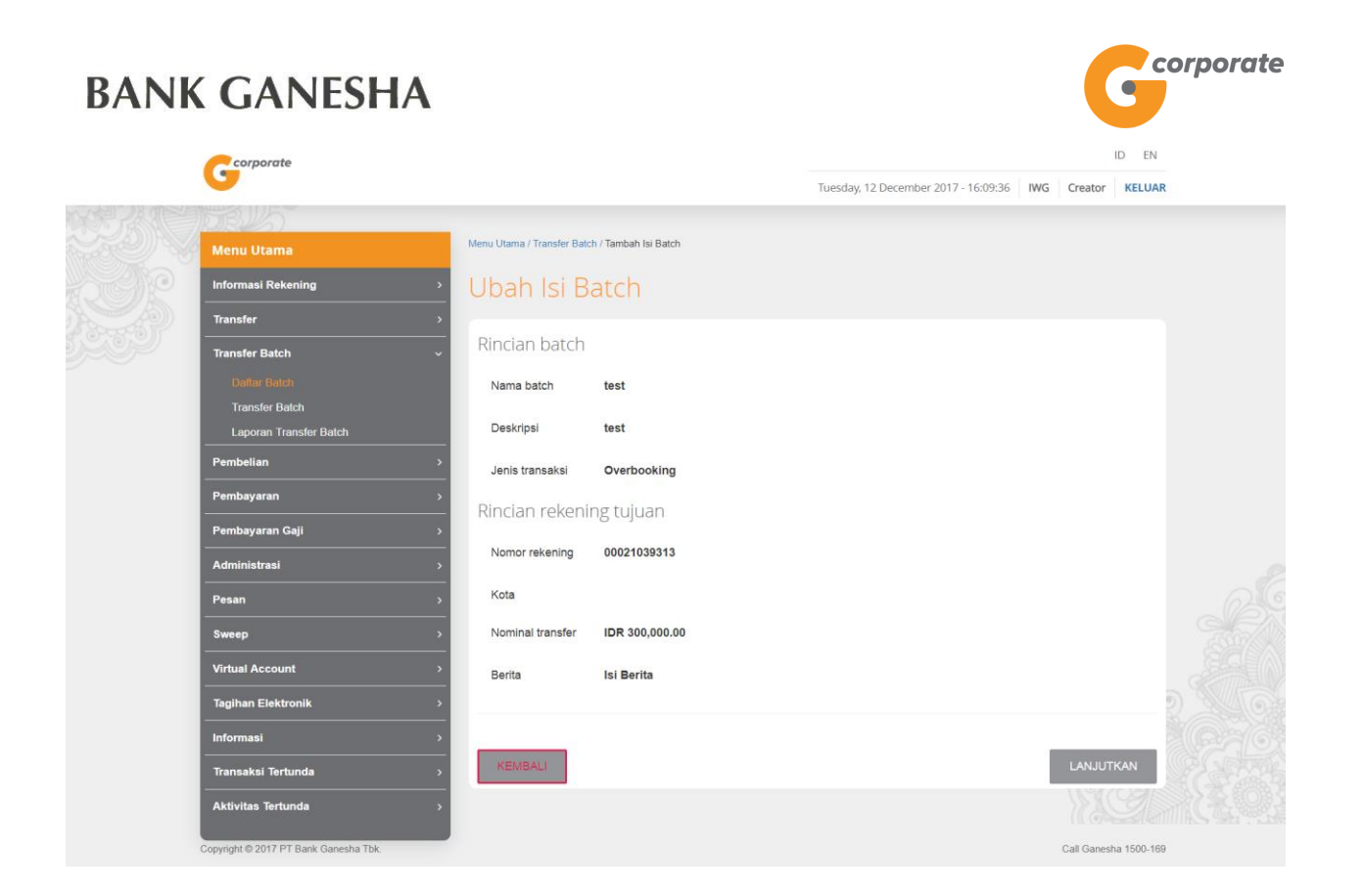

- 7. Nasabah klik tombol Lanjutkan
- 8. Sistem akan menampilkan halaman Isi *Batch* dengan perubahan data yang telah dilakukan

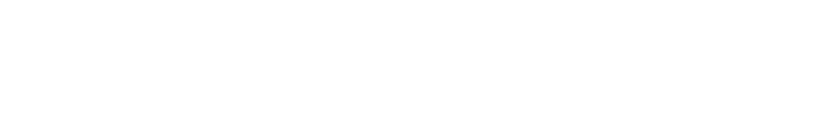

| corporate             |                   |          |                      |             |               |            |             |              |              |         | ID EN                |
|-----------------------|-------------------|----------|----------------------|-------------|---------------|------------|-------------|--------------|--------------|---------|----------------------|
| 9                     |                   |          |                      |             |               | Tue        | esday, 12 🛛 | December 201 | 7 - 16:09:55 | IWG     | Creator KELUAR       |
| READBUS               |                   |          |                      |             |               |            |             |              |              |         |                      |
| Menu Utama            |                   | Menu Uta | ima / Transfer Batch | / Isi Batch |               |            |             |              |              |         |                      |
| Informasi Reken       | ing >             | lsi E    | Batch                |             |               |            |             |              |              |         |                      |
| Transfer              |                   |          |                      |             |               |            |             |              |              |         |                      |
| Transfer Batch        |                   | Rind     | lan batch            |             |               |            |             |              |              |         |                      |
| Daftar Batch          |                   | Nar      | na batch             | test        |               |            |             |              |              |         |                      |
| Transfer Batcl        | h                 |          |                      | test        |               |            |             |              |              |         |                      |
| Laporan Trans         | sfer Batch        | Des      | skripsi              |             |               |            |             |              |              |         |                      |
| Pembelian             |                   | Jen      | is transaksi         | Pindah Buku | 1             |            |             |              |              |         |                      |
| Pembayaran            |                   |          |                      |             |               |            |             |              |              |         |                      |
| Pembayaran Gaj        | i >               | lsi b    | atch                 |             |               |            |             |              |              |         |                      |
| Administrasi          |                   | No       | Nomor                | Bank        | Nama          | Nominal    | Mata        | Jenis        | Kode         | Pendudu | k Email              |
| Pesan                 |                   |          | rekening             | Indiffe     | penerima      |            | uany        | Nasabali     | Negala       |         |                      |
| Sweep                 |                   | 1        | 00011000619          |             | CUSTOMER<br>5 | 300,000.00 | IDR         | -            |              |         | iwang.aryac          |
| Virtual Account       |                   |          |                      |             |               |            |             |              |              |         |                      |
| Tagihan Elektror      | nik >             | 2        | 00011000619          | Ganesha     | CUSTOMER<br>5 | 100,000.00 | IDR         |              |              | -       |                      |
| Informasi             |                   |          |                      |             |               |            |             |              |              |         |                      |
| Transaksi Tertur      | ıda >             | 3        | 00021039313          | Ganesha     | CUSTOMER      | 300,000.00 | IDR         |              |              |         |                      |
| Aktivitas Tertuno     | daa →             |          |                      |             | 10            |            |             |              |              |         |                      |
|                       |                   |          |                      |             |               |            |             |              |              |         |                      |
|                       |                   |          |                      |             |               | Sebelumnya | 1           |              |              |         |                      |
|                       |                   | <        |                      |             |               |            |             |              |              |         | •                    |
|                       |                   |          |                      |             |               |            |             |              |              |         |                      |
|                       |                   |          |                      |             |               |            |             |              |              |         |                      |
|                       |                   | KE       | EMBALI               |             |               |            |             | ТАМВАН       | UNGGA        | ٩Η      | LANJUTKAN            |
|                       |                   |          |                      |             |               |            |             |              |              |         | NO.                  |
| Convright © 2017 PT B | Bank Ganesha Thk  |          |                      |             |               |            |             |              |              | G       | all Ganesha 1500-169 |
| Copyright © 2017 PT E | Jank Ganesha TDK. |          |                      |             |               |            |             |              |              | 0       | an Ganesiid 1500-169 |

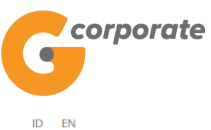

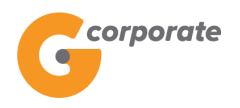

#### 8.1.5 Hapus Nomor Rekening dari Isi Batch

1. Pada halaman Isi *Batch* 

|        | corporate                             |          |                      |             |               |            |            |              |              |         | ID EN                 |    |
|--------|---------------------------------------|----------|----------------------|-------------|---------------|------------|------------|--------------|--------------|---------|-----------------------|----|
|        | •                                     |          |                      |             |               | Tue        | sday, 12 🛙 | December 201 | 7 - 16:09:55 | IWG     | Creator KELUAR        | κ. |
|        |                                       |          |                      |             |               |            |            |              |              |         |                       |    |
|        | Menu Utama                            | Menu Uta | ima / Transfer Batch | / Isi Batch |               |            |            |              |              |         |                       |    |
| - SCPC | Informasi Rekening >                  | lsi E    | Batch                |             |               |            |            |              |              |         |                       |    |
|        | Transfer >                            |          |                      |             |               |            |            |              |              |         |                       |    |
| 2509   | Transfer Batch ~                      | Rinc     | ian batch            |             |               |            |            |              |              |         |                       |    |
|        | Daftar Batch                          | Nan      | na batch             | test        |               |            |            |              |              |         |                       |    |
|        | Transfer Batch                        | Des      | krinsi               | test        |               |            |            |              |              |         |                       |    |
|        | Laporan Transfer Batch                |          |                      |             |               |            |            |              |              |         |                       |    |
|        | Pembelian >                           | Jen      | is transaksi         | Pindah Buku |               |            |            |              |              |         |                       |    |
|        | Pembayaran >                          |          |                      |             |               |            |            |              |              |         |                       |    |
|        | Pembayaran Gaji >                     | lsi b    | atch                 |             |               |            |            |              |              |         |                       |    |
|        | Administrasi >                        | No       | Nomor                | Bank        | Nama          | Nominal    | Mata       | Jenis        | Kode         | Pendudu | uk Email              |    |
|        | Pesan >                               |          | rekening             | Name        | penerima      |            | uang       | Nasabah      | Negara       |         |                       |    |
|        | Sweep >                               | 1        | 00011000619          |             | CUSTOMER<br>5 | 300,000.00 | IDR        | -            |              | -       | iwang.aryac           |    |
|        | Virtual Account >                     |          |                      |             |               |            |            |              |              |         |                       |    |
|        | Tagihan Elektronik >                  | 2        | 00011000619          | Ganesha     | CUSTOMER<br>5 | 100,000.00 | IDR        | -            |              | -       |                       |    |
|        | Informasi >                           |          |                      |             |               |            |            |              |              |         |                       |    |
|        | Transaksi Tertunda >                  | 3        | 00021039313          | Ganesha     | CUSTOMER      | 300,000.00 | IDR        | -            |              | -       |                       |    |
|        | Aktivitas Tertunda >                  |          |                      |             |               |            |            |              |              |         |                       |    |
|        |                                       |          |                      |             |               | C. h. l.   |            |              |              |         |                       |    |
|        |                                       |          |                      |             |               | Sebelumnya | 1          |              | _            |         |                       |    |
|        |                                       | 4        |                      |             |               |            |            |              |              |         | +                     |    |
|        |                                       |          |                      |             |               |            |            |              |              |         |                       |    |
|        |                                       |          |                      |             |               |            |            |              | _            | _       |                       |    |
|        |                                       | KE       | EMBALI               |             |               |            |            | ТАМВАН       | UNGGA        | AH _    | LANJUTKAN             |    |
|        |                                       |          |                      |             |               |            |            |              |              |         |                       |    |
|        | Copyright © 2017 PT Bank Ganesha Tbk. |          |                      |             |               |            |            |              |              | c       | Call Ganesha 1500-168 | 9  |

- 2. Nasabah klik Hapus untuk menghapus salah satu isi batch
- 3. Sistem akan menampilkan halaman notifikasi untuk menghapus data
- 4. Nasabah klik tombol OK
- 5. Sistem menampilkan halaman Isi *Batch* dengan data yang masih ada pada *batch* tersebut

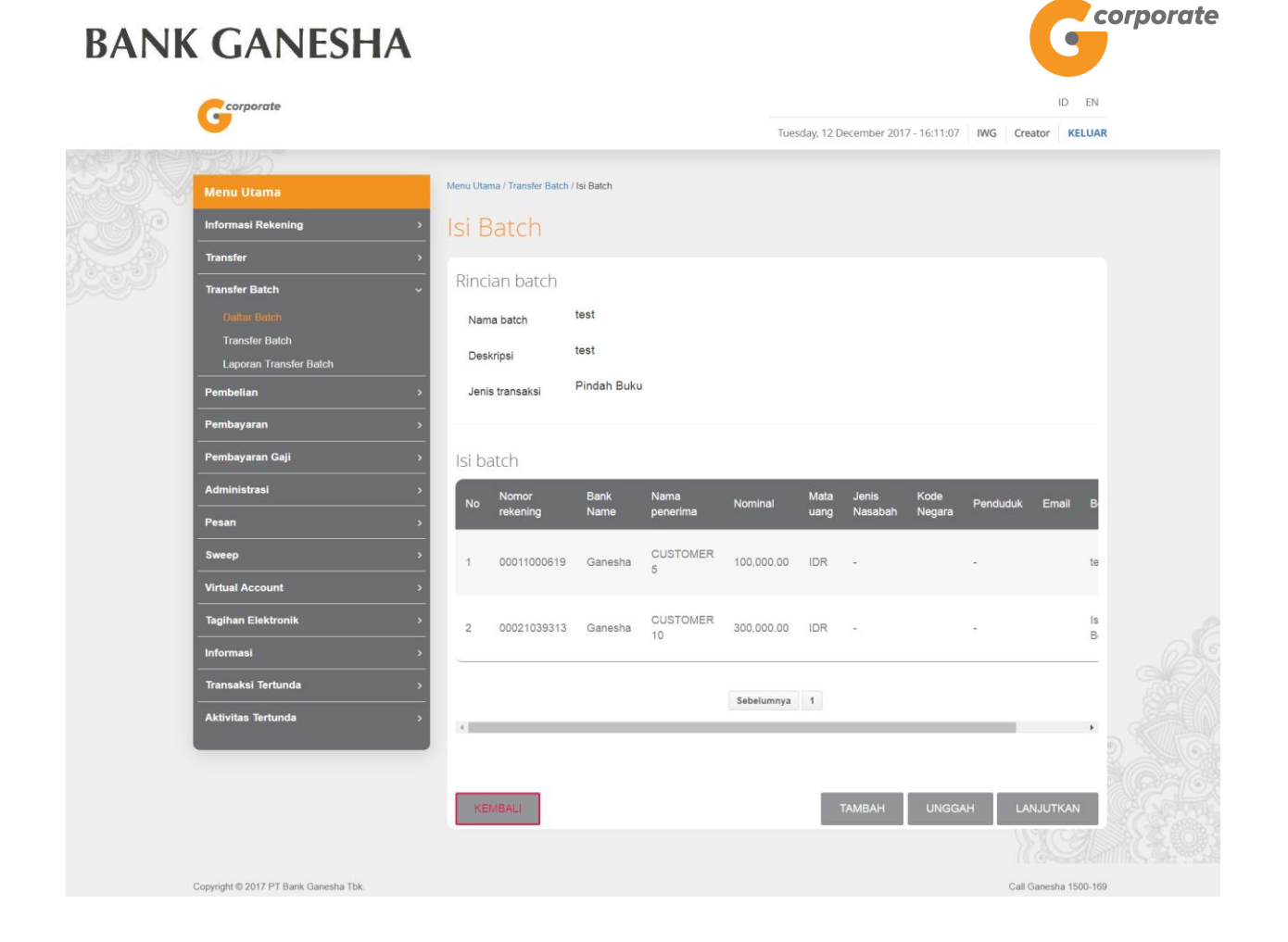

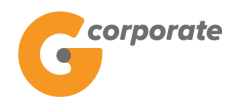

#### 8.2 Transfer Batch

Menu ini digunakan oleh Nasabah untuk membuat transaksi dengan daftar transfer batch yang telah terdaftar

- 1. Nasabah pilih menu Transfer *Batch*, kemudian pilih submenu Transfer *Batch*
- 2. Sistem menampilkan halaman Transfer Batch

|       | corporate                             |                                   |                     |                |                                    | 1           | D EN       |
|-------|---------------------------------------|-----------------------------------|---------------------|----------------|------------------------------------|-------------|------------|
|       | 9                                     |                                   |                     |                | Kamis, 09 November 2017 - 14:49:07 | IWG Creator | KELUAR     |
|       |                                       |                                   |                     |                |                                    |             |            |
|       | Menu Utama                            | Menu Utama / Transfer Batch       | / Transfer Batch    |                |                                    |             |            |
| SCR I | Informasi Rekening                    | Transfer Ba                       | atch                |                |                                    |             |            |
|       | Transfer                              |                                   |                     |                |                                    |             |            |
|       | Transfer Batch                        | Transfer dari                     |                     |                |                                    |             |            |
|       | Daftar Batch<br>Transfer Batch        | Nomor rekening                    | 00011125012 - Tab   | . Ganesha (1 🔹 |                                    |             |            |
|       | Laporan Transfer Batch                | Jenis rekening                    | Tab. Ganesha (1     |                |                                    |             |            |
|       | Pembelian                             | Mata yang                         | IDR                 |                |                                    |             |            |
|       | Pembayaran                            |                                   | 1011                |                |                                    |             |            |
|       | Pembayaran Gaji                       | Saldo tersedia                    | 100,824,651.00      |                |                                    |             |            |
|       | Administrasi                          |                                   |                     |                |                                    |             |            |
|       | Pesan                                 | Rincian transfe                   | r                   |                |                                    |             |            |
|       | Sweep                                 | Nama batch                        | iwang - Online Tran | nsfer 🔻        |                                    |             |            |
|       | Virtual Account                       | >                                 |                     |                |                                    |             |            |
|       | Tagihan Elektronik                    |                                   |                     |                |                                    |             | _ 298      |
|       | Informasi                             | Iranster sek                      | arang               |                |                                    |             |            |
|       | Transaksi Tertunda                    | <ul> <li>Transfer pace</li> </ul> | la tanggal          | 10/11/2017     | (dd/MM/yyyy)                       |             |            |
|       | Aktivitas Tertunda                    | Transfer ber                      | kala                |                |                                    |             |            |
|       |                                       |                                   |                     |                |                                    |             |            |
|       |                                       |                                   |                     |                |                                    | LANJUT      | CAN CAN    |
|       | Copyright © 2017 PT Bank Ganesha Tbk. |                                   |                     |                |                                    | Call Ganesh | a 1500-169 |

- 3. Nasabah pilih:
  - Nomor rekening sumber
  - Nama Batch
  - Jenis Transfer
    - Transfer sekarang
    - Transfer pada tanggal
    - Transfer berkala
- 4. Nasabah klik tombol Lanjutkan
- 5. Sistem menampilkan halaman Konfirmasi Transfer Batch

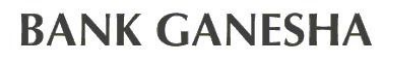

corporate

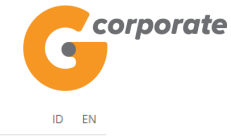

Kamis, 09 November 2017 - 14:49:21 IWG Creator KELUAR

| TOBUS                                    |          | Menu Utama | / Transfer Batch | / Transfer Batch | - Periksa Ulang   |      |           |           |                       |  |
|------------------------------------------|----------|------------|------------------|------------------|-------------------|------|-----------|-----------|-----------------------|--|
| Informasi Rekening                       | <b>,</b> | Trans      | sfer Ba          | atch - F         | Periksa Ulang     |      |           |           |                       |  |
| Transfer                                 | >        |            |                  |                  | 0                 |      |           |           |                       |  |
| Transfer Batch                           | ~        | Transf     | er dari          |                  |                   |      |           |           |                       |  |
| Daftar Batch                             |          | Perusa     | ahaan            | CUSTOMER         | R107              |      |           |           |                       |  |
| Transfer Batch<br>Laporan Transfer Batch |          | Nomor      | rekening         | 0001112501       | 2                 |      |           |           |                       |  |
| Pembelian                                | >        | Mata u     | ang              | IDR              |                   |      |           |           |                       |  |
| Pembayaran                               | >        |            |                  |                  |                   |      |           |           |                       |  |
| Pembayaran Gaji                          | >        | Rincia     | n transfe        | r                |                   |      |           |           |                       |  |
| Administrasi                             | >        | Nama       | hatch            | iwang            |                   |      |           |           |                       |  |
| Pesan                                    | >        | Deeled     | Daskrinei ivang  |                  |                   |      |           |           |                       |  |
| Sweep                                    | >        | Deskri     | psi              | Iwang            |                   |      |           |           |                       |  |
| Virtual Account                          | >        | Jenis ti   | ransfer          | Transfer sek     | carang            |      |           |           |                       |  |
| Tagihan Elektronik                       | >        | Total n    | ominal           | 153,000.00       |                   |      |           |           |                       |  |
| Informasi                                | >        | Total B    | iaya             | 19,500.00        |                   |      |           |           |                       |  |
| Transaksi Tertunda                       | >        | No         | Rekening to      | ujuan            | Bank tujuan       |      | Nominal   | Mata uang | Berita                |  |
| Aktivitas Tertunda                       | >        | 1          | 005005005        | 5                | BANK COMMONWEALTH |      | 50,000.00 | IDR       | -                     |  |
|                                          |          | 2          | 006006006        | 5                | BANK COMMONWEALTH |      | 51,000.00 | IDR       | test                  |  |
|                                          |          | 3          | 007007007        | 7                | BANK COMMONWEALTH |      | 52,000.00 | IDR       |                       |  |
|                                          |          |            |                  |                  |                   |      |           |           |                       |  |
|                                          |          |            |                  |                  | Sebelumny         | ra 1 |           |           |                       |  |
|                                          |          |            |                  |                  |                   |      |           |           |                       |  |
|                                          |          |            |                  |                  |                   |      |           |           |                       |  |
|                                          |          | KEME       | BALI             |                  |                   |      |           | ſ         | LANJUTKAN             |  |
|                                          |          |            |                  |                  |                   |      |           |           |                       |  |
| Copyright © 2017 PT Bank Ganesha Tbk.    |          |            |                  |                  |                   |      |           |           | Call Ganesha 1500-169 |  |

- 6. Nasabah klik tombol Lanjutkan
- 7. Sistem menampilkan halaman Bukti Transfer Batch

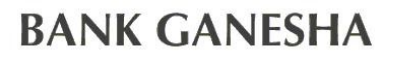

corporate

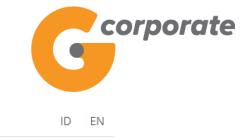

Kamis, 09 November 2017 - 14:49:41 IWG Creator KELUAR

|    | formasi Rekening       | , Bu          | kti Tran      | sfer Batch           |                     |           |          |              |                     |             |  |
|----|------------------------|---------------|---------------|----------------------|---------------------|-----------|----------|--------------|---------------------|-------------|--|
|    | ransfer                | >             |               |                      |                     |           |          |              |                     |             |  |
| T  | nansfer Batch          | ▼ 0<br>0      | No referensi  | I                    |                     |           |          |              | GNS                 | 001197309   |  |
|    | Transfer Batch         |               | Tanggal / jan | 1                    |                     |           |          | 09-N         | ov-2017 / 14        | 49:38 WIB   |  |
|    | Laporan Transfer Batch |               | Transfer dari | I                    |                     |           |          |              | 00                  | 011125012   |  |
| P  | embelian               | > ○           | Nama batch    | I                    |                     |           |          |              |                     | iwang       |  |
| P  | embayaran              | > 0           | Deskripsi     | 1                    |                     |           |          |              |                     | iwang       |  |
| P  | embayaran Gaji         | <b>&gt;</b>   | Jenis transfe | r                    |                     |           |          |              | Transfe             | sekarang    |  |
| А  | dministrasi            | > 0           | Status        | I.                   |                     |           |          |              | Siap                | diotorisasi |  |
| P  | esan                   | •             | Total nomina  | I I                  |                     |           |          |              |                     | 153,000.00  |  |
| S  | weep                   | , 0           | Total Biaya   | I.                   |                     |           |          |              |                     | 19,500.00   |  |
| V  | irtual Account         | , 0           | Rek tujuan    | Bank tujuan          | Nama<br>penerima    | Nominal   | Biaya    | Mata<br>uang | Status              | Notes       |  |
| Та | agihan Elektronik      | > 0           |               |                      | TES                 |           |          |              |                     | 0           |  |
| In | formasi                | > 0           | 005005005     | BANK<br>COMMONWEALTH | GANESHA<br>1        | 50,000.00 | 6,500.00 | IDR          | Siap<br>diotorisasi | -           |  |
| Т  | ransaksi Tertunda      | > 0           |               |                      | TES                 |           |          |              |                     |             |  |
| А  | ktivitas Tertunda      | <b>&gt;</b> 0 | 006006006     | BANK<br>COMMONWEALTH | GANESHA<br>2        | 51,000.00 | 6,500.00 | IDR          | Siap<br>diotorisasi | test        |  |
|    |                        |               | 007007007     | BANK<br>COMMONWEALTH | TES<br>GANESHA<br>3 | 52,000.00 | 6,500.00 | IDR          | Siap<br>diotorisasi | - 0         |  |
|    |                        |               | 4             |                      |                     |           |          |              |                     | ÷ o         |  |

8. Nasabah klik tombol Cetak untuk mencetak bukti transaksi yang telah dilakukan Georporate

| No re | eferensi :    |                      | GNS00119         | 7309 1    | Fotal nom  | inal :       |                     |                   | 153,000            | 0.00   |
|-------|---------------|----------------------|------------------|-----------|------------|--------------|---------------------|-------------------|--------------------|--------|
| Tang  | gal/jam :     | 09-Nov-2             | 2017 / 14:49:38  | WIB       |            |              |                     |                   |                    |        |
| Trans | sfer dari :   |                      | 0001112          | 25012 1   | Total Biay | a :          | 19,500.00           |                   |                    |        |
| Nama  | a batch :     |                      | i                | wang      |            |              |                     |                   |                    |        |
| Desk  | ripsi :       |                      | i                | wang      |            |              |                     |                   |                    |        |
| Mata  | Uang :        |                      |                  | IDR       |            |              |                     |                   |                    |        |
| Jenis | transfer :    |                      | Transfer sek     | arang     |            |              |                     |                   |                    |        |
| Statu | s :           |                      | Siap Dioto       | risasi    |            |              |                     |                   |                    |        |
| No.   | Rek<br>tujuan | Nama Bank            | Nama<br>penerima | Nominal   | Biaya      | Mata<br>Uang | Status              | Referensi<br>Core | Nomor<br>referensi | Berita |
| 1     | 005005005     | BANK<br>COMMONWEALTH | TES<br>GANESHA 1 | 50,000.00 | 6,500.00   | IDR          | Siap<br>Diotorisasi |                   |                    | -      |
| 2     | 006006006     | BANK<br>COMMONWEALTH | TES<br>GANESHA 2 | 51,000.00 | 6,500.00   | IDR          | Siap<br>Diotorisasi |                   |                    | test   |
| 3     | 007007007     | BANK<br>COMMONWEALTH | TES<br>GANESHA 3 | 52,000.00 | 6,500.00   | IDR          | Siap<br>Diotorisasi |                   |                    | -      |

Inputted Date : 09-Nov-2017 / 14:49:38 By : CREATOR

Jika status Siap Diotorisasi, Maker dapat menginfokan ke Authorizer untuk 9. melakukan Otorisasi (di menu Transaksi Tertunda -> Menunggu Persetujuan) kemudian dilanjutkan Releaser untuk Rilis (di menu Transaksi Tertunda -> Menunggu Perilisan)

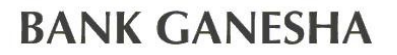

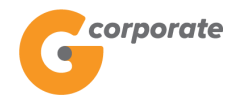

#### 8.3 Laporan Transfer Batch

Menu ini digunakan Nasabah untuk melihat laporan dari transaksi transfer *batch* yang telah dilakukan

- 1. Nasabah pilih menu Transfer *Batch*, kemudian pilih submenu Laporan Transfer *Batch*
- 2. Sistem menampilkan halaman Laporan Transfer *Batch*

|       | corporate                                                |    |                                                    |                               |                 |                                    |     | ID              | EN    |
|-------|----------------------------------------------------------|----|----------------------------------------------------|-------------------------------|-----------------|------------------------------------|-----|-----------------|-------|
|       | <b>U</b>                                                 |    |                                                    |                               |                 | Kamis, 09 November 2017 - 14:50:50 | IWG | Creator KE      | LUAR  |
|       |                                                          |    |                                                    |                               |                 |                                    |     |                 |       |
|       | Menu Utama                                               |    | Menu Utama / Transfer Bato                         | ch / Laporan Transfer Batch   |                 |                                    |     |                 |       |
| -SCHO | Informasi Rekening                                       | >  | Laporan Ti                                         | ransfer Batch                 | ר               |                                    |     |                 |       |
|       | Transfer                                                 | >  |                                                    |                               |                 |                                    |     |                 |       |
|       | Transfer Batch                                           | ~  | Rekening Sum                                       | ber                           |                 |                                    |     |                 |       |
|       | Daftar Batch<br>Transfer Batch<br>Laporan Transfer Batch |    | Nomor rekening                                     |                               | ¥               |                                    |     |                 |       |
|       | Pembelian                                                | >  | Kriteria transa                                    | ksi                           |                 |                                    |     |                 |       |
|       | Pembayaran                                               | >  | Nama batch                                         | [Pilih Semua]                 | T               |                                    |     |                 |       |
|       | Pembayaran Gaji                                          | >  | C1. 1                                              |                               |                 |                                    |     |                 |       |
|       | Administrasi                                             | >  | Silakan pilin pe                                   | eriode transaksi yar          | ng akan dilihat |                                    |     |                 |       |
|       | Pesan                                                    | >  | <ul> <li>Hari ini</li> <li>Destense ter</li> </ul> |                               |                 |                                    |     |                 |       |
|       | Sweep                                                    | >  |                                                    | nggai                         |                 |                                    |     |                 |       |
|       | Virtual Account                                          | >  | Dari tanggal                                       | 09/11/2017<br>(dd/MM/vvvv)    |                 |                                    |     |                 |       |
|       | Tagihan Elektronik                                       | >  | s/d                                                | 09/11/2017                    |                 |                                    |     |                 | 298   |
|       | Informasi                                                | >  | Sid                                                | (dd/MM/yyyy)                  |                 |                                    |     |                 |       |
|       | Transaksi Tertunda                                       | >  | CATATAN :                                          |                               |                 |                                    |     |                 |       |
|       | Aktivitas Tertunda                                       | >  | Laporan Transfer Bato                              | ch maksimal 31 hari yang lalu |                 |                                    |     |                 |       |
|       |                                                          |    |                                                    |                               |                 |                                    |     | LANJUTKAN       |       |
|       | Copyright © 2017 PT Bank Ganesha Tbl                     | k. |                                                    |                               |                 |                                    | C   | all Ganesha 150 | 0-169 |

- 3. Nasabah pilih:
  - Nomor rekening
  - Pilihan tanggal transaksi
    - $\circ$  Hari ini
    - Rentang tanggal
- 4. Nasabah klik tombol Lanjutkan
- 5. Sistem menampilkan halaman Laporan Transfer Batch

| NK GANES           | HA                         |                          |                                |                             |                         | G                     | orpo |
|--------------------|----------------------------|--------------------------|--------------------------------|-----------------------------|-------------------------|-----------------------|------|
| corporate          |                            |                          |                                |                             |                         | ID EN                 |      |
|                    |                            |                          |                                | Kamis, 09 November          | r 2017 - 14:51:14   IWG | Creator KELUAR        |      |
| Menu Utama         | Menu Utama                 | / Transfer Batch / Lapor | an Transfer Batch              |                             |                         |                       |      |
| Informasi Rekening | <ul> <li>Lapo</li> </ul>   | ran Trans                | sfer Batch                     |                             |                         |                       |      |
| Transfer           | >                          |                          |                                |                             |                         |                       |      |
| Transfer Batch     | <ul> <li>Perusa</li> </ul> | haan CUS                 | STOMER107                      |                             |                         |                       |      |
| Daftar Batch       | Nomor                      | rekening                 |                                |                             |                         |                       |      |
| Transfer Batch     | Period                     | e 09/1                   | 1/2017                         |                             |                         |                       |      |
| Pembelian          | > Tangga                   |                          | Nama batch                     | Status                      | No referensi            |                       |      |
| Pembayaran         | > 08-Nov                   | -2017 10:00              | OI up2                         | Sukses                      | GNS001196322            |                       |      |
| Pembayaran Gaji    | >                          |                          | Catatan: Klik pada No Referens | si untuk melihat detail tra | nsfer batch.            |                       |      |
| Administrasi       | >                          |                          |                                |                             |                         | KEMBALI               |      |
| Pesan              | >                          |                          |                                |                             |                         | (6733                 |      |
| Sweep              | >                          |                          |                                |                             |                         | Call Ganesha 1500-169 |      |
| Virtual Account    | >                          |                          |                                |                             |                         |                       |      |
| Tagihan Elektronik | >                          |                          |                                |                             |                         |                       |      |
| Informasi          | >                          |                          |                                |                             |                         |                       |      |
| Transaksi Tertunda | >                          |                          |                                |                             |                         |                       |      |
| Aktivitas Tertunda | >                          |                          |                                |                             |                         |                       |      |

6. Nasabah klik salah satu Nomor Referensi untuk menampilkan detail transaksi dari nomor referensi yang dipilih

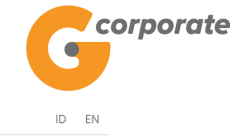

corporate • Kamis, 09 November 2017 - 14:51:31 IWG Creator KELUAR Menu Utama / TransferBatch / Bukti Transfer Batch Menu Utama Informasi Rekening Transfer Transfer Batch No referensi GNS001196322 Ī Daftar Batch Transfer Batch Tanggal / jam 1 08-Nov-2017 / 10:00:54 WIB Laporan Transfer Batch Transfer dari 00011004630 Pembelian Nama batch Т OI up2 Pembayaran Deskripsi OI up2 T Pembayaran Gaji Jenis transfer Transfer setiap 1 hari Т Administrasi Status Ī Sukses 3,300.00 Total nominal Т Pesan Total Biaya 19,500.00 Sweep Tanggal Berakhir 13-Nov-2017 1 Virtual Account Tanggal Eksekusi 09-Nov-2017 I Tagihan Elektronik Mata Bank tujua Informasi Rek tujuan Biaya Notes Transaksi Tertunda TES PT. BANK test-trf 006006006 GANESHA 1,100.00 6 500 00 IDR Sukses Aktivitas Tertunda COMMONWEALTH Online TES PT BANK test-trf 007007007 GANESHA 1,000.00 6 500 00 IDR Sukses COMMONWEALTH Online TES PT. BANK COMMONWEALTH test-trf Online 005005005 GANESHA 1,200.00 6,500.00 IDR Sukses 4 Catat Nomor Referensi Sebagai Bukti Transaksi Anda KEMBALI CETAK Copyright © 2017 PT Bank Ganesha Tbk Call Ganesha 1500-169

7. Nasabah klik tombol Cetak untuk mencetak detail transaksi untuk transaksi tersebut

| Bukti Transfe     | r Batch                    |                      |           |          |              |                 |                   | Gcorp              | orate              |
|-------------------|----------------------------|----------------------|-----------|----------|--------------|-----------------|-------------------|--------------------|--------------------|
| No referensi :    |                            | GNS00                | 1196322   | Total n  | ominal :     |                 |                   |                    | 3,300.00           |
| Tanggal / jam :   |                            | 08-Nov-2017 / 10:00: | 54 WIB    |          |              |                 |                   |                    |                    |
| Transfer dari :   |                            | 00011                | 1004630   | Total B  | iaya :       |                 |                   |                    | 19,500.00          |
| Nama batch :      |                            |                      | Ol up2    |          |              |                 |                   |                    |                    |
| Deskripsi :       |                            |                      | Ol up2    |          |              |                 |                   |                    |                    |
| Mata Uang :       |                            |                      | IDR       |          |              |                 |                   |                    |                    |
| Jenis transfer :  |                            | Transfer setia       | ap 1 hari |          |              |                 |                   |                    |                    |
| Status :          |                            |                      | Sukses    |          |              |                 |                   |                    |                    |
| Tanggal Berakh    | ir :                       | 13-N                 | ov-2017   |          |              |                 |                   |                    |                    |
| Tanggal Ekseku    | isi :                      | 09-N                 | ov-2017   |          |              |                 |                   |                    |                    |
| No. Rek<br>tujuan | Nama Bank                  | Nama penerima        | Nominal   | Biaya    | Mata<br>Uang | Status          | Referensi<br>Core | Nomor<br>referensi | Berita             |
| 1 006006000       | 6 PT. BANK<br>COMMONWEALTH | TES GANESHA<br>2     | 1,100.00  | 6,500.00 | IDR          | Dalam<br>Proses |                   |                    | test-trf<br>Online |
| 2 00700700        | 7 PT. BANK<br>COMMONWEALTH | TES GANESHA<br>3     | 1,000.00  | 6,500.00 | IDR          | Dalam<br>Proses |                   |                    | test-trf<br>Online |
| 3 005005003       | 5 PT. BANK<br>COMMONWEALTH | TES GANESHA<br>1     | 1,200.00  | 6,500.00 | IDR          | Dalam<br>Proses |                   |                    | test-trf<br>Online |

Inputted Date : 08-Nov-2017 / 10:00:54 By : CREATOR3 Authorized Date : 08-Nov-2017 / 10:01:42 By : AUTHOR3 Released Date : 08-Nov-2017 / 10:03:26 By : RELEASER7
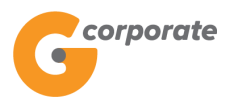

### 9 Pembayaran Gaji

#### 9.1 Daftar Pembayaran Gaji

Menu ini digunakan oleh Nasabah untuk membuat daftar pembayaran gaji

- 1. Nasabah pilih menu Pembayaran Gaji, kemudian pilih submenu Daftar Pembayaran Gaji
- 2. Sistem menampilkan halaman Daftar Pembayaran Gaji

|         | corporate               |                                                    |                  |                                 |                |             |            |  |
|---------|-------------------------|----------------------------------------------------|------------------|---------------------------------|----------------|-------------|------------|--|
|         | 9                       |                                                    | Tuesda           | ay, 12 December 2017 - 14:31:55 | MINTOCORP      | Missing Key | KELUAR     |  |
|         |                         |                                                    |                  |                                 |                |             |            |  |
|         |                         | Menu Utama / Transfer Pembayaran Gaji / Daftar Per | mbayaran Gaji    |                                 |                |             |            |  |
| ASCHE I | Informasi Rekening >    | Daftar Pembayaran                                  | Gaji             |                                 |                |             |            |  |
|         | Transfer >              |                                                    |                  |                                 |                |             |            |  |
|         | Transfer Batch >        | Nama Pembayaran Gaji                               | Deskripsi        | Jenis Transaksi                 | Tindakan       |             |            |  |
|         | Pembelian >             | iwang                                              | iwang            | Overbooking                     | Detil Ubah     | Hapus       |            |  |
|         | Pembayaran >            | mintaTolong                                        | minto1256        | Overbooking                     | Detil Ubah     | Hapus       |            |  |
|         | Pembayaran Gaji ~       | payOver                                            | payOver          | Overbooking                     | Detil Ubah     | Hapus       |            |  |
|         | Daltar Pembayaran Gaji  | skn281117                                          | skn              | SKN                             | Detil Ubah     | Hapus       |            |  |
|         | Pembayaran Gaji         |                                                    |                  |                                 |                |             |            |  |
|         | Laporan Pembayaran Gaji |                                                    | Sel              | helumnua 1                      |                |             |            |  |
|         | Administrasi >          |                                                    | 30               | lenninga i                      |                |             |            |  |
|         | Pesan →                 | Transfer Pembayaran Gaji digunakan                 | untuk transfer p | indah buku ke beberapa reken    | ing sekaligus. |             |            |  |
|         | Sweep >                 |                                                    |                  |                                 |                |             |            |  |
|         | Virtual Account >       |                                                    |                  |                                 |                | 21.00       |            |  |
|         | Tagihan Elektronik >    |                                                    |                  |                                 |                | TAME        | ван        |  |
|         | Informasi >             |                                                    |                  |                                 |                | ( ( Gb)     | ्रम्बा     |  |
|         | Transaksi Tertunda >    |                                                    |                  |                                 |                | Call Ganesh | a 1500-169 |  |
|         | Aktivitas Tertunda >    |                                                    |                  |                                 |                |             |            |  |

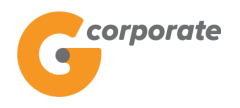

#### 9.1.1 Tambah Daftar Pembayaran Gaji

- 1. Pada halaman Daftar Pembayaran Gaji, klik tombol Tambah untuk menambahkan daftar pembayaran gaji baru
- 2. Sistem menampilkan halaman Tambah Pembayaran Gaji

| corporate               |                                                           |                                      |           | ID EN       |            |  |
|-------------------------|-----------------------------------------------------------|--------------------------------------|-----------|-------------|------------|--|
|                         |                                                           | Tuesday, 12 December 2017 - 14:32:49 | MINTOCORP | Missing Key | KELUAR     |  |
| DBUS                    |                                                           |                                      |           |             |            |  |
| Menu Utama              | Menu Utama / Transfer Pembayaran Gaji / Daftar Pembayaran | Gaji                                 |           |             |            |  |
| Informasi Rekening >    | Daftar Pembayaran Ga                                      |                                      |           |             |            |  |
| Transfer >              |                                                           |                                      |           |             |            |  |
| Transfer Batch >        | Tambah Pembayaran Gaji                                    |                                      |           |             |            |  |
| Pembelian >             | Nama<br>Pembayaran                                        |                                      |           |             |            |  |
| Pembayaran >            | Gaji                                                      |                                      |           |             |            |  |
| Pembayaran Gaji ~       | Deskripsi                                                 |                                      |           |             |            |  |
| Daftar Pembayaran Gaji  | Quarkasting                                               |                                      |           |             |            |  |
| Pembayaran Gaji         | Jenis transaksi Overbooking                               |                                      |           |             |            |  |
| Laporan Pembayaran Gaji |                                                           |                                      |           |             |            |  |
| Administrasi >          |                                                           |                                      |           |             |            |  |
| Pesan →                 | KEMBALI                                                   |                                      |           | LANJUTI     | KAN        |  |
| Sweep >                 |                                                           |                                      |           |             |            |  |
| Virtual Account >       |                                                           |                                      |           | Call Ganesh | a 1500-169 |  |
| Tagihan Elektronik >    |                                                           |                                      |           |             |            |  |
| Informasi >             |                                                           |                                      |           |             |            |  |
| Transaksi Tertunda >    |                                                           |                                      |           |             |            |  |
| Aktivitas Tertunda >    |                                                           |                                      |           |             |            |  |
|                         |                                                           |                                      |           |             |            |  |

- 3. Nasabah input:
  - Nama Pembayaran Gaji
  - Deskripsi
  - Jenis Transaksi
- 4. Nasabah klik tombol Lanjutkan
- 5. Sistem akan menampilkan halaman Isi Pembayaran Gaji

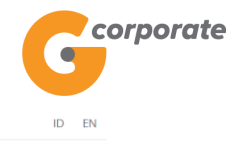

Tuesday, 12 December 2017 - 14:33:35 MINTOCORP Missing Key KELUAR

|       | BUS)                  |                            |                                                                                                 |  |
|-------|-----------------------|----------------------------|-------------------------------------------------------------------------------------------------|--|
|       |                       | Menu Utama / Transfer Peml | mbayaran Gaji / Isi Pembayaran Gaji                                                             |  |
| ACC R | Informasi Rekening >  | lsi Pembay                 | yaran Gaji                                                                                      |  |
|       | Transfer >            |                            |                                                                                                 |  |
| 9509  | Transfer Batch >      | Rincian Pemba              | layaran Gaji                                                                                    |  |
|       | Pembelian >           | Nama<br>Pembayaran         | test                                                                                            |  |
|       | Pembayaran >          | Gaji                       |                                                                                                 |  |
|       | Pembayaran Gaji 🗸 🗸 🗸 | Deskripsi                  | test                                                                                            |  |
|       |                       | lenis transaksi            | Pindah Buku                                                                                     |  |
|       | Pembayaran Gaji       | Series dansaker            |                                                                                                 |  |
|       |                       |                            |                                                                                                 |  |
|       | Administrasi >        | lsi Pembayarar             | an Gaji                                                                                         |  |
|       | Pesan >               | lsi Pembayaran Gaji        | aji belum ada. Silakan klik Tambah Daftar untuk menambahkan rekening tujuan ke dalam Pembayaran |  |
|       | Sweep >               | Gaji.                      |                                                                                                 |  |
|       | Virtual Account >     | KEMBALI                    | TAMBAH UNGGAH                                                                                   |  |
|       | Tagihan Elektronik >  |                            |                                                                                                 |  |
|       | Informasi >           |                            |                                                                                                 |  |
|       | Transaksi Tertunda >  |                            | Call Ganesha 1500-169                                                                           |  |
|       | Aktivitas Tertunda >  |                            |                                                                                                 |  |

6. Nasabah dapat menambahkan nomor rekening tujuan pembayaran gaji dengan cara tambah atau unggah *file* 

|      | corporate                                 |                           |                               |                  |                        |           |             | id en      |  |
|------|-------------------------------------------|---------------------------|-------------------------------|------------------|------------------------|-----------|-------------|------------|--|
|      | <b>G</b>                                  |                           |                               | Tuesday, 12 De   | cember 2017 - 14:35:25 | MINTOCORP | Missing Key | KELUAR     |  |
|      | BB15                                      |                           |                               |                  |                        |           |             |            |  |
|      | Menu Utama                                | Menu Utama / Transfer Per | mbayaran Gaji / Isi Pembayara | in Gaji          |                        |           |             |            |  |
|      | Informasi Rekening >                      | lsi Pemba                 | yaran Gaji                    |                  |                        |           |             |            |  |
|      | Transfer >                                |                           | 0.11                          |                  |                        |           |             |            |  |
| 9509 | Transfer Batch >                          | Rincian Pemb              | ayaran Gaji                   |                  |                        |           |             |            |  |
|      | Pembelian >                               | Nama<br>Pembayaran        | test                          |                  |                        |           |             |            |  |
|      | Pembayaran >                              | Gaji                      |                               |                  |                        |           |             |            |  |
|      | Pembayaran Gaji 🗸 🗸 🗸                     | Deskripsi                 | test                          |                  |                        |           |             |            |  |
|      | Daftar Pembayaran Gaji<br>Pembayaran Gaji | Jenis transaksi           | Pindah Buku                   |                  |                        |           |             |            |  |
|      | Laporan Pembayaran Gaji                   |                           |                               |                  |                        |           |             |            |  |
|      | Administrasi >                            | Isi Pembayara             | ın Gaji                       |                  |                        |           |             |            |  |
|      | Pesan >                                   | No rekening               | Nama penerima                 | Nominal transfer | Currency Ema           | il Notes  |             |            |  |
|      | Sweep >                                   | 00012828221               | CUSTOMER 42                   | 100,000.00       | IDR                    | gaji1     | Ubah Hap    | us         |  |
|      | Virtual Account >                         |                           |                               |                  |                        |           |             |            |  |
|      | Tagihan Elektronik >                      |                           |                               | Sebelumnya 1     | Berikutnya             |           |             |            |  |
|      | Informasi >                               |                           |                               |                  |                        |           |             |            |  |
|      | Transaksi Tertunda >                      |                           |                               |                  |                        |           | _           | !          |  |
|      | Aktivitas Tertunda >                      | KEMBALI                   |                               |                  | TAMBAH                 | UNGGAH    | LANJUTI     | KAN        |  |
|      |                                           |                           |                               |                  |                        |           |             |            |  |
|      | Copyright © 2017 PT Bank Ganesha Tbk.     |                           |                               |                  |                        |           | Call Ganesh | a 1500-169 |  |
|      | 7. Nasabah                                | klik tombo                | ol Lanjutka                   | n                |                        |           |             |            |  |

8. Sistem akan menampilkan halaman Konfirmasi Tambah Daftar Pembayaran Gaji

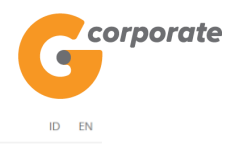

ID EN

Tuesday, 12 December 2017 - 14:52:44 MINTOCORP Missing Key KELUAR

|     | Menu Utama                            | Menu Utama / Transf | er Pembayara                                                                                              | n Gaji / Isi Pembayara | ın Gaji       |                  |           |         |               |   |  |  |
|-----|---------------------------------------|---------------------|----------------------------------------------------------------------------------------------------|------------------------|---------------|------------------|-----------|---------|---------------|---|--|--|
| C)P | Informasi Rekening                    | Isi Peml            | bayar                                                                                                    | an Gaji                |               |                  |           |         |               |   |  |  |
|     | Transfer                              |                     |                                                                                                    |                        |               |                  |           |         |               |   |  |  |
|     | Transfer Batch                        | Rincian Pe          | mbayar                                                                                                    | an Gaji                |               |                  |           |         |               |   |  |  |
|     | Pembelian                             | Nama<br>Pembayaran  | test                                                                                                    |                        |               |                  |           |         |               |   |  |  |
|     | Pembayaran                            | Gaji                |                                                                                                    |                        |               |                  |           |         |               |   |  |  |
|     | Pembayaran Gaji                       | Deskripsi           | test                                                                                                    |                        |               |                  |           |         |               |   |  |  |
|     | Daftar Pembayaran Gaji                | Jenis transak       | si Overl                                                                                                  | booking                |               |                  |           |         |               |   |  |  |
|     | Pembayaran Gaji                       |                     |                                                                                                    |                        |               |                  |           |         |               |   |  |  |
|     | Laporan Pembayaran Gaji               | Total nominal       | ibit i                                                                                                    | 00,000.00              |               |                  |           |         |               |   |  |  |
|     | Administrasi                          |                     |                                                                                                    |                        |               |                  |           |         |               |   |  |  |
|     | Pesan                                 | lsi Pembayarar      | lsi Pembayaran Gaji<br>Tidak Narakening Bank tuluan Nama penerima Nominal transfer Mata-Lana Essail Boria |                        |               |                  |           |         |               |   |  |  |
|     | Sweep                                 | Tidak No            | rekening                                                                                                  | Bank tujuan            | Nama penerima | Nominal transfer | Mata Uang | Email   | Berita        |   |  |  |
|     | Virtual Account                       | 1 000               | 11000082                                                                                                  |                        | CUSTOMER101   | 100,000.00       | IDR       |         | Berita        |   |  |  |
|     | Tagihan Elektronik                    |                     |                                                                                                    |                        |               |                  |           |         |               |   |  |  |
|     | Informasi                             |                     |                                                                                                    |                        | Sebelumnya    | 1                |           |         |               |   |  |  |
|     | Transaksi Tertunda                    |                     |                                                                                                    |                        |               |                  |           |         |               |   |  |  |
|     | Aktivitas Tertunda                    |                     |                                                                                                    |                        |               |                  |           |         |               |   |  |  |
|     |                                       | KEMBALI             | ]                                                                                                    |                        |               |                  |           | LAN     | JUTKAN        |   |  |  |
|     |                                       |                     |                                                                                                    |                        |               |                  |           |         |               |   |  |  |
|     | Copyright © 2017 PT Bank Ganesha Tbk. |                     |                                                                                                    |                        |               |                  |           | Call Ga | nesha 1500-16 | 9 |  |  |

- 9. Nasabah klik tombol Lanjutkan
   10. Sistem akan menampilkan halaman Bukti Tambah Daftar Pembayaran Gaji

| <b>U</b>                             |             |                                |                      | Tuesday, 12 Dece | ember 2017 - 14:53:25 | MINTOCORP     | Missing Key | KELUAR        | t |
|--------------------------------------|-------------|--------------------------------|----------------------|------------------|-----------------------|---------------|-------------|---------------|---|
|                                      | Manuality   | ana / Tangla Panharana C       | i ( Rudei Dathar Par | havaran Gali     |                       |               |             |               |   |
| Menu Utama                           | Mend Or     | ania / Transier Penibayaran Ge | gri buku Danar Fen   | ibayaran Gaji    |                       |               |             |               |   |
| Informasi Rekening                   | · Bu        | ikti Daftar P                  | embava               | aran Gaii        |                       |               |             |               |   |
| Transfer                             | <u> </u>    |                                | critic ciji          |                  |                       |               |             |               |   |
| Transfer Batch                       | >           | No referensi                   | 1                    |                  |                       | GNS           | 01208997    |               |   |
| Pembelian                            | •           | Tanggal / jam                  | 1                    |                  | 12-0                  | ec-2017 / 14: | 53:24 WIB   |               |   |
| Pembayaran                           | •           | Nama Pembayaran                | -                    |                  |                       |               | test        |               |   |
| Pembayaran Gaji                      | •           | Gaji                           | 1                    |                  |                       |               | test        |               |   |
| Daftar Pombayaran Gaji               |             | Deskripsi                      | 1                    |                  |                       |               | test        |               |   |
| Pembayaran Gaji                      |             | Jenis transaksi                | 1                    |                  |                       | Pin           | dah Buku    |               |   |
| Laporan Pembayaran Gaji              |             | Total nominal                  | 1                    |                  |                       | 1             | 00,000.00   |               |   |
| Administrasi                         | <b>&gt;</b> | Status                         | I                    |                  |                       | Siap d        | liotorisasi |               |   |
| Pesan                                | •           | No No rekening                 | Nama Bank            | Nama peperima    | Nominal transfer      | Mata uang     | Berita      |               |   |
| Sweep                                | <b>&gt;</b> | the the reacting               | Numa Dank            | Hana penerina    |                       | india darig   | Bonta       |               |   |
| Virtual Account                      | *           | 1 00011000082                  |                      | CUSTOMERIUI      | 100,000.00            | IDR           | Berita      |               |   |
| Tagihan Elektronik                   | >           |                                |                      | Sebelumnya       | 1                     |               |             |               |   |
| Informasi                            | •           |                                |                      |                  |                       |               |             |               | 2 |
| Transaksi Tertunda                   | · _         |                                |                      |                  |                       | _             |             |               |   |
| Aktivitas Tertunda                   | <b>,</b> KI | EMBALI                         |                      |                  |                       |               | CETAK KONFI | RMASI         |   |
|                                      |             |                                |                      |                  |                       |               |             |               |   |
| Copyright © 2017 PT Bank Ganesha Tbk |             |                                |                      |                  |                       |               | Call Gane   | esha 1500-169 |   |

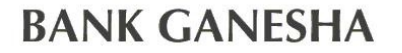

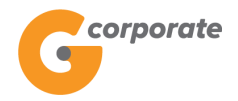

11. Nasabah klik tombol Cetak untuk mencetak bukti aktivitas yang telah dilakukan

|                                                                                                    |             |                   | Bukti Daftar Pe                                                                      | embayaran Gaji   |           |          |
|----------------------------------------------------------------------------------------------------|-------------|-------------------|--------------------------------------------------------------------------------------|------------------|-----------|----------|
| No referensi :<br>Tanggal / jam : 1:<br>Rincian Pembayaran Gaji:<br>Deskripsi :<br>Jenis transaksi :<br>Status : |             | 12-Dec-2017<br>i: | GNS001208997<br>7 / 14:53:24 WIB<br>test<br>test<br>Overbooking<br>Siap di otorisasi | Total nominal :  | IDR 10    | 0,000.00 |
| No.                                                                                                    | No rekening | Nama bank         | Nama penerima                                                                        | Nominal transfer | Mata Uang | Berita   |
| 1                                                                                                    | 00011000082 |                   | CUSTOMER101                                                                          | 100,000.00       | IDR       | Berita   |

Tue Dec 12 14:54:18 WIB 2017

TERIMA KASIH G-CORPORATE. ALL RIGHT RESERVED

12. Jika status Siap Diotorisasi, Maker dapat menginfokan ke Authorizer untuk melakukan Otorisasi (di menu Aktivitas Tertunda -> Menunggu Persetujuan) kemudian dilanjutkan Releaser untuk Rilis (di menu Aktivitas Tertunda -> Menunggu Perilisan)

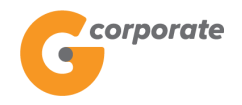

### 9.1.2 Tambah Nomor Rekening pada Isi Pembayaran Gaji

- 1. Pada halaman Isi Pembayaran Gaji, Nasabah klik tombol Tambah
- 2. Sistem menampilkan halaman Tambah Isi Pembayaran Gaji

|      | corporate                             |                                     |                                   | ID EM                                                                                                    |           |             |            |  |  |  |  |
|------|---------------------------------------|-------------------------------------|-----------------------------------|----------------------------------------------------------------------------------------------------|-----------|-------------|------------|--|--|--|--|
|      | G                                     |                                     |                                   | Tuesday, 12 December 2017 - 14:33:59                                                                                                    | MINTOCORP | Missing Key | KELUAR     |  |  |  |  |
|      | DBU5                                  | _                                   |                                   |                                                                                                    |           |             |            |  |  |  |  |
|      | Menu Utama                            | Menu Utama / Transfer Pemt          | bayaran Gaji / Tambah Isi Pembaya | ran Gaji                                                                                                    |           |             |            |  |  |  |  |
|      | Informasi Rekening >                  | Tambah Isi                          | i Pembayarar                      | n Gaji                                                                                                    |           |             |            |  |  |  |  |
|      | Transfer >                            |                                     | 2                                 | 5                                                                                                    |           |             |            |  |  |  |  |
| 5009 | Transfer Batch                        | Rincian Pemba                       | ayaran Gaji                       |                                                                                                    |           |             |            |  |  |  |  |
|      | Pembelian >                           | Nama                                | test                              |                                                                                                    |           |             |            |  |  |  |  |
|      | Pembayaran →                          | Gaji                                |                                   |                                                                                                    |           |             |            |  |  |  |  |
|      | Pembayaran Gaji 🗸 🗸 🗸                 | Deskripsi                           | test                              |                                                                                                    |           |             |            |  |  |  |  |
|      | Daftar Pembayaran Gaji                | lania transalisi                    | Quarte a sking                    |                                                                                                    |           |             |            |  |  |  |  |
|      | Pembayaran Gaji                       | Jenis transaksi                     | Overbooking                       |                                                                                                    |           |             |            |  |  |  |  |
|      | Laporan Pembayaran Gaji               |                                     |                                   |                                                                                                    |           |             |            |  |  |  |  |
|      | Administrasi >                        | Rincian rekenir                     | ng tujuan                         |                                                                                                    |           |             |            |  |  |  |  |
|      | Pesan >                               |                                     |                                   |                                                                                                    |           |             |            |  |  |  |  |
|      | Sweep >                               | <ul> <li>Dari dattar tra</li> </ul> | nster                             | , in the second second s |           |             |            |  |  |  |  |
|      | Virtual Account                       | Input nomor rekening                |                                   |                                                                                                    |           |             |            |  |  |  |  |
|      | Tagihan Elektronik >                  | Nominal transfer                    | Nominal transfer                  |                                                                                                    |           |             |            |  |  |  |  |
|      | Informasi >                           |                                     | (Max: 500,000,000)                |                                                                                                    |           |             |            |  |  |  |  |
|      | Transaksi Tertunda >                  | Berita                              |                                   |                                                                                                    |           |             |            |  |  |  |  |
|      | Aktivitas Tertunda >                  |                                     |                                   |                                                                                                    |           |             |            |  |  |  |  |
|      |                                       | Kirim Notifikasi                    | ⊜Ya                               |                                                                                                    |           |             |            |  |  |  |  |
|      |                                       | Email                               |                                   |                                                                                                    |           |             |            |  |  |  |  |
|      |                                       |                                     |                                   |                                                                                                    |           |             |            |  |  |  |  |
|      |                                       |                                     |                                   |                                                                                                    |           |             |            |  |  |  |  |
|      |                                       | KEMBALI                             |                                   |                                                                                                    |           | LANJUT      | KAN        |  |  |  |  |
|      |                                       |                                     |                                   |                                                                                                    |           |             | 9          |  |  |  |  |
|      | Copyright © 2017 PT Bank Ganesha Tbk. |                                     |                                   |                                                                                                    |           | Call Ganesh | a 1500-169 |  |  |  |  |

- 3. Nasabah pilih:
  - Dari Daftar Transfer jika nomor rekening sudah transfer
  - Input Nomer Rekening
  - Nominal Transfer
  - Input Berita
  - Pilihan mengirimkan email notifikasi ke email penerima
  - Input alamat email penerima
- 4. Nasabah klik tombol Lanjutkan
- 5. Sistem menampilkan halaman Tambah Isi Pembayaran Gaji Konfirmasi

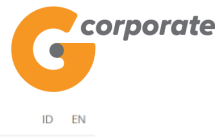

| corporate                             |                            |                                       | ID LIN                               |           |                    |        |
|---------------------------------------|----------------------------|---------------------------------------|--------------------------------------|-----------|--------------------|--------|
| <b>U</b>                              |                            |                                       | Tuesday, 12 December 2017 - 14:34:59 | MINTOCORP | Missing Key KELU   | AR     |
| BB45                                  |                            |                                       |                                      |           |                    |        |
| Menu Utama                            | Menu Utama / Transfer Pemb | bayaran Gaji / Tambah Isi Pembaya     | aran Gaji                            |           |                    |        |
| Informasi Rekening >                  | Tambah Isi                 | i Pembavarar                          | n Gaii                               |           |                    |        |
| Transfer >                            |                            | , , , , , , , , , , , , , , , , , , , |                                      |           |                    |        |
| <br>Transfer Batch →                  | Rincian Pemba              | iyaran Gaji                           |                                      |           |                    |        |
| Pembelian >                           | Nama                       | test                                  |                                      |           |                    |        |
| Pembayaran >                          | Gaji                       |                                       |                                      |           |                    |        |
| Pembayaran Gaji v                     | Deskripsi                  | test                                  |                                      |           |                    |        |
| Daftar Pembayaran Gaji                | Jenis transaksi            | Overbooking                           |                                      |           |                    |        |
| Pembayaran Gaji                       |                            |                                       |                                      |           |                    |        |
| Administrasi                          | Rincian rekenir            | ng tujuan                             |                                      |           |                    |        |
| Paean                                 | Nomor rekening             |                                       |                                      |           |                    |        |
| Puese >                               | Nama penerima              | CUSTOMER 42                           |                                      |           |                    |        |
| Sweep /                               | Kota                       |                                       |                                      |           |                    |        |
|                                       |                            |                                       |                                      |           |                    |        |
| Tagihan Elektronik >                  | Nominal transfer           | 100,000.00                            |                                      |           |                    |        |
| Informasi >                           | Berita                     | gaji1                                 |                                      |           |                    |        |
| Transaksi Tertunda →                  |                            |                                       |                                      |           |                    |        |
| Aktivitas Tertunda >>                 |                            |                                       |                                      |           |                    |        |
|                                       | KEMBALI                    |                                       |                                      |           | LANJUTKAN          | Cathol |
|                                       |                            |                                       |                                      |           | N.C.               |        |
| Copyright © 2017 PT Bank Ganesha Tbk. |                            |                                       |                                      |           | Call Ganesha 1500- | 169    |
| 6. Nasabah                            | klik tombo                 | l Lanjutkan                           |                                      |           |                    |        |

 Sistem menampilkan halaman Isi Pembayaran Gaji dengan penambahan nomor rekening yang telah dimasukkan

|      | corporate                             |                           |                                  |                 |                       |           | 1           | D EN       |  |
|------|---------------------------------------|---------------------------|----------------------------------|-----------------|-----------------------|-----------|-------------|------------|--|
|      | G                                     |                           |                                  | Tuesday, 12 Dec | ember 2017 - 14:35:25 | MINTOCORP | Missing Key | KELUAR     |  |
|      | 15BUS                                 |                           |                                  |                 |                       |           |             |            |  |
|      | Menu Utama                            | Menu Utama / Transfer Per | nbayaran Gaji / Isi Pembayaran G | aji             |                       |           |             |            |  |
|      | Informasi Rekening >                  | Isi Pemba                 | yaran Gaji                       |                 |                       |           |             |            |  |
|      | Transfer >                            |                           |                                  |                 |                       |           |             |            |  |
| 4020 | Transfer Batch                        | Rincian Pemb              | ayaran Gaji                      |                 |                       |           |             |            |  |
|      | Pembelian >                           | Nama<br>Pembayaran        | test                             |                 |                       |           |             |            |  |
|      | Pembayaran >                          | Gaji                      |                                  |                 |                       |           |             |            |  |
|      | Pembayaran Gaji 🗸 🗸                   | Deskripsi                 | test                             |                 |                       |           |             |            |  |
|      | Daftar Pembayaran Gaji                | Jenis transaksi           | Pindah Buku                      |                 |                       |           |             |            |  |
|      | Pembayaran Gaji                       |                           |                                  |                 |                       |           |             |            |  |
|      | Laporan Pembayaran Gaji               |                           |                                  |                 |                       |           |             |            |  |
|      | Administrasi >                        | lsi Pembayara             | n Gaji                           |                 |                       |           |             |            |  |
|      | Pesan >                               | No rekening               | Nama penerima No                 | ominal transfer | Currency En           | ail Notes |             |            |  |
|      | Sweep >                               | 00012828221               | CUSTOMER 42 10                   | 0,000.00        | IDR                   | gaji1     | Ubah Hapu   | us         |  |
|      | Virtual Account >                     |                           |                                  |                 |                       |           |             |            |  |
|      | Tagihan Elektronik >                  |                           |                                  | Sebelumnya 1    | Berikutnya            |           |             |            |  |
|      | Informasi >                           |                           |                                  |                 |                       |           |             | 5          |  |
|      | Transaksi Tertunda >                  |                           |                                  |                 |                       |           |             |            |  |
|      | Aktivitas Tertunda >                  | KEMBALI                   |                                  |                 | TAMBAH                | UNGGAH    | LANJUT      | KAN        |  |
|      |                                       |                           |                                  |                 |                       |           |             |            |  |
|      | Copyright © 2017 PT Bank Ganesha Tbk. |                           |                                  |                 |                       |           | Call Ganesh | a 1500-169 |  |

Petunjuk Penggunaan G-corporate

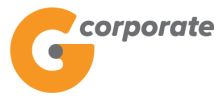

### 9.1.3 Upload Nomor Rekening pada Isi Pembayaran Gaji

- 1. Pada halaman Isi Pembayaran Gaji, Nasabah klik tombol Upload File
- 2. Sistem menampilkan halaman Upload Isi Pembayaran Gaji

|        | corporate                                  |                                                                                                    |                                                                                |                         |                             |            | ID EN                 |     |
|--------|--------------------------------------------|----------------------------------------------------------------------------------------------------|--------------------------------------------------------------------------------|-------------------------|-----------------------------|------------|-----------------------|-----|
|        | 6                                          |                                                                                                    |                                                                                | Tuesday, 12 Dece        | ember 2017 - 14:40:02       | MINTOCORP  | Missing Key KELUAR    | t   |
| 以利用    | BBL5                                       |                                                                                                    |                                                                                |                         |                             |            |                       |     |
|        | Menu Utama                                 | Menu Utama / Transfer Pemb                                                                                                 | <mark>ayaran Gaji /</mark> Tambah Isi Pe                                       | embayaran Gaji          |                             |            |                       |     |
| - Core | Informasi Rekening >                       | Tambah Isi                                                                                                    | Pembaya                                                                        | ran Gaji                |                             |            |                       |     |
|        | Transfer >                                 |                                                                                                    |                                                                                |                         |                             |            |                       |     |
|        | Transfer Batch                             | Rincian Pemba                                                                                                    | yaran Gaji                                                                     |                         |                             |            |                       |     |
|        | Pembelian >                                | Nama<br>Pembayaran                                                                                                    | test                                                                           |                         |                             |            |                       |     |
|        | Pembayaran >                               | Gaji                                                                                                    |                                                                                |                         |                             |            |                       |     |
|        | Pembayaran Gaji 🗸 🗸                        | Deskripsi                                                                                                    | test                                                                           |                         |                             |            |                       |     |
|        | Daftar Pembayaran Gaji                     | Jenis transaksi                                                                                                    | Pindah Buku                                                                    |                         |                             |            |                       |     |
|        | Pembayaran Gaji<br>Lanoran Pembayaran Gaji |                                                                                                    |                                                                                |                         |                             |            |                       |     |
|        | Administrasi                               |                                                                                                    |                                                                                |                         |                             |            |                       |     |
|        | Pesan                                      | Rincian rekenin                                                                                                    | ig tujuan                                                                      |                         |                             |            |                       |     |
|        |                                            | Upload File                                                                                                    | Choose File No file                                                            | chosen                  |                             |            |                       |     |
|        | Sweep ,                                    | (Cavitit)                                                                                                    |                                                                                |                         |                             |            |                       |     |
|        | Virtual Account >                          | File yang diunggah dala                                                                                                    | am bentuk data csv/txt.                                                        | Format upload file meno | gikuti format di bawah ini: |            |                       |     |
|        | Tagihan Elektronik >                       | I ransfer overbooking                                                                                                    |                                                                                |                         |                             |            | -                     |     |
|        | Informasi                                  | 100000                                                                                                    | 01232739882                                                                    | KIRIM NOTITIKASI<br>Y   | test@testing.com            | Isi Berita | -                     |     |
|        | Transaksi Tertunda >>                      | Kolom 1 diisi jumlah t                                                                                                    | transfer                                                                       |                         |                             |            |                       |     |
|        | Aktivitas Tertunda                         | Kolom 2 diisi nomor r<br>Kolom 3 (Kirim notifik<br>Kolom 4 diisi alamat<br>Kolom 5 diisi catatan<br>**** Contoh file uploa | rekening tujuan<br>(asi) diisi "Y" (Ya), "N"<br>email<br>d untuk transfer Over | '(tidak)<br>booking.csv |                             |            |                       |     |
|        |                                            | Jumlah maksimal dat                                                                                                    | a yang diupload adala                                                          | ah 999 baris            |                             |            |                       | 286 |
|        |                                            | KEMBALI                                                                                                    |                                                                                |                         |                             |            | LANJUTKAN             |     |
|        |                                            |                                                                                                    |                                                                                |                         |                             |            |                       |     |
|        | Copyright © 2017 PT Bank Ganesha Tbk.      |                                                                                                    |                                                                                |                         |                             |            | Call Ganesha 1500-169 | 3   |

- 3. Nasabah pilih:
  - Upload File untuk memilih file yang akan di-upload
- 4. Nasabah klik tombol Lanjutkan
- 5. Sistem menampilkan halaman Upload Isi Pembayaran Gaji Konfirmasi

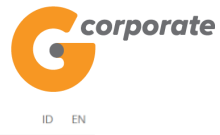

Tuesday, 12 December 2017 - 14:42:06 MINTOCORP Missing Key KELUAR Menu Utama / Transfer Pembayaran Gaji / Isi Pembayaran Gaji Informasi Rekening Rincian Pembayaran Gaji Nama Pembayaran test Gaji test Deskripsi yaran Gaji Pindah Buku Jenis transaksi 100,000.00 Total nominal Lap Isi Pembayaran Gaji Sweep Nama pe minal tran Virtual Account 00011000082 CUSTOMER101 100.000.00 IDR Berita Tagihan Elektron Sebelumnya 1 Berikutnya iksi Tertunda Total vitas Tertunda Total Sukses Total Gagal Copyright © 2017 PT Bank Ganesha Tbk.

- 6. Nasabah klik tombol Lanjutkan
- 7. Sistem menampilkan halaman Isi Pembayaran Gaji dengan penambahan nomor rekening yang telah dimasukkan

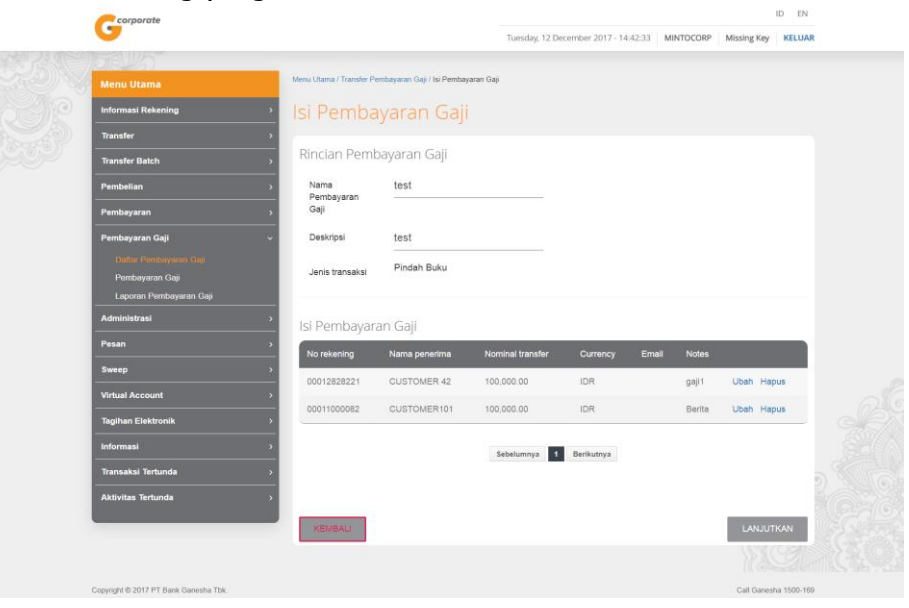

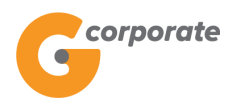

#### 9.1.4 Ubah Detail Pembayaran Gaji

1. Pada halaman Isi Pembayaran Gaji

|      | corporate                             |                             |                            |            |                  |                 |                |                 | ID EN  |            |             |  |  |  |
|------|---------------------------------------|-----------------------------|----------------------------|------------|------------------|-----------------|----------------|-----------------|--------|------------|-------------|--|--|--|
|      | •                                     |                             |                            |            |                  | Kamis, (        | 09 Novembe     | r 2017 - 14:42: | 39 IWG | Creator    | KELUAR      |  |  |  |
|      | 10B15                                 |                             |                            |            |                  |                 |                |                 |        |            |             |  |  |  |
|      | Menu Utama                            | Menu Utama / Transfer       | Batch / Isi Batch          |            |                  |                 |                |                 |        |            |             |  |  |  |
|      | Informasi Rekening >                  | lsi Batch                   |                            |            |                  |                 |                |                 |        |            |             |  |  |  |
|      | Transfer >                            |                             |                            |            |                  |                 |                |                 |        |            |             |  |  |  |
| JEC? | Transfer Batch v                      | Rincian bate                | :h                         |            |                  |                 |                |                 |        |            |             |  |  |  |
|      | Daftar Batch<br>Transfer Batch        | Nama batch                  | Test                       |            |                  |                 |                |                 |        |            |             |  |  |  |
|      | Laporan Transfer Batch                | Deskripsi                   | Testing                    |            |                  |                 |                |                 |        |            |             |  |  |  |
|      | Pembelian >                           | Japis transaksi Pindah Buku |                            |            |                  |                 |                |                 |        |            |             |  |  |  |
|      | Pembayaran >                          | Jenis u ansaksi             |                            |            |                  |                 |                |                 |        |            |             |  |  |  |
|      | Pembayaran Gaji                       | 1.1.1.1                     |                            |            |                  |                 |                |                 |        |            |             |  |  |  |
|      | Administrasi >                        | ISI batch                   |                            | _          | _                | _               | _              | _               | _      | _          | _           |  |  |  |
|      | Pesan >                               | Nomor<br>rekening           | Bank Nama<br>Name penerima | Nominal    | Mata J<br>uang N | enis<br>Iasabah | Kode<br>Negara | Penduduk        | Email  | Berita     |             |  |  |  |
|      | Sweep >                               |                             |                            |            |                  |                 |                |                 |        |            | Ubah        |  |  |  |
|      | Virtual Account                       | 00011000198                 | Ganesha                    | 100,000.00 | IDR -            |                 |                |                 |        | Testt      | Hapus       |  |  |  |
|      | Tagihan Elektronik                    |                             |                            |            |                  |                 |                |                 |        |            |             |  |  |  |
|      | Informasi                             |                             |                            | Sebelu     | nnya 1           |                 |                |                 |        |            |             |  |  |  |
|      | Transaksi Tertunda                    | 4                           |                            |            |                  |                 |                |                 |        |            | F           |  |  |  |
|      | Aktivitas Tertunda                    |                             |                            |            |                  |                 |                |                 |        |            |             |  |  |  |
|      |                                       | KEMBALI                     |                            |            |                  | (               | TAMBAH         |                 | GAH    | LANJUT     | TKAN        |  |  |  |
|      |                                       |                             |                            |            |                  |                 |                |                 |        | HAC:       | 2           |  |  |  |
|      | Copyright © 2017 PT Bank Ganesha Tbk. |                             |                            |            |                  |                 |                |                 |        | Call Ganes | ha 1500-169 |  |  |  |

- 2. Nasabah klik Ubah untuk mengubah detail isi pembayaran gaji
- 3. Sistem akan menampilkan halaman Ubah Pembayaran Gaji

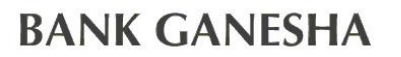

corporate

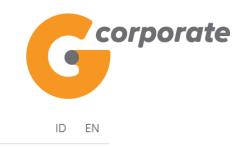

ID EN

Kamis, 09 November 2017 - 14:42:55 IWG Creator KELUAR

| A ARE | IBBUS                  |                                                        |         |
|-------|------------------------|--------------------------------------------------------|---------|
|       | Menu Utama             | Menu Ulama / Transfer Batch / Tambah Isi Batch         |         |
|       | Informasi Rekening >   | Ubah Isi Batch                                         |         |
|       | Transfer >             |                                                        |         |
|       | Transfer Batch ~       | Rincian batch                                          |         |
|       | Daftar Batch           | Nama batch Test                                        |         |
|       | Laporan Transfer Batch | Deskripsi Testing                                      |         |
|       | Pembelian >            | Jenis transaksi Overbooking                            |         |
|       | Pembayaran >           |                                                        |         |
|       | Pembayaran Gaji        | Rincian rekening tujuan                                |         |
|       | Administrasi           | Dari daftar transfer     00011000198 (IDR) - RAFQ112/( |         |
|       | Pesan                  |                                                        |         |
|       | Sweep >                | Nomor rekening                                         |         |
|       | Virtual Account        | Jumlah transfer 100000                                 |         |
|       | Tagihan Elektronik     | Berita Testt                                           |         |
|       | Informasi              | k/im OYa ®Tidak                                        |         |
|       | Transaksi Tertunda     | Pemberitahuan                                          |         |
|       | Aktivitas Tertunda     | Email                                                  |         |
|       |                        |                                                        |         |
|       |                        |                                                        | C A C R |
|       |                        | LANJUTKAN                                              |         |

- 4. Nasabah dapat mengubah detail isi pembayaran gaji pada *field* yang telah disediakan
- 5. Nasabah klik tombol Lanjutkan
- 6. Sistem menampilkan halaman Ubah Isi Pembayaran Gaji Konfirmasi

|                                |   |                             |                      | Kamis, 09 November 2017 - 14:43:58 | IWG | Creator KELUA | t       |
|--------------------------------|---|-----------------------------|----------------------|------------------------------------|-----|---------------|---------|
| BBLS                           |   | Manu Illiana (Taranfa Dalah | (Teachada Ini Dadada |                                    |     |               |         |
| Menu Utama                     |   | Menu Otama / Transfer Datch | 7 Tamban Isi batch   |                                    |     |               |         |
| Informasi Rekening             | > | Ubah Isi Ba                 | atch                 |                                    |     |               |         |
| Transfer                       | > |                             |                      |                                    |     |               |         |
| Transfer Batch                 | ~ | Rincian batch               |                      |                                    |     |               |         |
| Daftar Batch<br>Transfer Batch |   | Nama batch                  | Test                 |                                    |     |               |         |
| Laporan Transfer Batch         |   | Deskripsi                   | Testing              |                                    |     |               |         |
| Pembelian                      | > | Jenis transaksi             | Overbooking          |                                    |     |               |         |
| Pembayaran                     | > | Rincian rekenin             | ng tujuan            |                                    |     |               |         |
| Pembayaran Gaji                | > |                             | 0,                   |                                    |     |               |         |
| Administrasi                   | > | Nomor rekening              | 00011000198          |                                    |     |               |         |
| Pesan                          | > | Kota                        |                      |                                    |     |               | 200     |
| Sweep                          | > | Nominal transfer            | IDR 500,000.00       |                                    |     |               |         |
| Virtual Account                | > | Berita                      | Testt                |                                    |     |               |         |
| Tagihan Elektronik             | > |                             |                      |                                    |     |               |         |
| Informasi                      | > |                             |                      |                                    | _   |               | C A C X |
| Transaksi Tertunda             | > | KEMBALI                     |                      |                                    |     | LANJUTKAN     |         |
| Aktivitas Tertunda             | > |                             |                      |                                    |     |               |         |

corporate

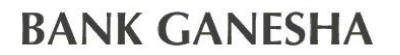

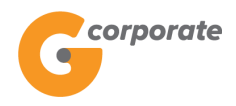

7. Sistem akan menampilkan halaman Isi Pembayaran Gaji dengan perubahan data yang telah dilakukan

| corporate                             |   |                             |             |          |            |        |                            |              |             |          | ID EN          |  |
|---------------------------------------|---|-----------------------------|-------------|----------|------------|--------|----------------------------|--------------|-------------|----------|----------------|--|
| <b>U</b>                              |   |                             |             |          |            | Ka     | amis, <mark>09 Nove</mark> | ember 2017 - | 14:44:22 IV | /G Creat | or KELUAR      |  |
|                                       |   |                             |             |          |            |        |                            |              |             |          |                |  |
| Menu Utama                            |   | Menu Utama / Transfer Batch | / Isi Batch |          |            |        |                            |              |             |          |                |  |
| Informasi Rekening                    | > | lsi Batch                   |             |          |            |        |                            |              |             |          |                |  |
| Transfer                              | > |                             |             |          |            |        |                            |              |             |          |                |  |
| Transfer Batch                        | ~ | Rincian batch               |             |          |            |        |                            |              |             |          |                |  |
| Daftar Batch                          |   | Nama batch                  | Test        |          |            |        |                            |              |             |          |                |  |
| Laporan Transfer Batch                |   | Deskripsi                   | Testing     |          |            |        |                            |              |             |          |                |  |
| Pembelian                             | > | Jenis transaksi             | Pindah Buk  | u        |            |        |                            |              |             |          |                |  |
| Pembayaran                            | > |                             |             |          |            |        |                            |              |             |          |                |  |
| Pembayaran Gaji                       | > | lsi batch                   |             |          |            |        |                            |              |             |          |                |  |
| Administrasi                          | > | Nomor                       | Bank        | Nama     |            | Mata   | Jenis                      | Kode         |             |          |                |  |
| Pesan                                 | > | No rekening                 | Name        | penerima | Nominal    | uang   | Nasabah                    | Negara       | Penduduk    | Email    | Berita         |  |
| Sweep                                 | > | 1 00011000198               | Ganesha     |          | 500,000.00 | IDR    | -                          |              |             |          | l<br>Testt     |  |
| Virtual Account                       | > |                             |             |          | ,          |        |                            |              |             |          | ŀ              |  |
| Tagihan Elektronik                    | > |                             |             |          |            |        |                            |              |             |          |                |  |
| Informasi                             | > | 4                           |             |          | Sebelu     | mnya 1 | 1                          |              |             |          | •              |  |
| Transaksi Tertunda                    | > |                             |             |          |            |        |                            |              |             |          |                |  |
| Aktivitas Tertunda                    | > |                             |             |          |            |        |                            |              |             |          |                |  |
|                                       |   | KEMBALI                     |             |          |            |        |                            | ИВАН         | UNGGAH      | ) LAN.   |                |  |
|                                       |   |                             |             |          |            |        |                            |              |             |          | <u>A</u>       |  |
| Copyright © 2017 PT Bank Ganesha Tbk. |   |                             |             |          |            |        |                            |              |             | Call Ga  | nesha 1500-169 |  |

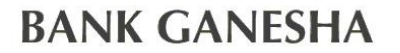

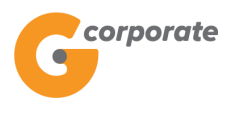

### 9.1.5 Hapus Nomor Rekening dari Isi Pembayaran Gaji

1. Pada halaman Isi Pembayaran Gaji

|      | <i>corporate</i>                           |                           |                             |                  |                      |             | ID EN                 |                 |
|------|--------------------------------------------|---------------------------|-----------------------------|------------------|----------------------|-------------|-----------------------|-----------------|
|      |                                            |                           |                             | Tuesday, 12 De   | cember 2017 - 14:47: | MINTOCORP   | Missing Key KELUAR    | t               |
|      | DBU5                                       |                           |                             |                  |                      |             |                       |                 |
|      | Menu Utama                                 | Menu Utama / Transfer Per | mbayaran Gaji / Isi Pembaya | aran Gaji        |                      |             |                       |                 |
| - CE | Informasi Rekening >                       | Isi Pemba                 | yaran Gaji                  |                  |                      |             |                       |                 |
|      | Transfer >                                 |                           |                             |                  |                      |             |                       |                 |
|      | Transfer Batch >                           | Rincian Pemb              | ayaran Gaji                 |                  |                      |             |                       |                 |
|      | Pembelian >                                | Nama<br>Pembayaran        | test                        |                  |                      |             |                       |                 |
|      | Pembayaran >                               | Gaji                      |                             |                  |                      |             |                       |                 |
|      | Pembayaran Gaji 🗸 🗸 🗸                      | Deskripsi                 | test                        |                  |                      |             |                       |                 |
|      | Daftar Pembayaran Gaji                     | Jenis transaksi           | Pindah Buku                 |                  |                      |             |                       |                 |
|      | Pembayaran Gaji<br>Laporan Pembayaran Gaji |                           |                             |                  |                      |             |                       |                 |
|      | Administrasi >                             | lsi Pembavara             | ın Gaii                     |                  |                      |             |                       |                 |
|      | Pesan >                                    | No rekening               | Nama penerima               | Nominal transfer | Currency I           | Email Notes |                       |                 |
|      | Sweep >                                    | 00012828221               | CUSTOMER 42                 | 100.000.00       | IDR                  | gaji 1      | Ubah Hapus            |                 |
|      | Virtual Account >                          | 00011000082               | CUSTOMER101                 | 100 000 00       | IDR                  | Berita      | Ubah Hapus            |                 |
|      | Tagihan Elektronik >                       | 0001100002                | OCOTOMENTOT                 | 100,000.00       |                      | Donta       | obun napus            |                 |
|      | Informasi >                                |                           |                             | Sebelumnya 1     | Berikutnya           |             |                       |                 |
|      | Transaksi Tertunda >                       |                           |                             |                  |                      |             |                       |                 |
|      | Aktivitas Tertunda >                       |                           |                             |                  |                      |             |                       |                 |
|      |                                            | KEMBALI                   |                             |                  |                      |             | LANJUTKAN             |                 |
|      |                                            |                           |                             |                  |                      |             | NY COL                |                 |
|      | Copyright © 2017 PT Bank Ganesha Tbk.      |                           |                             |                  |                      |             | Call Ganesha 1500-169 | IIIII CARA CARA |
|      |                                            |                           |                             |                  |                      |             |                       |                 |

- 2. Nasabah klik Hapus untuk menghapus salah satu isi pembayaran gaji
- 3. Sistem akan menampilkan halaman notifikasi untuk menghapus data
- 4. Nasabah klik tombol OK
- 5. Sistem menampilkan halaman Isi Pembayaran Gaji dengan data yang masih ada pada pembayaran gaji tersebut

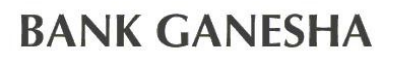

Gcorporate

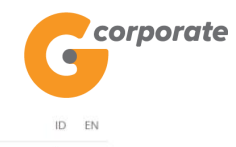

Tuesday, 12 December 2017 - 14:51:52 MINTOCORP Missing Key KELUAR

|      | TERUS .                              |                                       |                             |                  |            |       |        |                      |    |
|------|--------------------------------------|---------------------------------------|-----------------------------|------------------|------------|-------|--------|----------------------|----|
|      | Menu Utama                           | Menu Utama / Transfer Pe              | embayaran Gaji / Isi Pembay | aran Gaji        |            |       |        |                      |    |
| 9190 | Informasi Rekening                   | Isi Pemba                             | iyaran Gaji                 |                  |            |       |        |                      |    |
|      | Transfer                             |                                       |                             |                  |            |       |        |                      |    |
|      | Transfer Batch                       | Rincian Pemb                          | bayaran Gaji                |                  |            |       |        |                      |    |
|      | Pembelian                            | Nama                                  | test                        |                  |            |       |        |                      |    |
|      | Pembayaran                           | Gaji                                  |                             |                  |            |       |        |                      |    |
|      | Pembayaran Gaji                      | Deskripsi                             | test                        |                  |            |       |        |                      |    |
|      | Daftar Pembayaran Gaji               | lonis transaksi                       | Pindah Buku                 |                  |            |       |        |                      |    |
|      | Pembayaran Gaji                      | Jenia danadkar                        |                             |                  |            |       |        |                      |    |
|      | Administrasi                         |                                       |                             |                  |            |       |        |                      |    |
|      |                                      | lsi Pembayar                          | an Gaji                     |                  |            |       |        |                      |    |
|      | Pesan                                | No rekening                           | Nama penerima               | Nominal transfer | Currency   | Email | Notes  |                      |    |
|      | Sweep                                | 00011000082                           | CUSTOMER101                 | 100,000.00       | IDR        |       | Berita | Ubah Hapus           |    |
|      | Virtual Account                      | · · · · · · · · · · · · · · · · · · · |                             |                  |            |       |        |                      |    |
|      | Tagihan Elektronik                   | •                                     |                             | Sebelumnya 1     | Berikutnya |       |        |                      |    |
|      | Informasi                            | •                                     |                             |                  |            |       |        |                      |    |
|      | Transaksi Tertunda                   |                                       |                             |                  |            |       |        |                      |    |
|      | Aktivitas Tertunda                   | KEMBALI                               |                             |                  |            |       |        | LANJUTKAN            |    |
|      |                                      |                                       |                             |                  |            |       |        |                      |    |
|      | Copyright © 2017 PT Bank Ganesha Tbk |                                       |                             |                  |            |       |        | Call Ganesha 1500-16 | 19 |

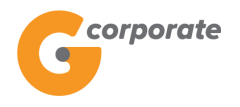

#### 9.2 Pembayaran Gaji

Menu ini digunakan untuk pembayaran gaji oleh perusahaan

- 1. Nasabah pilih menu Pembayaran Gaji, kemudian pilih submenu Daftar Pembayaran Gaji
- 2. Sistem menampilkan halaman Pembayaran Gaji

|        | Corporate                             |                                                         |                                        | ID EN                 |  |
|--------|---------------------------------------|---------------------------------------------------------|----------------------------------------|-----------------------|--|
|        | 6                                     |                                                         | Wednesday, 13 December 2017 - 00:23:51 | IWG Creator KELUAR    |  |
|        | GRUS                                  |                                                         |                                        |                       |  |
|        | Menu Utama                            | Menu Utama / Pembayaran Gaji / Jalankan Pembayaran Gaji |                                        |                       |  |
| -Selfe | Informasi Rekening >                  | Jalankan Pembayaran Gaji                                |                                        |                       |  |
|        | Transfer >                            |                                                         |                                        |                       |  |
|        | Transfer Batch >                      | Rekening Sumber                                         |                                        |                       |  |
|        | Pembelian >                           | Nomor rekening                                          | *                                      |                       |  |
|        | Pembayaran >                          |                                                         |                                        |                       |  |
|        | Pembayaran Gaji 🗸 🗸 🗸                 | Data Pembayaran Gaji                                    |                                        |                       |  |
|        | Daftar Pembayaran Gaji                |                                                         |                                        |                       |  |
|        | Pembayaran Gaji                       | Pembayaran                                              |                                        |                       |  |
|        | Laporan Pembayaran Gaji               | Gaji                                                    |                                        |                       |  |
|        | Administrasi >                        |                                                         |                                        |                       |  |
|        | Pesan >                               | lenis Transfer                                          |                                        |                       |  |
|        | Sweep >                               |                                                         |                                        |                       |  |
|        | Virtual Account >                     | Transfer Sekarang                                       |                                        |                       |  |
|        | Tagihan Elektronik >                  | Transfer Pada Tanggal 14/12/20 (dd/)MM/uga              | 17 📖                                   |                       |  |
|        | Informasi >                           | (GCI MIND YY                                            | <i>YY</i> )                            |                       |  |
|        | Transaksi Tertunda >                  |                                                         |                                        |                       |  |
|        | Aktivitas Tertunda >                  |                                                         |                                        |                       |  |
|        | Copyright © 2017 PT Bank Ganesha Tbk. |                                                         |                                        | Call Ganesha 1500-169 |  |

- 3. Nasabah pilih:
  - Nomor Rekening
  - Nama Pembayaran Gaji
  - Jenis Transfer
    - Transfer sekarang
    - Transfer pada tanggal
- 4. Nasabah klik tombol Lanjutkan
- 5. Sistem akan menampilkan halaman Konfirmasi Pembayaran Gaji

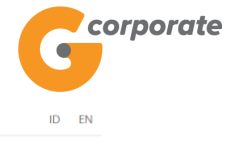

Corporate Wednesday, 13 December 2017 - 00:24:24 IWG Creator KELUAR Menu Utama / Pembayaran Gaji / Konfirmasi Pembayaran Gaji Informasi Rekening Konfirmasi Pembayaran Gaji Transfer dari fer Batch Company CUSTOMER107 Nomor rekening 00011125012 yaran Gaji Daftar Pe iran Gai Data Pembayaran Gaji pb271117 Nama Pembayaran Gaji Administrasi Deskripsi pb Sweep Jenis transfer Transfer sekarang Virtual Account 11,000.00 Total nominal Tagihan Elektronik 00011000619 1 Ganesha 6,000.00 3,000.00 IDR gaji2 00011000198 5,000.00 3,000.00 IDR gaji1 2 Ganesha Aktivitas Tertunda Sebelumnya 1 Berikutnya Copyright © 2017 PT Bank Ganesha Tbk. ha 1500-16

- 6. Nasabah klik tombol Lanjutkan
- 7. Sistem akan menampilkan halaman Bukti Pembayaran Gaji

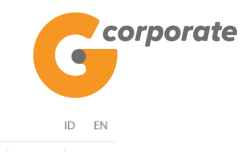

|      | -<br>                                      |                                                              |               |                 |         |             | vveaneso    | ay, 13 Decem  | iver 2017 | - 00:24:43 T                | wo creat   | OF RELUA             | x     |     |
|------|--------------------------------------------|--------------------------------------------------------------|---------------|-----------------|---------|-------------|-------------|---------------|-----------|-----------------------------|------------|----------------------|-------|-----|
|      | Menu Utama                                 | u Utama Menu Utama / Pembayaran Gaji / Bukti Pembayaran Gaji |               |                 |         |             |             |               |           |                             |            |                      |       |     |
| TOP: | Informasi Rekening                         | , Bu                                                         | kti F         | Pembay          | aran (  | ran Gaji    |             |               |           |                             |            |                      |       |     |
|      | Transfer                                   | <b>&gt;</b>                                                  |               | ,               |         | 5           |             |               |           |                             |            |                      |       |     |
|      | Transfer Batch                             | <b>&gt;</b>                                                  | No re         | ferensi         | 1       |             |             |               |           | GNS00                       | 01209164   |                      |       |     |
|      | Pembelian                                  | <b>&gt;</b>                                                  | Tang          | gal / jam       | 1       |             |             |               | 13-De     | c-2017 / 00:2               | 4:42 WIB   |                      |       |     |
|      | Pembayaran                                 | <b>&gt;</b>                                                  | Trans         | fer dari        | 1       |             |             |               |           | 000                         | 11125012   |                      |       |     |
|      | Pembayaran Gaji                            | • ŏ                                                          | Nama          | Pembayaran      | 1       |             |             |               |           | ,                           | pb271117   |                      |       |     |
|      | Daftar Pembayaran Gaji                     |                                                              | Desk          | rinsi           | 1       |             |             |               |           |                             | ph         |                      |       |     |
|      | Pembayaran Gaji<br>Laporan Pembayaran Gaji |                                                              | Jenis         | transfer        |         |             |             |               |           | Transfer                    | sekarang   |                      |       |     |
|      | Administrasi                               | <b>,</b>                                                     | Statu         | s               | T       |             |             |               |           | Siap Di                     | iotorisasi |                      |       |     |
|      | Pesan                                      | <b>,</b>                                                     | Total nominal |                 |         |             |             |               |           |                             | 11,000.00  |                      |       |     |
|      | Sweep                                      | <b>&gt;</b>                                                  | Total Biaya   |                 | I.      |             |             | 6,000.00      |           |                             |            |                      |       |     |
|      | Virtual Account                            | <b>&gt;</b>                                                  | No<br>0<br>1  | Na Dakkiwaa     | Nama    | Nama        |             |               | Mata      |                             | No         |                      |       |     |
|      | Tagihan Elektronik                         | •                                                            |               | 0 1 00011000619 | Bank    | penerima    | Nominal     | Віауа         | Uang      | Status                      | referens   |                      |       |     |
|      | Informasi                                  | <b>&gt;</b>                                                  |               |                 | Ganesha |             | 6,000.00    | 3,000.00      | .00 IDR   | Siap<br>Diotorisasi<br>Siap | gaji2      |                      |       |     |
|      | Transaksi Tertunda                         | <b>&gt;</b>                                                  |               |                 |         |             |             |               |           |                             |            |                      |       |     |
|      | Aktivitas Tertunda                         | <b>&gt;</b>                                                  | 2             | 00011000198     | Ganesha |             | 5,000.00    | 3,000.00      | IDR       | Diotorisasi                 | gaji1      |                      |       |     |
|      |                                            |                                                              |               |                 |         |             |             |               |           |                             |            |                      |       |     |
|      |                                            |                                                              | 4             |                 |         | Sebe        | elumnya     |               | _         |                             | •          |                      |       |     |
|      |                                            |                                                              |               |                 |         |             |             |               |           |                             |            |                      | B C   |     |
|      |                                            |                                                              |               |                 | Catat   | Nomor Refer | ensi Sebaga | ai Bukti Tran | saksi And | da                          |            |                      |       |     |
|      |                                            |                                                              |               |                 |         |             |             |               |           | _                           | 12         | 09 K)                |       |     |
|      |                                            |                                                              |               |                 |         |             |             |               |           | c                           | ETAK KONF  | IRMASI               |       |     |
|      | Copyright © 2017 PT Bank Ganesha Tbk.      |                                                              |               |                 |         |             |             |               |           |                             |            | all Ganesha 1500-169 |       |     |
| 8.   | . Nasabah klik                             | tombol                                                       | Cet           | tak unti        | uk me   | enceta      | ak bul      | kti tra       | nsa       | ksi va                      | na te      | lah d                | ilaku | kan |

#### abah klik tombol Cetak untuk mencetak bukti transaksi nyı Gcorporate

Bukti Pembayaran Gaji

| No   | referensi :   |           | GNS00               | 1209164    | Total r  | iominal : |                  | 11,00           | 0.00   |
|------|---------------|-----------|---------------------|------------|----------|-----------|------------------|-----------------|--------|
| Tan  | ggal / jam :  | 1         | 13-Dec-2017 / 00:24 | :42 WIB    |          |           |                  |                 |        |
| Tra  | nsfer dari :  |           | 000                 | 1125012    | Total I  | Biaya :   |                  | 6,00            | 0.00   |
| Nan  | na Pembayaran | Gaji :    | 1                   | b271117    |          |           |                  |                 |        |
| Des  | kripsi :      |           |                     | pb         |          |           |                  |                 |        |
| Mat  | a Uang :      |           |                     | IDR        |          |           |                  |                 |        |
| Jeni | s transfer :  |           | Transfer            | sekarang   |          |           |                  |                 |        |
| Stat | us :          |           | Siap D              | iotorisasi |          |           |                  |                 |        |
| No.  | Rek tujuan    | Nama Bank | Nama penerima       | Nominal    | Biaya    | Mata Uang | Status           | Nomor referensi | Berita |
| 1    | 00011000619   | Ganesha   |                     | 6,000.00   | 3,000.00 | IDR       | Siap Diotorisasi |                 | gaji2  |
| 2    | 00011000198   | Ganesha   |                     | 5,000.00   | 3,000.00 | IDR       | Siap Diotorisasi |                 | gaji1  |

#### Inputted Date : 13-Dec-2017 / 00:24:42By : CREATOR

Jika status Siap Diotorisasi, Maker dapat menginfokan ke Authorizer untuk 9. melakukan Otorisasi (di menu Transaksi Tertunda -> Menunggu Persetujuan) kemudian dilanjutkan Releaser untuk Rilis (di menu Transaksi Tertunda -> Menunggu Perilisan)

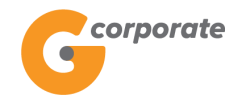

#### 9.3 Laporan Pembayaran Gaji

Menu ini digunakan Nasabah untuk melihat laporan dari pembayaran gaji yang telah dilakukan

- 1. Nasabah pilih menu Pembayaran Gaji, kemudian pilih submenu Laporan Pembayaran Gaji
- 2. Sistem menampilkan halaman Laporan Pembayaran Gaji

| corporate                                                                               |                                                                 |                               | ID EN                  |     |  |  |  |
|-----------------------------------------------------------------------------------------|-----------------------------------------------------------------|-------------------------------|------------------------|-----|--|--|--|
| 9                                                                                       |                                                                 | Senin, 13 November 2017 - 16: | 21:00 IWG Creator KELU | AR  |  |  |  |
|                                                                                         |                                                                 |                               |                        |     |  |  |  |
| Menu Utama                                                                              | Menu Utama / Pembayaran Gaji / Laporan Pembayaran Gaji          |                               |                        |     |  |  |  |
| Informasi Rekening                                                                      | Laporan Pembayaran Gaji                                         |                               |                        |     |  |  |  |
| Transfer                                                                                |                                                                 |                               |                        |     |  |  |  |
| Transfer Batch                                                                          | , Rekening Sumber                                               |                               |                        |     |  |  |  |
| Pembelian                                                                               | Nomor rekening 00011125012 - Tab. Ganesha (1 🔻                  |                               |                        |     |  |  |  |
| Pembayaran                                                                              | >                                                               |                               |                        |     |  |  |  |
| Pembayaran Gaji<br>Daftar Pembayaran Gaji<br>Pembayaran Gaji<br>Laporan Pembayaran Gaji | Kriteria transaksi<br>Nama payrol_rtgs v                        |                               |                        |     |  |  |  |
| Administrasi                                                                            | Silakan pilih periode transaksi yang akan di                    | lihat                         |                        |     |  |  |  |
| Pesan                                                                                   | Hari ini                                                        |                               |                        |     |  |  |  |
| Sweep                                                                                   | Rentang tanggal                                                 |                               |                        |     |  |  |  |
| Virtual Account                                                                         | Dari tanggal 13/11/2017                                         |                               |                        |     |  |  |  |
| Tagihan Elektronik                                                                      | (dd/MM/yyyy)                                                    |                               |                        |     |  |  |  |
| Informasi                                                                               | s/d 13/11/2017                                                  |                               |                        | 200 |  |  |  |
| Transaksi Tertunda                                                                      |                                                                 |                               |                        |     |  |  |  |
| Aktivitas Tertunda                                                                      | (dd/MM/yyyy)                                                    |                               |                        |     |  |  |  |
|                                                                                         | CATATAN :<br>Laporan Pembayaran Gaji maksimal 31 hari yang lalu |                               | 2199 PO                |     |  |  |  |
|                                                                                         |                                                                 |                               | LANJUTKAN              |     |  |  |  |
| Copyright © 2017 PT Bank Ganesha Tbk.                                                   |                                                                 |                               | Call Ganesha 1500-     | 169 |  |  |  |

- 3. Nasabah pilih:
  - Nomor Rekening Sumber
  - Input Nama Pembayaran Gaji
  - Periode Transaksi
    - o Hari ini
    - o Range Date
- 4. Kemudian klik tombol Lanjutkan
- 5. Sistem akan menampilkan Halaman Laporan Pembayaran Gaji sesuai periode yang dipilih

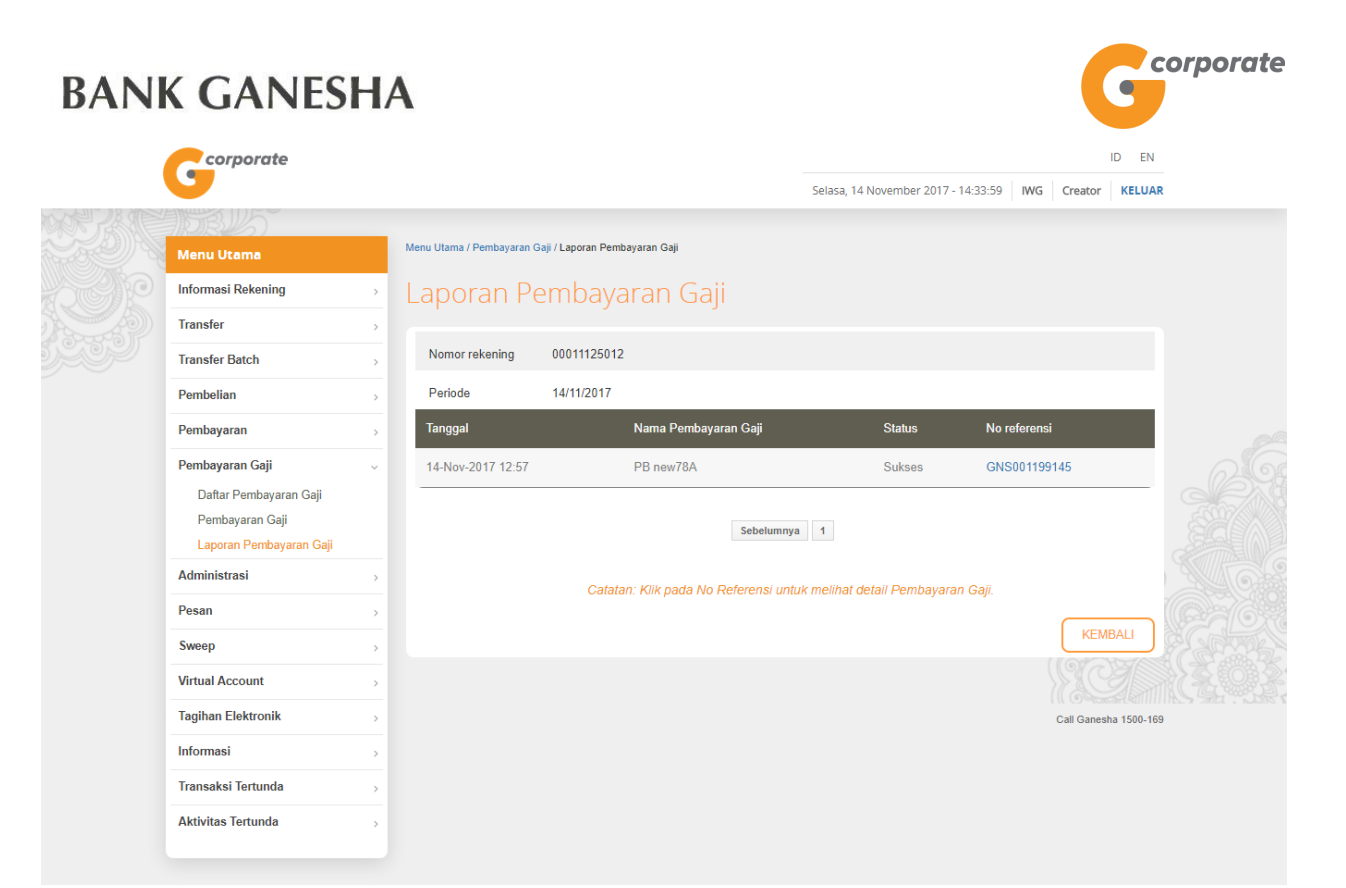

6. Nasabah klik tombol Nomor Referensi untuk menampilkan halaman detail dari bukti pembayaran gaji

|     | corporate                                 |          |       |                         |                 |                  |              |                |              |               |                |                  | ID EN  |  |
|-----|-------------------------------------------|----------|-------|-------------------------|-----------------|------------------|--------------|----------------|--------------|---------------|----------------|------------------|--------|--|
|     |                                           |          |       |                         |                 |                  |              | Selasa, 14 M   | November     | 2017 - 14:34: | 13 IWG         | Creator          | KELUAR |  |
|     | JUB 15                                    |          |       |                         |                 |                  |              |                |              |               |                |                  |        |  |
|     | Menu Utama                                | Menu U   | Jtama | / Pembayaran Gaji / Buk | ti Pembayaran G | aji              |              |                |              |               |                |                  |        |  |
| 200 | Informasi Rekening                        |          | La    | t: Deneber              |                 | Call             |              |                |              |               |                |                  |        |  |
|     | Transfer                                  | , BI     | JKI   | li Pembay               | aran (          | Jaji             |              |                |              |               |                |                  |        |  |
|     | Transfer Batch                            |          |       |                         |                 |                  |              |                |              |               |                |                  |        |  |
|     | Pembelian                                 | a        | N     | No referensi            | I.              |                  |              |                |              | C             | SN S00119      | 9145             |        |  |
|     | Dembender                                 |          | 1     | Tanggal / jam           | I.              |                  |              |                | 1            | 4-Nov-2017    | / 12:57:50     | WIB              |        |  |
|     | Pembayaran                                | <u> </u> | 2 I T | Transfer dari           | I.              |                  |              |                |              |               | 0001112        | 5012             |        |  |
|     | Pembayaran Gaji                           | ř g      | N     | Nama Pembayaran         | I               |                  |              |                |              |               | PB new         | /78A             |        |  |
|     | Dattar Pembayaran Gaji<br>Pembayaran Gaji |          |       | əajı<br>Daalarinari     |                 |                  |              |                |              |               |                |                  |        |  |
|     | Laporan Pembayaran Gaji                   |          |       | Jeskripsi               |                 |                  |              |                |              |               | PB new         | (/8A )           |        |  |
|     | Administrasi                              | >        |       | Jenis transfer          |                 |                  |              |                |              | Irar          | Ister seka     | rang             |        |  |
|     | Pesan                                     | ,        |       | status                  | 1               |                  |              |                |              |               | Sui            | kses o           |        |  |
|     | Sweep                                     | , 9      | š     | Total Riava             | 1               |                  |              |                |              |               | 3,70           | 0.00             |        |  |
|     | Virtual Account                           | , 0      |       | iotal Blaya             | I               | _                | _            |                |              |               | 3,00           | 0.00             |        |  |
|     | Tagihan Elektronik                        |          | 21    | No Rek tujuan           | Nama<br>Bank    | Nama<br>penerima | Nominal      | Biaya          | Mata<br>Uang | Status        | No<br>referens | i <sup>B</sup> o |        |  |
|     | Informaci                                 |          | 21    |                         |                 |                  |              |                |              | Belum         |                | 0                |        |  |
|     |                                           | - 0      |       | 1 00011000619           | Ganesha         |                  | 5,700.00     | 3,000.00       | IDR          | Eksekusi      |                |                  |        |  |
|     |                                           | • o      |       |                         |                 |                  |              |                |              |               |                | 000              |        |  |
|     | Aktivitas Tertunda                        | > 0      |       |                         |                 | -                | Sebelumnya   | 1              |              |               |                |                  |        |  |
|     |                                           |          | 14    |                         |                 |                  |              |                |              |               |                | +                |        |  |
|     |                                           |          |       |                         | Ca              | tat Nomor Re     | ferensi Seba | igai Bukti Tra | ansaksi A    | nda           |                |                  |        |  |
|     |                                           | _        |       |                         |                 |                  |              |                |              |               |                | _                |        |  |
|     |                                           | Ľ        | KEME  | BALI                    |                 |                  |              |                |              |               |                |                  | ETAK   |  |
|     |                                           |          |       |                         |                 |                  |              |                |              |               |                |                  |        |  |
|     | Convicts @ 2017 DT Book Occords This      |          |       |                         |                 |                  |              |                |              |               |                | 0-11 0-110       |        |  |

Petunjuk Penggunaan G-corporate

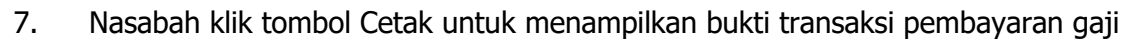

| Bul  | kti Pembayaı  | an Gaji      |                  |          |           | ate          |                 |                    |        |
|------|---------------|--------------|------------------|----------|-----------|--------------|-----------------|--------------------|--------|
| No   | referensi :   |              | GNS0011          | 99145    | Total not | minal :      |                 | 5,70               | 0.00   |
| Tan  | ggal/jam:     | 14-Nov       | -2017 / 12:57:50 | WIB      |           |              |                 |                    |        |
| Tra  | nsfer dari :  |              | 0001112          | 25012    | Total Bia | iya :        |                 | 3,00               | 0.00   |
| Nar  | na Pembayarar | n Gaji :     | PB ne            | w78A     |           |              |                 |                    |        |
| Des  | kripsi :      | -            | PB ne            | w78A     |           |              |                 |                    |        |
| Mat  | a Uang :      |              |                  | IDR      |           |              |                 |                    |        |
| Jeni | s transfer :  |              | Transfer sek     | arang    |           |              |                 |                    |        |
| Stat | us :          |              | S                | ukses    |           |              |                 |                    |        |
| No.  | Rek tujuan    | Nama<br>Bank | Nama<br>penerima | Nominal  | Biaya     | Mata<br>Uang | Status          | Nomor<br>referensi | Berita |
| 1    | 00011000619   | Ganesha      |                  | 5,700.00 | 3,000.00  | IDR          | Dalam<br>Proses |                    | -      |

Inputted Date : 14-Nov-2017 / 12:57:50 By : CREATOR3 Authorized Date : 14-Nov-2017 / 13:00:23 By : AUTHOR3 Released Date : 14-Nov-2017 / 14:05:06 By : RELEASER7 corporate

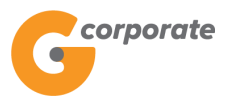

### **10** Virtual Account

#### 10.1 Registrasi Virtual Account

Menu ini digunakan Nasabah untuk melakukan registrasi virtual account

- 1. Nasabah pilih menu *Virtual Account*, kemudian pilih submenu Registrasi *Virtual Account*
- 2. Sistem menampilkan halaman Registrasi Virtual Account

|      | corporate                  |   |                              |                              |                                    |            | ID EN         |    |
|------|----------------------------|---|------------------------------|------------------------------|------------------------------------|------------|---------------|----|
|      | <b>U</b>                   |   |                              |                              | Kamis, 09 November 2017 - 14:54:15 | IWG Creato | r KELUAR      | t. |
| XXXX | JOB 15                     |   |                              |                              |                                    |            |               |    |
|      | Menu Utama                 |   | Menu Utama / Virtual Account | / Registrasi Virtual Account |                                    |            |               |    |
| SCIP | Informasi Rekening         | > | Registrasi V                 | /irtual Account              |                                    |            |               |    |
|      | Transfer                   | > |                              |                              |                                    |            |               |    |
|      | Transfer Batch             | > | Rekening Induk               |                              |                                    |            |               |    |
|      | Pembelian                  | > | Nomor Rekening               | [Pilih Rekening Sumber]      |                                    |            |               |    |
|      | Pembayaran                 | > |                              |                              |                                    |            |               | 26 |
|      | Pembayaran Gaji            | > | Nama Produk                  |                              |                                    |            |               |    |
|      | Administrasi               | > |                              |                              |                                    |            |               |    |
|      | Pesan                      | > | Jenis Virtual<br>Account     | Pembayaran Sesuai Tagihan 🔹  |                                    |            |               |    |
|      | Sweep                      | > |                              |                              |                                    |            |               |    |
|      | Virtual Account            | ~ |                              |                              |                                    |            | Y & M         |    |
|      | Registrasi Virtual Account |   |                              |                              |                                    | LANJ       | JTKAN         |    |
|      | Pengaturan Virtual Account |   |                              |                              |                                    |            |               |    |
|      | Laporan Virtual Account    |   |                              |                              |                                    | Call Gar   | esha 1500-169 | 1  |
|      | Tagihan Elektronik         | > |                              |                              |                                    |            |               |    |
|      | Informasi                  | > |                              |                              |                                    |            |               |    |
|      | Transaksi Tertunda         | > |                              |                              |                                    |            |               |    |
|      | Aktivitas Tertunda         | > |                              |                              |                                    |            |               |    |
|      |                            |   |                              |                              |                                    |            |               |    |

- 3. Nasabah pilih:
  - Nomor rekening sumber,
  - Input Nama produk
  - Jenis virtual account
    - Pembayaran sesuai tagihan
    - Pembayaran bebas
- 4. Nasabah klik tombol Lanjutkan
- 5. Sistem menampilkan halaman Konfirmasi Permintaan Fasilitas Virtual Account

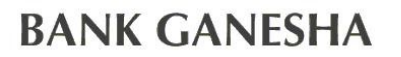

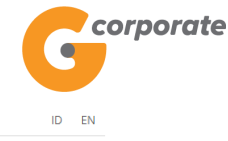

corporate • Kamis, 09 November 2017 - 15:34:43 IWG Creator KELUAR Menu Utama / Virtual Account / Konfirmasi Permintaan Fasilitas Virtual Account Informasi Rekening Konfirmasi Permintaan Fasilitas Virtual Account Transfer Transfer Batch CUSTOMER107 Nama Pembelian Perusahaan Pembayaran Rekening Induk 00011125012 Pembayaran Gaji Nama Produk Test Administrasi Jenis Virtual Pembayaran sesuai tagihan Pesan Account Sweep Virtual Account KEMBALI LANJUTKAN Registrasi Virtual Account Pengaturan Virtual Account Laporan Virtual Account Tagihan Elektronik Call Ganesha 1500-169 Informasi Transaksi Tertunda Aktivitas Tertunda

- 6. Nasabah klik tombol Lanjutkan
- 7. Sistem menampilkan halaman Bukti Permintaan Fasilitas Virtual Account

| corporate                  |       |          |                            |            |                            |                  |                       |          |            | ID EN       |                    |
|----------------------------|-------|----------|----------------------------|------------|----------------------------|------------------|-----------------------|----------|------------|-------------|--------------------|
| 9                          |       |          |                            |            |                            | Kamis, 09 Nov    | ember 2017 - 15:35:14 | IWG      | Creator    | KELUAR      |                    |
| 10BUS                      |       |          |                            |            |                            |                  |                       |          |            |             |                    |
| Menu Utama                 | Men   | nu Utama | / Virtual Account / Permin | itaan Fasi | ilitas Virtual Account     |                  |                       |          |            |             |                    |
| Informasi Rekening         | -) [F | Perr     | mintaan F                  | asil       | itas Virtual Acc           | ount             |                       |          |            |             |                    |
| Transfer                   | > '   | CIT      | milliouni                  | asn        |                            | ounc             |                       |          |            |             |                    |
| Transfer Batch             | >     |          |                            |            | Permintaan Fasilitas Vi    | rtual Account    |                       |          |            |             |                    |
| Pembelian                  | >     | gil      | Nomor Referensi            |            |                            |                  | GN                    | S00119   | 7361       |             |                    |
| Pembayaran                 |       | 0        | Tanggal / Jam              | 1          |                            |                  | Thu Nov 09 15:35:     | 10 WIB   | 2017       |             | 26                 |
| Pomhayaran Gaii            | _     | å l      | Rekening Induk             | 1          |                            |                  | (                     | 0001112  | 5012       |             |                    |
|                            |       | 0   I    | Nama Produk                | 1          |                            |                  |                       |          | Test       |             |                    |
| Administrasi               | >     | •        | Jenis Virtual Accou        | int        |                            |                  | Pembayaran se         | esuai ta | gihan 🕤    |             | STREE G            |
| Pesan                      | >     | ۰.       | Status                     | 1          |                            |                  | Sia                   | p Dioto  | risasi     |             |                    |
| Sweep                      | >     |          |                            |            | Catat Nomor Referensi Seba | agai Bukti Trans | aksi Anda             |          |            |             | <u> <u>SOF</u></u> |
| Virtual Account            | ~     |          |                            |            |                            |                  |                       |          |            | TAK         |                    |
| Registrasi Virtual Account |       |          |                            |            |                            |                  |                       |          |            |             |                    |
| Pengaturan Virtual Account |       |          |                            |            |                            |                  |                       |          | Call Ganes | ha 1500-169 | ST WILL FRAME I    |
| Laporan Virtual Account    |       |          |                            |            |                            |                  |                       |          |            |             |                    |
| Tagihan Elektronik         | >     |          |                            |            |                            |                  |                       |          |            |             |                    |
| Informasi                  | >     |          |                            |            |                            |                  |                       |          |            |             |                    |
| Transaksi Tertunda         | >     |          |                            |            |                            |                  |                       |          |            |             |                    |
| Aktivitas Tertunda         | >     |          |                            |            |                            |                  |                       |          |            |             |                    |

8. Nasabah klik tombol Cetak untuk mencetak bukti aktivitas yang telah dilakukan

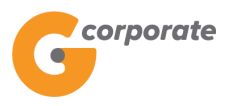

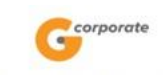

#### Bukti Registrasi Virtual Account

| Nomor Referensi       | : GNS001197361               |
|-----------------------|------------------------------|
| Tanggal / Waktu       | : 09-Nov-2017 / 15:35:10 WIB |
| Rekening Induk        | 00011125012                  |
| Nama Produk           | Test                         |
| Jenis Virtual Account | : Pembayaran sesuai tagihan  |
| Status                | Siap diotorisasi             |
|                       |                              |

TERIMA KASIH G-CORPORATE. ALL RIGHT RESERVED

9. Jika status Siap Diotorisasi, Maker dapat menginfokan ke Authorizer untuk melakukan Otorisasi (di menu Aktivitas Tertunda -> Menunggu Persetujuan) kemudian dilanjutkan Releaser untuk Rilis (di menu Aktivitas Tertunda -> Menunggu Perilisan)

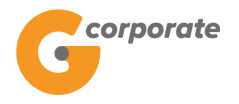

#### **10.2 Pengaturan Virtual Account**

Menu ini digunakan Nasabah untuk mengelola *virtual account* yang telah terdaftar seperti menambahkan dan meng-*upload* isi dari salah satu produk *virtual account*, menghapus produk *virtual account*, dan menghapus isi dari salah satu produk *virtual account* 

- 1. Nasabah pilih menu *Virtual Account*, kemudian pilih submenu Pengaturan *Virtual Account*
- 2. Sistem menampilkan halaman Pengaturan Virtual Account

|       | / corporate                |                                          |                    |           |                                      |     | IE          | D EN     |  |
|-------|----------------------------|------------------------------------------|--------------------|-----------|--------------------------------------|-----|-------------|----------|--|
|       | 6                          |                                          |                    |           | Tuesday, 12 December 2017 - 12:11:16 | IWG | Creator     | KELUAR   |  |
|       | GRUS .                     |                                          |                    |           |                                      |     |             |          |  |
|       | Menu Utama                 | Menu Utama / Virtual Account / Pengatura | in Virtual Account |           |                                      |     |             |          |  |
| -5612 | Informasi Rekening >       | Pengaturan Viri                          | tual Acco          | ount      |                                      |     |             |          |  |
|       | Transfer >                 |                                          |                    |           |                                      |     |             |          |  |
|       | Transfer Batch             | Produk Virtual Accour                    | nt                 |           |                                      |     |             | _        |  |
|       | Pembelian >                | Rekening Induk                           | Prefix             | Nama P    | roduk                                |     | Hapus       |          |  |
|       | Pembayaran >               | 00011125012                              | 06002              | Pembay    | varan Sesuai Tagihan                 |     | Hapus       |          |  |
|       | Pembayaran Gaji >          | 00011125012                              | 06003              | Pembay    | varan Bebas                          |     | Hapus       |          |  |
|       | Administrasi >             | 00011125012                              | 06004              | testVA    |                                      |     | Hapus       |          |  |
|       | Pesan >                    | 00011125012                              | 06005              | Testvirtu | ual                                  |     | Hapus       |          |  |
|       | Sweep >                    | 00011125012                              | 06006              | Test12    |                                      |     | Hapus       |          |  |
|       | Virtual Account 🗸 🗸 🗸      | 00011125012                              | 06007              | gojek     |                                      |     | Hapus       | 9        |  |
|       | Registrasi Virtual Account | 00011125012                              | 06008              | permen    |                                      |     | Hapus       |          |  |
|       | Pengaturan Virtual Account |                                          |                    | painten   |                                      |     |             |          |  |
|       | Tagihan Elektronik >       |                                          |                    |           |                                      |     |             |          |  |
|       | Informasi >                |                                          |                    |           |                                      | c   | all Ganesha | 1500-169 |  |
|       | Transaksi Tertunda >       |                                          |                    |           |                                      |     |             |          |  |
|       | Aktivitas Tertunda >       |                                          |                    |           |                                      |     |             |          |  |

- 3. Nasabah klik salah satu Rekening Induk
- 4. Sistem menampilkan halaman Detail Produk Virtual Account

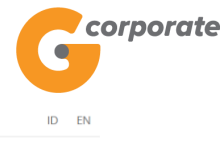

Tuesday, 12 December 2017 - 12:12:15 IWG Creator KELUAR

|     | DBUS                                               |                            |                               |                 |                  |        |                   |   |
|-----|----------------------------------------------------|----------------------------|-------------------------------|-----------------|------------------|--------|-------------------|---|
|     | Menu Utama                                         | Menu Utama / Virtual Accou | nt / Pengaturan Virtual Accor | unt             |                  |        |                   |   |
| 900 | Informasi Rekening >                               | Pengatura                  | n Virtual A                   | ccount          |                  |        |                   |   |
|     | Transfer >                                         |                            |                               |                 |                  |        |                   |   |
|     | Transfer Batch >                                   | Detail Produk              | Virtual Account               |                 |                  |        |                   |   |
|     | Pembelian >                                        | Rekening Induk             | 00011125012                   |                 |                  |        |                   |   |
|     | Pembayaran >                                       | Nama Produk                | Pembayaran Sesuai             | Tagihan         |                  |        |                   |   |
|     | Pembayaran Gaji >                                  | Prefix Virtual             | 06002                         |                 |                  |        |                   |   |
|     | Administrasi >                                     | Account                    |                               |                 |                  |        |                   |   |
|     | Pesan >                                            | Jumlah Virtual<br>Account  | 1                             |                 |                  |        |                   |   |
|     | Sweep >                                            |                            |                               |                 |                  |        |                   |   |
|     | Virtual Account ~                                  |                            |                               |                 |                  |        |                   |   |
|     | Registrasi Virtual Account                         | Isi Produk Virt            | ual Account                   |                 |                  |        |                   |   |
|     | Pengaturan Virtual Account Laporan Virtual Account | Virtual Account            | Nama                          | Nominal Tagihan | Nominal Terbayar | Status | Hapus             |   |
|     | Tagihan Elektronik >                               | 060020000000021            | asdasda                       | 12,312.00       | 12,312.00        | Lunas  | Hapus             |   |
|     | Informasi >                                        | KEMBALI                    |                               |                 | UNGGAH FILE      | TAMBA  | AH DAFTAR         |   |
|     | Transaksi Tertunda >>                              |                            |                               |                 | _                |        | M (Ogi            |   |
|     | Aktivitas Tertunda >                               |                            |                               |                 |                  |        |                   |   |
|     |                                                    |                            |                               |                 |                  | Cal    | I Ganesha 1500-16 | 9 |

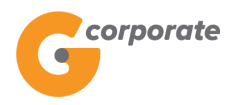

#### 10.2.1 Tambah Isi Produk Virtual Acount

- 1. Nasabah klik salah satu Rekening Induk
- 2. Sistem menampilkan halaman Detail Produk Virtual Account

|       | corporate                  |                            |                               |                |                                      |        | 1           | D EN       |  |
|-------|----------------------------|----------------------------|-------------------------------|----------------|--------------------------------------|--------|-------------|------------|--|
|       | •                          |                            |                               |                | Tuesday, 12 December 2017 - 12:12:15 | IWG    | Creator     | KELUAR     |  |
|       |                            | _                          |                               |                |                                      |        |             |            |  |
|       | Menu Utama                 | Menu Utama / Virtual Accou | nt / Pengaturan Virtual Accou | int            |                                      |        |             |            |  |
| -SCPC | Informasi Rekening >       | Pengatura                  | n Virtual A                   | ccount         |                                      |        |             |            |  |
|       | Transfer >                 |                            |                               |                |                                      |        |             |            |  |
| 9999  | Transfer Batch >           | Detail Produk              | Virtual Account               |                |                                      |        |             |            |  |
|       | Pembelian >                | Rekening Induk             | 00011125012                   |                |                                      |        |             |            |  |
|       | Pembayaran >               | Nama Produk                | Pembayaran Sesuai T           | agihan         |                                      |        |             |            |  |
|       | Pembayaran Gaji >          | Prefix Virtual             | 06002                         |                |                                      |        |             |            |  |
|       | Administrasi >             | Account                    |                               |                |                                      |        |             |            |  |
|       | Pesan >                    | Jumlah Virtual<br>Account  | 1                             |                |                                      |        |             |            |  |
|       | Sweep >                    |                            |                               |                |                                      |        |             |            |  |
|       | Virtual Account ~          |                            |                               |                |                                      |        |             |            |  |
|       | Registrasi Virtual Account | Isi Produk Virte           | ual Account                   |                |                                      |        |             |            |  |
|       |                            | Virtual Account            | Nama                          | Nominal Tagiha | an Nominal Terbayar                  | Status | Нар         | us         |  |
|       | Laporan Virtual Account    | 060020000000021            | asdasda                       | 12 312 00      | 12 312 00                            | Lunas  | Han         | 115        |  |
|       | Tagihan Elektronik >       | -                          | ababaa                        | 12,012.00      | 14,014.00                            | Lando  | hap         |            |  |
|       | Informasi >                | KEMBALI                    |                               |                | UNGGAH FILE                          | TAN    | IBAH DAF    | TAR        |  |
|       | Transaksi Tertunda >       |                            |                               |                |                                      |        | 15%         |            |  |
|       | Aktivitas Tertunda >       |                            |                               |                |                                      |        |             |            |  |
|       |                            |                            |                               |                |                                      |        | Call Ganesh | a 1500-169 |  |

- 3. Nasabah klik tombol Tambah Daftar
- 4. Sistem menampilkan halaman Tambah Isi Produk Virtual Account

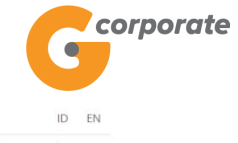

sha 1500-169

Call Ga

Gorporate Tuesday, 12 December 2017 - 12:12:39 IWG Creator KELUAR Menu Utama / Virtual Account / Tambah Isi Produk Virtual Account Informasi Rekening Transfer Data Produk Virtual Account fer Batch fran Rekening Induk 00011125012 Nama Produk Pembayaran Sesuai Tagihan ayaran Gaji Prefix Virtual 06002 Account Administras Jenis Virtual Pembayaran sesuai tagihan Account Sweep Data Virtual Account Virtual Account 06002 Nomor Virtual Registrasi Virtual Account Account Nama / Keterangan Tagihan Elektronik Nominal Tagihan aksi Tertunda

Copyright © 2017 PT Bank Ganesha Tbk.

- 5. Nasabah input:
  - Nomor Virtual Account
  - Nama / Keterangan
  - Nominal Tagihan
- 6. Nasabah klik tombol Lanjutkan
- 7. Sistem menampilkan halaman Konfirmasi Tambah Isi Produk *Virtual Account*

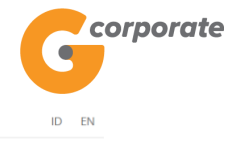

Tuesday, 12 December 2017 - 12:13:37 IWG Creator KELUAR

| NOR AND | DB45                       | _                      |                                    |                   |                 |                      |        |
|---------|----------------------------|------------------------|------------------------------------|-------------------|-----------------|----------------------|--------|
|         |                            | Menu Utama / Virtual A | ccount / Tambah Isi Produk Virtual | Account           |                 |                      |        |
|         | Informasi Rekening         | • Tambah               | lsi Produk Vi                      | rtual Account     |                 |                      |        |
|         | Transfer                   | •                      |                                    |                   |                 |                      |        |
|         | Transfer Batch             | , Data Produl          | < Virtual Account                  |                   |                 |                      |        |
|         | Pembelian                  | > Rekening Induk       | 00011125012                        |                   |                 |                      |        |
|         | Pembayaran                 | > Nama Produk          | Pembayaran Sesuai Ta               | gihan             |                 |                      |        |
|         | Pembayaran Gaji            | > Prefix Virtual       | 06002                              |                   |                 |                      |        |
|         | Administrasi               | > Account              |                                    |                   |                 |                      |        |
|         | Pesan                      | > Data Virtual         | Account                            |                   |                 |                      |        |
|         | Sweep                      | > Nomor Virtual A      | ccount                             | Nama / Keterangan | Nominal Tagihan |                      |        |
|         | Virtual Account            | 060020000000           | 006                                | pembayaran 1      | 200,000.00      |                      |        |
|         | Registrasi Virtual Account |                        |                                    |                   |                 |                      |        |
|         |                            |                        |                                    |                   |                 |                      | 2 3403 |
|         | Laporan Virtual Account    |                        |                                    |                   |                 |                      |        |
|         | Tagihan Elektronik         | KEMBALI                |                                    |                   |                 | LANJUTKAN            |        |
|         | Informasi                  | <u> </u>               |                                    |                   |                 |                      |        |
|         | Transaksi Tertunda         | >                      |                                    |                   |                 |                      |        |
|         | Aktivitas Tertunda         | •                      |                                    |                   |                 | Cail Ganesha 1500-16 | 9      |

- 8. Nasabah klik tombol Lanjutkan
- 9. Sistem menampilkan halaman Bukti Tambah Isi Produk Virtual Account

|       | corporate                  |             |                                 |                     |                              |                          |               | ID EN           |       |
|-------|----------------------------|-------------|---------------------------------|---------------------|------------------------------|--------------------------|---------------|-----------------|-------|
|       | •                          |             |                                 |                     | Tuesday, 12 (                | December 2017 - 12:14:04 | IWG Crea      | tor KELUAR      | R     |
|       | 10BUS                      |             |                                 |                     |                              |                          |               |                 |       |
|       | Menu Utama                 | Menu Ut     | tama / Virtual Account / Tambal | h Isi Produk Virtua | I Account                    |                          |               |                 |       |
|       | Informasi Rekening         | , Тэ        | mbab Isi Pr                     |                     | /irtual Account              | -                        |               |                 |       |
|       | Transfer                   |             |                                 | OUUK V              | II tuai Accouri              | L                        |               |                 |       |
| S COL | Transfer Batch             | O           |                                 | Tar                 | mbah Isi Produk Virtual Acco | ount                     |               |                 |       |
|       | Pambalian                  |             | Nomer Referensi                 | 1                   |                              | GNS                      | 001208892     |                 |       |
|       |                            |             | Tanggal / Jam                   | I                   |                              | 12-Dec-201               | 7 / 12:14:04  |                 |       |
|       | Pembayaran                 | → ○         | Rekening Induk                  | 1                   |                              | 00                       | 0011125012    |                 |       |
|       | Pembayaran Gaji            | <b>&gt;</b> | Nama Produk                     | 1                   |                              | Pembayaran Ses           | uai Tagihan   |                 |       |
|       | Administrasi               | > 0         | Prefix                          | 1                   |                              |                          | 06002         |                 |       |
|       | Pesan                      | •           | Status                          | 1                   |                              | Sia                      | p diotorisasi |                 |       |
|       | Sweep                      | ,           | Data Virtual Ace                | count               |                              |                          |               |                 |       |
|       | Virtual Account            | <b>~</b>    | Nomor Virtual Accour            | nt                  | Nama / Keterangan            | Nominal Tagihan          |               |                 |       |
|       | Registrasi Virtual Account |             | 0600200000000006                |                     | pembayaran 1                 | 200,000.00               |               |                 | 2 40: |
|       | Pengaturan Virtual Account |             |                                 | Cotot N             | omor Poforonsi Sobogoi Pukti | Transaksi Anda           |               |                 |       |
|       | Laporan Virtual Account    |             |                                 | Catal IV            | onior Referensi Sebagai Buku | Transaksi Anua           | 14            | Lod V D         |       |
|       | Tagihan Elektronik         | <b>``</b>   |                                 |                     |                              |                          |               | СЕТАК           |       |
|       | Informasi                  | >           |                                 |                     |                              |                          |               | 9 <b></b>       |       |
|       | Transaksi Tertunda         | >           |                                 |                     |                              |                          | Call G        | anesha 1500-169 | 9     |
|       | Aktivitas Tertunda         | <b>``</b>   |                                 |                     |                              |                          |               |                 |       |
|       |                            |             |                                 |                     |                              |                          |               |                 |       |

10.Nasabah klik tombol Cetak untuk mencetak bukti aktivitas yang telah dilakukan

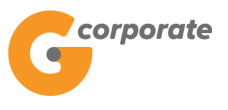

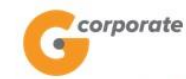

| : GNS001208892               |                                                                                                    |
|------------------------------|----------------------------------------------------------------------------------------------------|
| : 12-Dec-2017 / 12:14:44 WIB |                                                                                                    |
| : 00011125012                |                                                                                                    |
| : Pembayaran Sesuai Tagihan  |                                                                                                    |
| : 06002                      |                                                                                                    |
| : Siap diotorisasi           |                                                                                                    |
| — Data Virtual Account———    |                                                                                                    |
| Nama / Keterangan            | Nominal Tagihan                                                                                                    |
| pembayaran 1                 | 200,000.00                                                                                                    |
|                              | : GNS001208892<br>: 12-Dec-2017 / 12:14:44 WIB<br>: 00011125012<br>: Pembayaran Sesuai Tagihan<br>: 06002<br>: Siap diotorisasi<br>— Data Virtual Account<br>Nama / Keterangan<br>pembayaran 1 |

#### Bukti Tambah Isi Produk Virtual Account

TERIMA KASIH G-CORPORATE. ALL RIGHT RESERVED

11. Jika status Siap Diotorisasi, Maker dapat menginfokan ke Authorizer untuk melakukan Otorisasi (di menu Aktivitas Tertunda -> Menunggu Persetujuan) kemudian dilanjutkan Releaser untuk Rilis (di menu Aktivitas Tertunda -> Menunggu Perilisan)

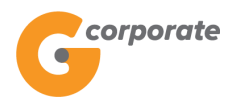

### 10.2.2 Upload Isi Produk Virtual Acount

- 1. Nasabah klik salah satu Rekening Induk
- 2. Sistem menampilkan halaman Detail Produk Virtual Account

|      | corporate                                             |     |                             |                         |                 |                                  |        | ID EN                |                  |
|------|-------------------------------------------------------|-----|-----------------------------|-------------------------|-----------------|----------------------------------|--------|----------------------|------------------|
|      | 9                                                     |     |                             |                         |                 | Kamis, 09 November 2017 - 15:45: | iWG    | Creator KELUA        | R                |
|      |                                                       |     |                             |                         |                 |                                  |        |                      |                  |
|      | Menu Utama                                            | м   | enu Utama / Virtual Account | / Pengaturan Virtual Ac | count           |                                  |        |                      |                  |
|      | Informasi Rekening                                    | > F | Pengaturar                  | Nirtual /               | Account         |                                  |        |                      |                  |
|      | Transfer                                              | >   |                             |                         |                 |                                  |        |                      |                  |
| 5000 | Transfer Batch                                        | >   | Detail Produk V             | irtual Accour           | it              |                                  |        |                      |                  |
|      | Pembelian                                             | >   | Rekening Induk              | 00011125012             |                 |                                  |        |                      |                  |
|      | Pembayaran                                            | >   | Nama Produk                 | Pembayaran Sesi         | uai Tagihan     |                                  |        |                      |                  |
|      | Pembayaran Gaji                                       | >   | Prefix Virtual              | 06002                   |                 |                                  |        |                      |                  |
|      | Administrasi                                          | >   | Account                     |                         |                 |                                  |        |                      |                  |
|      | Pesan                                                 | >   | Jumlah Virtual<br>Account   | 1                       |                 |                                  |        |                      |                  |
|      | Sweep                                                 | >   |                             |                         |                 |                                  |        |                      |                  |
|      | Virtual Account                                       | ~   |                             |                         |                 |                                  |        |                      |                  |
|      | Registrasi Virtual Account                            |     | lsi Produk Virtu            | al Account              |                 |                                  |        |                      |                  |
|      | Pengaturan Virtual Account<br>Laporan Virtual Account |     | Virtual Account             | Nama                    | Nominal Tagihan | Nominal Terbayar                 | Status | Hapus                |                  |
|      | Tagihan Elektronik                                    | >   | 060020000000021             | asdasda                 | 12,312.00       | 12,312.00                        | Lunas  | Hapus                |                  |
|      | Informasi                                             | >   |                             |                         |                 |                                  | ~      |                      | <u> <u> </u></u> |
|      | Transaksi Tertunda                                    | >   | KEMBALI                     |                         |                 | UNGGAH FILE                      |        | MBAH DAFTAR          |                  |
|      | Aktivitas Tertunda                                    | >   |                             |                         |                 |                                  |        |                      |                  |
|      | Борундик о 2017 г. г. Банк Сансана ток.               |     |                             |                         |                 |                                  |        | Call Ganesha 1500-16 | 9                |

- 3. Nasabah klik tombol *Upload File*
- 4. Sistem menampilkan halaman Upload Isi Produk Virtual Account

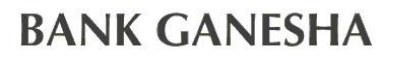

corporate

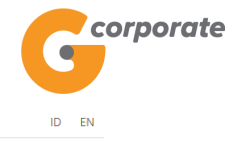

Kamis, 09 November 2017 - 15:46:08 IWG Creator KELUAR

| AND IR AND | HIMMEN INC.                                           |   |                            |                                         |                   |                                |                       |  |
|------------|-------------------------------------------------------|---|----------------------------|-----------------------------------------|-------------------|--------------------------------|-----------------------|--|
|            | Menu Utama                                            |   | Menu Utama / Virtual Accou | int / Upload Isi Produk Virtual Account |                   |                                |                       |  |
| 5210       | Informasi Rekening                                    | • | Upload Isi                 | Produk Virtua                           | al Accour         | it                             |                       |  |
|            | Transfer                                              | > |                            |                                         |                   |                                |                       |  |
|            | Transfer Batch                                        | > | Data Produk V              | 'irtual Account                         |                   |                                |                       |  |
|            | Pembelian                                             | > | Rekening Induk             | 00011125012                             |                   |                                |                       |  |
|            | Pembayaran                                            | > | Nama Produk                | Pembayaran Sesuai Tagiha                | n                 |                                |                       |  |
|            | Pembayaran Gaji                                       | > | Jenis Virtual              | Pembayaran sesuai tagihan               |                   |                                |                       |  |
|            | Administrasi                                          | > | Account                    |                                         |                   |                                |                       |  |
|            | Pesan                                                 | > | Prefix Virtual<br>Account  | 06002                                   |                   |                                |                       |  |
|            | Sweep                                                 | > | Data Virtual Ad            | count                                   |                   |                                |                       |  |
|            | Virtual Account<br>Registrasi Virtual Account         | ~ | Upload File                | Pilih File Tidak ada file               | yang dipilih * Ma | aksimum ukuran lampiran adalah | 500 kB                |  |
|            | Pengaturan Virtual Account<br>Laporan Virtual Account |   | Jumlah Baris               |                                         |                   |                                |                       |  |
|            | Tagihan Elektronik                                    | > | Keterangan                 |                                         |                   |                                |                       |  |
|            | Informasi                                             | > | Nomo                       | r Virtual Account                       | Nama              | Jumlah Tagihan                 |                       |  |
|            | Transaksi Tertunda                                    | > |                            | 11111111111                             | DEMO              | 3000000                        |                       |  |
|            | Aktivitas Tertunda                                    | _ | -No. VA di isi 11 ang      | gka (tidak termasuk prefix)             |                   |                                |                       |  |
|            |                                                       |   | Contoh file upload         | l dapat diunduh pada link Vi            | rtualAccount.csv  |                                |                       |  |
|            |                                                       |   |                            |                                         |                   |                                |                       |  |
|            |                                                       |   | KEMBALI                    |                                         |                   |                                | LANJUTKAN             |  |
|            |                                                       |   |                            |                                         |                   |                                |                       |  |
|            | Copyright © 2017 PT Bank Ganesha Tbk.                 |   |                            |                                         |                   |                                | Call Ganesha 1500-169 |  |

- 5. Nasabah melakukan:
  - Upload File
  - Input Jumlah Baris
- 6. Nasabah klik tombol Lanjutkan
- 7. Sistem menampilkan halaman Konfirmasi *Upload* Isi Produk *Virtual Account*

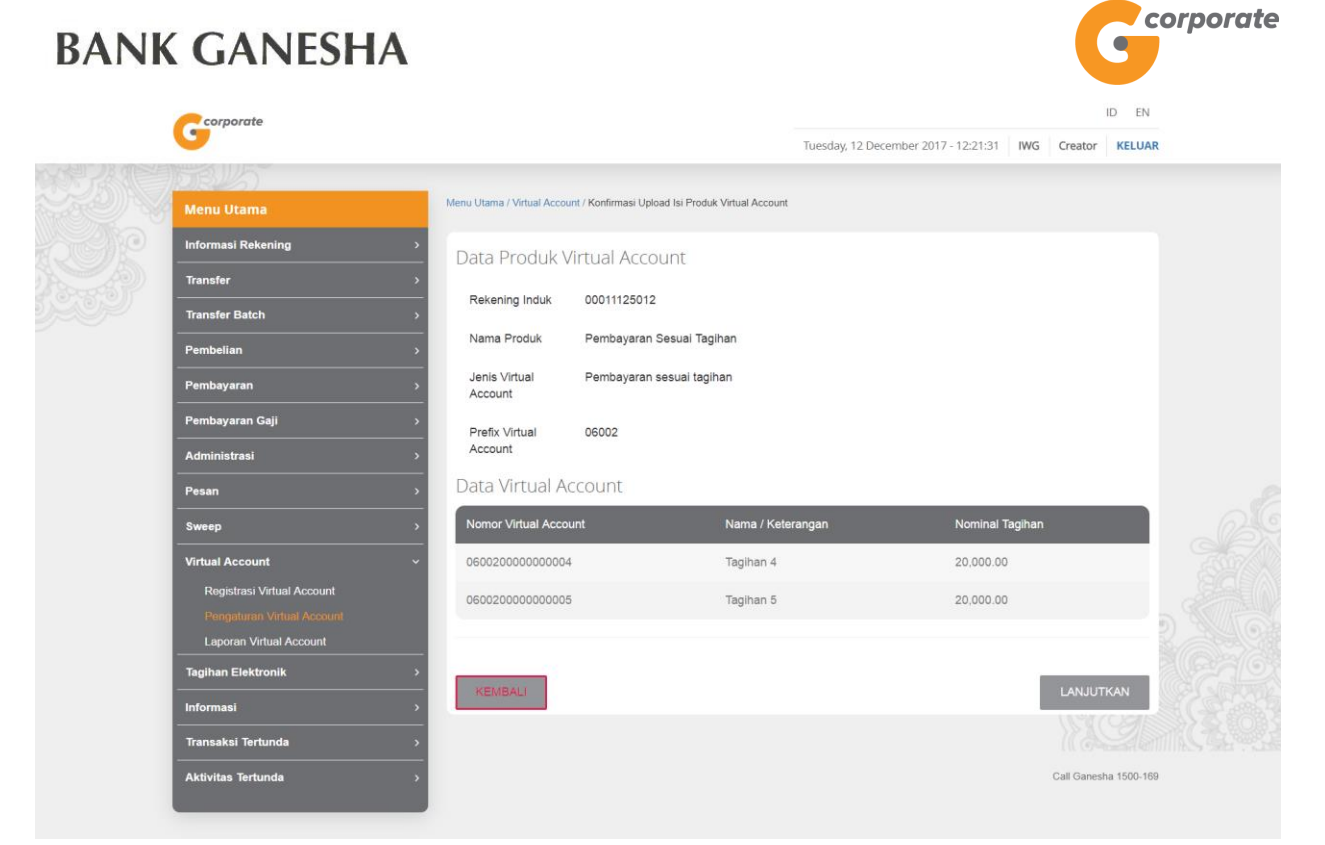

- 8. Nasabah klik tombol Lanjutkan
- 9. Sistem menampilkan halaman Bukti Upload Isi Produk Virtual Account

|      | Corporate                  |            |                                    |                   |                             |                              | ID E               | N      |
|------|----------------------------|------------|------------------------------------|-------------------|-----------------------------|------------------------------|--------------------|--------|
|      | <b>U</b>                   |            |                                    |                   | Tuesday, 12                 | December 2017 - 12:21:55 IWG | Creator KELU       | IAR    |
| 以得必加 | 30245                      |            |                                    |                   |                             |                              |                    |        |
|      | Menu Utama                 | Menu       | I Utama / Virtual Account / Tambah | Isi Produk Virtua | Account                     |                              |                    |        |
|      | Informasi Rekening         | , <u>т</u> | ambab Ici Dr                       | aduk V            | firtual Account             | +                            |                    |        |
|      | Transfer                   |            |                                    | JUUK V            | Intual Account              | L                            |                    |        |
|      | Transfer Batch             | ,          | S.                                 | Tar               | nbah isi Produk Virtual Acc | ount                         |                    |        |
|      |                            |            | Nomer Referensi                    | 1                 |                             | GNS0012                      | 08893              |        |
|      | Pembelian                  | `          | Tanggal / Jam                      | 1                 |                             | 12-Dec-2017 / 12             | :21:55             |        |
|      | Pembayaran                 | >          | Rekening Induk                     | 1                 |                             | 000111                       | 25012              |        |
|      | Pembayaran Gaji            | >          | Nama Produk                        | 1                 |                             | Pembayaran Sesuai Ta         | agihan             |        |
|      | Administrasi               | >          | Prefix                             | 1                 |                             |                              | 06002              |        |
|      | Pesan                      | *          | Status                             | 1                 |                             | Siap diot                    | orisasi            |        |
|      | Sweep                      | •          | Data Virtual Acc                   | ount              |                             |                              |                    |        |
|      | Virtual Account            | ~          | Nomor Virtual Account              | i.                | Nama / Keterangan           | Nominal Tagihan              |                    |        |
|      | Registrasi Virtual Account |            | 0600200000000004                   |                   | Tagihan 4                   | 20,000.00                    | 10                 |        |
|      | Pengaturan Virtual Account |            | 060020000000005                    |                   | Tagihan 5                   | 20.000.00                    |                    |        |
|      | Laporan Virtual Account    |            |                                    |                   | raginario                   | 20,000.00                    | 11                 |        |
|      | Tagihan Elektronik         | <u> </u>   |                                    | Catat N           | omor Referensi Sebagai Buki | ti Transaksi Anda            |                    |        |
|      | Informasi                  | >          |                                    |                   |                             |                              | CETAK              |        |
|      | Transaksi Tertunda         | >          |                                    |                   |                             |                              | li Gradi           | A CE S |
|      | Aktivitas Tertunda         | >          |                                    |                   |                             |                              | Call Ganesha 1500- | 169    |
|      |                            |            |                                    |                   |                             |                              |                    |        |

10.Nasabah klik tombol Cetak untuk mencetak bukti aktivitas yang telah dilakukan

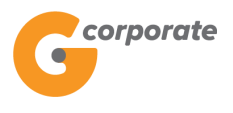

| Bukti Tan             | nbah Isi Produk Virtual Acco | ount            |
|-----------------------|------------------------------|-----------------|
| No referensi          | : GNS001208893               |                 |
| Tanggal / Jam         | : 12-Dec-2017 / 12:22:21 WII | З               |
| Rekening Induk        | : 00011125012                |                 |
| Nama Produk           | : Pembayaran Sesuai Tagiha   | n               |
| Prefix                | : 06002                      |                 |
| Status                | : Siap diotorisasi           |                 |
|                       | - Data Virtual Account       |                 |
| Nomor Virtual Account | Nama / Keterangan            | Nominal Tagihan |
| 060020000000004       | Tagihan 4                    | 20,000.00       |
| 060020000000005       | Tagihan 5                    | 20,000.00       |

corporate

0

TERIMA KASIH G-CORPORATE. ALL RIGHT RESERVED

11.Jika status Siap Diotorisasi, Maker dapat menginfokan ke Authorizer untuk melakukan Otorisasi (di menu Aktivitas Tertunda -> Menunggu Persetujuan) kemudian dilanjutkan Releaser untuk Rilis (di menu Aktivitas Tertunda -> Menunggu Perilisan)

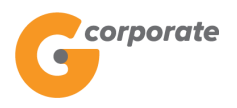

### **10.2.3 Hapus Produk** *Virtual Account*

- 1. Nasabah klik tombol Hapus
- 2. Sistem menampilkan halaman Hapus Virtual Account

|  | corporate                  |                                         |                              |                                      | ID          |            |  |
|--|----------------------------|-----------------------------------------|------------------------------|--------------------------------------|-------------|------------|--|
|  | <b>G</b>                   |                                         |                              | Tuesday, 12 December 2017 - 12:24:09 | IWG Creator | KELUAR     |  |
|  | BBU5                       |                                         |                              |                                      |             |            |  |
|  | Menu Utama                 | Menu Utama / Virtual Acco               | ount / Hapus Virtual Account |                                      |             |            |  |
|  | Informasi Rekening         | 🔹 Hapus Vir                             | tual Account                 |                                      |             |            |  |
|  | Transfer                   | > · · · · · · · · · · · · · · · · · · · |                              |                                      |             |            |  |
|  | Transfer Batch             | , Detail Virtual                        | Account                      |                                      |             |            |  |
|  | Pembelian                  | > Rekening Induk                        | 00011125012                  |                                      |             |            |  |
|  | Pembayaran                 | > Nama Produk                           | Pembayaran Bebas             |                                      |             |            |  |
|  | Pembayaran Gaji            | > Prefix Virtual                        | 06003                        |                                      |             |            |  |
|  | Administrasi               | Account                                 |                              |                                      |             |            |  |
|  | Pesan                      | •                                       |                              |                                      |             |            |  |
|  | Sweep                      | >                                       |                              |                                      |             |            |  |
|  | Virtual Account            | * KEMBALI                               |                              |                                      | LAN         | JUT        |  |
|  | Registrasi Virtual Account |                                         |                              |                                      |             |            |  |
|  | Pengaturan Virtual Account |                                         |                              |                                      | Call Ganeeh | 9 1500 160 |  |
|  | Laporan Virtual Account    |                                         |                              |                                      | oan oanca   | 1300-103   |  |
|  | Tagihan Elektronik         | →                                       |                              |                                      |             |            |  |
|  | Informasi                  | <b>``</b>                               |                              |                                      |             |            |  |
|  | Transaksi Tertunda         | >                                       |                              |                                      |             |            |  |
|  | Aktivitas Tertunda         | •                                       |                              |                                      |             |            |  |
|  |                            | -                                       |                              |                                      |             |            |  |

- 3. Nasabah klik tombol Lanjutkan
- 4. Sistem menampilkan halaman Bukti Hapus Virtual Account

| Gcorporate                 |                                   |                     | ID Tuesday, 12 December 2017 - 12:24:41 IWG Creator K |            |
|----------------------------|-----------------------------------|---------------------|-------------------------------------------------------|------------|
| ADRUS                      |                                   |                     | ·                                                     |            |
| Menu Utama                 | Menu Utama / Virtual Account / Ha | ous Virtual Account |                                                       |            |
| Informasi Rekening         | <sup>*</sup> Hapurs Virtu         |                     |                                                       |            |
| Transfer                   | , inapus virtu                    |                     |                                                       |            |
| Transfer Batch             | >                                 | Hap                 | us Virtual Account                                    |            |
| Pembelian                  | > Nomor Referensi                 |                     | GNS001208895                                          |            |
| Pembayaran                 | > Rekening Induk                  | 1                   | 00011125012                                           |            |
| Pembayaran Gaji            | > Nama Produk                     |                     | Pembayaran Bebas                                      |            |
| Administrasi               | > Status                          | L                   | Siap diotorisasi                                      |            |
| Pesan                      | <b>&gt;</b>                       | Catat Nomor Re      | ferensi Sebagai Bukti Transaksi Anda                  |            |
| Sweep                      | <b>&gt;</b>                       |                     | CETA                                                  | ĸ          |
| Virtual Account            | ~                                 |                     | ((67)                                                 | <i>i</i> d |
| Registrasi Virtual Account |                                   |                     | Call Ganesha 1                                        | 500-169    |
| Pengaturan Virtual Account |                                   |                     |                                                       |            |
| Laporan Virtual Account    |                                   |                     |                                                       |            |
|                            |                                   |                     |                                                       |            |
|                            |                                   |                     |                                                       |            |
| Transaksi Tertunda         | <u> </u>                          |                     |                                                       |            |

5. Nasabah klik tombol Cetak untuk mencetak bukti aktivitas yang telah dilakukan

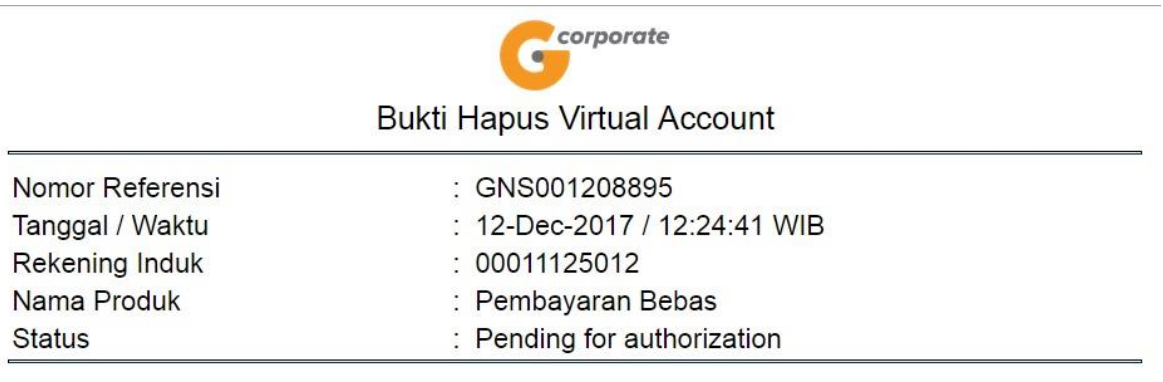

TERIMA KASIH G-CORPORATE. ALL RIGHT RESERVED

6. Jika status Siap Diotorisasi, Maker dapat menginfokan ke Authorizer untuk melakukan Otorisasi (di menu Aktivitas Tertunda -> Menunggu Persetujuan) kemudian dilanjutkan Releaser untuk Rilis (di menu Aktivitas Tertunda -> Menunggu Perilisan)

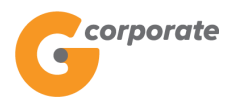

### 10.2.4 Hapus Isi Produk Virtual Account

- 1. Nasabah klik salah satu Rekening Induk
- 2. Sistem menampilkan halaman Detail Produk Virtual Account

| corporate                                             |   |                             |                               |                 |                        |              |       |            | ID EN       |
|-------------------------------------------------------|---|-----------------------------|-------------------------------|-----------------|------------------------|--------------|-------|------------|-------------|
| <b>U</b>                                              |   |                             |                               |                 | Kamis, 09 November 201 | 7 - 15:50:03 | IWG   | Creator    | KELUAR      |
|                                                       |   |                             |                               |                 |                        |              |       |            |             |
| Menu Utama                                            |   | Menu Utama / Virtual Accoun | t / Pengaturan Virtual Accour | nt              |                        |              |       |            |             |
| Informasi Rekening                                    | > | Pengatura                   | n Virtual Ad                  | count           |                        |              |       |            |             |
| Transfer                                              | > |                             |                               |                 |                        |              |       |            |             |
| Transfer Batch                                        | > | Detail Produk \             | etail Produk Virtual Account  |                 |                        |              |       |            |             |
| Pembelian                                             | > | Rekening Induk              | 00011125012                   |                 |                        |              |       |            |             |
| Pembayaran                                            | > | Nama Produk                 | Pembayaran Bebas              |                 |                        |              |       |            |             |
| Pembayaran Gaji                                       | > | Prefix Virtual              | 06003                         |                 |                        |              |       |            |             |
| Administrasi                                          | > | Account                     |                               |                 |                        |              |       |            |             |
| Pesan                                                 | > | Jumlah Virtual<br>Account   | 5                             |                 |                        |              |       |            |             |
| Sweep                                                 | > |                             |                               |                 |                        |              |       |            |             |
| Virtual Account                                       | ~ |                             |                               |                 |                        |              |       |            |             |
| Registrasi Virtual Account                            |   | Isi Produk Virtual Account  |                               |                 |                        |              |       |            |             |
| Pengaturan Virtual Account<br>Laporan Virtual Account |   | Virtual Account             | Nama                          | Nominal Tagihan | Nominal Terbayar       | Status       |       | Ha         | pus         |
| Tagihan Elektronik                                    | > | 060030000000004             | tagihan 4                     | 1,000,000.00    | 0.00                   | Lunas        |       | На         | pus         |
| Informasi                                             | > | 060030000000009             | tagihan 9                     | 10,000.00       | 10,000.00              | Lunas        |       | На         | pus         |
| Transaksi Tertunda                                    | > | 060030000000001             | tagihan 1                     | 10,000.00       | 8,400.00               | Belum        | Lunas | На         | pus         |
| Aktivitas Tertunda                                    | > | 060030000000003             | tagihan 3                     | 12,312.00       | 6,312.10               | Belum        | Lunas | На         | pus         |
|                                                       |   | 060030000000010             | tagihan 10                    | 100,000.00      | 15,000.00              | Belum        | Lunas | На         | pus         |
|                                                       |   |                             |                               |                 |                        |              |       |            | TAD         |
|                                                       |   | KEIVIDALI                   |                               |                 | UNGG                   | ANT FILE     |       |            | MR          |
|                                                       |   |                             |                               |                 |                        |              |       |            |             |
| Copyright © 2017 PT Bank Ganesha Tbk.                 |   |                             |                               |                 |                        |              |       | Call Ganes | ha 1500-169 |

- 3. Nasabah klik salah satu Hapus
- 4. Sistem menampilkan halaman Konfirmasi Hapus Isi Produk *Virtual Account*
# BANK

| GANESHA                    |                           |                                           |                                      | G                     | rporate |
|----------------------------|---------------------------|-------------------------------------------|--------------------------------------|-----------------------|---------|
| corporate                  |                           |                                           | Tuesday 12 December 2017, 12:22:48   | ID EN                 |         |
| 1311/5°                    |                           |                                           | Tuesday, 12 December 2017 - 12:22:48 | IWG Creator RELUAR    |         |
| Menu Utama                 | Menu Utama / [[missing ke | y: group]] / Hapus Produk Virtual Account |                                      |                       |         |
| nformasi Rekening >        | Hapus Pro                 | oduk Virtual Accou                        | unt                                  |                       |         |
| Transfer >                 | indp do i i d             |                                           |                                      |                       |         |
| Transfer Batch >           | Detail Produk             | Virtual Account                           |                                      |                       |         |
| <sup>p</sup> embelian >    | Nomor Virtual             | 060020000000021                           |                                      |                       |         |
| Pembayaran >               | Account                   |                                           |                                      |                       |         |
| Pembayaran Gaji >          | Nama                      | asdasda                                   |                                      |                       |         |
| Administrasi >             | Nominal<br>Tagihan        | 12,312.00                                 |                                      |                       |         |
| Pesan >                    |                           |                                           |                                      |                       |         |
| Sweep >                    |                           |                                           |                                      | 2                     |         |
| Virtual Account ~          | KEMBALI                   |                                           |                                      | LANJUT                |         |
| Registrasi Virtual Account |                           |                                           |                                      | 202 102               |         |
|                            |                           |                                           |                                      |                       |         |
| Laporan Virtual Account    |                           |                                           |                                      | Call Ganesha 1500-169 |         |
| Tagihan Elektronik >       |                           |                                           |                                      |                       |         |
| nformasi >                 |                           |                                           |                                      |                       |         |
| Transaksi Tertunda >       |                           |                                           |                                      |                       |         |
| Aktivitas Tertunda >       |                           |                                           |                                      |                       |         |

- 5. Nasabah klik tombol Lanjutkan
- 6. Sistem menampilkan halaman Bukti Hapus Isi Produk Virtual Account

|        | corporate                     |             |                                  |                                     | ID EN                                |                |                 |  |
|--------|-------------------------------|-------------|----------------------------------|-------------------------------------|--------------------------------------|----------------|-----------------|--|
|        | <b>G</b>                      |             |                                  |                                     | Tuesday, 12 December 2017 - 12:23:17 | IWG Creat      | tor KELUAR      |  |
|        | DBU5                          |             |                                  |                                     |                                      |                |                 |  |
|        | Menu Utama                    | Menu Uta    | ama / [[missing key: group]] / [ | Bukti Hapus Product Virtual Account |                                      |                |                 |  |
|        | Informasi Rekening            | > Ru        | ikti Hanus I                     | Product Virtua                      | Account                              |                |                 |  |
|        | Transfer                      | , Du        |                                  |                                     | Account                              |                |                 |  |
| 5,939/ | Transfer Batch                |             |                                  | Bukti Hapus Produ                   | ct Virtual Account                   |                |                 |  |
|        |                               | i o         | Nomor Referensi                  | - I                                 | GN                                   | 5001208894     |                 |  |
|        | Pembelian<br>                 | → ○         | Tanggal / Jam                    | 1                                   | Tue Dec 12 12:23:                    | 17 WIB 2017    |                 |  |
|        | Pembayaran<br>Pembayaran Gaii |             | Nomor Virtual<br>Account         | T                                   | 060020                               | 000000021      |                 |  |
|        |                               | i i         | Nama                             | 1                                   |                                      | asdasda        |                 |  |
|        | Administrasi                  | <b></b> 0   | Nominal Tagihan                  | 1                                   |                                      | 12,312.00      |                 |  |
|        | Pesan                         | · ·         | Status                           | 1                                   | Sia                                  | ap diotorisasi |                 |  |
|        | Sweep                         | <b>&gt;</b> |                                  | Catat Nomor Referensi               | Sebagai Bukti Transaksi Anda         |                |                 |  |
|        | Virtual Account               | ~           |                                  |                                     |                                      | ()             | 68 112          |  |
|        | Registrasi Virtual Account    |             |                                  |                                     |                                      |                | CETAK           |  |
|        | Pengaturan Virtual Account    |             |                                  |                                     |                                      |                |                 |  |
|        | Laporan Virtual Account       |             |                                  |                                     |                                      | Call Ga        | anesha 1500-169 |  |
|        | Tagihan Elektronik            | >           |                                  |                                     |                                      |                |                 |  |
|        | Informasi                     | >           |                                  |                                     |                                      |                |                 |  |
|        | Transaksi Tertunda            | >           |                                  |                                     |                                      |                |                 |  |
|        | Aktivitas Tertunda            | ,           |                                  |                                     |                                      |                |                 |  |

7. Nasabah klik tombol Cetak untuk mencetak bukti aktivitas yang telah dilakukan

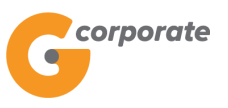

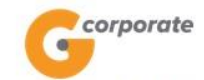

| Bukti Hapus F | Produk Virtual | Account |
|---------------|----------------|---------|
|---------------|----------------|---------|

| Tanggal / Waktu       | : 12-Dec-2017 / 12:23:17 WIB |  |
|-----------------------|------------------------------|--|
| Nomor Virtual Account | : 060020000000021            |  |
| Nama                  | : asdasda                    |  |
| Nominal Tagihan       | : 12,312.00                  |  |
| Status                | : Siap diotorisasi           |  |

TERIMA KASIH G-CORPORATE. ALL RIGHT RESERVED

8. Jika status Siap Diotorisasi, Maker dapat menginfokan ke Authorizer untuk melakukan Otorisasi (di menu Aktivitas Tertunda -> Menunggu Persetujuan) kemudian dilanjutkan Releaser untuk Rilis (di menu Aktivitas Tertunda -> Menunggu Perilisan)

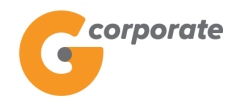

### 10.3 Laporan Virtual Account

Menu ini digunakan Nasabah untuk melihat laporan transaksi yang masuk melalui *virtual account* 

- 1. Nasabah memilih menu *Virtual Account*, kemudian pilih submenu Laporan *Virtual Account*
- 2. Sistem menampilkan halaman Laporan Dana Masuk ke Virtual Account

| corporate                                                                           |   |                              |                                         | ID                                 |     |             | ID EN      |         |  |  |
|-------------------------------------------------------------------------------------|---|------------------------------|-----------------------------------------|------------------------------------|-----|-------------|------------|---------|--|--|
| 9                                                                                   |   |                              |                                         | Kamis, 09 November 2017 - 15:56:12 | IWG | Creator     | KELUAR     |         |  |  |
| IDBU5                                                                               |   |                              |                                         |                                    |     |             |            |         |  |  |
| Menu Utama                                                                          |   | Menu Utama / Virtual Account | / Laporan Dana Masuk ke Virtual Account |                                    |     |             |            |         |  |  |
| Informasi Rekening                                                                  | > | Laporan Da                   | ana Masuk ke Virtual /                  | Account                            |     |             |            |         |  |  |
| Transfer                                                                            | > |                              |                                         |                                    |     |             |            |         |  |  |
| Transfer Batch                                                                      | > | Rekening Sumb                | er                                      |                                    |     |             |            |         |  |  |
| Pembelian                                                                           | > | Nomor rekening               | [Silahkan pilih]                        |                                    |     |             |            |         |  |  |
| Pembayaran                                                                          | > |                              |                                         |                                    |     |             |            |         |  |  |
| Pembayaran Gaji                                                                     | > | Data Pencarian               |                                         |                                    |     |             |            |         |  |  |
| Administrasi                                                                        | > | Periode                      | 09/11/2017                              |                                    |     |             |            |         |  |  |
| Pesan                                                                               | > |                              | s/d                                     |                                    |     |             |            |         |  |  |
| Sweep                                                                               | > |                              | 09/11/2017                              |                                    |     |             |            |         |  |  |
| Virtual Account                                                                     | ~ |                              | (dd/MM/yyyy)                            |                                    |     |             |            | State G |  |  |
| Registrasi Virtual Account<br>Pengaturan Virtual Account<br>Laporan Virtual Account |   | Prefix Virtual<br>Account    |                                         |                                    |     |             |            |         |  |  |
| Tagihan Elektronik                                                                  | > |                              |                                         |                                    | ſ   | LANJUT      | KAN        |         |  |  |
| Informasi                                                                           | > |                              |                                         |                                    | 7   | (65         |            |         |  |  |
| Transaksi Tertunda                                                                  | > |                              |                                         |                                    |     | Call Ganesh | a 1500-169 |         |  |  |
| Aktivitas Tertunda                                                                  | > |                              |                                         |                                    |     |             |            |         |  |  |

- 3. Nasabah pilih:
  - Nomor Rekening Sumber
  - Periode dana masuk
  - Prefix Virtual Account
- 4. Nasabah klik tombol Lanjutkan
- 5. Sistem menampilkan halaman Laporan Dana Masuk ke Virtual Account

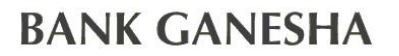

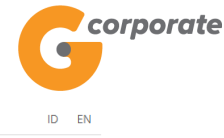

corporate Kamis, 09 November 2017 - 15:56:43 IWG Creator KELUAR Menu Utama / Virtual Account / Laporan Dana Masuk ke Virtual Account Laporan Dana Masuk ke Virtual Account Informasi Rekening Transfer Data Pencarian Transfer Batch Periode 09-Oct-2017 s/d 09-Nov-2017 Pembelian Pembayaran Rekening Induk 00011125012 Pembayaran Gaji Tidak Ada Laporan Dana Masuk ke Virtual Account Administrasi Pesan KEMBALI Sweep Virtual Account Call Ganesha 1500-169 Registrasi Virtual Account Pengaturan Virtual Account Laporan Virtual Account Tagihan Elektronik Informasi Transaksi Tertunda Aktivitas Tertunda

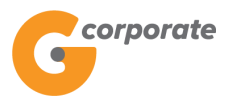

## 11 Tagihan Elektronik

#### 11.1 Data dan Pengajuan

Menu ini dibuat untuk membuat penagihan kepada perusahaan lainnya.

- 1. Nasabah pilih menu Tagihan Elektronik, kemudian pilih submenu Data dan Pengajuan
- 2. Sistem akan menampilkan halaman Data dan Pengajuan

|        | corporate                          |   |                                       |                  | ID EN                 |                   |                       |  |  |
|--------|------------------------------------|---|---------------------------------------|------------------|-----------------------|-------------------|-----------------------|--|--|
|        | 9                                  |   |                                       |                  | Senin, 13 November 20 | 17 - 16:22:00 IWG | Creator KELUAR        |  |  |
|        | JOBUS                              |   |                                       |                  |                       |                   |                       |  |  |
|        | Menu Utama                         |   | Menu Utama / Tagihan Elektronik / Dat | ta dan Pengajuan |                       |                   |                       |  |  |
| - CARP | Informasi Rekening                 | > | Data dan Peng                         | gajuan           |                       |                   |                       |  |  |
|        | Transfer                           | > |                                       |                  |                       |                   | _                     |  |  |
|        | Transfer Batch                     | > | Company Id                            | Company Name     | Prefix                | Action            |                       |  |  |
|        | Pembelian                          | > | USER02                                | CUSTOMER 39      | 68847                 | Ubah Hapus        |                       |  |  |
|        | Pembayaran                         | > | CORPORATE023                          | CUSTOMER113      | 98765                 | Ubah Hapus        |                       |  |  |
|        | Pembayaran Gaji                    | > | MINTOCORP                             | CUSTOMER101      | 12345                 | Ubah Hapus        |                       |  |  |
|        | Administrasi                       | > | CORPORATE022                          | CUSTOMER 43      | 54321                 | Ubah Hapus        |                       |  |  |
|        | Pesan                              | > | GANESHA27                             | CUSTOMER 9       | 12312                 | Ubah Hapus        |                       |  |  |
|        | Sweep                              | > | WILLYCORP                             | CUSTOMER 52      | 55555                 | Ubah Hapus        |                       |  |  |
|        | Virtual Account                    | > | CORPORATE020                          | CUSTOMER114      | 12020                 | Ubah Hanus        |                       |  |  |
|        | Tagihan Elektronik                 | ~ |                                       |                  |                       |                   |                       |  |  |
|        | Data dan Pengajuan<br>Tagihan Baru |   |                                       |                  |                       |                   |                       |  |  |
|        | Laporan                            |   |                                       |                  |                       |                   | ТАМВАН                |  |  |
|        | Informasi                          | > |                                       |                  |                       |                   |                       |  |  |
|        | Transaksi Tertunda                 | > |                                       |                  |                       |                   | Call Ganesha 1500-169 |  |  |
|        | Aktivitas Tertunda                 | > |                                       |                  |                       |                   |                       |  |  |
|        |                                    |   |                                       |                  |                       |                   |                       |  |  |

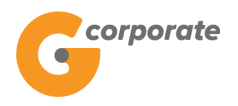

#### 11.1.1 Tambah Data dan Pengajuan

- 1. Pada halaman Data dan Pengajuan, Nasabah klik tombol Tambah untuk mendaftarkan data daftar perusahaan baru
- 2. Sistem menampilkan halaman Membuat Data dan Pengajuan

|      | corporate            |                                                              |                                      |       | ID E             | N   |
|------|----------------------|--------------------------------------------------------------|--------------------------------------|-------|------------------|-----|
|      | 9                    |                                                              | Tuesday, 12 December 2017 - 23:55:36 | IWG C | reator KELU      | IAR |
|      | DRUS                 |                                                              |                                      |       |                  |     |
|      | Menu Utama           | Menu Utama / Tagihan Elektronik / Membuat Data dan Pengajuan |                                      |       |                  |     |
|      | Informasi Rekening > | Membuat Data dan Pengajua                                    | an                                   |       |                  |     |
|      | Transfer >           | Preservice Data Preservice                                   |                                      |       |                  |     |
| 5000 | Transfer Batch >     | Pencarian Data Perusanaan                                    |                                      |       |                  |     |
|      | Pembelian >          | ID Perusahaan                                                |                                      |       |                  |     |
|      | Pembayaran >         |                                                              |                                      |       |                  |     |
|      | Pembayaran Gaji >    |                                                              |                                      | _     |                  | 26  |
|      | Administrasi >       | KEMBALI                                                      |                                      | L     | ANJUTKAN         |     |
|      | Pesan →              |                                                              |                                      |       |                  |     |
|      | Sweep >              |                                                              |                                      | Cal   | Il Ganesha 1500- | 169 |
|      | Virtual Account >    |                                                              |                                      |       |                  |     |
|      | Tagihan Elektronik v |                                                              |                                      |       |                  |     |
|      | Data dan Pengajuan   |                                                              |                                      |       |                  |     |
|      | Tagihan Baru         |                                                              |                                      |       |                  |     |
|      | Laporan              |                                                              |                                      |       |                  |     |
|      | Informasi >          |                                                              |                                      |       |                  |     |
|      | Transaksi Tertunda > |                                                              |                                      |       |                  |     |
|      | Aktivitas Tertunda > |                                                              |                                      |       |                  |     |
|      |                      |                                                              |                                      |       |                  |     |

- 3. Nasabah input: - ID Perusahaan
- 4. Nasabah menekan tombol Lanjutkan
- 5. Sistem menampilkan halaman Pembuatan Data dan Pengajuan Tagihan Elektronik

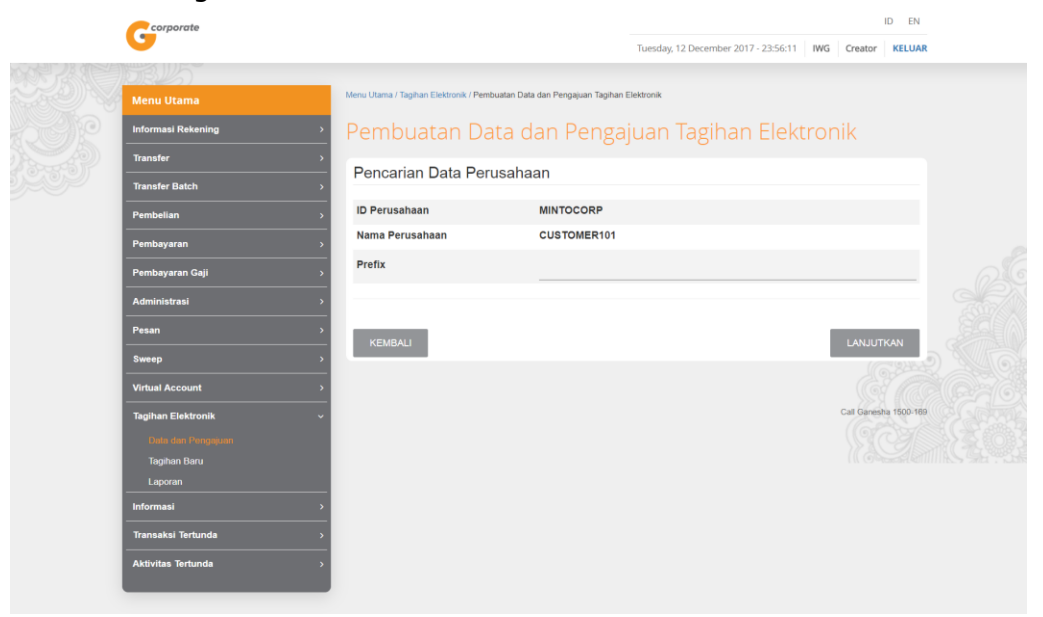

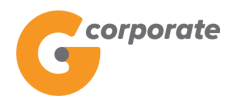

- 6. Nasabah input:
  - *Prefix*: 5 angka awal yang akan selalu muncul pada nomor pembayaran tagihan yang akan dibuat
- 7. Nasabah klik tombol Lanjutkan
- 8. Sistem akan melakukan validasi prefix yang dimasukkan
- 9. Sistem menampilkan halaman Pembuatan Data dan Pengajuan Tagihan Elektronik

|        | corporate          | corporate |                                       |                           |                                    | ID EN          |            |  |
|--------|--------------------|-----------|---------------------------------------|---------------------------|------------------------------------|----------------|------------|--|
|        | 0                  |           |                                       |                           | Tuesday, 12 December 2017 - 23:58: | 56 IWG Creator | KELUAR     |  |
| る地域の   | TORUS              |           |                                       |                           |                                    |                |            |  |
|        | Menu Utama         |           | Menu Utama / Tagihan Elektronik / Pen | buatan Bukti Pembayaran T | Fagihan Elektronik                 |                |            |  |
| -Selfe | Informasi Rekening | >         | Pembuatan Bu                          | ikti Pemba                | ayaran Tagihan Elekt               | ronik          |            |  |
|        | Transfer           | >         |                                       |                           |                                    |                |            |  |
|        | Transfer Batch     | >         | Corporate ID                          | 1                         | MINTOCORP                          |                |            |  |
|        | Pembelian          | *         | Nama Perusahaan                       | 1                         | CUSTOMER101                        |                |            |  |
|        | Pembayaran         | >         | Prefix                                | 1                         | 73452                              |                |            |  |
|        | Pembayaran Gaji    | >         | Status                                | 1                         | Menunggu Persetujuan               |                |            |  |
|        | Administrasi       | >         |                                       |                           |                                    |                |            |  |
|        | Pesan              | >         |                                       |                           |                                    |                |            |  |
|        | Sweep              | >         |                                       |                           |                                    | CETAK KONFIRM  | IASI       |  |
|        | Virtual Account    | >         |                                       |                           |                                    |                |            |  |
|        | Tagihan Elektronik | ~         |                                       |                           |                                    | Call Ganes     | a 1500-169 |  |
|        | Data dan Pengajuan |           |                                       |                           |                                    |                |            |  |
|        | Tagihan Baru       |           |                                       |                           |                                    |                |            |  |
|        | Laporan            |           |                                       |                           |                                    |                |            |  |
|        | Informasi          | >         |                                       |                           |                                    |                |            |  |
|        | Transaksi Tertunda | >         |                                       |                           |                                    |                |            |  |
|        | Aktivitas Tertunda | >         |                                       |                           |                                    |                |            |  |
|        |                    |           |                                       |                           |                                    |                |            |  |

10. Nasabah klik tombol Cetak untuk mencetak bukti aktivitas yang telah dilakukan

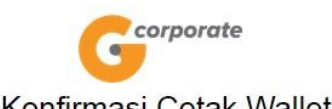

| ID Perusahaan  | : MINTOCORP            |  |  |  |  |  |  |
|----------------|------------------------|--|--|--|--|--|--|
| Nama Pelanggan | : CUSTOMER101          |  |  |  |  |  |  |
| Prefix         | : 73452                |  |  |  |  |  |  |
| Status         | · Menunggu Persetujuan |  |  |  |  |  |  |

TERIMA KASIH

G-CORPORATE. ALL RIGHT RESERVED

11. Jika status Siap Diotorisasi, Maker dapat menginfokan ke Authorizer untuk melakukan Otorisasi (di menu Aktivitas Tertunda -> Menunggu Persetujuan) kemudian dilanjutkan Releaser untuk Rilis (di menu Aktivitas Tertunda -> Menunggu Perilisan)

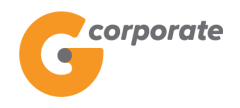

### 11.1.2 Ubah Data dan Pengajuan

1. Pada halaman Data dan Pengajuan

|  | corporate          |                                      |                    | IE                   |                                |               |  |  |  |
|--|--------------------|--------------------------------------|--------------------|----------------------|--------------------------------|---------------|--|--|--|
|  | 9                  |                                      |                    | Senin, 13 November 2 | 017 - 16:22:00   IWG   Creator | KELUAR        |  |  |  |
|  | INBUS              |                                      |                    |                      |                                |               |  |  |  |
|  | Menu Utama         | Menu Utama / Tagihan Elektronik / Da | ata dan Pengajuan  |                      |                                |               |  |  |  |
|  | Informasi Rekening | Data dan Pen                         | Data dan Pengajuan |                      |                                |               |  |  |  |
|  | Transfer           | _                                    |                    |                      |                                | _             |  |  |  |
|  | Transfer Batch     | Company Id                           | Company Name       | Prefix               | Action                         |               |  |  |  |
|  | Pembelian          | USER02                               | CUSTOMER 39        | 68847                | Ubah Hapus                     |               |  |  |  |
|  | Pembayaran >       | CORPORATE023                         | CUSTOMER113        | 98765                | Ubah Hapus                     |               |  |  |  |
|  | Pembayaran Gaji    | MINTOCORP                            | CUSTOMER101        | 12345                | Ubah Hapus                     |               |  |  |  |
|  | Administrasi       | CORPORATE022                         | CUSTOMER 43        | 54321                | Ubah Hapus                     |               |  |  |  |
|  | Pesan              | GANESHA27                            | CUSTOMER 9         | 12312                | Ubah Hapus                     |               |  |  |  |
|  | Sweep >            | WILLYCORP                            | CUSTOMER 52        | 55555                | Ubah Hapus                     |               |  |  |  |
|  | Virtual Account    | CORPORATE020                         | CUSTOMER114        | 12020                | Ubah Hapus                     |               |  |  |  |
|  | Tagihan Elektronik |                                      |                    |                      |                                |               |  |  |  |
|  | Data dan Pengajuan |                                      |                    |                      |                                |               |  |  |  |
|  | Tagihan Baru       |                                      |                    |                      | 200                            | A THE ADDRESS |  |  |  |
|  | Laporan            |                                      |                    |                      | TA                             | MBAH          |  |  |  |
|  | Informasi          |                                      |                    |                      |                                |               |  |  |  |
|  | Transaksi Tertunda |                                      |                    |                      | Call Gane:                     | sha 1500-169  |  |  |  |
|  | Aktivitas Tertunda |                                      |                    |                      |                                |               |  |  |  |
|  |                    |                                      |                    |                      |                                |               |  |  |  |

- 2. Nasabah klik salah satu Ubah untuk mengubah detail data dan pengajuan yang telah terdaftar
- 3. Sistem akan menampilkan halaman Ubah Data dan Pengajuan Tagihan Elektronik

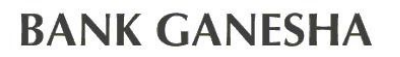

corporate

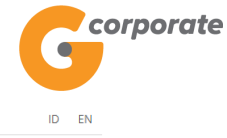

Senin, 13 November 2017 - 16:38:41 IWG Creator KELUAR

| Menu Utama                  | Menu Utama / Tagihan Elektronik / E | Edit Data dan Pengajuan Tagihan Elektronik |                       |
|-----------------------------|-------------------------------------|--------------------------------------------|-----------------------|
| Informasi Rekening          | Edit Data dar                       | n Pengajuan Tagihan Elektroni              | k                     |
| Transfer                    | · · · · · · · ·                     |                                            |                       |
| Transfer Batch              | Pencarian Data P                    | erusahaan                                  |                       |
| Pembelian                   | D Perusahaan                        | USER02                                     |                       |
| Pembayaran                  | Nama Perusahaan                     | CUSTOMER 39                                |                       |
| <sup>p</sup> embayaran Gaji | Prefix                              | 68847                                      |                       |
| Administrasi                | >                                   |                                            |                       |
| esan                        | ,                                   |                                            |                       |
| Sweep                       | , KEMBALI                           |                                            | LANJUTKAN             |
| Virtual Account             | >                                   |                                            |                       |
| Tagihan Elektronik          | ~                                   |                                            | Call Ganesha 1500-169 |
| Data dan Pengajuan          |                                     |                                            |                       |
| Tagihan Baru                |                                     |                                            |                       |
| Laporan                     |                                     |                                            |                       |
| Informasi                   | >                                   |                                            |                       |
| Transaksi Tertunda          | >                                   |                                            |                       |
|                             |                                     |                                            |                       |

- 4. Nasabah dapat mengubah prefix pada field yang telah disediakan
- 5. Nasabah klik tombol Lanjutkan
- 6. Sistem akan menampilkan halaman Bukti Ubah Data dan Pengajuan Tagihan Elektronik

| corporate          |   |                                           |                            |                       | ID EN          |       |            |            |  |
|--------------------|---|-------------------------------------------|----------------------------|-----------------------|----------------|-------|------------|------------|--|
| 9                  |   |                                           |                            | Senin, 13 November 20 | 017 - 16:38:56 | IWG   | Creator    | KELUAR     |  |
|                    |   |                                           |                            |                       |                |       |            |            |  |
| Menu Utama         |   | Menu Utama / Tagihan Elektronik / Edit Da | ta dan Pengajuan Tagihan E | lektronik             |                |       |            |            |  |
| Informasi Rekening | > | Edit Data dan P                           | engajuan <sup>-</sup>      | Fagihan Elektronil    | K              |       |            |            |  |
| Transfer           | > |                                           |                            |                       |                |       |            |            |  |
| Transfer Batch     | > | Corporate ID                              | 1                          | USER02                |                |       |            |            |  |
| Pembelian          | > | Nama Perusahaan                           | 1                          | CUSTOMER 39           |                |       |            |            |  |
| Pembayaran         | > | Prefix                                    | I.                         | 68841                 |                |       |            |            |  |
| Pembayaran Gaji    | > | Status                                    | I.                         | Menunggu Persetujuan  |                |       |            |            |  |
| Administrasi       | > |                                           |                            |                       |                |       |            |            |  |
| Pesan              | > |                                           |                            |                       | C              |       |            |            |  |
| Sweep              | > |                                           |                            |                       | L              | CETAK | KONFIRM    | ASI        |  |
| Virtual Account    | > |                                           |                            |                       |                |       |            |            |  |
| Tagihan Elektronik | ~ |                                           |                            |                       |                | c     | all Ganesh | a 1500-169 |  |
| Data dan Pengajuan |   |                                           |                            |                       |                |       |            |            |  |
| Tagihan Baru       |   |                                           |                            |                       |                |       |            |            |  |
| Laporan            |   |                                           |                            |                       |                |       |            |            |  |
| Informasi          | > |                                           |                            |                       |                |       |            |            |  |
| Transaksi Tertunda | > |                                           |                            |                       |                |       |            |            |  |
| Aktivitas Tertunda | > |                                           |                            |                       |                |       |            |            |  |
|                    |   |                                           |                            |                       |                |       |            |            |  |

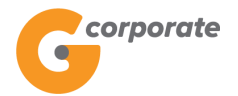

7. Nasabah klik tombol Cetak untuk mencetak bukti transaksi yang telah dilakukan

|                         | Georporate             |  |  |  |  |  |  |
|-------------------------|------------------------|--|--|--|--|--|--|
| Konfirmasi Cetak Wallet |                        |  |  |  |  |  |  |
| ID Perusahaan           | : USER02               |  |  |  |  |  |  |
| Nama Pelanggan          | : CUSTOMER 39          |  |  |  |  |  |  |
| Prefix                  | : 68841                |  |  |  |  |  |  |
| Status                  | : Menunggu Persetujuan |  |  |  |  |  |  |
|                         | TERIMA KASIH           |  |  |  |  |  |  |

G-CORPORATE. ALL RIGHT RESERVED

8. Jika status Siap Diotorisasi, Maker dapat menginfokan ke Authorizer untuk melakukan Otorisasi (di menu Aktivitas Tertunda -> Menunggu Persetujuan) kemudian dilanjutkan Releaser untuk Rilis (di menu Aktivitas Tertunda -> Menunggu Perilisan)

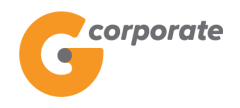

#### 11.1.3 Hapus Data dan Pengajuan

1. Pada halaman Data dan Pengajuan

|  | corporate          |   |                                      |                   | ID EN                 |               |       |                       |         |
|--|--------------------|---|--------------------------------------|-------------------|-----------------------|---------------|-------|-----------------------|---------|
|  | •                  |   |                                      |                   | Senin, 13 November 20 | 017 - 16:22:0 | 0 IWG | Creator KELUAR        | L.      |
|  | JOB 15             | _ |                                      |                   |                       |               |       |                       |         |
|  | Menu Utama         | N | tenu Utama / Tagihan Elektronik / Da | ita dan Pengajuan |                       |               |       |                       |         |
|  | Informasi Rekening | [ | Data dan Peng                        | gajuan            |                       |               |       |                       |         |
|  | Transfer           |   |                                      |                   |                       |               |       | _                     |         |
|  | Transfer Batch     |   | Company Id                           | Company Name      | Prefix                | Action        |       |                       |         |
|  | Pembelian          |   | USER02                               | CUSTOMER 39       | 68847                 | Ubah          | Hapus |                       |         |
|  | Pembayaran         |   | CORPORATE023                         | CUSTOMER113       | 98765                 | Ubah          | Hapus |                       |         |
|  | Pembayaran Gaji    |   | MINTOCORP                            | CUSTOMER101       | 12345                 | Ubah          | Hapus |                       |         |
|  | Administrasi       |   | CORPORATE022                         | CUSTOMER 43       | 54321                 | Ubah          | Hapus |                       |         |
|  | Pesan              |   | GANESHA27                            | CUSTOMER 9        | 12312                 | Ubah          | Hapus |                       |         |
|  | Sweep              |   | WILLYCORP                            | CUSTOMER 52       | 55555                 | Ubah          | Hapus |                       |         |
|  | Virtual Account    |   | CORPORATE020                         | CUSTOMER114       | 12020                 | Ubah          | Hapus |                       | STREE G |
|  | Tagihan Elektronik |   |                                      |                   |                       |               |       |                       |         |
|  | Data dan Pengajuan |   |                                      |                   |                       |               |       |                       |         |
|  | Tagihan Baru       |   |                                      |                   |                       |               |       |                       |         |
|  | Laporan            |   |                                      |                   |                       |               |       | ТАМВАН                |         |
|  | Informasi          |   |                                      |                   |                       |               |       |                       |         |
|  | Transaksi Tertunda |   |                                      |                   |                       |               |       | Call Ganesha 1500-169 | 1       |
|  | Aktivitas Tertunda |   |                                      |                   |                       |               |       |                       |         |
|  |                    |   |                                      |                   |                       |               |       |                       |         |

- 2. Nasabah klik salah satu Hapus untuk menghapus data dan pengajuan yang telah dipilih
- 3. Sistem akan menampilkan halaman notifikasi untuk menghapus data
- 4. Nasabah klik tombol OK
- 5. Sistem akan menampilkan halaman Konfirmasi Hapus Data dan Pengajuan

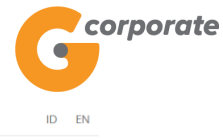

Wednesday, 13 December 2017 - 00:20:56 IWG Creator KELUAR

| Menu Utama         |   | Menu Utama / Tagihan Elektronik / Konfim | nasi Hapus Data Pengajuan |                       |  |
|--------------------|---|------------------------------------------|---------------------------|-----------------------|--|
| Informasi Rekening | > | Konfirmasi Hap                           | us Data Pengajuan         |                       |  |
| Transfer           | > |                                          |                           |                       |  |
| Transfer Batch     | > | Detail E-Wallet                          |                           |                       |  |
| Pembelian          | > | ID Perusahaan                            | GANESHA27                 |                       |  |
| Pembayaran         | > | Name Perusahaan                          | CUSTOMER 9                |                       |  |
| Pembayaran Gaji    | > | Prefix                                   | 12312                     |                       |  |
| Administrasi       | > |                                          |                           |                       |  |
| Pesan              | > |                                          |                           |                       |  |
| Sweep              | > | KEMBALI                                  |                           | LANJUTKAN             |  |
| Virtual Account    | > |                                          |                           |                       |  |
| Tagihan Elektronik | ~ |                                          |                           | Call Ganesha 1500-169 |  |
| Data dan Pengajuan |   |                                          |                           |                       |  |
| Tagihan Baru       |   |                                          |                           |                       |  |
| Laporan            |   |                                          |                           |                       |  |
| Informasi          | > |                                          |                           |                       |  |
| Transaksi Tertunda | > |                                          |                           |                       |  |
| Aktivitas Tertunda | > |                                          |                           |                       |  |
|                    |   |                                          |                           |                       |  |

6. Sistem akan menampilkan halaman Bukti Hapus Data dan Pengajuan

|       | corporate          |          |                               |                        | D              |                                        |          |        | D EN       |  |
|-------|--------------------|----------|-------------------------------|------------------------|----------------|----------------------------------------|----------|--------|------------|--|
|       | •                  |          |                               |                        |                | Wednesday, 13 December 2017 - 00:21:19 | IWG C    | eator  | KELUAR     |  |
|       |                    |          |                               |                        |                |                                        |          |        |            |  |
|       | Menu Utama         | N        | Menu Utama / Tagihan Elektror | nik / Hapus Pembayaran | i Tagihan Elek | tronik                                 |          |        |            |  |
| ACC P | Informasi Rekening | <b>,</b> | Hapus Pem                     | ibayaran               | Tagił          | nan Elektronik                         |          |        |            |  |
|       | Transfer           | *        |                               |                        |                |                                        |          |        |            |  |
|       | Transfer Batch     | >        | Corporate ID                  |                        | 1              | GANESHA27                              |          |        |            |  |
|       | Pembelian          | >        | Nama Perusahaan               |                        | 1              | CUSTOMER 9                             |          |        |            |  |
|       | Pembayaran         | >        | Prefix                        |                        | 1              | 12312                                  |          |        |            |  |
|       | Pembayaran Gaji    | >        | Status                        |                        | 1              | Menunggu Persetujuan                   |          |        |            |  |
|       | Administrasi       | >        |                               |                        |                |                                        |          |        |            |  |
|       | Pesan              | >        |                               |                        |                | 1                                      | OFTAKK   |        |            |  |
|       | Sweep              | >        |                               |                        |                |                                        | CE IAK K | INFIRM | ASI        |  |
|       | Virtual Account    | >        |                               |                        |                |                                        |          |        |            |  |
|       | Tagihan Elektronik | ~        |                               |                        |                |                                        | Ca       | Ganesh | a 1500-169 |  |
|       | Data dan Pengajuan |          |                               |                        |                |                                        |          |        |            |  |
|       | Tagihan Baru       |          |                               |                        |                |                                        |          |        |            |  |
|       | Laporan            | -        |                               |                        |                |                                        |          |        |            |  |
|       | Informasi          | >        |                               |                        |                |                                        |          |        |            |  |
|       | Transaksi Tertunda | >        |                               |                        |                |                                        |          |        |            |  |
|       | Aktivitas Tertunda | \$       |                               |                        |                |                                        |          |        |            |  |
|       |                    |          |                               |                        |                |                                        |          |        |            |  |

7. Nasabah klik tombol Cetak untuk mencetak bukti transaksi yang telah dilakukan

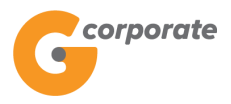

| Konfirmasi Cetak Wallet |                        |  |  |  |  |  |
|-------------------------|------------------------|--|--|--|--|--|
|                         |                        |  |  |  |  |  |
| Nama Pelanggan          | : CUSTOMER 9           |  |  |  |  |  |
| Prefix                  | : 12312                |  |  |  |  |  |
| Status                  | : Menunggu Persetujuan |  |  |  |  |  |
|                         |                        |  |  |  |  |  |

TERIMA KASIH G-CORPORATE. ALL RIGHT RESERVED

8. Jika status Siap Diotorisasi, Maker dapat menginfokan ke Authorizer untuk melakukan Otorisasi (di menu Aktivitas Tertunda -> Menunggu Persetujuan) kemudian dilanjutkan Releaser untuk Rilis (di menu Aktivitas Tertunda -> Menunggu Perilisan)

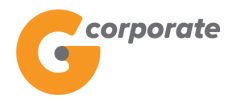

### 11.2 Tagihan Baru

Menu ini dibuat untuk membuat penagihan kepada perusahaan dan menampilkan daftar nomor rekening yang dapat digunakan pada perusahaan ini

- 1. Nasabah pilih menu Tagihan Elektronik, kemudian pilih submenu Tagihan Baru
- 2. Sistem akan menampilkan halaman Tagihan Baru

|        | corporate          |                                              |          | ID EN                              |                       |     |  |  |
|--------|--------------------|----------------------------------------------|----------|------------------------------------|-----------------------|-----|--|--|
|        | <b>U</b>           |                                              |          | Senin, 13 November 2017 - 16:41:42 | IWG Creator KELUAR    |     |  |  |
| WR ARE | BBUS               | _                                            |          |                                    |                       |     |  |  |
|        | Menu Utama         | Menu Utama / Tagihan Elektronik / Tagihan Ba | nu -     |                                    |                       |     |  |  |
| SCR    | Informasi Rekening | • Tagihan Baru                               |          |                                    |                       |     |  |  |
|        | Transfer           | >                                            |          |                                    |                       |     |  |  |
|        | Transfer Batch     | > Select User Type                           | Supplier |                                    | *                     |     |  |  |
|        | Pembelian          | >                                            |          |                                    |                       |     |  |  |
|        | Pembayaran         | >                                            |          |                                    |                       |     |  |  |
|        | Pembayaran Gaji    | >                                            |          |                                    | LANJUTKAN             | 268 |  |  |
|        | Administrasi       | >                                            |          |                                    |                       |     |  |  |
|        | Pesan              | >                                            |          |                                    | Call Ganesha 1500-169 |     |  |  |
|        | Sweep              | >                                            |          |                                    |                       |     |  |  |
|        | Virtual Account    | >                                            |          |                                    |                       |     |  |  |
|        | Tagihan Elektronik | ~                                            |          |                                    |                       |     |  |  |
|        | Data dan Pengajuan |                                              |          |                                    |                       |     |  |  |
|        | Tagihan Baru       |                                              |          |                                    |                       |     |  |  |
|        | Laporan            |                                              |          |                                    |                       |     |  |  |
|        | Informasi          | >                                            |          |                                    |                       |     |  |  |
|        | Transaksi Tertunda | >                                            |          |                                    |                       |     |  |  |
|        | Aktivitas Tertunda | >                                            |          |                                    |                       |     |  |  |
|        |                    |                                              |          |                                    |                       |     |  |  |

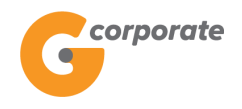

### 11.2.1 Supplier

- 1. Nasabah memilih tipe user sebagai Supplier
- 2. Nasabah klik tombol Lanjutkan
- 3. Sistem akan menampilkan halaman Data dan Pengajuan dengan menampilkan semua *invoce* yang telah dibuat

| corporate               |   |                                                      |                    |                    | ID EN                                  |                     |        |  |  |  |
|-------------------------|---|------------------------------------------------------|--------------------|--------------------|----------------------------------------|---------------------|--------|--|--|--|
| 9                       |   |                                                      |                    | Senin, 13 November | r 2017 - 16:41:57   IWG   Creator   KE | LUAR                |        |  |  |  |
| SBUSS                   |   |                                                      |                    |                    |                                        |                     |        |  |  |  |
| Menu Utama              |   | Menu Utama / Tagihan Elektronik / Data dan Pengajuan |                    |                    |                                        |                     |        |  |  |  |
| Informasi Rekening      | > | Data dan P                                           | Data dan Pengajuan |                    |                                        |                     |        |  |  |  |
| Transfer                | > |                                                      | 0,1                |                    |                                        |                     |        |  |  |  |
| Transfer Batch          | > | Single Invoice                                       |                    |                    |                                        |                     |        |  |  |  |
| Pembelian               | > | Issued Date                                          | Invoice Number     | Amount             | Company Id                             | Status              |        |  |  |  |
| Pembayaran              | > | Jul 25, 2017                                         | 22222              | 2,222              | MINTOCORP                              | Menunggu Disetujui  |        |  |  |  |
| Pembayaran Gaji         | > | Multi Invoice                                        |                    |                    |                                        |                     |        |  |  |  |
| Administrasi            | > | Reference Number                                     | Amount             | Company            | ld                                     | Status              |        |  |  |  |
| Pesan                   | > | GNS001091319                                         | 1.677              | MINTOC             | ORP                                    | Menunggu Disetujui  |        |  |  |  |
| Sweep                   | > | CNS001001245                                         | E00                | MINTOC             |                                        | Manunggu Disatujui  |        |  |  |  |
| Virtual Account         | > | 6143001031245                                        | 500                | MINTOCO            | JKF                                    | wenningga Diserajar |        |  |  |  |
| Tagihan Elektronik      | ~ | GNS001085031                                         | 150,000            | CORPOR             | ATE020                                 | Menunggu Disetujui  |        |  |  |  |
| Data dan Pengajuan      |   | GNS001079458                                         | 1,111              | MINTOCO            | DRP                                    | Menunggu Disetujui  |        |  |  |  |
| Tagihan Baru<br>Laporan |   | KEMBALI                                              |                    |                    |                                        | BUAT TAGIHAN        |        |  |  |  |
| Informasi               | > |                                                      |                    |                    |                                        | \\%(9               |        |  |  |  |
| Transaksi Tertunda      | > |                                                      |                    |                    |                                        |                     |        |  |  |  |
| Aktivitas Tertunda      | > |                                                      |                    |                    |                                        | Call Ganesha 150    | 00-169 |  |  |  |

- 4. Nasabah klik tombol Buat Tagihan untuk membuat tagihan baru
- 5. Sistem akan menampilkan halaman Buat Tagihan Elektronik

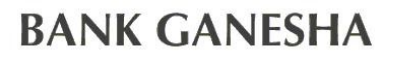

corporate

•

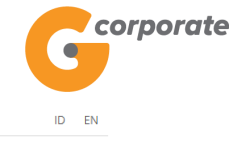

Senin, 13 November 2017 - 16:42:53 IWG Creator KELUAR

| Menu Utama         |   | Menu Utama / Tagihan Elektronik / Buat Tagiha | an Elektronik           |                       |        |
|--------------------|---|-----------------------------------------------|-------------------------|-----------------------|--------|
| Informasi Rekening | > | Buat Tagihan Elel                             | ktronik                 |                       |        |
| Transfer           | > |                                               |                         |                       |        |
| Transfer Batch     | > | Detil Tagihan                                 |                         |                       |        |
| Pembelian          | > | Tanggal Penerbitan                            | 13/11/2017 (dd/MM/yyyy) |                       |        |
| Pembayaran         | > | No. Tagihan                                   | 123456890               |                       |        |
| Pembayaran Gaji    | > |                                               |                         |                       |        |
| Administrasi       | > | Nominal                                       | 200000                  |                       |        |
| Pesan              | > | Corporate ID                                  | USER02 - CUSTOMER 39    |                       |        |
| Sweep              | > | Tanggal Kadaluarsa                            | 30/11/2017 (dd/MM/yyyy) |                       |        |
| Virtual Account    | > | D 1                                           |                         |                       |        |
| Tagihan Elektronik | ~ | Deskripsi Taginan                             | lest1                   |                       | STAL G |
| Data dan Pengajuan |   |                                               |                         |                       |        |
| Tagihan Baru       |   |                                               |                         |                       | JE GOX |
| Informasi          | _ | KEMBALI                                       |                         | LANJUTKAN             |        |
| Transaksi Tertunda | > |                                               |                         |                       |        |
| Aktivitas Tertunda | - |                                               |                         | Call Ganesha 1500-169 |        |
|                    |   |                                               |                         |                       |        |

- 6. Nasabah input:
  - Tanggal Penerbitan
  - Nomor Tagihan
  - Nominal
  - Corporate ID
  - Tanggal Kadaluarsa
  - Deskripsi Tagihan
- 7. Nasabah klik tombol Lanjutkan
- 8. Sistem akan menampilkan halaman Pembuatan Tagihan Elektronik

| BANI | K GANES            | SH. | A                                       |                          |                                    | G                     | orporate |
|------|--------------------|-----|-----------------------------------------|--------------------------|------------------------------------|-----------------------|----------|
|      | corporate          |     |                                         |                          |                                    | ID EN                 |          |
|      |                    |     |                                         |                          | Senin, 13 November 2017 - 16:42:16 | IWG Creator KELUAR    |          |
|      | Menu Utama         |     | Menu Utama / Tagihan Elektronik / Pembu | iatan Tagihan Elektronik |                                    |                       |          |
|      | Informasi Rekening | >   | Pembuatan Tag                           | tihan Elektronik         |                                    |                       |          |
|      | Transfer           | >   |                                         |                          |                                    |                       |          |
|      | Transfer Batch     | >   | Select Payment Type                     | Single Payment           |                                    | T                     |          |
|      | Pembelian          | >   |                                         |                          |                                    |                       |          |
|      | Pembayaran         | >   |                                         |                          |                                    |                       |          |
|      | Pembayaran Gaji    | >   | KEMBALI                                 |                          |                                    | LANJUTKAN             | 26       |
|      | Administrasi       | >   |                                         |                          |                                    |                       |          |
|      | Pesan              | >   |                                         |                          |                                    | Call Ganesha 1500-169 |          |
|      | Sweep              | >   |                                         |                          |                                    |                       |          |
|      | Virtual Account    | >   |                                         |                          |                                    |                       |          |
|      | Tagihan Elektronik | ~   |                                         |                          |                                    |                       |          |
|      | Data dan Pengajuan |     |                                         |                          |                                    |                       |          |
|      | Tagihan Baru       |     |                                         |                          |                                    |                       |          |
|      | Laporan            |     |                                         |                          |                                    |                       |          |
|      | Informasi          | >   |                                         |                          |                                    |                       |          |
|      | Transaksi Tertunda | >   |                                         |                          |                                    |                       |          |
|      | Aktivitas Tertunda | >   |                                         |                          |                                    |                       |          |

- 9. Nasabah memilih jenis pembayaran
  - *Single Payment* = *Supplier* membuat 1 tagihan untuk sebuah perusahaan lain (*Buyer*)
  - *Multi Payment* = *Supplier* membuat beberapa tagihan untuk sebuah perusahaan lain (*Buyer*)

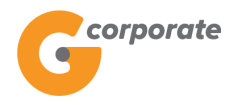

#### 11.2.1.1 Single Payment

- 1. Nasabah memilih jenis pembayaran Single Payment
- 2. Nasabah klik tombol Lanjutkan
- 3. Sistem akan menampilkan halaman Konfirmasi Pembuatan Tagihan Baru

|  | corporate                             |   |                                            |                                   | ID                                 |        |                     |     |  |  |  |  |
|--|---------------------------------------|---|--------------------------------------------|-----------------------------------|------------------------------------|--------|---------------------|-----|--|--|--|--|
|  | <b>U</b>                              |   |                                            |                                   | Senin, 13 November 2017 - 16:43:06 | IWG Cr | reator KELUAR       |     |  |  |  |  |
|  | IBUS                                  | _ |                                            |                                   |                                    |        |                     |     |  |  |  |  |
|  | Menu Utama                            | N | tenu Utama / Tagihan Elektronik / Konfirma | isi Pembuatan Tagihan Baru        |                                    |        |                     |     |  |  |  |  |
|  | Informasi Rekening                    | > | Konfirmasi Pembuatan Tagihan Baru          |                                   |                                    |        |                     |     |  |  |  |  |
|  | Transfer                              | > |                                            |                                   |                                    |        |                     |     |  |  |  |  |
|  | Transfer Batch                        | > | Detil Tagihan                              |                                   |                                    |        |                     |     |  |  |  |  |
|  | Pembelian                             | > | Tanggal Penerbitan                         | 13-Nov-2017                       |                                    |        |                     |     |  |  |  |  |
|  | Pembayaran                            | > | No. Tagihan                                | 123456890                         |                                    |        |                     |     |  |  |  |  |
|  | Pembayaran Gaji                       | > | Nominal                                    | 200,000.00                        |                                    |        |                     |     |  |  |  |  |
|  | Administrasi                          | > | Corporate ID                               | USER02                            |                                    |        |                     |     |  |  |  |  |
|  | Pesan                                 | > | Tanggal Kadaluarsa 3<br>Deskripsi Item To  | 30-Nov-2017                       |                                    |        |                     |     |  |  |  |  |
|  | Sweep                                 | > |                                            | Teast                             |                                    |        |                     |     |  |  |  |  |
|  | Virtual Account                       | > |                                            | lesti                             |                                    |        |                     |     |  |  |  |  |
|  | Tagihan Elektronik                    | ~ | Filo Tagihan                               |                                   |                                    |        |                     |     |  |  |  |  |
|  | Data dan Pengajuan                    |   |                                            |                                   |                                    |        |                     | 208 |  |  |  |  |
|  | Laporan                               |   | Upload File                                | Pilih File Tidak ada file yang di | pilih                              |        |                     |     |  |  |  |  |
|  | Informasi                             | > | Upload File                                | Pilih File Tidak ada file yang di | pilih                              |        |                     |     |  |  |  |  |
|  | Transaksi Tertunda                    | > |                                            |                                   |                                    |        |                     |     |  |  |  |  |
|  | Aktivitas Tertunda                    | > |                                            |                                   |                                    |        |                     |     |  |  |  |  |
|  |                                       |   | KEMBALI                                    |                                   |                                    |        |                     |     |  |  |  |  |
|  |                                       |   |                                            |                                   |                                    |        |                     |     |  |  |  |  |
|  | Copyright © 2017 PT Bank Ganesha Tbk. |   |                                            |                                   |                                    | Cal    | ll Ganesha 1500-169 |     |  |  |  |  |

- 4. Nasabah dapat mengunggah *file* yang berhubungan dengan tagihan tersebut
- 5. Nasabah klik tombol Lanjutkan
- 6. Sistem akan menampilkan halaman Bukti Pembuatan Tagihan Baru

| BANK | GANESHA |
|------|---------|
|------|---------|

|        | corporate          |     |                                                        |    |                                   |       |             | ID EN      |        |
|--------|--------------------|-----|--------------------------------------------------------|----|-----------------------------------|-------|-------------|------------|--------|
|        | 9                  |     |                                                        |    | Senin, 13 November 2017 - 16:43:2 | 9 IWG | Creator     | KELUAR     |        |
|        |                    |     |                                                        |    |                                   |       |             |            |        |
|        | Menu Utama         | м   | enu Utama / Tagihan Elektronik / Create Tagihan Receip | pt |                                   |       |             |            |        |
| - CARO | Informasi Rekening | » ( | Create Tagihan Recei                                   | pt |                                   |       |             |            |        |
|        | Transfer           | >   |                                                        |    |                                   |       |             |            |        |
|        | Transfer Batch     | >   | No. Referensi                                          | 1  | GNS001198786                      |       |             |            |        |
|        | Pembelian          | >   | Tanggal Penerbitan                                     | 1  | 13-Nov-2017                       |       |             |            |        |
|        | Pembayaran         | >   | No. Tagihan                                            | I. | 123456890                         |       |             |            |        |
|        | Pembayaran Gaji    | >   | Nominal                                                | 1  | 200,000                           |       |             |            |        |
|        | Administrasi       | >   | Corporate ID                                           | I. | USER02                            |       |             |            |        |
|        | Pesan              | >   | Tanggal Kadaluarsa                                     | 1  | 30-Nov-2017                       |       |             |            | 26     |
|        | Sweep              | >   | Deskripsi Item                                         | 1  | Test1                             |       |             |            |        |
|        | Virtual Account    | >   | Status                                                 | 1  | Menunggu Persetujuan              |       |             |            |        |
|        | Tagihan Elektronik | ~   |                                                        |    |                                   |       |             |            | 66     |
|        | Data dan Pengajuan |     |                                                        |    |                                   |       |             |            |        |
|        | Tagihan Baru       |     |                                                        |    |                                   |       |             |            | ST DEC |
|        | Laporan            |     |                                                        |    |                                   | CETA  | KONFIRM     | IASI       |        |
|        | Informasi          | >   |                                                        |    |                                   |       |             |            |        |
|        | Transaksi Tertunda | >   |                                                        |    |                                   |       | Call Ganesh | a 1500-169 |        |
|        | Aktivitas Tertunda | >   |                                                        |    |                                   |       |             |            |        |
|        |                    |     |                                                        |    |                                   |       |             |            |        |

7. Nasabah klik tombol Cetak untuk mencetak bukti aktivitas yang telah dilakukan

| Pembuatan Tagian Elektronik    |                                                                                                    |  |  |  |  |  |  |  |
|--------------------------------|----------------------------------------------------------------------------------------------------|--|--|--|--|--|--|--|
| GNS001198786                   |                                                                                                    |  |  |  |  |  |  |  |
| 123456890                      |                                                                                                    |  |  |  |  |  |  |  |
| : 200,000.00                   |                                                                                                    |  |  |  |  |  |  |  |
| USER02                         |                                                                                                    |  |  |  |  |  |  |  |
| : Thu Nov 30 00:00:00 WIB 2017 |                                                                                                    |  |  |  |  |  |  |  |
| : Test1                        |                                                                                                    |  |  |  |  |  |  |  |
| : Menunggu Persetujuan         |                                                                                                    |  |  |  |  |  |  |  |
|                                | Pembuatan Tagian Elektronik           : GNS001198786           : 123456890           : 200,000.00           : USER02           : Thu Nov 30 00:00:00 WIB 2017           : Test1           : Menunggu Persetujuan |  |  |  |  |  |  |  |

8. Jika status Siap Diotorisasi, Maker dapat menginfokan ke Authorizer untuk melakukan Otorisasi (di menu Aktivitas Tertunda -> Menunggu Persetujuan) kemudian dilanjutkan Releaser untuk Rilis (di menu Aktivitas Tertunda -> Menunggu Perilisan)

corporate

corporate

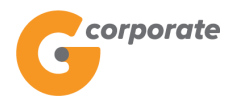

ID EN

#### 11.2.1.2 Multi Payment

- 1. Nasabah memilih jenis pembayaran Multi Payment
- 2. Nasabah klik tombol Lanjutkan
- 3. Sistem akan menampilkan halaman Buat Tagihan Elektronik

|        | •                       |                                           |                          | Tuesday, 12 December 2017 - 23:44:13 | IWG Cre | ator KELUAR      |  |  |
|--------|-------------------------|-------------------------------------------|--------------------------|--------------------------------------|---------|------------------|--|--|
| NOT AN | DBUS -                  |                                           |                          |                                      |         |                  |  |  |
|        | Menu Utama              | Menu Utama / Tagihan Elektronik / Buat Ta | agihan Elektronik        |                                      |         |                  |  |  |
| -5612  | Informasi Rekening >    | Buat Tagihan El                           | ektronik                 |                                      |         |                  |  |  |
|        | Transfer >              |                                           |                          |                                      |         |                  |  |  |
|        | Transfer Batch >        | Detil Tagihan                             |                          |                                      |         |                  |  |  |
|        | Pembelian >             | Corporate ID                              | USE                      | •                                    |         |                  |  |  |
|        | Pembayaran >            | Tanggal Kadaluarsa                        |                          | (III)                                | <b></b> |                  |  |  |
|        | Pembayaran Gaji >       |                                           | (dd/MIV                  | 1/уууу)                              |         |                  |  |  |
|        | Administrasi >          | Deskripsi Tagihan                         |                          |                                      |         |                  |  |  |
|        | Pesan >                 |                                           |                          |                                      |         |                  |  |  |
|        | Sweep >                 | Detil Tagihan                             |                          |                                      |         |                  |  |  |
|        | Virtual Account >       | List ko                                   | osong. Anda dapat menamb | ahkan list dengan menambah tagihan   |         |                  |  |  |
|        | Tagihan Elektronik 🗸 🗸  | KEMBALI                                   |                          | TAMBAH TAGIH/                        |         | NJUTKAN          |  |  |
|        | Data dan Pengajuan      |                                           |                          |                                      |         | ACO              |  |  |
|        | Tagihan Baru<br>Lanoran |                                           |                          |                                      | ())     | OPERAFICI        |  |  |
|        | Informasi >             |                                           |                          |                                      | Gall    | 3anesha 1500-169 |  |  |
|        | Transaksi Tertunda      |                                           |                          |                                      |         |                  |  |  |
|        | Aktivitas Tertunda >    |                                           |                          |                                      |         |                  |  |  |
|        |                         |                                           |                          |                                      |         |                  |  |  |

- 4. Nasabah pilih:
  - Perusahaan yang akan ditunjuk sebagai Buyer
  - Tanggal Kadaluarsa
  - Input Deskripsi Tagihan
- 5. Nasabah klik tombol Tambah Tagihan
- 6. Sistem akan menampilkan halaman Buat Tagihan Elektronik Input

| corporate                |                                          |                      | ID EN                                |     |                      |  |
|--------------------------|------------------------------------------|----------------------|--------------------------------------|-----|----------------------|--|
| •                        |                                          |                      | Tuesday, 12 December 2017 - 23:46:41 | IWG | Creator KELUAR       |  |
| DBL5                     | Menu I Itama / Tanihan Elektronik / Buat | t Tanihan Flektronik |                                      |     |                      |  |
| Menu Utama               |                                          |                      |                                      |     |                      |  |
| Informasi Rekening >     | Buat Tagihan E                           | lektronik            |                                      |     |                      |  |
| Transfer >               |                                          |                      |                                      |     |                      |  |
| Transfer Batch >         | Detil Tagihan                            |                      |                                      |     |                      |  |
| Pembelian >              | Tanggal Penerbitan                       | 12/12/2017           |                                      |     |                      |  |
| Pembayaran >             |                                          | (dd/MM/yyyy)         |                                      |     |                      |  |
| Pembayaran Gaji >        | No. Tagihan                              |                      |                                      |     |                      |  |
| Administrasi >           | Nominal                                  |                      |                                      |     |                      |  |
| Pesan >                  | Deskripsi Tagihan                        |                      |                                      |     |                      |  |
| Sweep >                  | Deskripsi raginari                       |                      |                                      |     |                      |  |
| Virtual Account >        |                                          |                      |                                      |     |                      |  |
| Tagihan Elektronik 🗸 🗸 🗸 | KEMBALI                                  |                      |                                      |     | LANJUTKAN            |  |
| Data dan Pengajuan       | _                                        |                      |                                      |     | NY (OSIS             |  |
| Toghan Baru              |                                          |                      |                                      |     |                      |  |
| Laporan                  |                                          |                      |                                      | C   | all Ganesha 1500-169 |  |
| Informasi >              |                                          |                      |                                      |     |                      |  |
| Transaksi Tertunda >     |                                          |                      |                                      |     |                      |  |
| Aktivitas Tertunda >     |                                          |                      |                                      |     |                      |  |
|                          |                                          |                      |                                      |     |                      |  |

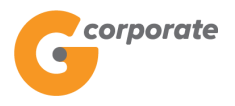

- 7. Nasabah input:
  - Tanggal Penerbitan
  - Nomor Tagihan
  - Nominal
  - Deskripsi Tagihan
- 8. Nasabah klik tombol Lanjutkan
- 9. Sistem akan menampilkan halaman Buat Tagihan Elektronik Konfirmasi

| Menu Utama            | Menu Utama / Tagihan Elektronik / Konfim | nasi Pembuatan Tagihan Baru                                                                                                    |                       |
|-----------------------|------------------------------------------|----------------------------------------------------------------------------------------------------|-----------------------|
| Informasi Rekening >  | Konfirmasi Per                           | nbuatan Tagihan Baru                                                                                                    |                       |
| Transfer >            |                                          | and the second second se |                       |
| Transfer Batch        | Detil Tagihan                            |                                                                                                    |                       |
| Pembelian >           | Tanggal Penerbitan                       | 13-Dec-2017                                                                                                    |                       |
| Pembayaran >          | No. Tagihan                              | 12312312312312                                                                                                    |                       |
| Pembayaran Gaji >     | Nominal                                  | 200,000.00                                                                                                    |                       |
| Administrasi >        | Deskripsi Item                           | test                                                                                                    |                       |
| Pesan >               |                                          |                                                                                                    |                       |
| Sweep >               | File Tagihan                             |                                                                                                    |                       |
| Virtual Account >     |                                          | Choose File No file chosen                                                                                                    |                       |
| Tagihan Elektronik ~  | Opload File                              |                                                                                                    |                       |
| Data dan Pengajuan    | Upload File                              | Choose File No file chosen                                                                                                    |                       |
| Tagihan Baru          |                                          |                                                                                                    | 2 2                   |
| Laporan               |                                          |                                                                                                    |                       |
| Informasi >           | KEMBALI                                  |                                                                                                    | LANJUTKAN             |
| Transaksi Tertunda >> |                                          |                                                                                                    | Contract Contract     |
| Aktivitas Tertunda >> |                                          |                                                                                                    |                       |
|                       |                                          |                                                                                                    | Call Ganesha 1500-169 |

- 10.Nasabah dapat mengunggah *file* yang berhubungan dengan tagihan tersebut
- 11.Nasabah melakukan konfirmasi pada data yang telah dimasukkan, kemudian klik tombol Lanjutkan
- 12.Sistem akan menampilkan halaman Buat Tagihan Elektronik dengan penambahan tagihan yang telah dibuat

Georporate

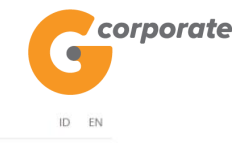

Tuesday, 12 December 2017 - 23:50:53 IWG Creator KELUAR

|        | Manu I Immo / Tanhan Elektronik / Bust Tanhan Elektronik |                              |                                |               |             |         |                      |       |  |  |  |
|--------|----------------------------------------------------------|------------------------------|--------------------------------|---------------|-------------|---------|----------------------|-------|--|--|--|
|        | Menu Utama                                               | Menu Utama / Tagihan Elektri | onik / Buat Tagihan Elektronik |               |             |         |                      |       |  |  |  |
| JENP - | Informasi Rekening                                       | Buat Tagih                   | an Elektronił                  | <             |             |         |                      |       |  |  |  |
|        | Transfer                                                 |                              |                                |               |             |         |                      |       |  |  |  |
|        | Transfer Batch                                           | Detil Tagihan                |                                |               |             |         |                      |       |  |  |  |
|        | Pembelian                                                | Corporate ID                 |                                | USER02 - CUST | OMER 39     |         | *                    |       |  |  |  |
|        | Pembayaran                                               | Tanggal Kadaluarsa           | 1                              | 31/12/2017    |             |         |                      |       |  |  |  |
|        | Pembayaran Gaji                                          |                              |                                | (dd/MM/yyyy)  |             |         |                      |       |  |  |  |
|        | Administrasi                                             | Deskripsi Tagihan            | Deskripsi Taginan              |               |             |         |                      |       |  |  |  |
|        | Pesan                                                    |                              |                                |               |             |         |                      |       |  |  |  |
|        | Sweep                                                    | Detil Tagihan                |                                |               |             |         |                      |       |  |  |  |
|        | Virtual Account                                          | Issued Date                  | Invoice Number                 | Amount        | Description | Action  |                      |       |  |  |  |
|        | Tagihan Elektronik                                       | Dec 13, 2017                 | 12312312312312                 | 200,000       | test        | Ubah    | Hapus                | 2 403 |  |  |  |
|        | Data dan Pengajuan                                       | -                            |                                |               |             |         |                      |       |  |  |  |
|        | Tagihan Haru<br>Laporan                                  | KEMBALI                      |                                |               | TAMBAH      | TAGIHAN | LANJUTKAN            |       |  |  |  |
|        | Informasi                                                |                              |                                |               |             |         |                      |       |  |  |  |
|        | Transaksi Tertunda                                       |                              |                                |               |             |         | Call Ganesha 1500-16 | 39    |  |  |  |
|        | Aktivitas Tertunda                                       |                              |                                |               |             |         |                      |       |  |  |  |

- 13. Nasabah klik tombol Lanjutkan
- 14. Sistem akan menampilkan halaman Konfirmasi Pembuatan Tagihan Baru

|      | corporate               |   |                                          |                              |                                      |             | ID LIV       |  |
|------|-------------------------|---|------------------------------------------|------------------------------|--------------------------------------|-------------|--------------|--|
|      | •                       |   |                                          |                              | Tuesday, 12 December 2017 - 23:52:08 | IWG Creator | KELUAR       |  |
|      |                         |   |                                          |                              |                                      |             |              |  |
|      | Menu Utama              |   | Menu Utama / Tagihan Elektronik / Konfir | rmasi Pembuatan Tagihan Baru |                                      |             |              |  |
| 9000 | Informasi Rekening      | > | Konfirmasi Pen                           | nbuatan Tagih                | ian Baru                             |             |              |  |
|      | Transfer                | > |                                          |                              |                                      |             |              |  |
|      | Transfer Batch          | > | Corporate ID                             | USER02                       |                                      |             |              |  |
|      | Pembelian               | > | Tanggal Kadaluarsa                       | 31-Dec-2017                  |                                      |             |              |  |
|      | Pembayaran              | > | Deskripsi Item                           | test                         |                                      |             |              |  |
|      | Pembayaran Gaji         | > |                                          |                              |                                      |             |              |  |
|      | Administrasi            | > | Detil Tagihan                            |                              |                                      |             |              |  |
|      | Pesan                   | > | Issued Date                              | Invoice Number               | Amount                               | Description |              |  |
|      | Sweep                   | > | Dec 13, 2017                             | 12312312312312               | 200,000.00                           | test        |              |  |
|      | Virtual Account         | > |                                          |                              |                                      | _           | _            |  |
|      | Tagihan Elektronik      | ~ | KEMBALI                                  |                              |                                      | LANJU       | TKAN         |  |
|      | Data dan Pengajuan      |   |                                          |                              |                                      |             |              |  |
|      | laginan Baru<br>Laporan |   |                                          |                              |                                      | Call Gane   | sha 1500-169 |  |
|      | -<br>Informasi          | > |                                          |                              |                                      |             |              |  |
|      | Transaksi Tertunda      | > |                                          |                              |                                      |             |              |  |
|      | Aktivitas Tertunda      | > |                                          |                              |                                      |             |              |  |
|      |                         |   |                                          |                              |                                      |             |              |  |

- 15.Nasabah klik tombol Lanjutkan
- 16. Sistem akan menampilkan halaman Bukti Pembuatan Tagihan Baru

| BANK | <b>GANESHA</b>                                                                                                    |                                          |                 |                        |                        |               |                 |
|------|----------------------------------------------------------------------------------------------------|------------------------------------------|-----------------|------------------------|------------------------|---------------|-----------------|
|      | Georporate                                                                                                    |                                          |                 | Tuesday, 12 D          | ecember 2017 - 23:53:3 | 1 IWG Creator | ID EN<br>KELUAR |
|      | Menu Utama<br>Informasi Rekening >                                                                                                    | Menu Utama / Tagihan Elektronik / Create | Tagihan Receipt |                        |                        |               |                 |
|      | Transfer > Transfer Batch > Pembelian >                                                                                                    | No. Referensi<br>Corporate ID            | 1               | GNS001209121<br>USER02 |                        |               |                 |
|      | Pembayaran Array Array A | Tanggal Kadaluarsa<br>Deskripsi item     | 1               | 31-Dec-2017<br>test    |                        |               |                 |
|      | Administrasi ><br>Pesan >                                                                                                    | Status                                   | 1               | Menunggu Persetujua    | n                      |               |                 |
|      | Sweep >                                                                                                    | Detil Tagihan                            | Invoice Number  |                        | Amount                 | Description   |                 |
|      | Tagihan Elektronik ~<br>Data dan Pengajuan<br>Tagihan Baru<br>Laporan                                                                                                    | Dec 13, 2017                             | 12312312312312  | ł                      | 200,000                | CETAK KONFIRM |                 |
|      | Informasi ><br>-<br>Transaksi Tertunda ><br>Aktivitas Tertunda >                                                                                                    |                                          |                 |                        |                        | Call Ganesh   | a 1500-169      |
|      |                                                                                                    |                                          |                 |                        |                        |               |                 |

17.Nasabah klik tombol Cetak untuk mencetak bukti aktivitas yang telah dilakukan

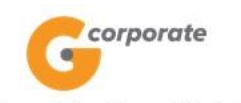

### Pembuatan Tagian Elektronik

| No. Referensi                | : GNS00                        | 1209121        |            |                |  |  |  |  |
|------------------------------|--------------------------------|----------------|------------|----------------|--|--|--|--|
| Nominal                      | : 200,000                      | 0.00           |            |                |  |  |  |  |
| Corporate ID                 | : USER02                       |                |            |                |  |  |  |  |
| Tanggal Kadaluarsa           | : Sun Dec 31 00:00:00 WIB 2017 |                |            |                |  |  |  |  |
| Deskripsi Item               | : test                         |                |            |                |  |  |  |  |
| Status                       | : Menung                       | ggu Persetujua | n          |                |  |  |  |  |
| Tanggal Penerbitan           | No. Ta                         | agihan         | Nominal    | Deskripsi Item |  |  |  |  |
| Wed Dec 13 00:00:00 WIB 2017 | 12312                          | 2312312312     | 200,000.00 | test           |  |  |  |  |

TERIMA KASIH G-CORPORATE. ALL RIGHT RESERVED

18.Jika status Siap Diotorisasi, Maker dapat menginfokan ke Authorizer untuk melakukan Otorisasi (di menu Aktivitas Tertunda -> Menunggu Persetujuan) kemudian dilanjutkan Releaser untuk Rilis (di menu Aktivitas Tertunda -> Menunggu Perilisan)

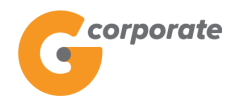

### 11.2.2 Buyer

- 1. Nasabah memilih tipe *user* sebagai *Buyer*
- 2. Nasabah klik tombol Lanjutkan
- 3. Sistem akan menampilkan halaman Data dan Pengajuan dengan menampilkan semua *invoice* yang perlu telah dibuat oleh perusahaan lain (*Supplier*)

|       | corporate                | orate                     |                             |                    | ID EI                 |                   |                  |  |  |  |
|-------|--------------------------|---------------------------|-----------------------------|--------------------|-----------------------|-------------------|------------------|--|--|--|
|       | <b>U</b>                 |                           |                             | Wednesday, 13 Dece | ember 2017 - 00:09:29 | MINTOCORP Missing | Key KELUAR       |  |  |  |
|       | DB15                     |                           |                             |                    |                       |                   |                  |  |  |  |
|       | Menu Utama               | Menu Utama / Tagihan Elek | tronik / Data dan Pengajuan |                    |                       |                   |                  |  |  |  |
| DOR I | Informasi Rekening >     | Data dan l                | Pengajuan                   |                    |                       |                   |                  |  |  |  |
|       | Transfer >               |                           |                             |                    |                       |                   |                  |  |  |  |
|       | Transfer Batch >         | Single Invoice            |                             |                    |                       |                   |                  |  |  |  |
|       | Pembelian >              | Issued Date               | Invoice Number              | Amount             | Company Id            | Status            |                  |  |  |  |
|       | Pembayaran >             | Dec 13, 2017              | 1231231231232               | 200,000            | IWG                   | Menunggu Disetuju | 1                |  |  |  |
|       | Pembayaran Gaji >        | KEMBALL                   |                             |                    |                       |                   |                  |  |  |  |
|       | Administrasi >           |                           |                             |                    |                       |                   |                  |  |  |  |
|       | Pesan >                  |                           |                             |                    |                       |                   |                  |  |  |  |
|       | Sweep >                  |                           |                             |                    |                       | Call C            | ianesha 1500-169 |  |  |  |
|       | Virtual Account >        |                           |                             |                    |                       |                   |                  |  |  |  |
|       | Tagihan Elektronik 🗸 🗸 🗸 |                           |                             |                    |                       |                   |                  |  |  |  |
|       | Data dan Pengajuan       |                           |                             |                    |                       |                   |                  |  |  |  |
|       | Tagihan Baru             |                           |                             |                    |                       |                   |                  |  |  |  |
|       | Laporan                  |                           |                             |                    |                       |                   |                  |  |  |  |
|       | Informasi >              |                           |                             |                    |                       |                   |                  |  |  |  |
|       | Transaksi Tertunda >     |                           |                             |                    |                       |                   |                  |  |  |  |
|       | Aktivitas Tertunda >     |                           |                             |                    |                       |                   |                  |  |  |  |

- 4. Nasabah klik salah satu Nomor Invoice untuk membuka detail tagihan
- 5. Sistem akan menampilkan halaman Detail Tagihan

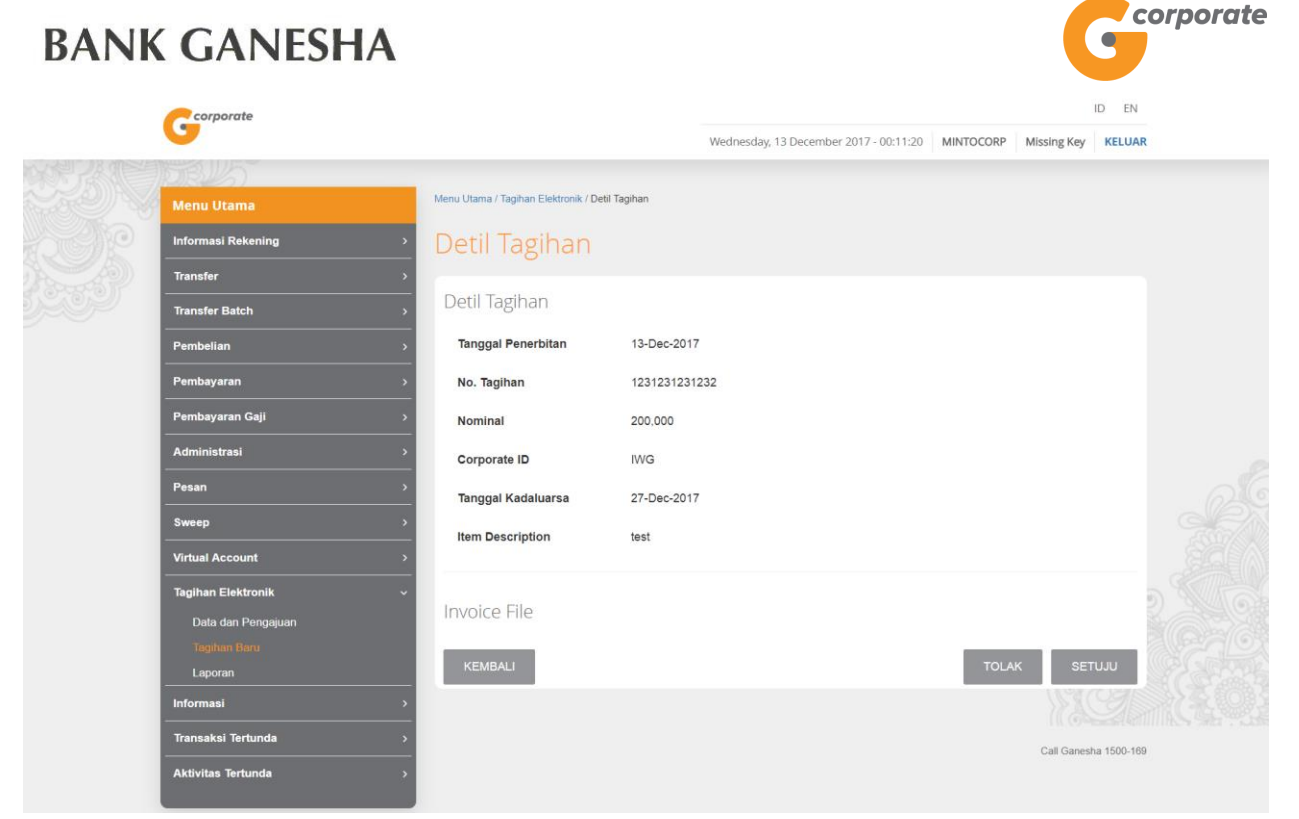

- 6. Nasabah dapat menyetujui dengan klik tombol Setuju atau menolak dengan menekan tombol Tolak
- 7. Sistem akan menampilkan kembali halaman Data dan Pengajuan dengan notifikasi Menunggu Persetujuan

|      | 0                  |                                                      | Wednesday, 13 December 2017 - 00:12:43 | MINTOCORP    | Missing Key    | ELUAR   |  |
|------|--------------------|------------------------------------------------------|----------------------------------------|--------------|----------------|---------|--|
|      | TRUS .             |                                                      |                                        |              |                |         |  |
|      | Menu Utama         | Menu Utama / Tagihan Elektronik / Data dan Pengajuan |                                        |              |                |         |  |
| SCIP | Informasi Rekening | > Dismus all                                         |                                        |              |                |         |  |
|      | Transfer           | Data dan Pengajuan                                   |                                        |              |                |         |  |
| 7999 | Transfer Batch     | >                                                    |                                        |              |                |         |  |
|      | Pembelian          | List kosong. Anda                                    | lapat menambahkan list dengan melakuka | in transaksi |                |         |  |
|      | Pembayaran         | > KEMBALI                                            |                                        |              |                |         |  |
|      | Pembayaran Gaji    | <u>&gt;</u>                                          |                                        |              |                |         |  |
|      | Pembayaran Gaji    |                                                      |                                        |              | Call Ganesha 1 | 500-169 |  |
|      | Administrasi       | >                                                    |                                        |              |                |         |  |
|      | Pesan              | <u>.</u>                                             |                                        |              |                |         |  |
|      | Sweep              | <u>&gt;</u>                                          |                                        |              |                | 20      |  |
|      | Virtual Account    | <u>&gt;</u>                                          |                                        |              |                |         |  |
|      | Tagihan Elektronik | • ·                                                  |                                        |              |                |         |  |
|      | Data dan Pengajuan |                                                      |                                        |              |                |         |  |
|      | Tagihan Beru       |                                                      |                                        |              |                |         |  |
|      | Laporan            |                                                      |                                        |              |                |         |  |
|      | Informasi          | >                                                    |                                        |              |                |         |  |
|      | Transaksi Tertunda | <u>&gt;</u>                                          |                                        |              |                |         |  |
|      | Aktivitas Tertunda | >                                                    |                                        |              |                |         |  |
|      |                    |                                                      |                                        |              |                |         |  |

ID EN

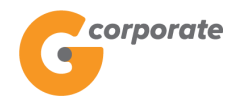

) EN

#### 11.3 Laporan

Menu ini dibuat untuk melihat laporan tagihan elektronik yang telah dibuat

- 1. Nasabah pilih menu Tagihan Elektronik, kemudian pilih submenu Laporan
- 2. Sistem akan menampilkan halaman Laporan Tagihan Elektronik

| corporate                |                                           |                      |                                      |     |             |            |  |
|--------------------------|-------------------------------------------|----------------------|--------------------------------------|-----|-------------|------------|--|
| G                        |                                           |                      | Tuesday, 12 December 2017 - 23:32:35 | IWG | Creator     | KELUAR     |  |
|                          |                                           |                      |                                      |     |             |            |  |
| Menu Utama               | Menu Utama / Tagihan Elektronik / Laporar | n Tagihan Elektronik |                                      |     |             |            |  |
| Informasi Rekening >     | Laporan Tagihai                           | n Elektronik         |                                      |     |             |            |  |
| Transfer >               |                                           |                      |                                      |     |             |            |  |
| Transfer Batch >         | Pencarian Data                            |                      |                                      |     |             |            |  |
| Pembelian >              | User Type                                 | Supplier •           |                                      |     |             |            |  |
| Pembayaran >             | No. Tagihan                               |                      |                                      |     |             |            |  |
| Pembayaran Gaji >        | Tanggal Tagihan                           |                      |                                      |     |             |            |  |
| Administrasi >           | Tunggun Tuginun                           |                      |                                      |     |             |            |  |
| Pesan >                  | RESET                                     |                      |                                      |     | SEAF        | СН         |  |
| Sweep >                  |                                           |                      |                                      |     | G           | STR.       |  |
| Virtual Account >        |                                           |                      |                                      |     |             |            |  |
| Tagihan Elektronik 🗸 🗸 🗸 |                                           |                      |                                      |     | Call Ganesh | a 1500-169 |  |
| Data dan Pengajuan       |                                           |                      |                                      |     |             |            |  |
| Tagihan Baru             |                                           |                      |                                      |     |             |            |  |
| Laporan                  |                                           |                      |                                      |     |             |            |  |
| Informasi >              |                                           |                      |                                      |     |             |            |  |
| Transaksi Tertunda >     |                                           |                      |                                      |     |             |            |  |
| Aktivitas Tertunda >     |                                           |                      |                                      |     |             |            |  |
|                          |                                           |                      |                                      |     |             |            |  |

- 3. Terdapat beberapa *field* data pencarian yang dapat digunakan:
  - Tipe User (*Supplier*/*Buyer*)
  - Nomor Tagihan
  - Tanggal Tagihan

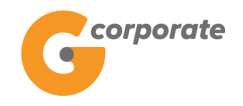

### 11.3.1 Supplier

- 1. Nasabah memilih tipe *user* sebagai *Supplier* dan menekan tombol *Search*
- 2. Sistem akan menampilkan halaman Laporan Tagihan Listrik sesuai data pencarian yang telah dimasukkan

|       | / corporate                           |                                   |                        |            |                     |                    | ID EN |                |          |  |
|-------|---------------------------------------|-----------------------------------|------------------------|------------|---------------------|--------------------|-------|----------------|----------|--|
|       | 9                                     |                                   |                        | W          | ednesday, 13 Decemb | er 2017 - 00:16:40 | IWG   | Creator        | KELUAR   |  |
| 以学习如言 | CELS .                                |                                   |                        |            |                     |                    |       |                |          |  |
|       |                                       | Menu Utama / Tagihan Elektronik / | Laporan Tagihan Elektr | ronik      |                     |                    |       |                |          |  |
|       | Informasi Rekening >                  | Laporan Tagi                      | han Elek               | tronik     |                     |                    |       |                |          |  |
|       | Transfer >                            |                                   |                        |            |                     |                    |       |                |          |  |
|       | Transfer Batch >                      | Pencarian Data                    |                        |            |                     |                    |       |                |          |  |
|       | Pembelian >                           | User Type                         | Supplier               | · •        |                     |                    |       |                |          |  |
|       | Pembayaran >                          | No. Tagihan                       |                        |            |                     |                    |       |                |          |  |
|       | Pembayaran Gaji >                     |                                   |                        |            |                     |                    |       |                |          |  |
|       | Administrasi >                        | Tanggal Tagihan                   |                        |            |                     |                    |       |                |          |  |
|       | Pesan >                               | RESET                             |                        |            |                     |                    |       | SEARC          | н        |  |
|       | Sweep >                               |                                   |                        |            |                     |                    |       |                |          |  |
|       | Virtual Account >                     | Invoice Number                    | Amount                 | Company Id | Sta                 | atus               |       | Action         |          |  |
|       | Tagihan Elektronik ~                  |                                   |                        |            |                     |                    |       |                | -        |  |
|       | Data dan Pengajuan                    | 1231231231232                     | 200,000                | MINTOCOR   | > Air               | eady Paid          |       | Detail         |          |  |
|       | Tagihan Baru                          | 123456890                         | 200,000                | USER02     | Pe                  | nding for Approve  |       | Detail         | 0        |  |
|       |                                       | GNS001085054                      | 1,000,000              | USER02     | No                  | t Pald Yet         |       | Detail         |          |  |
|       | Informasi >                           | 01/00/00/00/00/                   | 150 000                |            |                     |                    |       |                |          |  |
|       | Transaksi Tertunda >                  | GNS001085031                      | 150,000                | CORPORATI  | E020 Pe             | nding for Approve  |       | Detail         |          |  |
|       | Aktivitas Tertunda >                  |                                   |                        |            |                     |                    |       |                |          |  |
|       | Copyright 6/2017 PT Bank Ganesna Tok. |                                   |                        |            |                     |                    | (     | Call Ganesha 1 | 1500-169 |  |

- 3. Nasabah klik salah satu Detail untuk melihat detail dari tagihan yang telah dibuat
- 4. Sistem menampilkan halaman Detail Invoice

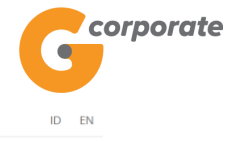

Wednesday, 13 December 2017 - 00:17:14 IWG Creator KELUAR

| LANT IR AND HI |                          |                                    |               |                       |
|----------------|--------------------------|------------------------------------|---------------|-----------------------|
|                | RB/5)                    |                                    |               |                       |
|                |                          | Menu Utama / EIPP / Detail Invoice |               |                       |
| -Select        | Informasi Rekening >     | Detail Invoice                     |               |                       |
|                | Transfer >               |                                    |               |                       |
| 5009           | Transfer Batch >         | Invoice Detail                     |               |                       |
|                | Pembelian >              | Issued Date                        | 13-Dec-2017   |                       |
|                | Pembayaran >             | No. Invoice                        | 1231231231232 |                       |
|                | Pembayaran Gaji >        | Nominal                            | 200,000       |                       |
|                | Administrasi >           | Corporate ID                       | IWG           |                       |
|                | Pesan >                  | Expired Date                       | 27-Dec-2017   |                       |
|                | Sweep >                  |                                    |               |                       |
|                |                          | Item Description                   | test          |                       |
|                | Virtual Account >        |                                    |               |                       |
|                | Tagihan Elektronik 🗸 🗸 🗸 |                                    |               |                       |
|                | Data dan Pengajuan       | Invoice File                       |               |                       |
|                | Tagihan Baru             |                                    |               |                       |
|                | Laporan                  | KEMBALI                            |               |                       |
|                | Informasi >              |                                    |               |                       |
|                | Transaksi Tertunda >     |                                    |               | Call Ganesha 1500-169 |
|                | Aktivitas Tertunda >     |                                    |               | SC STIFFILE HOLE IN   |

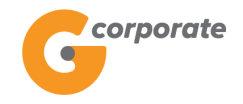

### 11.3.2 Buyer

- 1. Nasabah memilih tipe user sebagai Buyer dan menekan tombol Search
- 2. Sistem akan menampilkan halaman Laporan Tagihan Listrik sesuai data pencarian yang telah dimasukkan

|        | corporate                |                                           |                    |                            |              |           |             | d en       |  |
|--------|--------------------------|-------------------------------------------|--------------------|----------------------------|--------------|-----------|-------------|------------|--|
|        | <b>G</b>                 |                                           | V                  | /ednesday, 13 December 201 | 7 - 00:15:10 | MINTOCORP | Missing Key | KELUAR     |  |
| NAR 28 | DBUS                     |                                           |                    |                            |              |           |             |            |  |
|        | Menu Utama               | Menu Utama / Tagihan Elektronik / Laporan | Tagihan Elektronik |                            |              |           |             |            |  |
|        | Informasi Rekening >     | Laporan Tagihar                           | n Elektro          | onik                       |              |           |             |            |  |
|        | Transfer >               |                                           |                    |                            |              |           |             |            |  |
|        | Transfer Batch >         | Pencarian Data                            |                    |                            |              |           |             |            |  |
|        | Pembelian >              | User Type                                 | Buyer              |                            |              |           |             |            |  |
|        | Pembayaran >             | No. Tagihan                               |                    |                            |              |           |             |            |  |
|        | Pembayaran Gaji >        | Towned The Name                           |                    |                            |              |           |             |            |  |
|        | Administrasi             | Tanggai Taginan                           |                    |                            |              |           |             |            |  |
|        | Pesan >                  | RESET                                     |                    |                            |              |           | SEAF        | ксн        |  |
|        | Sweep >                  | _                                         |                    |                            |              |           |             | _          |  |
|        | Virtual Account >        | Invoice Number                            | Amount             | Company Id                 | Status       |           | Action      |            |  |
|        | Tagihan Elektronik 🗸 🗸 🗸 | 4024024024020                             | 222.222            | 114/0                      | A les est    | - Deid    | Datail      |            |  |
|        | Data dan Pengajuan       | 1231231231232                             | 200,000            | IWG                        | Airead       | y Paid    | Detail      |            |  |
|        | Tagihan Baru             |                                           |                    |                            |              |           |             |            |  |
|        | Laporan                  |                                           |                    |                            |              |           | 111 (27-11  |            |  |
|        | Informasi >              |                                           |                    |                            |              |           | Call Ganesh | a 1500-169 |  |
|        | Transaksi Tertunda >     |                                           |                    |                            |              |           |             |            |  |
|        | Aktivitas Tertunda >     |                                           |                    |                            |              |           |             |            |  |
|        |                          |                                           |                    |                            |              |           |             |            |  |
|        |                          |                                           |                    |                            |              |           |             |            |  |

- 3. Nasabah klik salah satu Detail untuk melihat detail dari tagihan yang telah dibuat
- 4. Sistem menampilkan halaman Detail Invoice

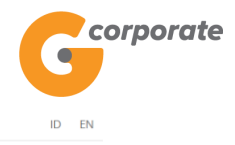

Wednesday, 13 December 2017 - 00:15:41 MINTOCORP Missing Key KELUAR

| DBUS                     |                                    |               |                       |             |
|--------------------------|------------------------------------|---------------|-----------------------|-------------|
| Menu Utama               | Menu Utama / EIPP / Detail Invoice |               |                       |             |
| Informasi Rekening >     | Detail Invoice                     |               |                       |             |
| Transfer >               |                                    |               |                       |             |
| Transfer Batch >         | Invoice Detail                     |               |                       |             |
| Pembelian >              | Issued Date                        | 13-Dec-2017   |                       |             |
| Pembayaran >             | No. Invoice                        | 1231231231232 |                       |             |
| Pembayaran Gaji >        | Nominal                            | 200,000       |                       |             |
| Administrasi >           | Corporate ID                       | IWG           |                       |             |
| Pesan >                  | Expired Date                       | 27-Dec-2017   |                       |             |
| Sweep >                  | Item Description                   | test          |                       |             |
| Virtual Account >        |                                    |               |                       |             |
| Tagihan Elektronik 🗸 🗸 🗸 | Invoice File                       |               | 0                     |             |
| Data dan Pengajuan       | Invoice File                       |               |                       |             |
| Tagihan Baru             | KEMBALL                            |               |                       |             |
| Laporan                  |                                    |               | INCH IT MAKE          |             |
| Informasi >              |                                    |               |                       | AC ME BARRE |
| Transaksi Tertunda >     |                                    |               | Call Ganesha 1500-169 |             |
| Aktivitas Tertunda >     |                                    |               |                       |             |

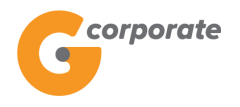

## 12 Kotak Pesan

#### 12.1 Pesan Keluar

Menu ini digunakan Nasabah untuk melihat daftar pesan keluar dan menghapus pesan masuk

- 1. Nasabah pilih menu Pesan, kemudian pilih submenu Pesan Keluar
- 2. Sistem menampilkan halaman Pesan Keluar

|       | corporate                   |   |                |                        |                                                | ID EN       |
|-------|-----------------------------|---|----------------|------------------------|------------------------------------------------|-------------|
|       | 9                           |   |                |                        | Kamis, 09 November 2017 - 15:58:06 IWG Creator | KELUAR      |
|       | 10BLS                       |   |                | (Dense Volum           |                                                |             |
|       | Menu Utama                  |   | Menu Utama / P | esan / Pesan Keluar    |                                                |             |
| ASCHE | Informasi Rekening          | > | Pesan          | Keluar                 |                                                |             |
|       | Transfer                    | > | -              |                        |                                                | _           |
|       | Transfer Batch              | > | •              | Tanggal                | Judul                                          |             |
|       | Pembelian                   | > |                | 08-Jun-2017 / 00:00:00 | asdasd                                         |             |
|       | Pembayaran                  | > |                | 09-May-2017 / 00:00:00 | qweqwe                                         | 208         |
|       | Pembayaran Gaji             | > |                | 05-May-2017 / 00:00:00 | testing semua                                  |             |
|       | Administrasi                | > |                |                        |                                                |             |
|       | Pesan                       | ~ |                |                        |                                                |             |
|       | Pesan Keluar<br>Tulis Pesan |   |                |                        | HAPUS PESAN YANG DI                            | PILIH       |
|       | Sweep                       | > |                |                        |                                                |             |
|       | Virtual Account             | > |                |                        | Call Ganes                                     | ha 1500-169 |
|       | Tagihan Elektronik          | > |                |                        |                                                |             |
|       | Informasi                   | > |                |                        |                                                |             |
|       | Transaksi Tertunda          | > |                |                        |                                                |             |
|       | Aktivitas Tertunda          | > |                |                        |                                                |             |
|       |                             |   |                |                        |                                                |             |

- 3. Nasabah memilih salah satu Judul pesan keluar
- 4. Sistem menampilkan halaman Baca Pesan Keluar

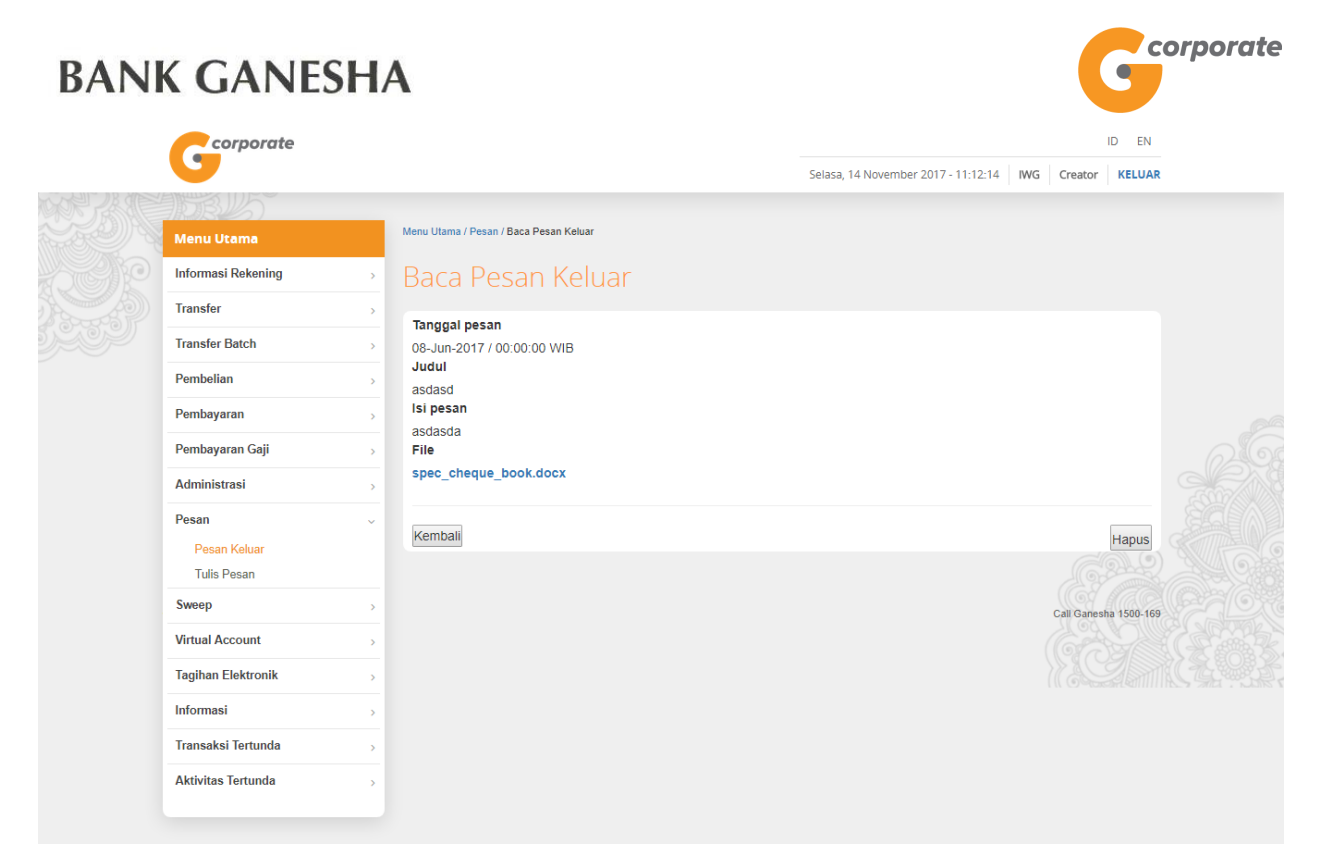

- 5. Nasabah klik tombol Hapus
- 6. Sistem menampilkan halaman notifikasi untuk menghapus pesan
- 7. Nasabah klik tombol OK

corporate

8. Sistem menampilkan halaman Pesan Keluar dengan data yang telah terhapus

|  | <b>U</b>           |                   |                                   | Kamis, 09 November 2017 - 15:58:06 IWG Creator KELUAR |  |  |  |  |  |  |  |
|--|--------------------|-------------------|-----------------------------------|-------------------------------------------------------|--|--|--|--|--|--|--|
|  | JOBUS              |                   |                                   |                                                       |  |  |  |  |  |  |  |
|  | Menu Utama         | Menu Utama / Pesa | Menu Utama / Pesan / Pesan Keluar |                                                       |  |  |  |  |  |  |  |
|  | Informasi Rekening | Pesan I           | Keluar                            |                                                       |  |  |  |  |  |  |  |
|  | Transfer >         |                   |                                   |                                                       |  |  |  |  |  |  |  |
|  | Transfer Batch     | •                 | Tanggal                           | Judul                                                 |  |  |  |  |  |  |  |
|  | Pembelian >        |                   | 09-May-2017 / 00:00:00            | qweqwe                                                |  |  |  |  |  |  |  |
|  | Pembayaran         |                   | 05-May-2017 / 00:00:00            | testing semua                                         |  |  |  |  |  |  |  |
|  | Pembayaran Gaji    |                   |                                   |                                                       |  |  |  |  |  |  |  |
|  | Administrasi       |                   |                                   |                                                       |  |  |  |  |  |  |  |
|  | Pesan v            |                   |                                   |                                                       |  |  |  |  |  |  |  |
|  | Pesan Keluar       |                   |                                   |                                                       |  |  |  |  |  |  |  |
|  | Tulis Pesan        |                   |                                   | HAPUS PESAN TANG DIPLIN                               |  |  |  |  |  |  |  |
|  | Sweep >            |                   |                                   | Call Ganesha 1500-169                                 |  |  |  |  |  |  |  |
|  | Virtual Account    |                   |                                   | (( ( ) ( ) ( ) ( ) ( ) ( ) ( ) ( ) ( )                |  |  |  |  |  |  |  |
|  | Tagihan Elektronik |                   |                                   |                                                       |  |  |  |  |  |  |  |
|  | Informasi          |                   |                                   |                                                       |  |  |  |  |  |  |  |
|  | Transaksi Tertunda |                   |                                   |                                                       |  |  |  |  |  |  |  |
|  | Aktivitas Tertunda |                   |                                   |                                                       |  |  |  |  |  |  |  |

ID EN

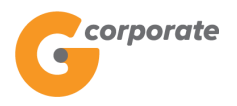

#### 12.2 Tulis Pesan

Menu ini digunakan Nasabah untuk mengirimkan pesan baru

- 1. Nasabah pilih menu Pesan, kemudian pilih submenu Tulis Pesan
- 2. Sistem menampilkan halaman Tulis Pesan Baru

|      | corporate                             |                 |                |                                        |                                     |             |              |        |
|------|---------------------------------------|-----------------|----------------|----------------------------------------|-------------------------------------|-------------|--------------|--------|
|      | <b>U</b>                              |                 |                |                                        | Selasa, 14 November 2017 - 11:14:26 | IWG Creator | KELUAR       |        |
| 的人名德 | JDBU5                                 | _               |                |                                        |                                     |             |              |        |
|      | Menu Utama                            | Menu Utama / Pe | san / Tulis Pe | esan Baru                              |                                     |             |              |        |
|      | Informasi Rekening                    | Tulis P         | esan           | Baru                                   |                                     |             |              |        |
|      | Transfer                              |                 |                |                                        |                                     |             |              |        |
| 5909 | Transfer Batch                        | Judul           |                |                                        |                                     |             |              |        |
|      | Pembelian                             | lsi pesan       |                |                                        |                                     |             |              |        |
|      | Pembayaran                            |                 |                |                                        |                                     |             |              |        |
|      | Pembayaran Gaji                       |                 |                |                                        |                                     |             |              |        |
|      | Administrasi                          |                 |                |                                        |                                     |             |              |        |
|      | Pesan                                 |                 |                |                                        |                                     |             |              |        |
|      | Pesan Keluar                          |                 |                | 1                                      |                                     |             |              |        |
|      |                                       | Lampiran        |                | Pilih File Tidak ada file yang dipilih |                                     |             |              |        |
|      | Sweep                                 | portania        |                |                                        |                                     |             |              |        |
|      | Virtual Account                       | Lampiran I      | redua          | Pilih File Tidak ada file yang dipilih |                                     |             |              |        |
|      | Tagihan Elektronik                    | Lampiran I      | ketiga         | Pilih File Tidak ada file yang dipilih |                                     |             |              |        |
|      | Informasi                             | *maksimu        | m file 500     | Kb                                     |                                     |             |              |        |
|      | Transaksi Tertunda                    | **hanya d       | okumen D       | OC/DOCX, JPEG, dan PDF yang diperboleh | hkan                                |             |              | STAL G |
|      | Aktivitas Tertunda                    |                 |                |                                        |                                     |             |              |        |
|      |                                       |                 |                |                                        |                                     |             |              | I DEC  |
|      |                                       |                 |                |                                        |                                     | LANJU       | TKAN         |        |
|      | Copyright © 2017 PT Bank Ganesha Tbk. |                 |                |                                        |                                     | Call Ganes  | sha 1500-169 |        |

- 3. Nasabah input:
  - Judul
  - Isi Pesan
- 4. Nasabah klik tombol Lanjutkan

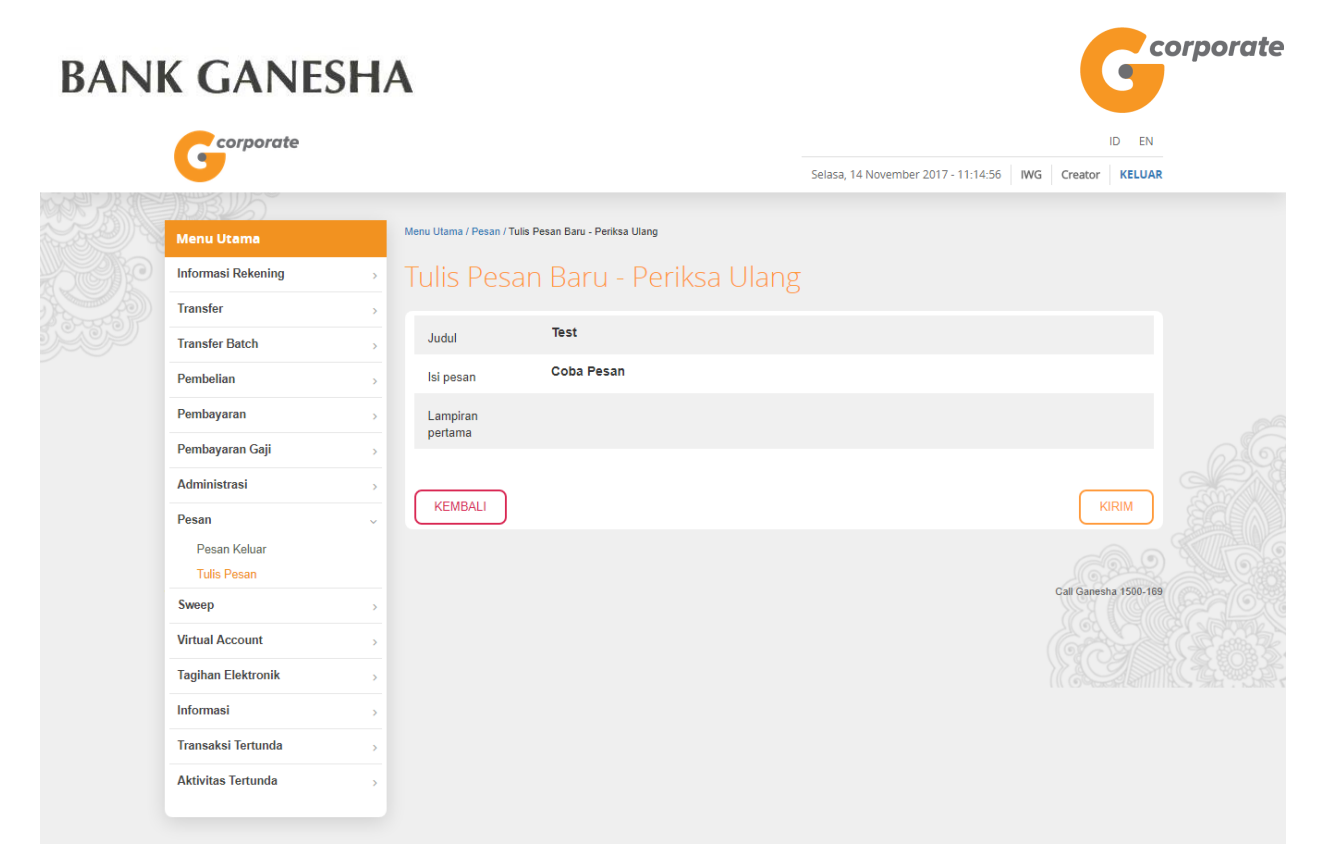

- 5. Sistem menampilkan halaman notifikasi periksa ulang
- 6. Nasabah klik tombol Kirim
- 7. Sistem menampilkan halaman pengiriman pesan berhasil

|       | corporate          |   |          |                                         |                    |                                     |             | D EN       |  |
|-------|--------------------|---|----------|-----------------------------------------|--------------------|-------------------------------------|-------------|------------|--|
|       | <b>U</b>           |   |          |                                         |                    | Selasa, 14 November 2017 - 11:15:23 | IWG Creator | KELUAR     |  |
|       | 10BUS              |   |          |                                         |                    |                                     |             |            |  |
|       | Menu Utama         |   | Menu Uta | ima / Pesan / Pengiriman pesan berhasil |                    |                                     |             |            |  |
| SC IP | Informasi Rekening | > |          |                                         | Pengiriman nesan b | erhasil                             |             |            |  |
|       | Transfer           | > |          | Tanggal / Jam                           | l                  | 14-Nov-2017 / 1                     | 14:52 WIB   |            |  |
|       | Transfer Batch     | > |          | Judul                                   |                    | 141101 2017 1                       | Test        |            |  |
|       | Pembelian          | > |          | Message content                         | Coba Pesan         |                                     |             |            |  |
|       | Pembayaran         | > |          |                                         |                    |                                     | 0.1         |            |  |
|       | Pembayaran Gaji    | > |          |                                         |                    |                                     | CE          | TAK        |  |
|       | Administrasi       | > |          |                                         |                    |                                     |             |            |  |
|       | Pesan              | ~ |          |                                         |                    |                                     | Call Ganesh | a 1500-169 |  |
|       | Pesan Keluar       |   |          |                                         |                    |                                     |             | 30         |  |
|       | Tulis Pesan        |   |          |                                         |                    |                                     |             |            |  |
|       | Sweep              | > |          |                                         |                    |                                     |             |            |  |
|       | Virtual Account    | > |          |                                         |                    |                                     |             |            |  |
|       | Tagihan Elektronik | > |          |                                         |                    |                                     |             |            |  |
|       | Informasi          | > |          |                                         |                    |                                     |             |            |  |
|       | Transaksi Tertunda | > |          |                                         |                    |                                     |             |            |  |
|       | Aktivitas Tertunda | > |          |                                         |                    |                                     |             |            |  |
|       |                    |   |          |                                         |                    |                                     |             |            |  |

- 8. Nasabah klik tombol Cetak
- 9. Sistem menampilkan bukti pengiriman berhasil

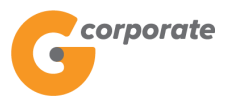

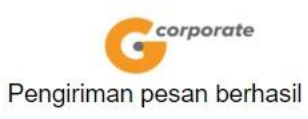

| Judul           | : Test                      |
|-----------------|-----------------------------|
| Message content | : Coba Pesan                |
| Status          | : Pesan Anda sudah terkirim |
|                 |                             |

TERIMA KASIH G-CORPORATE. ALL RIGHT RESERVED.

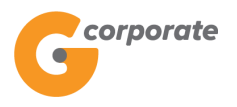

### 13 Administrasi

#### 13.1 Ubah Password

Menu ini digunakan Nasabah untuk mengganti password

- 1. Nasabah pilih menu Administrasi, kemudian pilih submenu Ubah Password
- 2. Sistem menampilkan halaman Ubah Password

|       | <i>corporate</i>     |                                           |                               |          | 1           | D EN       |  |
|-------|----------------------|-------------------------------------------|-------------------------------|----------|-------------|------------|--|
|       | <b>U</b>             |                                           | Rabu, 06 Desember 2017 - 16:2 | 9:04 IWG | author      | KELUAR     |  |
|       | BUS -                |                                           |                               |          |             |            |  |
|       | Menu Utama           | Menu Utama / Administrasi / Ubah Password |                               |          |             |            |  |
| -SCIP | Informasi Rekening > | Ubah Password                             |                               |          |             |            |  |
|       | Transfer →           |                                           |                               |          |             |            |  |
|       | Transfer Batch >     | Password lama                             |                               |          |             |            |  |
|       | Pembelian >          | Password baru                             |                               |          |             |            |  |
|       | Pembayaran >         | Konfirmasi                                |                               |          |             |            |  |
|       | Pembayaran Gaji >    | password baru                             |                               |          |             |            |  |
|       | Administrasi ~       |                                           |                               |          |             |            |  |
|       | Ubah Password        |                                           |                               |          |             | -          |  |
|       | Ubah No HP           |                                           |                               |          |             |            |  |
|       | Sinkronisasi Token   |                                           |                               |          |             |            |  |
|       | Pesan >              |                                           |                               |          | Call Ganesh | a 1500-169 |  |
|       | Sweep >              |                                           |                               |          |             |            |  |
|       | Virtual Account >    |                                           |                               |          |             |            |  |
|       | Tagihan Elektronik > |                                           |                               |          |             |            |  |
|       | Informasi >          |                                           |                               |          |             |            |  |
|       | Transaksi Tertunda > |                                           |                               |          |             |            |  |
|       | Aktivitas Tertunda > |                                           |                               |          |             |            |  |

- 3. Nasabah input:
  - Password Lama
  - Password Baru
  - Konfirmasi Password
- 4. Nasabah klik tombol Lanjutkan
- 5. Jika valid maka sistem akan menampilkan halaman notifikasi perubahan *password* sukses
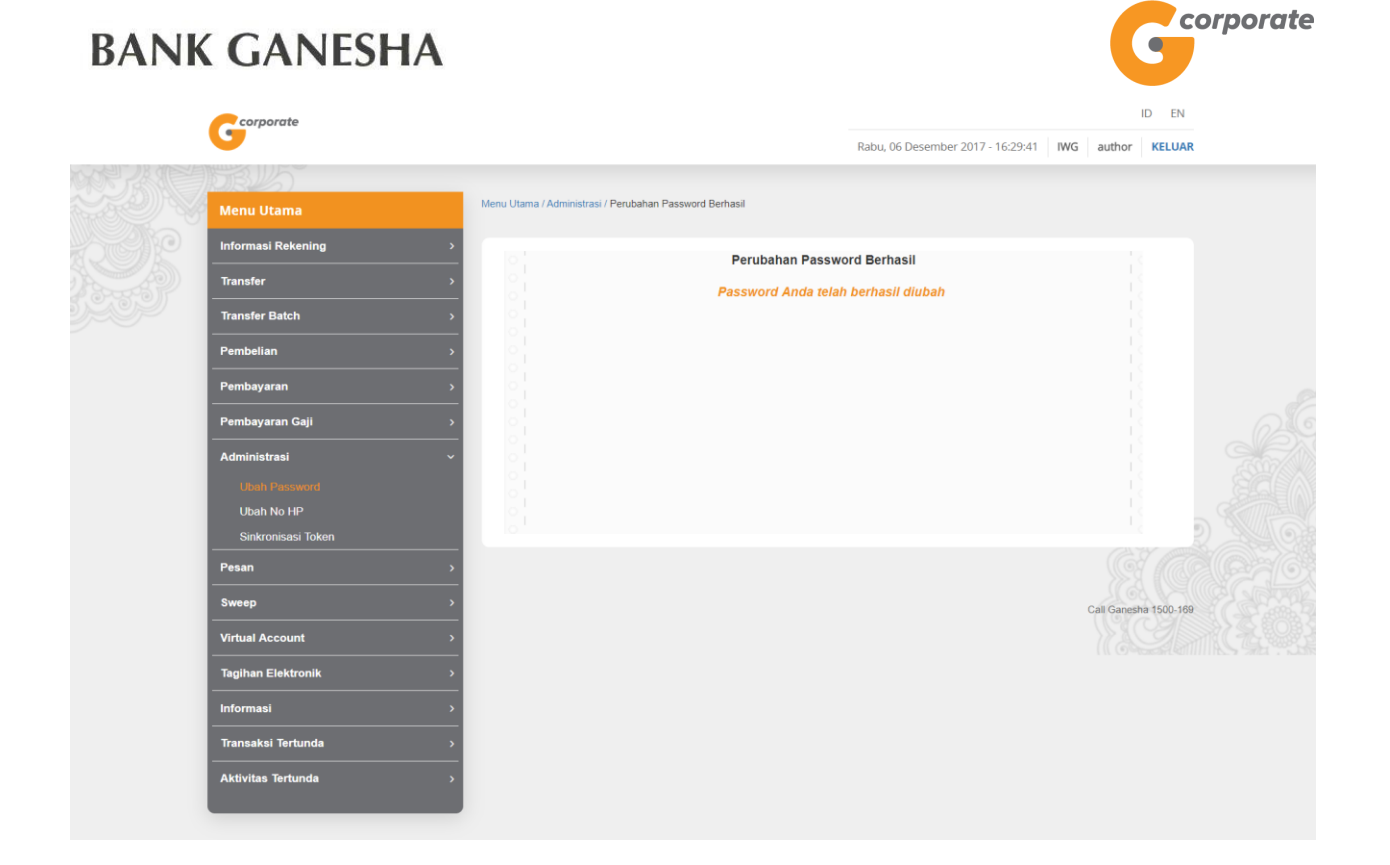

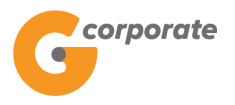

#### 13.2 Ubah Nomor Handphone

Menu ini digunakan Nasabah untuk mengganti Nomor Handphone

- 1. Nasabah pilih menu Administrasi, kemudian pilih submenu Ubah Nomor *Handphone*
- 2. Sistem menampilkan halaman Ubah Nomor *Handphone*

|      | Corporate                                   |   |                                       | ID EN                |                                    |     |              |            |  |
|------|---------------------------------------------|---|---------------------------------------|----------------------|------------------------------------|-----|--------------|------------|--|
|      | 9                                           |   |                                       |                      | Senin, 20 November 2017 - 09:58:59 | IWG | Creator      | KELUAR     |  |
|      | SB BB                                       |   |                                       |                      |                                    |     |              |            |  |
|      | Menu Utama                                  |   | Menu Utama / Administrasi /           | Ubah Nomor Handphone |                                    |     |              |            |  |
| SCAR | Informasi Rekening                          | > | Ubah Nom                              | nor Handphone        |                                    |     |              |            |  |
|      | Transfer                                    | > |                                       |                      |                                    |     |              |            |  |
|      | Transfer Batch                              | > | Nomor<br>Handphone                    | 628123123123         |                                    |     |              |            |  |
|      | Pembelian                                   | > | Lama                                  |                      |                                    |     |              |            |  |
|      | Pembayaran                                  | > | Nomor<br>Handphone Baru               |                      |                                    |     |              |            |  |
|      | Pembayaran Gaji                             | > |                                       |                      |                                    |     |              |            |  |
|      | Administrasi<br>Ubah Password<br>Ubah No HP | ~ | Konfirmasi<br>Nomor<br>Handphone Baru |                      |                                    |     |              |            |  |
|      | Sinkronisasi Token                          |   |                                       |                      |                                    | d   | CT A         |            |  |
|      | Pesan                                       | > |                                       |                      |                                    | Ų   | LANJUI       | KAN        |  |
|      | Sweep                                       | > |                                       |                      |                                    |     | Call Capach  | - 1500 160 |  |
|      | Virtual Account                             | > |                                       |                      |                                    |     | Call Gallesi | a 1500-169 |  |
|      | Tagihan Elektronik                          | > |                                       |                      |                                    |     |              |            |  |
|      | Informasi                                   | > |                                       |                      |                                    |     |              |            |  |
|      | Transaksi Tertunda                          | > |                                       |                      |                                    |     |              |            |  |
|      | Aktivitas Tertunda                          | > |                                       |                      |                                    |     |              |            |  |
|      |                                             |   |                                       |                      |                                    |     |              |            |  |

- 3. Nasabah input:
  - Nomor Handphone Lama
  - Nomor Handphone Baru
  - Konfirmasi Nomor Handphone Baru
- 4. Nasabah klik tombol Lanjutkan
- 5. Jika valid maka sistem akan menampilkan halaman Konfirmasi Nomor *Handphone*

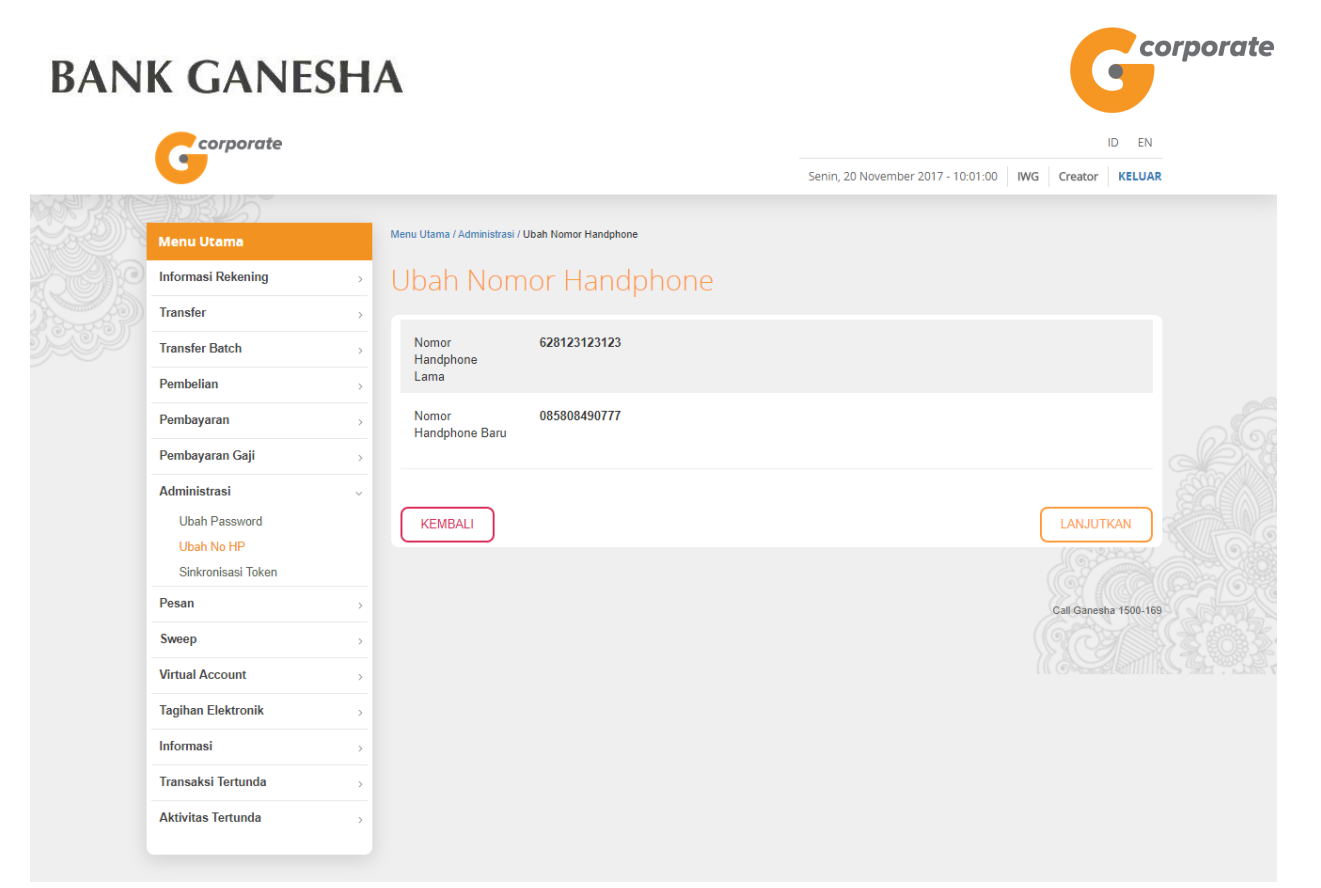

- 6. Nasabah klik tombol Lanjutkan
- 7. Sistem menampilkan halaman notifikasi perubahan nomor Handphone sukses

|        | corporate          |   |            |                                   |           |                           | ID EN                     |                  |                       |       |
|--------|--------------------|---|------------|-----------------------------------|-----------|---------------------------|---------------------------|------------------|-----------------------|-------|
|        |                    |   |            |                                   |           |                           | Senin, 20 November 2017   | - 10:01:52 IWG   | Creator KELUAR        |       |
| AN SAN | ADBUS              |   |            |                                   |           |                           |                           |                  |                       |       |
|        | Menu Utama         |   | Menu U     | Jtama / Administrasi / Bukti Peru | ibahan No | omor Handphone            |                           |                  |                       |       |
| SCAR   | Informasi Rekening | > | Bi         | ikti Perubał                      | han       | Nomor Hand                | nhone                     |                  |                       |       |
|        | Transfer           | > |            |                                   | iun       | Normal Flama              | priorie                   |                  |                       |       |
|        | Transfer Batch     | > | > 0  <br>0 | Nomer Deferenci                   |           |                           |                           |                  | 4542                  |       |
|        | Pembelian          | > |            | Tanggal / Jam                     |           |                           | 20-No                     | -2017 / 10:01:27 | WIB                   |       |
|        | Pembayaran         | > |            | Status                            |           |                           | 201101                    | SUCC             | EED                   |       |
|        | Pembayaran Gaji    | > |            |                                   |           | Catat Nomor Referensi Seb | agai Bukti Transaksi Anda |                  |                       | de se |
|        | Administrasi       | ~ |            |                                   |           |                           | agar Bana mandalor maa    |                  |                       |       |
|        | Ubah Password      |   |            |                                   |           |                           |                           |                  | CETAK                 |       |
|        | Ubah No HP         |   |            |                                   |           |                           |                           |                  | 6.0                   | 8468  |
|        | Sinkronisasi Token |   |            |                                   |           |                           |                           |                  | Call Ganesha 1500-169 |       |
|        | Pesan              | > |            |                                   |           |                           |                           |                  |                       |       |
|        | Sweep              | > |            |                                   |           |                           |                           |                  |                       |       |
|        | Virtual Account    | > |            |                                   |           |                           |                           |                  |                       |       |
|        | Tagihan Elektronik | > |            |                                   |           |                           |                           |                  |                       |       |
|        | Informasi          | > |            |                                   |           |                           |                           |                  |                       |       |
|        | Transaksi Tertunda | > |            |                                   |           |                           |                           |                  |                       |       |
|        | Aktivitas Tertunda | > |            |                                   |           |                           |                           |                  |                       |       |
|        |                    |   |            |                                   |           |                           |                           |                  |                       |       |
|        |                    |   |            |                                   |           |                           |                           |                  |                       |       |

8. Nasabah klik tombol Cetak untuk menampilkan bukti perubahan nomor *Handphone* 

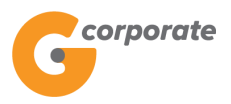

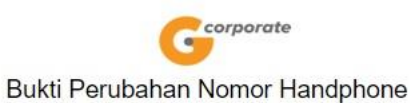

| Nomor Referensi | GNS001201513                 |  |
|-----------------|------------------------------|--|
| Tanggal / Jam   | : 20-Nov-2017 / 10:01:27 WIB |  |
| Status          | : SUCCEED                    |  |

TERIMA KASIH G-CORPORATE. ALL RIGHT RESERVED

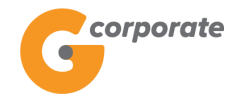

ID EN

### 13.3 Sinkronisasi Token

Menu ini digunakan Nasabah (Releaser) untuk melakukan sinkronisasi token apabila ketika Nasabah (Releaser) melakukan transaksi selalu menghasilkan token yang salah

- 1. Nasabah pilih menu Administrasi, kemudian pilih submenu Sinkronisasi Token
- 2. Sistem menampilkan halaman Sinkronisasi Token

|      | corporate          |                                |                   | ID EN                             |             |                |  |  |
|------|--------------------|--------------------------------|-------------------|-----------------------------------|-------------|----------------|--|--|
|      | •                  |                                |                   | Rabu, 06 Desember 2017 - 18:16:57 | IWG release | er KELUAR      |  |  |
|      | JOB 15             |                                |                   |                                   |             |                |  |  |
|      | Menu Utama         | Menu Utama / Administrasi / Si | inkronisasi Token |                                   |             |                |  |  |
| 9000 | Informasi Rekening | Sinkronisas                    | i Token           |                                   |             |                |  |  |
|      | Transfer           | •                              |                   |                                   |             |                |  |  |
|      | Transfer Batch     | > ТОТР                         |                   |                                   |             |                |  |  |
|      | Pembelian          | <u> </u>                       |                   |                                   |             |                |  |  |
|      | Pembayaran         | <u> </u>                       |                   |                                   | LAN         | IUTKAN         |  |  |
|      | Pembayaran Gaji    | >                              |                   |                                   |             |                |  |  |
|      | Administrasi       | v                              |                   |                                   | Call Ga     | nesha 1500-169 |  |  |
|      | Ubah Password      |                                |                   |                                   |             |                |  |  |
|      | Ubah No HP         |                                |                   |                                   |             | -              |  |  |
|      | Sinkronisasi Token |                                |                   |                                   |             |                |  |  |
|      | Pesan              | >                              |                   |                                   |             |                |  |  |
|      | Sweep              | <u>&gt;</u>                    |                   |                                   |             |                |  |  |
|      | Virtual Account    | <u>&gt;</u>                    |                   |                                   |             |                |  |  |
|      | Tagihan Elektronik | >                              |                   |                                   |             |                |  |  |
|      | Informasi          | <u>&gt;</u>                    |                   |                                   |             |                |  |  |
|      | Transaksi Tertunda | >                              |                   |                                   |             |                |  |  |
|      | Aktivitas Tertunda | >                              |                   |                                   |             |                |  |  |
|      |                    |                                |                   |                                   |             |                |  |  |

- 3. Nasabah input TOTP, kemudian klik tombol Lanjutkan
- 4. Jika valid maka sistem akan meminta TOTP sekali lagi

| ANK GANE                         | SHA                                            |                                                       |
|----------------------------------|------------------------------------------------|-------------------------------------------------------|
| Corporate                        |                                                | ID EN                                                 |
|                                  |                                                | Rabu, 06 Desember 2017 - 18:19:01 IWG releaser KELUAR |
| Menu Utama                       | Menu Utama / Administrasi / Sinkronisasi Token |                                                       |
| Informasi Rekening               | Sinkronisasi Token                             |                                                       |
| Transfer                         | Masukkan TOTP satu kali lagi                   |                                                       |
| Transfer Batch                   | , тоть                                         |                                                       |
| Pembelian                        | ×                                              |                                                       |
| Pembayaran                       | · · · · · · · · · · · · · · · · · · ·          |                                                       |
| Pembayaran Gaji                  | >                                              | LANJUTKAN                                             |
| Administrasi                     | ~                                              |                                                       |
| Ubah Password                    |                                                | Call Ganesha 1500-169                                 |
| Uban No HP<br>Sinkronisasi Token |                                                |                                                       |
| Pesan                            | •                                              |                                                       |
| Sweep                            | •                                              |                                                       |
| Virtual Account                  | *                                              |                                                       |
| Tagihan Elektronik               |                                                |                                                       |
| Informasi                        | 8                                              |                                                       |
| Transaksi Tertunda               | *                                              |                                                       |
| Aktivitas Tertunda               | >                                              |                                                       |

- 5. Nasabah input TOTP, kemudian klik tombol Lanjutkan
- 6. Jika valid maka sistem akan menampilkan halaman notifikasi Sinkronisasi Token Sukses

| corporate            |                                                        | ID EN                             |             |                    |  |
|----------------------|--------------------------------------------------------|-----------------------------------|-------------|--------------------|--|
| 0                    |                                                        | Rabu, 06 Desember 2017 - 18:20:46 | WG releaser | KELUAR             |  |
| BB45                 |                                                        |                                   |             |                    |  |
|                      | Menu Utama / Administrasi / Sinkronisasi Token Selesai |                                   |             |                    |  |
| Informasi Rekening > | Sinkronisasi Token Selesai                             |                                   |             |                    |  |
| Transfer >           |                                                        |                                   |             |                    |  |
| Transfer Batch >     |                                                        |                                   | Call Ganesh | a 1500-169         |  |
| Pembelian >          |                                                        |                                   |             |                    |  |
| Pembayaran >         |                                                        |                                   |             |                    |  |
| Pembayaran Gaji >    |                                                        |                                   |             |                    |  |
| Administrasi ~       |                                                        |                                   |             |                    |  |
| Ubah Password        |                                                        |                                   |             |                    |  |
| Ubah No HP           |                                                        |                                   |             |                    |  |
| Sinkronisasi Token   |                                                        |                                   |             | 1949) <u>14</u> 64 |  |
| Pesan >              |                                                        |                                   |             |                    |  |
| Sweep >              |                                                        |                                   |             |                    |  |
| Virtual Account >    |                                                        |                                   |             |                    |  |
| Tagihan Elektronik > |                                                        |                                   |             |                    |  |
| Informasi >          |                                                        |                                   |             |                    |  |
| Transaksi Tertunda > |                                                        |                                   |             |                    |  |
| Aktivitas Tertunda > |                                                        |                                   |             |                    |  |
|                      |                                                        |                                   |             |                    |  |

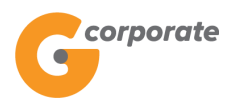

### **14 Informasi**

#### 14.1 Info Kurs

Menu ini digunakan untuk menampilkan informasi kurs mata uang pada periode ini

- 1. Nasabah pilih menu Informasi, kemudian pilih submenu Info Kurs
- 2. Sistem menampilkan halaman Info Kurs

|  | corporate                   |                                      |           |           |                            | ID EN                |
|--|-----------------------------|--------------------------------------|-----------|-----------|----------------------------|----------------------|
|  |                             |                                      |           | Senin, 13 | 8 November 2017 - 17:01:20 | IWG Creator KELUA    |
|  | STREES                      |                                      |           |           |                            |                      |
|  | Menu Utama                  | Menu Utama / Informasi / Daftar Info | o Kurs    |           |                            |                      |
|  | Informasi Rekening          | Daftar Info K                        | íurs      |           |                            |                      |
|  | Transfer                    | >                                    |           |           |                            |                      |
|  | Transfer Batch              | > Mata Llang                         | Т         | π         |                            | Notes                |
|  | Pembelian                   |                                      | Jual      | Beli      | Jual                       | Beli                 |
|  | Pembayaran                  | > USD                                | 13,135.00 | 13,035.00 | 13,140.00                  | 13,030.00            |
|  | Pembayaran Gaji             | SGD                                  | 9,444.75  | 9,365.25  | 9,450.00                   | 9,360.00             |
|  | Administrasi                | AUD                                  | 10,134.75 | 10,045.25 | 10,140.00                  | 10,040.00            |
|  | Pesan                       |                                      | 125.57    | 124.06    | 125.82                     | 173.81               |
|  | Sweep                       | 3F1                                  | 125.57    | 124.00    | 125.02                     | 123.01               |
|  | Virtual Account             | >EUR                                 | 14,494.75 | 14,405.25 | 14,500.00                  | 14,400.00            |
|  | Tagihan Elektronik          | >                                    |           |           |                            |                      |
|  | Informasi                   | ~                                    |           |           |                            | Call Ganesha 1500-16 |
|  | Info Kurs                   |                                      |           |           |                            |                      |
|  | Lokasi Cabang               |                                      |           |           |                            |                      |
|  | Lokasi ATM/ADM              |                                      |           |           |                            |                      |
|  | Bank Tujuan SKN / RTGS      |                                      |           |           |                            |                      |
|  | Bank Tujuan Transfer Online |                                      |           |           |                            |                      |
|  | Transaksi Tertunda          | >                                    |           |           |                            |                      |
|  | Aktivitas Tertunda          | >                                    |           |           |                            |                      |

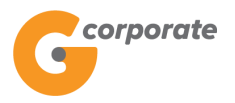

### 14.2 Lokasi Cabang

Menu ini digunakan untuk menampilkan informasi lokasi cabang yang terdaftar

- 1. Nasabah pilih menu Informasi, kemudian pilih submenu Lokasi Cabang
- 2. Sistem menampilkan halaman Lokasi Cabang

| corporate                   |                                        |                                               |                                    |     |             |            |  |
|-----------------------------|----------------------------------------|-----------------------------------------------|------------------------------------|-----|-------------|------------|--|
| <b>G</b>                    |                                        |                                               | Senin, 13 November 2017 - 17:02:54 | IWG | Creator     | KELUAR     |  |
|                             |                                        |                                               |                                    |     |             |            |  |
| Menu Utama                  | Menu Utama / Informasi / Lokasi Cabang |                                               |                                    |     |             |            |  |
| Informasi Rekening          | Lokasi Cabang                          |                                               |                                    |     |             |            |  |
| Transfer                    |                                        |                                               |                                    |     |             |            |  |
| Transfer Batch              | Masukkan Kriteria Pencarian            |                                               |                                    |     |             |            |  |
| Pembelian                   |                                        | (Contoh inputan : Deskripsi, Alamat dan Kota) |                                    |     |             |            |  |
| Pembayaran                  |                                        |                                               |                                    |     | SEAF        | ксн        |  |
| Pembayaran Gaji             |                                        |                                               |                                    |     |             |            |  |
| Administrasi                |                                        |                                               |                                    |     |             |            |  |
| Pesan                       |                                        |                                               |                                    |     |             |            |  |
| Sweep                       |                                        |                                               |                                    |     | Call Ganesh | a 1500-169 |  |
| Virtual Account             |                                        |                                               |                                    |     |             |            |  |
| Tagihan Elektronik          |                                        |                                               |                                    |     |             |            |  |
| Informasi                   |                                        |                                               |                                    |     |             |            |  |
| Info Kurs                   |                                        |                                               |                                    |     |             |            |  |
| Lokasi Cabang               |                                        |                                               |                                    |     |             |            |  |
| Lokasi ATM/ADM              |                                        |                                               |                                    |     |             |            |  |
| Bank Tujuan SKN / RTGS      |                                        |                                               |                                    |     |             |            |  |
| Bank Tujuan Transfer Online |                                        |                                               |                                    |     |             |            |  |
| Transaksi Tertunda          |                                        |                                               |                                    |     |             |            |  |
| Aktivitas Tertunda          |                                        |                                               |                                    |     |             |            |  |
|                             |                                        |                                               |                                    |     |             |            |  |

- 3. Nasabah input:
  - Kriteria pencarian
- 4. Nasabah klik tombol Search
- 5. Sistem menampilkan halaman Lokasi Cabang sesuai dengan inputan yang telah dimasukkan

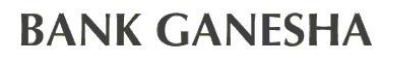

corporate

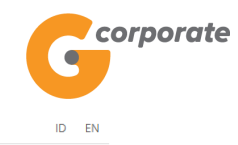

Senin, 13 November 2017 - 17:04:49 IWG Creator KELUAR

|  | 363115                      |                                        |                                                          |                       |     |  |  |  |
|--|-----------------------------|----------------------------------------|----------------------------------------------------------|-----------------------|-----|--|--|--|
|  | Menu Utama                  | Menu Utama / Informasi / Lokasi Cabang |                                                          |                       |     |  |  |  |
|  | Informasi Rekening          | <sup>•</sup> Lokasi Cabang             |                                                          |                       |     |  |  |  |
|  | Transfer                    | >                                      | Eonabi Caban <sub>D</sub>                                |                       |     |  |  |  |
|  | Transfer Batch              | Masukkan Kriteria Pencarian            | surabaya                                                 |                       |     |  |  |  |
|  | Pembelian                   | >                                      | (Contoh inputan : Deskripsi, Alamat dan Kota)            |                       |     |  |  |  |
|  | Pembayaran                  | >                                      |                                                          | SEADCH                |     |  |  |  |
|  | Pembayaran Gaji             | >                                      |                                                          | SEAKCH                |     |  |  |  |
|  | Administrasi                |                                        | Alamat                                                   | Kota                  |     |  |  |  |
|  | Pesan                       | > KCP Kertajava                        | Il Kartajava Indah No. 9 Surahava                        | Surabava              |     |  |  |  |
|  | Sweep                       |                                        |                                                          | Ourabaya              |     |  |  |  |
|  | Virtual Account             | × KANTOR CABANG Surabaya               | Kompleks Ruko 21, Jl. Raya Gubeng No. 68 E - F. Surabaya | Surabaya              | 349 |  |  |  |
|  | Tagihan Elektronik          | KCP Jemur Sari                         | (SBY Selatan) JI. Raya Jemursari No. 15C Surabaya        | Surabaya              | 270 |  |  |  |
|  | Informasi                   | ~                                      |                                                          |                       |     |  |  |  |
|  | Info Kurs                   |                                        |                                                          |                       |     |  |  |  |
|  | Lokasi Cabang               |                                        |                                                          | Call Ganesha 1500-169 |     |  |  |  |
|  | Bank Tujuan SKN / RTGS      |                                        |                                                          |                       |     |  |  |  |
|  | Bank Tujuan Transfer Online |                                        |                                                          |                       |     |  |  |  |
|  | Transaksi Tertunda          | >                                      |                                                          |                       |     |  |  |  |
|  | Aktivitas Tertunda          | >                                      |                                                          |                       |     |  |  |  |
|  |                             |                                        |                                                          |                       |     |  |  |  |
|  |                             |                                        |                                                          |                       |     |  |  |  |

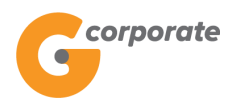

ID EN

#### 14.3 Lokasi ATM

- Menu ini digunakan untuk menampilkan informasi lokasi ATM yang terdaftar
- 1. Nasabah pilih menu Informasi, kemudian pilih submenu Lokasi ATM
- 2. Sistem menampilkan halaman Lokasi ATM

|       | corporate                   |                                     |                                               |                       |  |
|-------|-----------------------------|-------------------------------------|-----------------------------------------------|-----------------------|--|
|       | 9                           |                                     | Jumat, 08 Desember 2017 - 14:21:20            | IWG Creator KELUAR    |  |
| 以代法和管 | JEBUST .                    |                                     |                                               |                       |  |
|       | Menu Utama                  | Menu Utama / Informasi / Lokasi ATM |                                               |                       |  |
| OI ST | Informasi Rekening          | <sup>*</sup> Lokasi ATM             |                                               |                       |  |
|       | Transfer                    | >                                   |                                               |                       |  |
|       | Transfer Batch              | > Masukkan Kriteria Pencarian       |                                               |                       |  |
|       | Pembelian                   | •                                   | (Contoh inputan : Deskripsi, Alamat dan Kota) |                       |  |
|       | Pembayaran                  | <b>,</b>                            |                                               | 0512011               |  |
|       | Pembayaran Gaji             | >                                   | Data tidak ditamukan                          | SEARCH                |  |
|       | Administrasi                | •                                   | Data tuak uterrukan                           |                       |  |
|       | Pesan                       | •                                   |                                               |                       |  |
|       | Sweep                       | •                                   |                                               | Call Ganesha 1500-169 |  |
|       | Virtual Account             | >                                   |                                               |                       |  |
|       | Tagihan Elektronik          | >                                   |                                               |                       |  |
|       | Informasi                   | •                                   |                                               |                       |  |
|       | Info Kurs                   | _                                   |                                               |                       |  |
|       | Lokasi Cabang               | _                                   |                                               |                       |  |
|       | Lokasi ATM/ADM              | _                                   |                                               |                       |  |
|       | Bank Tujuan SKN / RTGS      | _                                   |                                               |                       |  |
|       | Bank Tujuan Transfer Online |                                     |                                               |                       |  |
|       | Transaksi Tertunda          | •                                   |                                               |                       |  |
|       | Aktivitas Tertunda          | >                                   |                                               |                       |  |
|       |                             |                                     |                                               |                       |  |
|       |                             |                                     |                                               |                       |  |

- 3. Nasabah input:
  - Kriteria pencarian
- 4. Nasabah klik tombol Search
- 5. Sistem menampilkan halaman Lokasi ATM sesuai dengan data pencarian yang diinput

corporate

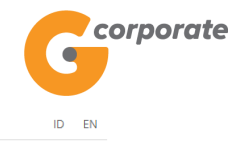

Senin, 13 November 2017 - 17:05:25 IWG Creator KELUAR

| Menu Utama                  | Menu Utama / Informasi / Lokasi ATM       |                                                                                  |         |
|-----------------------------|-------------------------------------------|----------------------------------------------------------------------------------|---------|
| nformasi Rekening           | Lokasi ATM                                |                                                                                  |         |
| Fransfer >                  |                                           |                                                                                  |         |
| Fransfer Batch              | Masukkan Kriteria Pencarian               | jakarta                                                                          |         |
| Pembelian >                 |                                           | (Contoh inputan : Deskripsi, Alamat dan Kota)                                    |         |
| Pembayaran                  |                                           |                                                                                  | EARCH   |
| Pembayaran Gaji             | Llesil Denserien Lekesi ATM lisker        | tel/Maksimel 40 Lakasi)                                                          |         |
| Administrasi                |                                           | Alamat                                                                           | Kota    |
| Desan >                     |                                           |                                                                                  |         |
| Sweep >                     | ENERGY                                    | Gd The Energy Lt 1, JI Jend Sudirman Kav 52-53                                   | Jakarta |
| Virtual Account             | WILAYAH JAKARTA ENERGY GD THE             | Gd The Energy Lt 1, JI Jend Sudirman Kay 52-53                                   | Jakarta |
| Tagihan Elektronik          | ENERGY                                    |                                                                                  |         |
| nformasi v                  | WILAYAH JAKARTA ENERGY GD THE<br>ENERGY   | Gd The Energy Lt 1, JI Jend Sudirman Kav 52-53                                   | Jakarta |
| Info Kurs                   |                                           | Gedung Bursa Efek Indonesia Jl. Jend. Sudirman Kav. 52-53, Jakarta               |         |
| Lokasi Cabang               | KC KORPORAT BEJ                           | 12190, Indonesia                                                                 | Jakarta |
| Bank Tujuan SKN / RTGS      | WILAYAH JAKARTA ENERGY KCP CIDENG         | Jalan Hasyim Ashari no 58, Jakarta Pusat                                         | Jakarta |
| Bank Tujuan Transfer Online |                                           |                                                                                  |         |
| Fransaksi Tertunda          | RADIO DALAM                               | jalan Radio dalam no 4, Jakarta Selatan                                          | Jakarta |
| Aktivitas Tertunda          | WILAYAH JAKARTA AMPERA KC AMPERA          | JI Ampera Raya No. 20 Jakarta                                                    | Jakarta |
|                             | WILAYAH JAKARTA ENERGY KCP KEBON<br>JERUK | JI. Arteri Kelapa Dua Raya ( Raya Panjang ) No. 2, Kebon Jeruk,<br>Jakarta Barat | Jakarta |
|                             | WILAYAH JAKARTA AMPERA KCP B<br>PAMULANG  | Jl. Dr. Setlabudi No. 71 Kav. 6 Pamulang Timur                                   | Jakarta |
|                             | WILAYAH JAKARTA AMPERA KK<br>KESEHATAN    | JI Kesehatan No 18B, jakarta                                                     | Jakarta |
|                             |                                           |                                                                                  |         |

Copyright © 2017 PT Bank Ganesha Tbk.

Call Ganesha 1500-169

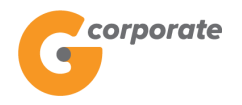

#### 14.4 Bank Tujuan SKN / RTGS

Menu ini digunakan oleh Nasabah untuk menampilkan data bank Tujuan SKN/RTGS yang telah terdaftar

- 1. Nasabah pilih menu Informasi, kemudian pilih submenu Bank Tujuan SKN/RTGS
- 2. Sistem menampilkan halaman Bank Tujuan SKN/RTGS

|             | GANESHA ONLINE                                        |                                    |                                |                                    | ID EN                 |     |
|-------------|-------------------------------------------------------|------------------------------------|--------------------------------|------------------------------------|-----------------------|-----|
| - 1 10 20-5 |                                                       | -                                  | S                              | 5enin, 13 November 2017 - 17:36:55 | NG Creator KELUAR     |     |
|             | Menu Utama                                            | Menu Utama / Informasi / Bank Tuju | uan SKN / RTGS                 |                                    |                       |     |
|             | Informasi Rekening                                    | Bank Tuiuan                        | SKN / RTGS                     |                                    |                       |     |
|             | Transfer                                              |                                    |                                |                                    |                       |     |
|             | Transfer Batch                                        | Pencarian Data                     |                                |                                    |                       |     |
|             | Pembelian                                             | Kode Bank                          |                                |                                    |                       |     |
|             | Pembayaran                                            | Alias                              |                                |                                    |                       |     |
|             | Pembayaran Gaji                                       | RESET                              |                                |                                    | SEARCH                |     |
|             | Administrasi                                          |                                    |                                |                                    |                       |     |
|             | Pesan >                                               |                                    |                                |                                    |                       |     |
|             | Sweep                                                 | Bank Code                          | Bank Name                      |                                    |                       |     |
|             | Virtual Account                                       | 059                                | BANK KOREA EXCHANGE            |                                    |                       |     |
|             | Tagihan Elektronik                                    | 033                                | BANK OF AMERICA NA             |                                    |                       |     |
|             | Informasi v                                           | 042                                | Bank Of Tokyo                  |                                    |                       |     |
|             | Info Kurs<br>Lokasi Cabang                            | 115                                | BANK PEMBANGUNAN DAERAH JAMBI  |                                    |                       |     |
|             | Lokasi ATM/ADM                                        | 031                                | CITIBANK, NA                   |                                    |                       |     |
|             | Bank Tujuan SKN / RTGS<br>Bank Tujuan Transfer Online | 067                                | DEUTSCHE BANK AG.              |                                    |                       |     |
|             | Transakei Tortunda                                    | 032                                | JPMORGAN CHASE BANK            |                                    |                       |     |
|             | Aktivitas Tertunda                                    | 545                                | Kena Bank                      |                                    |                       | _26 |
|             |                                                       | 122                                | PD. BANK PEMBANGUNAN DAERAH KA | LSEL                               |                       |     |
|             |                                                       | 945                                | PT. BANK AGRIS                 |                                    |                       |     |
|             |                                                       |                                    | Sebelumnya 1 2 3 4 5 6 7       | 8 9 10 11 Berikutnya               |                       |     |
|             |                                                       |                                    |                                |                                    |                       |     |
|             | Copyright © 2017 PT Bank Ganesha Tbk.                 |                                    |                                |                                    | Call Ganesha 1500-169 |     |

- 3. Nasabah input:
  - Kode Bank
  - Alias
- 4. Nasabah klik tombol Search
- 5. Sistem menampilkan halaman Lokasi Bank Tujuan SKN/RTGS sesuai dengan data pencarian yang diinput

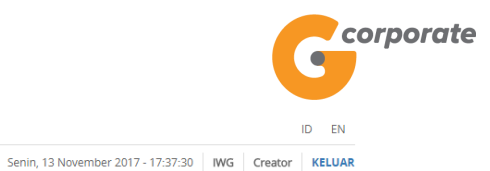

#### **GANESHA** ONLINE

| 15BUS                       |                               |                     |                       |  |  |  |  |  |
|-----------------------------|-------------------------------|---------------------|-----------------------|--|--|--|--|--|
| Menu Utama                  | Menu Utama / Informasi / Banl | k Tujuan SKN / RTGS |                       |  |  |  |  |  |
| Informasi Rekening          | Bank Tujua                    | n SKN / RTGS        |                       |  |  |  |  |  |
| Transfer                    |                               |                     |                       |  |  |  |  |  |
| Transfer Batch              | > Pencarian Data              | à                   |                       |  |  |  |  |  |
| Pembelian                   | > Kode Bank                   | 031                 |                       |  |  |  |  |  |
| Pembayaran                  | Alias                         |                     |                       |  |  |  |  |  |
| Pembayaran Gaji             | RESET                         |                     | SEARCH                |  |  |  |  |  |
| Administrasi                | >                             |                     |                       |  |  |  |  |  |
| Pesan                       | >                             |                     |                       |  |  |  |  |  |
| Sweep                       | Bank Code                     | Bank Name           |                       |  |  |  |  |  |
| Virtual Account             | > 031                         | 031 CITIBANK, NA    |                       |  |  |  |  |  |
| Tagihan Elektronik          | >                             |                     |                       |  |  |  |  |  |
| Informasi                   | ~                             | Sebelumnya 1        |                       |  |  |  |  |  |
| Info Kurs                   |                               |                     |                       |  |  |  |  |  |
| Lokasi ATM/ADM              |                               |                     |                       |  |  |  |  |  |
| Bank Tujuan SKN / RTGS      |                               |                     | Call Ganesha 1500-169 |  |  |  |  |  |
| Bank Tujuan Transfer Online |                               |                     |                       |  |  |  |  |  |
| Transaksi Tertunda          | >                             |                     |                       |  |  |  |  |  |
| Aktivitas Tertunda          | >                             |                     |                       |  |  |  |  |  |
|                             |                               |                     |                       |  |  |  |  |  |

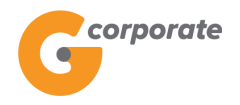

### 14.5 Bank Tujuan Transfer Online

Menu ini digunakan oleh Nasabah untuk menampilkan data bank Tujuan Transfer Online yang telah terdaftar

- 1. Nasabah pilih menu Informasi, kemudian pilih submenu Bank Tujuan Transfer Online
- 2. Sistem menampilkan halaman Bank Tujuan Transfer Online

| corporate                       |                                      |                                   | ID EN                 |
|---------------------------------|--------------------------------------|-----------------------------------|-----------------------|
| V                               |                                      | Senin, 13 November 2017 - 17:37:4 | 18 IWG Creator KELUAR |
|                                 | Manu Utama / Information / Bank Tuiu | an Transfar Online                |                       |
| Menu Utama                      |                                      |                                   |                       |
| Informasi Rekening              | 👌 Bank Tujuan T                      | ransfer Online                    |                       |
| Transfer                        | > Pencarian Data                     |                                   |                       |
| Iranster Batch                  | > Kode Bank                          |                                   |                       |
| Pembelian                       | Alias                                |                                   |                       |
| Pembayaran Gaii                 | ,                                    |                                   |                       |
| Administrasi                    |                                      |                                   | SEARCH                |
| Pesan                           |                                      |                                   |                       |
| Sweep                           | Bank Code                            | Bank Name                         |                       |
| Virtual Account                 | 945                                  | BANK AGRIS                        |                       |
| Tagihan Elektronik              | > 94B                                | BANK AGRIS-B                      |                       |
| Informasi                       | ~ 94C                                | BANK AGRIS-C                      |                       |
| Info Kurs                       | 088                                  | BANK ANDA                         |                       |
| Lokasi Cabang<br>Lokasi ATM/ADM | 061                                  | BANK ANZ                          |                       |
| Bank Tujuan SKN / RTGS          | 037                                  | BANK ARTHA GRAHA                  |                       |
| Bank Tujuan Transfer Online     | 558                                  | BANK BANTEN                       |                       |
| Transaksi Tertunda              | 536                                  | BANK BCA SYARIAH                  |                       |
| Aktivitas Tertunda              | > 110                                | BANK BIR                          |                       |
|                                 | 425                                  | BANK BIR SVADIAH                  |                       |
|                                 | 000                                  |                                   |                       |
|                                 | 009                                  |                                   |                       |
|                                 | 112                                  | BANK BPD DIY                      |                       |
|                                 | 124                                  | BANK BPD KALTIM                   |                       |
|                                 | 422                                  | BANK BRI SYARIAH                  |                       |
|                                 | 213                                  | BANK BTPN                         |                       |
|                                 | 441                                  | BANK BUKOPIN                      |                       |
|                                 | 076                                  | BANK BUMI ARTA                    |                       |
|                                 | 014                                  | BANK CENTRAL ASIA                 |                       |
|                                 | 022                                  | BANK CIMB NIAGA                   |                       |
|                                 | 950                                  | BANK COMMONWEALTH                 |                       |
|                                 |                                      |                                   |                       |
|                                 |                                      | Sebelumnya 1 2 3 4 Berikutnya     |                       |
|                                 |                                      |                                   |                       |

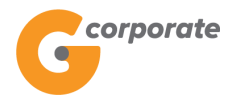

- 3. Nasabah input:
  - Kode Bank
  - Alias
- 4. Nasabah klik tombol Search
- 5. Sistem menampilkan halaman Bank Tujuan Transfer Online sesuai dengan data pencarian yang diinput

|           | corporate                   |                                                 |            |                                    |          | ID EN           |  |
|-----------|-----------------------------|-------------------------------------------------|------------|------------------------------------|----------|-----------------|--|
|           | <b>U</b>                    |                                                 |            | Jumat, 08 Desember 2017 - 14:34:43 | IWG Crea | ator KELUAR     |  |
| NOR 28 81 | BB15                        |                                                 |            |                                    |          |                 |  |
|           | Menu Utama                  | Menu Utama / Information / Bank Tujuan Transfer | Online     |                                    |          |                 |  |
| ROP       | Informasi Rekening >        | Bank Tujuan Trans                               | fer Online |                                    |          |                 |  |
|           | Transfer >                  | Pencarian Data                                  |            |                                    |          |                 |  |
| 2505      | Transfer Batch >            | r onounan Data                                  |            |                                    |          |                 |  |
|           | Pembelian >                 | Kode Bank                                       | 110        |                                    |          |                 |  |
|           | Pembayaran >                | Alias                                           |            |                                    |          |                 |  |
|           | Pembayaran Gaji >           | RESET                                           |            |                                    |          | SEARCH          |  |
|           | Administrasi >              |                                                 |            |                                    |          |                 |  |
|           | Pesan >                     |                                                 | _          |                                    | -        |                 |  |
|           | Sweep >                     | Bank Code                                       |            | Bank Name                          |          |                 |  |
|           | Virtual Account >           | 110                                             |            | BANK BJB                           |          |                 |  |
|           | Tagihan Elektronik >        |                                                 |            |                                    |          |                 |  |
|           | Informasi v                 |                                                 | Sebelumn   | iya i                              |          |                 |  |
|           | Info Kurs                   |                                                 |            |                                    |          | M COORS         |  |
|           | Lokasi Cabang               |                                                 |            |                                    |          |                 |  |
|           | Lokasi ATM/ADM              |                                                 |            |                                    | 0-80     | 4500 400        |  |
|           | Bank Tujuan SKN / RTGS      |                                                 |            |                                    | Gall G   | anesna 1500-169 |  |
|           | Bank Tujuan Transfer Online |                                                 |            |                                    |          |                 |  |
|           | Transaksi Tertunda >        |                                                 |            |                                    |          |                 |  |
|           | Aktivitas Tertunda >        |                                                 |            |                                    |          |                 |  |
|           |                             |                                                 |            |                                    |          |                 |  |

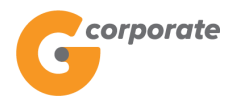

### 15 Transaksi Tertunda

#### 15.1 Menunggu Persetujuan

Menu ini digunakan oleh Authorizer untuk melihat daftar transaksi apa saja yang siap untuk di otorisasi atau masih dalam status Siap Diotorisasi

- 1. Authorizer pilih menu Transaksi Tertunda, kemudian pilih submenu Menunggu Persetujuan
- 2. Sistem menampilkan halaman Daftar Transaksi yang siap diotorisasi

|   | corporate                             |   |                             |                                         |            |             |                         |           | ID EN       |            |  |
|---|---------------------------------------|---|-----------------------------|-----------------------------------------|------------|-------------|-------------------------|-----------|-------------|------------|--|
|   | 9                                     |   |                             |                                         |            | Senin, 20 N | lovember 2017 - 10:07:0 | 6 IWG     | Authorizer  | KELUAR     |  |
|   | JBB25                                 |   |                             |                                         |            |             |                         |           |             |            |  |
|   | Menu Utama                            |   | Menu Utama / Menunggu Perse | etujuan / Daftar transaksi yang siap di | otorisasi  |             |                         |           |             |            |  |
|   | Informasi Rekening                    | > | Daftar trans                | saksi yang siap                         | b diotc    | orisasi     |                         |           |             |            |  |
|   | Transfer                              | > |                             | , , , , , , , , , , , , , , , , , , , , |            |             |                         |           |             |            |  |
|   | Transfer Batch                        | > | Pencarian                   |                                         |            |             |                         |           |             |            |  |
|   | Pembelian                             | > | Jenis transaksi             | Pilih jenis transaksi                   | •          |             |                         |           |             |            |  |
|   | Pembayaran                            | > | Nomor referensi             |                                         |            |             |                         |           |             |            |  |
|   | Pembayaran Gaji                       | > |                             |                                         |            |             |                         |           |             |            |  |
|   | Administrasi                          | > | Rekening sumber             | Pilih rekening sumber                   | ٣          |             |                         |           |             |            |  |
|   | Pesan                                 | > | Periode                     |                                         |            |             |                         |           |             |            |  |
|   | Sweep                                 | > |                             | s/d                                     |            |             |                         |           |             |            |  |
|   | Virtual Account                       | > |                             | (dd/MM/yyyy)                            |            |             |                         |           |             |            |  |
|   | Tagihan Elektronik                    | > | DECET                       |                                         |            |             |                         |           |             |            |  |
|   | Informasi                             | > | RESET                       |                                         |            |             |                         |           | SEA         | KCH J      |  |
|   | Transaksi Tertunda                    | ~ |                             | _                                       | Dekening   | Dd          | koning Nomi             | nal       |             |            |  |
|   | Menunggu Persetujuan                  |   | Jenis transaksi             | Nomor referensi                         | Sumber     | Tuj         | juan Trans              | aksi      | Tangga      | I          |  |
|   | Menunggu Perbaikan                    |   | Beli pulsa isi ula          | GNS001201528                            | 0001112501 | 12 00       | 21123456 25,00          | 10.00     | Nov 20      | ,          |  |
|   | Aktivitas Tertunda                    | > |                             |                                         |            |             |                         |           | 2017        |            |  |
|   |                                       |   |                             |                                         | Sebelumm   | ya 1        |                         |           |             |            |  |
|   |                                       |   |                             |                                         |            |             |                         |           |             |            |  |
|   |                                       |   |                             |                                         |            |             |                         |           |             |            |  |
|   |                                       |   | KEMBALI                     |                                         |            |             | TOLAK MIN               | ITA DIUBA | H SET       | UJU        |  |
|   |                                       |   |                             |                                         |            |             |                         |           | Mac .       |            |  |
| ( | Copyright © 2017 PT Bank Ganesha Tbk. |   |                             |                                         |            |             |                         |           | Call Ganesh | a 1500-169 |  |

- 3. Nasabah input:
  - Jenis Transaksi
  - Nomor Refrensi
  - Rekening Number
  - Periode
- 4. Authorizer klik salah satu Nomor Referensi
- 5. Sistem menampilkan halaman Detail Transaksi Tertunda

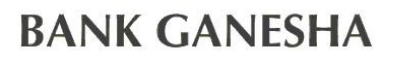

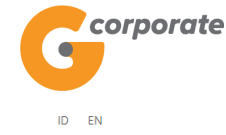

corporate 6 Senin. 20 November 2017 - 18:22:38 IWG Authorizer KELUAR Menu Utama / Transaksi Tertunda / Otorisasi Transaksi - Periksa Ulang Informasi Rekening Transfer Transaction : GNS001201944 Transfer Batch Pembelian Jenis Transaksi : Pembelian Pulsa Pembayaran Nomor Rekening : 00011125012 Pembayaran Gaii Nomor Pelanggan : 0021123456 Administrasi Produk : Esia Tanggal Transaksi : 20-Nov-2017 / 18:15:38 Pesan Nominal Transaksi : 25,000 Sweep Email Virtual Account Tagihan Elektronik Histori Work Flow Informasi Transaksi Tertunda Tindakan Tanggal dibuat Stage Menunggu Persetujuan CREATOR Buat Buat 20-Nov-2017 / 18:15:38 GNS001201944 Menunggu Perilisan Menunggu Perbaikan Aktivitas Tertunda ID User BAYU2 author AUTHOR3 Author-test3 KEMBALI TOLAK MINTA DIUBAH SETUJU Copyright © 2017 PT Bank Ganesha Tbk Call Ganesha 1500-169

- 6. Authorizer klik tombol Setuju
- 7. Sistem menampilkan Halaman Otorisasi Transaksi Periksa Ulang

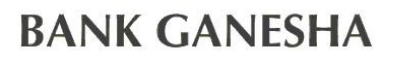

corporate

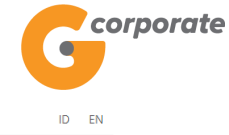

Senin, 20 November 2017 - 18:22:59 IWG Authorizer KELUAR

|     | Menu Utama                            | Menu  | Jtama / Transaksi Te       | rtunda / Otorisasi Trar | isaksi - Periksa U | lang                   |                      |          |
|-----|---------------------------------------|-------|----------------------------|-------------------------|--------------------|------------------------|----------------------|----------|
| SCR | Informasi Rekening                    | • Ot  | orisasi T                  | Fransaks                | i - Peri           | iksa Ulang             |                      |          |
|     | Transfer                              | >     |                            |                         |                    |                        |                      |          |
|     | Transfer Batch                        | , Tra | ansaction : (              | GNS0012019              | 944                |                        |                      |          |
|     | Pembelian                             | Jei   | nis Transaksi              |                         | : Pembel           | ian Pulsa              |                      |          |
|     | Pembayaran                            | No    | mor Rekening               |                         | : 000111:          | 25012                  |                      |          |
|     | Pembayaran Gaji                       | No    | mor Pelanggan              | I.                      | : 002112           | 3456                   |                      |          |
|     | Administrasi                          | Pro   | oduk                       |                         | : Esia             |                        |                      |          |
|     | Pesan                                 | , Tai | nggal Transaksi            | i                       | : 20-Nov           | -2017 / 18:15:38       |                      |          |
|     | Sweep                                 | No    | Nominal Transaksi : 25,000 |                         |                    |                        |                      |          |
|     | Virtual Account                       | > En  | nail                       |                         |                    |                        |                      |          |
|     | Tagihan Elektronik                    | >     |                            |                         |                    |                        |                      |          |
|     | Informasi                             | > His | stori Work F               | low                     |                    |                        |                      |          |
|     | Transaksi Tertunda                    | ~ U   | ser ID                     | Tindakan                | Stage              | Tanggal dibuat         | Nomor Referensi Lama |          |
|     | Menunggu Persetujuan                  | C     | REATOR                     | Buat                    | Buat               | 20-Nov-2017 / 18:15:38 | GNS001201944         |          |
|     | Menunggu Perbaikan                    |       |                            |                         |                    |                        |                      |          |
|     | Aktivitas Tertunda                    | >     | lleor                      |                         |                    | Nama Lisor             |                      |          |
|     |                                       |       | USEI                       |                         |                    | Nallia USCI            |                      |          |
|     |                                       | B/    | AYU2                       |                         |                    | author                 |                      |          |
|     |                                       | A     | JTHOR3                     |                         |                    | Author-test3           |                      |          |
|     |                                       |       |                            |                         |                    |                        |                      |          |
|     |                                       |       |                            |                         |                    |                        |                      |          |
|     |                                       |       |                            |                         |                    |                        |                      |          |
|     |                                       | C KI  |                            |                         |                    |                        | SET                  |          |
|     |                                       |       |                            |                         |                    |                        |                      |          |
|     | Copyright © 2017 PT Bank Ganesha Tbk. |       |                            |                         |                    |                        | Call Ganesha         | 1500-169 |

- 8. Authorizer klik tombol Setuju
- 9. Sistem menampilkan halaman Bukti Otorisasi Transaksi

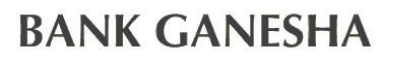

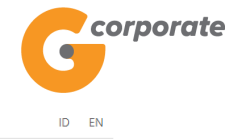

|             |                                          |   |                        |                        |                      |                                   |                 |          |            | ID EN       |  |
|-------------|------------------------------------------|---|------------------------|------------------------|----------------------|-----------------------------------|-----------------|----------|------------|-------------|--|
| T LIT ID MA | VERMUNX III PO                           |   |                        |                        |                      | Senin, 20 Novembe                 | 2017 - 18:23:48 | IWG      | Authorizer | KELUAR      |  |
|             |                                          | - | Manu Utama ( / Otoriaa | ni Transakaj – Barbasi |                      |                                   |                 |          |            |             |  |
|             | Menu Utama                               |   | Went Otama / / Otomsa  | isi mansaksi - Demasi  |                      |                                   |                 |          |            |             |  |
| ACC/IC      | Informasi Rekening                       | > | Otorisas               | i Transal              | ksi - Berh           | asil                              |                 |          |            |             |  |
|             | Transfer                                 | > | Laman ini bukar        | morupakan bukt         | tranaakai Haran      | aatat namar rafaranai tranaakai a | obagai asuan a  | act mole | kukan      |             |  |
|             | Transfer Batch                           | > | perubahan/otoris       | sasi/rilis transaksi   | terkait. Bukti trans | aksi dapat dicetak di laman Hist  | ori Transaksi.  | dal mela | KUKAII     |             |  |
|             | Pembelian                                | > |                        |                        |                      |                                   |                 |          |            |             |  |
|             | Pembayaran                               | > | Transaction            | : GNS00120             | 1944                 |                                   |                 |          |            |             |  |
|             | Pembayaran Gaji                          | > | lania Transaka         |                        | Develop              | - Bula                            |                 |          |            |             |  |
|             | Administrasi                             | > | Nomor Rekenir          | ,<br>Ja                | : 00011126           | n Puisa                           |                 |          |            |             |  |
|             | Pesan                                    | > | Nomor Pelango          | ian                    | 0021123              | 156                               |                 |          |            |             |  |
|             | Sweep                                    | > | Produk                 |                        | Esia                 |                                   |                 |          |            |             |  |
|             | Virtual Account                          | > | Tanggal Transa         | ksi                    | : 20-Nov-2           | 017 / 18:15:38                    |                 |          |            |             |  |
|             | Tagihan Elektronik                       | > | Nominal Transa         | aksi                   | : 25,000             |                                   |                 |          |            |             |  |
|             | Informasi                                | > | Status approva         | I                      | : Siap Diril         | is                                |                 |          |            |             |  |
|             | Transaksi Tertunda                       | ~ | Email                  |                        |                      |                                   |                 |          |            |             |  |
|             | Menunggu Persetujuan                     |   |                        |                        |                      |                                   |                 |          |            |             |  |
|             | Menunggu Perilisan<br>Menunggu Perbaikan |   | Histori Worl           | < Flow                 | N                    |                                   |                 |          |            |             |  |
|             | Aktivitas Tertunda                       | > | User ID                | Tindakan               | Stage                | Tanggal dibuat                    | Nomor           | Referens | si Lama    |             |  |
|             |                                          |   | CREATOR                | Buat                   | Buat                 | 20-Nov-2017 / 18:15:38            | GNS00           | )1201944 |            |             |  |
|             |                                          |   | AUTHOR                 | Satuiu                 | Authorize            | 20-Nov-2017 / 18-23-28            | GNS0            | 1201044  |            |             |  |
|             |                                          |   | Admon                  | Getuju                 | Addionze             | 20-100-2011 / 10.23.20            | 01000           | 71201344 |            |             |  |
|             |                                          |   | ID User                |                        |                      | Nama User                         |                 |          |            |             |  |
|             |                                          |   | RELEASER7              |                        |                      | releaser7.test                    |                 |          |            |             |  |
|             |                                          |   |                        |                        |                      | Teleaser/~test                    |                 |          |            |             |  |
|             |                                          |   | RELEASER1              |                        |                      | releaser                          |                 |          |            |             |  |
|             |                                          |   |                        |                        |                      |                                   |                 |          |            |             |  |
|             |                                          |   |                        |                        |                      |                                   |                 | CE       | TAK KONFI  | RMASI       |  |
|             | Copyright © 2017 PT Bank Ganesha Tbk.    |   |                        |                        |                      |                                   |                 |          | Call Ganes | na 1500-169 |  |

10. Authorizer klik tombol Cetak Konfirmasi untuk menampilkan bukti transaksi

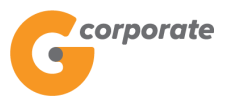

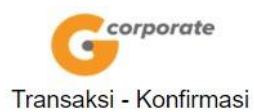

| Jenis Transaksi   | : Pembelian Pulsa        |  |
|-------------------|--------------------------|--|
| Nomor Rekening    | : 00011125012            |  |
| Nomor Pelanggan   | : 0021123456             |  |
| Produk            | : Esia                   |  |
| Tanggal Transaksi | : 20-Nov-2017 / 18:15:38 |  |
| Nominal Transaksi | : 25,000                 |  |
| Email             |                          |  |

| User ID | Tindakan | Stage     | Tanggal dibuat         | Nomor Referensi Lama |  |
|---------|----------|-----------|------------------------|----------------------|--|
| CREATOR | Buat     | Buat      | 20-Nov-2017 / 18:15:38 | GNS001201944         |  |
| AUTHOR  | Setuju   | Authorize | 20-Nov-2017 / 18:23:28 | GNS001201944         |  |

| PIC Berikutnya |                |  |  |  |  |  |  |
|----------------|----------------|--|--|--|--|--|--|
| ID User        | Nama User      |  |  |  |  |  |  |
| RELEASER7      | releaser7-test |  |  |  |  |  |  |
| RELEASER1      | releaser       |  |  |  |  |  |  |

TERIMA KASIH G-CORPORATE. ALL RIGHT RESERVED

11. Transaksi berada pada status Siap Dirilis, perlu persetujuan dari Releaser untuk memproses transaksi ini

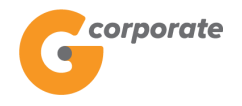

### 15.2 Menunggu Perilisan

Menu ini digunakan oleh Nasabah (*Releaser*) untuk melihat daftar transaksi apa saja yang siap untuk dirilis atau masih dalam status Siap Dirilis

- 1. *Releaser* pilih menu Transaksi Tertunda, kemudian pilih submenu Menunggu Perilisan
- 2. Sistem menampilkan halaman Daftar Transaksi yang siap dirilis

|       | a                    |                                          |                                         |             |                     |                     |                 |  |
|-------|----------------------|------------------------------------------|-----------------------------------------|-------------|---------------------|---------------------|-----------------|--|
|       | <b>V</b>             |                                          |                                         | Rabu, 06    | Desember 2017 - 18: | 38:16 IWG n         | eleaser KELUAR  |  |
|       | DB45                 |                                          |                                         |             |                     |                     |                 |  |
|       | Menu Utama           | Menu Utama / Menunggu Persetujuan / Datt | ar transaksi yang siap dinir            | 5           |                     |                     |                 |  |
| THE . | Informasi Rekening   | Daftar transaksi                         | yang siap                               | dirilis     |                     |                     |                 |  |
|       | Transfer             | <b>&gt;</b>                              |                                         |             |                     |                     |                 |  |
|       | Transfer Batch       | , Pencarian                              |                                         |             |                     |                     |                 |  |
|       | Pembelian            | > Jenis transaksi Pilih jen              | is transaksi                            | •           |                     |                     |                 |  |
|       | Pembayaran           | Nomor referensi                          |                                         |             |                     |                     |                 |  |
|       | Pembayaran Gaji      | ,                                        |                                         |             |                     |                     |                 |  |
|       | Administrasi         | Rekening Pilih rek     sumber            | ening sumber                            | •           |                     |                     |                 |  |
|       | Pesan                | > Periode                                |                                         |             |                     |                     |                 |  |
|       | Sweep                | > s/d                                    |                                         |             |                     |                     |                 |  |
|       | Virtual Account      | >                                        | (hann)                                  |             |                     |                     |                 |  |
|       | Tagihan Elektronik   | > (dd/Miv                                | ",,,,,,,,,,,,,,,,,,,,,,,,,,,,,,,,,,,,,, |             |                     |                     |                 |  |
|       | Informasi            | > RESET                                  |                                         |             |                     |                     | SEARCH          |  |
|       | Transaksi Tertunda   | -                                        |                                         |             |                     |                     |                 |  |
|       | Menunggu Persetujuan | Jenis transaksi                          | Nomor referensi                         | Rekening    | Rekening            | Nominal             | Tanggal         |  |
|       | Menunggu Penlisan    | _                                        |                                         | Sumber      | Tujuan              | Iransaksi           |                 |  |
|       | Menunggu Perbaikan   | Transfer Virtual Account                 | GNS001207706                            | 00011004630 | 00011125012         | 10,000.00           | Dec 06,<br>2017 |  |
|       |                      | Transfer Vidual Account                  | CN001205504                             | 00011004630 | 00011125012         | 1 600 00            | Nov 27,         |  |
|       |                      |                                          | GN3001203004                            | 00011004630 | 00011125012         | 1,600.00            | 2017            |  |
|       |                      | 🔲 Pembayaran gaji                        | GNS001207267                            | 00011004630 |                     | 70,000.00           | Nov 30,<br>2017 |  |
|       |                      | Pembelian Pi N Prabayar                  |                                         |             |                     |                     | Nov 30          |  |
|       |                      | POST                                     | GNS001207167                            | 00011000831 | 201402369987        | 20,000.00           | 2017            |  |
|       |                      | Pembayaran gaji                          | GNS001207178                            | 00011004630 |                     | 10,500.00           | Nov 30,         |  |
|       |                      |                                          |                                         |             |                     |                     | 2017            |  |
|       |                      | Pembayaran gaji                          | GNS001207098                            | 00011000831 |                     | 5,300.00            | Nov 29,<br>2017 |  |
|       |                      | Pembayaran gali                          | GNS001207100                            | 00011004630 |                     | 2 700 00            | Nov 29,         |  |
|       |                      | a Peribayaran yaji                       | 3143001207100                           | 00011004030 |                     | 2,100.00            | 2017            |  |
|       |                      | Bell pulsa isi ulang ponsel              | GNS001201944                            | 00011125012 | 0021123456          | 25,000.00           | Nov 20,<br>2017 |  |
|       |                      |                                          |                                         |             |                     |                     | Nov 20          |  |
|       |                      | Beli pulsa isi ulang ponsel              | GNS001201528                            | 00011125012 | 0021123456          | 25,000.00           | 2017            |  |
|       |                      | Bayar tiket kereta api                   | GNS001200201                            | 00011000831 | 1999005550002       | 494,669.00          | Nov 15,         |  |
|       |                      |                                          |                                         |             |                     |                     | 2017            |  |
|       |                      |                                          | Sebelumnya                              | 1 2 3 E     | Berikutnya          |                     |                 |  |
|       |                      |                                          |                                         |             |                     |                     |                 |  |
|       |                      |                                          |                                         |             |                     |                     |                 |  |
|       |                      | KEMBALI                                  |                                         |             | TOLAK               | MINTA <u>DIUBAH</u> | RILIS           |  |
|       |                      |                                          |                                         |             |                     |                     | Nacoal          |  |
|       |                      |                                          |                                         |             |                     |                     |                 |  |

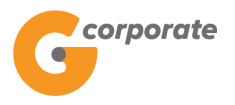

- 3. Nasabah input:
  - Jenis Transaksi
  - Nomor Refrensi
  - Rekening Number
  - Periode
- 4. Releaser menekan salah satu Nomor Referensi
- 5. Sistem menampilkan halaman Detail Transaksi Tertunda

|        |                                       |                                  |                          | ID EN                 |                        |                    |                |              |  |
|--------|---------------------------------------|----------------------------------|--------------------------|-----------------------|------------------------|--------------------|----------------|--------------|--|
|        | GANESHA UNLINE                        |                                  |                          |                       | Rabu, 06 Desemb        | er 2017 - 18:38:39 | IWG releaser   | KELUAR       |  |
| ACC AS | DBUS -                                |                                  |                          |                       |                        |                    |                |              |  |
|        | Menu Utama                            | Menu Utama / Transak             | tsi Tertunda / Rilis Tra | nsaksi - Periksa Ulan | 9                      |                    |                |              |  |
| R      | Informasi Rekening >                  | Detail Tr                        | ansaksi                  | Tertund               | la                     |                    |                |              |  |
|        | Transfer >                            |                                  |                          |                       |                        |                    |                |              |  |
|        | Transfer Batch >                      | Transaction                      | 1 : GNS0012              | 07706                 |                        |                    |                |              |  |
|        | Pembelian >                           | Jenis Transak                    | si                       | Transfe               | ər Virtual<br>nt       |                    |                |              |  |
|        | Pembayaran >                          | Nomor Refere                     | nsi                      | : GNS00               | 01207706               |                    |                |              |  |
|        | Pembayaran Gaji >                     | Tanggal/Jam T                    | ransaksi                 | : 06-Dec              |                        |                    |                |              |  |
|        | Administrasi >                        | Rekening Sum                     | ber                      | : 000110              | 004630                 |                    |                |              |  |
|        | Pesan >                               | Rekening Tuju                    | an                       | : 060030              | 0000000010             |                    |                |              |  |
|        | Sweep >                               | Nama Pemilik                     | Rekening                 | : CUSTO               |                        |                    |                |              |  |
|        | Virtual Account >                     | Nama Virtual A                   | Nama Virtual Account     |                       | 10                     |                    |                |              |  |
|        | Tagihan Elektronik >                  | Nama Produk<br>Nominal Transaksi |                          | : Pemba               | ayaran Bebas           |                    |                |              |  |
|        | Informasi >                           |                                  |                          | : 10,000              | 1                      |                    |                |              |  |
|        | <br>Transaksi Tertunda                | Jenis Transfer                   |                          | : Transfe             | : Transfer Sekarang    |                    |                |              |  |
|        | Menunggu Persetujuan                  |                                  |                          |                       |                        |                    |                |              |  |
|        | Menunggu Perilisan                    | Histori Wor                      | k Flow                   |                       |                        |                    |                |              |  |
|        | Menunggu Perbaikan                    | User ID                          | Tindakan                 | Stage                 | Tanggal dibuat         | Nomor I            | Referensi Lama |              |  |
|        | Aktivitas Tertunda >                  | CREATOR                          | Buat                     | Buat                  | 06-Dec-2017 / 16:08:25 | GNS00              | 1207706        |              |  |
|        |                                       | AUTHOR                           | Setuju                   | Authorize             | 06-Dec-2017 / 18:37:45 | GNS00              | 1207706        |              |  |
|        |                                       |                                  |                          |                       |                        |                    |                |              |  |
|        |                                       | ID User                          |                          |                       | Nama User              |                    |                |              |  |
|        |                                       | RELEASER7                        |                          |                       | releaser7-test         |                    |                |              |  |
|        |                                       |                                  |                          |                       |                        |                    |                |              |  |
|        |                                       |                                  |                          |                       |                        |                    |                |              |  |
|        |                                       | KEMBALI                          |                          |                       |                        | TOLAK <u>MIN</u>   | ITA DIUBAH     | RILIS        |  |
|        |                                       |                                  |                          |                       |                        |                    |                | (A)          |  |
|        | Copyright © 2017 PT Bank Ganesha Tbk. |                                  |                          |                       |                        |                    | Call Gane      | sha 1500-169 |  |

- 6. *Releaser* klik tombol Rilis
- 7. Sistem menampilkan halaman Rilis Transaksi Periksa Ulang

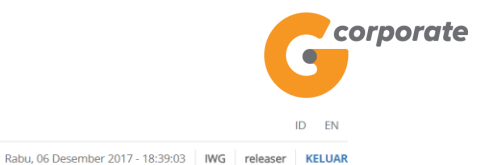

#### **GANESHA** ONLINE

| JANE IR MESE |                                       |                      |                           |                      |                        |                      |          |  |  |  |  |
|--------------|---------------------------------------|----------------------|---------------------------|----------------------|------------------------|----------------------|----------|--|--|--|--|
|              | Menu Utama                            | Menu Utama / Transak | si Tertunda / Rilis Trans | aksi - Periksa Ulang | i i                    |                      |          |  |  |  |  |
| -53P         | Informasi Rekening >                  | Rilis Trar           | isaksi - P                | eriksa l             | Jlang                  |                      |          |  |  |  |  |
|              | Transfer >                            | Transaction          | CN500120                  | 7706                 |                        |                      |          |  |  |  |  |
|              | Transfer Batch >                      | Indrisaction         | : GNS00120                | //06                 |                        |                      |          |  |  |  |  |
|              | Pembelian >                           | Jenis Transaks       | i                         | Transfe<br>Accourt   | r Virtual<br>it        |                      |          |  |  |  |  |
|              | Pembayaran >                          | Nomor Referen        | si                        | : GNS00              | 1207706                |                      |          |  |  |  |  |
|              | Pembayaran Gaji >                     | Tanggal/Jam Ti       | ansaksi                   | : 06-Dec             | -2017 / 16:06:56       |                      |          |  |  |  |  |
|              | Administrasi >                        | Rekening Sum         | ber                       | : 000110             | : 00011004630          |                      |          |  |  |  |  |
|              | Pesan >                               | Rekening Tujua       | in                        | : 060030             | : 060030000000010      |                      |          |  |  |  |  |
|              | Sweep >                               | Nama Pemilik F       | Rekening                  | : CUSTO              | DMER107                |                      |          |  |  |  |  |
|              | Virtual Account                       | Nama Virtual A       | ccount                    | : tagihan            | 10                     |                      |          |  |  |  |  |
|              | Tagihan Elektronik >                  | Nama Produk          |                           | : Pemba              | yaran Bebas            |                      |          |  |  |  |  |
|              | Informasi >                           | Nominal Transa       | aksi                      | : 10,000             |                        |                      |          |  |  |  |  |
|              | <br>Transaksi Tertunda                | Jenis Transfer       |                           | : Transfe            |                        |                      |          |  |  |  |  |
|              | Menunggu Persetujuan                  |                      |                           |                      |                        |                      |          |  |  |  |  |
|              | Menunggu Perilisan                    | Histori Wor          | k Flow                    |                      |                        |                      |          |  |  |  |  |
|              | Menunggu Perbaikan                    | User ID              | Tindakan                  | Stage                | Tanggal dibuat         | Nomor Referensi Lama |          |  |  |  |  |
|              | Aktivitas Tertunda >                  | CREATOR              | Buat                      | Buat                 | 06-Dec-2017 / 16:08:25 | GNS001207706         |          |  |  |  |  |
|              |                                       | AUTHOR               | Setuju                    | Authorize            | 06-Dec-2017 / 18:37:45 | GNS001207706         |          |  |  |  |  |
|              |                                       |                      |                           |                      |                        |                      |          |  |  |  |  |
|              |                                       | ID User              |                           |                      | Nama User              |                      |          |  |  |  |  |
|              |                                       | RELEASER7            |                           |                      | releaser7-test         |                      |          |  |  |  |  |
|              |                                       |                      |                           |                      |                        |                      |          |  |  |  |  |
|              |                                       |                      |                           |                      |                        |                      |          |  |  |  |  |
|              |                                       | Data token           |                           |                      |                        |                      |          |  |  |  |  |
|              |                                       | Masukkan 8 an        | nka di samning ini        | 994569               | 946                    |                      |          |  |  |  |  |
|              |                                       | pada token And       | a                         |                      |                        |                      |          |  |  |  |  |
|              |                                       | Massukkan kod        | e signature               |                      |                        |                      | 2 46     |  |  |  |  |
|              |                                       |                      |                           |                      |                        |                      |          |  |  |  |  |
|              |                                       | KEMBALI              |                           |                      |                        | RILIS                | Sector 1 |  |  |  |  |
|              |                                       |                      |                           |                      |                        |                      |          |  |  |  |  |
|              | Copyright © 2017 PT Bank Ganesha Tbk. |                      |                           |                      |                        | Call Ganesha 1500-16 | 9        |  |  |  |  |

- 8. Releaser memasukkan kode signature yang dihasilkan oleh hard token
- 9. Releaser klik tombol Rilis
- 10. Sistem akan menampilkan Bukti Rilis Transaksi

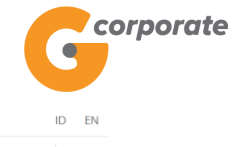

|                 | corporate                             |                                          |                                            |                                         |                                                                        | ID EN                               |                       |  |  |  |
|-----------------|---------------------------------------|------------------------------------------|--------------------------------------------|-----------------------------------------|------------------------------------------------------------------------|-------------------------------------|-----------------------|--|--|--|
|                 | 0                                     |                                          |                                            |                                         | Rabu, 06 Desember 201                                                  | 7 - 18:40:04 IWG                    | releaser KELUAR       |  |  |  |
|                 | 15BUS                                 |                                          |                                            |                                         |                                                                        |                                     |                       |  |  |  |
|                 | Menu Utama                            | Menu Utama / / Rilis Trans               | aksi - Berhasil                            |                                         |                                                                        |                                     |                       |  |  |  |
| R               | Informasi Rekening >                  | Rilis Trans                              | aksi - Be                                  | erhasil                                 |                                                                        |                                     |                       |  |  |  |
| iter i          | Transfer →<br>                        | Laman ini bukan m<br>perubahan/otorisas  | ierupakan bukti t<br>si/rilis transaksi te | transaksi. Harap<br>erkait. Bukti tran: | catat nomor referensi transaksi s<br>saksi dapat dicetak di laman Hist | ebagai acuan saat<br>ori Transaksi. | melakukan             |  |  |  |
|                 | <br>Pembelian →                       |                                          |                                            |                                         |                                                                        |                                     |                       |  |  |  |
|                 | Pembayaran >                          | Transaction : (                          | GNS001207                                  | 7706                                    |                                                                        |                                     |                       |  |  |  |
|                 | Pembayaran Gaji >                     |                                          |                                            | Transfer                                | Virtual                                                                |                                     |                       |  |  |  |
| Administrasi >  |                                       | Jenis Transaksi                          |                                            | Account                                 | Account                                                                |                                     |                       |  |  |  |
|                 | Pesan >                               | Nomor Referensi                          |                                            | : GNS0012                               | : GNS001207706                                                         |                                     |                       |  |  |  |
|                 | Sweep >                               | Tanggal/Jam Tran                         | saksi                                      | : 06-Dec-2                              | : 06-Dec-2017 / 16:06:56                                               |                                     |                       |  |  |  |
| Virtual Account |                                       | Rekening Sumber                          | ſ                                          | : 00011004                              | : 00011004630<br>: 060030000000010<br>: CLISTOMER107                   |                                     |                       |  |  |  |
|                 | Tagihan Elektronik                    | Rekening Tujuan<br>Nama Pemilik Rekening |                                            | : 0600300                               |                                                                        |                                     |                       |  |  |  |
|                 |                                       |                                          |                                            | : CUSTON                                | 1ER107                                                                 |                                     |                       |  |  |  |
|                 |                                       | Nama Produk                              | ount                                       |                                         |                                                                        |                                     |                       |  |  |  |
|                 | Iransaksi lertunda v                  | Nominal Transaks                         | si .                                       | · 10.000                                |                                                                        |                                     |                       |  |  |  |
|                 | Menunggu Perlisan                     | Jenis Transfer                           |                                            | · Transfer                              |                                                                        |                                     |                       |  |  |  |
|                 | Menunggu Perbaikan                    | Status approval                          |                                            | : Rilis                                 |                                                                        |                                     |                       |  |  |  |
|                 | Aktivitas Tertunda >                  |                                          |                                            |                                         |                                                                        |                                     |                       |  |  |  |
|                 |                                       | Histori Work F                           | Histori Work Flow                          |                                         |                                                                        |                                     |                       |  |  |  |
|                 |                                       |                                          | Tindakan                                   | Stage                                   | Tanggal dibuat                                                         | Nomor Refere                        | nsi I ama             |  |  |  |
|                 |                                       |                                          | maakan                                     | olage                                   | runggur ubuut                                                          | Nomor Refere                        |                       |  |  |  |
|                 |                                       | CREATOR                                  | Buat                                       | Buat                                    | 06-Dec-2017 / 16:08:25                                                 | GNS00120770                         | 06                    |  |  |  |
|                 |                                       | AUTHOR                                   | Setuju                                     | Authorize                               | 06-Dec-2017 / 18:37:45                                                 | GNS00120770                         | 06                    |  |  |  |
|                 |                                       | RELEASER1                                | Setuju                                     | Release                                 | 06-Dec-2017 / 18:39:58                                                 | GNS00120770                         | 06                    |  |  |  |
|                 |                                       |                                          |                                            |                                         |                                                                        |                                     |                       |  |  |  |
|                 |                                       |                                          |                                            |                                         |                                                                        | CET                                 | TAK KONFIRMASI        |  |  |  |
|                 | Copyright © 2017 PT Bank Ganesha Tbk. |                                          |                                            |                                         |                                                                        |                                     | Call Ganesha 1500-169 |  |  |  |

#### 6. Releaser klik tombol Cetak untuk mencetak bukti transaksi yang telah dirilis

| Corporate                                                                                                    |                                                                                                    |                                              |                                                                                              |                                                                      |  |  |  |  |
|----------------------------------------------------------------------------------------------------|----------------------------------------------------------------------------------------------------|----------------------------------------------|----------------------------------------------------------------------------------------------|----------------------------------------------------------------------|--|--|--|--|
| Transaksi - Konfirmasi                                                                                                    |                                                                                                    |                                              |                                                                                              |                                                                      |  |  |  |  |
|                                                                                                    | Aktivitas Pengguna 1<br>Transaction 1                                                                                                    |                                              |                                                                                              |                                                                      |  |  |  |  |
| Jenis Transaksi<br>Nomor Referensi<br>Tanggal/Jam Transaksi<br>Rekening Sumber<br>Rekening Tujuan<br>Nama Pemilik Rekening<br>Nama Produk<br>Nama Produk<br>Nominal Transaksi<br>Jenis Transfer | Jenis Transaksi       : Transfer Virtual Account         Nomor Referensi       : GNS001207706         Tanggal/Jam Transaksi       : 06-002017 / 16:06:56         Rekening Sumber       : 0001104630         Rekening Tujuan       : 66030000000010         Nama Pemilik Rekening       : CUSTOMER107         Nama Porduk       : tagihan 10         Namia Produk       : Pembayaran Bebas         Nominal Transaksi       : 10,000         Jenis Transfer       : Transfer Sekarang |                                              |                                                                                              |                                                                      |  |  |  |  |
|                                                                                                    |                                                                                                    |                                              | Histori Work Flow                                                                            |                                                                      |  |  |  |  |
| User ID<br>CREATOR<br>AUTHOR<br>RELEASER1                                                                                                    | <b>Tindakan</b><br>Buat<br>Setuju<br>Setuju                                                                                                    | <b>Stage</b><br>Buat<br>Authorize<br>Release | Tanggal dibuat<br>06-Dec-2017 / 16:08:25<br>06-Dec-2017 / 18:37:45<br>06-Dec-2017 / 18:39:58 | Nomor Referensi Lama<br>GNS001207706<br>GNS001207706<br>GNS001207706 |  |  |  |  |

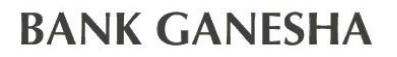

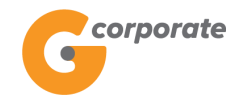

#### 15.3 Menunggu Perbaikan

Menu ini digunakan oleh *Maker | Creator* untuk melihat daftar transaksi apa saja yang perlu diperbaiki

- 1. *Maker | Creator* pilih menu Transaksi Tertunda, kemudian pilih submenu Menunggu Perbaikan
- 2. Sistem menampilkan halaman Daftar Transaksi yang siap diubah

|      | corporate                             |        |                               |                                        |             |                        |               |          | ID EN           |  |
|------|---------------------------------------|--------|-------------------------------|----------------------------------------|-------------|------------------------|---------------|----------|-----------------|--|
|      | <b>U</b>                              |        |                               |                                        |             | Selasa, 21 November 20 | 17 - 15:59:06 | IWG Crea | tor KELUAR      |  |
| 水器電  | SBUS                                  | _      |                               |                                        |             |                        |               |          |                 |  |
|      | Menu Utama                            | Menu U | Jtama / Menunggu Perset       | tujuan / Daftar transaksi yang siap di | ıbah        |                        |               |          |                 |  |
| SCHO | Informasi Rekening                    | › Da   | ftar trans                    | aksi yang siap                         | ) diubah    |                        |               |          |                 |  |
|      | Transfer                              | >      |                               |                                        |             |                        |               |          |                 |  |
|      | Transfer Batch                        | , Pei  | ncarian                       |                                        |             |                        |               |          |                 |  |
|      | Pembelian                             | > Je   | enis transaksi                | Pilih jenis transaksi                  | •           |                        |               |          |                 |  |
|      | Pembayaran                            | > N    | omor referensi                |                                        |             |                        |               |          |                 |  |
|      | Pembayaran Gaji                       | >      |                               |                                        |             |                        |               |          |                 |  |
|      | Administrasi                          | > R    | ekening sumber                | Pilih rekening sumber                  | •           |                        |               |          |                 |  |
|      | Pesan                                 | > P    | eriode                        |                                        |             |                        |               |          |                 |  |
|      | Sweep                                 | >      |                               | s/d                                    |             |                        |               |          |                 |  |
|      | Virtual Account                       | >      |                               | (dd/MM/yyyy)                           |             |                        |               |          |                 |  |
|      | Tagihan Elektronik                    |        | DEGET                         |                                        |             |                        |               |          |                 |  |
|      | Informasi                             | , Ľ    | RESET                         |                                        |             |                        |               | L        | SEARCH          |  |
|      | Transaksi Tertunda                    | -      | _                             |                                        | Delverine   | Delusias               | Mandad        |          |                 |  |
|      | Menunggu Persetujuan                  |        | Jenis transaksi               | Nomor referensi                        | Sumber      | Tujuan                 | Transaksi     | Та       | nggal           |  |
|      | Menunggu Perbaikan                    |        | Beli pulsa isi ulan<br>ponsel | Ig GNS001201990                        | 00011125012 | 0021123456             | 25,000.00     | No<br>20 | ov 20,<br>117   |  |
|      | Aktivitäs lertunda                    | `<br>  | Beli pulsa isi ulan<br>ponsel | g GNS001201973                         | 00011125012 | 0021123456             | 25,000.00     | No<br>20 | ov 20,<br>117   |  |
|      |                                       |        | KEMBALI                       |                                        | Sebelumnya  | 1                      |               |          |                 |  |
|      |                                       | C      |                               |                                        |             |                        |               |          | <u>A</u>        |  |
| (    | Copyright © 2017 PT Bank Ganesha Tbk. |        |                               |                                        |             |                        |               | Call G   | anesha 1500-169 |  |

- 3. *Maker | Creator* input:
  - Jenis Transaksi
  - Nomor Refrensi
  - Rekening Number
  - Periode
- 4. Maker / Creator memilih salah satu Nomor Referensi
- 5. Sistem menampilkan detail transaksi yang ingin diubah sesuai dengan nomor referensi yang telah dipilih

corporate

.

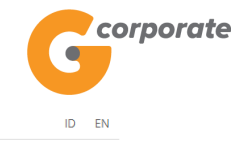

Selasa, 21 November 2017 - 16:01:52 IWG Creator KELUAR

| MARINE BOR |                                            |   |                                     |               |                           |              |                      |   |
|------------|--------------------------------------------|---|-------------------------------------|---------------|---------------------------|--------------|----------------------|---|
|            | Menu Utama                                 |   | Menu Utama / Pembelian / Pe         | mbelian Pulsa | Isi Ulang Ponsel          |              |                      |   |
|            | Informasi Rekening                         | > | Pembelian                           | Pulsa         | Isi Ulang Por             | nsel         |                      |   |
|            | Transfer                                   | > |                                     |               |                           |              |                      |   |
| الجوني و   | Transfer Batch                             | > | Rekening Sumb                       | er            |                           |              |                      |   |
|            | Pembelian                                  | > | Nomor rekening                      | 000111        | 25012 - Tab. Ganesha (1 🔹 |              |                      |   |
|            | Pembayaran                                 | > | Jenis rekening                      | Tab. Gane     | esha (1                   |              |                      |   |
|            | Pembayaran Gaji                            | > | Mata uang                           | IDR           |                           |              |                      |   |
|            | Administrasi                               | > |                                     |               |                           |              |                      |   |
|            | Pesan                                      | > | Sisa saldo                          | 100,735,4     | 55.00                     |              |                      |   |
|            | Sweep                                      | > |                                     |               |                           |              |                      |   |
|            | Virtual Account                            | > | Rincian pembel                      | ian           |                           |              |                      |   |
|            | Tagihan Elektronik                         | > | Produk                              | Esia          | •                         |              |                      |   |
|            | Informasi                                  | > | Mandadussekas                       | 25.000        |                           |              |                      |   |
|            | Transaksi Tertunda                         | ~ | (Rp)                                | 25,000        | ¥                         |              |                      |   |
|            | Menunggu Persetujuan<br>Menunggu Perilisan |   | Nomor ponsel                        |               |                           |              |                      |   |
|            | Menunggu Perbaikan                         |   | <ul> <li>Dari daftar pen</li> </ul> | belian        |                           | T            |                      |   |
|            | Aktivitas Tertunda                         | > | Nomor handph                        | one           |                           |              |                      |   |
|            |                                            |   | Alias*                              |               | 0021123456                |              |                      |   |
|            |                                            |   |                                     |               | 🗆 Simpan dalam daftar, de | engan alias* |                      |   |
|            |                                            |   | Kirim notifikasi                    | ⊖Ya ⊛Ti       | dak                       |              |                      |   |
|            |                                            |   | Alamat email<br>penerima            |               |                           |              |                      |   |
|            |                                            |   |                                     |               |                           |              |                      |   |
|            |                                            |   |                                     |               |                           |              |                      |   |
|            |                                            |   |                                     |               |                           |              |                      |   |
|            |                                            |   |                                     |               |                           |              | LANJUTKAN            |   |
|            | Copyright © 2017 PT Bank Ganesha Tbk.      |   |                                     |               |                           |              | Call Ganesha 1500-16 | 9 |

- 6. Maker / Creator input perubahan pada transaksi tersebut
- 7. Maker / Creator klik tombol Lanjutkan
- 8. Sistem menampilkan halaman Konfirmasi Transaksi

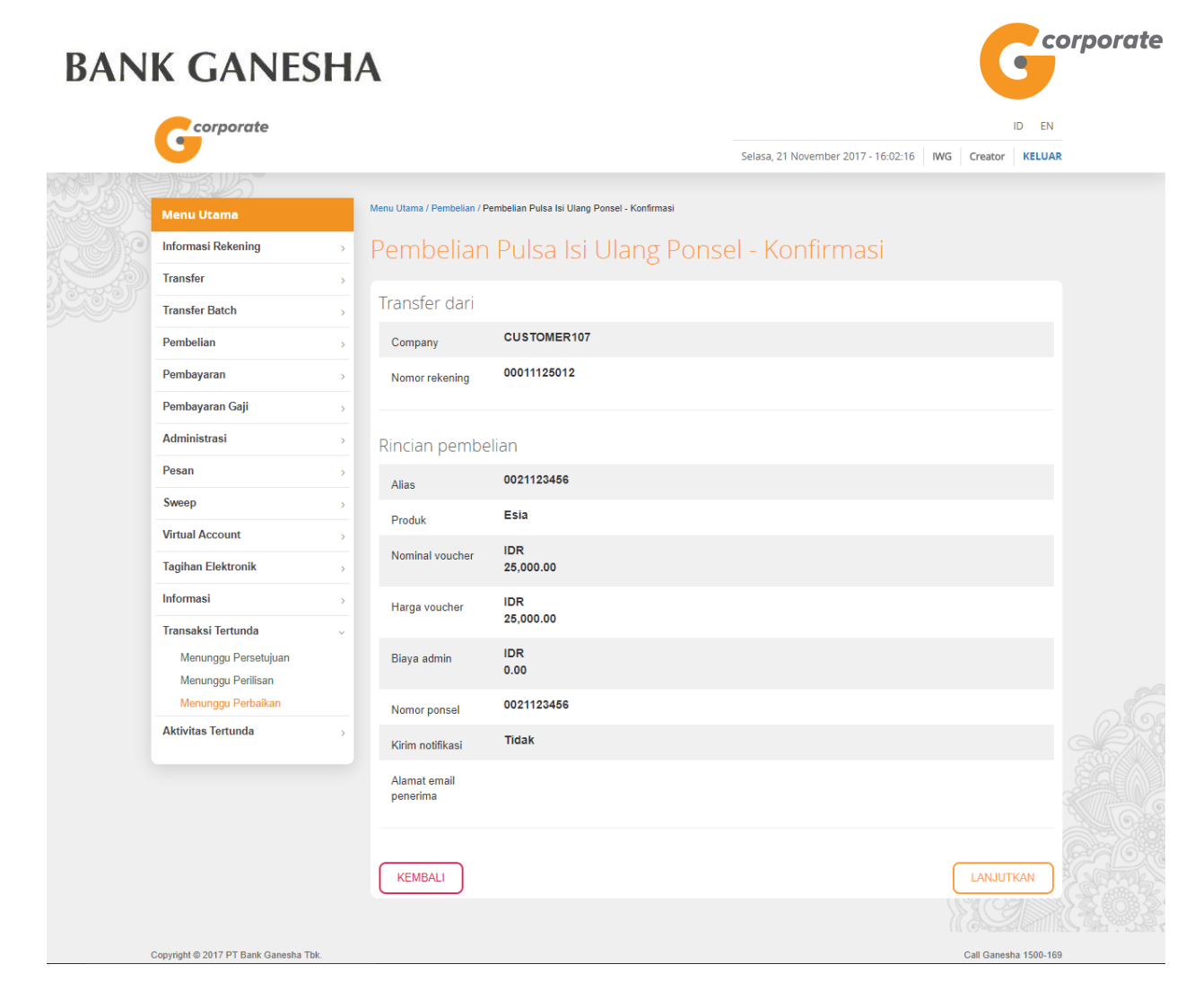

- 9. *Maker | Creator* mengkonfirmasi input yang dimasukkan dan menekan tombol Lanjutkan
- 10. Sistem menampilkan halaman Bukti Ubah Transaksi

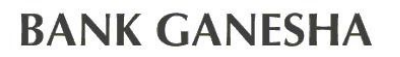

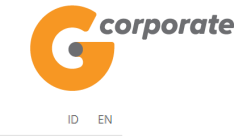

|          | corporate                                |    |                            |               |             |                                                    | ID EN        |
|----------|------------------------------------------|----|----------------------------|---------------|-------------|----------------------------------------------------|--------------|
|          | 9                                        |    |                            |               |             | Selasa, 21 November 2017 - 16:02:30 IWG Creator    | KELUAR       |
| AN AN    | 30BU5                                    |    |                            |               |             |                                                    |              |
| A Seller | Menu Utama                               | M  | enu Utama / Pembeliar      | / Bukti Pembe | elian Pulsa | Isi Ulang Ponsel                                   |              |
| SCHO.    | Informasi Rekening                       | >  | Rukti Pe                   | mbeli         | ian F       | Pulsa Isi Ulang Ponsel                             |              |
|          | Transfer                                 | >  | Duittirie                  |               |             |                                                    |              |
|          | Transfer Batch                           | >  |                            |               |             |                                                    |              |
|          | Pembelian                                | >  |                            | iam           | 1           | GN3001202288                                       |              |
|          | Pembayaran                               | >  | Perusaha                   | an            | 1           | 21-N0V-2017/16.02.27 Wild                          |              |
|          | Pembayaran Gaji                          | >  | Nomor R                    | ekening       |             | 00011125012                                        |              |
|          | Administrasi                             | >  | Alias                      |               | 1           | 0021123456                                         |              |
|          | Pesan                                    | >  | Produk                     |               | T.          | Esia                                               |              |
|          | Sweep                                    | >  | Nominal                    | oucher        | - I         | IDR 25,000                                         |              |
|          | Virtual Account                          | >  | Harga vo                   | ucher         | I.          | IDR 25,000                                         |              |
|          | Tagihan Elektronik                       | >  | Nomor po                   | nsel          | I.          | 0021123456                                         |              |
|          | Informasi                                | >  | Kirim Not                  | ifikasi       | 1           | Tidak                                              |              |
|          | Transaksi Tertunda                       | ~  | Alamat er<br>penerima      | nail          | 1           |                                                    |              |
|          | Menunggu Persetujuan                     |    | <ul> <li>Status</li> </ul> |               | 1           | Siap Diotorisasi                                   |              |
|          | Menunggu Perliisan<br>Menunggu Perbaikan |    |                            |               |             | Catat Nomor Referensi Sebagai Bukti Transaksi Anda | <u>PACX</u>  |
|          | Aktivitas Tertunda                       | >  |                            |               |             |                                                    |              |
|          |                                          |    |                            |               |             |                                                    |              |
|          | Copyright © 2017 PT Bank Ganesha Tb      | k. |                            |               |             | Call Ganes                                         | sha 1500-169 |

11. *Maker | Creator* klik tombol Cetak Konfirmasi untuk menampilkan bukti ubah transaksi

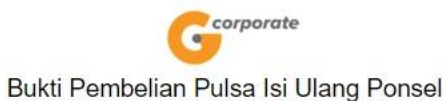

| ()                    |                              |  |  |  |
|-----------------------|------------------------------|--|--|--|
| Nomor referensi       | : GNS001202288               |  |  |  |
| Tanggal / jam         | : 21-Nov-2017 / 16:02:27 WIB |  |  |  |
| Perusahaan            | : CUSTOMER107                |  |  |  |
| Nomor Rekening        | : 00011125012                |  |  |  |
| Alias                 | : 0021123456                 |  |  |  |
| Produk                | : Esia                       |  |  |  |
| Nominal voucher       | : IDR 25,000                 |  |  |  |
| Harga voucher         | : IDR 25,000                 |  |  |  |
| Nomor ponsel          | 0021123456                   |  |  |  |
| Kirim Notifikasi      | : Tidak                      |  |  |  |
| Alamat email penerima |                              |  |  |  |
| Status                | : Siap Diotorisasi           |  |  |  |

TERIMA KASIH G-CORPORATE. ALL RIGHT RESERVED.

12. Jika status Siap Diotorisasi, Maker dapat menginfokan ke Authorizer untuk melakukan Otorisasi (di menu Transaksi Tertunda -> Menunggu Persetujuan) kemudian dilanjutkan Releaser untuk Rilis (di menu Transaksi Tertunda -> Menunggu Perilisan)

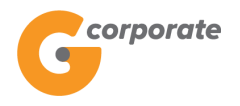

### 16 Aktivitas Tertunda

#### 16.1 Menunggu Persetujuan

Menu ini digunakan oleh *Authorizer* untuk melihat daftar aktivitas apa saja yang siap untuk diotorisasi atau masih dalam status Siap Diotorisasi

- 1. *Authorizer* pilih menu Aktivitas Tertunda, kemudian pilih submenu Menunggu Persetujuan
- 2. Sistem menampilkan halaman Otorisasi Aktivitas

|     | corporate                                |                 |                                        |         |                                   | ID EN       |                     |    |
|-----|------------------------------------------|-----------------|----------------------------------------|---------|-----------------------------------|-------------|---------------------|----|
|     | 9                                        |                 |                                        |         | Selasa, 21 November 2017 - 10:03: | 56 IWG Auth | norizer KELUAR      | l. |
|     | Menu Utama                               | Menu Utama / Ak | tivitas Tertunda / Otorisasi Aktivitas |         |                                   |             |                     |    |
| SCR | Informasi Rekening                       | Otoris          | asi Aktivitas                          |         |                                   |             |                     |    |
|     | Transfer                                 | Pencaria        | an Data                                |         |                                   |             |                     |    |
|     | Transfer Batch                           | rencaria        |                                        |         |                                   |             |                     |    |
|     | Pembelian >                              | Jenis aktiv     | Pilih jenis aktivitas                  | ٣       |                                   |             |                     |    |
|     | Pembayaran >                             | Nomor Re        | ferensi                                |         |                                   |             |                     |    |
|     | Pembayaran Gaji                          | Periode         |                                        |         |                                   |             |                     |    |
|     | Administrasi                             |                 | s/d                                    |         |                                   |             |                     |    |
|     | Pesan >                                  |                 | 一同 (dd/MM/yyyy)                        |         |                                   |             |                     |    |
|     | Sweep >                                  |                 |                                        |         |                                   |             |                     |    |
|     | Tagiban Elektronik                       | RESET           | J                                      |         |                                   | l           | SEARCH              |    |
|     | Informasi                                |                 |                                        |         |                                   |             |                     |    |
|     | Transaksi Tertunda                       | •               | Jenis Aktivitas                        |         | Nomor Referensi                   | Tanggal     |                     |    |
|     | Aktivitas Tertunda                       |                 | Registrasi Virtual Account             |         | GNS001199374                      | Nov 14, 201 | 7                   |    |
|     | Menunggu Persetujuan                     |                 | Registrasi Virtual Account             |         | GNS001199031                      | Nov 14, 201 | 7                   |    |
|     | Menunggu Perilisan<br>Menunggu Perbaikan |                 | Add Invoice                            |         | GNS001198786 Nov 13, 2017         |             | 7                   |    |
|     |                                          |                 | Ubah Data Tagihan                      |         | GNS001198781                      | Nov 13, 201 | 7                   |    |
|     |                                          |                 | Hapus daftar tujuan pembelian          |         | GNS001198758                      | Nov 13, 201 | 7                   |    |
|     |                                          |                 | Ubah tujuan pembelian                  |         | GNS001198757                      | Nov 13, 201 | 7                   |    |
|     |                                          |                 | Tambah tujuan pembelian                |         | GNS001198756                      | Nov 13, 201 | 7                   |    |
|     |                                          |                 |                                        | Sebelum | ya 1                              |             |                     |    |
|     |                                          | KEMBA           | ALI                                    |         |                                   |             | SETUJU              |    |
|     |                                          |                 |                                        |         |                                   |             | Cal.                |    |
| (   | Copyright © 2017 PT Bank Ganesha Tbk.    |                 |                                        |         |                                   | Ca          | II Ganesha 1500-169 |    |

- 3. Authorizer input:
  - Jenis Transaksi
  - Nomor Referensi
  - Pilih Periode
- 4. Authorizer menekan salah satu link Nomor Referensi
- 5. Sistem menampilkan halaman Detail Transaksi Tertunda

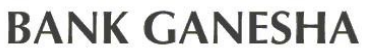

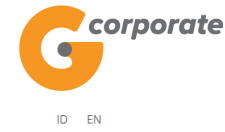

Call Ganesha 1500-169

corporate . Selasa, 21 November 2017 - 10:04:19 IWG Authorizer KELUAR Menu Utama / Aktivitas Tertunda / Otorisasi Aktivitas - Periksa Ulang Informasi Rekening Transfer Transaction 1 : GNS001199374 Transfer Batch Pembelian Jenis Transaksi : Tambah registrasi virtual account Pembayaran Nomor referensi GNS001199374 Pembayaran Gaji Tanggal / jam : 14-Nov-2017 / 15:54:52 WIB Administrasi Rekening induk : 00011125012 Nama produk Pesan : Testvirtual Jenis Virtual Account : Pembayaran sesuai tagihan Sweep Status : Siap Diotorisasi Virtual Account Tagihan Elektronik Histori work flow Informasi Transaksi Tertunda Tindaka Stage Tanggal dibuat Aktivitas Tertunda 14-Nov-2017 / 15:54:52 CREATOR Baru Baru GNS001199374 Menunggu Persetujuan Menunggu Perilisan Menunggu Perbaikan PIC Berikutnya BAYU2 author AUTHOR3 Author-test3 KEMBALI TOLAK MINTA DIUBAH SETUJU

Copyright © 2017 PT Bank Ganesha Tbk.

- 6. Authorizer klik tombol Setuju
- 7. Sistem menampilkan halaman Otorisasi Aktivitas Periksa Ulang

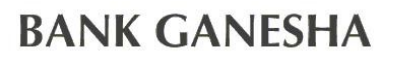

corporate

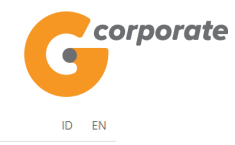

Selasa, 21 November 2017 - 10:04:38 IWG Authorizer KELUAR

|                                       | Menu Utama                                 |   | Menu Utama / Aktivitas Ter | rtunda / Otorisasi Aktiv  | ivitas - Periksa Ula | ng                             |                      |     |  |  |  |  |  |
|---------------------------------------|--------------------------------------------|---|----------------------------|---------------------------|----------------------|--------------------------------|----------------------|-----|--|--|--|--|--|
| SCR                                   | Informasi Rekening                         | > | Otorisasi .                | Aktivitas                 | s - Peril            | ksa Ulang                      |                      |     |  |  |  |  |  |
|                                       | Transfer                                   | > |                            |                           |                      |                                |                      |     |  |  |  |  |  |
|                                       | Transfer Batch                             | > | Transaction 1              | : GNS00119                | 99374                | 9374                           |                      |     |  |  |  |  |  |
|                                       | Pembelian                                  | > | Jenis Transaksi            |                           | : Tambal             | h registrasi virtual account   |                      |     |  |  |  |  |  |
|                                       | Pembayaran                                 | > | Nomor referensi            |                           | : GNS00              | : GNS001199374                 |                      |     |  |  |  |  |  |
|                                       | Pembayaran Gaji                            | > | Tanggal / jam              |                           | : 14-Nov             | : 14-Nov-2017 / 15:54:52 WIB   |                      |     |  |  |  |  |  |
|                                       | Administrasi                               | > | Rekening induk             |                           | : 000111             | : 00011125012<br>: Testvirtual |                      |     |  |  |  |  |  |
|                                       | Pesan                                      | > | Nama produk                |                           | : Testvirt           |                                |                      |     |  |  |  |  |  |
|                                       | Sweep                                      | > | Jenis Virtual Acc          | Jenis Virtual Account : 1 |                      | yaran sesuai tagihan           |                      |     |  |  |  |  |  |
|                                       | Virtual Account                            | > | Status                     |                           |                      | : Siap Diotorisasi             |                      |     |  |  |  |  |  |
|                                       | Tagihan Elektronik                         | > |                            |                           |                      |                                |                      |     |  |  |  |  |  |
|                                       | Informasi                                  | > | Histori work f             | Histori work flow         |                      |                                |                      |     |  |  |  |  |  |
|                                       | Transaksi Tertunda                         | > | User ID                    | Tindakan                  | Stage                | Tanggal dibuat                 | Nomor Referensi Lama |     |  |  |  |  |  |
|                                       | Aktivitas Tertunda                         | - | CREATOR                    | Baru                      | Baru                 | 14-Nov-2017 / 15:54:52         | GNS001199374         |     |  |  |  |  |  |
|                                       | Menunggu Persetujuan<br>Menunggu Perilisan |   |                            |                           |                      |                                |                      |     |  |  |  |  |  |
|                                       | Menunggu Perbaikan                         |   | DIC Darikutava             |                           |                      |                                |                      |     |  |  |  |  |  |
|                                       |                                            |   |                            | a                         | _                    |                                |                      |     |  |  |  |  |  |
|                                       |                                            |   | ID User                    |                           |                      | Nama User                      |                      | 06  |  |  |  |  |  |
|                                       |                                            |   | BAYU2                      |                           |                      | author                         |                      |     |  |  |  |  |  |
|                                       |                                            |   | AUTHOR3                    |                           |                      | Author-test3                   |                      |     |  |  |  |  |  |
|                                       |                                            |   |                            |                           |                      |                                |                      |     |  |  |  |  |  |
|                                       |                                            |   |                            |                           |                      |                                |                      |     |  |  |  |  |  |
|                                       |                                            |   | KEMBALI                    |                           |                      |                                | SETUIU               |     |  |  |  |  |  |
|                                       |                                            |   |                            |                           |                      |                                |                      |     |  |  |  |  |  |
|                                       |                                            |   |                            |                           |                      |                                |                      |     |  |  |  |  |  |
| Copyright © 2017 PT Bank Ganesha Tbk. |                                            |   |                            |                           |                      |                                | Call Ganesha 1500-1  | 169 |  |  |  |  |  |

- 8. Authorizer klik tombol Setuju
- 9. Sistem menampilkan halaman Otorisasi Aktivitas Berhasil

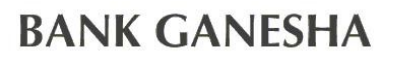

corporate

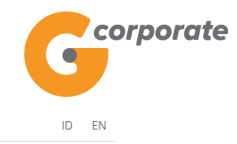

Selasa, 21 November 2017 - 10:04:56 IWG Authorizer KELUAR

| Menu Utama                              | N   | 1enu Utama / Aktivitas '         | Tertunda / Otorisasi A | ktivitas - Berhasil |                                              |                      |   |  |  |
|-----------------------------------------|-----|----------------------------------|------------------------|---------------------|----------------------------------------------|----------------------|---|--|--|
| Informasi Rekening                      | > ( | Otorisasi                        | Aktivita               | s - Berha           | asil                                         |                      |   |  |  |
| Transfer                                | >   |                                  |                        |                     |                                              |                      |   |  |  |
| Transfer Batch                          | >   |                                  |                        |                     |                                              |                      |   |  |  |
| Pembelian                               | · 1 | Fransaction 1                    | : GNS0011              | 99374               |                                              |                      |   |  |  |
| Pembayaran                              | >   | Jenis Transaksi                  |                        | : Tambah            | registrasi virtual account                   |                      |   |  |  |
| Pembayaran Gaji                         | >   | Nomor referensi<br>Tanggal / jam |                        | : GNS001            | 199374                                       |                      |   |  |  |
| Administrasi                            | >   |                                  |                        | : 14-Nov-2          | : 14-Nov-2017 / 15:54:52 WIB                 |                      |   |  |  |
| Pesan                                   | >   | Rekening induk                   |                        | : 0001112           | 00011125012                                  |                      |   |  |  |
| Sweep >                                 |     | Nama produk                      |                        | : Testvirtua        | : Testvirtual<br>: Pembayaran sesuai tagihan |                      |   |  |  |
| Virtual Account                         | >   | Status                           |                        | : Pembaya           |                                              |                      |   |  |  |
| Tagihan Elektronik                      |     |                                  |                        | : Siap Dini         | IS                                           |                      |   |  |  |
| Informasi                               | >   |                                  |                        |                     |                                              |                      |   |  |  |
| Transaksi Tertunda                      | >   | Histori work                     | flow                   |                     |                                              |                      |   |  |  |
| Aktivitas Tertunda                      | ~   | User ID                          | Tindakan               | Stage               | Tanggal dibuat                               | Nomor Referensi Lama |   |  |  |
| Menunggu Persetujuan                    |     | AUTHOR                           | Setuju                 | Authorize           | 21-Nov-2017 / 10:04:53                       | GNS001199374         |   |  |  |
| Menunggu Perlisan<br>Menunggu Perbaikan |     | CREATOR                          | Baru                   | Baru                | 14-Nov-2017 / 15:54:52                       | GNS001199374         |   |  |  |
|                                         |     |                                  |                        |                     |                                              |                      |   |  |  |
|                                         |     | PIC Berikutn                     | iya                    |                     |                                              |                      |   |  |  |
|                                         |     | ID User                          |                        |                     | Nama User                                    |                      |   |  |  |
|                                         |     | RELEASER7                        |                        |                     | releaser7-test                               |                      |   |  |  |
|                                         |     | RELEASER1                        |                        |                     | releaser                                     |                      |   |  |  |
|                                         |     |                                  |                        |                     |                                              |                      |   |  |  |
|                                         |     |                                  |                        |                     |                                              | CETAK KONFIRMASI     |   |  |  |
| Copyright © 2017 PT Bank Ganesha Tbk.   |     |                                  |                        |                     |                                              | Call Ganesha 1500-16 | 9 |  |  |

10. Authorizer klik tombol Cetak Konfirmasi untuk menampilkan bukti transaksi

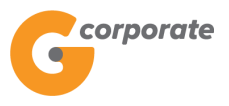

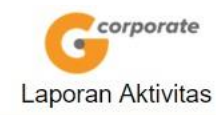

|               |           |           | Aktivitas Pengguna 1                |                      |  |  |  |  |
|---------------|-----------|-----------|-------------------------------------|----------------------|--|--|--|--|
| Jenis Trans   | aksi      |           | : Tambah registrasi virtual account |                      |  |  |  |  |
| Nomor refer   | rensi     |           | : GNS001199374                      |                      |  |  |  |  |
| Tanggal / jai | m         |           | : 14-Nov-2017 / 15:54:52            | WIB                  |  |  |  |  |
| Rekening in   | duk       |           | : 00011125012                       |                      |  |  |  |  |
| Nama produ    | uk        |           | : Testvirtual                       |                      |  |  |  |  |
| Jenis Virtua  | I Account |           | : Pembayaran sesuai tagi            | han                  |  |  |  |  |
| Status        |           |           | : Siap Dirilis                      |                      |  |  |  |  |
|               |           |           | Histori work flow                   |                      |  |  |  |  |
| User ID       | Tindakan  | Stage     | Tanggal dibuat                      | Nomor Referensi Lama |  |  |  |  |
| AUTHOR        | Setuju    | Authorize | 21-Nov-2017 / 10:04:53              | GNS001199374         |  |  |  |  |
| CREATOR       | Baru      | Baru      | 14-Nov-2017 / 15:54:52              | GNS001199374         |  |  |  |  |
|               |           |           | PIC Berikutnya                      |                      |  |  |  |  |
| ID User       |           |           | Nama User                           |                      |  |  |  |  |
| RELEASER      | 7         |           | releaser7-test                      |                      |  |  |  |  |
| RELEASER      | 1         |           | releaser                            |                      |  |  |  |  |

TERIMA KASIH G-CORPORATE. ALL RIGHT RESERVED

11. Jika status Siap Dirilis, Authorizer dapat menginfokan ke Releaser untuk Rilis (di menu Aktivitas Tertunda -> Menunggu Perilisan)

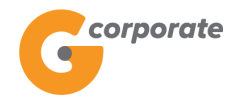

#### 16.2 Menunggu Perilisan

Menu ini digunakan oleh *Releaser* untuk melihat daftar aktivitas apa saja yang siap untuk dirilis atau masih dalam status Siap Dirilis

- 1. *Releaser* pilih menu Aktivitas Tertunda, kemudian pilih submenu Menunggu Perilisan
- 2. Sistem menampilkan halaman Rilis Aktivitas

|            | corporate                             |                              |                       | ID E            |                        |            |                    |  |
|------------|---------------------------------------|------------------------------|-----------------------|-----------------|------------------------|------------|--------------------|--|
|            | 9                                     |                              |                       | Kamis, 07 De    | sember 2017 - 18:36:09 | IWG rel    | leaser KELUAR      |  |
| CACH IS AN | DBU5                                  |                              |                       |                 |                        |            |                    |  |
|            | Menu Utama                            | Menu Utama / Aktivitas Tertu | nda / Rilis Aktivitas |                 |                        |            |                    |  |
|            | Informasi Rekening >                  | Rilis Aktivit                | as                    |                 |                        |            |                    |  |
|            | Transfer >                            |                              |                       |                 |                        |            |                    |  |
|            | Transfer Batch >                      | Pencarian Data               | a<br>                 |                 |                        |            |                    |  |
|            | Pembelian >                           | Jenis aktivitas              | Pilih jenis aktivitas | •               |                        |            |                    |  |
|            | Pembayaran >                          | Nomor                        |                       |                 |                        |            |                    |  |
|            | Pembayaran Gaji >                     | Referensi                    |                       |                 |                        |            |                    |  |
|            | Administrasi >                        | Periode                      |                       |                 |                        |            |                    |  |
|            | Pesan >                               |                              | s/a                   |                 |                        |            |                    |  |
|            | Sweep >                               |                              | (dd/MM/yyyy)          |                 |                        |            |                    |  |
|            | Virtual Account >                     | RESET                        |                       |                 |                        |            | SEARCH             |  |
|            | Tagihan Elektronik >                  |                              |                       |                 |                        |            |                    |  |
|            | Informasi >                           | Jenis Akt                    | tivitas               | Nomor Referensi | Tar                    | nggal      |                    |  |
|            | Transaksi Tertunda >                  |                              |                       |                 |                        |            |                    |  |
|            | Aktivitas Tertunda 🗸 🗸 🗸              | Tambah                       | daftar batch          | GNS001206729    | No                     | v 28, 2017 |                    |  |
|            | Menunggu Persetujuan                  |                              |                       |                 |                        |            |                    |  |
|            | Menunggu Perilisan                    |                              |                       | Sebelumnya 1    |                        |            |                    |  |
|            | Menunggu Perbaikan                    |                              |                       |                 |                        |            |                    |  |
|            |                                       | KEMBALI                      |                       |                 | TOLAK MINTA I          | DIUBAH     | SETUJU             |  |
|            |                                       |                              |                       |                 |                        |            | Y.CA               |  |
|            | Copyright © 2017 PT Bank Ganesha Tbk. |                              |                       |                 |                        | Cal        | I Ganesha 1500-169 |  |

- 3. Releaser input:
  - Jenis Transaksi
  - Nomor Referensi
  - Pilih Periode
- 4. *Releaser* memilih salah satu link Nomor Referensi
- 5. Sistem menampilkan halaman Detail Transaksi Tertunda sesuai dengan nomor referensi yang telah dipilih

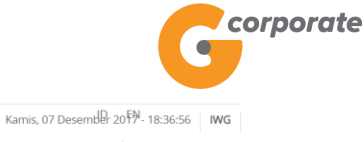

Gorporate releaser KELUAR Menu Utama / Aktivitas Tertunda / Rilis Aktivitas - Periksa Ulang rmasi Rekening (ransfer) Transaction 1 : GNS001206729 Tipe Aktivitas : Tambah Daftar Batch Nomor referensi : GNS001206729 Tanggal dibuat : 2017-11-28 21:38:00.61 yaran Gaji Nama batch : RTGS from list Deskripsi batch : RTGS from list Transfer ke bank lain (RTGS) Jenis Transaksi Total Nominal : Rp. 100,003,000.00 an Ele Status : Siap Dirilis Nama Bank Mata Uang Pemili Reken Berita as Tertunda PT. BANK BISNIS INTERNASIONAL unggu Persetujua 0002300443 100,003,000.00 IDR 1 hunggu Perbaikar Sebelumnya 1 Berikutnya Histori work flow Stage AUTHOR3 Setuju Authorize 28-Nov-2017 / 21:38:46 GNS001206729 CREATOR3 28-Nov-2017 / 21:38:00 GNS001206729 Baru Baru PIC Berikutnya RELEASER7 releaser7-test Copyright © 2017 PT Bank Ganesha Tbk. Call Ganesha 1500-169

- 6. Releaser klik tombol Rilis
- 7. Sistem menampilkan halaman Rilis Transaksi Periksa Ulang

| G                                        | corporate |
|------------------------------------------|-----------|
| Desember 20 <sup>FN</sup> - 18:37:53 IWG |           |

| corporate                                |                |                                                                   |                       |                                |                | Kamis, 07 Desember 20 FN- 18:37:53 |          |  |
|------------------------------------------|----------------|-------------------------------------------------------------------|-----------------------|--------------------------------|----------------|------------------------------------|----------|--|
| <b>G</b>                                 |                |                                                                   |                       |                                | release        | er KELUAR                          |          |  |
| NAR 12 NO BELLES                         |                |                                                                   |                       |                                |                |                                    |          |  |
| Menu Utama                               | Menu Utama     | Menu Utama / Aktivitas Tertunda / Rilis Aktivitas - Periksa Ulang |                       |                                |                |                                    |          |  |
| Informasi Rekening                       | Rilis Akt      | Rilis Aktivitas - Periksa Ulang                                   |                       |                                |                |                                    |          |  |
| Transfer>                                |                | T                                                                 |                       |                                |                |                                    |          |  |
| Transfer Batch>                          | Iransactio     | n 1 : GNS001                                                      | 206729                |                                |                |                                    |          |  |
| Pembelian>                               | Tipe Aktivitas |                                                                   | : Tambah              | Daftar Batch                   |                |                                    |          |  |
| Pembayaran>                              | Nomor refere   | nsi                                                               | : GNS00               | 1206729                        |                |                                    |          |  |
| Pembayaran Gaji>                         | Tanggal dibu   | Tanggal dibuat : 2017-11-28 21:38:00.61                           |                       | -28 21:38:00.61                |                |                                    |          |  |
| Administrasi>                            | Nama batch     | Nama Datch : RTGS from list                                       |                       | rom list                       |                |                                    |          |  |
| Pesan> Sweep>                            | Deskripsi bat  | ransfer ke bar                                                    |                       | rom list<br>r ke hank lain     |                |                                    |          |  |
| Virtual Account                          | Jenis Transal  | Jenis Transaksi<br>Total Nominal                                  |                       | (RTGS)<br>: Rp. 100,003,000.00 |                |                                    |          |  |
| Tagihan Elektronik>                      | Total Nomina   |                                                                   |                       |                                |                |                                    |          |  |
| Informasi>                               | Status         |                                                                   | : Siap Dir            | ilis                           |                |                                    |          |  |
| Transaksi Tertunda                       | No Nomor       | Nama                                                              | Bank                  | Pemilik                        | Jumlah         | Mata Berita                        |          |  |
| Aktivitas Tertunda 🗸                     | Rekeni         | ng                                                                | Cont                  | Rekening                       | Suman          | Uang                               |          |  |
| Menunggu Persetujuan                     | 1 000230       | 0443 PT. BA<br>INTER                                              | NK BISNIS<br>NASIONAL |                                | 100,003,000.00 | IDR -                              |          |  |
| Menunggu Perilisan<br>Menunggu Perbaikan |                |                                                                   |                       |                                |                |                                    |          |  |
|                                          |                |                                                                   | <b>6-1</b>            | sharran di Basilustana         |                |                                    |          |  |
|                                          |                |                                                                   | Seb                   | elumnya 1 Berikutnya           |                |                                    |          |  |
|                                          |                |                                                                   |                       |                                |                |                                    |          |  |
|                                          | Histori wo     | Histori work flow                                                 |                       |                                |                |                                    |          |  |
|                                          | User ID        | Tindakan                                                          | Stage                 | Tanggal dibuat                 | Nomor Ref      | erensi Lama                        |          |  |
|                                          |                | Catulu                                                            | Authoriza             | 00 New 2017 / 21/28/40         | CNC00400       | 0.700                              |          |  |
|                                          | AUTHOR3        | Setuju                                                            | Authorize             | 28-N0V-2017 / 21:38:46         | GN500120       | 6729                               |          |  |
|                                          | CREATOR3       | Baru                                                              | Baru                  | 28-Nov-2017 / 21:38:00         | GNS00120       | 6729                               |          |  |
|                                          |                |                                                                   |                       |                                |                |                                    |          |  |
|                                          | PIC Beriku     | PIC Berikutnya                                                    |                       |                                |                |                                    |          |  |
|                                          | ID User        | ID User Nama User                                                 |                       |                                |                |                                    |          |  |
|                                          | RELEASER7      | RELEASER7 releaser7-test                                          |                       |                                |                |                                    |          |  |
|                                          |                |                                                                   |                       |                                |                |                                    |          |  |
|                                          |                |                                                                   |                       |                                |                |                                    |          |  |
|                                          |                |                                                                   |                       |                                |                |                                    |          |  |
|                                          | KEMBALI        |                                                                   |                       |                                |                | SETUJU                             | Contract |  |
|                                          |                |                                                                   |                       |                                |                | NY CO                              |          |  |
| Copyright © 2017 PT Bank Ganesha Thk     |                |                                                                   |                       |                                |                | Call Ganesha 1500-16               | 9        |  |

- *Releaser* klik tombol Setuju
   Sistem akan menampilkan halaman Bukti Otorisasi Transaksi
## **BANK GANESHA**

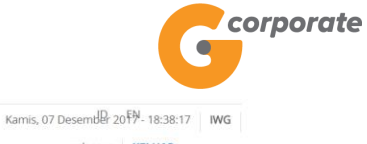

Corporate releaser KELUAR Menu Utama / Aktivitas Tertunda / Rilis Aktivitas - Berhasil masi Rekening nsfer> Transaction 1 : GNS001206729 Tipe Aktivitas : Tambah Daftar Batch Nomor referensi : GNS001206729 yaran Gaji Tanggal dibuat : 2017-11-28 21:38:00.61 Nama batch : RTGS from list Deskripsi batch : RTGS from list Transfer ke bank lain (RTGS) al Account Jenis Transaksi nan Elektronik Total Nominal : Rp. 100,003,000.00 Status : Rilis saksi Tertunda itas Tertunda Nomor Rekening Mata Pemilik Reken Berita PT. BANK BISNIS 0002300443 100,003,000.00 IDR 1 nunggu Perbaikan Sebelumnya 1 Berikutnya Histori work flow Nomor Referensi Lama Tanggal dibuat RELEASER1 Setuju Release 07-Dec-2017 / 18:38:12 GNS001206729 AUTHOR3 28-Nov-2017 / 21:38:46 Authorize GNS001206729 Setuju 28-Nov-2017 / 21:38:00 GNS001206729 CREATOR3 Baru Baru Copyright © 2017 PT Bank Ganesha Tbk. Call Ganesha 1500-169

10. Releaser klik tombol Cetak untuk mencetak bukti transaksi yang telah dirilis

|                 |              |              | Laporan Aktivitas          |                |                      |        |  |  |  |
|-----------------|--------------|--------------|----------------------------|----------------|----------------------|--------|--|--|--|
|                 |              |              | Aktivitas Pengguna 1       |                |                      |        |  |  |  |
| Tipe Aktivitas  |              | : Ta         | mbah Daftar Batch          |                |                      |        |  |  |  |
| Nomor referensi |              | : GI         | NS001206729                |                |                      |        |  |  |  |
| Tanggal dibuat  |              | : 20         | 17-11-28 21:38:00.61       |                |                      |        |  |  |  |
| Nama batch      |              | : R1         | rGS from list              |                |                      |        |  |  |  |
| Deskripsi batch |              | : R1         | FGS from list              |                |                      |        |  |  |  |
| Jenis Transaksi |              | : Tr         | ansfer ke bank lain (RTGS) |                |                      |        |  |  |  |
| Total Nominal   |              | : R          | . 100,003,000.00           |                |                      |        |  |  |  |
| Status          |              | : Ri         | lis                        |                |                      |        |  |  |  |
| No Nomor Reke   | ning Nama Ba | ink          | Pemilik Reken              | ing Jumlah     | Mata Uang            | Berita |  |  |  |
| 1 0002300443    | PT. BANK     | BISNIS INTER | NASIONAL                   | 100,003,000.00 | IDR                  | -      |  |  |  |
|                 |              |              | Histori work flow          |                |                      |        |  |  |  |
| User ID         | Tindakan     | Stage        | Tanggal dibuat             | Nomor Referen  | Nomor Referensi Lama |        |  |  |  |
| RELEASER1       | Setuju       | Release      | 07-Dec-2017 / 18:38:12     | GNS001206729   |                      |        |  |  |  |
| AUTHOR3         | Setuju       | Authorize    | 28-Nov-2017 / 21:38:46     | GNS001206729   |                      |        |  |  |  |
| CREATOR3        | Baru         | Baru         | 28-Nov-2017 / 21:38:00     | GNS001206729   |                      |        |  |  |  |

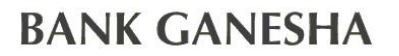

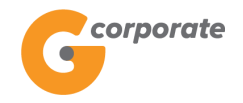

## 16.3 Menunggu Perbaikan

Menu ini digunakan oleh *Maker | Creator* untuk melihat daftar transaksi apa saja yang perlu diperbaiki

- 1. *Maker | Creator* pilih menu Aktivitas Tertunda, kemudian pilih submenu Menunggu Perbaikan
- 2. Sistem menampilkan halaman Ubah Aktivitas

|      | corporate                                  |   |                               |                       |            |                        |                   |                       |    |
|------|--------------------------------------------|---|-------------------------------|-----------------------|------------|------------------------|-------------------|-----------------------|----|
|      | 9                                          |   |                               |                       |            | Selasa, 21 November 20 | 17 - 16:07:48 IWG | Creator KELUAR        | t. |
|      | ADB 5                                      |   |                               |                       |            |                        |                   |                       |    |
|      | Menu Utama                                 |   | Menu Utama / Aktivitas Tertur | nda / Ubah Aktivitas  |            |                        |                   |                       |    |
| SCAR | Informasi Rekening                         | > | Ubah Aktiv                    | ritas                 |            |                        |                   |                       |    |
|      | Transfer                                   | > |                               |                       |            |                        |                   |                       |    |
|      | Transfer Batch                             | > | Pencarian Data                | 3                     |            |                        |                   |                       |    |
|      | Pembelian                                  | > | Jenis aktivitas               | Pilih jenis aktivitas | T          |                        |                   |                       |    |
|      | Pembayaran                                 | > | Nomor Referensi               |                       |            |                        |                   |                       |    |
|      | Pembayaran Gaji                            | > |                               |                       |            |                        |                   |                       |    |
|      | Administrasi                               | > | Periode                       | s/d                   |            |                        |                   |                       |    |
|      | Pesan                                      | > |                               |                       |            |                        |                   |                       |    |
|      | Sweep                                      | > |                               | dd/MM/yyyy)           |            |                        |                   |                       |    |
|      | Virtual Account                            | > | RESET                         |                       |            |                        |                   | SEARCH                |    |
|      | Tagihan Elektronik                         | > |                               |                       |            |                        |                   |                       |    |
|      | Informasi                                  | > | Jenis Akti                    | vitas                 |            | Nomor Referensi        | Tanggal           |                       |    |
|      | Transaksi Tertunda                         | > | Ubah daft                     | ar pembayaran gaji    |            | GNS001202273           | Nov 21.           | 2017                  |    |
|      | Aktivitas Tertunda                         | ~ |                               |                       |            |                        |                   |                       |    |
|      | Menunggu Persetujuan<br>Menunggu Perilisan |   |                               |                       | Sebelumnya | 1                      |                   |                       |    |
|      | Menunggu Perbaikan                         |   |                               |                       |            |                        |                   |                       |    |
|      |                                            |   | KEMBALI                       |                       |            |                        |                   |                       |    |
|      |                                            |   |                               |                       |            |                        |                   |                       |    |
|      | Copyright © 2017 PT Bank Ganesha Tbk       |   |                               |                       |            |                        |                   | Call Ganesha 1500-169 | )  |

- 3. *Maker | Creator* input:
  - Jenis Transaksi
  - Nomor Referensi
  - Periode
- 4. Maker / Creator memilih salah satu Nomor Referensi
- 5. Sistem menampilkan halaman Daftar Transaksi yang ingin diubah

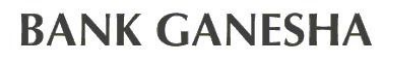

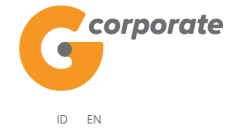

corporate . Selasa, 21 November 2017 - 16:08:21 IWG Creator KELUAR Menu Utama / Transfer Pembayaran Gaji / Isi Pembayaran Gaji Informasi Rekening Transfer Rincian Pembayaran Gaji Transfer Batch Pembelian gaji sept 4 akun nw Nama Pembayaran Gaji Pembayaran Deskripsi gaji sept 4 akun Pembayaran Gaji SKN Jenis transaksi Administrasi Pesan lsi Pembayaran Gaji Sweep Virtual Account Kode Currency Penduduk Email Notes Tagihan Elektronik Informasi Nama 00011013591 1.303.00 IDR Perorangan ID Y arya7980@gmail.com berita2 Demo1 Transaksi Tertunda Aktivitas Tertunda Nama Demo 09011003530 1,303.00 IDR Perorangan ID Y arya7980@gmail.com berita1 Menunggu Persetujuan Menunggu Perilisan Menunggu Perbaikan Nama Demo 00012014141 1 303 00 IDR Perorangan ID Υ arya7980@gmail.com berita3 Nama Demo1 00995555771 1,303.00 IDR Perorangan ID Y arya7980@gmail.com berita4 Sebelumnya 1 Berikutnya 4 KEMBALI UNGGAH Copyright © 2017 PT Bank Ganesha Tbk. Call Ganesha 1500-16

- 6. Maker / Creator input perubahan pada transaksi tersebut
- 7. Maker / Creator klik tombol Lanjutkan
- 8. Sistem menampilkan halaman Konfirmasi

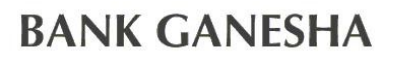

corporate

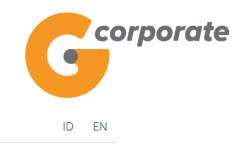

Selasa, 21 November 2017 - 16:08:36 IWG Creator KELUAR

|       | _                                                                |   |                                                             |                                   |                    |                               |               |          |      |                    |              |    |
|-------|------------------------------------------------------------------|---|-------------------------------------------------------------|-----------------------------------|--------------------|-------------------------------|---------------|----------|------|--------------------|--------------|----|
|       | ADB15                                                            | _ |                                                             |                                   |                    |                               |               |          |      |                    |              |    |
|       | Menu Utama                                                       |   | Menu Utama / Transfer Pembayaran Gaji / Isi Pembayaran Gaji |                                   |                    |                               |               |          |      |                    |              |    |
| TOCHE | Informasi Rekening                                               | > | lsi Pembayaran Gaji                                         |                                   |                    |                               |               |          |      |                    |              |    |
|       | Transfer                                                         | > |                                                             |                                   |                    |                               |               |          |      |                    |              |    |
| 5,509 | Transfer Batch                                                   | > | Rincia                                                      | n Pemba                           | iyar               | an Gaji                       |               |          |      |                    |              |    |
|       | Pembelian                                                        | > | Nama<br>Pembay                                              | Nama <b>ga</b><br>Pembayaran Gaji |                    | gaji sept 4 akun nw           |               |          |      |                    |              |    |
|       | Pembayaran                                                       | > | Dealais                                                     |                                   |                    | sept 4 akun                   |               |          |      |                    |              |    |
|       | Pembayaran Gaji                                                  | > | Deskripsi<br>Jenis transaksi                                |                                   | skripsi Sur e unun |                               |               |          |      |                    |              |    |
|       | Administrasi                                                     | > |                                                             |                                   | ann                | •                             |               |          |      |                    |              |    |
|       | Pesan                                                            | > | Total no                                                    | ominal                            | IDR                | 5,212.00                      |               |          |      |                    |              |    |
|       | Sweep                                                            | > |                                                             |                                   |                    |                               |               |          |      |                    |              |    |
|       | Virtual Account                                                  | > | Isi Pembi                                                   | ayaran Gaji                       | ji                 |                               | Nama          | Nominal  | Mata |                    |              |    |
|       | Tagihan Elektronik                                               | > | Tidak                                                       | No rekenir                        | ing Bank tujuan    | Bank tujuan                   | penerima      | transfer | Uang | Email              | Berita       |    |
|       | Informasi                                                        | > | 1                                                           | 000110135                         | i91                | PT. BANK CENTRAL<br>ASIA Tbk. | Nama<br>Demo1 | 1,303.00 | IDR  | arya7980@gmail.com | berita2      |    |
|       | Transaksi Tertunda                                               | > |                                                             |                                   |                    |                               | Nama          |          |      |                    |              |    |
|       | Aktivitas Tertunda<br>Menunggu Persetujuan<br>Menunggu Perilisan | ~ | 2                                                           | 090110035                         | 30                 | ASIA Tbk.                     | Demo          | 1,303.00 | IDR  | arya7980@gmail.com | berita1      |    |
|       |                                                                  |   | 3                                                           | 00012014                          | 141                | PT. BANK CENTRAL<br>ASIA Tbk. | Nama<br>Demo  | 1,303.00 | IDR  | arya7980@gmail.com | berita3      |    |
|       | Menunggu Perbaikan                                               |   | 4                                                           | 00995555                          | 71                 | PT. BANK CENTRAL<br>ASIA Tbk. | Nama<br>Demo1 | 1,303.00 | IDR  | arya7980@gmail.com | berita4      |    |
|       |                                                                  |   |                                                             |                                   |                    |                               | Sebelumn      | ya 1     |      |                    |              |    |
|       |                                                                  |   |                                                             |                                   |                    |                               |               |          |      |                    |              |    |
|       |                                                                  |   |                                                             |                                   |                    |                               |               |          |      |                    |              |    |
|       |                                                                  |   | KEME                                                        | ALI                               |                    |                               |               |          |      | LANJ               |              |    |
|       |                                                                  |   |                                                             |                                   |                    |                               |               |          |      |                    | 2            |    |
|       | Copyright © 2017 PT Bank Ganesha Tbk.                            |   |                                                             |                                   |                    |                               |               |          |      | Call Gar           | esha 1500-16 | 39 |

- 9. *Maker | Creator* mengkonfirmasi input yang dimasukkan dan klik tombol Lanjutkan
- 10. Sistem menampilkan halaman Bukti Ubah Aktivitas

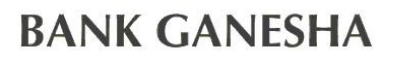

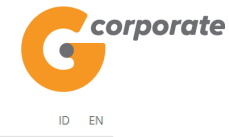

| corporate                                  |     |          |               |                     |                                  |               |                |               |                | ID        | EN      |   |             |                               |           |          |     |         |  |  |  |
|--------------------------------------------|-----|----------|---------------|---------------------|----------------------------------|---------------|----------------|---------------|----------------|-----------|---------|---|-------------|-------------------------------|-----------|----------|-----|---------|--|--|--|
| <b>U</b>                                   |     |          |               |                     |                                  | Selasa,       | 21 November 20 | 17 - 16:08:53 | IWG Cr         | eator K   | ELUAR   |   |             |                               |           |          |     |         |  |  |  |
| EBB25                                      |     |          |               |                     |                                  |               |                |               |                |           |         |   |             |                               |           |          |     |         |  |  |  |
| Menu Utama                                 | М   | enu Utan | na / Trans    | sfer Pembayaran Gaj | i / Bukti Daftar Pembayaran Gaji |               |                |               |                |           |         |   |             |                               |           |          |     |         |  |  |  |
| Informasi Rekening                         | >   | Rul      | zti I         | Ibab Da             | oftar Pombaya                    | ran Gai       | ;              |               |                |           |         |   |             |                               |           |          |     |         |  |  |  |
| Transfer                                   | >   | Dur      |               | סטמוו שמ            | altar i embaya                   | nan Gaj       | 1              |               |                |           |         |   |             |                               |           |          |     |         |  |  |  |
| Transfer Batch                             | >   |          |               |                     |                                  |               |                |               |                |           |         |   |             |                               |           |          |     |         |  |  |  |
| Pembelian                                  | >   |          | No re         | ferensi             | 1                                |               |                | GN            | IS001202331    |           |         |   |             |                               |           |          |     |         |  |  |  |
| Pembayaran                                 | >   |          | Tanggal / jam |                     | 1                                |               | 21-1           | Nov-2017 / 1  | / 16:08:50 WIB |           |         |   |             |                               |           |          |     |         |  |  |  |
| Pembayaran Gaji                            | >   |          | Nama<br>Gaji  | i Pembayaran        | -T                               |               | gaji sep       |               |                |           |         |   |             |                               |           |          |     |         |  |  |  |
| Administrasi                               | >   |          | Deskripsi     |                     | T                                |               | ga             |               |                |           |         |   |             |                               |           |          |     |         |  |  |  |
| Pesan                                      | >   |          | Jenis         | transaksi           | T                                |               |                |               |                | 0         |         |   |             |                               |           |          |     |         |  |  |  |
| Sweep                                      | >   |          | Total         | nominal             | T                                |               |                |               | 5,212.00       |           |         |   |             |                               |           |          |     |         |  |  |  |
| Virtual Account                            | >   |          | Statu         | s                   | T                                |               |                | Sia           | p diotorisasi  | 0         |         |   |             |                               |           |          |     |         |  |  |  |
| Tagihan Elektronik                         | >   |          |               |                     |                                  | Nama          | Nominal        | Mata          |                |           |         |   |             |                               |           |          |     |         |  |  |  |
| Informasi                                  | >   |          | No            | No rekening         | Nama Bank                        | penerima      | transfer       | uang          | Berita         | 0         |         |   |             |                               |           |          |     |         |  |  |  |
| Transaksi Tertunda                         | >   |          | 1             | 00011013591         | PT. BANK CENTRAL ASIA<br>Tbk.    | Nama<br>Demo1 | 1,303.00       | IDR           | berita2        |           |         |   |             |                               |           |          |     |         |  |  |  |
| Aktivitas Tertunda<br>Menunggu Persetujuan | ×   |          | 2             | 09011003530         | PT. BANK CENTRAL ASIA<br>Tbk.    | Nama Demo     | 1,303.00       | IDR           | berita1        |           |         |   |             |                               |           |          |     |         |  |  |  |
| Menunggu Perilisan<br>Menunggu Perbaikan   |     |          |               |                     |                                  |               |                |               |                |           |         | 3 | 00012014141 | PT. BANK CENTRAL ASIA<br>Tbk. | Nama Demo | 1,303.00 | IDR | berita3 |  |  |  |
|                                            |     |          | 4             | 00995555771         | PT. BANK CENTRAL ASIA<br>Tbk.    | Nama<br>Demo1 | 1,303.00       | IDR           | berita4        |           |         |   |             |                               |           |          |     |         |  |  |  |
|                                            |     |          |               |                     | Sebelu                           | imnya 1       |                |               |                |           |         |   |             |                               |           |          |     |         |  |  |  |
|                                            |     | KEI      | MBALI         |                     |                                  |               |                | (             | CETAK KO       | NFIRMAS   | 31      |   |             |                               |           |          |     |         |  |  |  |
|                                            |     |          |               |                     |                                  |               |                |               |                |           |         |   |             |                               |           |          |     |         |  |  |  |
| <br>Copyright © 2017 PT Bank Ganesha Tb    | ok. |          |               |                     |                                  |               |                |               | Call           | Ganesha 1 | 500-169 |   |             |                               |           |          |     |         |  |  |  |

11. *Maker | Creator* klik tombol Cetak Konfirmasi untuk menampilkan bukti ubah agar dapat dicetak

## **BANK GANESHA**

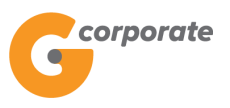

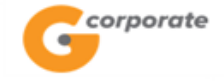

## Bukti Ubah Daftar Pembayaran Gaji

| No r<br>Tang<br>Ring<br>Des<br>Jeni<br>Stat | referensi :<br>ggal / jam : 2<br>cian Pembayar<br>kripsi :<br>is transaksi :<br>us : | GNS001202331<br>1-Nov-2017 / 16:08:50 WIB<br>ran Gaji:<br>gaji sept 4 akun nw<br>SKN gaji sept 4 akun<br>Siap di otorisasi | Total nominal : IDR 5,212 |                     |              |         |  |
|---------------------------------------------|--------------------------------------------------------------------------------------|----------------------------------------------------------------------------------------------------|---------------------------|---------------------|--------------|---------|--|
| No.                                         | No rekening                                                                          | Nama bank                                                                                                    | Nama<br>penerima          | Nominal<br>transfer | Mata<br>Uang | Berita  |  |
| 1                                           | 00011013591                                                                          | PT. BANK CENTRAL ASIA<br>Tbk.                                                                                              | Nama Demo1                | 1,303.00            | IDR          | berita2 |  |
| 2                                           | 09011003530                                                                          | PT. BANK CENTRAL ASIA<br>Tbk.                                                                                              | Nama Demo                 | 1,303.00            | IDR          | berita1 |  |
| 3                                           | 00012014141                                                                          | PT. BANK CENTRAL ASIA<br>Tbk.                                                                                              | Nama Demo                 | 1,303.00            | IDR          | berita3 |  |
| 4                                           | 00995555771                                                                          | PT. BANK CENTRAL ASIA<br>Tbk.                                                                                              | Nama Demo1                | 1,303.00            | IDR          | berita4 |  |

InputDate : 12/09/2017 By : Creator

12. Jika status Siap Diotorisasi, Maker dapat menginfokan ke Authorizer untuk melakukan Otorisasi (di menu Aktivitas Tertunda -> Menunggu Persetujuan) kemudian dilanjutkan Releaser untuk Rilis (di menu Aktivitas Tertunda -> Menunggu Perilisan)